# Automation PC 820 Anwenderhandbuch

Version: **1.30 (Dezember 2012)** Best. Nr.: **MAAPC820-GER** 

Alle Angaben entsprechen dem aktuellen Stand zum Zeitpunkt der Erstellung bzw. der Drucklegung des Handbuches. Inhaltliche Änderungen dieses Handbuches behalten wir uns ohne Ankündigung vor. Die Bernecker + Rainer Industrie-Elektronik Ges.m.b.H. haftet nicht für technische oder drucktechnische Fehler und Mängel in diesem Handbuch. Außerdem übernimmt die Bernecker + Rainer Industrie-Elektronik Ges.m.b.H. keine Haftung für Schäden, die direkt oder indirekt auf Lieferung, Leistung und Nutzung dieses Materials zurückzuführen sind. Wir weisen darauf hin, dass die in diesem Dokument verwendeten Soft- und Hardwarebezeichnungen und Markennamen der jeweiligen Firmen dem allgemeinen warenzeichen-, marken- oder patentrechtlichen Schutz unterliegen.

Kapitel 1: Allgemeines

Kapitel 2: Technische Daten

Kapitel 3: Inbetriebnahme

Kapitel 4: Software

Kapitel 5: Normen und Zulassungen

Kapitel 6: Zubehör

Kapitel 7: Wartung / Instandhaltung

Anhang A

| Kapitel 1 Allgemeines                                             |    |
|-------------------------------------------------------------------|----|
| 1 Handbuchhistorie                                                | 10 |
| 2 Sicherheitshinweise                                             |    |
| 2.1 Bestimmungsgemäße Verwendung                                  | 12 |
| 2.2 Schutz vor elektrostatischen Entladungen                      |    |
| 2.2.1 Verpackung                                                  |    |
| 2.2.2 Vorschriften für die ESD- gerechte Handhabung               |    |
| 2.3 Vorschriften und Maßnahmen                                    |    |
| 2.4 Transport und Lagerung                                        | 13 |
| 2.5 Montage                                                       |    |
| 2.6 Betrieb                                                       | 13 |
| 2.6.1 Schutz gegen Berühren elektrischer Teile                    | 13 |
| 2.6.2 Umgebungsbedingungen - Staub, Feuchtigkeit, aggressive Gase | 13 |
| 2.6.3 Programme, Viren und schädliche Programme                   | 14 |
| 2.7 Umweltgerechte Entsorgung                                     |    |
| 2.7.1 Werkstofftrennung                                           |    |
| 3 Gestaltung von Sicherheitshinweisen                             |    |
| 4 Richtlinien                                                     | 15 |
| 5 Übersicht                                                       |    |

| Kapitel 2 Technische Daten                                   |    |
|--------------------------------------------------------------|----|
| 1 Einleitung                                                 | 19 |
| 1.1 Features                                                 |    |
| 1.2 Aufbau / Konfiguration                                   | 20 |
| 1.2.1 Konfiguration - Grundsystem                            |    |
| 1.2.2 Konfiguration - optionale Komponenten                  |    |
| 2 Gesamtgerät                                                | 22 |
| 2.1 Temperaturangaben                                        |    |
| 2.1.1 Maximale Umgebungstemperatur mit Lüfter Kit            |    |
| 2.1.2 Temperaturüberwachung                                  |    |
| 2.1.3 Temperatursensorpositionen                             | 23 |
| 2.2 Luftfeuchtigkeitsangaben                                 | 24 |
| 2.3 Leistungshaushalt                                        |    |
| 2.3.1 Blockschaltbild SpannungsversorgungSpannungsversorgung |    |
| 2.3.2 Leistungskalkulation                                   |    |
| 2.4 Blockschaltbild                                          |    |
| 2.5 Geräteschnittstellen                                     |    |
| 2.5.1 Spannungsversorgung +24 VDC                            |    |
| 2.5.2 Erdung                                                 |    |
| 2.5.3 Monitor / Panel Anschluss                              |    |
| 2.5.4 USB Schnittstellen                                     |    |
| 2.5.5 CompactFlash Slot 1                                    |    |
| 2.5.6 CompactFlash Slot 2                                    |    |
| 2.5.7 Serielle Schnittstelle COM1                            |    |
| 2.5.8 Serielle Schnittstelle COM2                            |    |
| 2.5.9 CAN                                                    |    |
| 2.5.10 POWERLINK                                             |    |
| 2.5.11 Ethernet 1 (ETH1)                                     |    |
| 2.5.12 Ethernet 2 (ETH2)                                     | 40 |
| 2.5.13 Batterie                                              |    |
| 2.5.14 Hardware Security Key (Dongle)                        |    |
| 2.5.15 Status LEDs                                           |    |
| 2.5.16 CMOS Profile Schalter                                 | 43 |
| 2.5.17 Power Taster                                          | 44 |
| 2.5.18 Reset Taster                                          | 44 |
| 3 Einzelkomponenten                                          |    |
| 3.1 Systemeinheiten                                          |    |

| 3.1.1 Schnittstellen                                                  | . 45       |
|-----------------------------------------------------------------------|------------|
| 3.1.2 5PC820.SX01-00                                                  | 50         |
| 3.1.3 5PC820.SX01-01                                                  | 54         |
| 3.2 CPU Boards 945GME                                                 | . 58       |
| 3.2.1 Allgemeines                                                     | . 58       |
| 3.2.2 Bestelldaten                                                    | 58         |
| 3.2.3 Technische Daten 5PC800.B945-0x                                 | 59         |
| 3.2.4 Technische Daten 5PC800.B945-1x                                 | 59         |
| 3.3 Hauptspeicher                                                     | 61         |
| 3.3.1 Allgemeines                                                     | .61        |
| 3.3.2 Bestelldaten                                                    | 61         |
| 3.3.3 Technische Daten.                                               | .01        |
|                                                                       | . 62       |
| 3.4.1 Aligemeines                                                     | .02        |
| 3.4.2 Desielludiell                                                   | 02         |
| 3.5 Ersatzlüfter 88XE001.0000.00                                      | . 02<br>63 |
| 3.5.1 Restelldaten                                                    | . 00<br>63 |
| 3.5.2 Technische Daten                                                | .00        |
| 3.6 PCIec Finsteckkarten                                              | . 00<br>64 |
| 3.6.1 Allgemeines                                                     | . 04<br>64 |
| 3 6 2 Abmessungen                                                     | .04        |
| 3 6 3 5ACPCC FTH0-00                                                  | 65         |
| 3.6.4 5ACPCC MPI 0-00                                                 | . 67       |
|                                                                       |            |
| Kapitel 3 Inbetriebnahme                                              | 71         |
| 1 Montage                                                             | 71         |
| 1.1 Wichtige Informationen zur Montage                                | . 71       |
| 1.2 Montageplatten                                                    | . 72       |
| 1.2.1 Durchsteckmontage                                               | 72         |
| 1.2.2 Cold-Plate Montage                                              | . 72       |
| 1.2.3 Wandmontage                                                     | . 72       |
| 1.3 Einbaulagen                                                       | .73        |
| 1.4 Luftzirkulationsabstände                                          | . 74       |
| 1.5 Schwenkbereich der Frontklappe                                    | 75         |
| 1.6 Montageanleitung                                                  | . 76       |
| 2 Anschluss von Kabeln                                                | . 77       |
| 3 Anschlussbeispiele                                                  | . 78       |
| 3.1 Auswahl der Displayeinheiten                                      | . 78       |
| 3.2 Ein Automation Panel 900 über DVI                                 | 79         |
| 3.2.1 Voraussetzung Grundsystem                                       | 79         |
| 3.2.2 Linkbaugruppe                                                   | 79         |
|                                                                       | . 79       |
| 3.2.4 Mögliche Automation Panel Geräte, Auflösungen und Segmentlängen | 80         |
| 3.2.5 BIOS Einstellungen                                              | .80        |
| 3.3 Ein Automation Panel 900 über SDL                                 | 81         |
| 3.3.1 Voraussetzung Grundsystem                                       | 81         |
| 3.3.2 Linkbaugruppe                                                   | 81         |
|                                                                       | . 81       |
| 3.3.4 BIUS EINSTEILUNGEN                                              | . 82       |
| 3.4 EIN AUIOMAIION PAREL AUU UDEL SUL                                 | .03        |
| 3.4.1 Vorausseizung Grundsystem                                       | .03        |
| 3.4.2 Nauel                                                           | . 03<br>01 |
|                                                                       | .04<br>05  |
| 3.5 EIII AF900 UIIU EIII AF000 UDEI SDL                               | CO         |
| 3.5.1 voidusseizung Grunusystem                                       | .00<br>20  |
| o.o.z Liniwauyiuppe                                                   |            |

Inhaltsverzeichnis

| 3.5.3 Kabel                                     |     |
|-------------------------------------------------|-----|
| 3.5.4 BIOS Einstellungen                        |     |
| 3.6 Vier Automation Panel 900 über SDL          |     |
| 3.6.1 Voraussetzung Grundsystem                 |     |
| 3.6.2 Linkbaugruppen                            |     |
| 3.6.3 Kabel                                     |     |
| 3.6.4 BIOS Einstellungen                        |     |
| 4 Anschluss von USB Peripheriegeräten           |     |
| 4.1 Lokal am APC820                             |     |
| 4.2 Remote am Automation Panel 900 über DVI     |     |
| 4.3 Remote am Automation Panel 800/900 über SDL |     |
| 5 Bekannte Probleme/Eigenheiten                 |     |
|                                                 |     |
| Kapitel 4 Software                              |     |
| 1 BIOS Optionen                                 | 93  |
| 1.1 Allgemeines                                 |     |
| 1.2 BIOS Setup und Startvorgang                 |     |
| 1.3 BIOS Setup Tasten                           |     |
| 1.4 Main                                        |     |
| 1.5 Advanced                                    |     |
| 1.5.1 ACPI Configuration                        |     |
| 1.5.2 PCI Configuration                         |     |
| 1.5.3 PCI Express Configuration                 |     |
| 1.5.4 Graphics Configuration                    |     |
| 1.5.5 CPU Configuration                         |     |
| 1.5.6 Chipset Configuration                     |     |
| 1.5.7 I/O Interface Configuration               |     |
| 1.5.8 Clock Configuration                       |     |
| 1.5.9 IDE Configuration                         |     |
| 1.5.10 USB Configuration                        |     |
| 1.5.11 Keyboard/Mouse Configuration             |     |
| 1.5.12 Remote Access Configuration              |     |
| 1.5.13 CPU Board Monitor                        |     |
| 1.5.14 Baseboard/Panel Features                 |     |
| 1.0 D00L                                        |     |
| 1.7 J Hard Dick Security Lloar Descuverd        |     |
| 1.7.1 Hard Disk Security Master Deserverd       |     |
| 1.8 Dower                                       | 126 |
| 1.0 T Ower                                      | 128 |
| 1.9 EXIL                                        |     |
| 1 10 1 Main                                     | 120 |
| 1 10 2 Advanced                                 | 129 |
| 1.10.2 Advanced                                 | 133 |
| 1 10 4 Security                                 | 133 |
| 1 10 5 Power                                    | 134 |
| 1 11 BIOS Fehlersignale (Been Codes)            | 135 |
| 1 12 Ressourcenaufteilung                       | 136 |
| 1.12.1 RAM-Adressbelegung                       | 136 |
| 1.12.2 I/O-Adressbelegung                       | 136 |
| 1.12.3 Interrupt- Zuweisungen in PIC Mode       |     |
| 1.12.4 Interrupt- Zuweisungen in APIC Mode      |     |
| 1.12.5 Interruptzuweisungen für BIOS bis V1.12. |     |
| 1.12.6 Interruptzuweisungen für BIOS ab V1.14   |     |
| 2 Upgradeinformationen                          |     |
| 2.1 BIOS Upgrade                                |     |
| 2.1.1 Was muss ich wissen?                      |     |
|                                                 |     |

|                                                                               | 4.40       |
|-------------------------------------------------------------------------------|------------|
| 2.1.2 Vorgangsweise mit MS-DOS                                                |            |
| 2.1.3 Vorgangsweise mit dem Control Center                                    |            |
| 2.2 Firmwareupgrade                                                           |            |
| 2.2.1 Vorgangsweise                                                           |            |
| 2.2.2 Mögliche Upgradeprobleme und Softwareabhängigkeiten (für V1.01)         |            |
| 2.3 MS-DOS Bootdiskette erstellen unter Windows XP                            | 144        |
| 2.4 So erstellen Sie einen bootfähigen USB Memory Stick für B&R Upgrade Files |            |
| 2.4.1 Was wird benötigt                                                       |            |
| 2.4.2 Vorgangsweise                                                           | 146        |
| 2.4.3 Woher bekomme ich MS-DOS?                                               |            |
| 2.5 So erstellen Sie eine bootfähige CompactFlash Karte für B&R Upgrade Files | 147        |
| 2.5.1 Was wird benötigt?                                                      | 147        |
| 2.5.2 Vorgangsweise                                                           |            |
| 2.5.3 Woher bekomme ich MS-DOS?                                               |            |
| 3 Microsoft DOS                                                               |            |
| 3.1 Bestelldaten                                                              | 148        |
| 3 2 Bekannte Probleme                                                         | 148        |
| 3.3 Auflösungen und Farbtiefe                                                 | 148        |
| 4 Windows XP Professional                                                     | 140        |
| 4 1 Postolidaton                                                              | 149        |
| 4.1 Destelludiell                                                             |            |
| 4.2 UDEISICIII                                                                |            |
|                                                                               |            |
|                                                                               |            |
| 5 Windows XP Embedded                                                         |            |
| 5.1 Allgemeines                                                               | 151        |
| 5.2 Bestelldaten                                                              |            |
| 5.3 Übersicht                                                                 | 151        |
| 5.4 Features mit FP2007 (Feature Pack 2007)                                   | 151        |
| 5.5 Installation                                                              |            |
| 5.6 Treiber                                                                   | 152        |
| 5.6.1 Touchscreentreiber                                                      | 152        |
| 6 Windows Embedded Standard 2009                                              |            |
| 6.1 Allaemeines                                                               |            |
| 6.2 Bestelldaten                                                              |            |
| 6.3 Übersicht                                                                 | 153        |
| 6.4 Features mit WES2009 (Windows Embedded Standard 2009)                     | 153        |
| 6.5 Installation                                                              |            |
| 6.6 Traibar                                                                   |            |
| 6.6.1 Touch Screen Treiber                                                    |            |
| 0.0.1 TOUCH Scieen Trebeland 7                                                |            |
|                                                                               |            |
|                                                                               |            |
| 7.2 Bestelldaten                                                              |            |
| 7.3 Ubersicht                                                                 |            |
| 7.4 Features mit WES7 (Windows Embedded Standard 7)                           | 156        |
| 7.5 Installation                                                              |            |
| 7.6 Treiber                                                                   | 156        |
| 7.6.1 Touch Screen Treiber                                                    | 157        |
| 8 Automation Runtime                                                          | 158        |
| 8.1 Allgemeines                                                               | 158        |
| 8.2 Bestelldaten                                                              | 158        |
| 8.3 Automation Runtime Windows (ARwin)                                        |            |
| 8.4 Automation Runtime Embedded (ARemb)                                       |            |
| 9 B&R Automation Device Interface (ADI) - Control Center                      |            |
| 9.1 Funktionen                                                                | 159        |
| 9.2 Installation                                                              | 160        |
| 10 B&R Automation Device Interface (ADI) Development Kit                      | 161        |
| 11 B&R Automation Device Interface (ADI) NET SDK                              | 101<br>162 |
|                                                                               |            |

#### Inhaltsverzeichnis

| 12 B&R Key Editor                                                 | 165 |
|-------------------------------------------------------------------|-----|
| Kapitel 5 Normen und Zulassungen                                  | 167 |
| 1 Gültige europäische Richtlinien                                 | 167 |
| 2 Normenübersicht                                                 |     |
| 3 Störaussendungsanforderungen (Emission)                         |     |
| 3.1 Netzgebundene Emission                                        | 168 |
| 3.2 Störaussendung, Elektromagnetische Strahlung                  | 169 |
| 4 Störfestigkeitsanforderung (Immunität)                          |     |
| 4.1 Elektrostatische Entladung (ESD)                              |     |
| 4.2 Hochfrequente elektromagnetische Felder (HF Feld)             |     |
| 4.3 Schnelle transiente elektrische Störgrößen (Burst)            |     |
| 4.4 Stolsspannungen (Surge)                                       |     |
| 4.5 Leitungsgeführte Störgrößen                                   |     |
| 4.6 Magnetfelder mit energietechnischen Frequenzen                |     |
| 4.7 Spannungseinbrüche, -schwankungen und Kurzzeitunterbrechungen |     |
| 4.8 Gedämptte Schwingungen                                        |     |
| 5 Mechanische Bedingungen                                         |     |
| 5.1 Vibration Betrieb                                             |     |
| 5.2 Vibration Transport (verpackt)                                |     |
| 5.3 Kipptallen                                                    |     |
| 5.4 Freier Fall (verpackt)                                        |     |
| 6 Kiimabedingungen                                                |     |
| 6.1 Worst Case Betried                                            |     |
| 6.2 Trockene Välme                                                |     |
| 6.4 Croße Temperaturschwerkungen                                  |     |
| 6.5 Temperaturschwankungen im Detrich                             |     |
| 6.6 Equate Warma zuklisch                                         | 174 |
| 6.7 Fouchte Wärme konstant (Lager)                                |     |
| 7 Sicherheit                                                      |     |
| 7 1 Erdungswiderstand                                             | 170 |
| 7.1 Endutingswiderstand                                           |     |
| 7.3 Hochsnannung                                                  | 176 |
| 7.4 Restspannung                                                  | 176 |
| 7.5 Ableitstrom                                                   | 177 |
| 7.6 Überlast                                                      | 177 |
| 7 7 Bauteildefekt                                                 | 177 |
| 8 Sonstige Prüfungen                                              | 178 |
| 8 1 Schutzart                                                     | 178 |
| 9 Internationale Zulassungen                                      |     |
|                                                                   |     |
| Kapitel 6 Zubehör                                                 |     |
| 1 CAN- Stecker (4polia)                                           | 180 |
| 1.1 Allgemeines                                                   |     |
| 1.2 Bestelldaten                                                  |     |
| 1.3 Technische Daten                                              |     |
| 2 Ersatz CMOS Batterien                                           |     |
| 2.1 0AC201.91 / 4A0006.00-000.                                    |     |
| 2.1.1 Allgemeines                                                 |     |
| 2.1.2 Bestelldaten                                                |     |
| 2.1.3 Technische Daten                                            |     |
| 3 DVI - Monitor Adapter                                           |     |
| 3.1 5AC900.1000-00                                                |     |
| 3.2 Allgemeines.                                                  |     |
| 3.3 Bestelldaten                                                  |     |
| 4 CompactFlash Karten                                             |     |
|                                                                   |     |

| 4.1 Allgemeines                      | 183        |
|--------------------------------------|------------|
| 4.2 Grundlagen                       | . 183      |
| 4.2.1 Flashtechnologie               | 183        |
| 4.2.2 Wear Leveling                  | . 183      |
| 4.2.3 Fehlerkorrektur ECC            | . 183      |
| 4.2.4 S.M.A.R.TSupport               | . 184      |
| 4 2 5 Maximale Zuverlässigkeit       | 184        |
| 4 3 SCECRD xxxx-06                   | 185        |
| 4 3 1 Allgemeines                    | 185        |
| 4 3 2 Bestelldaten                   | 185        |
| 4.3.3 Technische Daten               | 185        |
| 4.3.4 Temperatur Luftfeuchtediagramm | 187        |
| 4.3.5 Abmessungen                    | 187        |
| 4.3.6 Benchmark                      | 188        |
|                                      | 180        |
| 4.4 SOFORD.xxxx-04                   | 109        |
| 4.4.1 Aligementes                    | 109        |
| 4.4.2 Desielludien                   | 109        |
| 4.4.5 Technische Dalen               | 109        |
| 4.4.4 Temperatur Luttieucheolagramm  | . 191      |
| 4.4.5 Abmessungen                    | .191       |
| 4.4.6 Benchmark                      | 192        |
| 4.5 5CFCRD.xxxx-03                   | . 193      |
| 4.5.1 Allgemeines                    | . 193      |
| 4.5.2 Bestelldaten                   | .193       |
| 4.5.3 Technische Daten               | . 193      |
| 4.5.4 Temperatur Luftfeuchtediagramm | . 195      |
| 4.5.5 Abmessungen                    | .195       |
| 4.6 Bekannte Probleme / Eigenheiten  | .196       |
| 5 USB Memory Stick                   | .197       |
| 5.1 5MMUSB.2048-00                   | 197        |
| 5.1.1 Allgemeines                    | . 197      |
| 5.1.2 Bestelldaten                   | .197       |
| 5.1.3 Technische Daten               | . 197      |
| 5.1.4 Temperatur Luftfeuchtediagramm | . 198      |
| 5.2 5MMUSB.2048-01                   | 199        |
| 5.2.1 Allgemeines                    | . 199      |
| 5.2.2 Bestelldaten                   | .199       |
| 5.2.3 Technische Daten               | . 199      |
| 5.2.4 Temperatur Luftfeuchtediagramm | .200       |
| 6 Kabel                              | 201        |
| 6.1 DVI Kabel                        | 201        |
| 6.1.1 5CADVL0xxx-00                  | 201        |
| 6.2 SDI Kabel                        | 204        |
| 6 2 1 5CASDL 0xxx-00                 | 204        |
| 6.3 SDI Kabel flex                   | 207        |
| 6 3 1 5CASDI 0xxx-03                 | 207        |
| 6.4 SDI Kabel flex mit Extender      | 210        |
|                                      | 210        |
| 6.5 SDL Kabel mit 45° Stecker        | 21/        |
|                                      | 214        |
|                                      | 217        |
|                                      | 217        |
| 0.0.1 JUAUSD.00XX-00                 | ∠1/<br>210 |
|                                      | ∠10<br>210 |
| U.I.I JAUU 14.XX                     | .∠IŎ       |
|                                      | 220        |
| 7.1 35VVFIIVII.UUUU-UU               | 220        |
|                                      | . 220      |

#### Inhaltsverzeichnis

| 7.1.2 Bestelldaten                       |  |
|------------------------------------------|--|
| 7.1.3 Inhalt (V2.10)                     |  |
| Kapitel 7 Wartung / Instandhaltung       |  |
| 1 Batteriewechsel                        |  |
| 1.1 Batteriestatusermittlung             |  |
| 1.2 Vorgangsweise                        |  |
| 2 CompactFlash Tausch                    |  |
| 3 Lüfterwechsel                          |  |
| 3.1 Vorgangsweise                        |  |
| Anhang A                                 |  |
| 1 Maintenance Controller Extended (MTCX) |  |
| 1.1 Temperaturüberwachung Lüfterregelung |  |
| 2 Abkürzungen                            |  |
| 3 Glossar                                |  |

# Kapitel 1 • Allgemeines

# 1 Handbuchhistorie

| Version          | Datum      | Änderung                                                                                                    |
|------------------|------------|----------------------------------------------------------------------------------------------------|
| 0.10 Preliminary | 11.12.2008 | Erste Version                                                                                                    |
| 0.20 Preliminary | 23.01.2009 | Die "Software" und "Wartung / Instandhaltung" wurden ergänzt                                                                                                    |
| 5                |            | Informationen zu Lufffeuchtigkeitsangaben wurden ergänzt                                                                                                    |
|                  |            | Abschnitt siehe "Montage" auf Seite 71 überarbeitet                                                                                                    |
|                  |            | Abschnitt sighe "Clossor" auf Seite 230 errönzt                                                                                                    |
|                  |            | Reschraibung der Temperatureensornoeitignen in das "Technische Daten" verschoben                                                                                                    |
|                  |            | Abschrift "I Imvelterrechte Enterrung" in "Allemeines" ergänzt                                                                                                    |
| 1.00             | 08 00 2000 | Absolution in a second second se |
| 1.00             | 06.09.2009 | Abschnitt Leistungskalkulation in Technische Daten erganzt.                                                                                                    |
|                  |            | Abschnitt T CAN- Stecker (4poig) auf Seite Too in Zubenor erganzt.                                                                                                    |
|                  |            | Polos des Power- una Reseltaster erganzt.                                                                                                    |
|                  |            | Dore Compactness rate engalization                                                                                                    |
|                  |            | Technische Daten der Slicon Systems CFs überandeltet.                                                                                                    |
|                  |            | Abschnitt siehe Temperaturuberwächung Luiterregelung auf Seite 228 erganzt.                                                                                                    |
|                  |            | Kleine Anderungen der Schniusteilen- und Komponentenpositionen des APC620 - entsprechende Ergan-                                                                                                    |
|                  |            | Zurigen.                                                                                                    |
|                  |            | LZ Cache des CFU Boards SPC600.5943-00 auf 2 Min Konnigient.                                                                                                    |
|                  |            | Abschlint siehe Poleciensteckkalten au Seite 64 in rechnische Daten erganzz.     Absidues "Abb E-Deskelskild vitematies DC 920" auf Seite 72 structiest                                                                                                    |
|                  |            | Abbildung Abb. 5. Biockschalibild Automation PC 622 auf Selle 27 aktualisiert.                                                                                                    |
|                  |            | <ul> <li>Schnittsteilenbeschreibungen ab der neuen Revision A ininzugerugt.</li> </ul>                                                                                                    |
|                  |            | DIe PCiec Einsteckkarten SACPCC.E i H0-00 und SACPCC.MPL0-00 erganzt.                                                                                                    |
|                  |            | RON LED ZU Status LEDS ninzugerügt.                                                                                                    |
|                  |            | CPU Board 5PC800.B45-04 erganzt.                                                                                                    |
|                  |            | Netztell mit Kunikorper 5AC802.HS00-01 erganzt.                                                                                                    |
|                  |            | "Normen und Zulassungen" erganzt.                                                                                                    |
|                  |            | • ETH1 und ETH2 Schnittstellen vertauscht.                                                                                                    |
|                  |            | Iechnische Daten der Systemeinheit 5PC820.SX1-00 vervollstandigt.                                                                                                    |
|                  |            | Daten in Abschnitt 2.1.3 "Temperatursensorpositionen" auf Seite 23 ergänzt.                                                                                                    |
|                  |            | "Abb. 20: Schwenkbereich der Frontklappe" auf Seite 75 geändert.                                                                                                    |
|                  |            | Abschnitt 2.2 "Luftfeuchtigkeitsangaben" auf Seite 24 geändert.                                                                                                    |
|                  |            | <ul> <li>"Abb. 4: Blockschaltbild Spannungsversorgung" auf Seite 25 geändert.</li> </ul>                                                                                                    |
|                  |            | Abschnitt 12 "B&R Key Editor" auf Seite 165 erganzt.                                                                                                    |
|                  |            | Abschnitt 2 "Upgradeinformationen" auf Seite 139 ergänzt.                                                                                                    |
|                  |            | Abschnitt 3 "Microsoft DOS" auf Seite 148 erganzt.                                                                                                    |
|                  |            | Abschnitt 1.12 "Ressourcenaufteilung" auf Seite 136 erganzt.                                                                                                    |
| 1.10             | 13.11.2009 | Systemeinheit 5PC820.SX01-01 ergänzt.                                                                                                    |
|                  |            | <ul> <li>Abschnitt 4.4 "5CFCRD.xxxx-04" auf Seite 189 und Abschnitt 4.5 "5CFCRD.xxxx-03" auf Seite 193</li> </ul>                                                                                                    |
|                  |            | aktualisiert.                                                                                                    |
|                  |            | Abschnitt 5 "Bekannte Probleme/Eigenheiten" auf Seite 92 im Kapitel 3 "Inbetriebnahme" ergänzt.                                                                                                    |
|                  |            | <ul> <li>Abschnitt 3 "Anschlussbeispiele" auf Seite 78 im Kapitel 3 "Inbetriebnahme" ergänzt.</li> </ul>                                                                                                    |
|                  |            | <ul> <li>Abschnitt 4 "Anschluss von USB Peripheriegeräten" auf Seite 90 im Kapitel 3 "Inbetriebnahme" er-</li> </ul>                                                                                                    |
|                  |            | gânzt.                                                                                                    |
|                  |            | Abschnitt 1.2.3 "Wandmontage" auf Seite 72 im Kapitel 3 "Inbetriebnahme" ergänzt.                                                                                                    |
|                  |            | Information zu den Status LEDs wurde auf Seite 43 hinzugefügt (Power LED blinkt).                                                                                                    |
|                  |            | Abschnitt "Erzeugung eines boottanigen USB Memory Sticks" entrernt.                                                                                                    |
|                  |            | Abschnitt 2.2 "Firmwareupgrade" auf Seite 142 im Kapitel 4 "Software" erganzt.                                                                                                    |
|                  |            | Abschitt 10 "B&R Automation Device Interface (ADI) Development Rift" auf Seite 161 in Annang A                                                                                                    |
|                  |            | eranzt.                                                                                                    |
|                  |            | Iechnische Daten des Ersatzlutters 88/X-001.0000-00 auf Seite 63 körnigiert.                                                                                                    |
|                  |            | Abschnitt 6 "Kabel" auf Seite 201 im Kapitel 6 "Zubenor" erganzt.                                                                                                    |
|                  | 00.11.0000 | Die Bilder der CAN-Stecker UTB/04.9 und UTB/04.9 1 körnigient.                                                                                                    |
| 1.15             | 23.11.2009 | Gewicht der Systemeinheit 5PC820.SX01-00 korrigiert.                                                                                                    |
|                  |            | Abschnitt 1.3 "Einbaulagen" auf Seite /3 erganzt.                                                                                                    |
|                  |            | "Abb. 1: Konfiguration - Grundsystem" auf Seite 20 korrigiert.                                                                                                    |
|                  |            | Vibrations- und Schockangaben der Systemeinheiten geändert.                                                                                                    |
|                  |            | Informationen zur Lebensdauer mit und ohne der Verwendung eines SRAM geändert.                                                                                                    |
|                  |            | I echnischen Daten einiger SDL Kabel korrigiert und erweitert.                                                                                                    |
|                  |            | SDL Kabel 5CASDL.0400-13 ergänzt.                                                                                                    |
|                  |            | • Der Abschnitt 5 "Bekannte Probleme/Ligenheiten" auf Seite 92 wurde um einen weiteren Punkt er-                                                                                                    |
|                  |            | gänzt.                                                                                                    |
|                  | 1          | Schockangaben wurden entfernt                                                                                                    |

Tabelle 1: Handbuchhistorie

Kapitel 1 Allgemeines

| Version | Datum      | Änderung                                                                                                    |
|---------|------------|----------------------------------------------------------------------------------------------------|
| 1.20    | 07.07.2010 | <ul> <li>Kapitel 5 "Normen und Zulassungen" auf Seite 167 überarbeitet.</li> <li>Abschnitt 6 "Windows Embedded Standard 2009" auf Seite 153 ergänzt.</li> <li>B&amp;R ID Codes der Systemeinheiten ergänzt.</li> <li>B&amp;R USB Memory Stick im Kapitel 6 "Zubehör" auf Seite 199 ergänzt.</li> <li>CPU Boards 5PC800.B945-10, 5PC800.B945-11, 5PC800.B945-12, 5PC800.B945-13, 5PC800.B945-14 wurden ergänzt.</li> <li>Technisches Datum "Remanente Variablen für AR (Automation Runtime) im Power Fail Mode" bei den APC820 Systemeinheiten ergänzt.</li> <li>Abschnitt 6 "Kabel" auf Seite 201 wurde überarbeitet.</li> </ul>                                                                                                    |
| 1.21    | 25.05.2011 | <ul> <li>BIOS Version aktualisiert (1.14 -&gt; 1.17).</li> <li>SRAM Information für "5ACPCC.MPL0-00" auf Seite 67 ergänzt.</li> <li>Abschnitte "Windows Embedded Standard 7" auf Seite 155, "Automation Runtime" auf Seite 158, "B&amp;R Automation Device Interface (ADI) .NET SDK" auf Seite 163, "HMI Drivers &amp; Utilities DVD" auf Seite 220 und "B&amp;R Automation Runtime Dongle" ergänzt.</li> <li>Abschnitte "B&amp;R Automation Device Interface (ADI) - Control Center" auf Seite 159, "B&amp;R Key Editor" auf Seite 165 und "B&amp;R Automation Device Interface (ADI) Development Kit" auf Seite 161 überarbeitet.</li> <li>Informationen zur Lebensdauer der Batterie korrigiert.</li> <li>Chipset Information der "CPU Boards 945GME" auf Seite 58 korrigiert.</li> <li>Abslidung "Abb. 2: Konfiguration - optionale Komponenten" auf Seite 21 wurde überarbeitet.</li> </ul>                                                                                                    |
| 1.30    | 10.12.2012 | <ul> <li>Der Abschnitt "Gestaltung von Sicherheitshinweisen" auf Seite 15 wurde geändert - der Beschreibungstext für "Vorsicht" und "Warnung" wurde ausgetauscht.</li> <li>Abschnitt "CompactFlash Karten" wurde überarbeitet.</li> <li>Abschnitt 10 "B&amp;R Automation Device Interface (ADI) Development Kit" auf Seite 161 in das Kapitel 4 "Software" verschoben.</li> <li>Abschnitt "CompactFlash Tausch" auf Seite 225 wurde im "Wartung / Instandhaltung" ergänzt.</li> <li>Neue CompactFlash Karten 5CFCRD.xxxx-06 wurden im Kapitel 6 "Zubehör" ergänzt - die CompactFlash Karten 5CFCRD.xxxx-06 wurden im Kapitel 6 "Zubehör" ergänzt - die CompactFlash Karten 5CFCRD.xxxx-04 wurden abgekündigt.</li> <li>Abschnitt "Kabellängen und Auflösungen bei SDL Übertragung" auf Seite 29 wurde ergänzt.</li> <li>Windows Embedded Standard 7 Service Pack 1 wurde ergänzt (siehe "Windows Embedded Standard 7" auf Seite 155).</li> <li>Das "B&amp;R Automation Device Interface (ADI) - Control Center" auf Seite 159 wurde aktualisiert.</li> <li>Das "B&amp;R Automation Device Interface (ADI) Development Kit" auf Seite 161 wurde auf Version 3.40 aktualisiert.</li> <li>Das "B&amp;R Automation Device Interface (ADI) .NET SDK" auf Seite 163 wurde auf Version 1.80 aktualisiert.</li> <li>Der "B&amp;R Key Editor" auf Seite 165 wurde auf Version 3.30 aktualisiert.</li> <li>Die CompactFlash Karte 5CFCRD.032G-06 wurde ergänzt, siehe Abschnitt "5CFCRD.xxxx-06" auf Seite 185.</li> <li>BIOS Version aktualisiert (1.17 -&gt; 1.18).</li> <li>Gesamtes Handbuch gemäß den aktuellen Formatierungsvorgaben überarbeitet.</li> </ul> |

Tabelle 1: Handbuchhistorie

# 2 Sicherheitshinweise

#### 2.1 Bestimmungsgemäße Verwendung

Speicherprogrammierbare Steuerungen (wie z.B. RPS, SPS, PLC usw.), Bedien- und Beobachtungsgeräte (wie z.B. Industrie PC's, Power Panels, Mobile Panels usw.) wie auch die Unterbrechungsfreie Stromversorgung von B&R sind für den gewöhnlichen Einsatz in der Industrie entworfen, entwickelt und hergestellt worden. Diese wurden nicht entworfen, entwickelt und hergestellt für einen Gebrauch, der verhängnisvolle Risiken oder Gefahren birgt, die ohne Sicherstellung außergewöhnlich hoher Sicherheitsmaßnahmen zu Tod, Verletzung, schweren physischen Beeinträchtigungen oder anderweitigem Verlust führen können. Solche stellen insbesondere die Verwendung bei der Überwachung von Kernreaktionen in Kernkraftwerken, von Flugleitsystemen, bei der Flugsicherung, bei der Steuerung von Massentransportmitteln, bei medizinischen Lebenserhaltungssystemen, und Steuerung von Waffensystemen dar.

#### 2.2 Schutz vor elektrostatischen Entladungen

Elektrische Baugruppen, die durch elektrostatische Entladungen (ESD) beschädigt werden können, sind entsprechend zu handhaben.

#### 2.2.1 Verpackung

- Elektrische Baugruppen mit Gehäuse ... benötigen keine spezielle ESD- Verpackung, sie sind aber korrekt zu handhaben (siehe "Elektrische Baugruppen mit Gehäuse").
- Elektrische Baugruppen ohne Gehäuse ... sind durch ESD- taugliche Verpackungen geschützt.

#### 2.2.2 Vorschriften für die ESD- gerechte Handhabung

#### Elektrische Baugruppen mit Gehäuse

- Kontakte von Steckverbindern von angeschlossenen Kabeln nicht berühren.
- Kontaktzungen von Leiterplatten nicht berühren.

#### Elektrische Baugruppen ohne Gehäuse

Zusätzlich zu "Elektrische Baugruppen mit Gehäuse" gilt

- Alle Personen, die elektrische Baugruppen handhaben, sowie Geräte, in die elektrische Baugruppen eingebaut werden, müssen geerdet sein.
- Baugruppen dürfen nur an den Schmalseiten oder an der Frontplatte berührt werden.
- Baugruppen immer auf geeigneten Unterlagen (ESD- Verpackung, leitfähiger Schaumstoff, etc.) ablegen. Metallische Oberflächen sind keine geeigneten Ablageflächen!
- Elektrostatische Entladungen auf die Baugruppen (z.B. durch aufgeladene Kunststoffe) sind zu vermeiden.
- Zu Monitoren oder Fernsehgeräten muss ein Mindestabstand von 10 cm eingehalten werden.
- Messgeräte und -vorrichtungen müssen geerdet werden.
- Messspitzen von potenzialfreien Messgeräten sind vor der Messung kurzzeitig an geeigneten geerdeten Oberflächen zu entladen.

#### Einzelbauteile

- ESD- Schutzmaßnahmen für Einzelbauteile sind bei B&R durchgängig verwirklicht (leitfähige Fußböden, Schuhe, Armbänder, etc.).
- Die erhöhten ESD- Schutzmaßnahmen für Einzelbauteile sind für das Handling von B&R Produkten bei unseren Kunden nicht erforderlich.

#### 2.3 Vorschriften und Maßnahmen

Elektronische Geräte sind grundsätzlich nicht ausfallsicher. Bei Ausfall der Speicherprogrammierbaren Steuerung, des Bedien- oder Steuerungsgerätes bzw. einer Unterbrechungsfreien Stromversorgung ist der Anwender selbst dafür verantwortlich, dass angeschlossene Geräte, wie z.B. Motoren in einen sicheren Zustand gebracht werden.

Sowohl beim Einsatz von Speicherprogrammierbaren Steuerungen als auch beim Einsatz von Bedien- und Beobachtungsgeräten als Steuerungssystem in Verbindung mit einer Soft-PLC (z.B. B&R Automation Runtime oder vergleichbare Produkte) bzw. einer Slot-PLC (z.B. B&R LS251 oder vergleichbare Produkte) sind die für die industriellen Steuerungen geltenden Sicherheitsmaßnahmen (Absicherung durch Schutzeinrichtungen wie z.B. Not-Aus etc.) gemäß den jeweils zutreffenden nationalen bzw. internationalen Vorschriften zu beachten. Dies gilt auch für alle weiteren angeschlossenen Geräte wie z.B. Antriebe.

Alle Arbeiten wie Installation, Inbetriebnahme und Service dürfen nur durch qualifiziertes Fachpersonal ausgeführt werden. Qualifiziertes Fachpersonal sind Personen, die mit Transport, Aufstellung, Montage, Inbetriebnahme und Betrieb des Produktes vertraut sind und über die ihrer Tätigkeit entsprechenden Qualifikationen verfügen (z. B. IEC 60364). Nationale Unfallverhütungsvorschriften sind zu beachten.

Die Sicherheitshinweise, die Angaben zu den Anschlussbedingungen (Typenschild und Dokumentation) und die in den technischen Daten angegebenen Grenzwerte sind vor der Installation und Inbetriebnahme sorgfältig durchzulesen und unbedingt einzuhalten.

#### 2.4 Transport und Lagerung

Bei Transport und Lagerung müssen die Geräte vor unzulässigen Beanspruchungen (mechanische Belastung, Temperatur, Feuchtigkeit, aggressive Atmosphäre) geschützt werden.

#### 2.5 Montage

- Die Montage muss entsprechend der Dokumentation mit geeigneten Einrichtungen und Werkzeugen erfolgen.
- Die Montage der Geräte darf nur in spannungsfreiem Zustand und durch qualifiziertes Fachpersonal erfolgen. Der Schaltschrank ist zuvor spannungsfrei zu schalten und gegen Wiedereinschalten zu sichern.
- Die allgemeinen Sicherheitsbestimmungen, sowie die national geltenden Unfallverhütungsvorschriften sind zu beachten.
- Die elektrische Installation ist nach den einschlägigen Vorschriften durchzuführen (z. B. Leitungsquerschnitt, Absicherung, Schutzleiteranbindung).

#### 2.6 Betrieb

#### 2.6.1 Schutz gegen Berühren elektrischer Teile

Zum Betrieb der Speicherprogrammierbaren Steuerungen sowie der Bedien- und Beobachtungsgeräte und der Unterbrechungsfreien Stromversorgung ist es notwendig, dass bestimmte Teile unter gefährlichen Spannungen von über 42 VDC stehen. Werden solche Teile berührt, kann es zu einem lebensgefährlichen elektrischen Schlag kommen. Es besteht die Gefahr von Tod oder schweren gesundheitlichen oder materiellen Schäden.

Vor dem Einschalten der Speicherprogrammierbaren Steuerungen, der Bedien- und Beobachtungsgeräte sowie der Unterbrechungsfreien Stromversorgung muss sichergestellt sein, dass das Gehäuse ordnungsgemäß mit Erdpotential (PE-Schiene) verbunden ist. Die Erdverbindungen müssen auch angebracht werden, wenn das Bedienund Beobachtungsgerät sowie die Unterbrechungsfreie Stromversorgung nur für Versuchszwecke angeschlossen oder nur kurzzeitig betrieben wird!

Vor dem Einschalten sind spannungsführende Teile sicher abzudecken. Während des Betriebes müssen alle Abdeckungen geschlossen gehalten werden.

#### 2.6.2 Umgebungsbedingungen - Staub, Feuchtigkeit, aggressive Gase

Der Einsatz von Bedien- und Beobachtungsgeräten (wie z.B. Industrie PC's, Power Panels, Mobile Panels usw.) und Unterbrechungsfreien Stromversorgungen in staubbelasteter Umgebung ist zu vermeiden. Es kann dabei zu Staubablagerungen kommen, die das Gerät in dessen Funktion beeinflussen, insbesondere bei Systemen mit aktiver Kühlung (Lüfter), kann dadurch u.U. keine ausreichende Kühlung mehr gewährleistet werden.

Treten in der Umgebung aggressive Gase auf, können diese ebenso zu Funktionsstörungen führen. In Verbindung mit hoher Temperatur und Luftfeuchtigkeit setzen aggressive Gase - beispielsweise mit Schwefel-, Stickstoff- und Chlorbestandteilen - chemische Prozesse in Gang, welche sehr schnell elektronische Bauteile beeinträchtigen bzw. schädigen können. Ein Anzeichen für aggressive Gase sind geschwärzte Kupferoberflächen und Kabelenden in vorhandenen Installationen.

#### Allgemeines • Sicherheitshinweise

Bei Betrieb in Räumen mit funktionsgefährdendem Staub- und Feuchtigkeitsniederschlag sind Bedien- und Beobachtungsgeräte, wie Automation Panel oder Power Panel bei vorschriftsmäßigem Einbau (z.B. Wanddurchbruch) frontseitig gegen das Eindringen von Staub und Feuchtigkeit geschützt. Rückseitig jedoch müssen alle Geräte gegen das Eindringen von Staub und Feuchtigkeit geschützt werden bzw. der Staubniederschlag ist in geeigneten Zeitabständen zu entfernen.

#### 2.6.3 Programme, Viren und schädliche Programme

Jeder Datenaustausch bzw. jede Installation von Software mittels Datenträger (z.B. Diskette, CD-ROM, USB Memory Stick, usw.) oder über Netzwerke sowie Internet stellt eine potentielle Gefährdung für das System dar. Es liegt in der Eigenverantwortung des Anwenders diese Gefahren abzuwenden und durch entsprechende Maßnahmen wie z.B. Virenschutzprogramme, Firewalls, usw. abzusichern sowie nur Software aus vertrauenswürdigen Quellen einzusetzen.

#### 2.7 Umweltgerechte Entsorgung

Alle speicherprogrammierbaren Steuerungen sowie die Bedien- und Beobachtungsgeräte und die Unterbrechungsfreien Stromversorgungen von B&R sind so konstruiert, dass sie die Umwelt so gering wie möglich belasten.

#### 2.7.1 Werkstofftrennung

Damit die Geräte einem umweltgerechten Recycling-Prozess zugeführt werden können, ist es notwendig, die verschiedenen Werkstoffe voneinander zu trennen.

| Bestandteil                                                                                                    | Entsorgung                  |
|----------------------------------------------------------------------------------------------------|-----------------------------|
| Speicherprogrammierbare Steuerungen<br>Bedien- und Beobachtungsgeräte<br>Unterbrechungsfreie Stromversorgung<br>Batterien & Akkumulatoren<br>Kabel | Elektronik Recycling        |
| Karton/Papier Verpackung                                                                                                    | Papier-/Kartonage Recycling |
| Plastik Verpackungsmaterial                                                                                                    | Plastik Recycling           |

#### Tabelle 2: Umweltgerechte Werkstofftrennung

Die Entsorgung muss gemäß den jeweils gültigen gesetzlichen Regelungen erfolgen.

# 3 Gestaltung von Sicherheitshinweisen

Die Sicherheitshinweise werden im vorliegenden Handbuch wie folgt gestaltet:

| Sicherheitshinweis | Beschreibung                                                                                                    |
|--------------------|----------------------------------------------------------------------------------------------------|
| Gefahr!            | Bei Missachtung der Sicherheitsvorschriften und -hinweise besteht Todesgefahr.                                                   |
| Warnung!           | Bei Missachtung der Sicherheitsvorschriften und -hinweise besteht die Gefahr schwerer Verletzungen oder großer Sach-<br>schäden. |
| Vorsicht!          | Bei Missachtung der Sicherheitsvorschriften und -hinweise besteht die Gefahr von Verletzungen oder Sachschäden.                  |
| Information:       | Wichtige Angaben zur Vermeidung von Fehlfunktionen.                                                                              |

Tabelle 3: Beschreibung der verwendeten Sicherheitshinweise

# 4 Richtlinien

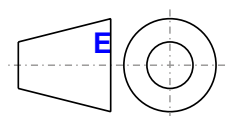

Für alle Bemaßungszeichnungen (z.B. Abmessungszeichnungen, etc.) sind die europäischen Bemaßungsnormen gültig.

#### Alle Abmessungen in mm.

| Nennmaßbereich       | Allgemeintoleranz nach<br>DIN ISO 2768 mittel |
|----------------------|-----------------------------------------------|
| bis 6 mm             | ± 0,1 mm                                      |
| über 6 bis 30 mm     | ± 0,2 mm                                      |
| über 30 bis 120 mm   | ± 0,3 mm                                      |
| über 120 bis 400 mm  | ± 0,5 mm                                      |
| über 400 bis 1000 mm | ± 0,8 mm                                      |

Tabelle 4: Nennmaßbereiche

# 5 Übersicht

| Produktbezeichnung | Kurzbeschreibung                                                                                                    | auf Seite |  |  |
|--------------------|----------------------------------------------------------------------------------------------------|-----------|--|--|
|                    | Batterien                                                                                                    |           |  |  |
| 0AC201.91          | Lithium Batterien 4 Stück, 3 V / 950 mAh Knopfzelle Hereby we declare that the Lithium cells contained in this<br>shipment qualify as "partly regulated". Handle with care. If the package is damaged, inspect cells, repack intact<br>cells and protect cells against short circuits. For emergency information, call RENATA SA at + 41 61 319 28 27 | 181       |  |  |
| 4A0006.00-000      | Lithium Batterie, 3 V / 950 mAh, Knopfzelle                                                                                                    | 181       |  |  |
| 5PC800.B945-00     | Intel Core Duo L2400 CPU Board, 1,66 GHz, Dual-Core, 667 MHz FSB, 2 MByte L2 Cache; Chipsatz 945GME; 2 Sockel für SO-DIMM DDR2 Module (max. Ausbau in Summe 3 GByte), Realtek Ethernet Controller RTL8111B.                                                                                                    | 58        |  |  |
| 5PC800.B945-01     | Intel Core2 Duo L7400 CPU Board, 1,5 GHz, Dual-Core, 667 MHz FSB, 4 MByte L2 Cache; Chipsatz 945GME;<br>2 Sockel für SO-DIMM DDR2 Module (max Ausbau in Summe 3 GByte) Realtek Ethernet Controller RTI 8111B                                                                                                    | 58        |  |  |
| 5PC800.B945-02     | Intel Core2 Duo U7500 CPU Board, 1,06 GHz, Dual-Core, 533 MHz FSB, 2 MByte L2 Cache; Chipsatz 945GME;<br>2 Sockel für SQ-DIMM DDR2 Module (max Ausbau in Summe 3 GByte) Bealtek Ethernet Controller RTI 8111B                                                                                                    | 58        |  |  |
| 5PC800.B945-03     | Intel Celeron M 423 CPU Board, 1,06 GHz, Single-Core, 533 MHz FSB, 1 MByte L2 Cache; Chipsatz 945GME; 2<br>Sockel für SO-DIMM DDR2 Module (max. Ausbau in Summe 3 GByte). Realtek Ethernet Controller RTL8111B.                                                                                                    | 58        |  |  |
| 5PC800.B945-04     | Intel Core2 Duo T7400 CPU Board, 2,16 GHz, Dual-Core, 667 MHz FSB, 4 MByte L2 Cache; Chipsatz 945GME;<br>2 Sockel für SO-DIMM DDR2 Module (max. Ausbau in Summe 3 GByte), Realtek Ethernet Controller RTL8111B.                                                                                                    | 58        |  |  |
| 5PC800.B945-10     | Intel Core Duo L2400 CPU Board, 1,66 GHz, Dual-Core, 667 MHz FSB, 2 MByte L2 Cache; Chipsatz 945GME; 2 Sockel für SO-DIMM DDR2 Module (max. Ausbau in Summe 3 GByte), Realtek Ethernet Controller RTL8111C.                                                                                                    | 58        |  |  |
| 5PC800.B945-11     | Intel Core2 Duo L7400 CPU Board, 1,5 GHz, Dual-Core, 667 MHz FSB, 4 MByte L2 Cache; Chipsatz 945GME; 2<br>Sockel für SO-DIMM DDR2 Module (max. Ausbau in Summe 3 GByte), Realtek Ethernet Controller RTL8111C.                                                                                                    | 58        |  |  |
| 5PC800.B945-12     | Intel Core2 Duo U7500 CPU Board, 1,06 GHz, Dual-Core, 533 MHz FSB, 2 MByte L2 Cache; Chipsatz 945GME; 2 Sockel für SO-DIMM DDR2 Module (max. Ausbau in Summe 3 GByte), Realtek Ethernet Controller RTL8111C.                                                                                                    | 58        |  |  |
| 5PC800.B945-13     | C800.B945-13 Intel Celeron M 423 CPU Board, 1,06 GHz, Single-Core, 533 MHz FSB, 1 MByte L2 Cache; Chipsatz 945GME; 2<br>Sockel für SO-DIMM DDR2 Module (max. Ausbau in Summe 3 GByte), Realtek Ethernet Controller RTL8111C.                                                                                                    |           |  |  |
| 5PC800.B945-14     | Intel Core2 Duo T7400 CPU Board, 2,16 GHz, Dual-Core, 667 MHz FSB, 4 MByte L2 Cache; Chipsatz 945GME;<br>2 Sockel für SO-DIMM DDR2 Module (max. Ausbau in Summe 3 GByte). Realtek Ethernet Controller RTL8111C.                                                                                                    | 58        |  |  |
|                    | CompactFlash                                                                                                    |           |  |  |
| 5CFCRD.0064-03     | CompactFlash 64 MByte Western Digital (SLC)                                                                                                    | 193       |  |  |
| 5CFCRD.0128-03     | CompactFlash 128 MByte Western Digital (SLC)                                                                                                    | 193       |  |  |
| 5CFCRD.016G-04     | CompactFlash 16 GByte B&R (SLC)                                                                                                    | 189       |  |  |
| 5CFCRD.016G-06     | CompactFlash 16 GByte B&R (SLC)                                                                                                    | 185       |  |  |
| 5CFCRD.0256-03     | CompactFlash 256 MByte Western Digital (SLC)                                                                                                    | 193       |  |  |
| 5CFCRD.032G-06     | CompactFlash 32 GByte B&R (SLC)                                                                                                    | 185       |  |  |
| 5CFCRD.0512-03     | CompactFlash 512 MByte Western Digital (SLC)                                                                                                    | 193       |  |  |
| 5CFCRD.0512-04     | CompactFlash 512 MByte B&R (SLC)                                                                                                    | 189       |  |  |
| 5CFCRD.0512-06     | CompactFlash 512 MByte B&R (SLC)                                                                                                    | 185       |  |  |
| 5CFCRD.1024-03     | CompactFlash 1 GByte Western Digital (SLC)                                                                                                    | 193       |  |  |
| 5CFCRD.1024-04     | CompactFlash 1 GByte B&R (SLC)                                                                                                    | 189       |  |  |
| 5CFCRD.1024-06     | CompactFlash 1 GByte B&R (SLC)                                                                                                    | 185       |  |  |
| 5CFCRD.2048-03     | CompactFlash 2 GByte Western Digital (SLC)                                                                                                    | 193       |  |  |
| 5CFCRD.2048-04     | CompactFlash 2 GByte B&R (SLC)                                                                                                    | 189       |  |  |
| 5CFCRD.2048-06     | CompactFlash 2 GByte B&R (SLC)                                                                                                    | 185       |  |  |
| 5CFCRD.4096-03     | CompactFlash 4 GByte Western Digital (SLC)                                                                                                    | 193       |  |  |
| 5CFCRD.4096-04     | CompactFlash 4 GByte B&R (SLC)                                                                                                    | 189       |  |  |
| 5CFCRD.4096-06     | CompactFlash 4 GByte B&R (SLC)                                                                                                    | 185       |  |  |
| 5CFCRD.8192-03     | CompactFlash 8 GByte Western Digital (SLC)                                                                                                    | 193       |  |  |
| 5CFCRD.8192-04     | CompactFlash 8 GByte B&R (SLC)                                                                                                    | 189       |  |  |
| 5CFCRD.8192-06     | CompactFlash 8 GByte B&R (SLC)                                                                                                    | 185       |  |  |
|                    | DVI Kabel                                                                                                    |           |  |  |
| 5CADVI.0018-00     | DVI-D Kabel, 1,8 m.                                                                                                    | 201       |  |  |
| 5CADVI.0050-00     | DVI-D Kabel, 5 m.                                                                                                    | 201       |  |  |
| 5CADVI.0100-00     | DVI-D Kabel, 10 m.                                                                                                    | 201       |  |  |
|                    | Elisteckkarten                                                                                                    | 65        |  |  |
|                    | PCIec POWERI INK Card 2 POWERI INK Schnittstellen 512 kRyte SRAM                                                                                                    | 67        |  |  |
|                    | Foldklammon                                                                                                    | 07        |  |  |
| 0TB704 9           | Zubehör Feldklemme 4-polig. Schraubklemme 2.5 mm <sup>2</sup>                                                                                                    | 180       |  |  |
| 0TB704 91          | Zubehör Feldklemme 4-nolig, Federzugklemme 2,5 mm <sup>2</sup>                                                                                                    | 180       |  |  |
|                    | Hauntsneicher                                                                                                    | 100       |  |  |
| 5MMDDR 0512-01     | SQ-DIMM DDR2 RAM 512 MByte PC2-5300                                                                                                    | 61        |  |  |
| 5MMDDR.1024-01     | SO-DIMM DDR2 RAM 1024 MByte PC2-5300                                                                                                    | 61        |  |  |
| 5MMDDR.2048-01     | SO-DIMM DDR2 RAM 2048 MByte PC2-5300                                                                                                    | 61        |  |  |
|                    | Kühlkörper                                                                                                    |           |  |  |
| 5AC802.HS00-00     | APC820 Netzteil mit Kühlkörper für CPU Boards mit Dual Core Prozessoren L2400, L7400, U7500 und Celeron M 423.                                                                                                    | 62        |  |  |
| 5AC802.HS00-01     | APC820 Netzteil mit Kühlkörper für CPU Boards mit Dual Core Prozessor T7400.                                                                                                    | 62        |  |  |
| 8BXF001.0000-00    | ACOPOSmulti Lüftermodul, Ersatzlüfter für ACOPOSmulti Module (8BxP/8B0C/8BVI/8BVE/8B0K)                                                                                                    | 63        |  |  |
|                    |                                                                                                    |           |  |  |
| 950000.01-010      | OEM Microsoπ MS-DOS 6.22, Deutsch Disketten, Lieferung nur in Verbindung mit einem neuen PC.                                                                                                    | 148       |  |  |
| 950000.01-020      | DERVINICTOSOFT MS-DOS 6.22, Englisch Disketten, Lieferung nur in Verbindung mit einem neuen PC.                                                                                                    | 148       |  |  |
| 040014.02          | ROZOZ Nalien                                                                                                    | 040       |  |  |
|                    | Rozoz venanyerungskabel zum Betrieb einer abgesetzten Displayeinneit mit Touch Screen, 1,8 M.                                                                                                    | 218       |  |  |
| 9AUU14.U5          | Rozoz venangerungskabel zum Betried einer abgesetzten Displayeinheit mit Touch Screen, 5 m.                                                                                                    | 218       |  |  |

Kapitel 1 Allgemeines

| Produkthezeichnung | Kurzheschreihung                                                                                                    | auf Seite |
|--------------------|----------------------------------------------------------------------------------------------------|-----------|
| 9A0014.10          | RS232 Verlängerungskabel zum Betrieb einer abgesetzten Displaveinheit mit Touch Screen. 10 m.                                                                                                    | 218       |
|                    | SDL Kabel                                                                                                    | -         |
| 5CASDL.0018-00     | SDL Kabel, 1,8 m.                                                                                                    | 204       |
| 5CASDL.0050-00     | SDL Kabel, 5 m.                                                                                                    | 204       |
| 5CASDL.0100-00     | SDL Kabel, 10 m.                                                                                                    | 204       |
| 5CASDL.0150-00     | SDL Kabel, 15 m.                                                                                                    | 204       |
| 5CASDL.0200-00     | SDL Kabel 25 m                                                                                                    | 204       |
| 5CASDL.0200-00     | SDL Kabel, 30 m.                                                                                                    | 204       |
|                    | SDL Kabel 45° Anschluss                                                                                                    |           |
| 5CASDL.0018-01     | SDL Kabel; 45° Anschluss, 1,8 m.                                                                                                    | 214       |
| 5CASDL.0050-01     | SDL Kabel; 45° Anschluss, 5 m.                                                                                                    | 214       |
| 5CASDL.0100-01     | SDL Kabel; 45° Anschluss, 10 m.                                                                                                    | 214       |
| 5CASDL.0150-01     | SDL Kabel; 45° Anschluss, 15 m.                                                                                                    | 214       |
|                    | SDL Kabel flex                                                                                                    | 207       |
| 5CASDL.0018-03     | SDL Kabel flex, 1,6 m.                                                                                                    | 207       |
| 5CASDL 0100-03     | SDL Kabel flex, 3 m.                                                                                                    | 207       |
| 5CASDL 0150-03     | SDL Kabel flex, 15 m                                                                                                    | 207       |
| 5CASDL 0200-03     | SDL Kabel flex, 20 m                                                                                                    | 207       |
| 5CASDL.0250-03     | SDL Kabel flex, 25 m.                                                                                                    | 207       |
| 5CASDL.0300-03     | SDL Kabel flex, 30 m.                                                                                                    | 207       |
| 5CASDL.0300-13     | SDL Kabel flex mit Extender, 30 m.                                                                                                    | 210       |
| 5CASDL.0400-13     | SDL Kabel flex mit Extender, 40 m.                                                                                                    | 210       |
| 5CASDL.0430-13     | SDL Kabel flex mit Extender, 43 m.                                                                                                    | 210       |
|                    | Sonstiges                                                                                                    |           |
| 5AC900.1000-00     | Adapter DVI (Stift) auf CRT (Buchse). Zum Anschluss eines Standard-Monitors an eine DVI-I Schnittstelle.                                                                                                    | 182       |
| 5SWHMI.0000-00     | HMI Drivers & Utilities DVD                                                                                                    | 220       |
|                    | Systemeinheit                                                                                                    |           |
| 5PC820.SX01-00     | APC820 Systemeinheit; Cold-Plate Montage, 1 PClec Card Slot, 2x CompactHash Steckplätze, 1x RS232, 1x RS232/422/485, 1x POWERLINK, 1x CAN, Smart Display Link/DVI/Monitor, 5x USB 2.0, 2x ETH 10/100/1000, 24 VDC über ACOPOSmulti-Schiene. | 50        |
| 5PC820.SX01-01     | APC820 Systemeinheit; Wandmontage, 1 PClec Card Slot, 2x CompactFlash Steckplätze, 1x RS232, 1x RS232/422/485, 1x POWERLINK, 1x CAN, Smart Display Link/DVI/Monitor, 5x USB 2.0, 2x ETH 10/100/1000,                                        | 54        |
|                    | 24 VDC über ACOPOSmulti-Schiene.                                                                                                    |           |
|                    | USB Kabel                                                                                                    |           |
| 5CAUSB.0018-00     | USB 2.0 Verbindungskabel Typ A - Typ B, 1,8 m.                                                                                                    | 217       |
| 5CAUSB.0050-00     | USB 2.0 Verbindungskabel Typ A - Typ B, 5 m.                                                                                                    | 217       |
| 5MMUSB 2048-00     | USB 2.0 Memory Stick 2048 MByte                                                                                                    | 107       |
| 5MMUSB 2048-00     | USB 2.0 Memory Stick 2048 MByte<br>USB 2.0 Memory Stick 2048 MByte B&R                                                                                                    | 199       |
|                    | Undefined                                                                                                    |           |
| 1A4600.10-2        | B&R Automation Runtime ARwin, ARNC0                                                                                                    | 158       |
| 1A4600.10-3        | B&R Automation Runtime ARwin+PVIControls inkl. Lizenzaufkleber und Kopierschutz                                                                                                    | 158       |
| 1A4600.10-4        | B&R Automation Runtime ARwin+ARNC0+PVIControls                                                                                                    | 158       |
|                    | Windows Based Runtime                                                                                                    |           |
| 1A4600.10          | B&R Automation Runtime ARwin, inkl. Lizenzaufkleber und Kopierschutz                                                                                                    | 158       |
|                    | Windows Embedded Standard 2009                                                                                                    |           |
| 5SWWXP.0728-ENG    | Microsoft OEM Windows Embedded Standard 2009, Englisch; für APC820 mit 945GME Chipsatz; Compact-<br>Flash separat bestellen (mind. 1 GByte).                                                                                                | 153       |
|                    | Windows Embedded Standard /<br>Misraedt OEM Windows Embedded Standard 7 33 Dit Englisch für ADC930 mit 04ECME Chinastry Compact                                                                                                    | 165       |
| 55WW17.0528-ENG    | Flash separat bestellen (mind. 8 GBvte).                                                                                                    | 155       |
| 5SWWI7.0628-ENG    | Microsoft OEM Windows Embedded Standard 7 64-Bit, Englisch; für APC820 mit 945GME Chipsatz; Compact-<br>Flash separat bestellen (mind. 16 GByte).                                                                                           | 155       |
| 5SWWI7.0728-MUL    | Microsoft OEM Windows Embedded Standard 7 Premium 32-Bit, Multilanguage; für APC820 mit 945GME Chip-<br>satz; CompactFlash separat bestellen (mind. 8 GByte).                                                                               | 155       |
| 5SWWI7.0828-MUL    | Microsoft OEM Windows Embedded Standard 7 Premium 64-Bit, Multilanguage; für APC820 mit 945GME Chip-<br>satz; CompactFlash separat bestellen (mind. 16 GByte).                                                                              | 155       |
| 5SWWI7.1528-ENG    | Microsoft OEM Windows Embedded Standard 7 32-Bit, Service Pack 1, Englisch; für APC820 mit 945GME Chipsatz; CompactFlash separat bestellen (mind. 16 GByte).                                                                                | 155       |
| 5SWWI7.1628-ENG    | Microsoft OEM Windows Embedded Standard 7 64-Bit, Service Pack 1, Englisch; für APC820 mit 945GME<br>Chipsatz; CompactFlash separat bestellen (mind. 16 GByte).                                                                             | 155       |
| 5SWWI7.1728-MUL    | Microsoft OEM Windows Embedded Standard 7 Premium 32-Bit, Service Pack 1, Multilanguage; für APC820<br>mit 945GME Chipsatz; CompactFlash separat bestellen (mind. 16 GByte).                                                                | 155       |
| 5SWWI7.1828-MUL    | Microsoft OEM Windows Embedded Standard 7 Premium 64-Bit, Service Pack 1, Multilanguage; für APC820<br>mit 945GME Chipsatz; CompactFlash separat bestellen (mind. 16 GByte).                                                                | 155       |
| 5SWWXP.0428-ENG    | Microsoft OEM Windows XP Embedded Feature Pack 2007, Englisch; für APC820 mit 945GME Chipsatz; Com-<br>pactFlash separat bestellen (mind. 512 MBvte).                                                                                       | 151       |
|                    | Windows XP Professional                                                                                                    |           |
| 5SWWXP.0500-ENG    | Microsoft OEM Windows XP Professional Service Pack 2c, CD, Englisch. Lieferung nur in Verbindung mit einem                                                                                                    | 149       |
|                    | Gerät.<br>Microsoft OEM Windows XP Professional Service Peak 26 OD, Doutech, Lieferung zurin Verhindung mit singer                                                                                                    | 140       |
|                    | Gerät.                                                                                                    | 149       |
| 55////XP.0500-MUL  | microsoft OEM Windows XP Professional Service Pack 2c, CD, Multilanguage. Lieferung nur in Verbindung mit einem Gerät.                                                                                                    | 149       |

#### Allgemeines • Übersicht

| Produktbezeichnung | Kurzbeschreibung                                                                                                    | auf Seite |
|--------------------|----------------------------------------------------------------------------------------------------|-----------|
| 5SWWXP.0600-ENG    | Microsoft OEM Windows XP Professional Service Pack 3, CD, Englisch. Lieferung nur in Verbindung mit einem Gerät.      | 149       |
| 5SWWXP.0600-GER    | Microsoft OEM Windows XP Professional Service Pack 3, CD, Deutsch. Lieferung nur in Verbindung mit einem Gerät.       | 149       |
| 5SWWXP.0600-MUL    | Microsoft OEM Windows XP Professional Service Pack 3, CD, Multilanguage. Lieferung nur in Verbindung mit einem Gerät. | 149       |

# Kapitel 2 • Technische Daten

# 1 Einleitung

Die ultra-kompakte integrierte Lösung ACOPOSmulti bietet für Maschinen mit vielen Achsen höchstmögliche Wirtschaftlichkeit. Das modulare, auf jede Einbausituation flexibel adaptierbare Kühlkonzept, die anwenderfreundliche Verdrahtung sowie die kompakte, skalierbare Leistung sorgen für einfachste Anwendbarkeit.

Der Automation PC 820 ist für das ACOPOSmulti System entwickelt worden und ist somit für die rauen Umgebungsbedingungen an der Maschine gerüstet. Da der APC820 vollständig in das ACOPOSmulti System integriert werden kann, fällt der sonst benötigte Platz für den vorgesehnen PC im Schaltschrank weg. Der APC820 wurde auf härteste Umgebungsbedingungen ausgelegt. Bei der Konstruktion wurde auf interne Kabelverbindungen völlig verzichtet und damit ein Maximum an Rüttelfestigkeit und Betriebssicherheit erreicht. Als Speichermedium kommen CompactFlash Karten zum Einsatz, die komplett ohne rotierende Teile auskommen und damit das optimale Speichermedium für den Einsatz an der Maschine darstellen.

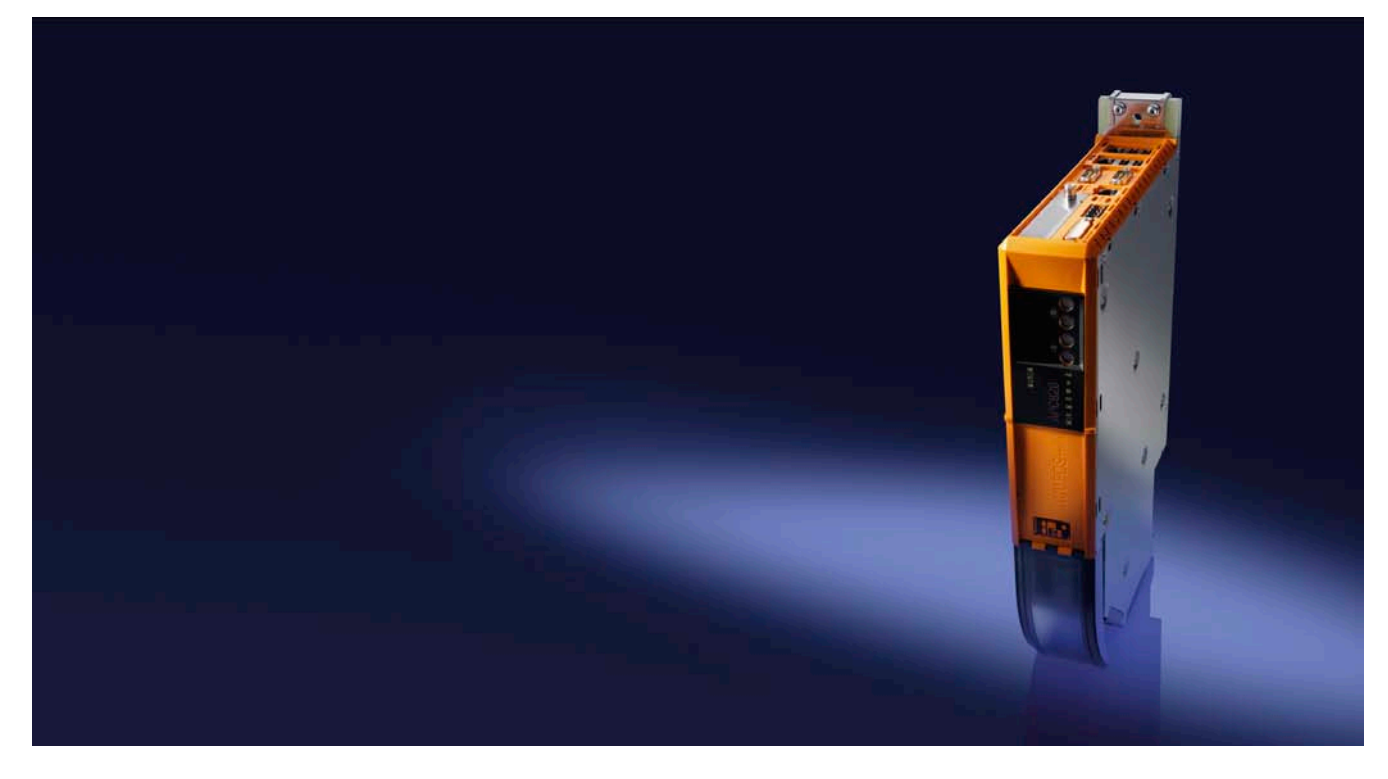

#### 1.1 Features

- Neueste Prozessortechnologien Core Duo, Core 2 Duo und Celeron M
- Bis zu 3 GB Hauptspeicher (Dual Channel Memory Support)
- 2 CompactFlash Steckplätze (Typ I)
- 1 PCI Express compact Slot (für PCIec Karte)
- 5x USB 2.0
- 2x Ethernet 10/100/1000 MBit Schnittstellen
- 1x POWERLINK (mit Knotenschalter)
- 1x CAN Schnittstelle (mit Knotenschalter)
- 1x RS232 Schnittstelle
- 1x RS232/422/485 Schnittstelle
- SRAM 1MB (batteriegepuffert)
- Anschluss verschiedenster Anzeigegeräte am "Monitor/Panel" Videoausgang (Unterstützung von SDL-, DVI- und Monitor- Signalen)
- Lüfter

- BIOS (AMI)
- 24 VDC Versorgungsspannung (über ACOPOSmulti Versorgungsschiene)
- · Montage wie bei ACOPOSmulti Systemeinheiten
- Dongle
- Batterie

#### 1.2 Aufbau / Konfiguration

Es ist möglich das APC820 System individuell, je nach Einsatzbedingungen und Anforderungen zusammenzustellen.

Für den Betrieb sind folgende Einzelkomponenten zwingend erforderlich:

- Montageplatte (Cold Plate oder Durchsteckmontage, siehe ACOPOSmulti Manual)
- Systemeinheit
- CPU Board
- Lüfter (bereits in der Systemeinheit fix enthalten)
- Hauptspeicher
- CompactFlash Karte für das Betriebssystem
- Betriebssystem

#### 1.2.1 Konfiguration - Grundsystem

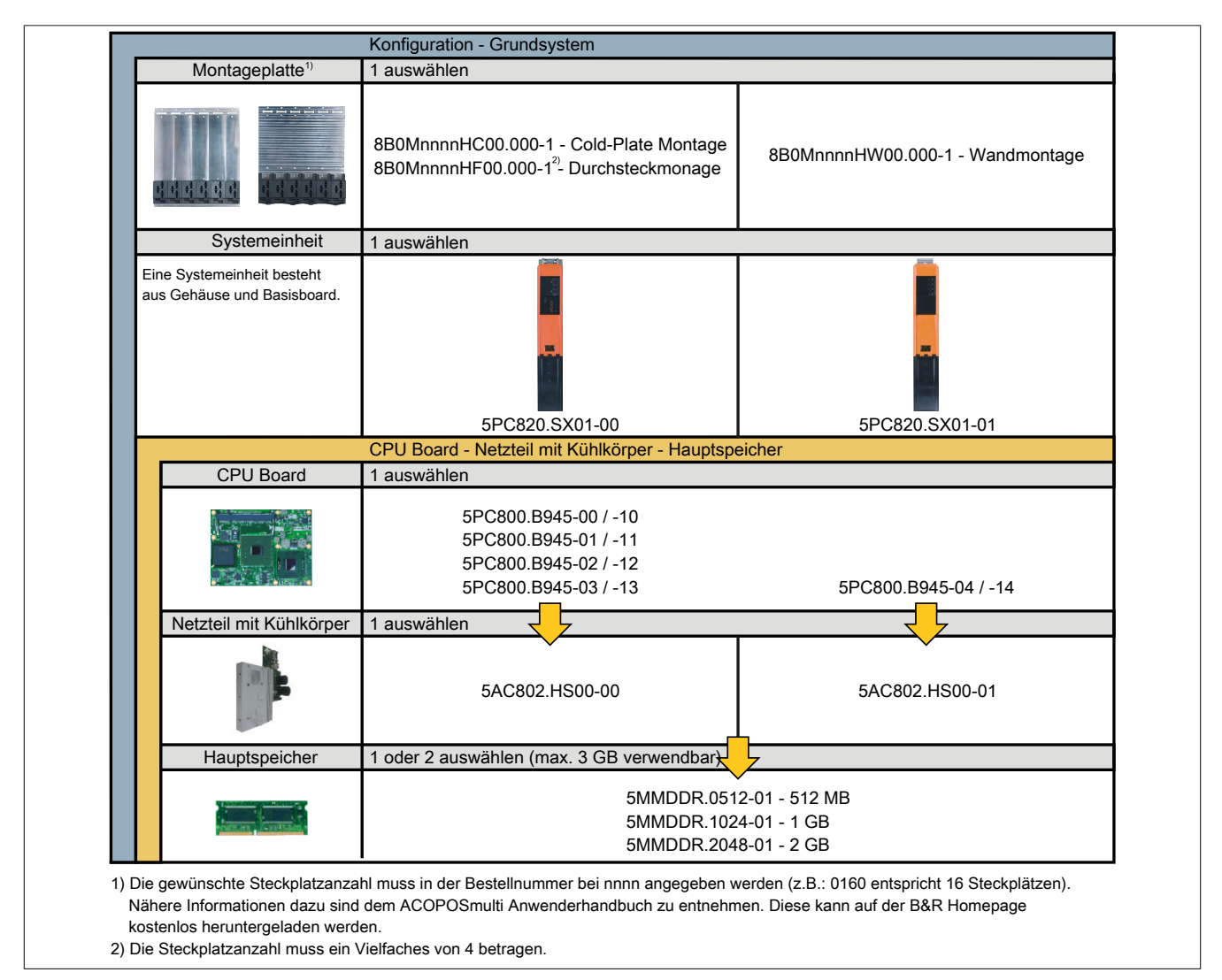

Kapitel 2 Technische Daten

1.2.2 Konfiguration - optionale Komponenten

|                                                                     | Konfiguration - Software, Zu                                                                  | ıbehör                                                                 |                                                                      |                                                                                     |  |  |  |
|---------------------------------------------------------------------|-----------------------------------------------------------------------------------------------|------------------------------------------------------------------------|----------------------------------------------------------------------|-------------------------------------------------------------------------------------|--|--|--|
| Systemeinheit                                                       |                                                                                               |                                                                        |                                                                      |                                                                                     |  |  |  |
| Eine Systemeinheit besteht<br>aus Gehäuse und Basisboard.           |                                                                                               |                                                                        |                                                                      |                                                                                     |  |  |  |
|                                                                     | 5PC820.SX0                                                                                    | 1-00                                                                   | 5PC8                                                                 | 20.SX01-01                                                                          |  |  |  |
| PCIec Einsteckkarten                                                | 1 auswahlen                                                                                   |                                                                        |                                                                      |                                                                                     |  |  |  |
| <b>V</b>                                                            | 5ACPCC.ETH0-00 (PCIec Ethernet Card 10/100/1000)<br>5ACPCC.MPL0-00 (PCIec POWERLINK MN 2port) |                                                                        |                                                                      |                                                                                     |  |  |  |
| Ersatzlüfter                                                        | 1 auswählen                                                                                   |                                                                        |                                                                      |                                                                                     |  |  |  |
|                                                                     | 8BXF001.0000-00                                                                               |                                                                        |                                                                      |                                                                                     |  |  |  |
| CompactFlash                                                        | 1 oder 2 auswählen                                                                            |                                                                        |                                                                      |                                                                                     |  |  |  |
|                                                                     | 5CFCRD.0512-06, 5CF<br>5CFCRD.2048-06, 5CF<br>5CFCRD.8192-06, 5CF                             | CRD.1024-06,<br>CRD.4096-06,<br>CRD.016G-06                            | 5CFCRD.0064-03<br>5CFCRD.0256-03<br>5CFCRD.1024-03<br>5CFCRD.4096-03 | 3, 5CFCRD.0128-03,<br>3, 5CFCRD.0512-03,<br>3, 5CFCRD.2048-03,<br>3, 5CFCRD.8192-03 |  |  |  |
| Software                                                            | 1 auswählen                                                                                   |                                                                        |                                                                      |                                                                                     |  |  |  |
| Windows <sup>xp</sup><br>Embedded                                   | Windows XP<br>5SWWXP.0500-ENG<br>5SWWXP.0500-GER<br>5SWWXP.0500-MUL<br>5SWWXP.0600-ENG        | Windows Embedde<br>5SWWXP.0728-EN<br>Windows XP Embe<br>5SWWXP.0428-EN | ed Standard 2009<br>G<br>edded<br>G                                  | Automation Runtime<br>1A4601.06<br>1A4601.06-2<br>1A4600.10<br>1A4600.10-2          |  |  |  |
| Windows Embedded<br>Standard 2009<br>Windows Embedded<br>Standard 7 | 5SWWXP.0600-GER<br>5SWWXP.0600-MUL<br>Microsoft DOS                                           | Windows Embedde<br>5SWWI7.0528-ENG<br>5SWWI7.0628-ENG                  | ed Standard 7                                                        | 1A4600.10-3<br>1A4600.10-4                                                          |  |  |  |

Abbildung 2: Konfiguration - optionale Komponenten

# 2 Gesamtgerät

#### 2.1 Temperaturangaben

Aufgrund der Möglichkeit, CPU Boards mit verschiedensten Komponenten wie Hauptspeicher, Zusatzsteckkarten, usw. in Abhängigkeit von der Systemeinheit zu kombinieren, bieten die nachfolgenden Tabellen bedingt durch diese Komponenten, einen Überblick zur Bestimmung der aus diesem Zusammenspiel resultierenden, maximal möglichen Umgebungstemperaturen.

## Information:

Die maximal angegebenen Umgebungstemperaturen wurden unter worst-case Bedingungen für den Betrieb mit Lüfter Kit ermittelt. Erfahrungswerte zeigen, dass bei typischen Anwendungen unter z.B. Microsoft Windows höhere Umgebungstemperaturen erzielt werden können. Die diesbezügliche Prüfung und Bewertung hat individuell vom Anwender vor Ort zu erfolgen (Auslesen der Temperaturen im BIOS oder mittels B&R Control Center).

#### Information zu den worst-case Bedingungen

- Thermal Analysis Tool (TAT V2.02) von Intel zur Simulation von 100% Prozessorauslastung
- BurnIn Testtool (BurnIn V4.0 Pro von Passmark Software) zur Simulation der 100%igen Schnittstellenauslastung mittels Loopback Adaptern (Serielle Schnittstellen, USB Schnittstellen)
- · Maximaler Ausbau und Leistungsverbrauch des Systems

#### 2.1.1 Maximale Umgebungstemperatur mit Lüfter Kit

# Vorsicht!

Der Automation PC 820 muss an der ersten Position der Montageplatte angebracht werden.

|                   | Alle Temperaturangaben in Grad<br>Celsius (°C) bei 500 m ü. NN.<br>Herabsenkung (Derating) der maximalen Umgebungs-<br>temperatur typisch 1°C pro 1000 Meter ab 500 m ü. NN. | 5PC800.B945-00<br>5PC800.B945-10 | 5PC800.B945-01<br>5PC800.B945-11 | 5PC800.B945-02<br>5PC800.B945-12 | 5PC800.B945-03<br>5PC800.B945-13 | 5PC800.B945-04<br>5PC800.B945-14 |
|-------------------|----------------------------------------------------------------------------------------------------|----------------------------------|----------------------------------|----------------------------------|----------------------------------|----------------------------------|
|                   | Maximale Umgebungstemperatur                                                                                                    | 55                               | 55                               | 55                               | 55                               | 55                               |
|                   | Was kann noch bei max. Umgebungstemperatur betrieben werden, oder gibt es eine Einschränkung?                                                                                |                                  |                                  |                                  |                                  |                                  |
|                   | 5MMDDR.0512-01                                                                                                    | 1                                | 1                                | 1                                | 1                                | 1                                |
| Hauptspeicher     | 5MMDDR.1024-01                                                                                                    | 1                                | 1                                | 1                                | 1                                | 1                                |
|                   | 5MMDDR.2048-01                                                                                                    | 1                                | 1                                | 1                                | 1                                | 1                                |
| Sustamainhait     | 5PC820.SX01-00                                                                                                    | 1                                | 1                                | 1                                | 1                                | ~                                |
| Systemennen       | 5PC820.SX01-01                                                                                                    | 1                                | 1                                | 1                                | 1                                | 1                                |
| Zusatzsteckkarten | 5ACPCC.ETH0-00                                                                                                    | 1                                | 1                                | 1                                | 1                                | 1                                |
| PCIec Card Slot   | 5ACPCC.MPL0-00                                                                                                    | 1                                | 1                                | 1                                | 1                                | 1                                |

Tabelle 5: Umgebungstemperatur mit Lüfter

#### Wie bestimmt man die maximale Umgebungstemperatur?

- 1. Auswahl des CPU Boards.
- 2. Die Zeile "Maximale Umgebungstemperatur" zeigt die maximale Umgebungstemperatur des Gesamtsystems in Verbindung mit dem jeweiligen CPU Board an.

# Information:

Die maximalen Temperaturangaben entsprechen einer Angabe bei 500 Metern. Herabsenkung (Derating) der maximalen Umgebungstemperatur typisch 1°C pro 1000 Meter ab 500 Metern NN.

Ist bei der verbauten Komponente ein "√" (Häckchen), so kann diese bei der maximalen Umgebungstemperatur des Gesamtsystems problemlos betrieben werden.

Ist bei der verbauten Komponente eine Temperaturangabe z.B. "35", so darf die Umgebungstemperatur des gesamten APC820 Systems diese nicht überschreiten.

#### 2.1.2 Temperaturüberwachung

Sensoren überwachen Temperaturwerte in verschiedensten Bereichen (CPU, Board Board, Baseboard Out, Baseboard Center, Baseboard In, Netzteil, IF-Slot) im APC820. Die Position der Temperatursensoren ist der Abbildung "Abb. 3: Temperatursensorposition" auf Seite 23 zu entnehmen. Der angegebene Wert in der Tabelle stellt die definierte maximale Temperatur bei dieser Messstelle<sup>1)</sup> dar. Beim Überschreiten der Temperatur wird kein Alarm ausgelöst. Die Temperaturen können im BIOS (Menüpunkt Advanced - Baseboard/Panel Features - Baseboard Monitor) oder unter freigegebenen Microsoft Windows Betriebssystemen mittels B&R Control Center ausgelesen werden.

#### 2.1.3 Temperatursensorpositionen

Sensoren zeigen Temperaturwerte in verschiedensten Bereichen im APC820 an. Die Temperaturen<sup>1)</sup> können im BIOS (Menüpunkt Advanced - Baseboard/Panel Features - Baseboard Monitor) oder unter Microsoft Windows Betriebssystemen mittels B&R Control Center<sup>2)</sup> ausgelesen werden.

Für Anwendungen, die nicht unter Windows laufen, kann die Auswertung der Temperaturen mit Hilfe der B&R Implementierungsanleitung durchgeführt werden. Zusätzlich zur Implementierungsanleitung sind auch lauffähige MS-DOS Beispielprogramme verfügbar.

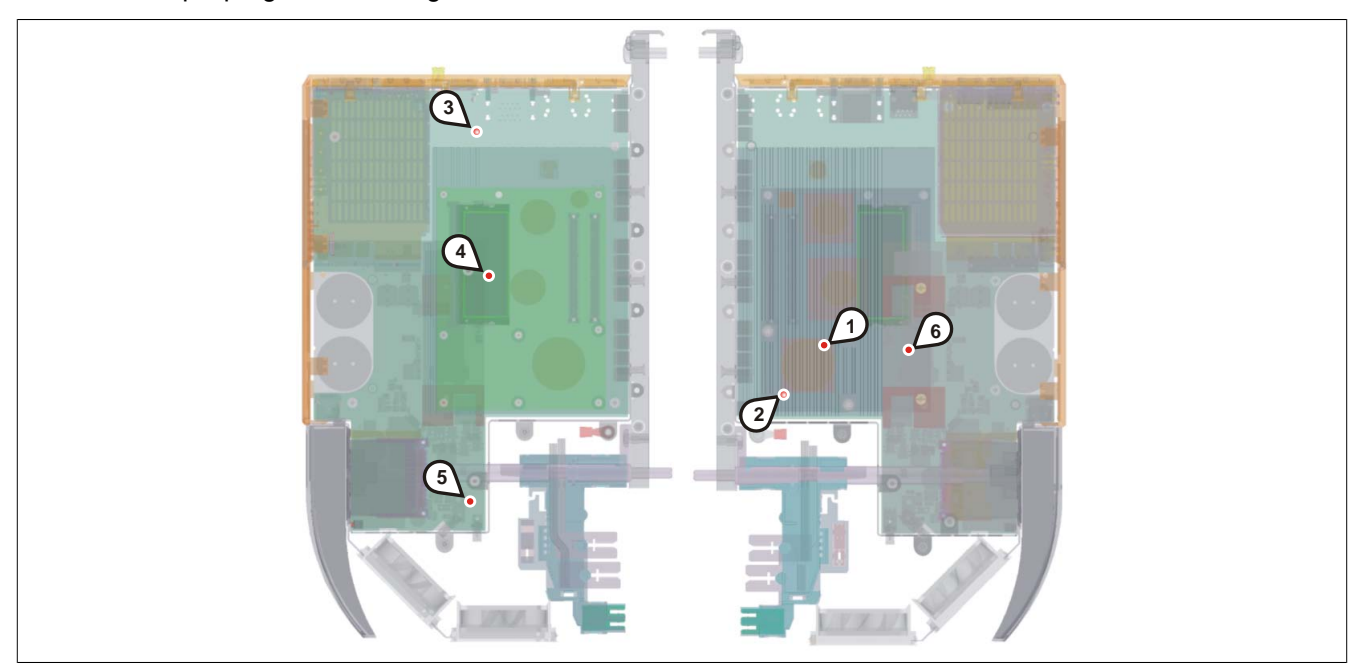

#### Abbildung 3: Temperatursensorposition

| Position | Messpunkt für             | Messung                                                                                 | max. spezifiziert                               |  |  |  |  |  |
|----------|---------------------------|-----------------------------------------------------------------------------------------|-------------------------------------------------|--|--|--|--|--|
| 1        | CPU                       | Temperatur des Prozessors (integriert im Prozessor).                                    | 95°C                                            |  |  |  |  |  |
| 2        | CPU Board                 | d Temperatur nahe des Prozessors am CPU Board.                                          |                                                 |  |  |  |  |  |
| 3        | Baseboard Out             | Temperatur des Boards im oberen Bereich.                                                | 80°C                                            |  |  |  |  |  |
| 4        | Baseboard Center          | Temperatur des Boards im mittleren Bereich.                                             | 80°C                                            |  |  |  |  |  |
| 5        | Baseboard In              | Temperatur des Boards im unteren Bereich.                                               | 65°C                                            |  |  |  |  |  |
| 6        | Netzteil                  | Temperatur des Netzteils.                                                               | 85°C                                            |  |  |  |  |  |
|          | IF-Slot (PCIec Card Slot) | Temperatur des PClec-Einschubes; der Sensor befindet sich direkt auf der Einsteckkarte. | abhängig von der ver-<br>wendeten Einsteckkarte |  |  |  |  |  |

Tabelle 6: Temperatursensorpositionen

<sup>1)</sup> Die gemessene Temperatur stellt einen Richtwert für die unmittelbare Umgebungstemperatur dar, kann aber auf Grund benachbarter Bauteile beeinflusst worden sein.

<sup>1)</sup> Die gemessene Temperatur stellt einen Richtwert für die unmittelbare Umgebungstemperatur dar, kann aber auf Grund benachbarterBauteile beeinflusst worden sein.

<sup>2)</sup> Das B&R Control Center - ADI Treiber - kann kostenlos im Downloadbereich der B&R Homepage www.br-automation.com heruntergeladen werden.

#### 2.2 Luftfeuchtigkeitsangaben

Die nachfolgende Tabelle zeigt die minimale und maximale relative Luftfeuchtigkeit der Einzelkomponenten, die für die Einschränkung der Luftfeuchtigkeit des Gesamtgerätes von Bedeutung sind. Für die Bestimmung ist immer der gemeinsame kleinste, wie auch größte Wert zu verwenden.

| Komponente                    |                                    | Betrieb    | Lagerung / Transport |
|-------------------------------|------------------------------------|------------|----------------------|
| CPU Boards 945GME COM Express |                                    | 10 bis 90% | 5 bis 95%            |
| Systemeinheit                 |                                    | 5 bis 85%  | 5 bis 90%            |
| Hauptspeicher für CPU Boards  |                                    | 10 bis 90% | 5 bis 90%            |
|                               | CompactFlash Karten 5CFCRD.xxxx-06 | 85%        | 85%                  |
| Zubobör                       | CompactFlash Karten 5CFCRD.xxxx-04 | 85%        | 85%                  |
| Zubenoi                       | CompactFlash Karten 5CFCRD.xxxx-03 | 8 bis 95%  | 8 bis 95%            |
|                               | Memory Stick 5MMUSB.xxxx-xx        | 10 bis 90% | 5 bis 90%            |

Tabelle 7: Luftfeuchtigkeitsangaben

Die aufgelisteten Angaben entsprechen der relativen Luftfeuchtigkeit bei einer Umgebungstemperatur von 30°C. Genauere Informationen zur spezifizierten Luftfeuchtigkeit in Abhängigkeit der Temperatur ist den technischen Daten der Einzelkomponenten zu entnehmen.

Kapitel 2 Technische Daten

#### 2.3 Leistungshaushalt

#### 2.3.1 Blockschaltbild SpannungsversorgungSpannungsversorgung

Das nachfolgende Blockschaltbild stellt den vereinfachten Aufbau der APC820 Spannungsversorgung dar.

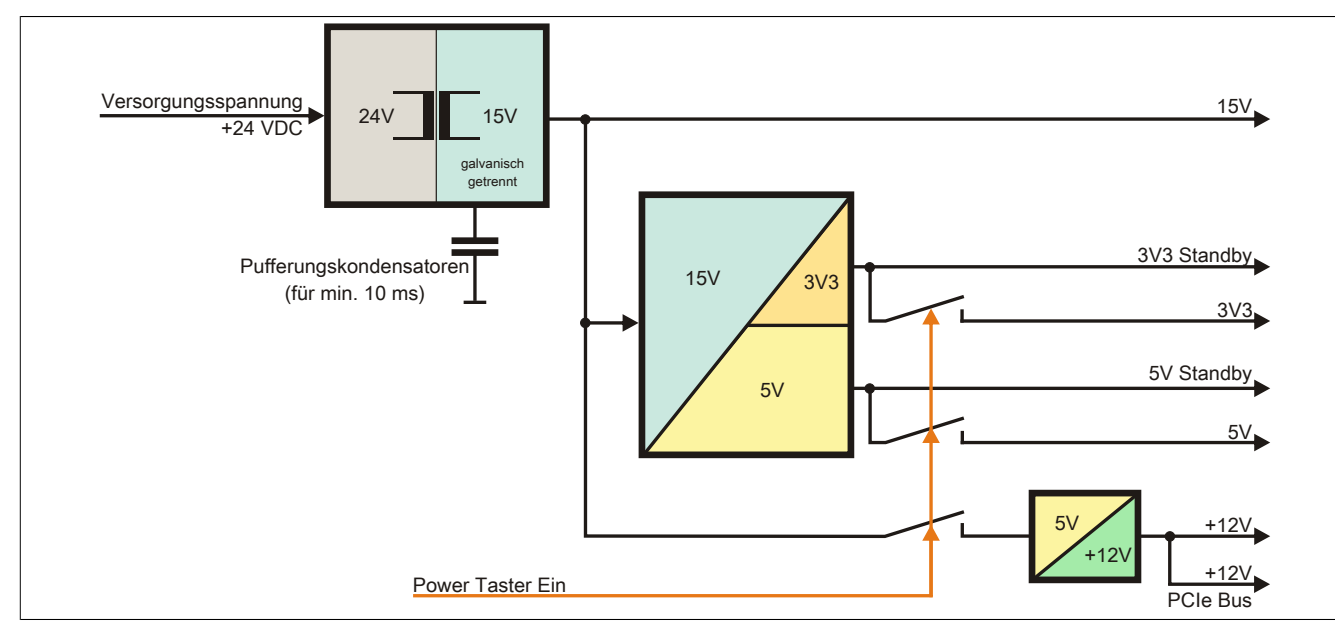

Abbildung 4: Blockschaltbild Spannungsversorgung

#### Erläuterung

Aus der Versorgungsspannung werden durch einen DC/DC Wandler 15 V generiert. Diese galvanisch getrennten 15 V speisen weitere DC/DC Wandler, welche die restlichen Spannungen generieren.

Nach dem Einschalten des Systems (z.B. durch den Power Taster) werden die Spannungen 3V3 und 5 V auf den Bus gelegt. Ein zusätzlicher DC/DC Wandler generiert +12 V.

#### 2.3.2 Leistungskalkulation

| Info                                | rmat                          | ion:                                                                                                    | CPU Board                        |                                  |                                  |                                  |                                  | Vorliegendes System                 |
|-------------------------------------|-------------------------------|----------------------------------------------------------------------------------------------------|----------------------------------|----------------------------------|----------------------------------|----------------------------------|----------------------------------|-------------------------------------|
| Alle<br>Bei o<br><b>Vert</b><br>te. | Anga<br>den <i>A</i><br>oraud | aben in <b>Watt</b><br>Angaben der <b>Erzeuger</b> handelt sich um Maximalwerte. Bei den Angaben der<br><b>cher</b> handelt es sich um gemittelte maximale Werte, jedoch keine Peak-Wer- | 5PC800.B945-00<br>5PC800.B945-10 | 5PC800.B945-01<br>5PC800.B945-11 | 5PC800.B945-02<br>5PC800.B945-12 | 5PC800.B945-03<br>5PC800.B945-13 | 5PC800.B945-04<br>5PC800.B945-14 | Werte in dieser<br>Spalte Eintragen |
|                                     |                               |                                                                                                    | Leistu                           | ung Ges                          | amtnet                           | zteil (m                         | aximal)                          | 85                                  |
|                                     |                               |                                                                                                    |                                  | maxi                             | mal mö                           | glich be                         | i +12 V                          | 75                                  |
|                                     |                               | CPU Board, Fixverbraucher                                                                                                    | 26                               | 30                               | 18                               | 14                               | 43                               |                                     |
|                                     |                               | Arbeitsspeicher 512 MB max. 2 Stück je 1,5 W                                                                                                    |                                  |                                  |                                  |                                  |                                  |                                     |
|                                     | >                             | Arbeitsspeicher 1024 MB max. 2 Stück je 2,5 W                                                                                                    |                                  |                                  |                                  |                                  |                                  |                                     |
|                                     | 12                            | Arbeitsspeicher 2048 MB max. 2 Stück je 3 W                                                                                                    |                                  |                                  |                                  |                                  |                                  |                                     |
|                                     | +                             | Lüfter Kit 2 Stück, Fixverbraucher                                                                                                    | 5                                | 5                                | 5                                | 5                                | 5                                |                                     |
|                                     |                               | Leistung PCIec Karte max. 4 W                                                                                                    | 4                                | 4                                | 4                                | 4                                | 4                                |                                     |
| eil                                 |                               |                                                                                                    |                                  |                                  | Verbra                           | ucher +                          | -12 V ∑                          |                                     |
| etzt                                |                               |                                                                                                    |                                  | max                              | imal m                           | öglich b                         | ei +5 V                          | 40                                  |
| ntn                                 |                               | Baseboard, Fixverbraucher                                                                                                    | 4                                | 4                                | 4                                | 4                                | 4                                |                                     |
| san                                 |                               | USB Peripherie USB2 und USB4 je 2,5 W                                                                                                    |                                  |                                  |                                  |                                  |                                  |                                     |
| Ge                                  | 22                            | USB Peripherie USB1, USB3 und USB5 je 5 W                                                                                                    |                                  |                                  |                                  |                                  |                                  |                                     |
|                                     | +                             | Leistung PClec Karte max. 4 W                                                                                                    | 4                                | 4                                | 4                                | 4                                | 4                                |                                     |
|                                     |                               |                                                                                                    |                                  |                                  | Verb                             | raucher                          | +5 V ∑                           |                                     |
|                                     |                               | maximal möglich bei 3V3                                                                                                    |                                  |                                  |                                  |                                  |                                  | 30                                  |
|                                     |                               | Baseboard, Fixverbraucher                                                                                                    | 4                                | 4                                | 4                                | 4                                | 4                                |                                     |
|                                     | 3                             | CompactFlash, je 1 W                                                                                                    |                                  |                                  |                                  |                                  |                                  |                                     |
|                                     | 3                             | Leistung PClec Karte max. 4 W                                                                                                    | 4                                | 4                                | 4                                | 4                                | 4                                |                                     |
|                                     |                               |                                                                                                    |                                  |                                  | Verbra                           | ucher 3                          | 8V3 V ∑                          |                                     |
|                                     |                               |                                                                                                    |                                  |                                  |                                  | Verbrau                          | icher ∑                          |                                     |

Tabelle 8: Leistungskalkulation APC820

# Information:

Die PClec Karte darf insgesamt (12V/5V/3V3) nur 4 W verbrauchen!

#### 2.4 Blockschaltbild

Knotenschalter CAN & PLK CAN PLK Absc CAN PLK FPGA Feldbusse Core CPU Core Core2 Duo Core Duo Celeron M CPU Te M Bus USER LED 8 x Timer SO-DIMM annungsversorgur DC/DC Regler Modul 1 512MB - 2GB RUN LED System Bus 533 / 667MH Memory Bu 533 / 667MH TMDS Sil 1362A Monitor / Panel SDL1 / DVI-I analog RGB M Bus SDL I SO-DIMM North Bridge Intel 82945GME Modul 2 512MB - 2GB analog RGB alog RGE SATA 0 SATA 1 USB3 USB1 JSB0 USB1 USB1 USE SDVC USB4 ISB3 USB2 1 Slot Bus PCle USB5 IF Option (PLK, ETH, etc.) South Bridge ICH7M-DH Intel 82801GHM From SM E PCIE Sum ETH1/LED SM BL M Bus RTC SM Bus PCle (2) op PC-BL Etherne 4 BIOS Flash ETH ETH2 / LED USB: PC I2C 120 Ethernet Controller Intel 82574 Ethernet Controller 8111B/C Ethernet Gbit LAN Ibertrage ETH2 Hardware Monitor Serial EEPROM Factory Settings Temperatur Sensor 1 AS RAM 1 Myte Netzteilmodu Temperatur Sensor 2 RS232 COM1 Systemlüfter mit Tacho Systemlüfter mit Tacho RAM 128 kByte Tempi Sens Reset Taster Kombo COM2 Se Powe Taste I2C M Dongle Spannungs-versorgung 3 Pin USB 6 OM 2 15.6 Power / LED Temp. Sensor FPGA MTCX Controller CF LED --Link1 LED ADC Hex Schalter CMOS Profil DC/DC +5V Switching DC/DC +3.3V Schnittstelle nach außen geführt Schnittstelle optional oder intern C/DC +12V 

Das nachfolgende Blockschaltbild zeigt den vereinfachten Aufbau der Systemeinheit mit einem CPU Board.

Abbildung 5: Blockschaltbild Automation PC 820

#### 2.5 Geräteschnittstellen

#### 2.5.1 Spannungsversorgung +24 VDC

Wird der APC820 befestigt, so wird er automatisch an die Spannugsversorgung der ACOPOSmulti Schiene angeschlossen. Informationen zur Montage des APC820 sind im Kapitel Inbetriebnahme, Abschnitt siehe "Montage" auf Seite 71 nachzulesen. Die Versorgungsspannung wird intern durch eine fix aufgelötete Sicherung (15A, flink) abgesichert, sodass bei Überlast (Austausch der Sicherung notwendig) der Versorgungsspannung keine Beschädigung des Gerätes erfolgt. Wird die Sicherung in einem Fehlerfall zerstört, so muss das Gerät an B&R zur Reparatur geschickt werden.

#### 2.5.2 Erdung

Wird der APC820 an einer Cold Plate-, Durchsteck- oder Wandmontageplatte befestigt, so wird er automatisch mit Erde (ACPOSmulti Schiene) verbunden. Nähere Informationen sind dem ACOPOSmulit Anwenderhandbuch zu entnehmen.

#### 2.5.3 Monitor / Panel Anschluss

| Monitor / Panel Anschluss - RGB / SDL (Smart Display Link) / DVI                  |                                                                                                    |  |  |  |  |  |  |  |  |
|-----------------------------------------------------------------------------------|----------------------------------------------------------------------------------------------------|--|--|--|--|--|--|--|--|
| Die nachfolgende Übersicht ze<br>gnale beim Monitor / Panel Au<br>ten CPU Boards. | eigt einen Überblick der möglichen verfügbaren Videosi-<br>sgang. Details siehe Technische Daten des verwende- |  |  |  |  |  |  |  |  |
| CPU Board                                                                         | Videosignale                                                                                                   |  |  |  |  |  |  |  |  |
| 5PC800.B945-00 / -10                                                              | RGB, DVI, SDL                                                                                                  |  |  |  |  |  |  |  |  |
| 5PC800.B945-01 / -11                                                              | RGB, DVI, SDL                                                                                                  |  |  |  |  |  |  |  |  |
| 5PC800.B945-02 / -12                                                              | RGB, DVI, SDL                                                                                                  |  |  |  |  |  |  |  |  |
| 5PC800.B945-03 / -13                                                              | RGB, DVI, SDL                                                                                                  |  |  |  |  |  |  |  |  |
| 5PC800.B945-04 / -14                                                              | RGB, DVI, SDL                                                                                                  |  |  |  |  |  |  |  |  |

Tabelle 9: Monitor / Panel Anschluss - RGB, DVI, SDL

#### Pinbelegung

| Pin | Belegung                                        | Beschreibung                                   | Pin | Belegung                     | Beschreibung                                  |                                                                                                    |
|-----|-------------------------------------------------|------------------------------------------------|-----|------------------------------|-----------------------------------------------|----------------------------------------------------------------------------------------------------|
| 1   | TMDS Data 2                                     | DV/L and 2 (nogative)                          | 16  |                              | Hot plug detect                               |                                                                                                    |
| 1   | TIVIDO Data 2-                                  | DVI Laile 2 (riegative)                        | 10  |                              |                                               |                                                                                                    |
| 2   | TMDS Data 2+                                    | DVI Lane 2 (positive)                          | 17  | TMDS Data 0-                 | DVI Lane 0 (negative)                         |                                                                                                    |
| 3   | TMDS Data 2/4<br>SHIELD                         | Shield of Data pair 2 and 4                    | 18  | TMDS Data 0+                 | DVI Lane 0 (positive)                         |                                                                                                    |
| 4   | SDL-                                            | SDL Lane (negative)                            | 19  | TMDS Data 0/<br>XUSB1 SHIELD | Shield of Data pair 0 and USB1                |                                                                                                    |
| 5   | SDL+                                            | SDL Lane (positive)                            | 20  | XUSB1-                       | USB Lane 1 (negative)                         |                                                                                                    |
| 6   | DDC Clock                                       | DDC based control signal (clock)               | 21  | XUSB1+                       | USB Lane 1 (positive)                         |                                                                                                    |
| 7   | DDC Data                                        | DDC based control signal (data)                | 22  | TMDS Clock<br>Shield         | Shield of Clock pair                          | DVI 24-polig, female                                                                                                    |
| 8   | n.c.                                            | not connected                                  | 23  | TMDS Clock+                  | DVI Clock (positive)                          |                                                                                                    |
| 9   | TMDS Data 1-                                    | DVI Lane 1 (negative)                          | 24  | TMDS Clock -                 | DVI Clock (negative)                          |                                                                                                    |
| 10  | TMDS DATA 1+                                    | DVI Lane 1 (negative) HDMI<br>Clock (positive) | C1  | ANALOG RED                   | Analog Red                                    | $\left  \begin{array}{c} 17 \\ 17 \\ 18 \\ 19 \\ 20 \\ 21 \\ 22 \\ 23 \\ 24 \\ c5 \\ c5 \\ c5 \\ c5 \\ c5 \\ c5 \\ c5 \\ c$ |
| 11  | TMDS DATA 1/<br>XUSB0 SHIELD                    | Shield of Data pair 1 and USB0                 | C2  | ANALOG<br>GREEN              | Analog Green                                  |                                                                                                    |
| 12  | XUSB0-                                          | USB Lane 0 (negative)                          | C3  | ANALOG BLUE                  | Analog Blue                                   |                                                                                                    |
| 13  | XUSB0+                                          | USB Lane 0 (positive)                          | C4  | ANALOG<br>HORZ SYNC          | Analog Horizontal Synchro-<br>nization        |                                                                                                    |
| 14  | +5 V Power <sup>1)</sup>                        | +5V Power Supply                               | C5  | ANALOG GND                   | Analog ground (Return for R, G and B signals) |                                                                                                    |
| 15  | Ground (return<br>for +5 V, HSync<br>and VSync) | Ground                                         |     |                              |                                               |                                                                                                    |

Tabelle 10: Pinbelegung DVI Anschluss

1) Wird intern durch eine Multifuse abgesichert.

#### Kabellängen und Auflösungen bei SDL Übertragung

Die nachfolgende Tabelle zeigt den Zusammenhang zwischen Segmentlänge und max. Auflösung in Abhängigkeit des SDL Kabels:

| SDL Kabel                         | Auflösung                                          |                                                    |                                                    |                                                    |                                                    |                                                    |  |  |  |  |
|-----------------------------------|----------------------------------------------------|----------------------------------------------------|----------------------------------------------------|----------------------------------------------------|----------------------------------------------------|----------------------------------------------------|--|--|--|--|
| VGA<br>Segmentlänge [m] 640 x 480 |                                                    | SVGA<br>800 x 600                                  | XGA<br>1024 x 768                                  | SXGA<br>1280 x 1024                                | UXGA<br>1600 x 1200                                | FHD<br>1920 x 1080                                 |  |  |  |  |
| 1,8                               | 5CASDL.0018-00<br>5CASDL.0018-01<br>5CASDL.0018-03 | 5CASDL.0018-00<br>5CASDL.0018-01<br>5CASDL.0018-03 | 5CASDL.0018-00<br>5CASDL.0018-01<br>5CASDL.0018-03 | 5CASDL.0018-00<br>5CASDL.0018-01<br>5CASDL.0018-03 | 5CASDL.0018-00<br>5CASDL.0018-01<br>5CASDL.0018-03 | 5CASDL.0018-00<br>5CASDL.0018-01<br>5CASDL.0018-03 |  |  |  |  |
| 5                                 | 5CASDL.0050-00<br>5CASDL.0050-01<br>5CASDL.0050-03 | 5CASDL.0050-00<br>5CASDL.0050-01<br>5CASDL.0050-03 | 5CASDL.0050-00<br>5CASDL.0050-01<br>5CASDL.0050-03 | 5CASDL.0050-00<br>5CASDL.0050-01<br>5CASDL.0050-03 | 5CASDL.0050-00<br>5CASDL.0050-01<br>5CASDL.0050-03 | 5CASDL.0050-00<br>5CASDL.0050-01<br>5CASDL.0050-03 |  |  |  |  |
| 10                                | 5CASDL.0100-00<br>5CASDL.0100-01<br>5CASDL.0100-03 | 5CASDL.0100-00<br>5CASDL.0100-01<br>5CASDL.0100-03 | 5CASDL.0100-00<br>5CASDL.0100-01<br>5CASDL.0100-03 | 5CASDL.0100-00<br>5CASDL.0100-01<br>5CASDL.0100-03 | 5CASDL.0100-00<br>5CASDL.0100-01<br>5CASDL.0100-03 | 5CASDL.0100-00<br>5CASDL.0100-01<br>5CASDL.0100-03 |  |  |  |  |
| 15                                | 5CASDL.0150-00<br>5CASDL.0150-01<br>5CASDL.0150-03 | 5CASDL.0150-00<br>5CASDL.0150-01<br>5CASDL.0150-03 | 5CASDL.0150-00<br>5CASDL.0150-01<br>5CASDL.0150-03 | 5CASDL.0150-00<br>5CASDL.0150-01<br>5CASDL.0150-03 |                                                    | -<br>-<br>5CASDL.0150-03                           |  |  |  |  |
| 20                                | 5CASDL.0200-00<br>5CASDL.0200-03                   | 5CASDL.0200-00<br>5CASDL.0200-03                   | 5CASDL.0200-00<br>5CASDL.0200-03                   | 5CASDL.0200-00<br>5CASDL.0200-03                   | -                                                  | -<br>5CASDL.0200-03                                |  |  |  |  |
| 25                                | 5CASDL.0250-00<br>5CASDL.0250-03                   | 5CASDL.0250-00<br>5CASDL.0250-03                   | 5CASDL.0250-00<br>5CASDL.0250-03                   | -                                                  | -                                                  | -                                                  |  |  |  |  |
| 30                                | 5CASDL.0300-00<br>5CASDL.0300-03                   | 5CASDL.0300-00<br>5CASDL.0300-03                   | -<br>5CASDL.0300-13                                | -<br>5CASDL.0300-13                                | -                                                  | -<br>5CASDL.0300-13                                |  |  |  |  |
| 40                                | 5CASDL.0400-13                                     | 5CASDL.0400-13                                     | 5CASDL.0400-13                                     | 5CASDL.0400-13                                     | -                                                  | 5CASDL.0400-13                                     |  |  |  |  |

Tabelle 11: Kabellängen und Auflösungen bei SDL Übertragung

#### Kabellängen und Auflösungen bei DVI Übertragung

Die nachfolgende Tabelle zeigt den Zusammenhang zwischen Segmentlänge und max. Auflösung in Abhängigkeit des DVI Kabels:

| DVI Kabel        | Auflösung      |                            |                |                |                |                |
|------------------|----------------|----------------------------|----------------|----------------|----------------|----------------|
|                  | VGA            | VGA SVGA XGA SXGA UXGA FHD |                |                |                |                |
| Segmentlänge [m] | 640 x 480      | 800 x 600                  | 1024 x 768     | 1280 x 1024    | 1600 x 1200    | 1920 x 1080    |
| 1,8              | 5CADVI.0018-00 | 5CADVI.0018-00             | 5CADVI.0018-00 | 5CADVI.0018-00 | 5CADVI.0018-00 | 5CADVI.0018-00 |
| 5                | 5CADVI.0050-00 | 5CADVI.0050-00             | 5CADVI.0050-00 | 5CADVI.0050-00 | 5CADVI.0050-00 | 5CADVI.0050-00 |

Tabelle 12: Kabellängen und Auflösungen bei DVI Übertragung

#### 2.5.4 USB Schnittstellen

Die APC820 Geräte verfügen über einen USB 2.0 (Universal Serial Bus) Host Controller mit mehreren USB Ports, wovon 5 nach außen geführt und für den Anwender frei verfügbar sind.

# Warnung!

An die USB Schnittstellen können USB Peripheriegeräte angeschlossen werden. Auf Grund der Vielfältigkeit der am Markt erhältlichen USB Geräte, kann B&R keine Garantie für deren Funktion übernehmen. Für die bei B&R erhältlichen USB Geräte wird die Funktion gewährleistet.

# Warnung!

Auf Grund der allgemeinen PC- Spezifikation ist diese Schnittstelle mit äußerster Sorgfalt bezüglich EMV, Kabelführung etc. zu behandeln.

#### USB1, USB2, USB3, USB4

|                                  | Universal Serial Bus (USB1, US                                                | B2, USB3, USB4)                                                                                                 |
|----------------------------------|-------------------------------------------------------------------------------|----------------------------------------------------------------------------------------------------|
| Тур                              | USB 2.0                                                                       | 4x USB Typ A, female                                                                                            |
| Ausführung                       | Тур А                                                                         |                                                                                                    |
| Übertragungsgeschwindig-<br>keit | Low Speed (1,5 MBit/s), Full Speed (12<br>MBit/s) bis High Speed (480 MBit/s) |                                                                                                    |
| Strombelastbarkeit <sup>1)</sup> |                                                                               | The second second second second second second second second second second second second second second second se |
| USB1, USB3                       | max. 1 A                                                                      |                                                                                                    |
| USB2, USB4                       | max. 500 mA                                                                   |                                                                                                    |
| Kabellänge                       | max. 5 m (ohne Hub)                                                           |                                                                                                    |
|                                  |                                                                               | USB1                                                                                                    |
|                                  |                                                                               | 0000                                                                                                    |

Tabelle 13: USB1, USB2, USB3, USB4 Anschluss

1) Jeder USB Port wird durch einen wartungsfreien "USB Strombegrenzungsschalter" (max. 500 mA bzw. 1 A) abgesichert.

#### USB5

#### Der USB5- Anschluss befindet sich frontseitig an der Unterseite des APC820.

|                                  | Universal Serial Bus                                                          | (USB5)                                                                                                    |
|----------------------------------|-------------------------------------------------------------------------------|----------------------------------------------------------------------------------------------------|
| Тур                              | USB 2.0                                                                       | 1x USB Typ A, female                                                                                                    |
| Ausführung                       | Тур А                                                                         |                                                                                                    |
| Übertragungsgeschwindig-<br>keit | Low Speed (1,5 MBit/s), Full Speed (12<br>MBit/s) bis High Speed (480 MBit/s) |                                                                                                    |
| Strombelastbarkeit <sup>1)</sup> |                                                                               | and the second second s |
| USB5                             | max. 1 A                                                                      | and the second second se                                                                                                    |
| Kabellänge                       | max. 5 m (ohne Hub)                                                           | A construction of the second second se                                                                                                    |
|                                  |                                                                               |                                                                                                    |

#### Tabelle 14: USB5 Anschluss

1) Jeder USB Port wird durch einen wartungsfreien "USB Strombegrenzungsschalter" (max. 1 A) abgesichert.

Kapitel 2 Technische Daten

#### 2.5.5 CompactFlash Slot 1

Dieser CompactFlash Slot ist fixer Bestandteil eines APC820 Systems und ist intern über IDE PATA mit dem Chipset verbunden. Es können CompactFlash Karten des Types I gesteckt werden. Die CompatFlash Slots befinden sich hinter der Kabelabdeckung.

|                | CompactFlash Slo            | t (CF1)      |
|----------------|-----------------------------|--------------|
| Anschluss      | PATA Master                 |              |
| CompactFlash   |                             |              |
| Тур            | Тур І                       |              |
| Bestellnummer  | Kurzbeschreibung            |              |
|                | CompactFlash                |              |
| 5CFCRD.0512-06 | CompactFlash 512 MByte B&R  |              |
| 5CFCRD.1024-06 | CompactFlash 1024 MByte B&R |              |
| 5CFCRD.2048-06 | CompactFlash 2048 MByte B&R |              |
| 5CFCRD.4096-06 | CompactFlash 4096 MByte B&R |              |
| 5CFCRD.8192-06 | CompactFlash 8192 MByte B&R |              |
| 5CFCRD.016G-06 | CompactFlash 16 GByte B&R   |              |
| 5CFCRD.0064-03 | CompactFlash 64 MByte WD    |              |
| 5CFCRD.0128-03 | CompactFlash 128 MByte WD   | CompactFlash |
| 5CFCRD.0256-03 | CompactFlash 256 MByte WD   | Slot 2       |
| 5CFCRD.0512-03 | CompactFlash 512 MByte WD   | CompactFlash |
| 5CFCRD.1024-03 | CompactFlash 1024 MByte WD  | Slot 1       |
| 5CFCRD.2048-03 | CompactFlash 2048 MByte WD  |              |
| 5CFCRD.4096-03 | CompactFlash 4096 MByte WD  |              |
| 5CFCRD.8192-03 | CompactFlash 8192 MByte WD  | 7            |

Tabelle 15: CompactFlash Slot (CF1)

# Warnung!

#### An- und Abstecken der CompactFlash Karte darf nur in spannungslosem Zustand erfolgen!

#### 2.5.6 CompactFlash Slot 2

Dieser CompactFlash Slot ist fixer Bestandteil eines APC820 Systems und ist intern über IDE PATA mit dem Chipset verbunden. Es können CompactFlash Karten des Types I gesteckt werden. Die CompatFlash Slots befinden sich hinter der Kabelabdeckung.

|                | CompactFlash Slot           | (CF2)        |
|----------------|-----------------------------|--------------|
| Anschluss      | PATA Slave                  |              |
| CompactFlash   |                             |              |
| Тур            | Тур І                       |              |
| Bestellnummer  | Kurzbeschreibung            |              |
|                | CompactFlash                |              |
| 5CFCRD.0512-06 | CompactFlash 512 MByte B&R  |              |
| 5CFCRD.1024-06 | CompactFlash 1024 MByte B&R |              |
| 5CFCRD.2048-06 | CompactFlash 2048 MByte B&R |              |
| 5CFCRD.4096-06 | CompactFlash 4096 MByte B&R |              |
| 5CFCRD.8192-06 | CompactFlash 8192 MByte B&R |              |
| 5CFCRD.016G-06 | CompactFlash 16 GByte B&R   |              |
| 5CFCRD.0064-03 | CompactFlash 64 MByte WD    |              |
| 5CFCRD.0128-03 | CompactFlash 128 MByte WD   | CompactFlash |
| 5CFCRD.0256-03 | CompactFlash 256 MByte WD   | Slot 2       |
| 5CFCRD.0512-03 | CompactFlash 512 MByte WD   | CompactFlash |
| 5CFCRD.1024-03 | CompactFlash 1024 MByte WD  | Slot 1       |
| 5CFCRD.2048-03 | CompactFlash 2048 MByte WD  |              |
| 5CFCRD.4096-03 | CompactFlash 4096 MByte WD  |              |
| 5CFCRD.8192-03 | CompactFlash 8192 MByte WD  |              |

Tabelle 16: CompactFlash Slot (CF2)

# Warnung!

An- und Abstecken der CompactFlash Karte darf nur in spannungslosem Zustand erfolgen!

#### 2.5.7 Serielle Schnittstelle COM1

| Serielle Schnittstelle COM1      |                                              |                        |  |  |
|----------------------------------|----------------------------------------------|------------------------|--|--|
|                                  | RS232                                        |                        |  |  |
| Тур                              | RS232, modemfähig, nicht galvanisch getrennt |                        |  |  |
| UART                             | 16550 kompatibel, 16 Byte FIFO               |                        |  |  |
| Übertragungsgeschwindig-<br>keit | max. 115 kBit/s                              |                        |  |  |
| Buslänge                         | max. 15 m                                    | 9-poliger DSUB Stecker |  |  |
| Pin                              | Belegung                                     |                        |  |  |
| 1                                | DCD                                          |                        |  |  |
| 2                                | RXD                                          | 0 0                    |  |  |
| 3                                | TXD                                          |                        |  |  |
| 4                                | DTR                                          | 9 0 0                  |  |  |
| 5                                | GND                                          | 5                      |  |  |
| 6                                | DSR                                          |                        |  |  |
| 7                                | RTS                                          |                        |  |  |
| 8                                | CTS                                          |                        |  |  |
| 9                                | RI                                           |                        |  |  |

Tabelle 17: Pinbelegung COM1

#### **Buslänge und Kabeltyp RS232**

Die maximale Übertragungsrate von 115 kBit/s ist von der Kabellänge und vom verwendeten Kabeltyp abhängig.

| Ausdehnung | Übertragungsrate |
|------------|------------------|
| ≤ 15 m     | typ. 64 kBit/s   |
| ≤ 10 m     | typ. 115 kBit/s  |
| ≤ 5 m      | typ. 115 kBit/s  |

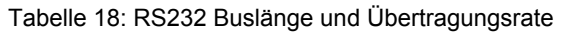

Vorzugsweise sollte das verwendete Kabelmaterial folgende Eigenschaften aufweisen bzw. nur geringfügig davon abweichen um eine optimale Übertragungsrate zu erreichen.

| RS232 Kabel                                                                   | Eigenschaft                                                                                                    |
|-------------------------------------------------------------------------------|----------------------------------------------------------------------------------------------------|
| Signalleiter                                                                  |                                                                                                    |
| Kabelquerschnitt<br>Aderisolation<br>Leiterwiderstand<br>Verseilung<br>Schirm | 4x 0,16 mm² (26AWG), verzinnte Cu-Litze<br>PE<br>≤ 82 Ω/ km<br>Adern zum Paar verseilt<br>Paarschirmung mit Aluminiumfolie |
| Groundleiter                                                                  |                                                                                                    |
| Kabelquerschnitt<br>Aderisolation<br>Leiterwiderstand                         | 1x 0,34 mm² (22AWG/19), verzinnte Cu-Litze<br>PE<br>≤ 59 Ω/km                                                              |
| Außenmantel                                                                   |                                                                                                    |
| Material<br>Eigenschaften<br>Gesamtschirmung                                  | PUR Mischung<br>halogenfrei<br>aus verzinnten Cu-Drähten                                                                   |

Tabelle 19: RS232 Kabel Anforderungen

#### 2.5.8 Serielle Schnittstelle COM2

|                                  |                                             | Serielle Schnittstelle | COM2 |
|----------------------------------|---------------------------------------------|------------------------|------|
|                                  | RS232                                       | RS422/485              |      |
| Тур                              | RS232 nicht modemfähig; galvanisch getrennt |                        |      |
| UART                             | 16550 kompatib                              | el, 16 Byte FIFO       |      |
| Übertragungsgeschwindig-<br>keit | max. 11                                     | 15 kBit/s              |      |
| Buslänge                         | max. 15 m                                   | max. 1200 m            |      |
| Pin                              | Belegung RS232                              | Belegung RS422         | 1    |
| 1                                | n.c.                                        | TXD                    |      |
| 2                                | RXD                                         | n.c.                   |      |
| 3                                | TXD                                         | n.c.                   |      |
| 4                                | n.c.                                        | TXD                    |      |
| 5                                | GND                                         | GND                    |      |
| 6                                | n.c.                                        | RXD                    |      |
| 7                                | RTS                                         | n.c.                   |      |
| 8                                | CTS                                         | n.c.                   |      |
| 9                                | n.c.                                        | RXD                    | 1    |

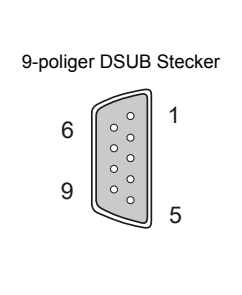

Tabelle 20: Pinbelegung COM2

#### I/O Adresse und IRQ

| Ressource   | Default-Einstellung | Weitere Einstellmöglichkeiten |
|-------------|---------------------|-------------------------------|
| I/O Adresse | 2E8h                | 238, 2F8, 338, 3E8, 3F8       |
| IRQ         | IRQ10               | IRQ 3, 4, 5, 7, 11, 12        |

Tabelle 21: RS232/422/485 - I/O Adresse und IRQ

Die Einstellung der I/O Adresse und des IRQ kann im BIOS Setup (unter "Advanced" - Untermenü "Baseboard/Panel Features" - Untermenü "Legacy Devices" auf Seite 122 Einstellung "COM B") geändert werden. Bei Veränderung ist auf einen möglichen Konflikt mit einer anderen Ressourcen zu achten.

#### **Buslänge und Kabeltyp RS232**

Die maximale Übertragungsrate von 115 kBit/s ist von der Kabellänge und vom verwendeten Kabeltyp abhängig.

| Ausdehnung | Übertragungsrate |
|------------|------------------|
| ≤ 15 m     | typ. 64 kBit/s   |
| ≤ 10 m     | typ. 115 kBit/s  |
| ≤ 5 m      | typ. 115 kBit/s  |

Tabelle 22: RS232 Buslänge und Übertragungsrate

Vorzugsweise sollte das verwendete Kabelmaterial folgende Eigenschaften aufweisen bzw. nur geringfügig davon abweichen um eine optimale Übertragungsrate zu erreichen.

| RS232 Kabel                                                                   | Eigenschaft                                                                                                    |
|-------------------------------------------------------------------------------|----------------------------------------------------------------------------------------------------|
| Signalleiter                                                                  |                                                                                                    |
| Kabelquerschnitt<br>Aderisolation<br>Leiterwiderstand<br>Verseilung<br>Schirm | 4x 0,16 mm² (26AWG), verzinnte Cu-Litze<br>PE<br>≤ 82 Ω/ km<br>Adern zum Paar verseilt<br>Paarschirmung mit Aluminiumfolie |
| Groundleiter                                                                  |                                                                                                    |
| Kabelquerschnitt<br>Aderisolation<br>Leiterwiderstand                         | 1x 0,34 mm² (22AWG/19), verzinnte Cu-Litze<br>PE<br>≤ 59 Ω/km                                                              |
| Außenmantel                                                                   |                                                                                                    |
| Material<br>Eigenschaften<br>Gesamtschirmung                                  | PUR Mischung<br>halogenfrei<br>aus verzinnten Cu-Drähten                                                                   |

Tabelle 23: RS232 Kabel Anforderungen

#### **Buslänge und Kabeltyp RS422**

Die RTS- Leitung muss eingeschaltet werden um den Sender aktiv zu schalten.

Die maximale Übertragungsrate von 115 kBit/s ist von der Kabellänge und vom verwendeten Kabeltyp abhängig.

| Technische Daten • Gesamtgerät |                  |  |
|--------------------------------|------------------|--|
|                                |                  |  |
| Ausdehnung                     | Übertragungsrate |  |
| 1200 m                         | tvp. 115 kBit/s  |  |

#### Tabelle 24: RS422 Buslänge und Übertragungsrate

Vorzugsweise sollte das verwendete Kabelmaterial folgende Eigenschaften aufweisen bzw. nur geringfügig davon abweichen um eine optimale Übertragungsrate zu erreichen.

| RS422 Kabel                                                                   | Eigenschaft                                                                                                    |
|-------------------------------------------------------------------------------|----------------------------------------------------------------------------------------------------|
| Signalleiter                                                                  |                                                                                                    |
| Kabelquerschnitt<br>Aderisolation<br>Leiterwiderstand<br>Verseilung<br>Schirm | 4x 0,25 mm² (24AWG/19), verzinnte Cu-Litze<br>PE<br>≤ 82 Ω/km<br>Adern zum Paar verseilt<br>Paarschirmung mit Aluminiumfolie |
| Groundleiter                                                                  |                                                                                                    |
| Kabelquerschnitt<br>Aderisolation<br>Leiterwiderstand                         | 1x 0,34 mm² (22AWG/19), verzinnte Cu-Litze<br>PE<br>≤ 59 Ω/km                                                                |
| Außenmantel                                                                   |                                                                                                    |
| Material<br>Eigenschaften<br>Gesamtschirmung                                  | PUR Mischung<br>halogenfrei<br>aus verzinnten Cu-Drähten                                                                     |

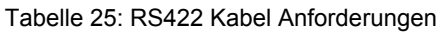

#### Betrieb als RS485-Schnittstelle

Für den Betrieb sind die Pins der RS422 Defaultschnittstelle (1, 4, 6 und 9) zu verwenden. Dazu sind die Pins wie abgebildet zu verbinden.

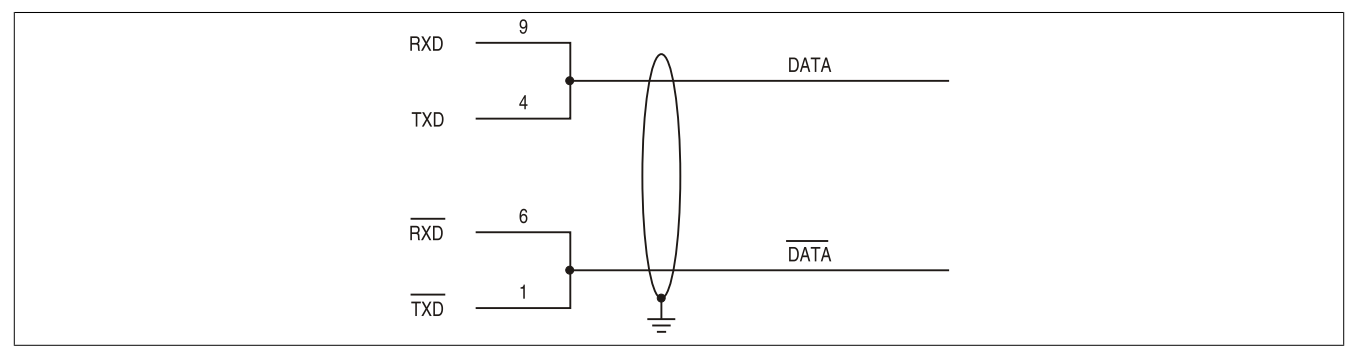

Abbildung 6: RS232/422/485 Interface - Betrieb im RS485 Modus

Das Schalten der RTS Leitung muss für jedes Senden wie auch Empfangen vom Treiber durchgeführt werden, es gibt keine automatische Rückschaltung. Dies kann nicht in Windows konfiguriert werden.

Bei großen Leitungslängen kann es durch den Spannungsabfall zu größeren Potentialdifferenzen zwischen den Busteilnehmern kommen, die die Kommunikation behindern. Dies kann durch mitführen der Masseleitung verbessert werden.

Die Leitungsenden der RS485 Schnittstelle sollten (zumindest bei größeren Leitungslängen bzw. größeren Übertragungsraten) abgeschlossen werden. Dazu kann in der Regel ein passiver Abschluss durch verbinden der Signalleitungen über jeweils einen 120  $\Omega$  Widerstand an den beiden Busenden verwendet werden.

#### **Buslänge und Kabeltyp RS485**

Die maximale Übertragungsrate von 115 kBit/s ist von der Kabellänge und vom verwendeten Kabeltyp abhängig.

| Ausdehnung | Übertragungsrate |
|------------|------------------|
| 1200 m     | typ. 115 kBit/s  |
|            |                  |

Tabelle 26: RS485 Buslänge und Übertragungsrate

Vorzugsweise sollte das verwendete Kabelmaterial folgende Eigenschaften aufweisen bzw. nur geringfügig davon abweichen um eine optimale Übertragungsrate zu erreichen.

#### Technische Daten • Gesamtgerät

| RS485 Kabel                                                                   | Eigenschaft                                                                                                    |  |
|-------------------------------------------------------------------------------|----------------------------------------------------------------------------------------------------|--|
| Signalleiter                                                                  |                                                                                                    |  |
| Kabelquerschnitt<br>Aderisolation<br>Leiterwiderstand<br>Verseilung<br>Schirm | 4x 0,25 mm² (24AWG/19), verzinnte Cu-Litze<br>PE<br>≤ 82 Ω/km<br>Adern zum Paar verseilt<br>Paarschirmung mit Aluminiumfolie |  |
| Kabelquerschnitt<br>Aderisolation<br>Leiterquerschnitt                        | 1x 0,34 mm² (22AWG/19), verzinnte Cu-Litze<br>PE<br>≤ 59 Ω/km                                                                |  |
| Auisenmantei<br>Material<br>Eigenschaften<br>Gesamtschirmung                  | PUR Mischung<br>halogenfrei<br>aus verzinnten Cu-Drähten                                                                     |  |

Tabelle 27: RS485 Kabel Anforderungen

#### 2.5.9 CAN

|                                  | CAN                                                          |                        |
|----------------------------------|--------------------------------------------------------------|------------------------|
| Die potenzialgetrennte CAN E     | Bus Schnittstelle ist als 4-polige Steckerleiste ausgeführt. |                        |
| Übertragungsgeschwindig-<br>keit | max. 500 kBit/s                                              |                        |
| Buslänge                         | max. 1000 m                                                  | CAN-Bus                |
| Pin                              | CAN Bus                                                      |                        |
| 1                                | CAN Bus                                                      | 4-polige Steckerleiste |
| 2                                | CAN ⊥ (CAN Ground)                                           |                        |
| 3                                | CAN_L (CAN Low)                                              |                        |
| 4                                | SHLD (Shield - Schirm)                                       |                        |

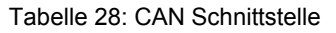

#### Treibersupport

Die Feldbusschnittstelle CAN wird nur in Verbindung mit Automation Runtime unterstützt.

#### **CAN Knotenschalter**

| CAN Knotenschalter (x1, x16)                                                                                     |                                                                                     |                                                                                      |            |
|----------------------------------------------------------------------------------------------------|-------------------------------------------------------------------------------------|--------------------------------------------------------------------------------------|------------|
| Mit den beiden Hex Schalter<br>stelle eingestellt.<br>Die Knotenschalter befinden<br>umzustellen, muss die Front | n (x1, x16) wird die Knote<br>sich hinter der Frontabde<br>abdeckung zuerst nach ur | nnummer für die CAN Schnitt-<br>ckung. Um den Knotenschalter<br>ten geklappt werden. |            |
|                                                                                                    | Schalterstellung                                                                    |                                                                                      | <b>X16</b> |
| x1                                                                                                    | x16                                                                                 | Beschreibung                                                                         |            |
| 0F                                                                                                    | 0F                                                                                  | frei wählbar                                                                         |            |

#### Tabelle 29: CAN Knotenschalter (x1, x16)

#### CAN Terminierungsschalter / LED

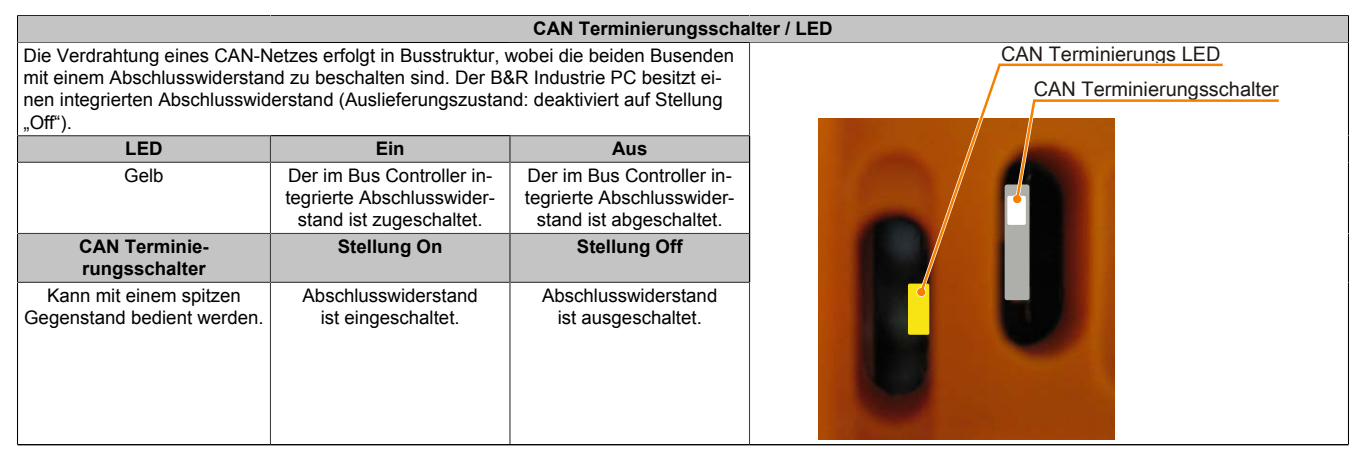

Tabelle 30: CAN Terminierungsschalter / LED

#### **CAN Status LED**

| Status LED CAN |              |                 |  |
|----------------|--------------|-----------------|--|
| gelbes LED für | Ein          | Aus             |  |
| CAN            | Daten senden | Daten empfangen |  |

Tabelle 31: Status LED CAN
# 2.5.10 POWERLINK

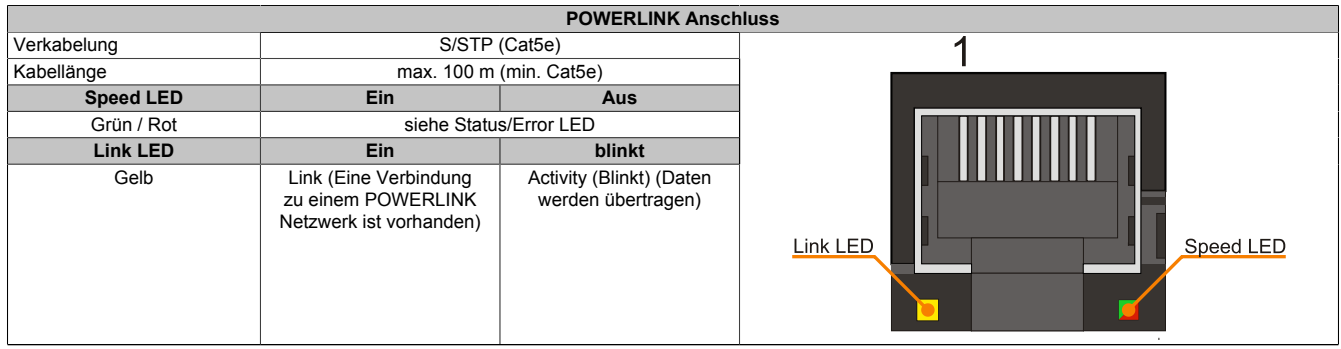

Tabelle 32: POWERLINK Anschluss

#### LED STATUS

Die Status/Error LED ist als Dual LED in den Farben grün und rot ausgeführt. Je nach Betriebsmodus haben die LED Stati eine unterschiedliche Bedeutung.

#### Ethernet TCP/IP Modus

Die Schnittstelle kann als reine Ethernet TCP/IP Schnittstelle betrieben werden.

| Farbe grün - Status | Beschreibung                                                                        |
|---------------------|-------------------------------------------------------------------------------------|
| Ein                 | Die POWERLINK Schnittstelle wird als reine Ethernet TCP/IP Schnittstelle betrieben. |
|                     | -                                                                                   |

#### Tabelle 33: Status/Error LED - Betriebsmodus Ethernet TCP/IP

### **POWERLINK V1**

| Status LED           |     |                                                                                                    |
|----------------------|-----|----------------------------------------------------------------------------------------------------|
| Grün Rot             |     | Zustand, in dem sich die POWERLINK Station befindet                                                                                                    |
| Ein                  | Aus | Die POWERLINK Station läuft fehlerfrei.                                                                                                    |
| Aus Ein              |     | Ein fataler Systemfehler ist aufgetreten. Die Art des Fehlers kann über das SPS Logbuch ausgelesen werden.<br>Es handelt sich um ein nicht reparables Problem. Das System kann seine Aufgaben nicht mehr ordnungsgemäß<br>erfüllen. Dieser Zustand kann nur durch einen Reset des Moduls verlassen werden. |
| Abwechselnd blinkend |     | Der POWERLINK Managing Node ist ausgefallen. Dieser Fehlercode kann nur im Betrieb als Controlled Node auftreten.                                                                                                    |
| Aus Blinkend         |     | System Stopp. Die rot blinkende LED zeigt durch den Blinkcode einen bestimmten Fehler an (siehe Abschnitt<br>"System Stopp Fehlercodes" auf Seite 38).                                                                                                    |

#### Tabelle 34: Status/Error LED - Betriebsmodus POWERLINK V1

### **POWERLINK V2**

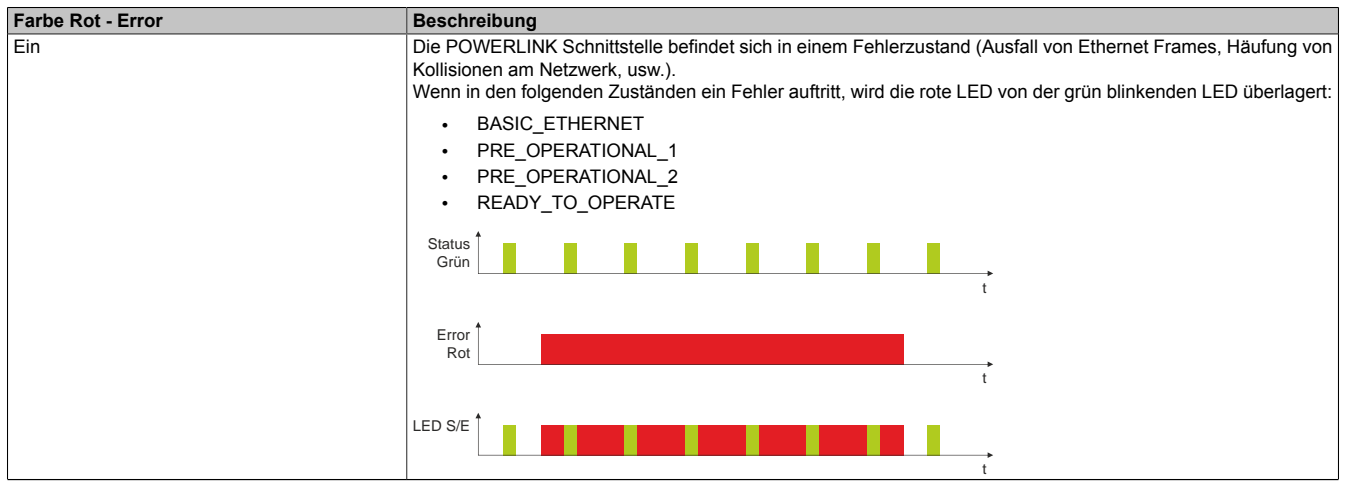

Tabelle 35: Status/Error LED als Error LED - Betriebsmodus POWERLINK V2

| Farbe Grün - Status                          | Beschreibung                                                                                                    |
|----------------------------------------------|----------------------------------------------------------------------------------------------------|
| Aus                                          | Managing Node (MN)                                                                                                    |
| NOT_ACTIVE                                   | Der Bus wird auf POWERLINK Frames überwacht. Wird in dem eingestellten Zeitfenster (Timeout) kein entspre-<br>chender Frame empfangen, geht die Schnittstelle direkt in den Zustand PRE_OPERATIONAL_1 über (Single<br>Flash).                                                                                                    |
|                                              | Wenn jedoch vor Ablauf der Zeit eine POWERLINK Kommunikation erkannt wird, geht die Schnittstelle direkt in<br>den Zustand BASIC_ETHERNET über (flackernd).                                                                                                    |
|                                              | Controlled Node (CN)<br>Der Bus wird auf POWERLINK Frames überwacht. Wird in dem eingestellten Zeitfenster (Timeout) kein entspre-<br>chender Frame empfangen, geht die Schnittstelle direkt in den Zustand BASIC_ETHERNET über (flackernd).<br>Wenn jedoch vor Ablauf der Zeit eine POWERLINK Kommunikation erkannt wird, geht die Schnittstelle direkt in<br>den Zustand PRE_OPERATIONAL_1 über (Single Flash). |
| grün flackernd (ca. 10 Hz)<br>BASIC_ETHERNET | Die Schnittstelle befindet sich im Zustand BASIC_ETHERNET und wird als reine Ethernet TCP/IP Schnittstelle betrieben.                                                                                                    |
|                                              | Managing Node (MN)<br>Dieser Zustand kann nur durch einen Reset der Schnittstelle verlassen werden.                                                                                                    |
|                                              | Controlled Node (CN)<br>Wird während dieses Zustandes eine POWERLINK Kommunikation erkannt, geht die Schnittstelle in den Zustand<br>PRE_OPERATIONAL_1 über (Single Flash).                                                                                                    |
| Single Flash (ca. 1 Hz)<br>PRE_OPERATIONAL_1 | Die Schnittstelle befindet sich im Zustand PRE_OPERATIONAL_1.                                                                                                    |
|                                              | Managing Node (MN)<br>Der MN startet den Betrieb des "reduced cycles". Am Bus dürfen Kollisionen auftreten. Es findet noch keine<br>zyklische Kommunikation statt.                                                                                                    |
|                                              | Controlled Node (CN)<br>Der CN wartet auf den Empfang eines SoC Frames und wechselt dann in den Zustand PRE_OPERATIONAL_2<br>(Double Flash).                                                                                                    |
| Double Flash (ca. 1 Hz)<br>PRE_OPERATIONAL_2 | Die Schnittstelle befindet sich im Zustand PRE_OPERATIONAL_2.                                                                                                    |
|                                              | Managing Node (MN)<br>Der MN beginnt mit der zyklischen Kommunikation (zyklische Eingangsdaten werden noch nicht ausgewertet).<br>In diesem Zustand werden die CNs konfiguriert.                                                                                                    |
|                                              | Controlled Node (CN)<br>In diesem Zustand wird die Schnittstelle üblicherweise vom Manager konfiguriert. Danach wird per Kommando<br>in den Zustand PRE_OPERATIONAL_3 weitergeschaltet (Tripple Flash).                                                                                                    |
| Tripple Flash (ca. 1 Hz)<br>READY_TO_OPERATE | Die Schnittstelle befindet sich im Zustand READY_TO_OPERATE.                                                                                                    |
|                                              | Managing Node (MN)<br>Normale zyklische und asynchrone Kommunikation. Die empfangenen PDO Daten werden ignoriert.                                                                                                    |
|                                              | Controlled Node (CN)<br>Die Konfiguration der Schnittstelle ist abgeschlossen. Normale zyklische und asynchrone Kommunikation.<br>Die gesendeten PDO Daten entsprechen dem PDO Mapping. Zyklische Daten werden jedoch noch nicht aus-<br>gewertet.                                                                                                    |
| Ein<br>OPERATIONAL                           | Die Schnittstelle befindet sich im Zustand OPERATIONAL.                                                                                                    |
| Blinkend (ca. 2,5 Hz)<br>STOPPED             | Die Schnittstelle befindet sich im Zustand STOPPED.                                                                                                    |
|                                              | Managing Node (MN)<br>Dieser Zustand ist im MN nicht möglich.                                                                                                    |
|                                              | Controlled Node (CN)<br>Output Daten werden nicht ausgegeben und es werden keine Input Daten geliefert. Dieser Zustand kann nur<br>durch ein entsprechendes Kommando vom Manager erreicht und wieder verlassen werden.                                                                                                    |

Tabelle 36: Status/Error LED als Status LED - Betriebsmodus POWERLINK

# System Stopp Fehlercodes

Ein System Stopp Fehler kann durch falsche Konfiguration oder durch defekte Hardware auftreten.

Der Fehlercode wird über die rot leuchtende Error LED durch vier Einschaltphasen angezeigt. Die Einschaltphasen sind entweder 150 ms oder 600 ms lang. Die Ausgabe des Fehlercodes wird nach 2 s zyklisch wiederholt.

| Legende: | •     | 150 ms         |
|----------|-------|----------------|
|          |       | 600 ms         |
|          | Pause | 2 s Pausenzeit |
|          |       |                |

| Fehlerbeschreibung |   |   | Fehlercode durch rote Status LED |   |       |   |   |   |   |       |
|--------------------|---|---|----------------------------------|---|-------|---|---|---|---|-------|
| RAM Fehler         | • | • | •                                | - | Pause | • | • | • | - | Pause |
| Hardwarefehler     | - | • | •                                | - | Pause | - | • | • | - | Pause |
|                    |   |   |                                  |   |       |   |   |   |   |       |

Tabelle 37: Status/Error LED als Error LED - System Stopp Fehlercodes

# **POWERLINK Knotenschalter**

|                             |                    | POWERLINK Knotenschalt                             | ter ( |  |  |
|-----------------------------|--------------------|----------------------------------------------------|-------|--|--|
| Mit den beiden              | Hex Schaltern (2   | x16, x1) wird die POWERLINK Stationsnummer einge-  |       |  |  |
| stellt. Stationsn           | ummern im Bere     | eich #00 bis #FD sind erlaubt.                     |       |  |  |
| Die Knotenscha              | alter befinden sid | h hinter der Frontabdeckung. Um den Knotenschalter |       |  |  |
| umzustellen, m              | uss die Frontabo   | leckung zuerst nach unten geklappt werden.         |       |  |  |
| Schalterstellung            |                    |                                                    |       |  |  |
| x1                          | x16                | Beschreibung                                       |       |  |  |
| 0                           | 0                  | Betrieb als Managing Mode                          |       |  |  |
| 0D                          | 1F                 | Stationsnummer.                                    |       |  |  |
| Betrieb als Controlled Node |                    |                                                    |       |  |  |
| E                           | F                  | reserviert                                         |       |  |  |
| F                           | F                  | reserviert                                         |       |  |  |

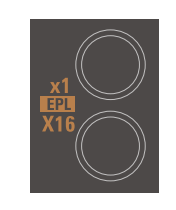

Tabelle 38: POWERLINK Knotenschalter (x1, x16)

# 2.5.11 Ethernet 1 (ETH1)

Dieser Ethernet Controller ist im CPU Board integriert und wird über die Systemeinheit nach außen geführt.

|                                  |                                                                         | (ETH1)                                      |                    |
|----------------------------------|-------------------------------------------------------------------------|---------------------------------------------|--------------------|
| Controller                       | Realtek RTL8111B/C <sup>1)</sup>                                        |                                             |                    |
| Verkabelung                      | S/STP                                                                   | (Cat5e)                                     | 1                  |
| Übertragungsgeschwindig-<br>keit | 10/100/1000 MBit/s <sup>2)</sup>                                        |                                             |                    |
| Kabellänge                       | max. 100 m                                                              | (min. Cat5e)                                |                    |
| Speed LED                        | Ein                                                                     | Aus                                         |                    |
| Grün                             | 100 MBit/s                                                              | 10 MBit/s <sup>3)</sup>                     |                    |
| Orange                           | 1000 MBit/s                                                             | -                                           |                    |
| Link LED                         | Ein                                                                     | Aus                                         |                    |
| Orange                           | Link (Eine Verbindung<br>zu einem Ethernet Netz-<br>werk ist vorhanden) | Activity (blinkt) (Daten werden übertragen) | Link LED Speed LED |

#### Tabelle 39: Ethernet Anschluss (ETH1)

1) Bei den CPU Baords 5PC800.B945-00, -01, -02, -03, -04 ist der Realtek 8111B integriert.

Bei den CPU Baords 5PC800.B945-10, -11, -12, -13, -14 ist der Realtek 8111C integriert.

2) Umschaltung erfolgt automatisch.

3) Die 10 MBit/s Übertragungsgeschwindigkeit / Verbindung ist nur vorhanden, wenn zeitgleich die Link LED aktiv ist.

### Treibersupport

Für den Betrieb des Realtek Ethernet-Controllers RTL8111B/C ist ein spezieller Treiber notwendig. Es stehen für die freigegebenen Betriebssysteme im Downloadbereich der B&R Homepage <u>www.br-automation.com</u> Treiber zum Download bereit.

# Information:

Benötigte Treiber sind nur von der B&R Homepage, nicht aber von den Herstellerseiten, herunterzuladen.

### 2.5.12 Ethernet 2 (ETH2)

Dieser Ethernet Controller ist im Basisboard integriert und wird über die Systemeinheit nach außen geführt.

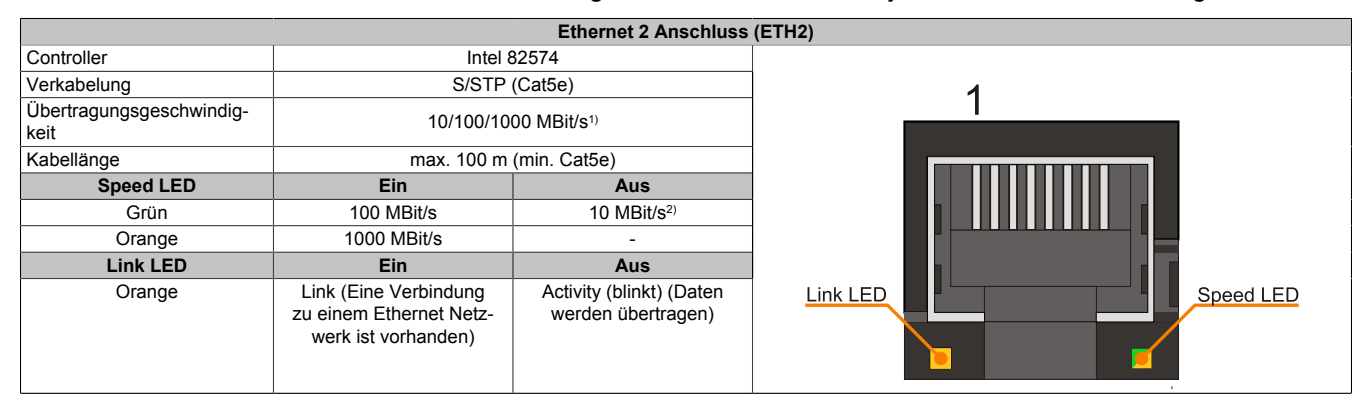

Tabelle 40: Ethernet Anschluss (ETH2)

1) Umschaltung erfolgt automatisch.

2) Die 10 MBit/s Übertragungsgeschwindigkeit / Verbindung ist nur vorhanden, wenn zeitgleich die Link LED aktiv ist.

### Treibersupport

Für den Betrieb des Intel Ethernet-Controllers 82574 ist ein spezieller Treiber notwendig. Es stehen für die freigegebenen Betriebssysteme im Downloadbereich der B&R Homepage <u>www.br-automation.com</u> Treiber zum Download bereit.

# Information:

Benötigte Treiber sind nur von der B&R Homepage, nicht aber von den Herstellerseiten, herunterzuladen.

#### 2.5.13 Batterie

Die Lithiumbatterie (3 V, 950 mAh) stellt die Pufferung der internen Echtzeituhr (RTC), individuell gespeicherte BIOS Einstellungen sowie Daten im SRAM sicher und befindet sich hinter der schwarzen Abdeckung. Die Pufferdauer der Batterie beträgt mindestens 2½ Jahre (bei 50°C, 8,5 µA der zu versorgenden Komponenten und einer Selbstentladung von 40%). Die Batterie stellt ein Verschleißteil dar und sollte regelmäßig (mindestens nach der angegebenen Lebensdauer) per Batteriewechsel erneuert werden.

Die Batterie befindet sich hinter der Kabelabdeckung.

|                                             | Batterie                                                 |                 |  |  |  |  |
|---------------------------------------------|----------------------------------------------------------|-----------------|--|--|--|--|
| Batterie<br>Typ<br>tauschbar<br>Lebensdauer | Renata 950 mAh<br>Ja, von außen zugänglich<br>2½ Jahre¹) |                 |  |  |  |  |
| Bestellnummer                               | Kurzbeschreibung                                         |                 |  |  |  |  |
|                                             | Batterien                                                |                 |  |  |  |  |
| 0AC201.91                                   | Lithium Batterien 4 Stück, 3 V / 950 mAh, Knopfzelle     |                 |  |  |  |  |
| 4A0006.00-000                               | Lithium Batterie 1 Stück, 3 V / 950 mAh, Knopfzelle      | Batterie Geogra |  |  |  |  |

Tabelle 41: Batterie

1) Bei 50°C, 8,5 µA der zu versorgenden Komponenten und einer Selbstentladung von 40%.

#### Batteriestatusermittlung

Der Batteriestatus wird sofort nach dem Einschalten des Gerätes und in weiterer Folge alle 24 Stunden vom System ermittelt. Bei der Messung wird kurzzeitig (ca. 1 Sekunde) die Batterie belastet und anschließend bewertet. Der ermittelte Batteriestatus wird in den BIOS Setup Seiten (unter Advanced - Baseboard Monitor) und im B&R Control Center (ADI Treiber) angezeigt, kann aber auch in einer Kundenapplikation über die ADI Library ausgelesen werden.

| Batteriestatus | Bedeutung                                                                                                    |
|----------------|----------------------------------------------------------------------------------------------------|
| N/A            | Es wird eine zu alte Hardware bzw. Firmware verwendet die das Auslesen nicht unterstützt.                                                                     |
| GOOD           | Pufferung der Daten ist gewährleistet.                                                                                                    |
| BAD            | Ab dem Zeitpunkt, ab dem die Batteriekapazität als BAD (nicht ausreichend) erkannt wird, ist eine Pufferung der Daten noch für ca. 500 Stunden gewährleistet. |

Tabelle 42: Bedeutung Batteriestatus

Ab dem Zeitpunkt, ab dem die Batteriekapazität als nicht ausreichend erkannt wird, ist eine Pufferung der Daten noch für ca. 500 Stunden gewährleistet. Beim Wechseln der Batterie werden Daten noch ca. 10 Minuten durch einen Goldfolienkondensator gepuffert.

# 2.5.14 Hardware Security Key (Dongle)

Als Hardware Security Key (Dongle) für den Kopierschutz der Software empfiehlt B&R einen Dongle basierend auf den DS1425 von MAXIM (früher Dallas Semiconductors).

Der Hardware Security Key befindet sich hinter der Kabelabdeckung.

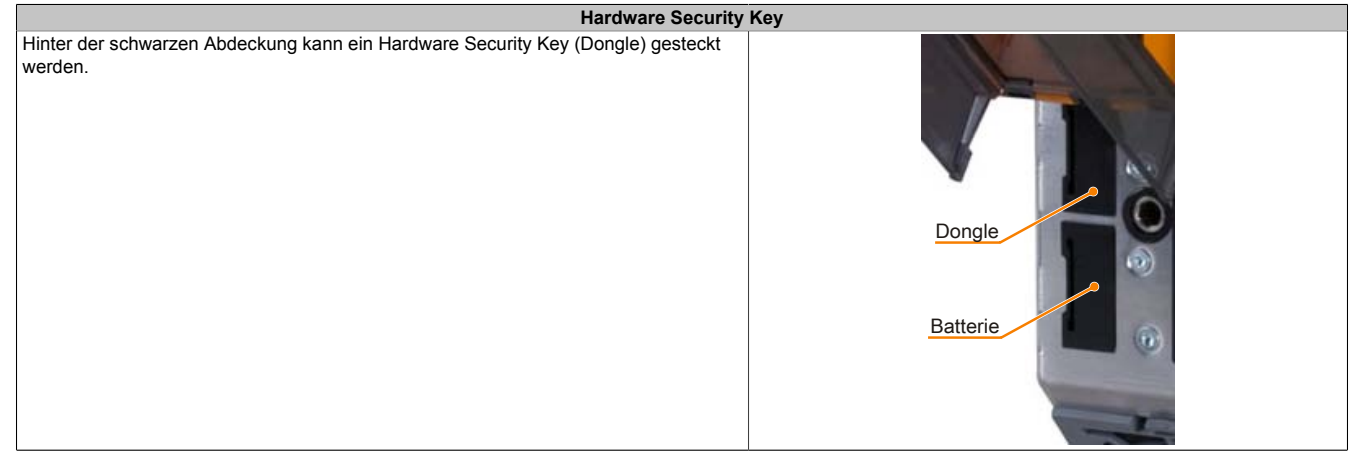

Tabelle 43: Hardware Security Key

# Warnung!

Ein- und Ausbau des Hardware Security Keys darf nur in spannungslosem Zustand erfolgen!

Kapitel 2 Technische Daten

### 2.5.15 Status LEDs

Über die Status LEDs werden folgende Zustände des APC820 signalisiert:

|       |          |          | Status LEDs                                                                                                    |     |
|-------|----------|----------|----------------------------------------------------------------------------------------------------|-----|
| LED   | Farbe    | Status   | Bedeutung                                                                                                    |     |
| Power | Grün     | Ein      | Spannungsversorgung OK                                                                                                    |     |
|       | Rot      | Ein      | Das System befindet sich im Stromspar- Stand-<br>by Modus (S5: Soft-off Modus oder S4: Hiberna-<br>te Modus -Suspendto- Disk)                                                                                                    |     |
|       | Rot-Grün | Blinkend | Servicefunktion für MTCX Upgrade: ein rot- grün<br>blinkendes Power LED signalisiert einen fehler-<br>haften oder unvollständigen MTCX Upgrade.<br>Der MTCX läuft mit dem Firmwarestand zum<br>Zeitpunkt der Auslieferung des Gerätes. Kann | PWR |
|       |          |          | z.B.: durch einen Power Fail während eines MT-<br>CX Upgrades auftreten. Ein MTCX Upgrade ist<br>erneut auszuführen.                                                                                                    | CF  |
| CF    | Gelb     | Ein      | Signalisiert einen CompactFlash Zugriff (schrei-<br>bend oder lesend)                                                                                                    | SDI |
| Link  | Gelb     | Ein      | Zeigt eine aktive SDL Verbindung am Monitor / Panel Stecker an.                                                                                                    |     |
|       |          | Blinkend | Eine aktive SDL Verbindung wurde durch einen Spannungsverlust der Displayeinheit unterbrochen.                                                                                                    |     |
| Run   | Grün     | Ein      | Applikation läuft                                                                                                    |     |
|       | Rot      | Ein      | Service Mode                                                                                                    |     |
|       | Gelb     | Fin      | User I ED                                                                                                    |     |

Tabelle 44: Daten Status LEDs

Das Licht der Status LEDs wird über Lichtwellenleiter an die Vorderseite der Frontabdeckung geführt.

### 2.5.16 CMOS Profile Schalter

Der CMOS Profile Schalter befindet sich hinter der Frontabdeckung.

| CMOS Profile Schalter       |                                                           |                                                                                                    |  |  |  |  |  |
|-----------------------------|-----------------------------------------------------------|----------------------------------------------------------------------------------------------------|--|--|--|--|--|
| Mit dem 16 stelligen CMO    | S Profile Schalter können verschiedene BIOS Defaultwerte- | CMOS Profile                                                                                                    |  |  |  |  |  |
| profile eingestellt werden. |                                                           | Schalter                                                                                                    |  |  |  |  |  |
| Schalterstellung            | Beschreibung                                              |                                                                                                    |  |  |  |  |  |
| 0                           | Profil 0: Defaultprofil reserviert.                       | - Alexandra -                                                                                                    |  |  |  |  |  |
| 1                           | Profil 1: Optimiert für die Systemeinheiten               |                                                                                                    |  |  |  |  |  |
|                             | 5PC810.SX01-00, 5PC810.SX02-00 und                        |                                                                                                    |  |  |  |  |  |
|                             | 5PC810.SX03-00                                            |                                                                                                    |  |  |  |  |  |
| 2                           | Profil 2: Optimiert für die Systemeinheit 5PC810.SX05-00  |                                                                                                    |  |  |  |  |  |
| 3                           | Profil 3: Optimiert für die Systemeinheit                 |                                                                                                    |  |  |  |  |  |
|                             | 5PC820.SX01-00 und 5PC820.SX01-01                         | And the second distance of the second distance of the second distanc |  |  |  |  |  |
| 4                           | Profil 4: Reserviert                                      |                                                                                                    |  |  |  |  |  |
| 5                           | Profil 5: 5PC820.1505-00 und 5PC820.1906-00               |                                                                                                    |  |  |  |  |  |
|                             |                                                           |                                                                                                    |  |  |  |  |  |
|                             |                                                           |                                                                                                    |  |  |  |  |  |

Tabelle 45: CMOS Profile Schalter

# Information:

Die bei der Lieferung eingestellte Position des Schalters stellt die optimalen BIOS Defaultwerte für dieses System dar und sollte daher nicht geändert werden.

Die Position des CMOS Profile Schalters wird unter anderem in den BIOS Setupseiten und im B&R ADI Control Center angezeigt.

### 2.5.17 Power Taster

Auf Grund der vollen ATX Netzteilunterstützung besitzt der Power Taster verschiedenste Funktionalitäten. Der Power Taster befindet sich hinter der Frontabdeckung.

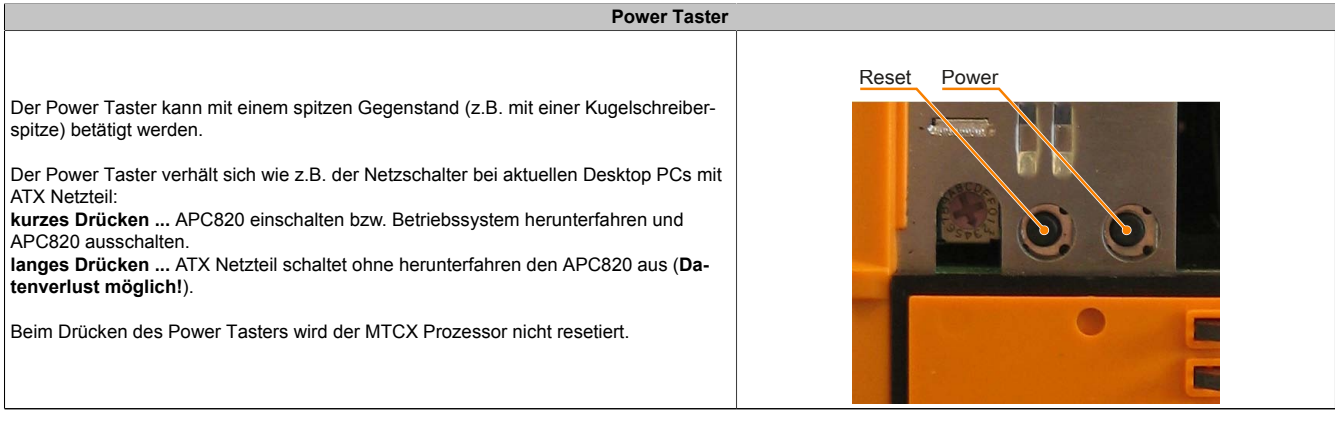

Tabelle 46: Power Taster

### 2.5.18 Reset Taster

Der Reset Taster befindet sich hinter der Frontabdeckung.

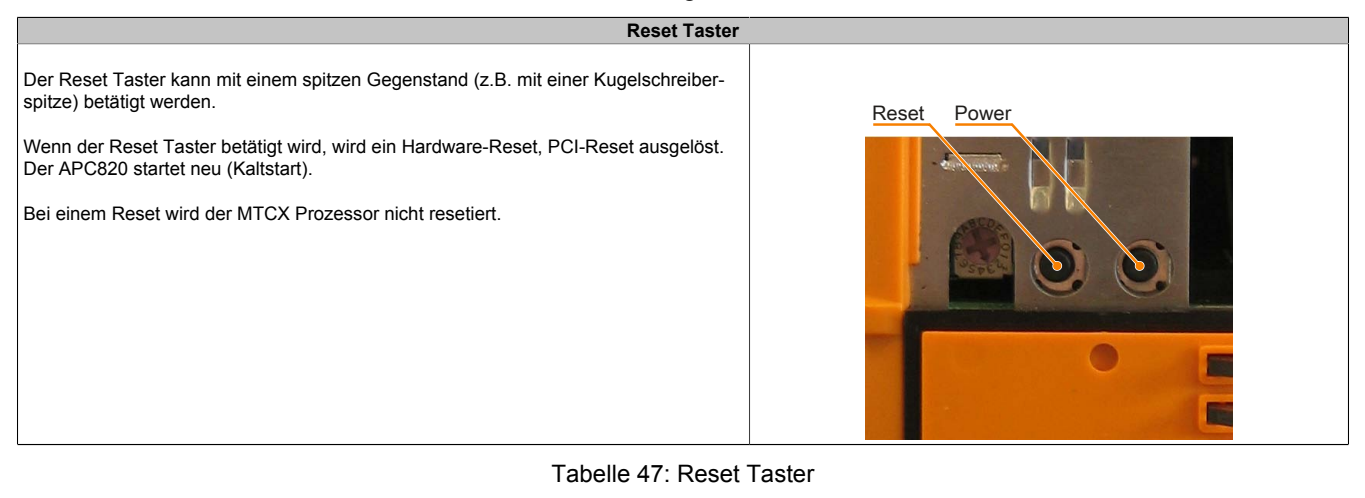

# Warnung!

Ein Reset des Systems kann zu Datenverlust führen!

## Technische Daten • Einzelkomponenten

# 3 Einzelkomponenten

# 3.1 Systemeinheiten

### 3.1.1 Schnittstellen

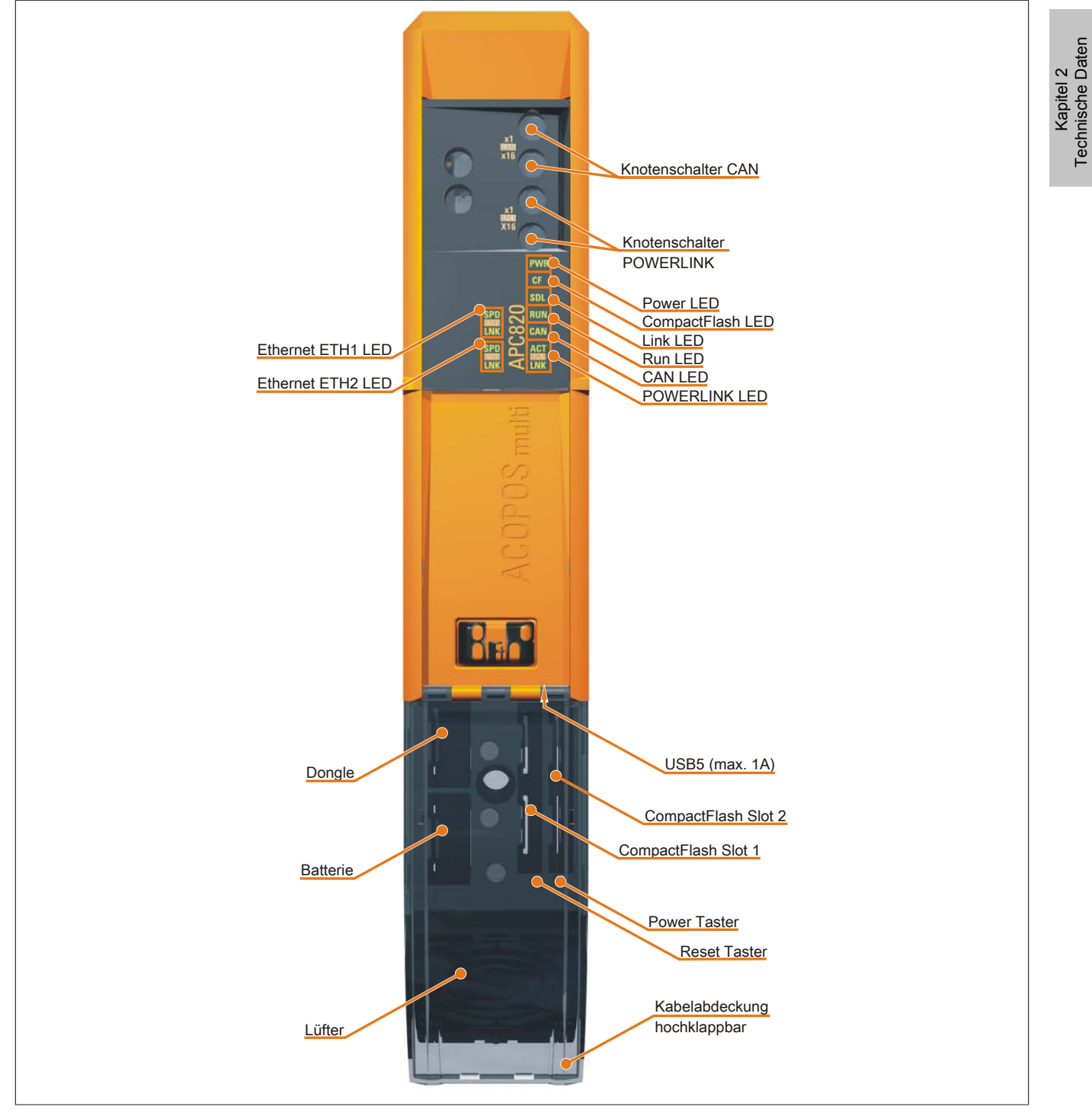

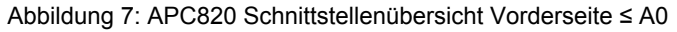

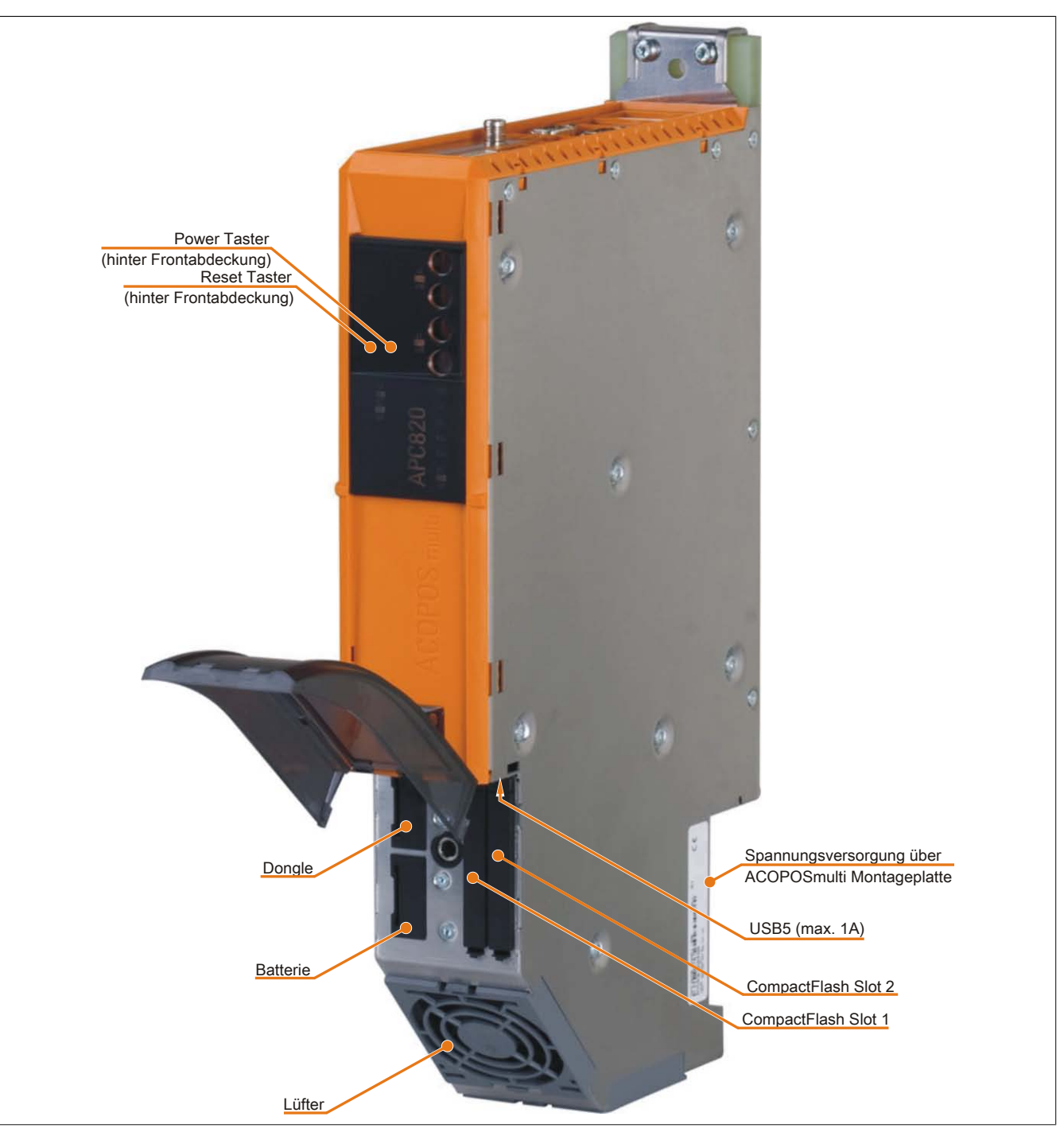

Abbildung 8: APC820 Schnittstellenübersicht Vorderseite ≥ A1

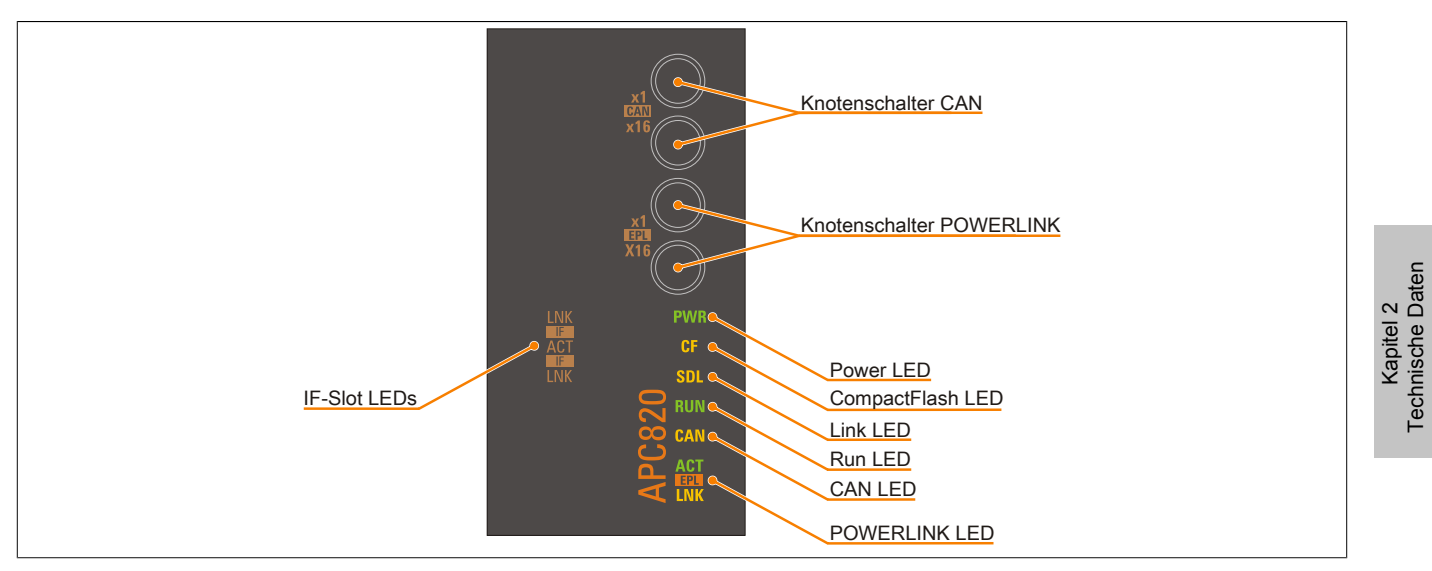

Abbildung 9: APC820 Ledbeschreibung Frontabdeckung ≥ A1

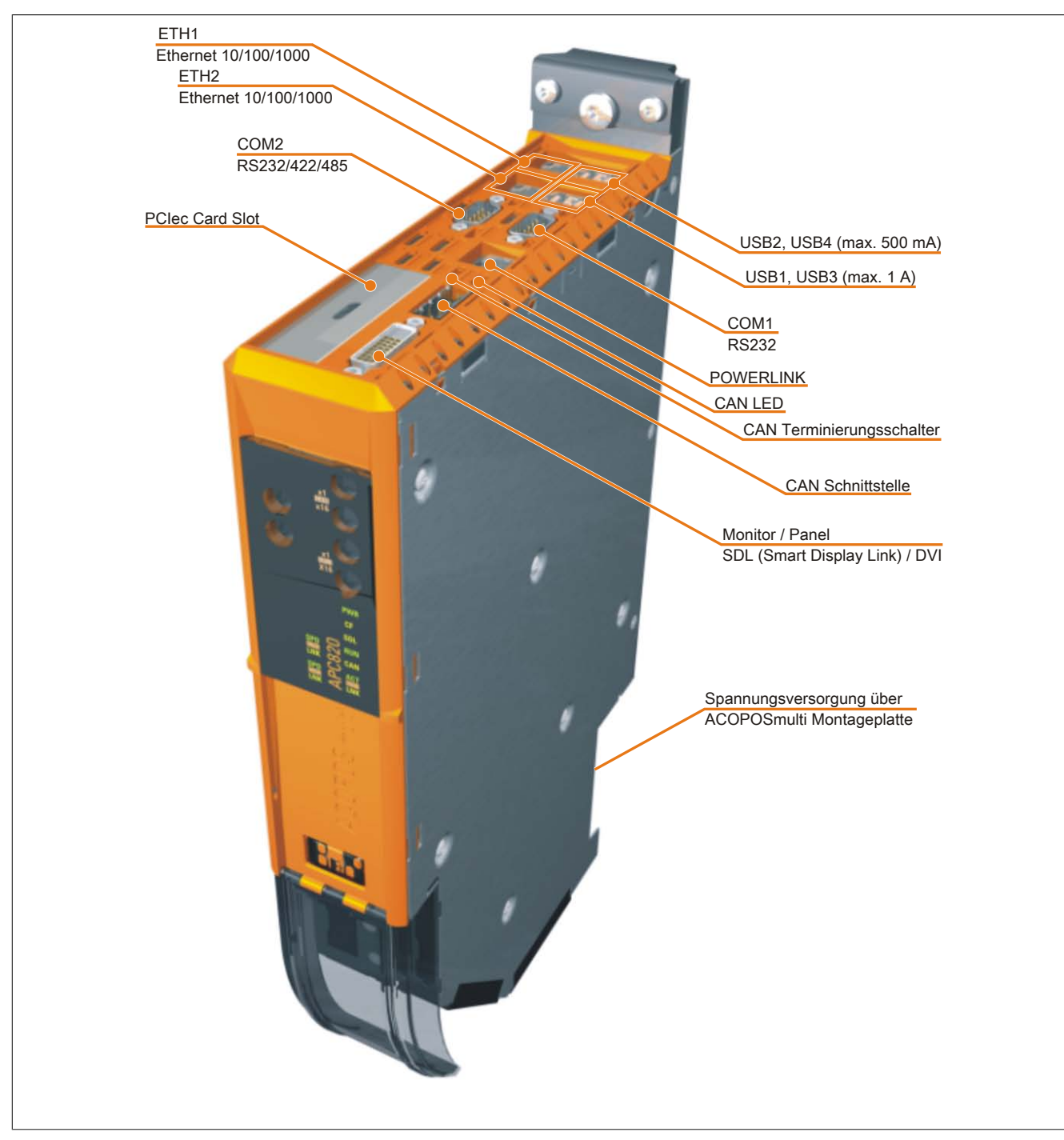

Abbildung 10: APC820 Schnittstellenübersicht Oberseite ≤ A0

Kapitel 2 Technische Daten

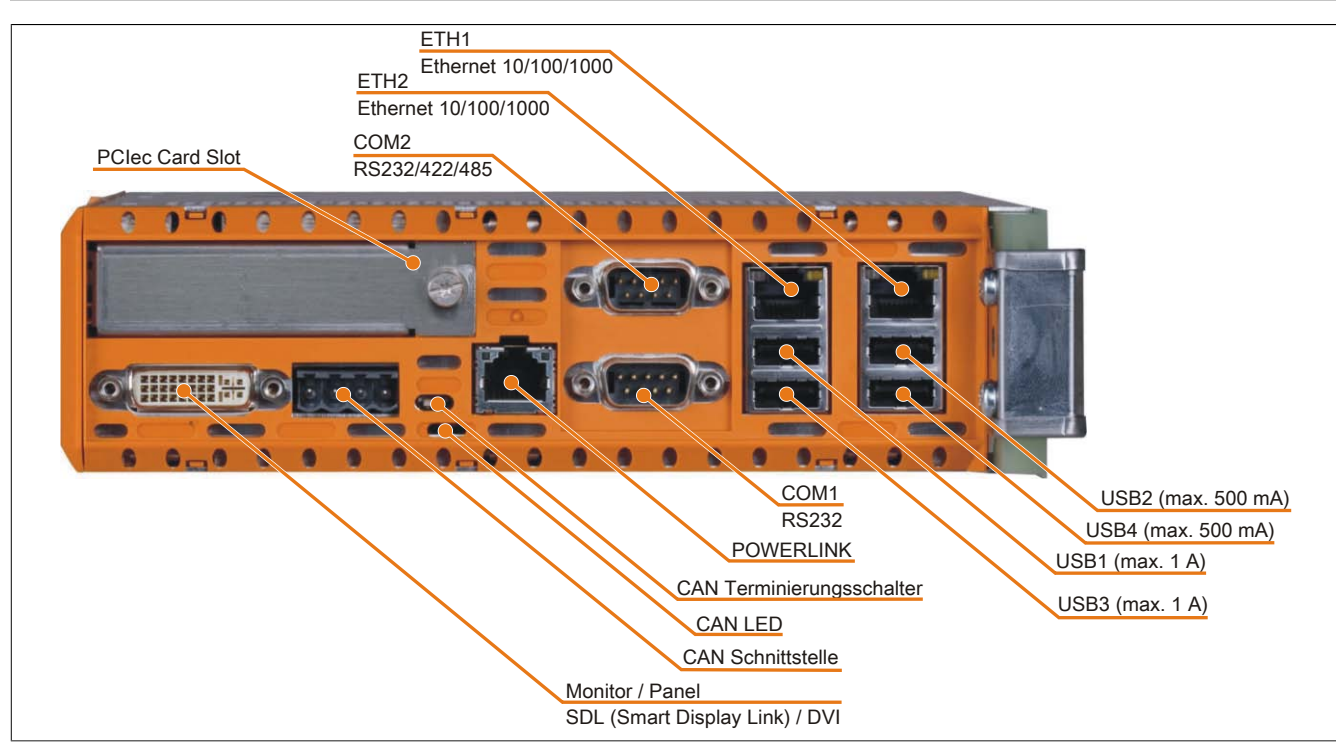

Abbildung 11: APC820 Schnittstellenübersicht Oberseite ≥ A1

# 3.1.2 5PC820.SX01-00

#### Allgemeines

- Speziell für den gemeinsamen Betrieb mit ACOPOSmulti entwickelt
- Cold-Plate oder Durchsteckmontage
- 1 PCI Express compact Slot
- SRAM 1 MByte onboard
- Integrierte Feldbusschnittstellen POWERLINK und CAN

#### **Bestelldaten**

| Bestellnummer   | Kurzbeschreibung                                                                                                    | Abbildung                             |
|-----------------|----------------------------------------------------------------------------------------------------|---------------------------------------|
|                 | Systemeinheit                                                                                                    | 1 miles                               |
| 5PC820.SX01-00  | APC820 Systemeinheit; Cold-Plate Montage, 1 PClec Card Slot,<br>2x CompactFlash Steckplätze, 1x RS232, 1x RS232/422/485,<br>1x POWERLINK, 1x CAN, Smart Display Link/DVI/Monitor, 5x<br>USB 2.0, 2x ETH 10/100/1000, 24 VDC über ACOPOSmul-<br>ti-Schiene. |                                       |
|                 | Erforderliches Zubehör                                                                                                    | 1 1 1 1 1 1 1 1 1 1 1 1 1 1 1 1 1 1 1 |
|                 | CPU Boards                                                                                                    |                                       |
| 5PC800.B945-10  | Intel Core Duo L2400 CPU Board, 1,66 GHz, Dual-Core, 667<br>MHz FSB, 2 MByte L2 Cache; Chipsatz 945GME; 2 Sockel für<br>SO-DIMM DDR2 Module (max. Ausbau in Summe 3 GByte),<br>Realtek Ethernet Controller RTL8111C.                                       |                                       |
| 5PC800.B945-11  | Intel Core2 Duo L7400 CPU Board, 1,5 GHz, Dual-Core, 667<br>MHz FSB, 4 MByte L2 Cache; Chipsatz 945GME; 2 Sockel für<br>SO-DIMM DDR2 Module (max. Ausbau in Summe 3 GByte),<br>Realtek Ethernet Controller RTL8111C.                                       | Clair L                               |
| 5PC800.B945-12  | Intel Core2 Duo U7500 CPU Board, 1,06 GHz, Dual-Core, 533<br>MHz FSB, 2 MByte L2 Cache; Chipsatz 945GME; 2 Sockel für<br>SO-DIMM DDR2 Module (max. Ausbau in Summe 3 GByte),<br>Realtek Ethernet Controller RTL8111C.                                      |                                       |
| 5PC800.B945-13  | Intel Celeron M 423 CPU Board, 1,06 GHz, Single-Core, 533<br>MHz FSB, 1 MByte L2 Cache; Chipsatz 945GME; 2 Sockel für<br>SO-DIMM DDR2 Module (max. Ausbau in Summe 3 GByte),<br>Realtek Ethernet Controller RTL8111C.                                      |                                       |
| 5PC800.B945-14  | Intel Core2 Duo T7400 CPU Board, 2,16 GHz, Dual-Core, 667<br>MHz FSB, 4 MByte L2 Cache; Chipsatz 945GME; 2 Sockel für<br>SO-DIMM DDR2 Module (max. Ausbau in Summe 3 GByte),<br>Realtek Ethernet Controller RTL8111C.                                      |                                       |
|                 | Hauptspeicher                                                                                                    |                                       |
| 5MMDDR.0512-01  | SO-DIMM DDR2 RAM 512 MByte PC2-5300                                                                                                    |                                       |
| 5MMDDR.1024-01  | SO-DIMM DDR2 RAM 1024 MByte PC2-5300                                                                                                    |                                       |
| 5MMDDR.2048-01  | SO-DIMM DDR2 RAM 2048 MByte PC2-5300                                                                                                    |                                       |
|                 | Kühlkörper                                                                                                    |                                       |
| 5AC802.HS00-00  | APC820 Netzteil mit Kühlkörper für CPU Boards mit Dual Core<br>Prozessoren L2400, L7400, U7500 und Celeron M 423.                                                                                                    |                                       |
| 5AC802.HS00-01  | APC820 Netzteil mit Kühlkörper für CPU Boards mit Dual Core<br>Prozessor T7400.                                                                                                    |                                       |
|                 | Optionales Zubehör                                                                                                    |                                       |
|                 | Einsteckkarten                                                                                                    |                                       |
| 5ACPCC.ETH0-00  | PCIec Ethernet Card 1x 10/100/1000                                                                                                    |                                       |
| 5ACPCC.MPL0-00  | PCIec POWERLINK Card, 2 POWERLINK Schnittstellen, 512<br>kByte SRAM                                                                                                    |                                       |
|                 | Lüftermodule                                                                                                    |                                       |
| 8BXF001.0000-00 | ACOPOSmulti Lüftermodul, Ersatzlüfter für ACOPOSmulti Mo-<br>dule (8BxP/8B0C/8BVI/8BVE/8B0K)                                                                                                    |                                       |

Tabelle 48: 5PC820.SX01-00 - Bestelldaten

### **Technische Daten**

| Produktbezeichnung | 5PC820.SX01-00                                |  |  |
|--------------------|-----------------------------------------------|--|--|
| Allgemeines        |                                               |  |  |
| Donglehalter       | Ja                                            |  |  |
| LEDs               | Power, CF, Link, Run, CAN, POWERLINK, IF-Slot |  |  |
| B&R ID-Code        | \$A7DE                                        |  |  |
| Batterie           |                                               |  |  |
| Тур                | Renata 950 mAh                                |  |  |
| Lebensdauer        | 2 Jahre <sup>1)</sup>                         |  |  |
| tauschbar          | Ja, hinter der Kabelabdeckung                 |  |  |
| Ausführung         | Lithium Ionen                                 |  |  |

Tabelle 49: 5PC820.SX01-00 - Technische Daten

| Produktbezeichnung                     | 5PC820.SX01-00                                                            |
|----------------------------------------|---------------------------------------------------------------------------|
| Power Taster                           | Ja                                                                        |
| Reset Taster                           | Ja                                                                        |
| Summer                                 | Ja                                                                        |
| Kühl- und Montageart                   | Cold-Plate oder Durchsteckmontage                                         |
| Zertifizierungen                       |                                                                           |
| CE                                     | Ja                                                                        |
| c-UL-us                                | Ja                                                                        |
| Controller                             |                                                                           |
| Boot-Loader                            | BIOS                                                                      |
| Kühlung                                | Passiv über Kühlkörper und unterstützend durch ein aktives Lüfter Kit     |
| Echtzeituhr                            |                                                                           |
| Genauigkeit                            | bei 25°C: typ. 12 ppm (1 Sekunde) pro Tag <sup>2)</sup>                   |
| batteriegepuffert                      | Ja                                                                        |
| Power Fail Logik                       |                                                                           |
| Controller                             |                                                                           |
| Pufferzeit                             | 10 ms                                                                     |
| Grafik                                 | latel® Complian Madia Accelerates 050                                     |
| Controller                             | Intel® Graphics Media Accelerator 950                                     |
|                                        | 1 MDite                                                                   |
| batteriogopuffert                      |                                                                           |
| Bemanente Variablen im Power Fail Mode | Ja<br>102 kBvte (für z B. Automation Puntime, siehe AS Hilfe)             |
| Speicher                               |                                                                           |
| Typ                                    | DDR2 SDRAM                                                                |
| Größe                                  | max. 3 GBvte                                                              |
| Schnittstellen                         |                                                                           |
| COM1                                   |                                                                           |
| Τγρ                                    | RS232, modemfähig, nicht galvanisch getrennt                              |
| Ausführung                             | 9-poliger DSUB Stecker                                                    |
| UART                                   | 16550 kompatibel, 16 Byte FIFO                                            |
| max. Baudrate                          | 115 kBit/s                                                                |
| COM2                                   |                                                                           |
| Тур                                    | RS232/422/485, galvanisch getrennt                                        |
| Ausführung                             | 9-poliger DSUB Stecker                                                    |
| UART                                   | 16550 kompatibel, 16 Byte FIFO                                            |
| max. Baudrate                          | 115 kBit/s                                                                |
| CompactFlash Slot 1                    |                                                                           |
| lyp                                    | lyp l                                                                     |
| CompactFlash Slot 2                    | T 1                                                                       |
| Тур                                    | Турт                                                                      |
| USB                                    | 5                                                                         |
|                                        |                                                                           |
| Anschluss                              | an iede LISB Tvn A Schnittstelle                                          |
| Übertragungsrate                       | Low Speed (1.5 MBit/s) Full Speed (12 MBit/s) bis High Speed (480 MBit/s) |
| Strombelastbarkeit                     | ie Anschluss max. 500 mA bzw. 1 A                                         |
| Ethernet                               |                                                                           |
| Anzahl                                 | 2                                                                         |
| Übertragungsrate                       | 10/100/1000 MBit/s                                                        |
| max. Baudrate                          | 1000 MBit/s                                                               |
| Panel/ Monitor Schnittstelle           |                                                                           |
| Ausführung                             | DVI-I Buchse                                                              |
| Тур                                    | SDL/DVI/Monitor                                                           |
| POWERLINK                              |                                                                           |
| Anzahl                                 | 1                                                                         |
| Knotenschalter                         | 2                                                                         |
| Status LED                             | Ja                                                                        |
| CAN                                    | _                                                                         |
| Anzanı<br>Üle artea sura sasata        | 1                                                                         |
| Knotenschalter                         |                                                                           |
| Status I FD                            | 0a<br>                                                                    |
| Terminierungswiderstand                | Ja über Schalter aktivierbar                                              |
| Einschübe                              |                                                                           |
| PCIec Slots                            |                                                                           |
| Anzahl                                 | 1                                                                         |
| Elektrische Eigenschaften              |                                                                           |
| Nennspannung                           | 24 VDC ±25%                                                               |
| Nennstrom                              | 5 A                                                                       |
| Einschaltstrom                         | typ. 7 A, max. 50 A für < 300 µs                                          |
| Einsatzbedingungen                     |                                                                           |
| Fallhöhe                               | 0,25 m                                                                    |
| Schutzart nach EN 60529                | IP20                                                                      |

Tabelle 49: 5PC820.SX01-00 - Technische Daten

### Technische Daten • Einzelkomponenten

| Produktbezeichnung        | 5PC820.SX01-00                                                           |
|---------------------------|--------------------------------------------------------------------------|
| Umgebungsbedingungen      |                                                                          |
| Temperatur                |                                                                          |
| Betrieb                   | komponentenabhängig                                                      |
| Lagerung                  | -20 bis 60°C                                                             |
| Transport                 | -20 bis 60°C                                                             |
| Luftfeuchtigkeit          |                                                                          |
| Betrieb                   | komponentenabhängig                                                      |
| Lagerung                  | komponentenabhängig                                                      |
| Transport                 | komponentenabhängig                                                      |
| Vibration                 |                                                                          |
| Betrieb                   | 2 bis 9 Hz: 0,3 mm Amplitude / 9 bis 200 Hz: 0,1 g                       |
| Lagerung                  | 2 bis 9 Hz: 3,5 mm Amplitude / 9 bis 200 Hz: 1 g / 200 bis 500 Hz: 1,5 g |
| Transport                 | 2 bis 9 Hz: 3,5 mm Amplitude / 9 bis 200 Hz: 1 g / 200 bis 500 Hz: 1,5 g |
| Meereshöhe                |                                                                          |
| Betrieb                   | max. 3000 m (komponentenabhängig)                                        |
| Mechanische Eigenschaften |                                                                          |
| Gehäuse <sup>4)</sup>     |                                                                          |
| Material                  | verzinktes Blech, Kunststoff                                             |
| Frontabdeckung            | Polycarbonate, schwarz                                                   |
| Kabelabdeckung            | Polycarbonate, transparent                                               |
| Abmessungen               |                                                                          |
| Breite                    | 53 mm                                                                    |
| Höhe                      | 344 mm                                                                   |
| Tiefe                     | 205 mm                                                                   |
| Gewicht                   | ca. 1850 g                                                               |

Tabelle 49: 5PC820.SX01-00 - Technische Daten

1) 11/2 Jahre gelten nur, wenn ein SRAM Modul verwendet wird. Ohne SRAM Modul beträgt die Lebensdauer 2 Jahre.

Bei 50°C, 8,5 A der zu versorgenden Komponenten und einer Selbstentladung von 40%.

2) Bei max. spezifizierter Umgebungstemperatur: typ. 58 ppm (5 Sekunden) - worst case 220 ppm (19 Sekunden).

3) Maintenance Controller Extended

4) Prozess- bzw. chargenbedingt sind optische Abweichungen in der Farbe und Oberflächenbeschaffenheit möglich.

Kapitel 2 Technische Daten

# Abmessungen

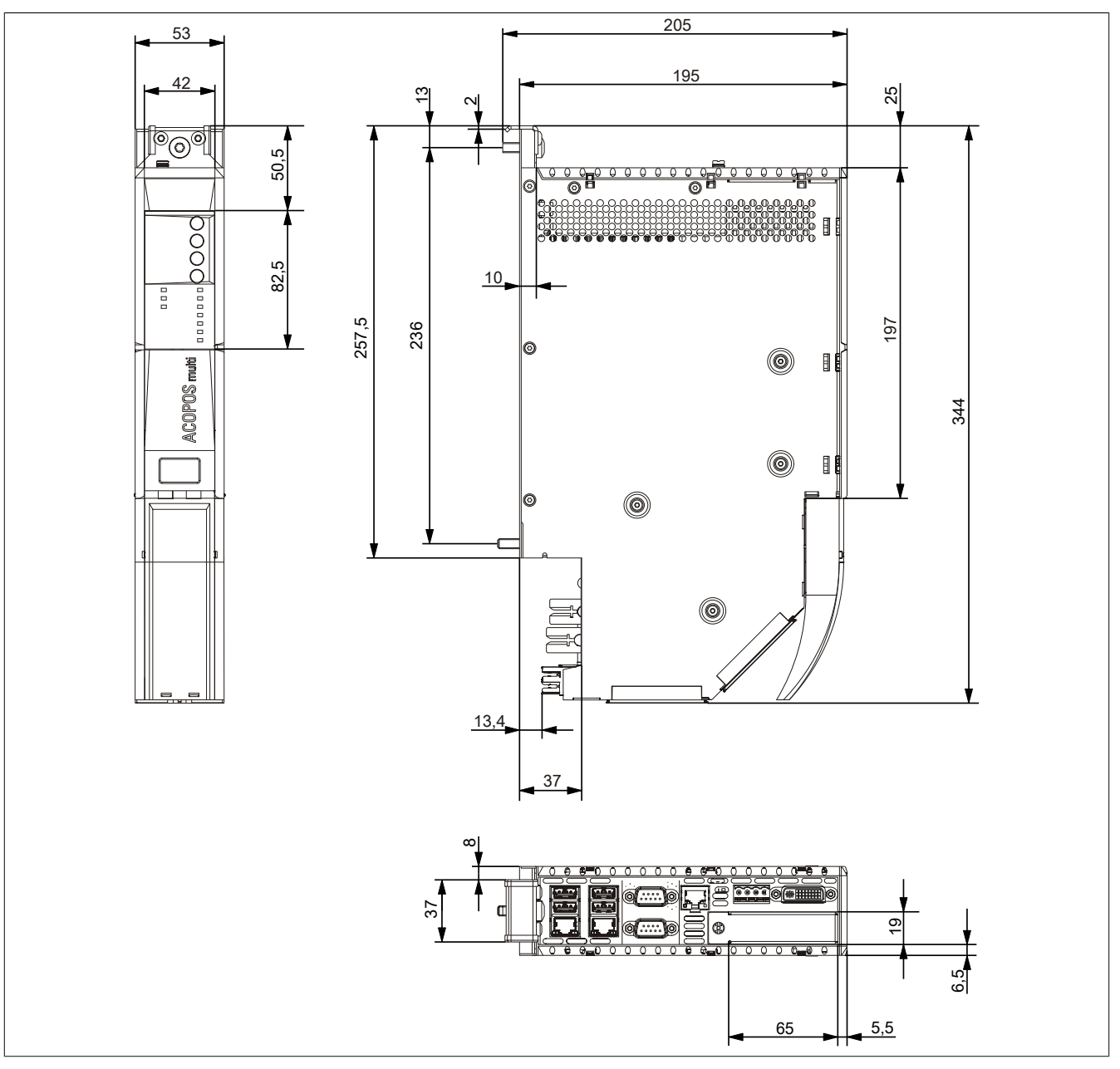

Abbildung 12: 5PC820.SX01-00 - Abmessungen

# 3.1.3 5PC820.SX01-01

# Allgemeines

- Speziell für den gemeinsamen Betrieb mit ACOPOSmulti entwickelt
- Wandmontage
- 1 PCI Express compact Slot
- SRAM 1 MByte onboard
- Integrierte Feldbusschnittstellen POWERLINK und CAN

#### Bestelldaten

| Bestellnummer   | Kurzbeschreibung                                                                                                    | Abbildung |
|-----------------|----------------------------------------------------------------------------------------------------|-----------|
|                 | Systemeinheit                                                                                                    |           |
| 5PC820.SX01-01  | APC820 Systemeinheit; Wandmontage, 1 PClec Card Slot, 2x<br>CompactFlash Steckplätze, 1x RS232, 1x RS232/422/485, 1x<br>POWERLINK, 1x CAN, Smart Display Link/DVI/Monitor, 5x USB<br>2.0, 2x ETH 10/100/1000, 24 VDC über ACOPOSmulti-Schiene. |           |
|                 | Erforderliches Zubehör                                                                                                    |           |
|                 | CPU Boards                                                                                                    |           |
| 5PC800.B945-10  | Intel Core Duo L2400 CPU Board, 1,66 GHz, Dual-Core, 667<br>MHz FSB, 2 MByte L2 Cache; Chipsatz 945GME; 2 Sockel für<br>SO-DIMM DDR2 Module (max. Ausbau in Summe 3 GByte),<br>Realtek Ethernet Controller RTL8111C.                           |           |
| 5PC800.B945-11  | Intel Core2 Duo L7400 CPU Board, 1,5 GHz, Dual-Core, 667<br>MHz FSB, 4 MByte L2 Cache; Chipsatz 945GME; 2 Sockel für<br>SO-DIMM DDR2 Module (max. Ausbau in Summe 3 GByte),<br>Realtek Ethernet Controller RTL8111C.                           |           |
| 5PC800.B945-12  | Intel Core2 Duo U7500 CPU Board, 1,06 GHz, Dual-Core, 533<br>MHz FSB, 2 MByte L2 Cache; Chipsatz 945GME; 2 Sockel für<br>SO-DIMM DDR2 Module (max. Ausbau in Summe 3 GByte),<br>Realtek Ethernet Controller RTL8111C.                          |           |
| 5PC800.B945-13  | Intel Celeron M 423 CPU Board, 1,06 GHz, Single-Core, 533<br>MHz FSB, 1 MByte L2 Cache; Chipsatz 945GME; 2 Sockel für<br>SO-DIMM DDR2 Module (max. Ausbau in Summe 3 GByte),<br>Realtek Ethernet Controller RTL8111C.                          |           |
| 5PC800.B945-14  | Intel Core2 Duo T7400 CPU Board, 2,16 GHz, Dual-Core, 667<br>MHz FSB, 4 MByte L2 Cache; Chipsatz 945GME; 2 Sockel für<br>SO-DIMM DDR2 Module (max. Ausbau in Summe 3 GByte),<br>Realtek Ethernet Controller RTL8111C.                          |           |
|                 | Hauptspeicher                                                                                                    |           |
| 5MMDDR.0512-01  | SO-DIMM DDR2 RAM 512 MByte PC2-5300                                                                                                    |           |
| 5MMDDR.1024-01  | SO-DIMM DDR2 RAM 1024 MByte PC2-5300                                                                                                    |           |
| 5MMDDR.2048-01  | SO-DIMM DDR2 RAM 2048 MByte PC2-5300                                                                                                    |           |
|                 | Kühlkörper                                                                                                    |           |
| 5AC802.HS00-00  | APC820 Netzteil mit Kühlkörper für CPU Boards mit Dual Core<br>Prozessoren L2400, L7400, U7500 und Celeron M 423.                                                                                                    |           |
| 5AC802.HS00-01  | APC820 Netzteil mit Kühlkörper für CPU Boards mit Dual Core<br>Prozessor T7400.                                                                                                    |           |
|                 | Optionales Zubehör                                                                                                    |           |
|                 | Einsteckkarten                                                                                                    |           |
| 5ACPCC.ETH0-00  | PCIec Ethernet Card 1x 10/100/1000                                                                                                    |           |
| 5ACPCC.MPL0-00  | PCIec POWERLINK Card, 2 POWERLINK Schnittstellen, 512<br>kByte SRAM                                                                                                    |           |
|                 | Lüftermodule                                                                                                    |           |
| 8BXF001.0000-00 | ACOPOSmulti Lüftermodul, Ersatzlüfter für ACOPOSmulti Mo-<br>dule (8BxP/8B0C/8BVI/8BVE/8B0K)                                                                                                    |           |

Tabelle 50: 5PC820.SX01-01 - Bestelldaten

### **Technische Daten**

| Produktbezeichnung | 5PC820.SX01-01                                |  |  |
|--------------------|-----------------------------------------------|--|--|
| Allgemeines        |                                               |  |  |
| Donglehalter       | Ja                                            |  |  |
| LEDs               | Power, CF, Link, Run, CAN, POWERLINK, IF-Slot |  |  |
| B&R ID-Code        | \$AD8A                                        |  |  |
| Batterie           |                                               |  |  |
| Тур                | Renata 950 mAh                                |  |  |
| Lebensdauer        | 2 Jahre <sup>1)</sup>                         |  |  |
| tauschbar          | Ja, hinter der Kabelabdeckung                 |  |  |
| Ausführung         | Lithium Ionen                                 |  |  |
| Power Taster       | Ja                                            |  |  |

#### Tabelle 51: 5PC820.SX01-01 - Technische Daten

| Produktbezeichnung                     | 5PC820.SX01-01                                                             |
|----------------------------------------|----------------------------------------------------------------------------|
| Reset Taster                           | Ja                                                                         |
| Summer                                 | Ja                                                                         |
| Kühl- und Montageart                   | Wandmontage                                                                |
| Zertifizierungen                       |                                                                            |
| CE                                     | Ja                                                                         |
| c-UL-us                                | Ja                                                                         |
| Controller                             |                                                                            |
| Boot-Loader                            | BIOS                                                                       |
| Kunlung                                | Passiv über Kunikorper und unterstutzend durch ein aktives Lutter Kit      |
| Genauigkeit                            | hei 25°C: tvp. 12 nnm (1 Sekunde) nro Tag <sup>2)</sup>                    |
| batteriegepuffert                      | Ja                                                                         |
| Power Fail Logik                       |                                                                            |
| Controller                             | MTCX <sup>3)</sup>                                                         |
| Pufferzeit                             | 10 ms                                                                      |
| Grafik                                 |                                                                            |
| Controller                             | Intel® Graphics Media Accelerator 950                                      |
| SRAM                                   | 1 MD: to                                                                   |
| batteriegenuffert                      | l Mibyle                                                                   |
| Remanente Variablen im Power Fail Mode | 192 kByte (für z.B. Automation Runtime, siehe AS Hilfe)                    |
| Speicher                               |                                                                            |
| Тур                                    | DDR2 SDRAM                                                                 |
| Größe                                  | max. 3 GByte                                                               |
| Schnittstellen                         |                                                                            |
| COM1                                   |                                                                            |
| Typ                                    | RS232, modemfähig, nicht galvanisch getrennt                               |
|                                        | 9-poliger DSUB Stecker                                                     |
| max Baudrate                           | 115 kBit/s                                                                 |
| COM2                                   |                                                                            |
| Тур                                    | RS232/422/485, galvanisch getrennt                                         |
| Ausführung                             | 9-poliger DSUB Stecker                                                     |
| UART                                   | 16550 kompatibel, 16 Byte FIFO                                             |
| max. Baudrate                          | 115 kBit/s                                                                 |
| CompactFlash Slot 1                    | <b>T</b> . I                                                               |
| Typ<br>CompactElach Slot 2             | Тур і                                                                      |
| Tvn                                    | Tvn I                                                                      |
| USB                                    | iyp i                                                                      |
| Anzahl                                 | 5                                                                          |
| Тур                                    | USB 2.0                                                                    |
| Anschluss                              | an jede USB Typ A Schnittstelle                                            |
| Übertragungsrate                       | Low Speed (1,5 MBit/s), Full Speed (12 MBit/s) bis High Speed (480 MBit/s) |
| Strombelastbarkeit                     | je Anschluss max. 500 mA bzw. 1 A                                          |
| Ethernet                               | 0                                                                          |
| Alizalii<br>Übertragungsrate           | 2<br>10/100/1000 MBit/s                                                    |
| max Baudrate                           | 1000 MBit/s                                                                |
| Panel/ Monitor Schnittstelle           |                                                                            |
| Ausführung                             | DVI-I Buchse                                                               |
| Тур                                    | SDL/DVI/Monitor                                                            |
| POWERLINK                              |                                                                            |
| Anzahl                                 | 1                                                                          |
| Knotenschalter                         | 2                                                                          |
|                                        | Ja                                                                         |
| Anzahl                                 | 1                                                                          |
| Übertragungsrate                       | max. 500 kBit/s                                                            |
| Knotenschalter                         | Ja                                                                         |
| Status LED                             | Ja                                                                         |
| Terminierungswiderstand                | Ja, über Schalter aktivierbar                                              |
| Einschübe                              |                                                                            |
| PCIec Slots                            |                                                                            |
| Anzani<br>Elektrische Eigenscheften    | 1                                                                          |
|                                        |                                                                            |
| Nennstrom                              | <u>24 VDG I2370</u><br>5 Δ                                                 |
| Einschaltstrom                         | typ 7 A max 50 A für < 300 us                                              |
| Einsatzbedingungen                     |                                                                            |
| Fallhöhe                               | 0,25 m                                                                     |
| Schutzart nach EN 60529                | IP20                                                                       |

Tabelle 51: 5PC820.SX01-01 - Technische Daten

### Technische Daten • Einzelkomponenten

| Produktbezeichnung        | 5PC820.SX01-01                                                           |
|---------------------------|--------------------------------------------------------------------------|
| Umgebungsbedingungen      |                                                                          |
| Temperatur                |                                                                          |
| Betrieb                   | komponentenabhängig                                                      |
| Lagerung                  | -20 bis 60°C                                                             |
| Transport                 | -20 bis 60°C                                                             |
| Luftfeuchtigkeit          |                                                                          |
| Betrieb                   | komponentenabhängig                                                      |
| Lagerung                  | komponentenabhängig                                                      |
| Transport                 | komponentenabhängig                                                      |
| Vibration                 |                                                                          |
| Betrieb                   | 2 bis 9 Hz: 0,3 mm Amplitude / 9 bis 200 Hz: 0,1 g                       |
| Lagerung                  | 2 bis 9 Hz: 3,5 mm Amplitude / 9 bis 200 Hz: 1 g / 200 bis 500 Hz: 1,5 g |
| Transport                 | 2 bis 9 Hz: 3,5 mm Amplitude / 9 bis 200 Hz: 1 g / 200 bis 500 Hz: 1,5 g |
| Meereshöhe                |                                                                          |
| Betrieb                   | max. 3000 m (komponentenabhängig)                                        |
| Mechanische Eigenschaften |                                                                          |
| Gehäuse 4)                |                                                                          |
| Material                  | verzinktes Blech, Kunststoff                                             |
| Frontabdeckung            | Polycarbonate, schwarz                                                   |
| Kabelabdeckung            | Polycarbonate, transparent                                               |
| Abmessungen               |                                                                          |
| Breite                    | 53 mm                                                                    |
| Höhe                      | 344 mm                                                                   |
| Tiefe                     | 253 mm                                                                   |
| Gewicht                   | ca. 2550 g                                                               |

Tabelle 51: 5PC820.SX01-01 - Technische Daten

1) 11/2 Jahre gelten nur, wenn ein SRAM Modul verwendet wird. Ohne SRAM Modul beträgt die Lebensdauer 2 Jahre.

Bei 50°C, 8,5 A der zu versorgenden Komponenten und einer Selbstentladung von 40%.

2) Bei max. spezifizierter Umgebungstemperatur: typ. 58 ppm (5 Sekunden) - worst case 220 ppm (19 Sekunden).

3) Maintenance Controller Extended

4) Prozess- bzw. chargenbedingt sind optische Abweichungen in der Farbe und Oberflächenbeschaffenheit möglich.

Kapitel 2 Technische Daten

# Abmessungen

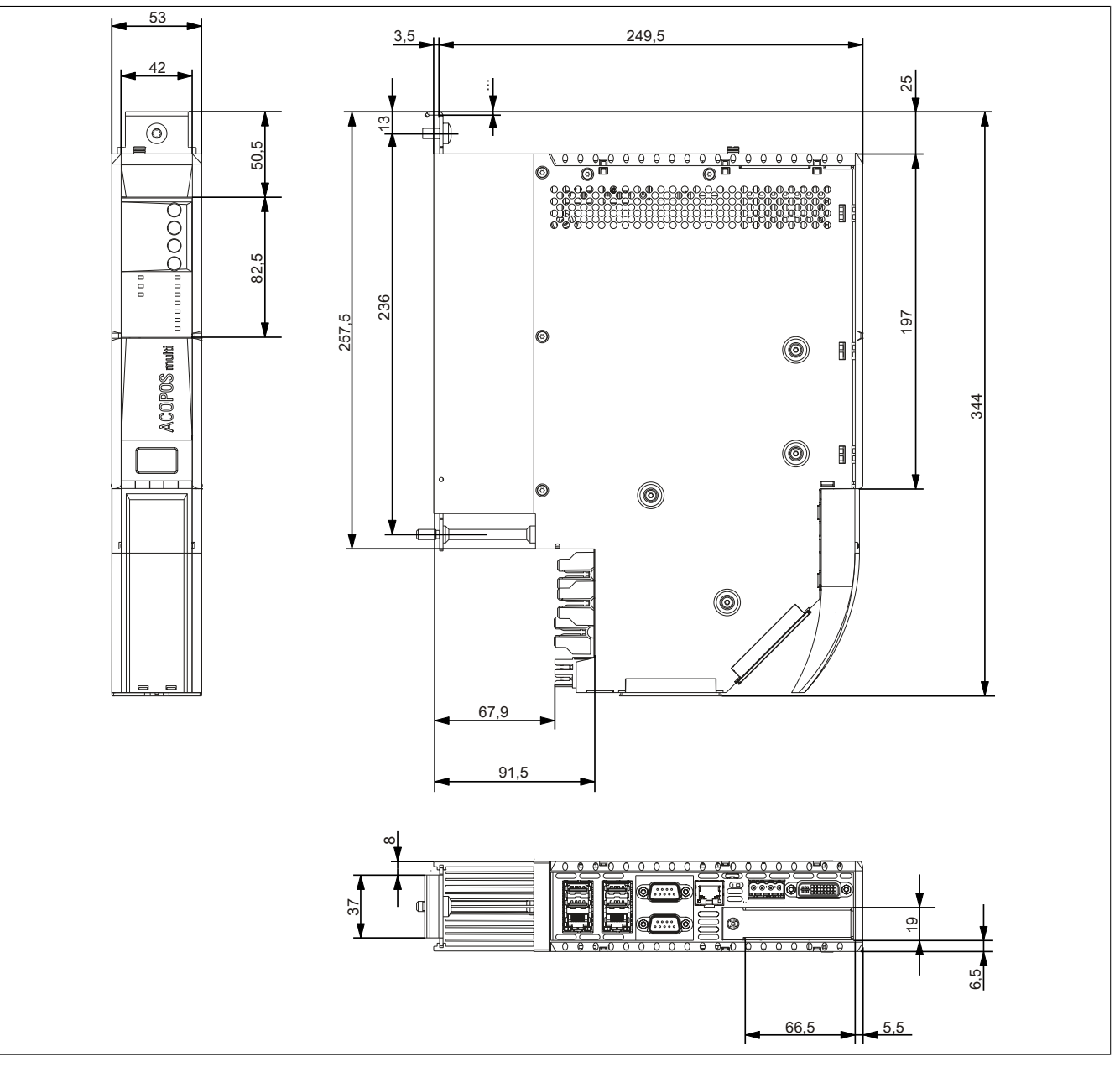

Abbildung 13: 5PC820.SX01-01 - Abmessungen

### 3.2 CPU Boards 945GME

# 3.2.1 Allgemeines

- AMI BIOS
- Intel<sup>®</sup> 945GME Chipsatz
- 2x DDR2 Speichersockel
- Dual Channel Memory
- Intel® GMA 950
- Gigabit Ethernet

### 3.2.2 Bestelldaten

| Bestellnummer  | Kurzbeschreibung                                                                                                    | Abbildung |
|----------------|----------------------------------------------------------------------------------------------------|-----------|
|                | CPU Boards                                                                                                    |           |
| 5PC800.B945-00 | Intel Core Duo L2400 CPU Board, 1,66 GHz, Dual-Core, 667<br>MHz FSB, 2 MByte L2 Cache; Chipsatz 945GME; 2 Sockel für<br>SO-DIMM DDR2 Module (max. Ausbau in Summe 3 GByte),<br>Realtek Ethernet Controller RTL8111B.  |           |
| 5PC800.B945-01 | Intel Core2 Duo L7400 CPU Board, 1,5 GHz, Dual-Core, 667<br>MHz FSB, 4 MByte L2 Cache; Chipsatz 945GME; 2 Sockel für<br>SO-DIMM DDR2 Module (max. Ausbau in Summe 3 GByte),<br>Realtek Ethernet Controller RTL8111B.  |           |
| 5PC800.B945-02 | Intel Core2 Duo U7500 CPU Board, 1,06 GHz, Dual-Core, 533<br>MHz FSB, 2 MByte L2 Cache; Chipsatz 945GME; 2 Sockel für<br>SO-DIMM DDR2 Module (max. Ausbau in Summe 3 GByte),<br>Realtek Ethernet Controller RTL8111B. |           |
| 5PC800.B945-03 | Intel Celeron M 423 CPU Board, 1,06 GHz, Single-Core, 533<br>MHz FSB, 1 MByte L2 Cache; Chipsatz 945GME; 2 Sockel für<br>SO-DIMM DDR2 Module (max. Ausbau in Summe 3 GByte),<br>Realtek Ethernet Controller RTL8111B. |           |
| 5PC800.B945-04 | Intel Core2 Duo T7400 CPU Board, 2,16 GHz, Dual-Core, 667<br>MHz FSB, 4 MByte L2 Cache; Chipsatz 945GME; 2 Sockel für<br>SO-DIMM DDR2 Module (max. Ausbau in Summe 3 GByte),<br>Realtek Ethernet Controller RTL8111B. |           |
|                | Erforderliches Zubehör                                                                                                    |           |
|                | Hauptspeicher                                                                                                    |           |
| 5MMDDR.0512-01 | SO-DIMM DDR2 RAM 512 MByte PC2-5300                                                                                                    |           |
| 5MMDDR.1024-01 | SO-DIMM DDR2 RAM 1024 MByte PC2-5300                                                                                                    |           |
| 5MMDDR.2048-01 | SO-DIMM DDR2 RAM 2048 MByte PC2-5300                                                                                                    |           |

Tabelle 52: 5PC800.B945-00, 5PC800.B945-01, 5PC800.B945-02, 5PC800.B945-03, 5PC800.B945-04 - Bestelldaten

| Bestellnummer  | Kurzbeschreibung                                                                                                    | Abbildung |
|----------------|----------------------------------------------------------------------------------------------------|-----------|
|                | CPU Boards                                                                                                    |           |
| 5PC800.B945-10 | Intel Core Duo L2400 CPU Board, 1,66 GHz, Dual-Core, 667<br>MHz FSB, 2 MByte L2 Cache; Chipsatz 945GME; 2 Sockel für<br>SO-DIMM DDR2 Module (max. Ausbau in Summe 3 GByte),<br>Realtek Ethernet Controller RTL8111C.  |           |
| 5PC800.B945-11 | Intel Core2 Duo L7400 CPU Board, 1,5 GHz, Dual-Core, 667<br>MHz FSB, 4 MByte L2 Cache; Chipsatz 945GME; 2 Sockel für<br>SO-DIMM DDR2 Module (max. Ausbau in Summe 3 GByte),<br>Realtek Ethernet Controller RTL8111C.  |           |
| 5PC800.B945-12 | Intel Core2 Duo U7500 CPU Board, 1,06 GHz, Dual-Core, 533<br>MHz FSB, 2 MByte L2 Cache; Chipsatz 945GME; 2 Sockel für<br>SO-DIMM DDR2 Module (max. Ausbau in Summe 3 GByte),<br>Realtek Ethernet Controller RTL8111C. |           |
| 5PC800.B945-13 | Intel Celeron M 423 CPU Board, 1,06 GHz, Single-Core, 533<br>MHz FSB, 1 MByte L2 Cache; Chipsatz 945GME; 2 Sockel für<br>SO-DIMM DDR2 Module (max. Ausbau in Summe 3 GByte),<br>Realtek Ethernet Controller RTL8111C. |           |
| 5PC800.B945-14 | Intel Core2 Duo T7400 CPU Board, 2,16 GHz, Dual-Core, 667<br>MHz FSB, 4 MByte L2 Cache; Chipsatz 945GME; 2 Sockel für<br>SO-DIMM DDR2 Module (max. Ausbau in Summe 3 GByte),<br>Realtek Ethernet Controller RTL8111C. |           |
|                | Erforderliches Zubehör                                                                                                    |           |
|                | Hauptspeicher                                                                                                    |           |
| 5MMDDR.0512-01 | SO-DIMM DDR2 RAM 512 MByte PC2-5300                                                                                                    |           |
| 5MMDDR.1024-01 | SO-DIMM DDR2 RAM 1024 MByte PC2-5300                                                                                                    |           |
| 5MMDDR.2048-01 | SO-DIMM DDR2 RAM 2048 MByte PC2-5300                                                                                                    |           |

Tabelle 53: 5PC800.B945-10, 5PC800.B945-11, 5PC800.B945-12, 5PC800.B945-13, 5PC800.B945-14 - Bestelldaten

### 3.2.3 Technische Daten 5PC800.B945-0x

| Produktbezeichnung                        | 5PC800.B945-00                                                                           | 5PC800.B945-01             | 5PC800.B945-02                        | 5PC800.B945-03             | 5PC800.B945-04             |
|-------------------------------------------|------------------------------------------------------------------------------------------|----------------------------|---------------------------------------|----------------------------|----------------------------|
| Allgemeines                               |                                                                                          | 1                          |                                       |                            |                            |
| Zertifizierungen                          |                                                                                          |                            |                                       |                            |                            |
| CE                                        |                                                                                          |                            | Ja                                    |                            |                            |
| Controller                                |                                                                                          |                            |                                       |                            |                            |
| Boot-Loader                               |                                                                                          |                            | embedded AMI BIOS                     |                            |                            |
| Prozessor                                 |                                                                                          |                            |                                       |                            |                            |
| Тур                                       | Intel® Core™<br>Duo L2400                                                                | Intel® Core™2<br>Duo L7400 | Intel® Core™2<br>Duo U7500            | Intel® Cele-<br>ron® M 423 | Intel® Core™2<br>Duo T7400 |
| Taktfrequenz                              | 1660 MHz                                                                                 | 1500 MHz                   | 1060 MHz                              | 1060 MHz                   | 2160 MHz                   |
| Anzahl der Kerne                          | 2                                                                                        | 2                          | 2                                     | 1                          | 2                          |
| Architektur                               |                                                                                          |                            | 65 nm                                 |                            |                            |
| L1 Cache                                  |                                                                                          |                            | 32 kByte                              |                            |                            |
| L2 Cache                                  | 2 MByte                                                                                  | 4 MByte                    | 2 MByte                               | 1 MByte                    | 4 MByte                    |
| Externer Bus                              | 667 MHz                                                                                  | 667 MHz                    | 533 MHz                               | 533 MHz                    | 667 MHz                    |
| Intel® 64 Architecture                    | Nein                                                                                     | Ja                         | Ja                                    | Nein                       | Ja                         |
| Intel® Virtualization Technology (VT-x)   | Ja                                                                                       | Ja                         | Ja                                    | Nein                       | Ja                         |
| Enhanced Intel SpeedStep® Tech-<br>nology | Ja                                                                                       | Ja                         | Ja                                    | Nein                       | Ja                         |
| Chipsatz                                  |                                                                                          | Inte                       | Intel® 945GME<br>I® 82801 GHM (ICH7M- | DH)                        | ,                          |
| Echtzeituhr                               |                                                                                          |                            | · · · · ·                             | · ·                        |                            |
| Genauigkeit                               |                                                                                          | bei 25°C:                  | typ. 12 ppm (1 Sekunde                | e) pro Tag                 |                            |
| batteriegepuffert                         |                                                                                          |                            | Ja                                    |                            |                            |
| Speichersockel                            |                                                                                          |                            |                                       |                            |                            |
| Тур                                       |                                                                                          |                            | DDR2                                  |                            |                            |
| Größe                                     |                                                                                          |                            | max. 3 GByte                          |                            |                            |
| Grafik                                    |                                                                                          |                            |                                       |                            |                            |
| Controller                                |                                                                                          | Intel® (                   | Graphics Media Accelera               | itor 950                   |                            |
| Speicher                                  |                                                                                          |                            | bis zu 224 MByte 1)                   |                            |                            |
| Farbtiefe                                 | max. 32 Bit                                                                              |                            |                                       |                            |                            |
| Auflösung                                 |                                                                                          |                            |                                       |                            |                            |
| DVI                                       | 2x Intel compliant SDVO Ports, 1920 x 1080                                               |                            |                                       |                            |                            |
| RGB                                       | 400 MHz RAMDAC, Auflösung bis zu 2048 x 1536 @75 Hz (QXGA) und 1920 x 1080 @85 Hz (HDTV) |                            |                                       |                            | 285 Hz (HDTV)              |
| Massenspeicherverwaltung                  | 2x SATA, 1x IDE                                                                          |                            |                                       |                            |                            |
| Power Management                          | ACPI 2.0, S3 Support (suspend to RAM)                                                    |                            |                                       |                            |                            |

Tabelle 54: 5PC800.B945-00, 5PC800.B945-01, 5PC800.B945-02, 5PC800.B945-03, 5PC800.B945-04 - Technische Daten

1) Wird im Hauptspeicher allokiert.

### 3.2.4 Technische Daten 5PC800.B945-1x

| Produktbezeichnung               | 5PC800.B945-10                            | 5PC800.B945-11              | 5PC800.B945-12    | 5PC800.B945-13 | 5PC800.B945-14 |
|----------------------------------|-------------------------------------------|-----------------------------|-------------------|----------------|----------------|
| Allgemeines                      |                                           |                             |                   |                |                |
| Zertifizierungen                 |                                           |                             |                   |                |                |
| CE                               |                                           |                             | Ja                |                |                |
| Controller                       |                                           |                             |                   |                |                |
| Boot-Loader                      |                                           |                             | embedded AMI BIOS |                |                |
| Prozessor                        |                                           |                             |                   |                |                |
| Тур                              | Intel® Core™                              | Intel® Core™2               | Intel® Core™2     | Intel® Cele-   | Intel® Core™2  |
|                                  | Duo L2400                                 | Duo L7400                   | Duo U7500         | ron® M 423     | Duo T7400      |
| Taktfrequenz                     | 1660 MHz                                  | 1500 MHz                    | 1060 MHz          | 1060 MHz       | 2160 MHz       |
| Anzahl der Kerne                 | 2                                         | 2                           | 2                 | 1              | 2              |
| Architektur                      |                                           |                             | 65 nm             |                |                |
| L1 Cache                         |                                           |                             | 32 kByte          |                |                |
| L2 Cache                         | 2 MByte                                   | 4 MByte                     | 2 MByte           | 1 MByte        | 4 MByte        |
| Externer Bus                     | 667 MHz                                   | 667 MHz                     | 533 MHz           | 533 MHz        | 667 MHz        |
| Intel® 64 Architecture           | Nein                                      | Ja                          | Ja                | Nein           | Ja             |
| Intel® Virtualization Technology | Ja                                        | Ja                          | Ja                | Nein           | Ja             |
| (VT-x)                           |                                           |                             |                   |                |                |
| Enhanced Intel SpeedStep® Tech-  | Ja                                        | Ja                          | Ja                | Nein           | Ja             |
| nology                           |                                           |                             |                   |                |                |
| Chipsatz                         |                                           |                             | Intel® 945GME     | 210            |                |
|                                  |                                           | Intel® 82801 GHM (ICH7M-DH) |                   |                |                |
| Echtzeituhr                      |                                           |                             |                   |                |                |
| Genauigkeit                      | bei 25°C: typ. 12 ppm (1 Sekunde) pro Tag |                             |                   |                |                |
| batteriegepuffert                | Ja                                        |                             |                   |                |                |
| Speichersockel                   |                                           |                             |                   |                |                |
| Тур                              | DDR2                                      |                             |                   |                |                |
| Größe                            |                                           |                             | max. 3 GByte      |                |                |

Tabelle 55: 5PC800.B945-10, 5PC800.B945-11, 5PC800.B945-12, 5PC800.B945-13, 5PC800.B945-14 - Technische Daten

| Technische Daten • Einzelkomponenten |                |                         |                         |                        |                |
|--------------------------------------|----------------|-------------------------|-------------------------|------------------------|----------------|
|                                      |                |                         |                         |                        |                |
| Produktbezeichnung                   | 5PC800.B945-10 | 5PC800.B945-11          | 5PC800.B945-12          | 5PC800.B945-13         | 5PC800.B945-14 |
| Grafik                               |                |                         |                         |                        |                |
| Controller                           |                | Intel®                  | Graphics Media Accelera | ator 950               |                |
| Speicher                             |                |                         | bis zu 224 MByte 1)     |                        |                |
| Farbtiefe                            |                |                         | max. 32 Bit             |                        |                |
| Auflösung                            |                |                         |                         |                        |                |
| DVI                                  |                | 2x Intel co             | ompliant SDVO Ports, 19 | 20 x 1080              |                |
| RGB                                  | 400 MHz RAM    | DAC, Auflösung bis zu 2 | 2048 x 1536 @75 Hz (Q)  | (GA) und 1920 x 1080 @ | 285 Hz (HDTV)  |
| Massenspeicherverwaltung             |                |                         | 2x SATA, 1x IDE         |                        |                |
| Power Management                     |                | ACPI 2.                 | 0, S3 Support (suspend  | to RAM)                |                |

Tabelle 55: 5PC800.B945-10, 5PC800.B945-11, 5PC800.B945-12, 5PC800.B945-13, 5PC800.B945-14 - Technische Daten

1) Wird im Hauptspeicher allokiert.

# 3.3 Hauptspeicher

# 3.3.1 Allgemeines

Diese 200-poligen DDR2 Hauptspeicher arbeiten mit einer Speichergeschwindigkeit von 677 MHz und sind mit einer Speichergröße von 512 MByte, 1 GByte und 2 GByte verfügbar.

Werden zwei gleich große (z.B. 1 GByte) Module gesteckt so wird die Dual-Channel Memory Technologie unterstützt. Werden zwei ungleich große (z.B. 1 GByte und 2 GByte) Module gesteckt, so wird diese Technologie nicht unterstützt.

Werden zwei 2 GByte Module gesteckt, so sind nur 3 GByte Hauptspeicher verwendbar.

### 3.3.2 Bestelldaten

| Abbildung |
|-----------|
|           |
|           |
|           |
|           |
|           |

Tabelle 56: 5MMDDR.0512-01, 5MMDDR.1024-01, 5MMDDR.2048-01 - Bestelldaten

### 3.3.3 Technische Daten

| Produktbezeichnung | 5MMDDR.0512-01 | 5MMDDR.1024-01      | 5MMDDR.2048-01 |
|--------------------|----------------|---------------------|----------------|
| Allgemeines        | ·              |                     |                |
| Тур                |                | SO-DIMM DDR2 SDRAM  |                |
| Speichergröße      | 512 MByte      | 1 GByte             | 2 GByte        |
| Bauart             |                | 200 Pin             |                |
| Organisation       | 64M x 64 Bit   | 128M x 64 Bit       | 256M x 64 Bit  |
| Geschwindigkeit    |                | DDR2-667 (PC2-5300) |                |
| Zertifizierungen   |                |                     |                |
| CE                 |                | Ja                  |                |

Tabelle 57: 5MMDDR.0512-01, 5MMDDR.1024-01, 5MMDDR.2048-01 - Technische Daten

# Information:

Ein Hauptspeichertausch kann NUR im Werk B&R durchgeführt werden.

### 3.4 Kühlkörper mit Netzteil

# 3.4.1 Allgemeines

# Information:

Das Netzteil mit Kühlkörper darf nur im Werk B&R augetauscht werden.

### 3.4.2 Bestelldaten

| Bestellnummer  | Kurzbeschreibung                                                                                                    | Abbildung                 |
|----------------|----------------------------------------------------------------------------------------------------|---------------------------|
|                | Kühlkörper                                                                                                    |                           |
| 5AC802.HS00-00 | APC820 Netzteil mit Kühlkörper für CPU Boards mit Dual Core<br>Prozessoren L2400, L7400, U7500 und Celeron M 423.                                                                                                    |                           |
| 5AC802.HS00-01 | APC820 Netzteil mit Kühlkörper für CPU Boards mit Dual Core<br>Prozessor T7400.                                                                                                    |                           |
|                | Erforderliches Zubehör                                                                                                    | Contraction of the second |
|                | CPU Boards                                                                                                    |                           |
| 5PC800.B945-00 | Intel Core Duo L2400 CPU Board, 1,66 GHz, Dual-Core, 667<br>MHz FSB, 2 MByte L2 Cache; Chipsatz 945GME; 2 Sockel für<br>SO-DIMM DDR2 Module (max. Ausbau in Summe 3 GByte),<br>Realtek Ethernet Controller RTL8111B.  |                           |
| 5PC800.B945-01 | Intel Core2 Duo L7400 CPU Board, 1,5 GHz, Dual-Core, 667<br>MHz FSB, 4 MByte L2 Cache; Chipsatz 945GME; 2 Sockel für<br>SO-DIMM DDR2 Module (max. Ausbau in Summe 3 GByte),<br>Realtek Ethernet Controller RTL8111B.  | 3 02 1                    |
| 5PC800.B945-02 | Intel Core2 Duo U7500 CPU Board, 1,06 GHz, Dual-Core, 533<br>MHz FSB, 2 MByte L2 Cache; Chipsatz 945GME; 2 Sockel für<br>SO-DIMM DDR2 Module (max. Ausbau in Summe 3 GByte),<br>Realtek Ethernet Controller RTL8111B. |                           |
| 5PC800.B945-03 | Intel Celeron M 423 CPU Board, 1,06 GHz, Single-Core, 533<br>MHz FSB, 1 MByte L2 Cache; Chipsatz 945GME; 2 Sockel für<br>SO-DIMM DDR2 Module (max. Ausbau in Summe 3 GByte),<br>Realtek Ethernet Controller RTL8111B. |                           |
| 5PC800.B945-04 | Intel Core2 Duo T7400 CPU Board, 2,16 GHz, Dual-Core, 667<br>MHz FSB, 4 MByte L2 Cache; Chipsatz 945GME; 2 Sockel für<br>SO-DIMM DDR2 Module (max. Ausbau in Summe 3 GByte),<br>Realtek Ethernet Controller RTL8111B. |                           |
| 5PC800.B945-10 | Intel Core Duo L2400 CPU Board, 1,66 GHz, Dual-Core, 667<br>MHz FSB, 2 MByte L2 Cache; Chipsatz 945GME; 2 Sockel für<br>SO-DIMM DDR2 Module (max. Ausbau in Summe 3 GByte),<br>Realtek Ethernet Controller RTL8111C.  |                           |
| 5PC800.B945-11 | Intel Core2 Duo L7400 CPU Board, 1,5 GHz, Dual-Core, 667<br>MHz FSB, 4 MByte L2 Cache; Chipsatz 945GME; 2 Sockel für<br>SO-DIMM DDR2 Module (max. Ausbau in Summe 3 GByte),<br>Realtek Ethernet Controller RTL8111C.  |                           |
| 5PC800.B945-12 | Intel Core2 Duo U7500 CPU Board, 1,06 GHz, Dual-Core, 533<br>MHz FSB, 2 MByte L2 Cache; Chipsatz 945GME; 2 Sockel für<br>SO-DIMM DDR2 Module (max. Ausbau in Summe 3 GByte),<br>Realtek Ethernet Controller RTL8111C. |                           |
| 5PC800.B945-13 | Intel Celeron M 423 CPU Board, 1,06 GHz, Single-Core, 533<br>MHz FSB, 1 MByte L2 Cache; Chipsatz 945GME; 2 Sockel für<br>SO-DIMM DDR2 Module (max. Ausbau in Summe 3 GByte),<br>Realtek Ethernet Controller RTL8111C. |                           |
| 5PC800.B945-14 | Intel Core2 Duo T7400 CPU Board, 2,16 GHz, Dual-Core, 667<br>MHz FSB, 4 MByte L2 Cache; Chipsatz 945GME; 2 Sockel für<br>SO-DIMM DDR2 Module (max. Ausbau in Summe 3 GByte),<br>Realtek Ethernet Controller RTL8111C. |                           |

Tabelle 58: 5AC802.HS00-00, 5AC802.HS00-01 - Bestelldaten

# 3.4.3 Technische Daten

| Produktbezeichnung               | 5AC802.HS00-00       | 5AC802.HS00-01       |
|----------------------------------|----------------------|----------------------|
| Allgemeines                      |                      |                      |
| geeignet für CPU Boards          | 5PC800.B945-00 / -10 | 5PC800.B945-04 / -14 |
|                                  | 5PC800.B945-01 / -11 |                      |
|                                  | 5PC800.B945-02 / -12 |                      |
|                                  | 5PC800.B945-03 / -13 |                      |
| geeignet für die Systemeinheiten | 5PC820.SX01-00       |                      |
|                                  | 5PC820               | .SX01-01             |
| Mechanische Eigenschaften        |                      |                      |
| Material                         | Aluminium            | (Kühlkörper)         |
| Gewicht                          | 90                   | 0 g                  |

Tabelle 59: 5AC802.HS00-00, 5AC802.HS00-01 - Technische Daten

# 3.5 Ersatzlüfter 8BXF001.0000-00

# Information:

Der Lüfter stellt ein Verschleißteil dar und muss in angemessenem Abstand kontrolliert und bei nicht ausreichender Funktion (z.B. durch Verschmutzung) gereinigt oder getauscht werden.

### 3.5.1 Bestelldaten

| Bestellnummer   | Kurzbeschreibung                                                                             | Abbildung                                                                                                    |
|-----------------|----------------------------------------------------------------------------------------------|----------------------------------------------------------------------------------------------------|
|                 | Lüftermodule                                                                                 | And the second second sec |
| 8BXF001.0000-00 | ACOPOSmulti Lüftermodul, Ersatzlüfter für ACOPOSmulti Mo-<br>dule (8BxP/8B0C/8BVI/8BVE/8B0K) |                                                                                                    |

Tabelle 60: 8BXF001.0000-00 - Bestelldaten

# 3.5.2 Technische Daten

| Produktbezeichnung | 8BXF001.0000-00                                                                         |
|--------------------|-----------------------------------------------------------------------------------------|
| Allgemeines        |                                                                                         |
| Kurzbeschreibung   | ACOPOSmulti Lüftermodul, Ersatzlüfter für ACOPOSmulti Module (8BxP/8B0C/8BVI/8BVE/8B0K) |
|                    |                                                                                         |

Tabelle 61: 8BXF001.0000-00 - Technische Daten

# 3.6 PClec Einsteckkarten

### 3.6.1 Allgemeines

Auf den PCIec Einsteckkarten befindet sich ein Sensor, welcher die Temperatur der Karte überwacht. Diese wird im BIOS und im ADI ausgelesen.

### 3.6.2 Abmessungen

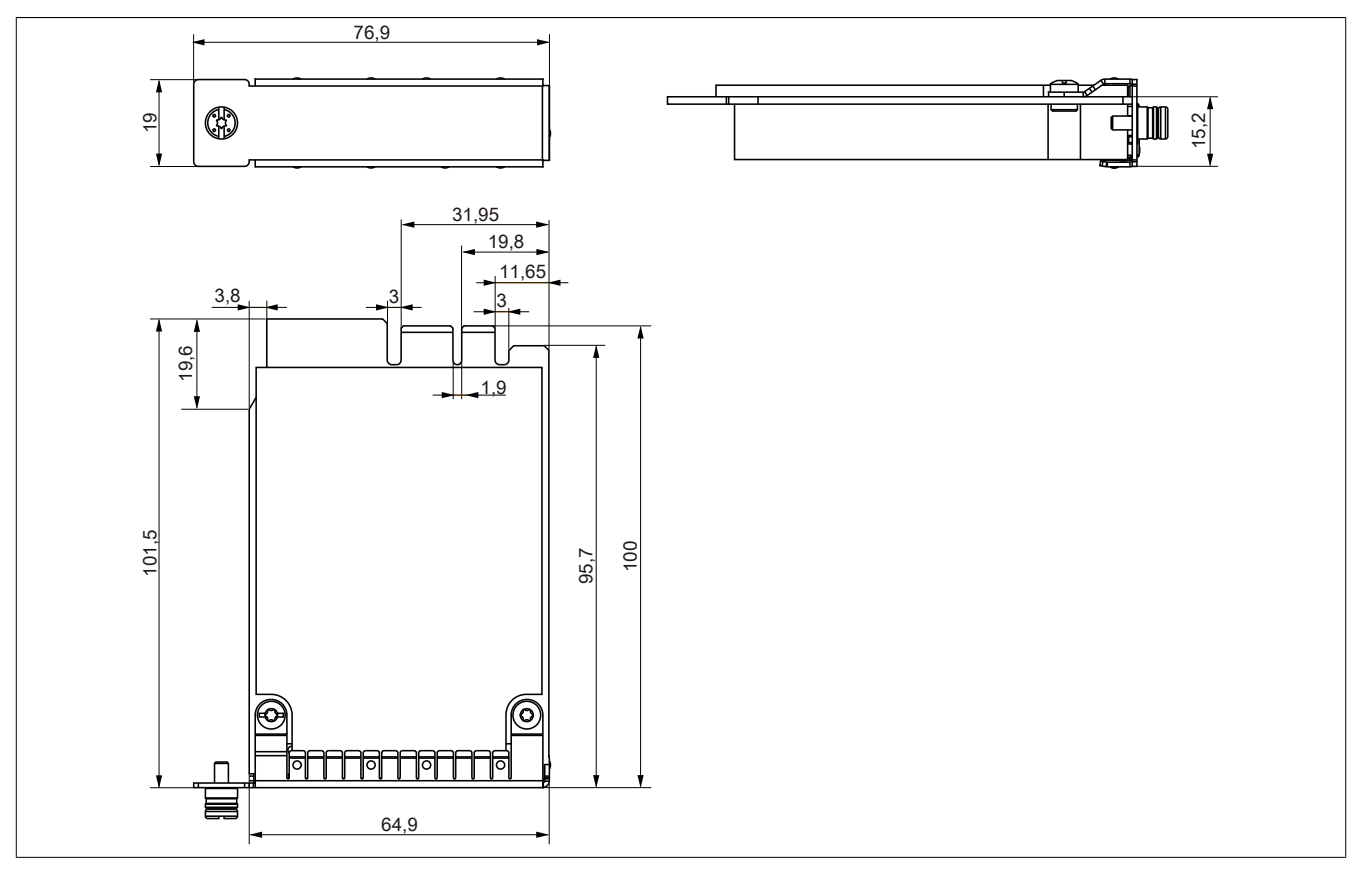

Abbildung 14: PCI express compact Einsteckkarten - Abmessungen

# Information:

Es dürfen nur B&R PCIec Karten verwendet werden, welche speziell für den Automation PC 820 und Panel PC 800 konstruiert wurden.

### 3.6.3 5ACPCC.ETH0-00

#### Allgemeines

Die PCI Express compact Ethernet Karte verfügt über einen 10/100/1000 MBit/s Netzwerkanschluss und kann als ergänzende Netzwerkschnittstelle in einem PCI Express compact Steckplatz gesteckt und betrieben werden.

- PClec Ethernet Karte
- 1 Netzwerkanschluss (10/100/1000 MBit/s)

#### Bestelldaten

| Bestellnummer  | Kurzbeschreibung                   | Abbildung |
|----------------|------------------------------------|-----------|
|                | Einsteckkarten                     | 111 - 11  |
| 5ACPCC.ETH0-00 | PClec Ethernet Card 1x 10/100/1000 |           |

Tabelle 62: 5ACPCC.ETH0-00 - Bestelldaten

### **Technische Daten**

| Produktbezeichnung        | 5ACPCC.ETH0-00                                    |
|---------------------------|---------------------------------------------------|
| Allgemeines               |                                                   |
| B&R ID-Code               | \$AB25                                            |
| Diagnose                  |                                                   |
| Datenübertragung          | Ja, per Status LED                                |
| Zertifizierungen          |                                                   |
| CE                        | Ja                                                |
| Schnittstellen            |                                                   |
| Ethernet                  |                                                   |
| Anzahl                    | 1                                                 |
| Controller                | Intel 82574                                       |
| Ausführung                | geschirmter RJ45 Port                             |
| Übertragungsrate          | 10/100/1000 MBit/s                                |
| Leitungslänge             | max. 100 m zwischen zwei Stationen (Segmentlänge) |
| Mechanische Eigenschaften |                                                   |
| Steckplatz                | PCIec Modul                                       |

Tabelle 63: 5ACPCC.ETH0-00 - Technische Daten

### Ethernet Schnittstelle

# Information:

Die nachfolgend angegebenen Kenndaten, Merkmale und Grenzwerte sind nur für diese Einzelkomponente alleine gültig und können von denen zum Gesamtgerät abweichen. Für das Gesamtgerät, in dem z.B. diese Einzelkomponente verwendet ist, gelten die zum Gesamtgerät angegebenen Daten.

|                          |                                                                         | Ethernet Card 1 Ans                         | hluss              |
|--------------------------|-------------------------------------------------------------------------|---------------------------------------------|--------------------|
| Controller               | Intel 8                                                                 | 32574                                       |                    |
| Verkabelung              | S/STP                                                                   | (Cat5e)                                     | 1                  |
| Übertragungsgeschwindig- | 10/100/10                                                               | 00 MBit/s <sup>1)</sup>                     |                    |
| keit                     |                                                                         |                                             |                    |
| Kabellänge               | max. 100 m                                                              | (min. Cat5e)                                |                    |
| Speed LED                | Ein                                                                     | Aus                                         |                    |
| Grün                     | 100 MBit/s                                                              | 10 MBit/s <sup>2)</sup>                     |                    |
| Orange                   | 1000 MBit/s                                                             | -                                           |                    |
| Link LED                 | Ein                                                                     | Aus                                         |                    |
| Orange                   | Link (Eine Verbindung<br>zu einem Ethernet Netz-<br>werk ist vorhanden) | Activity (blinkt) (Daten werden übertragen) | Link LED Speed LED |

Tabelle 64: 5ACPCC.ETH0-00 - Ethernet Schnittstelle

1) Umschaltung erfolgt automatisch.

2) Die 10 MBit/s Übertragungsgeschwindigkeit / Verbindung ist nur vorhanden, wenn zeitgleich die IF-Slot Link LED aktiv ist.

### Treibersupport

Für den Betrieb des Intel Ethernet-Controllers 82574 ist ein spezieller Treiber notwendig. Es stehen für die freigegebenen Betriebssysteme im Downloadbereich der B&R Homepage (<u>www.br-automation.com</u>) Treiber zum Download bereit.

# Information:

Benötigte Treiber sind nur von der B&R Homepage, nicht aber von den Herstellerseiten, herunterzuladen.

# 3.6.4 5ACPCC.MPL0-00

# Allgemeines

Die PCI Express compact POWERLINK Karte verfügt über zwei POWERLINK-Anschlüsse sowie zwei Stationsnummernschalter und einem Kartennummernschalter zur Unterscheidung der Module. Die PCI Express compact POWERLINK Karte kann als zusätzliche POWERLINK- Schnittstelle in einem PCI Express compact Steckplatz gesteckt und betrieben werden.

- PClec Ethernet Karte
- 2 POWERLINK- Anschlüsse
- 2 Stationsnummernschalter
- Kartennummernschalter

### Bestelldaten

| Bestellnummer  | Kurzbeschreibung                                                    | Abbildung |
|----------------|---------------------------------------------------------------------|-----------|
|                | Einsteckkarten                                                      |           |
| 5ACPCC.MPL0-00 | PCIec POWERLINK Card, 2 POWERLINK Schnittstellen, 512<br>kByte SRAM |           |

#### Tabelle 65: 5ACPCC.MPL0-00 - Bestelldaten

### **Technische Daten**

| Produktbezeichnung                     | 5ACPCC.MPL0-00                                          |
|----------------------------------------|---------------------------------------------------------|
| Allgemeines                            |                                                         |
| B&R ID-Code                            | \$AB27                                                  |
| Diagnose                               |                                                         |
| Datenübertragung                       | Ja, per Status LED                                      |
| Zertifizierungen                       |                                                         |
| CE                                     | Ja                                                      |
| Controller                             |                                                         |
| SRAM                                   |                                                         |
| Größe                                  | 512 kByte                                               |
| Remanente Variablen im Power Fail Mode | 128 kByte (für z.B. Automation Runtime, siehe AS Hilfe) |
| Schnittstellen                         |                                                         |
| POWERLINK                              |                                                         |
| Anzahl                                 | 2                                                       |
| Übertragung                            | 100 Base-T (ANSI/IEEE 802.3)                            |
| Ausführung                             | Interner 2fach Hub, 2x geschirmter RJ45 Port            |
| Übertragungsrate                       | 100 MBit/s                                              |
| Knotenschalter                         | 2                                                       |
| Leitungslänge                          | max. 100 m zwischen zwei Stationen (Segmentlänge)       |
| Mechanische Eigenschaften              |                                                         |
| Steckplatz                             | PClec Modul                                             |

#### Tabelle 66: 5ACPCC.MPL0-00 - Technische Daten

## POWERLINK Schnittstelle

# Information:

Die nachfolgend angegebenen Kenndaten, Merkmale und Grenzwerte sind nur für diese Einzelkomponente alleine gültig und können von denen zum Gesamtgerät abweichen. Für das Gesamtgerät, in dem z.B. diese Einzelkomponente verwendet ist, gelten die zum Gesamtgerät angegebenen Daten.

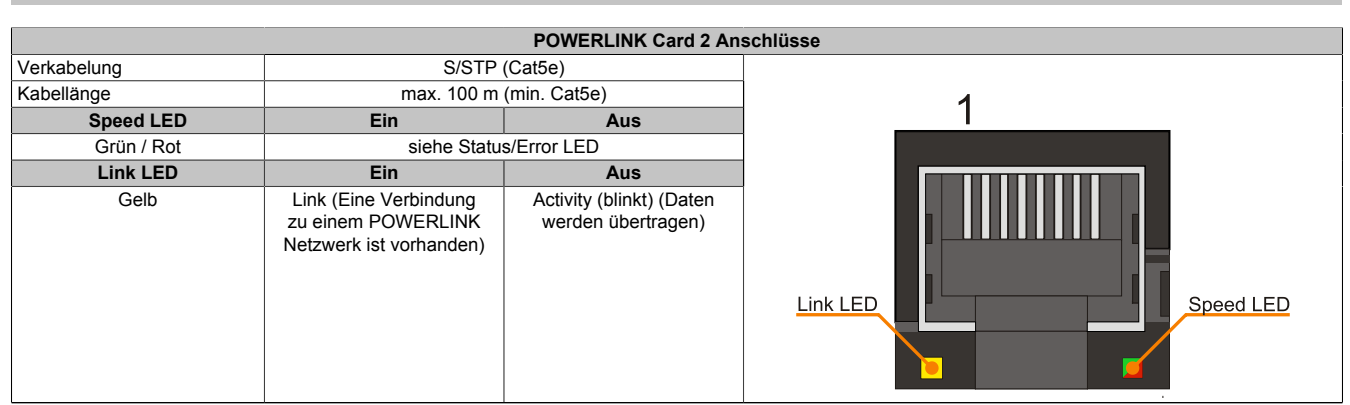

Tabelle 67: 5ACPCC.MPL0-00 - POWERLINK Schnittstelle

### LED STATUS

Die Status/Error LED ist als Dual LED in den Farben grün und rot ausgeführt. Je nach Betriebsmodus haben die LED Stati eine unterschiedliche Bedeutung.

#### **Ethernet TCP/IP Modus**

Die Schnittstelle kann als reine Ethernet TCP/IP Schnittstelle betrieben werden.

| Farbe grün - Status | Beschreibung                                                                        |
|---------------------|-------------------------------------------------------------------------------------|
| Ein                 | Die POWERLINK Schnittstelle wird als reine Ethernet TCP/IP Schnittstelle betrieben. |
|                     |                                                                                     |

Tabelle 68: Status/Error LED - Betriebsmodus Ethernet TCP/IP

### **POWERLINK V1**

| Statu                | s LED    |                                                                                                    |
|----------------------|----------|----------------------------------------------------------------------------------------------------|
| Grün                 | Rot      | Zustand, in dem sich die POWERLINK Station befindet                                                                                                    |
| Ein                  | Aus      | Die POWERLINK Station läuft fehlerfrei.                                                                                                    |
| Aus                  | Ein      | Ein fataler Systemfehler ist aufgetreten. Die Art des Fehlers kann über das SPS Logbuch ausgelesen werden.<br>Es handelt sich um ein nicht reparables Problem. Das System kann seine Aufgaben nicht mehr ordnungsgemäß<br>erfüllen. Dieser Zustand kann nur durch einen Reset des Moduls verlassen werden. |
| Abwechselnd blinkend |          | Der POWERLINK Managing Node ist ausgefallen. Dieser Fehlercode kann nur im Betrieb als Controlled Node auftreten.                                                                                                    |
| Aus                  | Blinkend | System Stopp. Die rot blinkende LED zeigt durch den Blinkcode einen bestimmten Fehler an (siehe Abschnitt<br>"System Stopp Fehlercodes" auf Seite 38).                                                                                                    |

Tabelle 69: Status/Error LED - Betriebsmodus POWERLINK V1

### **POWERLINK V2**

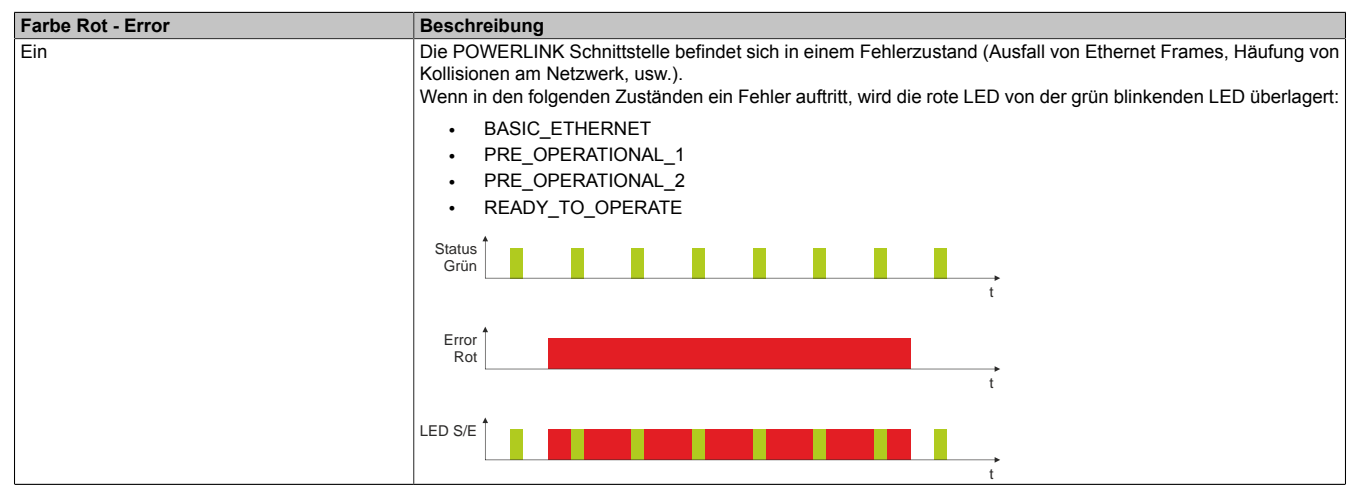

Tabelle 70: Status/Error LED als Error LED - Betriebsmodus POWERLINK V2

| Farbe Grün - Status                          | Beschreibung                                                                                                    |
|----------------------------------------------|----------------------------------------------------------------------------------------------------|
| Aus                                          | Managing Node (MN)                                                                                                    |
| NOT_ACTIVE                                   | Der Bus wird auf POWERLINK Frames überwacht. Wird in dem eingestellten Zeitfenster (Timeout) kein entspre-<br>chender Frame empfangen, geht die Schnittstelle direkt in den Zustand PRE_OPERATIONAL_1 über (Single<br>Elash)                                                                                                    |
|                                              | Wenn jedoch vor Ablauf der Zeit eine POWERLINK Kommunikation erkannt wird, geht die Schnittstelle direkt in den Zustand BASIC_ETHERNET über (flackernd).                                                                                                    |
|                                              | Controlled Node (CN)                                                                                                    |
|                                              | Der Bus wird auf POWERLINK Frames überwacht. Wird in dem eingestellten Zeitfenster (Timeout) kein entspre-<br>chender Frame empfangen, geht die Schnittstelle direkt in den Zustand BASIC_ETHERNET über (flackernd).<br>Wenn jedoch vor Ablauf der Zeit eine POWERLINK Kommunikation erkannt wird, geht die Schnittstelle direkt in<br>den Zustand PRE_OPERATIONAL_1 über (Single Flash). |
| grün flackernd (ca. 10 Hz)<br>BASIC_ETHERNET | Die Schnittstelle befindet sich im Zustand BASIC_ETHERNET und wird als reine Ethernet TCP/IP Schnittstelle betrieben.                                                                                                    |
|                                              | Managing Node (MN)<br>Dieser Zustand kann nur durch einen Reset der Schnittstelle verlassen werden.                                                                                                    |
|                                              | Controlled Node (CN)                                                                                                    |
|                                              | Wird während dieses Zustandes eine POWERLINK Kommunikation erkannt, geht die Schnittstelle in den Zustand PRE_OPERATIONAL_1 über (Single Flash).                                                                                                    |
| Single Flash (ca. 1 Hz)                      | Die Schnittstelle befindet sich im Zustand PRE_OPERATIONAL_1.                                                                                                    |
|                                              | Managing Node (MN)                                                                                                    |
|                                              | Der MN startet den Betrieb des "reduced cycles". Am Bus dürfen Kollisionen auftreten. Es findet noch keine zyklische Kommunikation statt.                                                                                                    |
|                                              | Controlled Node (CN)                                                                                                    |
|                                              | Der CN wartet auf den Empfang eines SoC Frames und wechselt dann in den Zustand PRE_OPERATIONAL_2 (Double Flash).                                                                                                    |
| Double Flash (ca. 1 Hz)<br>PRE_OPERATIONAL_2 | Die Schnittstelle befindet sich im Zustand PRE_OPERATIONAL_2.                                                                                                    |
|                                              | Managing Node (MN)<br>Der MN beginnt mit der zyklischen Kommunikation (zyklische Eingangsdaten werden noch nicht ausgewertet).<br>In diesem Zustand werden die CNs konfiguriert.                                                                                                    |
|                                              | Controlled Node (CN)<br>In diesem Zustand wird die Schnittstelle üblicherweise vom Manager konfiguriert. Danach wird per Kommando<br>in den Zustand PRE OPERATIONAL 3 weitergeschaltet (Tripple Flash).                                                                                                    |
| Tripple Flash (ca. 1 Hz)                     | Die Schnittstelle befindet sich im Zustand READY_TO_OPERATE.                                                                                                    |
| READT_IO_OPERATE                             | Managing Node (MN)<br>Normale zyklische und asynchrone Kommunikation. Die empfangenen PDO Daten werden ignoriert.                                                                                                    |
|                                              | <b>Controlled Node (CN)</b><br>Die Konfiguration der Schnittstelle ist abgeschlossen. Normale zyklische und asynchrone Kommunikation.<br>Die gesendeten PDO Daten entsprechen dem PDO Mapping. Zyklische Daten werden jedoch noch nicht aus-<br>gewertet.                                                                                                    |
| Ein<br>OPERATIONAL                           | Die Schnittstelle befindet sich im Zustand OPERATIONAL.                                                                                                    |
| Blinkend (ca. 2,5 Hz)<br>STOPPED             | Die Schnittstelle befindet sich im Zustand STOPPED.                                                                                                    |
|                                              | Managing Node (MN)<br>Dieser Zustand ist im MN nicht möglich.                                                                                                    |
|                                              | <b>Controlled Node (CN)</b><br>Output Daten werden nicht ausgegeben und es werden keine Input Daten geliefert. Dieser Zustand kann nur<br>durch ein entsprechendes Kommando vom Manager erreicht und wieder verlassen werden.                                                                                                    |

Tabelle 71: Status/Error LED als Status LED - Betriebsmodus POWERLINK

# System Stopp Fehlercodes

Ein System Stopp Fehler kann durch falsche Konfiguration oder durch defekte Hardware auftreten.

Der Fehlercode wird über die rot leuchtende Error LED durch vier Einschaltphasen angezeigt. Die Einschaltphasen sind entweder 150 ms oder 600 ms lang. Die Ausgabe des Fehlercodes wird nach 2 s zyklisch wiederholt.

| Legende: | •     | 150 ms         |
|----------|-------|----------------|
|          |       | 600 ms         |
|          | Pause | 2 s Pausenzeit |

|                  |   | u | urcn | role Status | LED |   |   |   |       |
|------------------|---|---|------|-------------|-----|---|---|---|-------|
| RAM Fehler •     | • | • | -    | Pause       | •   | • | • | - | Pause |
| Hardwarefehler - | • | • | -    | Pause       | -   | • | • | - | Pause |

Tabelle 72: Status/Error LED als Error LED - System Stopp Fehlercodes

### **POWERLINK Stationsnummer**

|                     |                      | POWERLINK Stationsnum                       | ner (x1, x16)                                                                                                  |
|---------------------|----------------------|---------------------------------------------|----------------------------------------------------------------------------------------------------|
| Mit den beiden He   | x Schaltern (x16, x1 | ) wird die POWERLINK Stationsnummer einge-  | Stationsnummer                                                                                                 |
| stellt. Stationsnum | mern im Bereich #0   | 0 bis #FD sind erlaubt.                     | x1                                                                                                    |
|                     | Scl                  | halterstellung                              | Stationsnummer                                                                                                 |
| x1                  | x16                  | Beschreibung                                | ×16                                                                                                    |
| 0                   | 0                    | Betrieb als Managing Node                   | CLEOI SECUL                                                                                                    |
| 1 D                 | 0 F                  | Stationsnummer. Betrieb als Controlled Node |                                                                                                    |
| E                   | F                    | reserviert                                  |                                                                                                    |
| F                   | F                    | reserviert                                  | The second second second second second second second second second second second second second second second s |

Tabelle 73: POWERLINK Stationsnummer (x1, x16)

### Kartennummernschalter

Mit dem Kartennummernschalter wird die einstellige Kartennummer (\$1 - \$F) eingestellt. Diese Nummer dient zur Unterscheidung der Module.

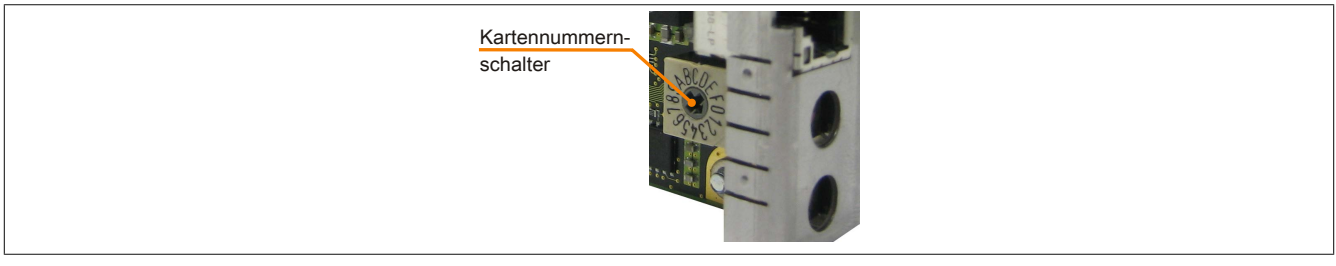

Abbildung 15: POWERLINK Card 2port Kartennummernschalter

Wird die Karte mit Automation Runtime betrieben, muss der Kartennummernschalter mit der Slotnummer im Automation Studio übereinstimmen.

| Bestellnr.          | Steckplatz  | Version | Beschreibung                                                                    |
|---------------------|-------------|---------|---------------------------------------------------------------------------------|
| 🗆 🏥 PLC1            |             |         |                                                                                 |
| É-1 5PC820.1906-00  | SU1         | 2.0.0.4 | PPC820 TFT C SXGA 19in T 1CS 1SI                                                |
| 🛱 🚓 USB 1           | IF5         |         | USB1                                                                            |
| 🗄 🚓 USB 2           | IF6         |         | USB2                                                                            |
| 🗄 🚓 USB 3           | IF7         |         | USB3                                                                            |
| 🗄 🚓 USB 4           | IF8         |         | USB4                                                                            |
| 🗄 🚓 🕹 USB 5         | IF9         |         | USB5                                                                            |
| - Display           | DS1         | 2.0.0.4 | PPC820 TFT C SXGA 19in T                                                        |
| - SPC800.B945-04    | AR          | 2.0.0.0 | CPU Intel Core2 Duo T7400 2,16 GHz, 667 MHz FSB, 4 MByte L2 Cache, Chipset 9450 |
| - la                | SL1         |         |                                                                                 |
| - 10 5ACPCC.MPL0-00 | SL3 (PClec) | 1.0.1.1 | PCIe POWERLINK V1/V2, 512kB SRAM                                                |
| L La                | SK1         |         |                                                                                 |

Abbildung 16: Einbinden der POWERLINK Einsteckkarte in Automation Studio

### SRAM

Die POWERLINK Card 2port - 5ACPCC.MPL0-00 verfügt über 512 kByte SRAM.

# Kapitel 3 • Inbetriebnahme

# 1 Montage

Grundsäztlich gilt, dass der APC820 bei allen Montagevarianten an der ersten Position montiert werden muss. Dabei ist zu beachten, dass dieser richtig in die Führungsschiene einrastet.

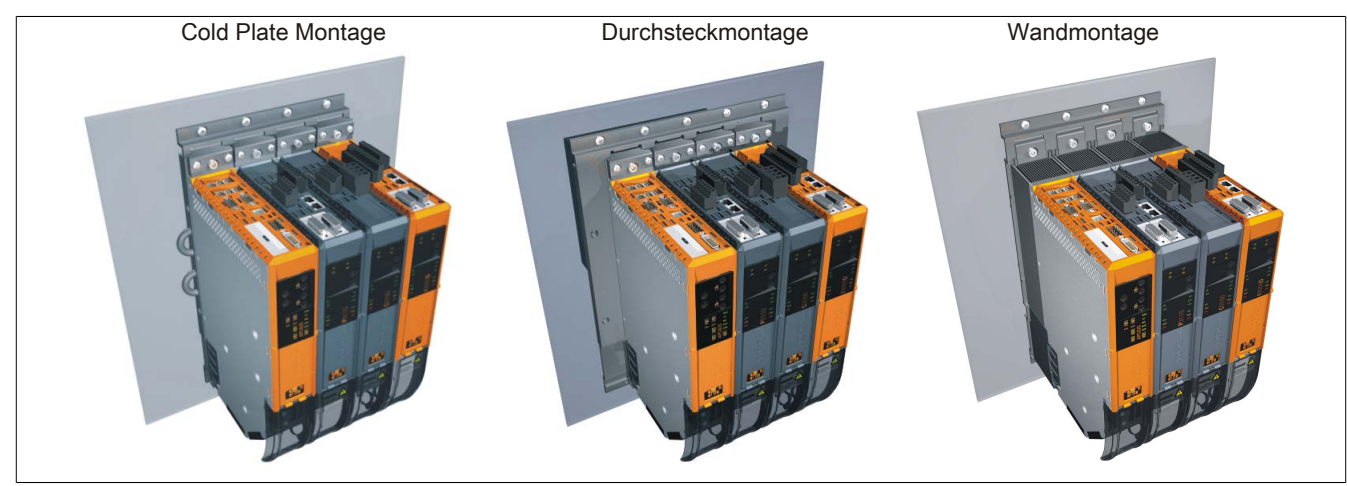

Abbildung 17: Montage

# 1.1 Wichtige Informationen zur Montage

- Der APC820 muss an der ersten Position der ACOPOSmulti Montageplatte befestigt werden.
- Es müssen die klimatischen Umgebungsbedingungen beachtet werden.
- Der APC820 ist nur für den Betrieb in geschlossenen Räumen zugelassen.
- Der APC820 darf nicht direkter Sonnenbestrahlung ausgesetzt werden.
- Die Lüftungslöcher dürfen nicht verdeckt werden.
- Beim Anschluss von Kabeln (DVI, SDL, USB, etc.) ist auf den Biegeradius der Kabel zu achten (siehe "Anschluss von Kabeln" auf Seite 77).
- Es ist auf die Luftzirkulationsabstände zu achten.

# 1.2 Montageplatten

Die Bestellnummern, die genaue Beschreibung sowie die Maßblätter und Einbaumaße der Montageplatten sind dem ACOPOSmulti Handbuch im Kapitel 3 "Montage" zu entnehmen. Dieses kann kostenlos von der B&R Homepage (<u>www.br-automation.com</u>) heruntergeladen werden.

# Vorsicht!

Für die Systemeinheit 5PC820.SX01-00 ist nur die Durchsteck- und Cold-Plate Montage erlaubt!

Für die Systemeinheit 5PC820.SX01-01 ist nur die Wandmontage erlaubt!

# 1.2.1 Durchsteckmontage

Bei der Durchsteckmontage wird die Verlustwärme direkt an die Umgebungsluft ausserhalb des Schaltschranks abgegeben. Geeignet für eine große Anzahl an Achsen in allen Leistungsbereichen.

Die Montagefläche für die Durchsteckmontage muss eine für die Montageplatte ausreichende Stabilität aufweisen sowie unbrennbar, eben und frei von Verunreinigungen sein.

# Vorsicht!

Jener Bereich der Montagefläche, auf dem der Dichtring der Montageplatte aufliegt, muss zusätzlich frei von Verkratzungen und Rückständen sein, da sonst die Einhaltung der Schutzart gemäß EN 60529 nicht gewährleistet werden kann!

Der Ausschnitt für den Durchsteck-Kühlkörper sowie Art und Anzahl der Befestigungslöcher sind gemäß den Maßblättern und Einbaumaßen im ACOPOSmulti Anwenderhandbuch, welches kostenlos von der B&R Homepage (www.br-automation.com) heruntergeladen werden kann, zu entnehmen.

Einzuhaltende Abstände für Montage und Belüftung des Automation PC 820 und von ACOPOSmulti Modulen können den Maßblättern der einzelnen Module entnommen werden.

## 1.2.2 Cold-Plate Montage

Mit Hilfe einer durch Öl bzw. Wasser gekühlten Platte wird die durch die Geräte entstehende Verlustwärme direkt an das Kühlmedium abgegeben. Geeignet für eine große Anzahl an Achsen in allen Leistungsbereichen und einem maschineneigenen Kühlkreislauf.

Die Montagefläche für die Montageplatte muss eine für die Montageplatte ausreichende Stabilität aufweisen sowie unbrennbar, eben und frei von Verunreinigungen sein.

## Anschluss von Vor- und Rücklauf

Die Lage der Anschlüsse für Vor- und Rücklauf können der Montagezeichnung entnommen werden. Diese ist im ACOPOSmulti Handbuch zu finden, welches kostenlos von der B&R Homepage (<u>www.br-automation.com</u>) heruntergeladen werden kann.

# Vorsicht!

Der Vorlauf ist am unteren Anschluss der Montageplatte anzuschließen.

Der Rücklauf ist am oberen Anschluss der Montageplatte anzuschließen.

## 1.2.3 Wandmontage

Die Montagefläche für die Montageplatte 8B0MxxxxHW00.000-1 muss eine für die Montageplatte ausreichende Stabilität aufweisen sowie unbrennbar, eben und frei von Verunreinigungen sein.

Einzuhaltende Abstände für Montage und Belüftung des Automation PC 820 und von ACOPOSmulti Modulen können den Maßblättern der einzelnen Module entnommen werden.
### 1.3 Einbaulagen

Folgende Zeichnungen sind schematische Darstellungen der von B&R erlaubten Einaulagen. Diese gelten sowohl für die Cold-Plate- und Durchsteck-Montage als auch für die Wandmontage.

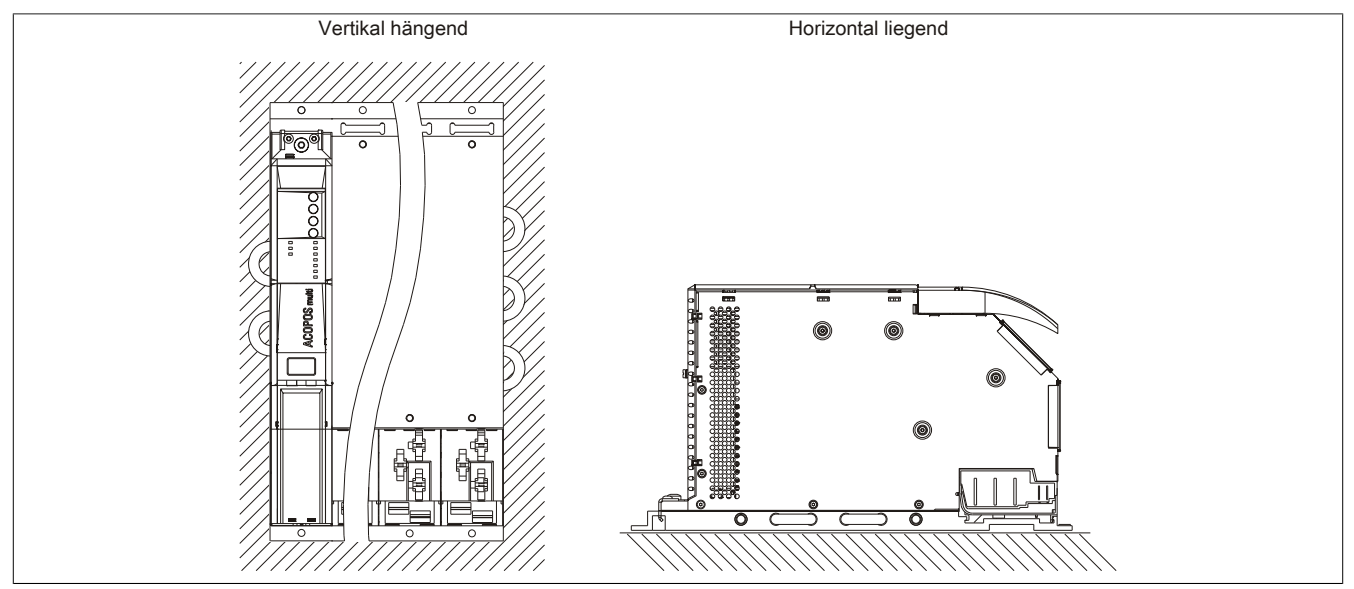

Abbildung 18: Erlaubte Einbaulagen

#### 1.4 Luftzirkulationsabstände

Um eine ausreichende Luftzirkulation zu gewährleisten ist oberhalb, unterhalb, seitlich und rückseitig des ein spezifizierter Freiraum vorzusehen. Der minimal spezifizierte Freiraum kann den nachfolgenden Zeichnungen entnommen werden. Dieser ist für sämtliche Varianten gültig.

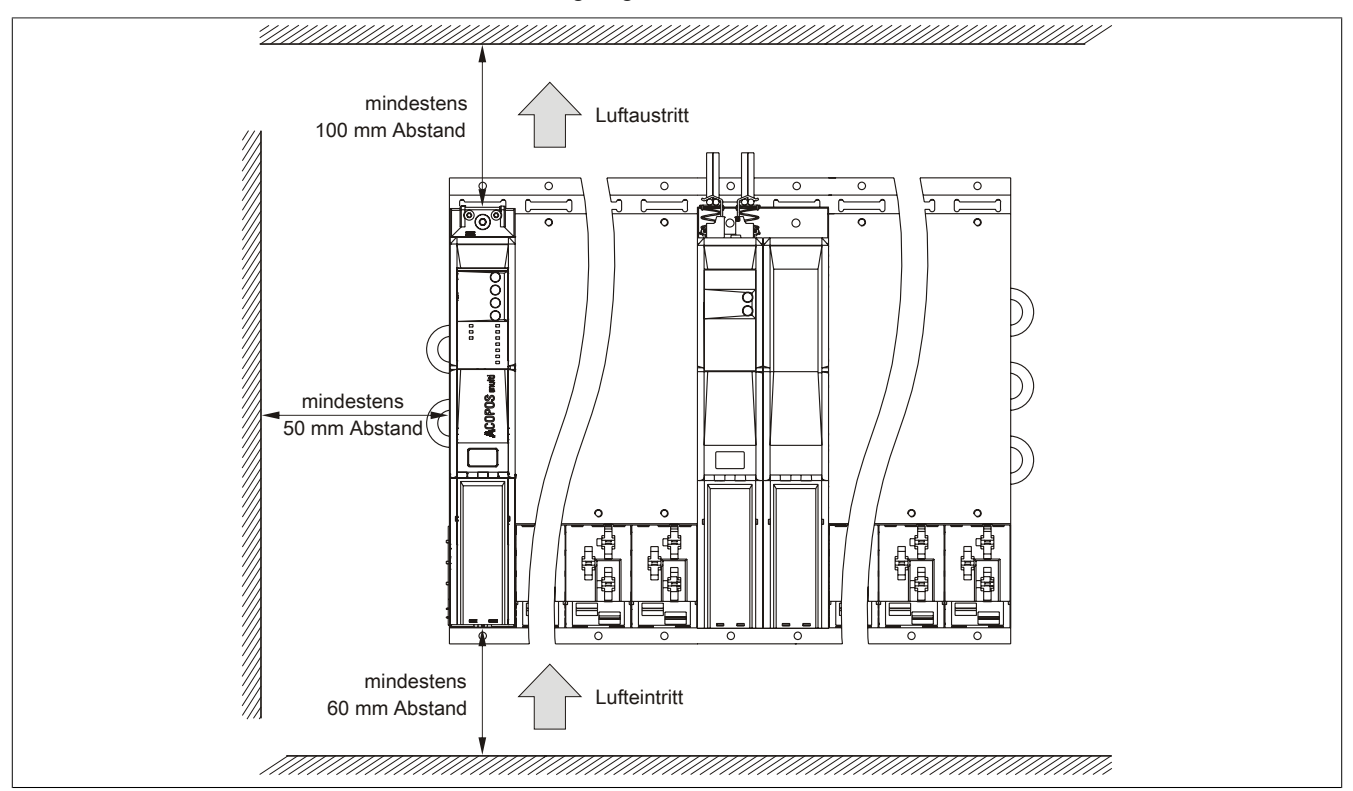

Abbildung 19: Luftzirkulationsabstände

### Information:

Für eine ausreichende Luftzirkulation sind die oben eingezeichneten Mindestabstände einzuhalten.

Um einen problemlosen Tausch der Lüftermodule in der Montageplatte zu gewährleisten, ist unterhalb des Moduls ein Freiraum von mindestens 250 mm vorzusehen.

## Information:

Die angegebenen Luftzirkulationsabstände gelten für den Worst Case Betrieb bei der maximal spezifizierten Umgebungstemperatur (siehe "Temperaturangaben" im Kapitel "Technische Daten").

Können die angegebenen Luftzirkulationsabstände nicht eingehalten werden, sind die maximal spezifizierten Temperaturen der Temperatursensoren (siehe "Temperatursensorpositionen" im Kapitel "Technische Daten") vom Anwender zu überwachen und bei Überschreiten dieser Werte entsprechende Maßnahmen zu setzen.

## 1.5 Schwenkbereich der Frontklappe

Um einen problemlosen Anschluss von Peripheriegeräten am APC820 zu ermöglichen, ist im montierten Zustand der Schwenkbereich der Frontklappe an der Vorderseite des APC820 freizuhalten.

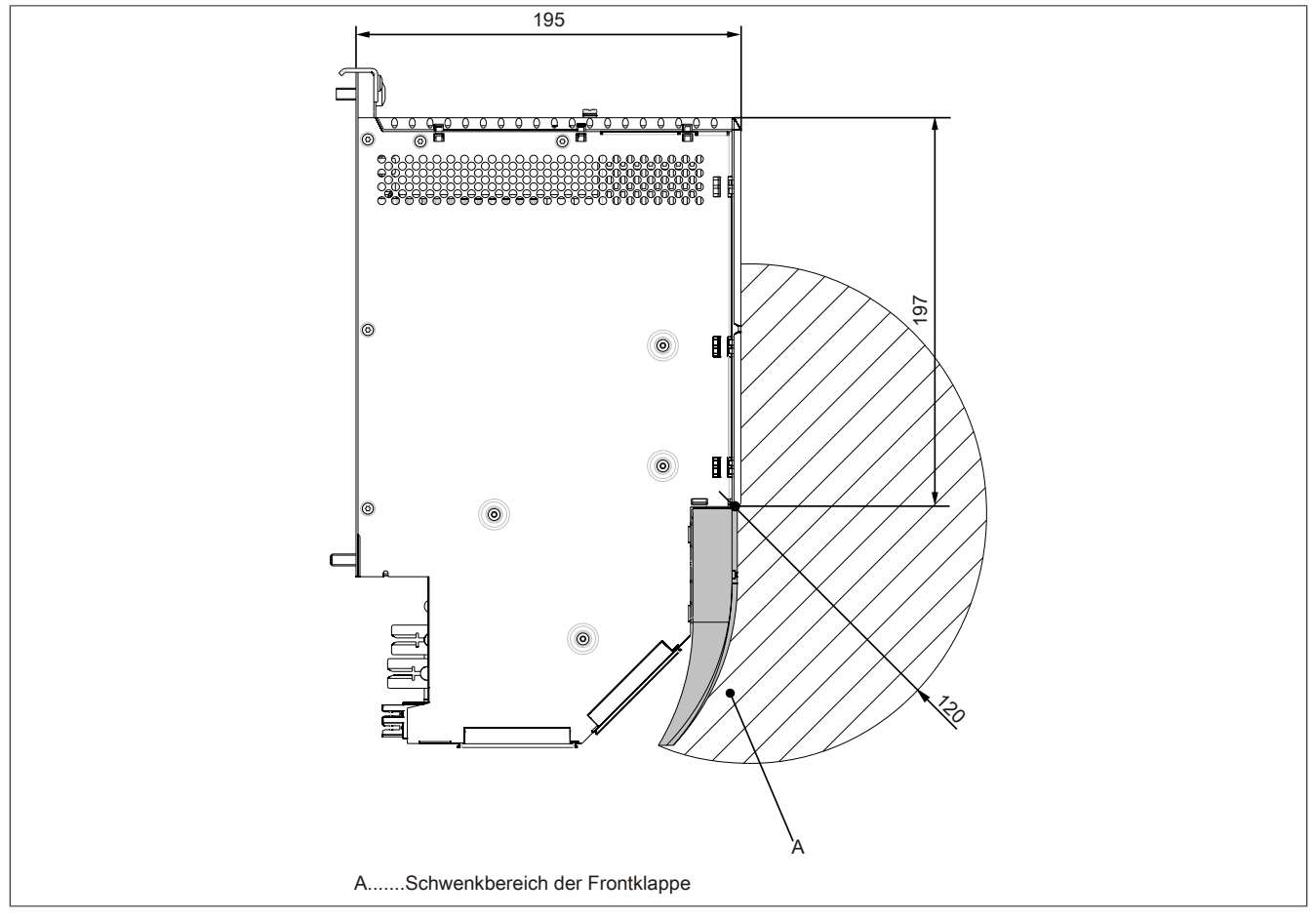

Abbildung 20: Schwenkbereich der Frontklappe

#### 1.6 Montageanleitung

Bei der Anbringung auf die Montageplatten sind folgende Punkte zu beachten:

• Den APC820 mit der Montagelasche oben an der Montageplatte einhängen.

## Information:

Der Automation PC 820 muss immer an der ersten Position der Montageplatte befestigt werden.

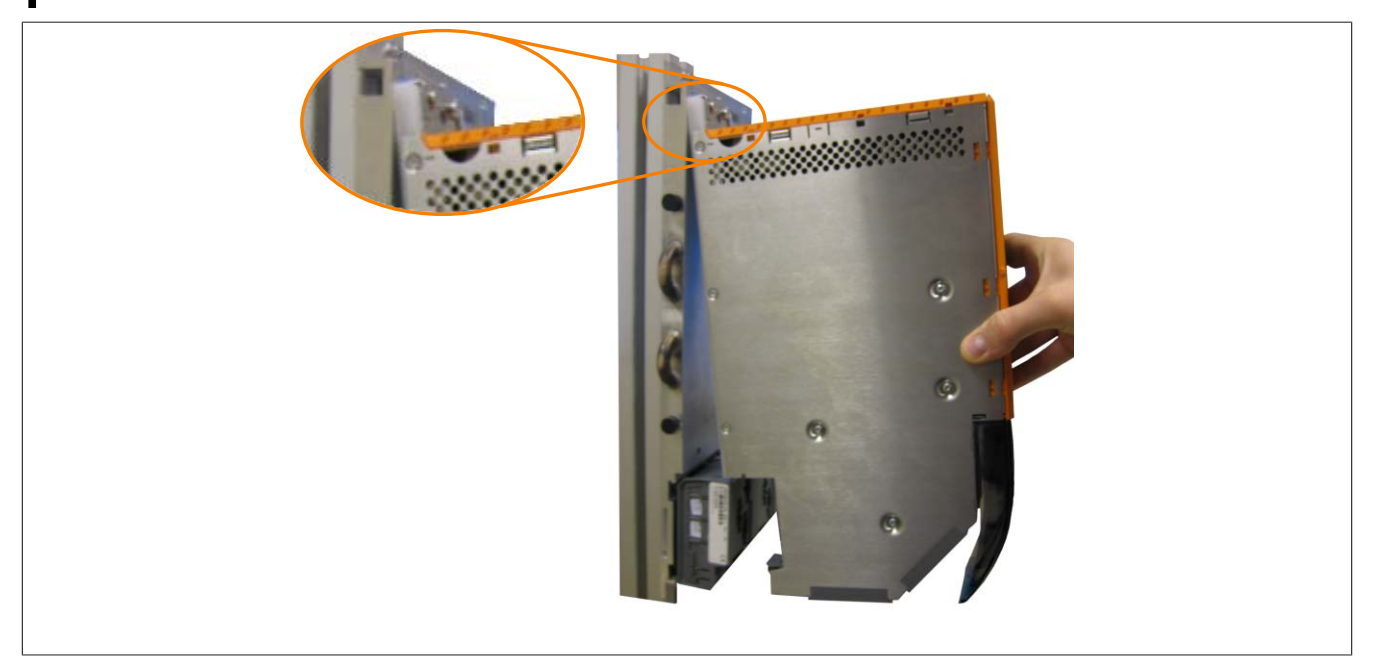

Abbildung 21: Einhängen von Modulen

- Den APC820 in das Rückwandmodul einklappen. Damit der APC820 korrekt kontaktiert wird, muss er gerade und vollständig in das Rückwandmodul eingeklappt werden.
- Alle Befestigungsschrauben M6 (pro Modulbreite 2 Schrauben) am APC820 mit einem Drehmoment von max. 5 Nm anziehen.

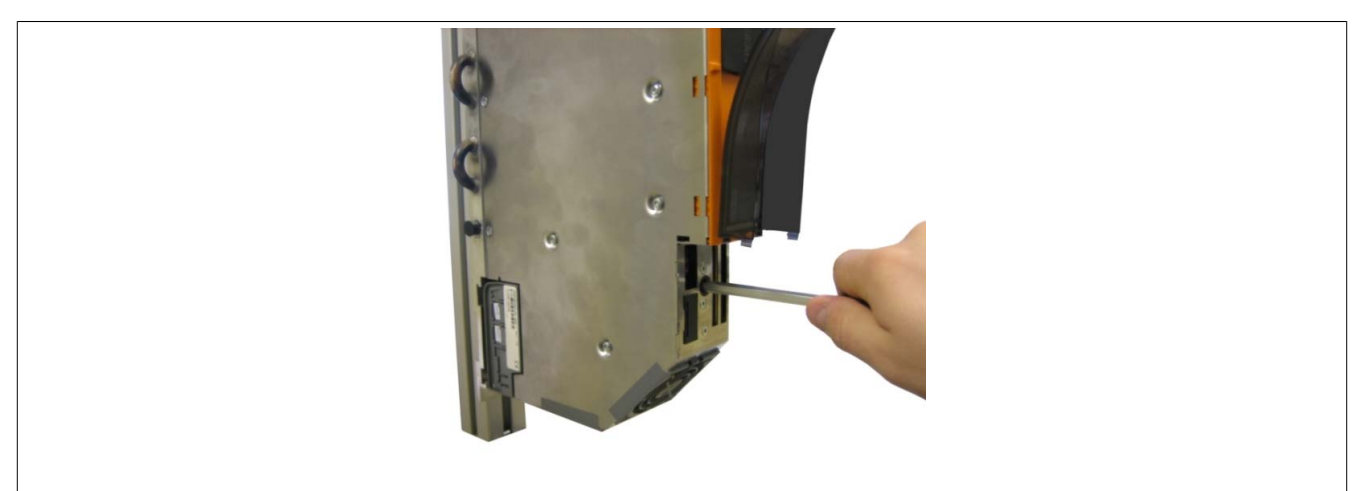

Abbildung 22: Anziehen der Befestigungsschrauben

## 2 Anschluss von Kabeln

Beim Anschluss bzw. der Verlegung von Kabeln muss die Biegeradiusspezifikation eingehalten werden.

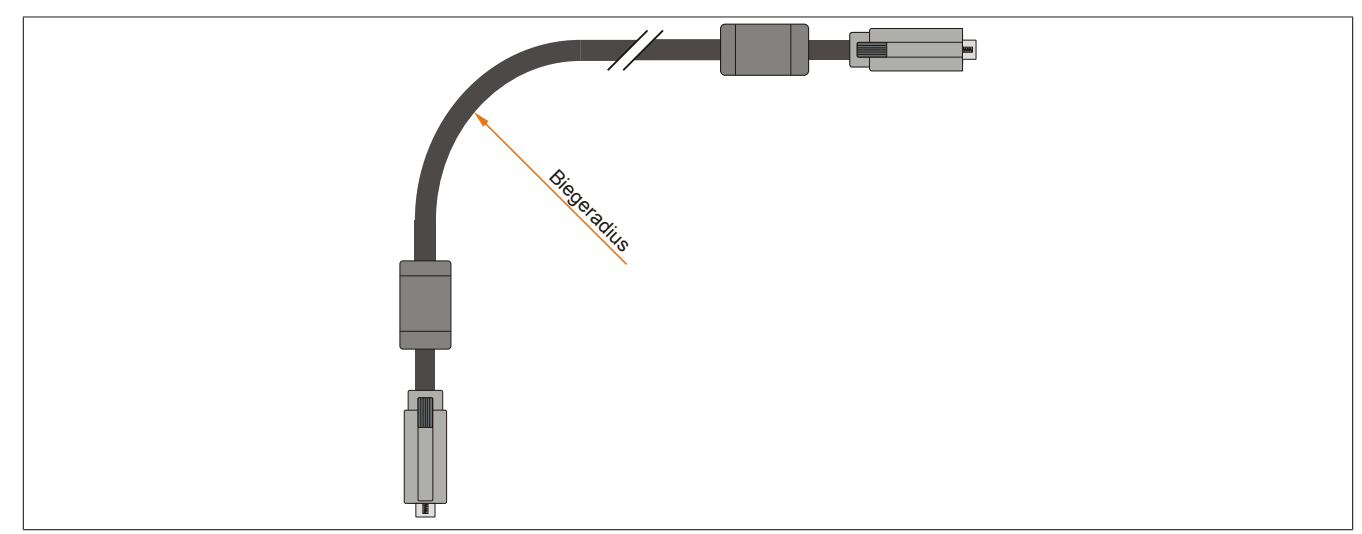

Abbildung 23: Biegeradius Kabelanschluss

## Information:

Der spezifizierte Biegeradius ist dem Automation Panel 800 bzw. dem Automation Panel 900 Anwenderhandbuch, welches in elektronischer Form (pdf) von der B&R Homepage <u>www.br-automation.com</u> heruntergeladen werden kann, zu entnehmen.

Kapitel 3 Inbetriebnahme

## 3 Anschlussbeispiele

Die nachfolgenden Beispiele bieten einen Überblick über die Konfigurationsmöglichkeiten, in welcher Art Automation Panel 900 Geräte und/oder Automation Panel 800 mit dem APC820 verbunden werden können. Es sollen dabei unter anderem folgende Fragen beantwortet werden:

- Wie können Automation Panel 900 Geräte am Monitor / Panel Ausgang des APC820 angeschlossen werden und worauf ist Acht zu geben?
- Wie können Automation Panel 800 Geräte am Monitor / Panel Ausgang des APC820 angeschlossen werden und worauf ist Acht zu geben?
- Was bedeutet "Display Clone" und "Erweiterter Desktop" Betrieb?
- Wie viele Automation Panel 900 Geräte können pro Strang angeschlossen werden?
- Wie viele Automation Panel 900 Geräte können mit einem Automation Panel 800 Gerät pro Strang angeschlossen werden?
- Wie werden die angeschlossenen Geräte intern nummeriert?
- Gibt es Einschränkungen bei der Segmentlänge, wenn ja welche?
- Welche Kabel und Linkbaugruppen werden benötigt?
- Müssen BIOS Einstellungen für eine bestimmte Konfiguration geändert werden?

### 3.1 Auswahl der Displayeinheiten

Wenn ein Automation Panel 800 und ein Automation Panel 900 an einem Strang angeschlossen werden sollen, müssen die Geräte den gleichen Displaytyp besitzen. In der folgenden Tabelle werden die möglichen AP900 Geräte aufgelistet die mit einem AP800 Gerät an einem Strang angeschlossen werden können.

| Automation Panel 800 | Automation Panel 900 |
|----------------------|----------------------|
| 5AP820.1505-00       | 5AP920.1505-01       |
|                      | 5AP951.1505-01       |
|                      | 5AP980.1505-01       |
|                      | 5AP981.1505-01       |
| 5AP880.1505-00       | 5AP920.1505-01       |
|                      | 5AP951.1505-01       |
|                      | 5AP980.1505-01       |
|                      | 5AP981.1505-01       |
|                      |                      |

Tabelle 74: Auswahl der Displayeinheiten

### 3.2 Ein Automation Panel 900 über DVI

An die integrierte DVI Schnittstelle (onboard) ist ein Automation Panel 900 mit max. SXGA Auflösung angeschlossen. Alternativ kann auch ein Office TFT mit DVI Schnittstelle oder ein analoger Monitor (über Adapter Best. Nr. 5AC900.1000-00) betrieben werden. Touch Screen und USB werden jeweils über eigene Kabel geführt. Sollen USB Geräte am Automation Panel 900 betrieben werden, so kann die Distanz max. 5 Meter betragen. USB Geräte können nur direkt (ohne Hub) an die Automation Panel angeschlossen werden.

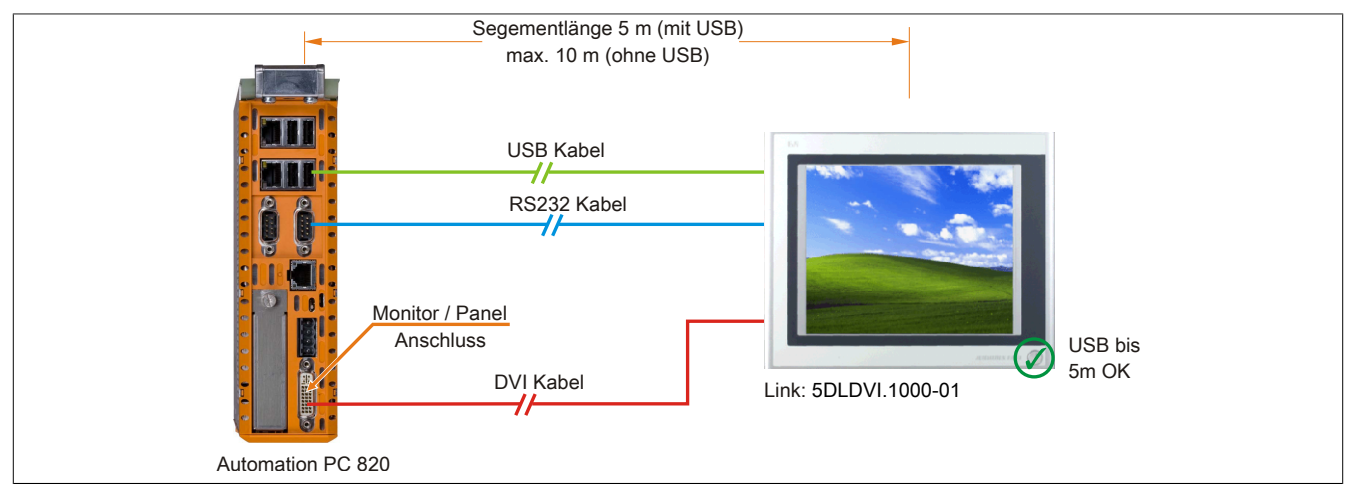

Abbildung 24: Ein Automation Panel 900 über DVI

#### 3.2.1 Voraussetzung Grundsystem

Die nachfolgende Tabelle zeigt die möglichen Kombinationen von APC820 Systemeinheit und CPU Board um die in der obigen Abbildung gezeigte Konfiguration zu realisieren. Tritt bei der Kombination eine Einschränkung der max. Auflösung auf, so kann man dies auch folgender Tabelle entnehmen (z.B. für den Anschluss eines nicht B&R Automation Panel 900 Gerätes).

| CDU Reard                        | mit Syste      | emeinheit      | Einschränkung |
|----------------------------------|----------------|----------------|---------------|
| CPU Board                        | 5PC820.SX01-00 | 5PC820.SX01-01 | Auflösung     |
| 5PC800.B945-00<br>5PC800.B945-10 | ✓              | ✓              | max. SXGA     |
| 5PC800.B945-01<br>5PC800.B945-11 | ✓              | ✓              | max. SXGA     |
| 5PC800.B945-02<br>5PC800.B945-12 | ✓              | ✓              | max. SXGA     |
| 5PC800.B945-03<br>5PC800.B945-13 | ✓              | $\checkmark$   | max. SXGA     |
| 5PC800.B945-04<br>5PC800.B945-14 | 1              | $\checkmark$   | max. SXGA     |

Tabelle 75: Mögliche Kombinationen von Systemeinheit und CPU Board

### 3.2.2 Linkbaugruppe

## Information:

#### Für jedes verwendete Gerät muss die entsprechende Linkbaugruppe ausgewählt werden!

| Bestellnummer  | Beschreibung                                                                                                    | Anmerkung                |
|----------------|----------------------------------------------------------------------------------------------------|--------------------------|
| 5DLDVI.1000-01 | Automation Panel Link DVI Receiver<br>Anschlüsse für DVI-D, RS232 und USB 2.0 (Typ B); 24 VDC (Schraubklemme 0TB103.9 oder Federzug-<br>klemme 0TB103.91 gesondert bestellen). | für Automation Panel 900 |

Tabelle 76: Linkbaugruppen

### 3.2.3 Kabel

Auswahl jeweils eines Automation Panel 900 Kabels aus den 3 benötigten Typen.

| Bestellnummer  | Beschreibung                                                                                   | Länge        |
|----------------|------------------------------------------------------------------------------------------------|--------------|
| 5CADVI.0018-00 | DVI-D Kabel, 1,8 m.                                                                            | 1,8 m ±50 mm |
| 5CADVI.0050-00 | DVI-D Kabel, 5 m.                                                                              | 5 m ±80 mm   |
| 5CADVI.0100-00 | DVI-D Kabel, 10 m.                                                                             | 10 m ±100 mm |
| 9A0014.02      | RS232 Verlängerungskabel zum Betrieb einer abgesetzten Displayeinheit mit Touch Screen, 1,8 m. | 1,8 m ±50 mm |

Tabelle 77: Kabel für DVI Konfigurationen

Kapitel 3 Inbetriebnahme

| Bestellnummer  | Beschreibung                                                                                  | Länge        |
|----------------|-----------------------------------------------------------------------------------------------|--------------|
| 9A0014.05      | RS232 Verlängerungskabel zum Betrieb einer abgesetzten Displayeinheit mit Touch Screen, 5 m.  | 5 m ±80 mm   |
| 9A0014.10      | RS232 Verlängerungskabel zum Betrieb einer abgesetzten Displayeinheit mit Touch Screen, 10 m. | 10 m ±100 mm |
| 5CAUSB.0018-00 | USB 2.0 Verbindungskabel Typ A - Typ B, 1,8 m.                                                | 1,8 m ±30 mm |
| 5CAUSB.0050-00 | USB 2.0 Verbindungskabel Typ A - Typ B, 5 m.                                                  | 5 m ±50 mm   |

Tabelle 77: Kabel für DVI Konfigurationen

## Information:

Detaillierte technische Daten zu den Kabeln siehe Automation Panel 900 Anwenderhandbuch. Dieses kann in elektronischer Form (pdf) von der B&R Homepage <u>www.br-automation.com</u> heruntergeladen werden.

#### 3.2.4 Mögliche Automation Panel Geräte, Auflösungen und Segmentlängen

Es können folgende Automation Panel 900 Geräte verwendet werden, wobei in seltenen Fällen eine Einschränkung der Segmentlänge in Abhängigkeit der Auflösung besteht.

| Bestellnummer  | Diagonale | Auflösung | Touchscreen | Tasten | max. Segmentlänge        |
|----------------|-----------|-----------|-------------|--------|--------------------------|
| 5AP920.1043-01 | 10,4"     | VGA       | 1           | -      | 5 m / 10 m <sup>1)</sup> |
| 5AP920.1214-01 | 12,1"     | SVGA      | √           | -      | 5 m / 10 m <sup>1)</sup> |
| 5AP920.1505-01 | 15,0"     | XGA       | √           | -      | 5 m / 10 m <sup>1)</sup> |
| 5AP920.1706-01 | 17,0"     | SXGA      | √           | -      | 5 m / 10 m <sup>1)</sup> |
| 5AP920.1906-01 | 19,0"     | SXGA      | √           | -      | 5 m / 10 m <sup>1)</sup> |

Tabelle 78: Mögliche Automation Panel Geräte, Auflösungen und Segmentlängen

1) Keine USB Unterstützung am Automation Panel 900 möglich, da USB nur bis 5 m begrenzt einsetzbar ist.

## Information:

Bei der Übertragunsart DVI ist kein Auslesen von Statistikwerten bei den Automation Panel 900 Geräten möglich.

#### 3.2.5 BIOS Einstellungen

Es müssen für den Betrieb keine speziellen BIOS Einstellungen vorgenommen werden.

## 3.3 Ein Automation Panel 900 über SDL

An die integrierte SDL Schnittstelle (onboard) ist ein Automation Panel 900 über SDL Kabel angeschlossen. USB Geräte können nur direkt (ohne Hub) an die Automation Panel angeschlossen werden.

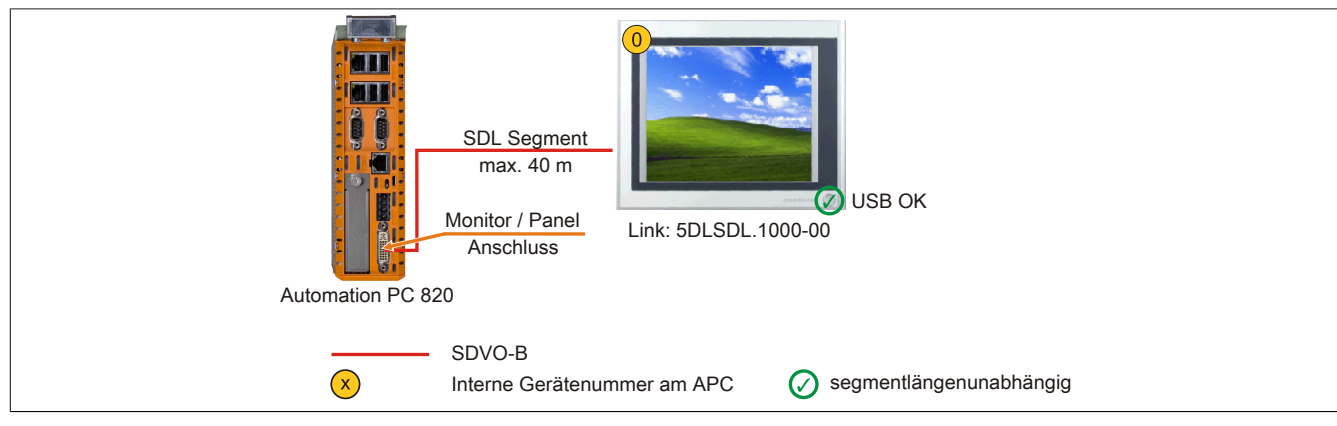

Abbildung 25: Ein Automation Panel 900 über SDL

#### 3.3.1 Voraussetzung Grundsystem

Die nachfolgende Tabelle zeigt die möglichen Kombinationen von APC820 Systemeinheit und CPU Board um die in der obigen Abbildung gezeigte Konfiguration zu realisieren. Tritt bei der Kombination eine Einschränkung der max. Auflösung auf, so kann man dies auch folgender Tabelle entnehmen (z.B. für den Anschluss eines nicht B&R Automation Panel 900 Gerätes).

| CDII Roard     | mit Syste      | stemeinheit Einschränkur |             |  |
|----------------|----------------|--------------------------|-------------|--|
| CPU Board      | 5PC820.SX01-00 | 5PC820.SX01-01           | Auflösung   |  |
| 5PC800.B945-00 | 1              | 1                        | max, UXGA   |  |
| 5PC800.B945-10 |                | -                        |             |  |
| 5PC800.B945-01 | .(             |                          | max LIXGA   |  |
| 5PC800.B945-11 | •              | •                        |             |  |
| 5PC800.B945-02 |                |                          | max LIXGA   |  |
| 5PC800.B945-12 | •              | •                        |             |  |
| 5PC800.B945-03 | 1              | 1                        |             |  |
| 5PC800.B945-13 | v              | <b>v</b>                 | IIIax. UAGA |  |
| 5PC800.B945-04 | ,              | 1                        |             |  |
| 5PC800.B945-14 | V              | v                        | max. UAGA   |  |

Tabelle 79: Mögliche Kombinationen von Systemeinheit und CPU Board

#### 3.3.2 Linkbaugruppe

## Information:

Für jedes verwendete Gerät muss die entsprechende Linkbaugruppe ausgewählt werden!

| Bestellnummer  | Beschreibung                                                                                      | Anmerkung                |
|----------------|---------------------------------------------------------------------------------------------------|--------------------------|
| 5DLSDL.1000-00 | Automation Panel Link SDL Receiver                                                                | für Automation Panel 900 |
|                | Anschluss für SDL in; Übertragung von Displaydaten, Touch Screen, USB 1.1, Matrixtasten, und Ser- |                          |
|                | vicedaten; 24 VDC (Schraubklemme 0TB103.9 oder Federzugklemme 0TB103.91 gesondert bestellen).     |                          |

Tabelle 80: Linkbaugruppen

#### 3.3.3 Kabel

Auswahl eines Automation Panel 900 Kabels aus der nachfolgenden Tabelle.

| Bestellnummer  | Beschreibung           | Länge        |
|----------------|------------------------|--------------|
| 5CASDL.0018-00 | SDL Kabel, 1,8 m.      | 1,8 m ±30 mm |
| 5CASDL.0050-00 | SDL Kabel, 5 m.        | 5 m ±30 mm   |
| 5CASDL.0100-00 | SDL Kabel, 10 m.       | 10 m ±50 mm  |
| 5CASDL.0150-00 | SDL Kabel, 15 m.       | 15 m ±100 mm |
| 5CASDL.0200-00 | SDL Kabel, 20 m.       | 20 m ±100 mm |
| 5CASDL.0250-00 | SDL Kabel, 25 m.       | 25 m ±100 mm |
| 5CASDL.0300-00 | SDL Kabel, 30 m.       | 30 m ±100 mm |
| 5CASDL.0018-03 | SDL Kabel flex, 1,8 m. | 1,8 m ±20 mm |
| 5CASDL.0050-03 | SDL Kabel flex, 5 m.   | 5 m ±45 mm   |
| 5CASDL.0100-03 | SDL Kabel flex, 10 m.  | 10 m ±90 mm  |

#### Tabelle 81: Kabel für SDL Konfigurationen

#### Inbetriebnahme • Anschlussbeispiele

| Bestellnummer  | Beschreibung                       | Länge        |
|----------------|------------------------------------|--------------|
| 5CASDL.0150-03 | SDL Kabel flex, 15 m.              | 15 m ±135 mm |
| 5CASDL.0200-03 | SDL Kabel flex, 20 m.              | 20 m ±180 mm |
| 5CASDL.0250-03 | SDL Kabel flex, 25 m.              | 25 m ±225 mm |
| 5CASDL.0300-03 | SDL Kabel flex, 30 m.              | 30 m ±270 mm |
| 5CASDL.0300-13 | SDL Kabel flex mit Extender, 30 m. | 30 m ±280 mm |
| 5CASDL.0400-13 | SDL Kabel flex mit Extender, 40 m. | 40 m ±380 mm |
| 5CASDL.0430-13 | SDL Kabel flex mit Extender, 43 m. | 43 m ±410 mm |
| 5CASDL.0018-01 | SDL Kabel; 45° Anschluss, 1,8 m.   | 1,8 m ±30 mm |
| 5CASDL.0050-01 | SDL Kabel; 45° Anschluss, 5 m.     | 5 m ±50 mm   |
| 5CASDL.0100-01 | SDL Kabel; 45° Anschluss, 10 m.    | 10 m ±100 mm |
| 5CASDL.0150-01 | SDL Kabel; 45° Anschluss, 15 m.    | 15 m ±100 mm |

Tabelle 81: Kabel für SDL Konfigurationen

## Information:

Detaillierte technische Daten zu den Kabeln siehe Automation Panel 900 Anwenderhandbuch. Dieses kann in elektronischer Form (pdf) von der B&R Homepage <u>www.br-automation.com</u> heruntergeladen werden.

#### Kabellängen und Auflösungen bei SDL Übertragung

Die nachfolgende Tabelle zeigt den Zusammenhang zwischen Segmentlänge und max. Auflösung in Abhängigkeit des SDL Kabels:

| Kabel            | Auflösung      |                |                |                |                |
|------------------|----------------|----------------|----------------|----------------|----------------|
| Segmentlänge [m] | VGA            | SVGA           | XGA            | SXGA           | UXGA           |
|                  | 640 x 480      | 800 x 600      | 1024 x 768     | 1280 x 1024    | 1600 x 1200    |
|                  | 5CASDL.0018-00 | 5CASDL.0018-00 | 5CASDL.0018-00 | 5CASDL.0018-00 | 5CASDL.0018-00 |
| 1,8              | 5CASDL.0018-01 | 5CASDL.0018-01 | 5CASDL.0018-01 | 5CASDL.0018-01 | 5CASDL.0018-01 |
|                  | 5CASDL.0018-03 | 5CASDL.0018-03 | 5CASDL.0018-03 | 5CASDL.0018-03 | 5CASDL.0018-03 |
|                  | 5CASDL.0050-00 | 5CASDL.0050-00 | 5CASDL.0050-00 | 5CASDL.0050-00 | 5CASDL.0050-00 |
| 5                | 5CASDL.0050-01 | 5CASDL.0050-01 | 5CASDL.0050-01 | 5CASDL.0050-01 | 5CASDL.0050-01 |
|                  | 5CASDL.0050-03 | 5CASDL.0050-03 | 5CASDL.0050-03 | 5CASDL.0050-03 | 5CASDL.0050-03 |
|                  | 5CASDL.0100-00 | 5CASDL.0100-00 | 5CASDL.0100-00 | 5CASDL.0100-00 | 5CASDL.0100-00 |
| 10               | 5CASDL.0100-01 | 5CASDL.0100-01 | 5CASDL.0100-01 | 5CASDL.0100-01 | 5CASDL.0100-01 |
|                  | 5CASDL.0100-03 | 5CASDL.0100-03 | 5CASDL.0100-03 | 5CASDL.0100-03 | 5CASDL.0100-03 |
|                  | 5CASDL.0150-00 | 5CASDL.0150-00 | 5CASDL.0150-00 | 5CASDL.0150-00 | -              |
| 15               | 5CASDL.0150-01 | 5CASDL.0150-01 | 5CASDL.0150-01 | 5CASDL.0150-01 | -              |
|                  | 5CASDL.0150-03 | 5CASDL.0150-03 | 5CASDL.0150-03 | 5CASDL.0150-03 | -              |
| 20               | 5CASDL.0200-00 | 5CASDL.0200-00 | 5CASDL.0200-00 | 5CASDL.0200-00 | -              |
| 20               | 5CASDL.0200-03 | 5CASDL.0200-03 | 5CASDL.0200-03 | 5CASDL.0200-03 | -              |
| 25               | 5CASDL.0250-00 | 5CASDL.0250-00 | 5CASDL.0250-00 | -              | -              |
| 25               | 5CASDL.0250-03 | 5CASDL.0250-03 | 5CASDL.0250-03 | -              | -              |
| 20               | 5CASDL.0300-00 | 5CASDL.0300-00 | -              | -              | -              |
| 30               | 5CASDL.0300-03 | 5CASDL.0300-03 | 5CASDL.0300-13 | 5CASDL.0300-13 | -              |
| 40               | 5CASDL.0400-13 | 5CASDL.0400-13 | 5CASDL.0400-13 | 5CASDL.0400-13 | -              |

Tabelle 82: Kabellängen und Auflösungen bei SDL Übertragung

#### 3.3.4 BIOS Einstellungen

Es müssen für den Betrieb keine speziellen BIOS Einstellungen vorgenommen werden.

Für nähere Informationen siehe Anwenderhandbuch des verwendeten B&R Industrie PCs.

#### Touch Screen Funktionalität

Für den Betrieb des Touch Screens des angeschlossenen Panels am Monitor / Panel Anschluss, muss die COM C im BIOS aktiviert/Enabled werden (zu finden im BIOS Menü unter "Advanced - Baseboard / Panel Features - Legacy Devices").

## 3.4 Ein Automation Panel 800 über SDL

An die integrierte SDL Schnittstelle (onboard) ist ein Automation Panel 800 über SDL Kabel angeschlossen. USB Geräte können nur direkt (ohne Hub) am Extension Keyboard angeschlossen werden.

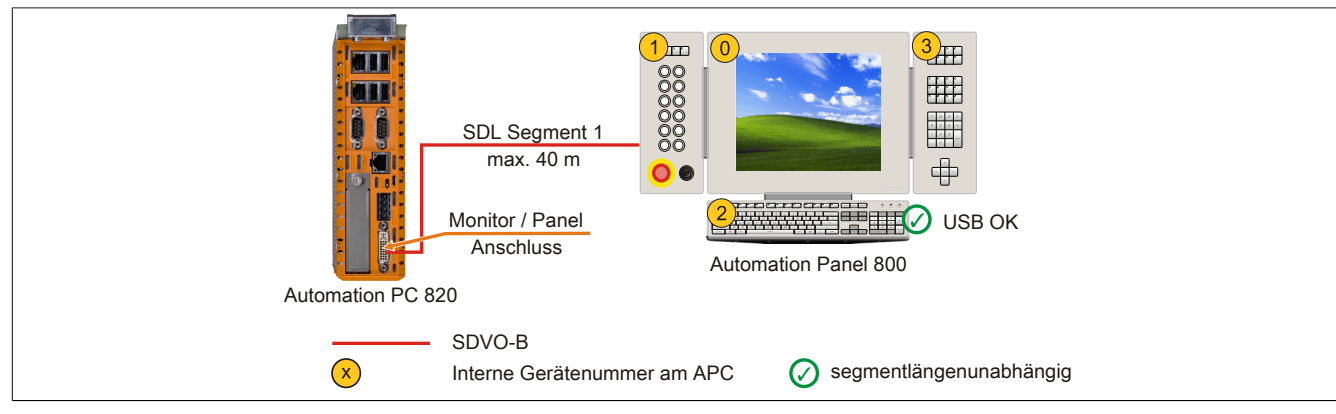

Abbildung 26: Ein Automation Panel 800 über SDL

#### 3.4.1 Voraussetzung Grundsystem

Die nachfolgende Tabelle zeigt die möglichen Kombinationen von APC820 Systemeinheit und CPU Board um die in der obigen Abbildung gezeigte Konfiguration zu realisieren. Tritt bei der Kombination eine Einschränkung der max. Auflösung auf, so kann man dies auch folgender Tabelle entnehmen (z.B. für den Anschluss eines nicht B&R Automation Panel 900 Gerätes).

| CBU Board                        | mit Syste      | emeinheit      | Einschränkung |
|----------------------------------|----------------|----------------|---------------|
| CPU Board                        | 5PC820.SX01-00 | 5PC820.SX01-01 | Auflösung     |
| 5PC800.B945-00<br>5PC800.B945-10 | $\checkmark$   | $\checkmark$   | max. UXGA     |
| 5PC800.B945-01<br>5PC800.B945-11 | $\checkmark$   | ✓              | max. UXGA     |
| 5PC800.B945-02<br>5PC800.B945-12 | $\checkmark$   | ✓              | max. UXGA     |
| 5PC800.B945-03<br>5PC800.B945-13 | $\checkmark$   | ✓              | max. UXGA     |
| 5PC800.B945-04<br>5PC800.B945-14 | $\checkmark$   | ✓              | max. UXGA     |

Tabelle 83: Mögliche Kombinationen von Systemeinheit und CPU Board

#### 3.4.2 Kabel

Auswahl eines Automation Panel 800 SDL Kabels aus der nachfolgenden Tabelle.

| Bestellnummer  | Beschreibung                                                | Länge        |
|----------------|-------------------------------------------------------------|--------------|
| 5CASDL.0018-20 | SDL Kabel flex für Automation Panel 800, 1,8 m.             | 1,8 m ±20 mm |
| 5CASDL.0050-20 | SDL Kabel flex für Automation Panel 800, 5 m.               | 5 m ±45 mm   |
| 5CASDL.0100-20 | SDL Kabel flex für Automation Panel 800, 10 m.              | 10 m ±90 mm  |
| 5CASDL.0150-20 | SDL Kabel flex für Automation Panel 800, 15 m.              | 15 m ±135 mm |
| 5CASDL.0200-20 | SDL Kabel flex für Automation Panel 800, 20 m.              | 20 m ±180 mm |
| 5CASDL.0250-20 | SDL Kabel flex für Automation Panel 800, 25 m.              | 25 m ±230 mm |
| 5CASDL.0300-30 | SDL Kabel flex für Automation Panel 800 mit Extender, 30 m. | 30 m ±280 mm |
| 5CASDL.0400-30 | SDL Kabel flex für Automation Panel 800 mit Extender, 40 m. | 40 m ±380 mm |

Tabelle 84: Kabel für SDL Konfigurationen

## Information:

Detaillierte technische Daten zu den Kabeln siehe Automation Panel 800 Anwenderhandbuch. Dieses kann in elektronischer Form (pdf) von der B&R Homepage <u>www.br-automation.com</u> heruntergeladen werden.

#### Kabellängen und Auflösungen bei SDL Übertragung

Die nachfolgende Tabelle zeigt den Zusammenhang zwischen Segmentlänge und max. Auflösung in Abhängigkeit des SDL Kabels:

#### Inbetriebnahme • Anschlussbeispiele

| Kabel            | Auflösung         |
|------------------|-------------------|
| Segmentlänge [m] | XGA<br>1024 x 768 |
| 1,8              | 5CASDL.0018-20    |
| 5                | 5CASDL.0050-20    |
| 10               | 5CASDL.0100-20    |
| 15               | 5CASDL.0150-20    |
| 20               | 5CASDL.0200-20    |
| 25               | 5CASDL.0250-20    |
| 30               | 5CASDL.0300-30    |
| 40               | 5CASDL.0400-30    |

Tabelle 85: Kabellängen und Auflösungen bei SDL Übertragung

#### 3.4.3 BIOS Einstellungen

Es müssen für den Betrieb keine speziellen BIOS Einstellungen vorgenommen werden.

Für nähere Informationen siehe Anwenderhandbuch des verwendeten B&R Industrie PCs.

#### **Touch Screen Funktionalität**

Für den Betrieb des Touch Screens des angeschlossenen Panels am Monitor / Panel Anschluss, muss die COM C im BIOS aktiviert/Enabled werden (zu finden im BIOS Menü unter "Advanced - Baseboard / Panel Features - Legacy Devices").

### 3.5 Ein AP900 und ein AP800 über SDL

An die integrierte SDL Schnittstelle (onboard) sind ein Automation Panel 900 und ein Automation Panel 800 über SDL angeschlossen.

USB wird bis zu einer maximalen Distanz (Segment 1 + Segment 2) von 30 m an den beiden Displays unterstützt. Ab einer maximalen Distanz von 30 m steht USB ausschließlich nur am ersten Display (front- und rückseitig), bis maximal 40 m, zur Verfügung. USB Geräte können nur direkt (ohne Hub) am Automation Panel 900 bzw. am Extension Keyboard angeschlossen werden.

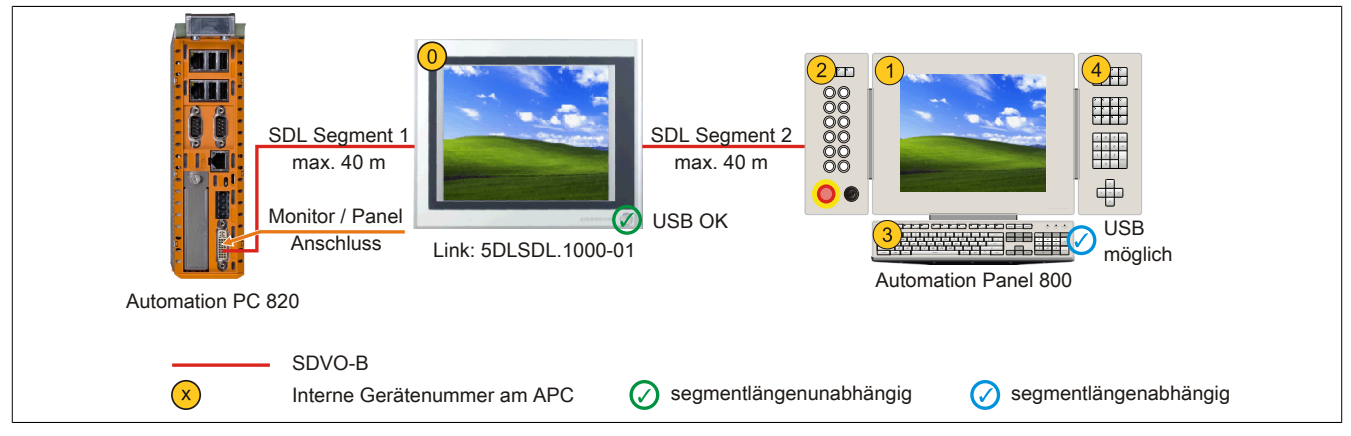

Abbildung 27: Ein AP900 und ein AP800 über SDL

#### 3.5.1 Voraussetzung Grundsystem

Die nachfolgende Tabelle zeigt die möglichen Kombinationen von APC820 Systemeinheit und CPU Board um die in der obigen Abbildung gezeigte Konfiguration zu realisieren. Tritt bei der Kombination eine Einschränkung der max. Auflösung auf, so kann man dies auch folgender Tabelle entnehmen (z.B. für den Anschluss eines nicht B&R Automation Panel 900 Gerätes).

| CBII Roard                       | mit Syste      | Einschränkung  |           |
|----------------------------------|----------------|----------------|-----------|
| CPU Buaru                        | 5PC820.SX01-00 | 5PC820.SX01-01 | Auflösung |
| 5PC800.B945-00<br>5PC800.B945-10 | ✓              | $\checkmark$   | max. UXGA |
| 5PC800.B945-01<br>5PC800.B945-11 | ✓              | ✓              | max. UXGA |
| 5PC800.B945-02<br>5PC800.B945-12 | ✓              | ✓              | max. UXGA |
| 5PC800.B945-03<br>5PC800.B945-13 | $\checkmark$   | ✓              | max. UXGA |
| 5PC800.B945-04<br>5PC800.B945-14 | 1              | ✓              | max. UXGA |

Tabelle 86: Mögliche Kombinationen von Systemeinheit und CPU Board

#### 3.5.2 Linkbaugruppe

## Information:

#### Für jedes verwendete Gerät muss die entsprechende Linkbaugruppe ausgewählt werden!

| Bestellnummer  | Beschreibung                                                                                                    | Anmerkung                |
|----------------|----------------------------------------------------------------------------------------------------|--------------------------|
| 5DLDVI.1000-01 | Automation Panel Link SDL Transceiver<br>Anschlüsse für SDL in und SDL out; Übertragung von Displaydaten, Touch Screen, USB 1.1, Matrixtasten,<br>und Servicedaten; 24 VDC (Schraubklemme 0TB103.9 oder Federzugklemme 0TB103.91 gesondert<br>bestellen). | für Automation Panel 900 |

Tabelle 87: Linkbaugruppen

#### 3.5.3 Kabel

Auswahl eines SDL Kabels für den Anschluss des AP900 Displays an das AP900 Display siehe "Kabel" auf Seite 81.

Auswahl eines SDL Kabels für den Anschluss des AP800 Displays an das AP900 Display siehe "Kabel" auf Seite 83.

## Information:

### Detaillierte technische Daten zu den Kabeln siehe Kapitel "Zubehör".

#### 3.5.4 BIOS Einstellungen

Es müssen für den Betrieb keine speziellen BIOS Einstellungen vorgenommen werden.

Für nähere Informationen siehe Anwenderhandbuch des verwendeten B&R Industrie PCs.

#### Touch Screen Funktionalität

Für den Betrieb des Touch Screens des angeschlossenen Panels am Monitor / Panel Anschluss, muss die COM C im BIOS aktiviert/Enabled werden (zu finden im BIOS Menü unter "Advanced - Baseboard / Panel Features - Legacy Devices").

### 3.6 Vier Automation Panel 900 über SDL

An die integrierte SDL Schnittstelle (onboard) ist ein Automation Panel 900 über SDL Kabel angeschlossen. An diesem Automation Panel werden bis zu drei weitere Automation Panel des selben Typs über SDL Kabel betrieben. Alle vier Panel zeigen den gleichen Bildinhalt an (Display Clone).

USB wird bis zu einer maximalen Distanz (SDL Segment 1 + SDL Segment 2) von 30 m an den ersten beiden Panel (front- und rückseitig) unterstützt. Ab einer Distanz von 30 m steht USB ausschließlich nur mehr am ersten Panel (front- und rückseitig) zur Verfügung. USB Geräte können nur direkt (ohne Hub) an die Automation Panel angeschlossen werden.

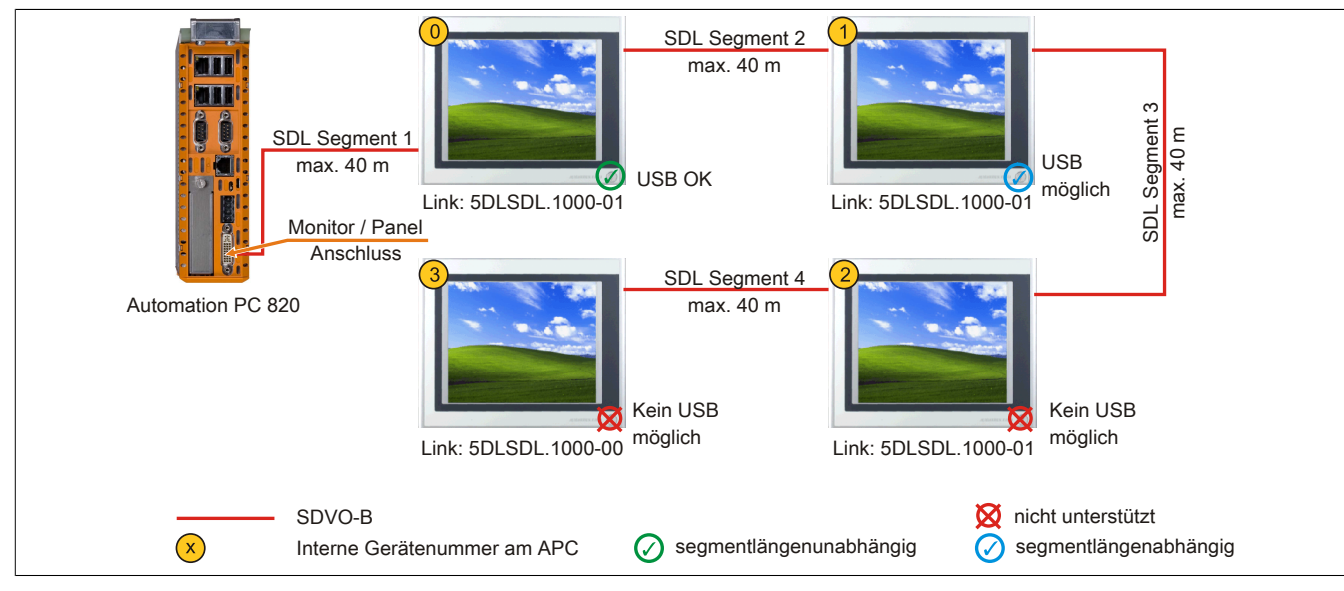

Abbildung 28: Vier Automation Panel 900 über SDL

#### 3.6.1 Voraussetzung Grundsystem

Die nachfolgende Tabelle zeigt die möglichen Kombinationen von APC820 Systemeinheit und CPU Board um die in der obigen Abbildung gezeigte Konfiguration zu realisieren. Tritt bei der Kombination eine Einschränkung der max. Auflösung auf, so kann man dies auch folgender Tabelle entnehmen (z.B. für den Anschluss eines nicht B&R Automation Panel 900 Gerätes).

| CPU Roard                        | mit Syste      | Einschränkung  |           |
|----------------------------------|----------------|----------------|-----------|
| CPU BUaru                        | 5PC820.SX01-00 | 5PC820.SX01-01 | Auflösung |
| 5PC800.B945-00<br>5PC800.B945-10 | $\checkmark$   | ✓              | max. UXGA |
| 5PC800.B945-01<br>5PC800.B945-11 | $\checkmark$   | ✓              | max. UXGA |
| 5PC800.B945-02<br>5PC800.B945-12 | ✓              | ✓              | max. UXGA |
| 5PC800.B945-03<br>5PC800.B945-13 | ✓              | ✓              | max. UXGA |
| 5PC800.B945-04<br>5PC800.B945-14 | 1              | ✓              | max. UXGA |

Tabelle 88: Mögliche Kombinationen von Systemeinheit und CPU Board

#### 3.6.2 Linkbaugruppen

## Information:

Für jedes verwendete Gerät muss die entsprechende Linkbaugruppe ausgewählt werden!

| Bestellnummer  | Beschreibung                                                                                          | Anmerkung                |
|----------------|----------------------------------------------------------------------------------------------------|--------------------------|
| 5DLDVI.1000-00 | Automation Panel Link SDL Receiver                                                                    | für Automation Panel 900 |
|                | Anschluss für SDL in; Übertragung von Displaydaten, Touch Screen, USB 1.1, Matrixtasten, und Ser-     |                          |
|                | vicedaten; 24 VDC (Schraubklemme 0TB103.9 oder Federzugklemme 0TB103.91 gesondert bestellen).         |                          |
| 5DLSDL.1000-01 | Automation Panel Link SDL Transceiver                                                                 | für Automation Panel 900 |
|                | Anschlüsse für SDL in und SDL out; Übertragung von Displaydaten, Touch Screen, USB 1.1, Matrixtasten, |                          |
|                | und Servicedaten; 24 VDC (Schraubklemme 0TB103.9 oder Federzugklemme 0TB103.91 gesondert              |                          |
|                | bestellen).                                                                                           |                          |

Tabelle 89: Linkbaugruppen

#### 3.6.3 Kabel

Auswahl eines Automation Panel 900 Kabels aus der nachfolgenden Tabelle.

| Bestellnummer  | Beschreibung                       | Länge        |
|----------------|------------------------------------|--------------|
| 5CASDL.0018-00 | SDL Kabel, 1,8 m.                  | 1,8 m ±30 mm |
| 5CASDL.0050-00 | SDL Kabel, 5 m.                    | 5 m ±30 mm   |
| 5CASDL.0100-00 | SDL Kabel, 10 m.                   | 10 m ±50 mm  |
| 5CASDL.0150-00 | SDL Kabel, 15 m.                   | 15 m ±100 mm |
| 5CASDL.0200-00 | SDL Kabel, 20 m.                   | 20 m ±100 mm |
| 5CASDL.0250-00 | SDL Kabel, 25 m.                   | 25 m ±100 mm |
| 5CASDL.0300-00 | SDL Kabel, 30 m.                   | 30 m ±100 mm |
| 5CASDL.0018-03 | SDL Kabel flex, 1,8 m.             | 1,8 m ±20 mm |
| 5CASDL.0050-03 | SDL Kabel flex, 5 m.               | 5 m ±45 mm   |
| 5CASDL.0100-03 | SDL Kabel flex, 10 m.              | 10 m ±90 mm  |
| 5CASDL.0150-03 | SDL Kabel flex, 15 m.              | 15 m ±135 mm |
| 5CASDL.0200-03 | SDL Kabel flex, 20 m.              | 20 m ±180 mm |
| 5CASDL.0250-03 | SDL Kabel flex, 25 m.              | 25 m ±225 mm |
| 5CASDL.0300-03 | SDL Kabel flex, 30 m.              | 30 m ±270 mm |
| 5CASDL.0300-13 | SDL Kabel flex mit Extender, 30 m. | 30 m ±280 mm |
| 5CASDL.0400-13 | SDL Kabel flex mit Extender, 40 m. | 40 m ±380 mm |
| 5CASDL.0430-13 | SDL Kabel flex mit Extender, 43 m. | 43 m ±410 mm |
| 5CASDL.0018-01 | SDL Kabel; 45° Anschluss, 1,8 m.   | 1,8 m ±30 mm |
| 5CASDL.0050-01 | SDL Kabel; 45° Anschluss, 5 m.     | 5 m ±50 mm   |
| 5CASDL.0100-01 | SDL Kabel; 45° Anschluss, 10 m.    | 10 m ±100 mm |
| 5CASDL.0150-01 | SDL Kabel; 45° Anschluss, 15 m.    | 15 m ±100 mm |

Tabelle 90: Kabel für SDL Konfigurationen

## Information:

Detaillierte technische Daten zu den Kabeln siehe Automation Panel 900 Anwenderhandbuch. Dieses kann in elektronischer Form (pdf) von der B&R Homepage <u>www.br-automation.com</u> heruntergeladen werden.

#### Kabellängen und Auflösungen bei SDL Übertragung

Die nachfolgende Tabelle zeigt den Zusammenhang zwischen Segmentlänge und max. Auflösung in Abhängigkeit des SDL Kabels:

| Kabel            | Auflösung      |                |                |                |                |
|------------------|----------------|----------------|----------------|----------------|----------------|
| Segmentlänge [m] | VGA            | SVGA           | XGA            | SXGA           | UXGA           |
|                  | 640 x 480      | 800 x 600      | 1024 x 768     | 1280 x 1024    | 1600 x 1200    |
|                  | 5CASDL.0018-00 | 5CASDL.0018-00 | 5CASDL.0018-00 | 5CASDL.0018-00 | 5CASDL.0018-00 |
| 1,8              | 5CASDL.0018-01 | 5CASDL.0018-01 | 5CASDL.0018-01 | 5CASDL.0018-01 | 5CASDL.0018-01 |
|                  | 5CASDL.0018-03 | 5CASDL.0018-03 | 5CASDL.0018-03 | 5CASDL.0018-03 | 5CASDL.0018-03 |
|                  | 5CASDL.0050-00 | 5CASDL.0050-00 | 5CASDL.0050-00 | 5CASDL.0050-00 | 5CASDL.0050-00 |
| 5                | 5CASDL.0050-01 | 5CASDL.0050-01 | 5CASDL.0050-01 | 5CASDL.0050-01 | 5CASDL.0050-01 |
|                  | 5CASDL.0050-03 | 5CASDL.0050-03 | 5CASDL.0050-03 | 5CASDL.0050-03 | 5CASDL.0050-03 |
|                  | 5CASDL.0100-00 | 5CASDL.0100-00 | 5CASDL.0100-00 | 5CASDL.0100-00 | 5CASDL.0100-00 |
| 10               | 5CASDL.0100-01 | 5CASDL.0100-01 | 5CASDL.0100-01 | 5CASDL.0100-01 | 5CASDL.0100-01 |
|                  | 5CASDL.0100-03 | 5CASDL.0100-03 | 5CASDL.0100-03 | 5CASDL.0100-03 | 5CASDL.0100-03 |
|                  | 5CASDL.0150-00 | 5CASDL.0150-00 | 5CASDL.0150-00 | 5CASDL.0150-00 | -              |
| 15               | 5CASDL.0150-01 | 5CASDL.0150-01 | 5CASDL.0150-01 | 5CASDL.0150-01 | -              |
|                  | 5CASDL.0150-03 | 5CASDL.0150-03 | 5CASDL.0150-03 | 5CASDL.0150-03 | -              |
| 20               | 5CASDL.0200-00 | 5CASDL.0200-00 | 5CASDL.0200-00 | 5CASDL.0200-00 | -              |
| 20               | 5CASDL.0200-03 | 5CASDL.0200-03 | 5CASDL.0200-03 | 5CASDL.0200-03 | -              |
| 25               | 5CASDL.0250-00 | 5CASDL.0250-00 | 5CASDL.0250-00 | -              | -              |
| 25               | 5CASDL.0250-03 | 5CASDL.0250-03 | 5CASDL.0250-03 | -              | -              |
| 20               | 5CASDL.0300-00 | 5CASDL.0300-00 | -              | -              | -              |
| 30               | 5CASDL.0300-03 | 5CASDL.0300-03 | 5CASDL.0300-13 | 5CASDL.0300-13 | -              |
| 40               | 5CASDL.0400-13 | 5CASDL.0400-13 | 5CASDL.0400-13 | 5CASDL.0400-13 | -              |

Tabelle 91: Kabellängen und Auflösungen bei SDL Übertragung

#### 3.6.4 BIOS Einstellungen

Es müssen für den Betrieb keine speziellen BIOS Einstellungen vorgenommen werden.

Für nähere Informationen siehe Anwenderhandbuch des verwendeten B&R Industrie PCs.

#### Touch Screen Funktionalität

Für den Betrieb des Touch Screens des angeschlossenen Panels am Monitor / Panel Anschluss, muss die COM C im BIOS aktiviert/Enabled werden (zu finden im BIOS Menü unter "Advanced - Baseboard / Panel Features - Legacy Devices").

## 4 Anschluss von USB Peripheriegeräten

## Warnung!

An die USB Schnittstellen können USB Peripheriegeräte angeschlossen werden. Auf Grund der Vielfältigkeit am Markt erhältlichen USB Geräte, kann B&R keine Garantie für deren Funktion übernehmen. Für die bei B&R erhältlichen USB Geräte wird die Funktion gewährleistet.

### 4.1 Lokal am APC820

An die 5 USB Schnittstellen können verschiedenste USB Peripheriegeräte angeschlossen werden. Dabei können die USB Schnittstellen USB1, USB3 und USB5 hierzu jeweils mit 1A bzw. die USB Schnittstellen USB2 und USB4 jeweils mit 500 mA belastet werden. Die Übertragungsgeschwindigkeit beträgt maximal USB 2.0.

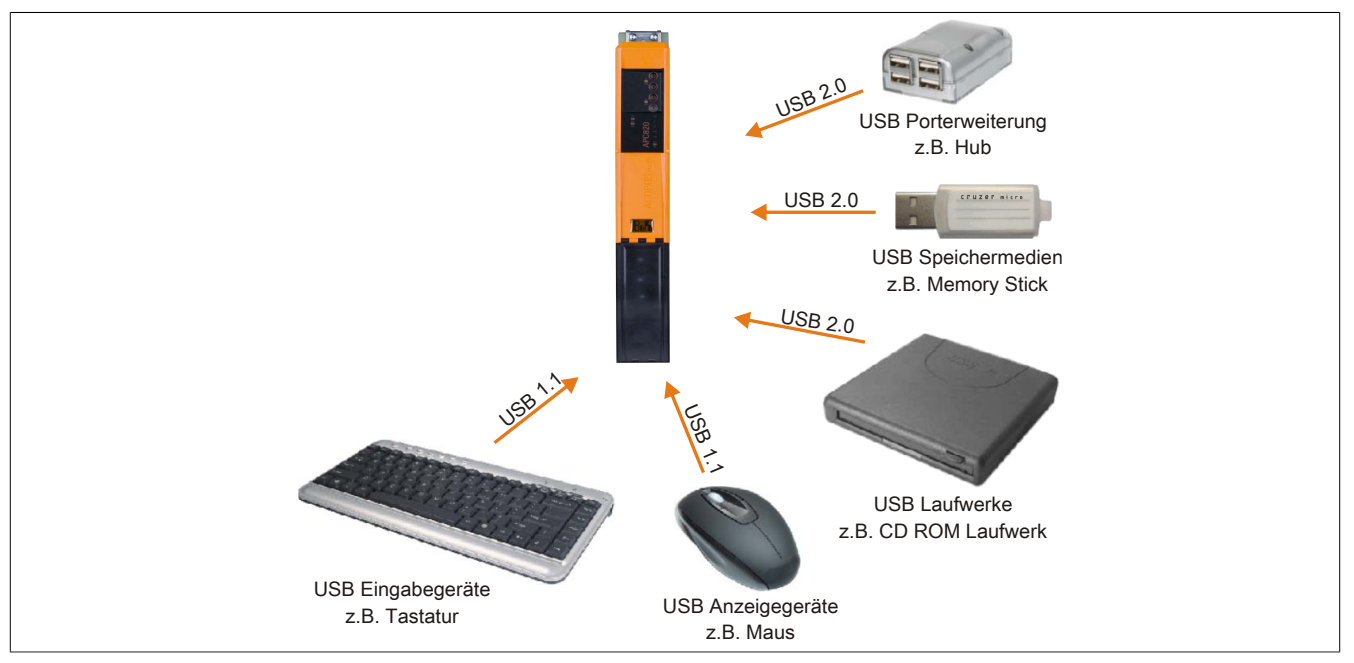

Abbildung 29: Anschluss von USB Peripheriegeräten lokal am APC820

### 4.2 Remote am Automation Panel 900 über DVI

An die 2 oder 3 USB Schnittstellen am Automation Panel 900 können verschiedenste USB Peripheriegeräte angeschlossen werden. Dabei können diese jeweils mit 500 mA belastet werden. Die Übertragungsgeschwindigkeit beträgt maximal USB 2.0.

## Information:

Am Automation Panel 900 kann kein HUB, sondern es können nur Engeräte angeschlossen werden.

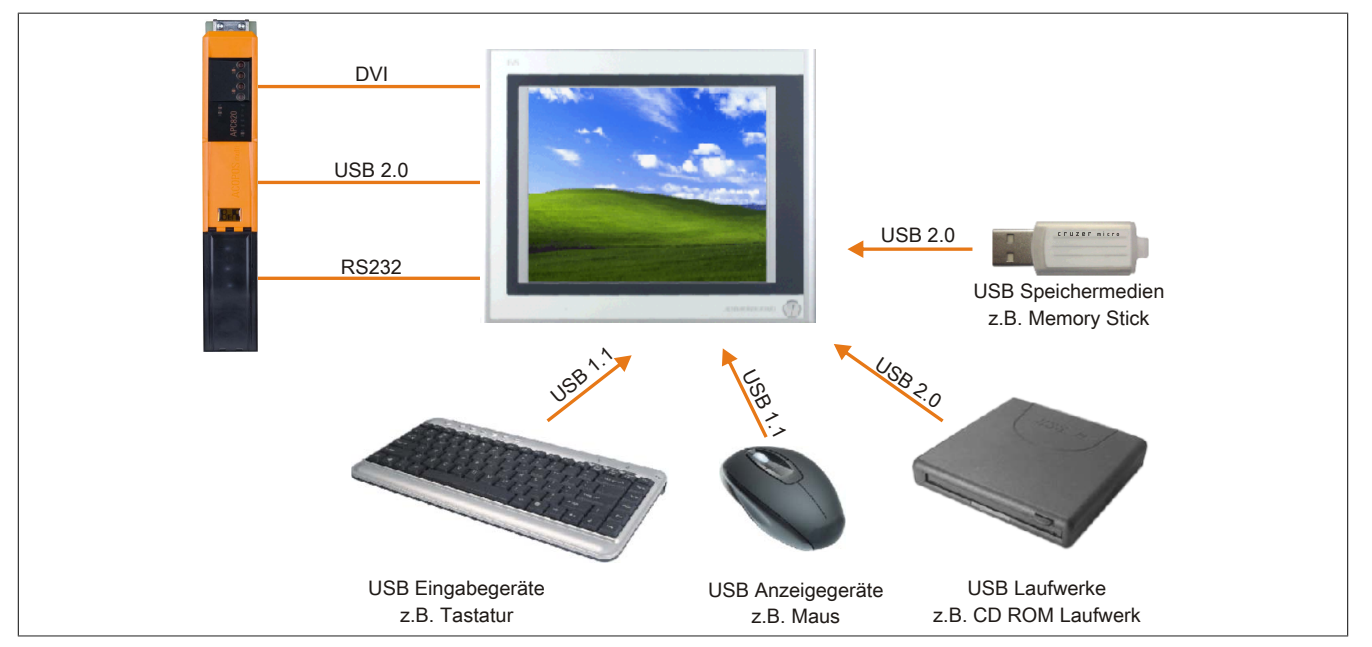

Abbildung 30: Anschluss von USB Peripheriegeräten remote am AP900 über DVI

#### 4.3 Remote am Automation Panel 800/900 über SDL

An die 2 oder 3 USB Schnittstellen am Automation Panel 900 bzw. USB Anschlüsse bei Automation Panel 800 Geräten können verschiedenste USB Peripheriegeräte angeschlossen werden. Dabei können diese jeweils mit 500 mA belastet werden. Die Übertragungsgeschwindigkeit beträgt maximal USB 1.1.

## Information:

Am Automation Panel 800/900 kann kein HUB, sondern es können nur Engeräte angeschlossen werden.

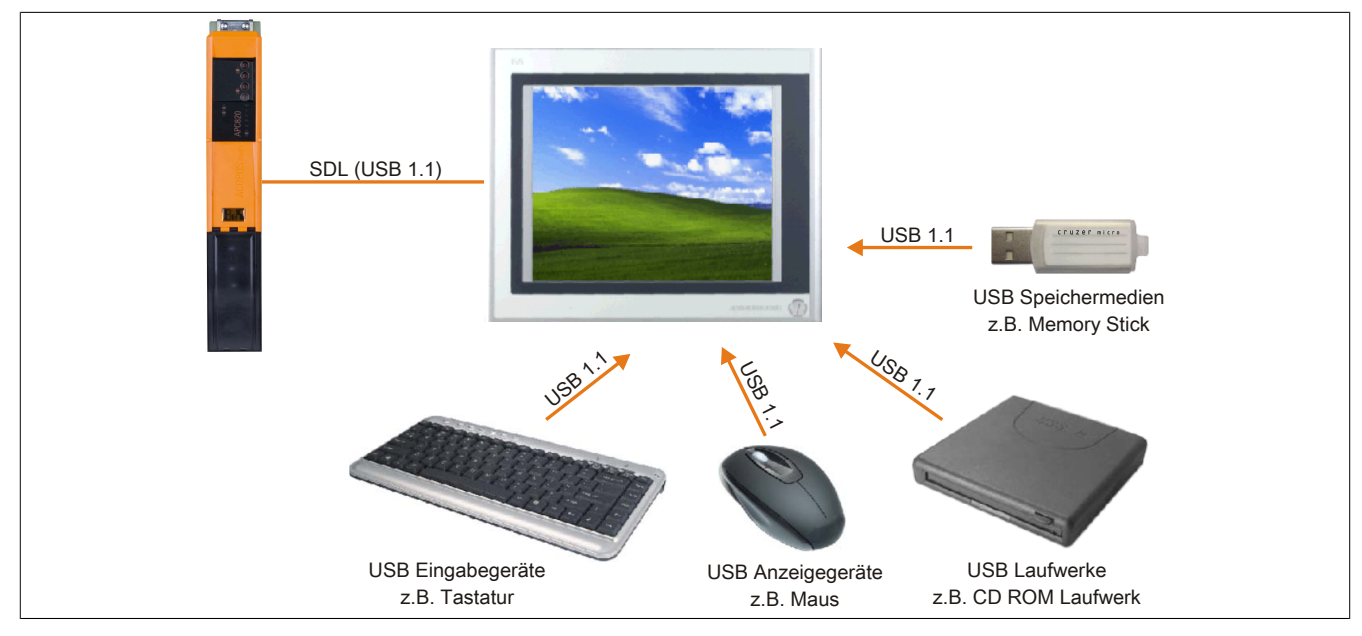

Abbildung 31: Anschluss von USB Peripheriegeräten remote am AP800/900 über SDL

## 5 Bekannte Probleme/Eigenheiten

Die nachfolgenden Punkte sind bei den APC820 Geräten bekannt:

- Der Betrieb von zwei CompactFlash Karten unterschiedlicher Type kann in Automation PCs und Panel PCs zu Problemen führen. Es kann vorkommen, dass beim Systemstart eine der beiden Karten nicht erkannt wird. Der Grund hierfür liegt in dem unterschiedlich schnellen Hochlaufverhalten. Die CompactFlash Karten älterer Technologie benötigen beim Systemstart erheblich mehr Zeit als CompactFlash Karten mit neuerer Technologie. Dieses Verhalten liegt im Grenzbereich des hierfür während des Hochlaufs zur Verfügung stehenden Zeitfensters. Da die Hochlaufzeit bei den CompactFlash Karten durch die Streuung der verwendeten Bauteile schwankt kann es daher zu dem beschriebenen Problem kommen. Je nach verwendeten CompactFlash Karten kann der Fehler nie, selten oder immer auftreten.
- Im Daisy Chain Betrieb von mehreren AP800/AP900 Geräten via SDL kann es bei der Erkennung des Touchcontrollers zur Anzeige eines roten "X" beim Touchcontroller Status im Control Center Applet des Touchtreibers kommen. Die Funktion des Touchsystems ist dadurch nicht beeinträchtigt. Dies kann durch Einstellen einer Panel Sperrzeit von 50 ms vermieden werden. Die Panel Sperrzeit kann mit dem B&R Key Editor konfiguriert werden.

# Kapitel 4 • Software

## **1 BIOS Optionen**

## Information:

Die nachfolgenden Abbildungen bzw. BIOS Menüpunkte einschließlich Beschreibungen beziehen sich auf die BIOS Version 1.18. Es kann daher vorkommen, dass diese Abbildungen bzw. BIOS Beschreibungen nicht mit der installierten BIOS Version übereinstimmen.

## 1.1 Allgemeines

BIOS ist die Abkürzung für "Basic Input and Output System". Es ist die grundlegende standardisierte Verbindung zwischen Anwender und System (Hardware). Bei diesem B&R Industrie PC wird das BIOS des American Megatrends Inc. verwendet.

Das BIOS Setup Utility ermöglicht die Modifizierung grundlegender Einstellungen der Systemkonfiguration. Diese Einstellungen werden im CMOS und im EEPROM (als Backup) gespeichert.

Die CMOS Daten werden durch eine Batterie - sofern vorhanden - gepuffert und bleiben auch im spannungslosen Zustand (keine 24 VDC Versorgung) des B&R Industrie PCs erhalten.

## 1.2 BIOS Setup und Startvorgang

Sofort nach dem Einschalten der Spannungsversorgung des B&R Industrie PCs bzw. Drücken des Power Buttons wird das BIOS aktiviert. Es wird überprüft, ob die Setupdaten aus dem EEPROM "OK" sind. Sind diese "OK", werden sie in das CMOS übertragen. Sind diese "nicht OK", werden die CMOS Daten auf Gültigkeit überprüft. Sind die CMOS Daten auch fehlerhaft, so wird eine Fehlermeldung ausgegeben und man kann mit der Taste <F1> den Bootvorgang problemlos fortsetzen. Damit die Fehlermeldung nicht bei jedem Neustart erscheint, ist mit der Taste <Entf> das BIOS Setup aufzurufen und neu zu speichern.

Das BIOS liest die Systemkonfigurationsinformation, überprüft das System und konfiguriert es durch den Power On Self Test (POST).

Nach Abschluss dieser "Vorbereitungen" durchsucht das BIOS die im System vorhandenen Datenspeicher (Festplatte, Diskettenlaufwerk, usw.) nach einem Betriebssystem. Das BIOS startet das Betriebssystem und übergibt diesem die Kontrolle über die Systemoperationen.

Um ins BIOS Setup zu gelangen, muss die "Entf" Taste nach dem Initialisieren des USB Controllers gedrückt werden, sobald folgende Nachricht am Bildschirm erscheint (während POST): "Press DEL to run Setup"

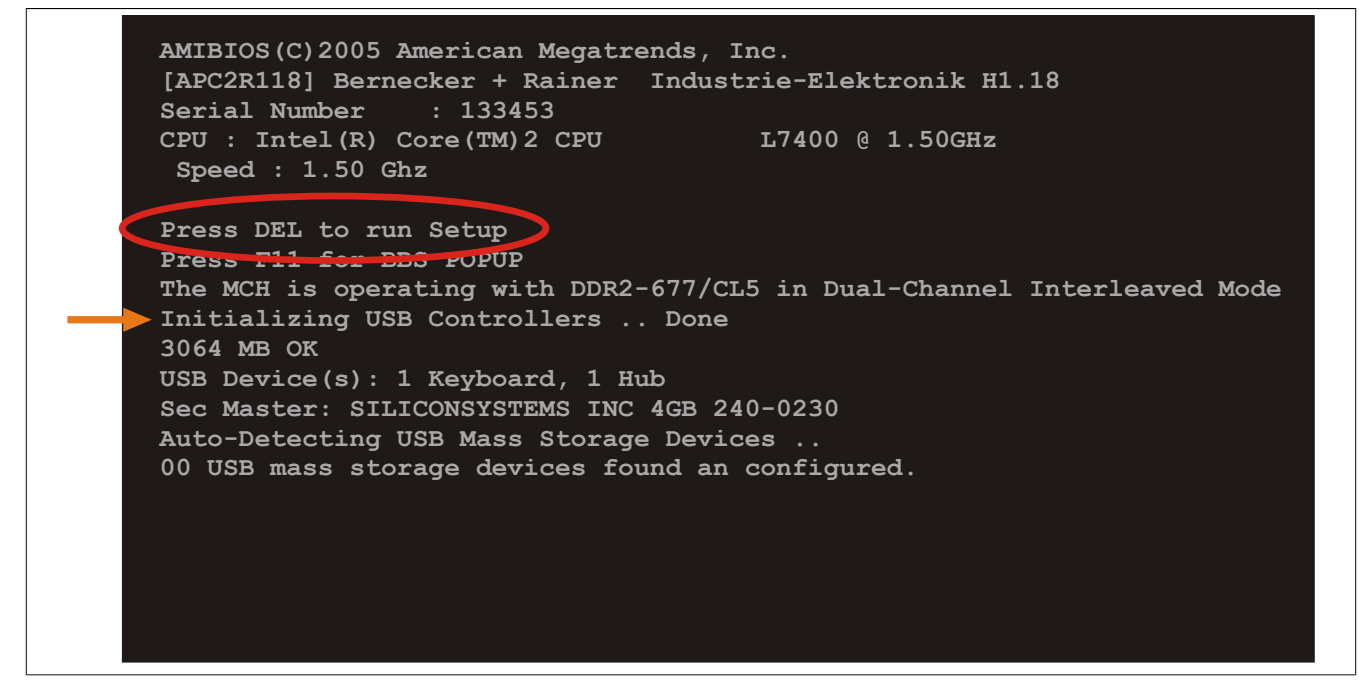

Abbildung 32: Boot Screen

### 1.3 BIOS Setup Tasten

Folgende Tasten sind während dem POST aktiviert:

## Information:

Die Tastensignale der USB Tastatur werden erst nach dem Initialisieren des USB Controllers angenommen.

| Tasten          | Funktion                                                                                                    |  |  |  |
|-----------------|----------------------------------------------------------------------------------------------------|--|--|--|
| Entf            | Einstieg in das BIOS Setup Menü.                                                                                                    |  |  |  |
| F12             | Mit F12 kann vom Netzwerk gebootet werden.                                                                                                    |  |  |  |
| F11             | Aufruf des Bootmenüs. Es werden sämtliche bootfähigen Geräte die mit dem System verbunden sind aufgelistet<br>Cursor ↑ und Cursor ↓ und durch Bestätigen von <enter> wird von diesem Gerät gebootet.</enter> |  |  |  |
|                 | Please select boot device:                                                                                                    |  |  |  |
|                 | HDD:SM-SILCONSYSTEMS INC 512MB                                                                                                    |  |  |  |
|                 |                                                                                                    |  |  |  |
|                 |                                                                                                    |  |  |  |
|                 |                                                                                                    |  |  |  |
|                 |                                                                                                    |  |  |  |
|                 |                                                                                                    |  |  |  |
|                 | ENTER to select boot device                                                                                                    |  |  |  |
|                 | ESC to boot using defaults                                                                                                    |  |  |  |
| <pause></pause> | Mit der <pause> Taste kann der POST angehalten werden. Nach Drücken ieder anderen beliebigen Taste läuft der POST</pause>                                                                                    |  |  |  |
|                 | weiter.                                                                                                    |  |  |  |

Tabelle 92: Biosrelevante Tasten beim POST

Folgende Tasten können nach dem Einstieg in das BIOS Setup verwendet werden:

| Taste                | Funktion                                                                       |
|----------------------|--------------------------------------------------------------------------------|
| F1                   | Generelle Hilfe.                                                               |
| Cursor ↑             | Zum vorigen Objekt.                                                            |
| Cursor ↓             | Zum nächsten Objekt.                                                           |
| Cursor ←             | Zum vorigen Objekt.                                                            |
| Cursor $\rightarrow$ | Zum nächsten Objekt.                                                           |
| +-                   | Ändert die Einstellung der ausgewählten Funktion.                              |
| Enter                | In das ausgewählte Menü wechseln.                                              |
| Bild ↑               | Auf die vorherige Seite wechseln.                                              |
| Bild ↓               | Auf die nächste Seite wechseln.                                                |
| Pos 1                | Man springt zum ersten BIOS Menüpunkt bzw. Objekt.                             |
| Ende                 | Man springt zum letzten BIOS Menüpunkt bzw. Objekt.                            |
| F2 / F3              | Die Farben des BIOS Setups werden getauscht.                                   |
| F7                   | Änderungen werden zurückgesetzt.                                               |
| F9                   | CMOS Default Werte für alle BIOS Einstellungen werden geladen und eingestellt. |
| F10                  | Speichern und schließen.                                                       |
| Esc                  | Untermenü verlassen.                                                           |

Tabelle 93: Biosrelevante Tasten im BIOS Menü

## 1.4 Main

Unmittelbar nach Drücken der Taste "Entf" beim Systemstart erscheint das Hauptmenü des BIOS Setups:

| Main Advanced                                                                                                    | Boot            | Security                   | Power | Exit                                                                                                    |
|----------------------------------------------------------------------------------------------------|-----------------|----------------------------|-------|----------------------------------------------------------------------------------------------------|
| System Time<br>System Date                                                                                                    | [10<br>[Mc      | ):50:16]<br>on 13/07/2009] |       | Use [ENTER], [TAB]<br>or [SHIFT-TAB] to<br>select a field.                                                                                                    |
| BIOS ID : APC2R118<br>Processor : Intel(R)<br>CPU Frequency : 1500MHZ                                                                                               | Core (TM)       | 2 CPU L7400                |       | Use [+] or [-] to<br>configure system Time                                                                                                    |
| System Memory : 3064MB                                                                                                    |                 |                            |       |                                                                                                    |
| Board Information<br>Product Revision : C.0<br>Serial Number : 1485<br>BC Firmware Rev. : 907<br>MAC Address (ETH1): 00:1<br>Boot Counter : 48<br>Pupping Time : 4b | 75<br>3:95:01:4 | lF:CF                      |       | <ul> <li>↔ Select Screen</li> <li>↓ Select Item</li> <li>+- Change Field</li> <li>Tab Select Field</li> <li>F1 General Help</li> <li>F10 Save and Exit</li> <li>ESC Exit</li> </ul> |

#### Abbildung 33: BIOS Main Menü

| BIOS Einstellung   | Bedeutung                                                                                                    | Einstellmöglichkeiten          | Wirkung                                                                                  |
|--------------------|----------------------------------------------------------------------------------------------------|--------------------------------|------------------------------------------------------------------------------------------|
| System Time        | Ist die aktuell eingestellte Systemzeit. Wird nach<br>dem Ausschalten des Systems durch eine Batte-<br>rie (CMOS-Batterie) gepuffert. | Veränderung der Systemzeit     | Individuelle Einstellung der Systemzeit im For-<br>mat Stunde:Minute:Sekunde (hh:mm:ss). |
| System Date        | Ist das aktuell eingestellte Systemdatum. Wird<br>nach dem Ausschalten des Systems durch eine<br>Batterie (CMOS-Batterie) gepuffert.  | Veränderung vom<br>Systemdatum | Individuelle Einstellung des Systemdatums im Format Monat:Tag:Jahr (mm:dd:yyyy).         |
| BIOS ID            | Anzeige der BIOS Erkennung.                                                                                                    | keine                          | -                                                                                        |
| Processor          | Anzeige des Prozessortyps.                                                                                                    | keine                          | -                                                                                        |
| CPU Frequency      | Anzeige der Prozessor Frequenz.                                                                                                    | keine                          | -                                                                                        |
| System Memory      | Anzeige der Arbeitsspeichergröße.                                                                                                    | keine                          | -                                                                                        |
| Product Revision   | Anzeige der HW-Revision des CPUBoards.                                                                                                | keine                          | -                                                                                        |
| Serial Number      | Anzeige der Serialnummer des CPUBoards.                                                                                               | keine                          | -                                                                                        |
| BC Firmware Rev.   | Anzeige der Firmware Revision des CPUBoard-<br>controllers.                                                                           | keine                          | -                                                                                        |
| MAC Address (ETH1) | Anzeige der vergebenen MAC Adresse der ETH1<br>Schnittstelle.                                                                         | keine                          | -                                                                                        |
| Boot Counter       | Anzeige des Boot Zählers - jeder Neustart erhöht den Zähler um Eins (max. 16777215).                                                  | keine                          | -                                                                                        |
| Running Time       | Anzeige der Laufzeit in ganzen Stunden. (max. 65535).                                                                                 | keine                          | -                                                                                        |

Tabelle 94: 945GME Main Menü Einstellmöglichkeiten

## 1.5 Advanced

| Main         | Advanced     | Boot    | Security | Powe | r          | Exit             |
|--------------|--------------|---------|----------|------|------------|------------------|
| Advanced S   | ettings      |         |          |      |            |                  |
| ►ACPI Confi  | guration     |         |          |      |            |                  |
| ▶ PCI Config | uration      |         |          |      |            |                  |
| ► PCI Expres | s Configura  | tion    |          |      |            |                  |
| ▶ Graphics C | onfiguratio  | n       |          |      |            |                  |
| ► CPU Config | uration      |         |          |      |            |                  |
| ► Chipset Co | nfiguration  |         |          |      |            |                  |
| ▶I/0 Interf  | ace Configu  | ration  |          |      |            |                  |
| Clock Conf   | iguration    |         |          |      |            |                  |
| ► IDE Config | uration      |         |          |      |            |                  |
| ► USB Config | uration      |         |          |      |            |                  |
| Reyboard/M   | louse Config | uration |          |      | <u>↑</u> ↓ | Select Screen    |
| CPU Board    | Monitor      | Tacion  |          |      | Entor      | Co to Sub Saroor |
| ▶ Baseboard/ | Panel Featu  | ros     |          |      | F1         | General Help     |
| , Dubebould, |              | 200     |          |      | F10        | Save and Exit    |
|              |              |         |          |      | ESC        | Exit             |
|              |              |         |          |      |            |                  |
|              |              |         |          |      |            |                  |

# Kapitel 4 Software

| BIOS Einstellung                  | Bedeutung                                                                                                 | Einstellmöglichkeiten | Wirkung                                                                        |
|-----------------------------------|----------------------------------------------------------------------------------------------------|-----------------------|--------------------------------------------------------------------------------|
| ACPI Configuration                | Konfiguration der ACPI Geräte.                                                                            | Enter                 | öffnen des Submenüs<br>siehe "ACPI Configuration" auf Seite 98                 |
| PCI Configuration                 | Konfiguration der PCI Geräte.                                                                             | Enter                 | öffnen des Submenüs<br>siehe "PCI Configuration" auf Seite 99                  |
| PCI Express Configurati-<br>on    | Konfiguration der PCI Express Configuration.                                                              | Enter                 | öffnen des Submenüs<br>siehe "PCI Express Configuration" auf Seite<br>102      |
| Graphics Configuration            | Konfiguration der Grafikeinstellungen.                                                                    | Enter                 | öffnen des Submenüs<br>siehe "Graphics Configuration" auf Seite 104            |
| CPU Configuration                 | Konfiguration der CPU Einstellungen.                                                                      | Enter                 | öffnen des Submenüs<br>siehe "CPU Configuration" auf Seite 106                 |
| Chipset Configuration             | Konfiguration der Chipset Funktionen.                                                                     | Enter                 | öffnen des Submenüs<br>siehe "Chipset Configuration" auf Seite 107             |
| I/O Interface Configurati-<br>on  | Konfiguration der I/O Geräte.                                                                             | Enter                 | öffnen des Submenüs<br>siehe "I/O Interface Configuration" auf Seite<br>108    |
| Clock Configuration               | Konfiguration der Clock Einstellungen.                                                                    | Enter                 | öffnen des Submenüs siehe "Clock Configuration" auf Seite 109                  |
| IDE Configuration                 | Konfiguration der IDE Funktionen.                                                                         | Enter                 | öffnen des Submenüs siehe "IDE Configuration" auf Seite 109                    |
| USB Configuration                 | Konfiguration der USB Einstellungen.                                                                      | Enter                 | öffnen des Submenüs<br>siehe "USB Configuration" auf Seite 114                 |
| Keyboard/Mouse Confi-<br>guration | Konfiguration der Keyboard/Mouse Optionen.                                                                | Enter                 | öffnen des Submenüs<br>siehe "Keyboard/Mouse Configuration" auf Sei-<br>te 116 |
| Remote Access Configu-<br>ration  | Konfiguration der Remote Access Einstellungen.                                                            | Enter                 | öffnen des Submenüs<br>siehe "Remote Access Configuration" auf Seite<br>116    |
| CPU Board Monitor                 | Zeigt die aktuellen Spannungen wie auch die<br>aktuellen Temperaturen des verwendeten Pro-<br>zessors an. | Enter                 | öffnen des Submenüs<br>siehe "CPU Board Monitor" auf Seite 118                 |
| Baseboard/Panel Fea-<br>tures     | Anzeige gerätespezifischer Informationen und<br>Einstellung gerätespezifischer Werte.                     | Enter                 | öffnen des Submenüs<br>siehe "Baseboard/Panel Features" auf Seite<br>119       |

Abbildung 34: 945GME Advanced Menü

Tabelle 95: 945GME Advanced Menü Einstellmöglichkeiten

## 1.5.1 ACPI Configuration

| ACPI Settings                        |             | Enable / Disable                      |  |
|--------------------------------------|-------------|---------------------------------------|--|
| ACPI Aware O/S                       | [Yes]       | ACPI support for<br>Operating System. |  |
| ACPI Version Features                | [ACPI v2.0] | ENABLE: If OS                         |  |
| ACPI APIC support [Enabled]          |             | supports ACPI.                        |  |
| Suspend mode                         | [S1 (POS)]  |                                       |  |
| USB Device Wakeup from S3/S4 [Disabl | [Disabled]  | DISABLE: If OS                        |  |
|                                      |             | does not support                      |  |
| Active Cooling Trip Point            | [Disabled]  | ACPI.                                 |  |
| Passive Cooling Trip Point           | [Disabled]  |                                       |  |
| Critical Trip Point                  | [105°C]     |                                       |  |
|                                      |             | ← Select Screen                       |  |
|                                      |             | ↑↓ Select Item                        |  |
|                                      |             | +- Change Option                      |  |
|                                      |             | F1 General Help                       |  |
|                                      |             | F10 Save and Exit                     |  |
|                                      |             | ESC Exit                              |  |

#### Abbildung 35: 945GME Advanced ACPI Configuration

| BIOS Einstellung                                                        | Bedeutung                                                                                                    | Einstellmöglichkeiten                          | Wirkung                                                                                                    |
|-------------------------------------------------------------------------|----------------------------------------------------------------------------------------------------|------------------------------------------------|----------------------------------------------------------------------------------------------------|
| ACPI Aware O/S                                                          | Über diese Funktion wird festgelegt, ob das Be-                                                                                     | Yes                                            | Das Betriebssystem unterstützt ACPI.                                                                                                    |
|                                                                         | triebssystem die ACPI-Funktion (Advanced Con-<br>figuration and Power Interface) unterstützt.                                       | No                                             | Das Betriebssystem unterstützt ACPI nicht.                                                                                                    |
| ACPI Version Features                                                   | Option zum Einstellen der zu unterstützenden                                                                                        | ACPI v1.0                                      | Nutzen der ACPI Funktionen gemäß v1.0.                                                                                                    |
|                                                                         | Energieoptionsspezifikationen. Die Nutzung der                                                                                      | ACPI v2.0                                      | Nutzen der ACPI Funktionen gemäß v2.0.                                                                                                    |
|                                                                         | ACPI-Funktionen setzt eine entsprechende Un-<br>terstützung in den Treibern sowie in den einge-<br>setzten Betriebssystemen voraus. | ACPI v3.0                                      | Nutzen der ACPI Funktionen gemäß v3.0.                                                                                                    |
| ACPI APIC support                                                       | Über diese Option wird die Unterstützung des                                                                                        | Enabled                                        | Aktivierung der Funktion.                                                                                                    |
| Advanced Programmable Interrupt Controllers im<br>Prozessor festgelegt. | Disabled                                                                                                    | Deaktivierung der Funktion.                    |                                                                                                    |
| Suspend mode Auswa<br>des Su                                            | Auswahl des ACPI Status welcher bei Aktivierung<br>des Suspend Modus verwendet werden soll.                                         | S1 (POS)                                       | Einstellung S1 als Suspend Mode. Es werden<br>nur wenige Funktionen ausgeschaltet und diese<br>stehen auf Tastendruck wieder zur Verfügung                       |
|                                                                         |                                                                                                    | S3 (STR)                                       | Einstellung S3 als Suspend Mode. Hier wird der<br>aktuelle Zustand des Betriebssystems in das<br>RAM geschrieben und nur dieser wird dann mit<br>Strom versorgt. |
| USB Device Wakeup from                                                  | Mit dieser Option kann eine Aktivität an einem an-                                                                                  | Enabled                                        | Aktivierung der Funktion.                                                                                                    |
| S3/S4                                                                   | geschlossenen USB-Gerät das System aus dem S3/S4 Schlafzustand aufwecken.                                                           | Disabled                                       | Deaktivierung der Funktion.                                                                                                    |
| Active Cooling Trip Point                                               | Über diese Funktion wird ein optionaler CPU Lüf-                                                                                    | Disabled                                       | Deaktivierung der Funktion.                                                                                                    |
|                                                                         | ter über das Betriebssystem eingeschaltet, wenn die eingestellte CPU Temperatur erreicht ist.                                       | 50°C, 60°C, 70°C, 80°C, 90°C                   | Temperatureinstellung für den Active Cooling<br>Trip Point. In 10 Grad Schritten einstellbar.                                                                    |
| Passive Cooling Trip Point                                              | Über diese Funktion wird eingestellt, bei welcher                                                                                   | Disabled                                       | Deaktivierung der Funktion.                                                                                                    |
|                                                                         | CPU Temperatur das Betriebssystem die CPU Geschwindigkeit drosselt.                                                                 | 50°C, 60°C, 70°C, 80°C, 90°C                   | Temperatureinstellung für den Passive Cooling<br>Trip Point. In 10 Grad Schritten einstellbar.                                                                   |
| Critical Trip Point                                                     | Über diese Funktion wird eingestellt, bei welcher<br>CPU Temperatur das Betriebssystem das Sys-<br>tem herunterfährt.               | 80°C, 85°C, 90°C, 95°C,<br>100°C, 105°C, 110°C | Temperatureinstellung für den Critical Trip<br>Point. In 5 Grad Schritten einstellbar.                                                                           |

#### Tabelle 96: 945GME Advanced ACPI Configuration Einstellmöglichkeiten

### 1.5.2 PCI Configuration

| Advanced PCI/PnP Settings |       | NO: lets the BIOS                            |
|---------------------------|-------|----------------------------------------------|
|                           |       | configure all the                            |
| Plug & Play O/S           | [Yes] | devices in the syste                         |
| PCI Latency Timer         | [64]  | YES: lets the                                |
| Allocate IRQ to PCI VGA   | [Yes] | operating system                             |
| Allocate IRQ to SMBUS HC  | [Yes] | configure Plug and                           |
| Allocate IRQ to PCIEX2    | [Yes] | Play (PnP) devices n<br>required for boot if |
| PCI IRQ Resource Exclusio | n     | your system has a Pl<br>and Play operating   |
| PCI Interrupt Routing     |       | system.                                      |
|                           |       | ←→ Select Screen                             |
|                           |       | <b>↑↓</b> Select Item                        |
|                           |       | +- Change Option                             |
|                           |       | F1 General Help                              |
|                           |       | F10 Save and Exit                            |
|                           |       | FCC Fyit                                     |

### Abbildung 36: 945GME Advanced PCI Configuration

| BIOS Einstellung                                                                                          | Bedeutung                                                                                                    | Einstellmöglichkeiten                  | Wirkung                                                                    |
|----------------------------------------------------------------------------------------------------|----------------------------------------------------------------------------------------------------|----------------------------------------|----------------------------------------------------------------------------|
| Plug & Play O/S                                                                                           | Dem BIOS kann hier mitgeteilt werden ob das verwendete Betriebssystem Plug & Play-fähig ist.                                                                                                    | Yes                                    | Das Betriebssystem übernimmt die Verteilung der Ressourcen.                |
|                                                                                                    |                                                                                                    | No                                     | BIOS übernimmt die Verteilung der Ressour-<br>cen.                         |
| PCI Latency Timer                                                                                         | Diese Option kontrolliert, wie lange (in PCI-Ticks)<br>eine Karte des PCI-Bus den Master noch für sich<br>beanspruchen darf, wenn eine andere PCI-Karte<br>bereits einen Zugriff angemeldet hat. | 32, 64, 96, 128,<br>160, 192, 224, 248 | Manuelle Einstellung des Wertes in PCI-Ticks.                              |
| Allocate IRQ to PCI VGA Mit dieser Funktion wird festgelegt ob dem PCI VGA ein Interrupt zugewiesen wird. | Mit dieser Funktion wird festgelegt ob dem PCI                                                                                                    | Yes                                    | Automatische Zuweisung eines Interrupts.                                   |
|                                                                                                    | No                                                                                                    | Keine Zuweisung eines Interrupts.      |                                                                            |
| Allocate IRQ to SMBUS                                                                                     | Mit dieser Funktion wird festgelegt, ob der SM                                                                                                    | Yes                                    | Automatische Zuweisung eines PCI Interrupts.                               |
| HC                                                                                                    | (System Management) Bus Controller einen PCI<br>Interrupt zugewiesen bekommt oder nicht.                                                                                                    | No                                     | Keine Zuweisung eines Interrrupts.                                         |
| Allocate IRQ to PCIEX2                                                                                    | Mit dieser Funktion wird festgelegt, ob der                                                                                                    | Yes                                    | Automatische Zuweisung eines PCI Interrupts.                               |
|                                                                                                    | PCIEX2 einen PCI Interrupt zugewiesen be-<br>kommt oder nicht.                                                                                                    | No                                     | Keine Zuweisung eines Interrrupts.                                         |
| PCI IRQ ResourceExclu-<br>sion                                                                            | Konfiguration der PCI IRQ Resource Einstellun-<br>gen für ISA Legacy Geräte.                                                                                                    | Enter                                  | öffnen des Submenüs<br>siehe "PCI IRQ Resource Exclusion" auf Seite<br>100 |
| PCI Interrupt Routing                                                                                     | Konfiguration des PCI Interrupt Routings                                                                                                    | Enter                                  | öffnen des Submenüs<br>siehe "PCI Configuration" auf Seite 101             |

Tabelle 97: 945GME Advanced PCI Configuration Einstellmöglichkeiten

#### PCI IRQ Resource Exclusion

| PCI IRQ Resource Exclusion |             | Available: Specified     |
|----------------------------|-------------|--------------------------|
| TRO3                       | [Allocated] | IRQ is available to be   |
| IRO4                       | [Allocated] | devices.                 |
| IRO5                       | [Allocated] | Reserved: Specified      |
| IRQ6                       | [Allocated] | IRQ is reserved for      |
| IRQ7                       | [Available] | use by Legacy ISA        |
| IRQ9                       | [Allocated] | devices.                 |
| IRQ10                      | [Available] |                          |
| IRQ11                      | [Available] |                          |
| IRQ12                      | [Available] |                          |
| IRQ14                      | [Allocated] |                          |
| IRQ15                      | [Available] | Select Screen            |
|                            |             | <sup>↑</sup> Select Item |
|                            |             | +- Change Option         |
|                            |             | F1 General Help          |
|                            |             | F10 Save and Exit        |
|                            |             | ESC Exit                 |

#### Abbildung 37: 945GME Advanced PCI IRQ Resource Exclusion

| BIOS Einstellung | Bedeutung                                     | Einstellmöglichkeiten | Wirkung                                       |
|------------------|-----------------------------------------------|-----------------------|-----------------------------------------------|
| IRQx             | IRQ Interruptzuweisung für Legacy ISA Geräte. | Allocated             | Vom System belegt - kann nicht verwendet wer- |
|                  |                                               |                       | den.                                          |
|                  |                                               | Available             | Verfügbar - kann verwendet werden.            |
|                  |                                               | Reserved              | Reserviert - kann nicht verwendet werden.     |

Tabelle 98: 945GME Advanced PCI IRQ Resource Exclusion Einstellmöglichkeiten

### **PCI** Configuration

| PCI Interrupt Routing           |                    | Sele       | ct fixed IRQ for |
|---------------------------------|--------------------|------------|------------------|
|                                 |                    | - set i    | AUTO to let the  |
| PIRQ A (VGA, PCIEX0, ETH2, UHC  | I2) [Auto]         | BIOS       | and OS route an  |
| PIRQ B (PCIEX1,ETH1)            | [Auto]             | IRQ        | to this line.    |
| PIRQ C (PCIEX2, IF-Slot)        | [7]                |            |                  |
| PIRQ D (SATA, UHCI1, SMB, PCIE) | X3) [Auto]         | Make       | sure that the    |
| PIRQ E (INTD, PATA, UHCI3)      | [Auto]             | sele       | cted IRQ is not  |
| PIRQ F (INTA, Powerlink)        | [5]                | assi       | gned to legacy I |
| PIRQ G (INTB,CAN,Timer)         | [6]                |            |                  |
| PIRQ H (INTC, UHCI0, EHCI)      | [Auto]             |            |                  |
| 1st Exclusive PCI               | [5]                |            |                  |
| 2nd Exclusive PCI               | [6]                |            |                  |
| 3rd Exclusive PCI               | [7]                |            |                  |
| PCIEXn : PCI Express Root P     | ort n              | _   →      | Select Screen    |
| INTn : External PCI Bus II      | NTn Line           | t↓         | Select Item      |
| PATA : Parallel ATA in En       | hanced/Native Mode | +-         | Change Option    |
| SATA : Serial ATA in Enha       | nced/Native Mode   | F1         | General Help     |
| SMB : System Management         | Bus Controller     | <b>F10</b> | Save and Exit    |
| ,                               |                    | TROC       | Pari 4           |

Abbildung 38: 945GME Advanced PCI Interrupt Routing

| BIOS Einstellung                  | Bedeutung                                                                                | Einstellmöglichkeiten | Wirkung                                                       |
|-----------------------------------|------------------------------------------------------------------------------------------|-----------------------|---------------------------------------------------------------|
| PIRQ A<br>(VGA, PCIEX0, ETH2, UH- | Option zum Einstellen des PIRQ A.                                                        | Auto                  | Automatische Zuordnung durch das BIOS und das Betriebssystem. |
| CI2)                              |                                                                                          | 5,6,7,9,10,12         | Manuelle Zuordnung                                            |
| PIRQ B<br>(PCIEX1, ETH1)          | Option zum Einstellen des PIRQ B.                                                        | Auto                  | Automatische Zuordnung durch das BIOS und das Betriebssystem. |
|                                   |                                                                                          | 5,6,7,9,10,12         | Manuelle Zuordnung                                            |
| PIRQ C<br>(PCIEX2, IF-Slot)       | Option zum Einstellen des PIRQ C.                                                        | Auto                  | Automatische Zuordnung durch das BIOS und das Betriebssystem. |
|                                   |                                                                                          | 5,6,7,9,10,12         | Manuelle Zuordnung                                            |
| PIRQ D<br>(SATA, UHCI1, SMB,      | Option zum Einstellen des PIRQ D.                                                        | Auto                  | Automatische Zuordnung durch das BIOS und das Betriebssystem. |
| PCIEX3)                           | 5,6,7,9,10,12                                                                            | Manuelle Zuordnung    |                                                               |
| PIRQ E<br>(INTD, PATA, UHCI3)     | Option zum Einstellen des PIRQ E.                                                        | Auto                  | Automatische Zuordnung durch das BIOS und das Betriebssystem. |
|                                   | 5,6,7,9,10,12                                                                            | Manuelle Zuordnung    |                                                               |
| PIRQ F<br>(INTA, Powerlink)       | Option zum Einstellen des PIRQ F.                                                        | Auto                  | Automatische Zuordnung durch das BIOS und das Betriebssystem. |
|                                   |                                                                                          | 5,6,7,9,10,12         | Manuelle Zuordnung                                            |
| PIRQ G<br>(INTB, CAN, Timer)      | Option zum Einstellen des PIRQ G.                                                        | Auto                  | Automatische Zuordnung durch das BIOS und das Betriebssystem. |
|                                   |                                                                                          | 5,6,7,9,10,12         | Manuelle Zuordnung                                            |
| PIRQ H<br>(INTC, UHCI0, EHCI)     | Option zum Einstellen des PIRQ H.                                                        | Auto                  | Automatische Zuordnung durch das BIOS und das Betriebssystem. |
|                                   |                                                                                          | 5,6,7,9,10,12         | Manuelle Zuordnung                                            |
| 1st Exclusive PCI                 | Mit dieser Option wird festgelegt, ob der unter                                          | None                  | Es wird kein Interrupt zugewiesen.                            |
|                                   | PIRQ x zugewiesene IRQ exklusiv (kein IRQ sharing) behandelt wird.                       | X                     | Zuweisung des PIRQ als 1st Exclusive PCI IRQ.                 |
|                                   | Information:<br>Wird nur angezeigt wenn ein PIRQ ma-<br>nuell eingestellt wird (z.B. 5). |                       |                                                               |

Tabelle 99: 945GME Advanced PCI Interrupt Routing Einstellmöglichkeiten

| BIOS Einstellung  | Bedeutung                                                                          | Einstellmöglichkeiten | Wirkung                                       |
|-------------------|------------------------------------------------------------------------------------|-----------------------|-----------------------------------------------|
| 2nd Exclusive PCI | Mit dieser Option wird festgelegt, ob der unter                                    | None                  | Es wird kein Interrupt zugewiesen.            |
|                   | PIRQ x zugewiesene IRQ exklusiv (kein IRQ sharing) behandelt wird.                 | x                     | Zuweisung des PIRQ als 2nd Exclusive PCI IRQ. |
|                   | Information:<br>Wird nur angezeigt wenn zwei PIRQ ma-<br>nuell eingestellt werden. |                       |                                               |
| 3rd Exclusive PCI | Mit dieser Option wird festgelegt, ob der unter                                    | None                  | Es wird kein Interrupt zugewiesen.            |
|                   | PIRQ x zugewiesene IRQ exklusiv (kein IRQ sharing) behandelt wird.                 | x                     | Zuweisung des PIRQ als 3rd Exclusive PCI IRQ. |
|                   | Information:<br>Wird nur angezeigt wenn drei PIRQ ma-<br>nuell eingestellt werden. |                       |                                               |

Tabelle 99: 945GME Advanced PCI Interrupt Routing Einstellmöglichkeiten

## 1.5.3 PCI Express Configuration

| PCI Express Configuration  |            | Enab       | Enable/Disable<br>PCI Express L0s and |  |
|----------------------------|------------|------------|---------------------------------------|--|
|                            |            |            |                                       |  |
| PCTE Port 0                | [Auto]     | state      |                                       |  |
| PCIE Port 1                | [Auto]     | Duu        |                                       |  |
| PCIE Port 2 (IF-Slot)      | [Auto]     |            |                                       |  |
| PCIE Port 3                | [Auto]     |            |                                       |  |
| PCIE Port 4 (ETH2)         | [Auto]     |            |                                       |  |
| PCIE Port 5 (ETH1)         | [Auto]     |            |                                       |  |
| PCIE High Priority Port    | [Disabled] |            |                                       |  |
| es. PCIE Hotplug Resources | [No]       |            |                                       |  |
|                            |            | ↔          | Select Screen                         |  |
| PCIE Port 0 IOxAPIC Enable | [Disabled] | ↑↓         | Select Item                           |  |
| PCIE Port 1 IOxAPIC Enable | [Disabled] | +-         | Change Option                         |  |
| PCIE Port 2 IOxAPIC Enable | [Disabled] | F1         | General Help                          |  |
| PCIE Port 3 IOxAPIC Enable | [Disabled] | <b>F10</b> | Save and Exit                         |  |
|                            |            | ESC        | Exit                                  |  |
|                            |            |            |                                       |  |

Abbildung 39: 945GME Advanced PCI Express Configuration

| BIOS Einstellung        | Bedeutung                                                                                        | Einstellmöglichkeiten | Wirkung                                                       |
|-------------------------|--------------------------------------------------------------------------------------------------|-----------------------|---------------------------------------------------------------|
| Active State Power- Ma- | Option zum Einstellen einer Energiesparfunktion                                                  | Disabled              | Deaktivierung der Funktion.                                   |
| nagement                | (L0s/L1) für PCIE Slots wenn diese nicht sämtli-<br>che Leistung benötigen.                      | Enabled               | Aktivierung der Funktion.                                     |
| PCIE Port 0             | Mit dieser Option aktivieren oder deaktivieren Sie die PCI Express-Anschlussfunktion.            | Auto                  | Automatische Zuordnung durch das BIOS und das Betriebssystem. |
|                         | I have a the second                                                                              | Enabled               | Aktivierung der Funktion.                                     |
|                         | INTORMATION:                                                                                     | Disabled              | Deaktivierung der Funktion.                                   |
|                         | te sollten sie die Option deaktivieren.                                                          |                       |                                                               |
| PCIE Port 1             | Mit dieser Option aktivieren oder deaktivieren Sie die PCI Express-Anschlussfunktion.            | Auto                  | Automatische Zuordnung durch das BIOS und das Betriebssystem. |
|                         | I had a more a than a                                                                            | Enabled               | Aktivierung der Funktion.                                     |
|                         | INTORMATION:<br>Verwenden Sie keine PCI-Express Gerä-<br>te sollten sie die Option deaktivieren. | Disabled              | Deaktivierung der Funktion.                                   |
| PCIE Port 2 (IF-Slot)   | Mit dieser Option aktivieren oder deaktivieren Sie die PCI Express-Anschlussfunktion.            | Auto                  | Automatische Zuordnung durch das BIOS und das Betriebssystem. |

Tabelle 100: 945GME Advanced PCI Express Configuration Einstellmöglichkeiten

| BIOS Einstellung        | Bedeutung                                                                                                    | Finstellmöglichkeiten | Wirkung                                                       |
|-------------------------|----------------------------------------------------------------------------------------------------|-----------------------|---------------------------------------------------------------|
| g                       |                                                                                                    | Enabled               | Aktivierung der Funktion.                                     |
|                         | Information:                                                                                                    | Disabled              | Deaktivierung der Funktion.                                   |
|                         | te sollten sie die Option deaktivieren.                                                                                                    |                       |                                                               |
| PCIE Port 3             | Mit dieser Option aktivieren oder deaktivieren Sie die PCI Express-Anschlussfunktion.                                                                                                    | Auto                  | Automatische Zuordnung durch das BIOS und das Betriebssystem. |
|                         |                                                                                                    | Enabled               | Aktivierung der Funktion.                                     |
|                         | information:                                                                                                    | Disabled              | Deaktivierung der Funktion.                                   |
|                         | Verwenden Sie keine PCI-Express Gerä-<br>te sollten sie die Option deaktivieren.                                                                                                    |                       |                                                               |
| PCIE Port 4 (ETH2)      | Mit dieser Option aktivieren oder deaktivieren Sie die PCI Express-Anschlussfunktion.                                                                                                    | Auto                  | Automatische Zuordnung durch das BIOS und das Betriebssystem. |
|                         |                                                                                                    | Enabled               | Aktivierung der Funktion.                                     |
|                         | Information:                                                                                                    | Disabled              | Aktivierung der Funktion.                                     |
|                         | Verwenden Sie keine PCI-Express Gerä-<br>te sollten sie die Option deaktivieren.                                                                                                    |                       |                                                               |
| PCIE Port 5 (ETH1)      | Mit dieser Option aktivieren oder deaktivieren<br>Sie die PCI Express-Anschlussfunktion.                                                                                                  | Auto                  | Automatische Zuordnung durch das BIOS und das Betriebssystem. |
|                         |                                                                                                    | Enabled               | Aktivierung der Funktion.                                     |
|                         | Information:                                                                                                    | Disabled              | Deaktivierung der Funktion.                                   |
|                         | Verwenden Sie keine PCI-Express Ge-<br>räte sollten sie die Option deaktivieren.                                                                                                    |                       |                                                               |
| PCIE High Priority Port | Mit dieser Option aktivieren oder deaktivieren                                                                                                    | Disabled              | Deaktivierung der Funktion.                                   |
|                         | Sie den Prioritätsport für den PCIE.                                                                                                    | Port 0                | Aktivierung des Port 0 als Prioritätsport.                    |
|                         |                                                                                                    | Port 1                | Aktivierung des Port 1 als Prioritätsport.                    |
|                         |                                                                                                    | Port 2                | Aktivierung des Port 2 als Prioritätsport.                    |
|                         |                                                                                                    | Port 3                | Aktivierung des Port 3 als Prioritätsport.                    |
|                         |                                                                                                    | ETH2                  | Aktivierung des ETH2 Port als Prioritätsport.                 |
|                         |                                                                                                    | EIH1                  | Aktivierung des ETH1 Port als Prioritätsport.                 |
| Res. PCIE Hotplug Re-   | Mit dieser Option kann eine I/O und Memory                                                                                                    | No                    | Resource wird nicht reserviert.                               |
| source                  | reserviert werden. Einen PCIE Port auf Enabled<br>zu setzen und Resourcen zu reservieren ist für<br>eine ExpressCard hot-plug Unterstützung am<br>betreffenden Port notwendig.            | Yes                   | Resource wird reserviert.                                     |
| PCIE Port 0 IOxAPIC     | Mit dieser Option aktivieren oder deaktivieren                                                                                                    | Disabled              | Deaktivierung der Funktion.                                   |
| Enable                  | Sie den APIC (Advanced Programmable Inter-<br>rupt Controller) am PCIE Port 0. Bei aktiviertem<br>APIC-Modus werden die dem System zur Verfü-<br>gung stehenden IRQ-Ressourcen erweitert. | Enabled               | Deaktivierung der Funktion.                                   |
| PCIE Port 1             | Mit dieser Option aktivieren oder deaktivieren                                                                                                    | Disabled              | Deaktivierung der Funktion.                                   |
| IOxAPIC Enable          | Sie den APIC (Advanced Programmable Inter-<br>rupt Controller) am PCIE Port 1. Bei aktiviertem<br>APIC-Modus werden die dem System zur Verfü-<br>gung stehenden IRQ-Ressourcen erweitert. | Enabled               | Deaktivierung der Funktion.                                   |
| PCIE Port 2             | Mit dieser Option aktivieren oder deaktivieren                                                                                                    | Disabled              | Deaktivierung der Funktion.                                   |
| IOxAPIC Enable          | Sie den APIC (Advanced Programmable Inter-<br>rupt Controller) am PCIE Port 2. Bei aktiviertem<br>APIC-Modus werden die dem System zur Verfü-<br>gung stehenden IRQ-Ressourcen erweitert. | Enabled               | Deaktivierung der Funktion.                                   |
| PCIE Port 3             | Mit dieser Option aktivieren oder deaktivieren                                                                                                    | Disabled              | Deaktivierung der Funktion.                                   |
| IOxAPIC Enable          | Sie den APIC (Advanced Programmable Inter-<br>rupt Controller) am PCIE Port 3. Bei aktiviertem<br>APIC-Modus werden die dem System zur Verfü-<br>gung stehenden IRQ-Ressourcen erweitert. | Enabled               | Deaktivierung der Funktion.                                   |

Tabelle 100: 945GME Advanced PCI Express Configuration Einstellmöglichkeiten

### 1.5.4 Graphics Configuration

| Graphics Configuration        |                     | Sele                      | ct primary video              |
|-------------------------------|---------------------|---------------------------|-------------------------------|
| Primary Video Device          | [Internal VGA]      | adap <sup>1</sup><br>duri | ter to be used<br>ng boot up. |
| Internal Graphics Mode Select | [Enabled, 8MB]      |                           |                               |
| DVMT Mode Select              | [DVMT Mode]         |                           |                               |
| DVMT/FIXED Memory             | [128MB]             |                           |                               |
| Boot Display Device           | [Auto]              |                           |                               |
| Boot Display Preference       | [SDVO-B SDVO-C LFP] |                           |                               |
| Local Flat Panel Type         | [Auto]              |                           |                               |
| Local Flat Panel Scaling      | [Centering]         |                           |                               |
|                               |                     | $\leftrightarrow$         | Select Screen                 |
| SDVO Port B Device            | [DVI]               | <b>↑</b> ↓                | Select Item                   |
| SDVO Port C Device            | [None]              | +-                        | Change Option                 |
|                               |                     | F1                        | General Help                  |
| SDVO/DVI Hotplug Support      | [Enabled]           | <b>F10</b>                | Save and Exit                 |
| Display Mode Persistence      | [Enabled]           | ESC                       | Exit                          |

### Abbildung 40: 945GME Advanced Graphics Configuration

| BIOS Einstellung              | Bedeutung                                                                                                | Einstellmöglichkeiten | Wirkung                                                                                                    |
|-------------------------------|----------------------------------------------------------------------------------------------------|-----------------------|----------------------------------------------------------------------------------------------------|
| Primary Video Device          | Option zur Auswahl des primären Anzeigegerä-<br>tes.                                                     | Internal VGA          | Als Anzeigegerät wird der interne Grafikchip<br>am CPU Board verwendet (Monitor / Panel An-<br>schluss).                                 |
|                               |                                                                                                    | PCI / Int. VGA        | Als Anzeigegerät wird der Grafikchip einer ge-<br>steckten Grafikkarte verwendet.                                                        |
| Internal Graphics Mode Select | Option zur Einstellung der Speichergröße, wel-<br>che für den internen Grafikcontroller verwendet        | Disabled              | Keine Reservierung - Deaktivierung des Grafik-<br>controllers.                                                                           |
|                               | werden kann.                                                                                             | Enabled, 1MB          | 1MB Hauptspeicher wird zur Verfügung gestellt.                                                                                           |
|                               |                                                                                                    | Enabled, 8MB          | 8MB Hauptspeicher wird zur Verfügung gestellt.                                                                                           |
| DVMT Mode Select              | Option zur Festlegung des DVMT Mode (Dyna-<br>mic Video Memory Technology) des DVMT Gra-<br>fiktreibers. | Fixed Mode            | Dem Grafikchip wird eine feste Speichergröße zugeteilt, die dann allerdings dem PC nicht mehr zur Verfügung steht.                       |
|                               |                                                                                                    | DVMT Mode             | Es erfolgt eine dynamische Regelung des Spei-<br>cherbedarfs durch den DVMT Grafiktreiber. Es<br>wird nur der benötigte Speicher belegt. |
|                               |                                                                                                    | Combo Mode            | Der DVMT Grafiktreiber reserviert mind.<br>64MB, kann aber bei Bedarf bis zu 224MB be-<br>legen.                                         |
| DVMT/FIXED Memory             | Option zur Einstellung der verwendeten Spei-<br>chergröße für den DVMT Modus.                            | 64MB                  | 64MB Hauptspeicher können verwendet wer-<br>den.                                                                                         |
|                               |                                                                                                    | 128MB                 | 128MB Hauptspeicher können verwendet wer-<br>den.                                                                                        |
|                               |                                                                                                    | Maximum DVMT          | Der restliche freie Hauptspeicher kann verwen-<br>det werden.                                                                            |
| Boot Display Device           | Hier kann festgelegt werden, welcher Videokanal                                                          | Auto                  | Automatische Auswahl.                                                                                                    |
|                               | für ein Anzeigegerät beim Booten aktiviert wer-<br>den soll.                                             | CRT only              | Nur den CRT (Cathode Ray Tube) Kanal benut-<br>zen.                                                                                      |
|                               |                                                                                                    | SDVO only             | Nur den SDVO (Serial Digital Video Out) Kanal<br>benutzten.                                                                              |
|                               |                                                                                                    | CRT + SDVO            | CRT und SDVO Kanal benutzen.                                                                                                    |
|                               |                                                                                                    | LFP only              | Nur den LFP (Local Flat Panel) Kanal benutzen.                                                                                           |
|                               |                                                                                                    | CRT + LFP             | CRT + LFP Kanal benutzen.                                                                                                    |
| Boot Display Preference       | Die Option legt die Reihenfolge fest, in welcher<br>die Geräte an den angeschlossenen Kanälen            | LFP SDVO-B SDVO-C     | Local Flat Panel - Serial Digital Video B output<br>- Serial Video C output.                                                             |
|                               | LFP und SDVO überprüft und gebootet werden<br>sollen.                                                    | LFP SDVO-C SDVO-B     | Local Flat Panel - Serial Digital Video C output<br>- Serial Video B output.                                                             |
|                               | Information:                                                                                             | SDVO-B SDVO-C LFP     | Serial Digital Video B output - Serial Digital Vi-<br>deo C output - Local Flat Panel.                                                   |
|                               | Die Einstellung macht nur Sinn, wenn<br>die Option Boot Display Device auf<br>"Auto" gestellt ist.       | SDVO-C SDVO-B LFP     | Serial Digital Video C output - Serial Digital Vi-<br>deo B output - Local Flat Panel.                                                   |

Tabelle 101: 945GME Advanced Graphics Configuration Einstellmöglichkeiten

#### Automation PC 820 Anwenderhandbuch V 1.30

| BIOS Einstellung              | Bedeutung                                                                                                    | Einstellmöglichkeiten  | Wirkung                                                                                      |
|-------------------------------|----------------------------------------------------------------------------------------------------|------------------------|----------------------------------------------------------------------------------------------|
| Local Flat Panel Type         | Mit dieser Option kann ein vordefiniertes Profil<br>für den LVDS Kanal eingestellt werden.                                                                                                    | Auto                   | Automatische Erkennung und Einstellung an-<br>hand der EDID Daten.                           |
|                               |                                                                                                    | VGA 1x18 (002h)        | 640x480                                                                                      |
|                               |                                                                                                    | VGA 1x18 (013h)        | 640x480                                                                                      |
|                               |                                                                                                    | SVGA 1x18 (004h)       | 800x600                                                                                      |
|                               |                                                                                                    | XGA 1x18 (006h)        | 1024x768                                                                                     |
|                               |                                                                                                    | XGA 2x18 (007h)        | 1024x768                                                                                     |
|                               |                                                                                                    | XGA 1x24 (008h)        | 1024x768                                                                                     |
|                               |                                                                                                    | XGA 2x24 (012h)        | 1024x768                                                                                     |
|                               |                                                                                                    | SXGA 2x24 (00Ah)       | 1280x1024                                                                                    |
|                               |                                                                                                    | SXGA 2x24 (018h)       | 1280x1024                                                                                    |
|                               |                                                                                                    | UXGA 2x24 (00Ch)       | 1600x1200                                                                                    |
|                               |                                                                                                    | Customized EDID 1      | Benutzerdefiniertes Profil                                                                   |
|                               |                                                                                                    | Customized EDID 2      | Benutzerdefiniertes Profil                                                                   |
|                               |                                                                                                    | Customized EDID 3      | Benutzerdefiniertes Profil                                                                   |
| Local Flat Panel Scaling      | Option zur Ausgabemöglichkeit des Bildinhaltes<br>in Abhängigkeit des eingestellten Local Flat Pa-                                                                                                    | Centering              | Der Bildinhalt wird zentriert am Display ausge-<br>geben.                                    |
|                               | nel Types.                                                                                                    | Expand Text            | Der Text wird auf die gesamte Größe des Dis-<br>plays ausgedehnt dargestellt.                |
|                               |                                                                                                    | Expand Graphics        | Grafiken werden auf die gesamte Größe des<br>Displays ausgedehnt dargestellt.                |
|                               |                                                                                                    | Expand Text & Graphics | Text und Grafiken werden auf die gesamte Größe des Displays ausgedehnt dargestellt.          |
| SDVO Port B Device            | Option zur Auswahl des Anzeigegerätes wel-                                                                                                    | None                   | Kein Anzeigegerät angeschlossen.                                                             |
|                               | ches am SDVO Port B angeschlossen ist.                                                                                                    | DVI                    | Videosignale werden für ein DVI kompatibles<br>Anzeigegerät optimiert ausgegeben.            |
|                               |                                                                                                    | TV                     | Videosignale werden für ein TV kompatibles<br>Anzeigegerät optimiert ausgegeben.             |
|                               |                                                                                                    | CRT                    | Videosignale werden für ein CRT kompatibles<br>Anzeigegerät optimiert ausgegeben.            |
|                               |                                                                                                    | LVDS                   | Videosignale werden für ein LVDS kompatibles<br>Anzeigegerät optimiert ausgegeben.           |
|                               |                                                                                                    | DVI-Analog             | Videosignale werden für ein analoges DVI kom-<br>patibles Anzeigegerät optimiert ausgegeben. |
| SDVO Port C Device            | Option zur Auswahl des Anzeigegerätes wel-                                                                                                    | None                   | Kein Anzeigegerät angeschlossen.                                                             |
|                               | ches am SDVO Port A angeschlossen ist.                                                                                                    | DVI                    | Videosignale werden für ein DVI kompatibles<br>Anzeigegerät optimiert ausgegeben.            |
|                               |                                                                                                    | TV                     | Videosignale werden für ein TV kompatibles<br>Anzeigegerät optimiert ausgegeben.             |
|                               |                                                                                                    | CRT                    | Videosignale werden für ein CRT kompatibles<br>Anzeigegerät optimiert ausgegeben.            |
|                               |                                                                                                    | LVDS                   | Videosignale werden für ein LVDS kompatibles<br>Anzeigegerät optimiert ausgegeben.           |
|                               |                                                                                                    | DVI-Analog             | Videosignale werden für ein analoges DVI kom-<br>patibles Anzeigegerät optimiert ausgegeben. |
| SDVO/DVI Hotplug Sup-<br>port | Ist die Option auf Enabled gestellt, so unter-<br>stützt der Windows XP Grafik Treiber "hotplug"                                                                                                    | Enabled                | Aktivierung des "Hotplug"- und "Configuration mode persistence"- Modus.                      |
|                               | und "configuration mode persistence" für DVI-<br>Monitore, die an einen DVI SDVO Transmitter<br>angeschlossen sind. "Hotplug"-Unterstützung<br>bedeutet, dass ein angeschlossener DVI Moni-<br>tor während laufendem Bestriebssystem auto-<br>matisch erkannt und aktiviert wird. "Configura-<br>tion mode persistance" bedeutet, dass z.B. ei-<br>ne duale DVI Anzeigekonfiguration automatisch<br>wiederhergestellt wird wenn beide DVI Monitore<br>wieder angeschlossen und aktiviert wurde | Disabled               | Deaktivierung des "Hotplug"- und "Configurati-<br>on mode persistence"- Modus.               |
| Display Mode Persistence      | Display Mode Persistance bedeutet, dass sich                                                                                                    | Enabled                | Aktivierung der Funktion.                                                                    |
| Display Would F disistentile  | das Betriebssystem an vergangene Display-An-<br>schlusskonfigurationen erinnern und wiederher-<br>stellen kann. z.B. wird eine duale DVI Anzei-<br>gekonfiguration automatisch wiederhergestellt<br>wenn beide DVI Monitore wieder angeschlos-<br>sen werden, auch wenn während eines früheren<br>Bootvorgangs nur ein DVI Monitor angeschlos-                                                                                                    | Disabled               | Deaktivierung der Funktion.                                                                  |
|                               | sen und aktiviert wurde.                                                                                                    |                        |                                                                                              |

Tabelle 101: 945GME Advanced Graphics Configuration Einstellmöglichkeiten

## 1.5.5 CPU Configuration

| Advanced                                                                                                    | BIOS SETUP UTILITY                                                                                                    |                                                                                                    |
|----------------------------------------------------------------------------------------------------|----------------------------------------------------------------------------------------------------|----------------------------------------------------------------------------------------------------|
| Configure advanced CPU sett:<br>Module Version -13.04                                                                                                    | ings                                                                                                    | Select the revsion<br>of the multi processor                                                                                                    |
| Manufacturer:Intel<br>Brand String:Intel(R) Core(<br>Frequency :1.50GHz<br>FSB Speed :667MHz                                                                                         | FM)2 CPU L7400                                                                                                    | support interface that<br>should be offered by<br>the BIOS.                                                                                                 |
| Cache L1 :64 KB<br>Cache L2 :4096 KB                                                                                                    |                                                                                                    |                                                                                                    |
| MPS Revision<br>Max CPUID Value Limit<br>Execute Disable Bit<br>Core Multi-Processing<br>Intel(R) SpeedStep(tm) tech<br>Max. CPU Frequency<br>C1 Config.<br>C2 Config.<br>C3 Config. | <pre>[1.4]<br/>[Disabled]<br/>[Enabled]<br/>[Enabled]<br/>[Automatic]<br/>[1500 MHz]<br/>[Standard]<br/>[Disabled]<br/>[Disabled]<br/>[Disabled]</pre> | <ul> <li>↔ Select Screen</li> <li>↑↓ Select Item</li> <li>+- Change Option</li> <li>F1 General Help</li> <li>F10 Save and Exit</li> <li>ESC Exit</li> </ul> |

Abbildung 41: 945GME Advanced CPU Configuration

| BIOS Einstellung             | Bedeutung                                                                                                    | Einstellmöglichkeiten | Wirkung                                                                                                    |
|------------------------------|----------------------------------------------------------------------------------------------------|-----------------------|----------------------------------------------------------------------------------------------------|
| MPS Revision                 | Diese Option unterstützt den Einsatz von mehre-<br>ren CPUs (MPS=Multiprozessorsystem).                                                                                                   | 1.1                   | Einstellung der MPS Unterstützung Revision<br>1.1                                                                                        |
|                              |                                                                                                    | 1.4                   | Einstellung der MPS Unterstützung Revision 1.4                                                                                           |
| Max CPUID Value Limit        | Option zur Limitierung des CPUID Eingangswer-<br>tes. Dies kann z.B. bei älteren Betriebssystemen<br>notwendig sein.                                                                      | Enabled               | Der Prozessor limitiert bei Bedarf den maxima-<br>len CPUID Eingangswert auf 03h wenn der Pro-<br>zessor einen höheren Wert unterstützt. |
|                              |                                                                                                    | Disabled              | Bei Anfrage des CPUID Eingangswertes liefert<br>der Prozessor den aktuell maximalen Wert zu-<br>rück.                                    |
| Execute Disable Bit          | Option zum Aktivieren oder Deaktivieren der                                                                                                    | Enabled               | Aktivierung der Funktion.                                                                                                    |
|                              | Hardwareunterstützung zur Unterbindung der<br>Datenausführung.                                                                                                    | Disabled              | Deaktivierung der Funktion.                                                                                                    |
| Core Multi-Processing        | Bei einem Dual Core Prozessor kann mit dieser<br>Option ein Kern deaktiviert werden.                                                                                                    | Enabled               | Bei einem Dual Core Prozessor werden beide Kerne genutzt.                                                                                |
|                              |                                                                                                    | Disabled              | Bei einem Dual Core Prozessor wird nur ein Kern verwendet.                                                                               |
| Intel(R) SpeedStep(TM) tech. | Option zum Regeln der Intel(R) SpeedStep(TM)<br>Technologie. Der Prozessor wird entsprechend                                                                                              | Automatic             | Die Prozessorgeschwindigkeit wird durch das<br>Betriebssystem geregelt.                                                                  |
|                              | der Menge von auszuführenden Berechnungen<br>hochoder heruntergetaktet. Dadurch hängt der                                                                                                 | Maximum Speed         | Die Prozessorgeschwindigkeit wird auf ein Ma-<br>ximum gesetzt.                                                                          |
|                              | Energieverbrauch stark von der Auslastung des<br>Prozessors ab.                                                                                                    | Minimum Speed         | Die Prozessorgeschwindigkeit wird auf ein Mi-<br>nimum gesetzt.                                                                          |
|                              | Information:<br>Diese Option ist für Celeron M Prozes-<br>soren nicht verfügbar.                                                                                                    | Disabled              | Deaktivierung der SpeedStep Technologie.                                                                                                 |
| Max. CPU Frequency           | Option zur Einstellung der maximalen Pro-<br>zessorgeschwindigkeit wenn bei der Option<br>"Intel(R) SpeedStep(TM) tech." die Werte "Auto-<br>matic" oder "Maximum Speed" eingestellt ist. | xxxx MHz              | Die Prozessorgeschwindigkeit wird auf den ein-<br>gestellten Wert begrenzt.                                                              |
|                              | Information:<br>Diese Option ist für Celeron M Prozes-<br>soren nicht verfügbar.                                                                                                    |                       |                                                                                                    |
| C1 Config                    | Power Management in den Intel Core Duo Pro-                                                                                                    | Standard              | Standard C1 Unterstützung.                                                                                                    |
|                              | zessoren.                                                                                                    | Enhanced              | Enhanced C1 Unterstützung.                                                                                                    |

Tabelle 102: 945GME Advanced CPU Configuration Einstellmöglichkeiten

| BIOS Einstellung | Bedeutung                                   | Einstellmöglichkeiten | Wirkung                    |
|------------------|---------------------------------------------|-----------------------|----------------------------|
| C2 Config        | Power Management in den Intel Core Duo Pro- | Standard              | Standard C2 Unterstützung. |
|                  | zessoren.                                   | Enhanced              | Enhanced C2 Unterstützung. |
|                  |                                             | Disabled              | Disabled C2 Unterstützung. |
| C3 Config        | Power Management in den Intel Core Duo Pro- | Standard              | Standard C3 Unterstützung. |
|                  | zessoren.                                   | Enhanced              | Enhanced C3 Unterstützung. |
|                  |                                             | Disabled              | Disabled C3 Unterstützung. |
| C4 Config        | Power Management in den Intel Core Duo Pro- | Standard              | Standard C4 Unterstützung. |
|                  | zessoren.                                   | Enhanced              | Enhanced C4 Unterstützung. |
|                  |                                             | Disabled              | Disabled C4 Unterstützung. |

Tabelle 102: 945GME Advanced CPU Configuration Einstellmöglichkeiten

## 1.5.6 Chipset Configuration

| Advanced Chipset Settings  |            | Options           |
|----------------------------|------------|-------------------|
| DRAM Frequency             | [Auto]     | Auto              |
| DRAM Refresh Rate          | [Auto]     | Auto              |
| Memory Hole                | [Disabled] | 400 MHz           |
| DIMM Thermal Control       | [Disabled] | 533 MHz           |
| DT in SPD                  | [Disabled] | 667 MHz           |
| TS on DIMM                 | [Disabled] |                   |
| High Precision Event Timer | [Disabled] |                   |
| IOAPIC                     | [Enabled]  |                   |
| APIC ACPI SCI IRQ          | [Disabled] |                   |
| C4 On C3                   | [Disabled] | ↔ Select Screen   |
|                            |            | V Select Item     |
|                            |            | F1 Concernal Help |
|                            |            | FI General Help   |
|                            |            | FIU Save and EXIC |

#### Abbildung 42: 945GME Advanced Chipset Configuration

| BIOS Einstellung           | Bedeutung                                                                                                    | Einstellmöglichkeiten                       | Wirkung                                                         |
|----------------------------|----------------------------------------------------------------------------------------------------|---------------------------------------------|-----------------------------------------------------------------|
| DRAM Frequency             | Option zum Einstellen der Arbeitsspeicherfre-<br>quenz.                                                                                                    | Auto                                        | Automatische Einstellung der Frequenz durch das BIOS.           |
|                            |                                                                                                    | 400, 533, 667 MHz                           | Manuelle Einstellung der gewünschten Taktfre-<br>quenz.         |
| DRAM Refresh Rate          | Option zum Einstellen der DRAM Refresh Rate.                                                                                                    | Auto                                        | DRAM Refresh wird aus den SPD Daten des<br>DRAM Moduls gelesen. |
|                            |                                                                                                    | 7,8 µs                                      | Manuelle Einstellung der DRAM Refresh Rate.                     |
|                            |                                                                                                    | 3,9 µs                                      | Manuelle Einstellung der DRAM Refresh Rate.                     |
| Memory Hole                | Option interessant für ISA-Karten mit einem                                                                                                    | Disabled                                    | Deaktivierung der Funktion.                                     |
|                            | Framebuffer. Bei einem APC820 nicht von Be-<br>deutung.                                                                                                    | 15MB-16MB                                   | Der Adressbereich wird reserviert.                              |
| DIMM Thermal Control       | Option zum Einstellen der maximalen Oberflä-                                                                                                    | Disabled                                    | Keine Begrenzung der Oberflächentemperatur.                     |
|                            | chentemperatur der DIMM Module. Wird die ein-<br>gestellte Oberflächentemperatur erreicht, dann<br>wird durch eine Limitierung der Speicherband-<br>breite eine Kühlung des Modules erreicht. | 40°C, 50°C, 60°C,<br>70°C, 80°C, 85°C, 90°C | Temperaturgrenzwert für die Limitierung.                        |
| DT in SPD                  | Option, ob der GMCH (Graphics and Memory                                                                                                    | Disabled                                    | Deaktivierung der Funktion.                                     |
|                            | Controller Hub) die DT (Delta Temperature) im<br>SPD (Serial Presence Detect) Management Al-<br>gorithmus des DIMM Moduls unterstützt.                                                        | Enabled                                     | Aktivierung der Funktion.                                       |
| TS on DIMM                 | Option, ob der GMCH (Graphics and Memory                                                                                                    | Disabled                                    | Deaktivierung der Funktion.                                     |
|                            | Controller Hub) den TS (Thermal Sensor) im<br>Thermal Management Algorithmus des DIMM<br>Moduls unterstützt.                                                                                  | Enabled                                     | Aktivierung der Funktion.                                       |
| High Precision Event Timer | Der HPET ist ein Zeitgeber im PC. Er ist in der La-<br>ge einen Interrupt mit sehr hoher Präzision aus-                                                                                       | Disabled                                    | Deaktivierung der Funktion.                                     |
|                            | zulösen und andere Programme können diverse<br>Anwendungen besser synchronisieren.                                                                                                    | Enabled                                     | Aktivierung der Funktion.                                       |

Tabelle 103: 945GME Advanced Chipset Einstellmöglichkeiten

| BIOS Einstellung  | Bedeutung                                                                                                  | Einstellmöglichkeiten | Wirkung                                                                                                    |
|-------------------|----------------------------------------------------------------------------------------------------|-----------------------|----------------------------------------------------------------------------------------------------|
| IOAPIC            | Diese Option wird verwendet, um den APIC (Ad-                                                              | Disabled              | Deaktivierung der Funktion.                                                                                |
|                   | vanced Programmable Interrupt Controller) zu aktivieren oder zu deaktivieren.                              | Enabled               | Bei aktiviertem APIC-Modus werden die dem<br>System zur Verfügung stehenden IRQ-Res-<br>sourcen erweitert. |
|                   | Information:                                                                                               |                       |                                                                                                    |
|                   | Bei aktiviertem APIC-Modus werden<br>die dem System zur Verfügung stehen-<br>den IRQ-Ressourcen erweitert. |                       |                                                                                                    |
| APIC ACPI SCI IRQ | Diese Option wird verwendet, um den SCI IRQ                                                                | Disabled              | IRQ9 wird für SCI verwendet.                                                                               |
|                   | bei APIC (Advanced Programmable Interrupt<br>Controller) Modus zu modifizieren.                            | Enabled               | IRQ20 wird für SCI verwendet.                                                                              |
| C4 On C3          | Verfeinerung der Energiesparfunktion bei einem                                                             | Disabled              | Deaktivierung der Funktion.                                                                                |
|                   | ACPI Betriebssystem.                                                                                       | Enabled               | Prozessor wird in C4 gebracht, wenn das Be-<br>triebssystem in einen C3 Zustand initiiert.                 |

#### Tabelle 103: 945GME Advanced Chipset Einstellmöglichkeiten

#### 1.5.7 I/O Interface Configuration

| 1/0 Interface Configuration |        | Options                                                                                                    |
|-----------------------------|--------|----------------------------------------------------------------------------------------------------|
| Onboard Audio Controller    | [AC97] | AC97<br>Disabled                                                                                                    |
|                             |        | <ul> <li>↔ Select Screen</li> <li>↑↓ Select Item</li> <li>+- Change Option</li> <li>F1 General Help</li> <li>F10 Save and Exit</li> <li>ESC Exit</li> </ul> |

Abbildung 43: 945GME Advanced I/O Interface Configuration

| BIOS Einstellung         | Bedeutung                                    | Einstellmöglichkeiten | Wirkung                        |
|--------------------------|----------------------------------------------|-----------------------|--------------------------------|
| Onboard Audio Controller | Hier kann der OnBoard AC'97 Audio-Controller | AC97                  | Aktivierung des AC'97 Sound.   |
|                          | ein bzw. ausgeschaltet werden.               | Disabled              | Deaktivierung des AC'97 Sound. |

Tabelle 104: 945GME Advanced I/O Interface Configuration
# 1.5.8 Clock Configuration

| Clock Configuration | Enable clock |                                                                                        |
|---------------------|--------------|----------------------------------------------------------------------------------------|
| Spread Spectrum     | [Disabled]   | modulation to reduce<br>EMI.                                                           |
|                     |              | ↔ Select Screen                                                                        |
|                     |              | <pre> f+ Select Item +- Change Option F1 General Help F10 Save and Exit ESC Exit</pre> |

#### Abbildung 44: 945GME Advanced Clock Configuration

| BIOS Einstellung | Bedeutung                                                                                 | Einstellmöglichkeiten | Wirkung                     |
|------------------|-------------------------------------------------------------------------------------------|-----------------------|-----------------------------|
| Spread Spectrum  | Mit dieser Option kann der Takt geringfügig fre-                                          | Enabled               | Aktivierung der Funktion.   |
|                  | quenzmoduliert werden, wodurch sich die elek-<br>tromagnetische Störstrahlung verringert. | Disabled              | Deaktivierung der Funktion. |

Tabelle 105: 945GME Advanced Clock Configuration Einstellmöglichkeiten

#### **1.5.9 IDE Configuration**

| IDE Configuration                                                                                                    |                                                                              |                                   |                                                                                        |
|----------------------------------------------------------------------------------------------------|------------------------------------------------------------------------------|-----------------------------------|----------------------------------------------------------------------------------------|
| ATA/IDE Configuration<br>Legacy IDE Channels                                                                                 | [Compatible]<br>[SATA Pri, PATA Sec]                                         |                                   |                                                                                        |
| <ul> <li>Primary IDE Master</li> <li>Primary IDE Slave</li> <li>Secondary IDE Master</li> <li>Secondary IDE Slave</li> </ul> | : [Not Detected]<br>: [Not Detected]<br>: [Not Detected]<br>: [Not Detected] |                                   |                                                                                        |
| Hard Disk Write Protect<br>IDE Detect Time Out (Sec)<br>ATA(PI) 80Pin Cable Detection                                        | [Disabled]<br>[35]<br>[Host & Device]                                        | ↔<br>↑↓<br>+-<br>F1<br>F10<br>ESC | Select Screen<br>Select Item<br>Change Option<br>General Help<br>Save and Exit<br>Exit |

Abbildung 45: 945GME Advanced IDE Configuration

# Software • BIOS Optionen

| BIOS Einstellung                   | Bedeutung                                                                                                    | Einstellmöglichkeiten        | Wirkung                                                                       |
|------------------------------------|----------------------------------------------------------------------------------------------------|------------------------------|-------------------------------------------------------------------------------|
| ATA/IDE Configuration              | Option zum Konfigurieren der integrierten PATA und SATA Kontroller.                                                           | Compatible                   | Beide Controller arbeiten in Legacy oder Com-<br>patible Modus                |
|                                    |                                                                                                    | Disabled                     | Deaktivierung beider Controller.                                              |
|                                    |                                                                                                    | Enhanced                     | Beide Controller arbeiten in Enhanced oder Na-<br>tive Modus.                 |
| Legacy IDE Channels                | Option zum Konfigurieren der Legacy IDE Kanäle<br>im "Compatible" Modus.                                                      | SATA Pri, PATA Sec           | SATA Laufwerke werden primär und PATA Laufwerke werden sekundär angesprochen. |
|                                    |                                                                                                    | SATA only                    | Nur SATA Laufwerke verwenden.                                                 |
|                                    |                                                                                                    | PATA only                    | Nur PATA Laufwerke verwenden.                                                 |
| Primary IDE Master                 | Hier wird das im System vorhandene Laufwerk,<br>das am IDE Primary Master Port angeschlossen<br>ist, parametriert.            | Enter                        | öffnen des Submenüs<br>siehe "Primary IDE Master" auf Seite 110               |
| Primary IDE Slave                  | Hier wird das im System vorhandene Laufwerk,<br>das am IDE Primary Slave Port angeschlossen<br>ist, parametriert.             | Enter                        | öffnen des Submenüs<br>siehe "Primary IDE Slave" auf Seite 111                |
| Secondary IDEMaster                | Hier wird das im System vorhandene Laufwerk,<br>das am IDE Sekundären Master Port angeschlos-<br>sen ist, parametriert.       | Enter                        | öffnen des Submenüs<br>siehe "Secondary IDE Master" auf Seite 112             |
| Secondary IDE Slave                | Hier wird das im System vorhandene Laufwerk,<br>das am IDE Sekundären Slave Port angeschlos-<br>sen ist, parametriert.        | Enter                        | öffnen des Submenüs<br>siehe "Secondary IDE Slave" auf Seite 113              |
| Hard Disk Write Protect            | Hier kann der Schreibschutz für die Festplatte ak-                                                                            | Disabled                     | Deaktivierung der Funktion.                                                   |
|                                    | tiviert/deaktiviert werden.                                                                                                   | Enabled                      | Aktivierung der Funktion.                                                     |
| IDE Detect TIme Out (Sec)          | Einstellung des Zeitüberschreitungsgrenzwertes der ATA/ATAPI Geräteerkennung.                                                 | 0, 5, 10, 15, 20, 25, 30, 35 | Zeiteinstellung in Sekunden.                                                  |
| ATA(PI) 80Pin Cable De-<br>tection | Hier wird erkannt, ob ein 80Pin Kabel am Lauf-<br>werk, am Controller oder am Laufwerk und Kon-<br>troller angeschlossen ist. | Host & Device                | Verwendung beider IDE Controller. (mother-<br>board, disk drive).             |
|                                    |                                                                                                    | Host                         | Verwendung des Motherboard IDE Controllers.                                   |
|                                    | Intormation:<br>Diese Option ist beim APC820 CPU<br>Board nicht vorhanden. Somit ist diese<br>Einstellung unrelevant.         | Device                       | Verwendung des IDE disk drive Controllers.                                    |

Tabelle 106: 945GME Advanced IDE Configuration Einstellmöglichkeiten

# **Primary IDE Master**

| Primary IDE Master       |              | Select the type                       |
|--------------------------|--------------|---------------------------------------|
| Device :Not Detecte      | d            | of device connected<br>to the system. |
| Type                     | [Auto]       |                                       |
| LBA/Large Mode           | [Auto]       |                                       |
| Block (Multi-Sector Tran | sfer) [Auto] |                                       |
| PIO Mode                 | [Auto]       |                                       |
| DMA Mode                 | [Auto]       |                                       |
| S.M.A.R.T.               | [Auto]       |                                       |
| 32Bit Data Transfer      | [Enabled]    |                                       |
|                          |              | ↔ Select Screen                       |
|                          |              | ↑↓ Select Item                        |
|                          |              | +- Change Option                      |
|                          |              | F1 General Help                       |
|                          |              | F10 Save and Exit                     |
|                          |              | ESC Exit                              |

Abbildung 46: 945GME Primary IDE Master

| BIOS Einstellung                                                                                                    | Bedeutung                                                                                                    | Einstellmöglichkeiten | Wirkung                                                                       |
|----------------------------------------------------------------------------------------------------|----------------------------------------------------------------------------------------------------|-----------------------|-------------------------------------------------------------------------------|
| Туре                                                                                                    | Hier wird der Typ des am Primary Master ange-                                                                                                    | Not Installed         | Kein Laufwerk installiert.                                                    |
|                                                                                                    | schlossenen Laufwerks parametriert.                                                                                                    | Auto                  | Automatische Erkennung des Laufwerks und<br>Einstellung der richtigen Werte.  |
|                                                                                                    |                                                                                                    | CD/DVD                | CD-/DVD-Laufwerk.                                                             |
|                                                                                                    |                                                                                                    | ARMD                  | ARMD-Laufwerk (Zip-Laufwerk).                                                 |
| LBA/Large Mode                                                                                                    | Mit dieser Option wird der Logical-Block- Addres-                                                                                                    | Disabled              | Deaktivierung der Funktion.                                                   |
|                                                                                                    | sing/Large Modus für IDE aktiviert.                                                                                                    | Auto                  | Automatische Aktivierung der Funktion wenn es<br>vom System unterstützt wird. |
| Block (Multi-Sector Trans-                                                                                                    | Mit dieser Option wird der Block-Mode von IDE-                                                                                                    | Disabled              | Deaktivierung der Funktion.                                                   |
| fer)                                                                                                    | Festplatten aktiviert. Bei Aktivierung dieser Opti-<br>on wird die Zahl der Blöcke pro Anforderung aus<br>dem Konfigurationssektor der Festplatte ausge-<br>lesen.                                  | Auto                  | Automatische Aktivierung der Funktion wenn es<br>vom System unterstützt wird. |
| PIO Mode Der PIO-Modus platte.                                                                                                    | Der PIO-Modus bestimmt die Datenrate der Fest-                                                                                                    | Auto                  | Automatische Einstellung des PIO Modus.                                       |
|                                                                                                    | platte.                                                                                                    | 0, 1, 2, 3, 4         | Manuelle Einstellung des PIO Modes.                                           |
|                                                                                                    | Intormation:<br>Diese Option ist beim APC820 nicht vor-<br>handen. Somit ist diese Einstellung un-<br>relevant.                                                                                     |                       |                                                                               |
| DMA Mode Hier wird die Datenübertragungsrate zu<br>vom Primary Master Laufwerk festgeleg<br>DMA-Mode muss unter Windows im Ger<br>nager aktiviert werden, erst dann ist die vo<br>formance garantiert. Kann nur bei manuel<br>stellung des Laufwerkes eingestellt werde | Hier wird die Datenübertragungsrate zum und vom Primary Master Laufwerk festgelegt. Der                                                                                                    | Auto                  | Automatische Festlegung der Übertragungsra-<br>te.                            |
|                                                                                                    | DMA-Mode muss unter Windows im Gerätema-<br>nager aktiviert werden, erst dann ist die volle Per-<br>formance garantiert. Kann nur bei manueller Ein-<br>stellung des Laufwerkes eingestellt werden. | Disabled              | Manuelle Festlegung der Übertragungsrate.                                     |
| S.M.A.R.T.                                                                                                    | Überwachungsfunktion moderner Festplatten                                                                                                    | Auto                  | Automatische Erkennung und Aktivierung.                                       |
|                                                                                                    | (Self-Monitoring, Analysis and Reporting Tech-                                                                                                    | Disabled              | Deaktivierung der Funktion.                                                   |
|                                                                                                    | nology).                                                                                                    | Enabled               | Aktivierung der Funktion.                                                     |
| 32 Bit Data Transfer                                                                                                    | Diese Funktion ermöglicht den 32-Bit IDE Daten-                                                                                                    | Disabled              | Deaktivierung der Funktion.                                                   |
|                                                                                                    | transfer.                                                                                                    | Enabled               | Aktivierung der Funktion.                                                     |

Tabelle 107: 945GME Primary IDE Master Einstellmöglichkeiten

# Primary IDE Slave

| Primary IDE Slave             |           | Select the type                       |
|-------------------------------|-----------|---------------------------------------|
| Device :Not Detected          |           | of device connected<br>to the system. |
| Туре                          | [Auto]    |                                       |
| LBA/Large Mode                | [Auto]    |                                       |
| Block (Multi-Sector Transfer) | [Auto]    |                                       |
| PIO Mode                      | [Auto]    |                                       |
| DMA Mode                      | [Auto]    |                                       |
| S.M.A.R.T.                    | [Auto]    |                                       |
| 32Bit Data Transfer           | [Enabled] |                                       |
|                               |           | ↔ Select Screen                       |
|                               |           | ↑↓ Select Item                        |
|                               |           | +- Change Option                      |
|                               |           | F1 General Help                       |
|                               |           | F10 Save and Exit                     |
|                               |           | ESC Exit                              |

#### Abbildung 47: 945GME Primary IDE Slave

| BIOS Einstellung | Bedeutung                                    | Einstellmöglichkeiten | Wirkung                                                                   |
|------------------|----------------------------------------------|-----------------------|---------------------------------------------------------------------------|
| Туре             | Hier wird der Typ des am Primary Slave ange- | Not Installed         | Kein Laufwerk installiert.                                                |
|                  | schlossenen Laufwerks parametriert.          | Auto                  | Automatische Erkennung des Laufwerks und Einstellung der richtigen Werte. |
|                  |                                              | CD/DVD                | CD-/DVD-Laufwerk.                                                         |
|                  |                                              | ARMD                  | ARMD-Laufwerk (Zip-Laufwerk).                                             |

Tabelle 108: 945GME Primary IDE Slave Einstellmöglichkeiten

#### Software • BIOS Optionen

| BIOC Finatellung           | Dedeuture                                                                                                    | <b>Finatellus äuliekkeiten</b> | Minternet                                                                     |
|----------------------------|----------------------------------------------------------------------------------------------------|--------------------------------|-------------------------------------------------------------------------------|
| BIOS Einstellung           | Bedeutung                                                                                                    | Einstellmöglichkeiten          | wirkung                                                                       |
| LBA/Large Mode             | Mit dieser Option wird der Logical-Block- Addres-                                                                                                    | Disabled                       | Deaktivierung der Funktion.                                                   |
|                            | sing/Large modus fur IDE aktiviert.                                                                                                    | Auto                           | Automatische Aktivierung der Funktion wenn es vom System unterstützt wird.    |
| Block (Multi-Sector Trans- | Mit dieser Option wird der Block-Mode von IDE-                                                                                                    | Disabled                       | Deaktivierung der Funktion.                                                   |
| fer)                       | Festplatten aktiviert. Bei Aktivierung dieser Opti-<br>on wird die Zahl der Blöcke pro Anforderung aus<br>dem Konfigurationssektor der Festplatte ausge-<br>lesen.                                  | Auto                           | Automatische Aktivierung der Funktion wenn es<br>vom System unterstützt wird. |
| PIO Mode                   | Der PIO-Modus bestimmt die Datenrate der Fest-                                                                                                    | Auto                           | Automatische Einstellung des PIO Modus.                                       |
|                            | platte.                                                                                                    | 0, 1, 2, 3, 4                  | Manuelle Einstellung des PIO Modes.                                           |
|                            | Information:<br>Diese Option ist beim APC820 nicht vor-<br>handen. Somit ist diese Einstellung un-<br>relevant.                                                                                     |                                |                                                                               |
| DMA Mode                   | Hier wird die Datenübertragungsrate zum und<br>vom Primary Slave Laufwerk festgelegt. Der                                                                                                    | Auto                           | Automatische Festlegung der Übertragungsra-<br>te.                            |
| DM<br>nag<br>form<br>stel  | DMA-Mode muss unter Windows im Gerätema-<br>nager aktiviert werden, erst dann ist die volle Per-<br>formance garantiert. Kann nur bei manueller Ein-<br>stellung des Laufwerkes eingestellt werden. | Disabled                       | Manuelle Festlegung der Übertragungsrate.                                     |
| S.M.A.R.T.                 | Überwachungsfunktion moderner Festplatten                                                                                                    | Auto                           | Automatische Erkennung und Aktivierung.                                       |
|                            | (Self-Monitoring, Analysis and Reporting Tech-                                                                                                    | Disabled                       | Deaktivierung der Funktion.                                                   |
|                            | nology).                                                                                                    | Enabled                        | Aktivierung der Funktion.                                                     |
| 32 Bit Data Transfer       | Diese Funktion ermöglicht den 32-Bit IDE Daten-                                                                                                    | Disabled                       | Deaktivierung der Funktion.                                                   |
|                            | transfer.                                                                                                    | Enabled                        | Aktivierung der Funktion.                                                     |

Tabelle 108: 945GME Primary IDE Slave Einstellmöglichkeiten

### Secondary IDE Master

| Secondary IDE Master    |               | Select the type                    |
|-------------------------|---------------|------------------------------------|
| Device :Not Detect      | ed            | of device connected to the system. |
| Туре                    | [Auto]        |                                    |
| LBA/Large Mode          | [Auto]        |                                    |
| Block (Multi-Sector Tra | nsfer) [Auto] |                                    |
| PIO Mode                | [Auto]        |                                    |
| DMA Mode                | [Auto]        |                                    |
| S.M.A.R.T.              | [Auto]        |                                    |
| 32Bit Data Transfer     | [Enabled]     |                                    |
|                         |               | ↔ Select Screen                    |
|                         |               | ↑↓ Select Item                     |
|                         |               | +- Change Option                   |
|                         |               | F1 General Help                    |
|                         |               | F10 Save and Exit                  |
|                         |               | ESC Exit                           |

#### Abbildung 48: 945GME Secondary IDE Master

| BIOS Einstellung | Bedeutung                                         | Einstellmöglichkeiten         | Wirkung                                                                       |
|------------------|---------------------------------------------------|-------------------------------|-------------------------------------------------------------------------------|
| Туре Н           | Hier wird der Typ des am Secondary Master an-     | Not Installed                 | Kein Laufwerk installiert.                                                    |
|                  | geschlossenen Laufwerks parametriert.             | Auto                          | Automatische Erkennung des Laufwerks und Einstellung der richtigen Werte.     |
|                  |                                                   | CD/DVD                        | CD-/DVD-Laufwerk.                                                             |
|                  | ARMD                                              | ARMD-Laufwerk (Zip-Laufwerk). |                                                                               |
| LBA/Large Mode   | Mit dieser Option wird der Logical-Block- Addres- | Disabled                      | Deaktivierung der Funktion.                                                   |
|                  | sing/Large Modus für IDE aktiviert.               | Auto                          | Automatische Aktivierung der Funktion wenn es<br>vom System unterstützt wird. |

Tabelle 109: 945GME Secondary IDE Master Einstellmöglichkeiten

#### Software • BIOS Optionen

| BIOS Einstellung           | Bedeutung                                                                                                    | Einstellmöglichkeiten | Wirkung                                                                       |
|----------------------------|----------------------------------------------------------------------------------------------------|-----------------------|-------------------------------------------------------------------------------|
| Block (Multi-Sector Trans- | Mit dieser Option wird der Block-Mode von IDE-                                                                                                    | Disabled              | Deaktivierung der Funktion.                                                   |
| fer)                       | Festplatten aktiviert. Bei Aktivierung dieser Opti-<br>on wird die Zahl der Blöcke pro Anforderung aus<br>dem Konfigurationssektor der Festplatte ausge-<br>lesen.                                  | Auto                  | Automatische Aktivierung der Funktion wenn es<br>vom System unterstützt wird. |
| PIO Mode                   | Der PIO-Modus bestimmt die Datenrate der Fest-<br>platte.                                                                                                    | Auto                  | Automatische Einstellung des PIO Modus.                                       |
|                            |                                                                                                    | 0, 1, 2, 3, 4         | Manuelle Einstellung des PIO Modes.                                           |
|                            | Information:<br>Diese Option ist beim APC820 nicht vor-<br>handen. Somit ist diese Einstellung un-<br>relevant.                                                                                     |                       |                                                                               |
| DMA Mode                   | Hier wird die Datenübertragungsrate zum und<br>vom Secondary Master Laufwerk festgelegt. Der                                                                                                    | Auto                  | Automatische Festlegung der Übertragungsra-<br>te.                            |
|                            | DMA-Mode muss unter Windows im Gerätema-<br>nager aktiviert werden, erst dann ist die volle Per-<br>formance garantiert. Kann nur bei manueller Ein-<br>stellung des Laufwerkes eingestellt werden. | Disabled              | Manuelle Festlegung der Übertragungsrate.                                     |
| S.M.A.R.T.                 | Überwachungsfunktion moderner Festplatten                                                                                                    | Auto                  | Automatische Erkennung und Aktivierung.                                       |
|                            | (Self-Monitoring, Analysis and Reporting Tech-                                                                                                    | Disabled              | Deaktivierung der Funktion.                                                   |
|                            | nology).                                                                                                    | Enabled               | Aktivierung der Funktion.                                                     |
| 32 Bit Data Transfer       | Diese Funktion ermöglicht den 32-Bit IDE Daten-                                                                                                    | Disabled              | Deaktivierung der Funktion.                                                   |
|                            | transfer.                                                                                                    | Enabled               | Aktivierung der Funktion.                                                     |

Tabelle 109: 945GME Secondary IDE Master Einstellmöglichkeiten

# Secondary IDE Slave

| Secondary IDE Slave           |           | Sele        | ct the type                   |
|-------------------------------|-----------|-------------|-------------------------------|
| Device :Not Detected          |           | of de to ti | evice connected<br>he system. |
| Туре                          | [Auto]    |             |                               |
| LBA/Large Mode                | [Auto]    |             |                               |
| Block (Multi-Sector Transfer) | [Auto]    |             |                               |
| PIO Mode                      | [Auto]    |             |                               |
| DMA Mode                      | [Auto]    |             |                               |
| S.M.A.R.T.                    | [Auto]    |             |                               |
| 32Bit Data Transfer           | [Enabled] |             |                               |
|                               |           | ↔           | Select Screen                 |
|                               |           | ↑↓          | Select Item                   |
|                               |           | +-          | Change Option                 |
|                               |           | <b>F1</b>   | General Help                  |
|                               |           | <b>F10</b>  | Save and Exit                 |
|                               |           | ESC         | Exit                          |

#### Abbildung 49: 945GME Secondary IDE Slave

| BIOS Einstellung           | Bedeutung                                                                                                    | Einstellmöglichkeiten | Wirkung                                                                       |
|----------------------------|----------------------------------------------------------------------------------------------------|-----------------------|-------------------------------------------------------------------------------|
| Туре                       | Hier wird der Typ des am Secondary Slave ange-                                                                                                    | Not Installed         | Kein Laufwerk installiert.                                                    |
|                            | schlossenen Laufwerks parametriert.                                                                                                    | Auto                  | Automatische Erkennung des Laufwerks und Einstellung der richtigen Werte.     |
|                            |                                                                                                    | CD/DVD                | CD-/DVD-Laufwerk.                                                             |
|                            |                                                                                                    | ARMD                  | ARMD-Laufwerk (Zip-Laufwerk).                                                 |
| LBA/Large Mode             | Mit dieser Option wird der Logical-Block- Addres-                                                                                                    | Disabled              | Deaktivierung der Funktion.                                                   |
|                            | sing/Large Modus für IDE aktiviert.                                                                                                    | Auto                  | Automatische Aktivierung der Funktion wenn es vom System unterstützt wird.    |
| Block (Multi-Sector Trans- | Mit dieser Option wird der Block-Mode von IDE-                                                                                                    | Disabled              | Deaktivierung der Funktion.                                                   |
| fer)                       | Festplatten aktiviert. Bei Aktivierung dieser Opti-<br>on wird die Zahl der Blöcke pro Anforderung aus<br>dem Konfigurationssektor der Festplatte ausge-<br>lesen. | Auto                  | Automatische Aktivierung der Funktion wenn es<br>vom System unterstützt wird. |

Tabelle 110: 945GME Secondary IDE Slave Einstellmöglichkeiten

| BIOS Einstellung                                                                                                    | Bedeutung                                                                                                    | Einstellmöglichkeiten                     | Wirkung                                            |
|----------------------------------------------------------------------------------------------------|----------------------------------------------------------------------------------------------------|-------------------------------------------|----------------------------------------------------|
| PIO Mode                                                                                                    | Der PIO-Modus bestimmt die Datenrate der Fest-                                                                  | Auto                                      | Automatische Einstellung des PIO Modus.            |
|                                                                                                    | platte.                                                                                                    | 0, 1, 2, 3, 4                             | Manuelle Einstellung des PIO Modes.                |
|                                                                                                    | Information:<br>Diese Option ist beim APC820 nicht vor-<br>handen. Somit ist diese Einstellung un-<br>relevant. |                                           |                                                    |
| DMA Mode Hier wird die Datenübertragungsrate zum und<br>vom Secondary Slave Laufwerk festgelegt. Der<br>DMA-Mode muss unter Windows im Gerätema-<br>nager aktiviert werden, erst dann ist die volle Per-<br>formance garantiert. Kann nur bei manueller Ein-<br>stellung des Laufwerkes eingestellt werden. | Hier wird die Datenübertragungsrate zum und vom Secondary Slave Laufwerk festgelegt. Der                        | Auto                                      | Automatische Festlegung der Übertragungsra-<br>te. |
|                                                                                                    | Disabled                                                                                                    | Manuelle Festlegung der Übertragungsrate. |                                                    |
| S.M.A.R.T.                                                                                                    | Überwachungsfunktion moderner Festplatten                                                                       | Auto                                      | Automatische Erkennung und Aktivierung.            |
|                                                                                                    | (Self-Monitoring, Analysis and Reporting Tech-                                                                  | Disabled                                  | Deaktivierung der Funktion.                        |
|                                                                                                    | nology).                                                                                                    | Enabled                                   | Aktivierung der Funktion.                          |
| 32 Bit Data Transfer                                                                                                    | Diese Funktion ermöglicht den 32-Bit IDE Daten-                                                                 | Disabled                                  | Deaktivierung der Funktion.                        |
|                                                                                                    | transfer.                                                                                                    | Enabled                                   | Aktivierung der Funktion.                          |

Tabelle 110: 945GME Secondary IDE Slave Einstellmöglichkeiten

# 1.5.10 USB Configuration

| Advanced                     |               |            |               |
|------------------------------|---------------|------------|---------------|
| USB Configuration            |               |            | Options       |
| USB Devices Enabled :        |               | <br>Disab  | led           |
| 1 Keyboard, 1 Hub            |               | 2 USE      | Ports         |
|                              |               | 4 USE      | Ports         |
| USB Functions                | [8 USB Ports] | 6 USE      | Ports         |
| USB 2.0 Controller           | [Enabled]     | 8 USB      | Ports         |
| Legacy USB Support           | [Enabled]     |            |               |
| USB Legacy POST-Always       | [Enabled]     |            |               |
| USB Keyboard Legacy Support  | [Enabled]     |            |               |
| USB Mouse Legacy Support     | [Disabled]    |            |               |
| USB Storage Device Support   | [Enabled]     | ↔          | Select Screen |
| Port 64/60 Emulation         | [Disabled]    | ↑↓         | Select Item   |
| USB 2.0 Controller Mode      | [HiSpeed]     | +-         | Change Option |
| BIOS EHCI Hand-Off           | [Disabled]    | F1         | General Help  |
| USB Beep Message             | [Enabled]     | <b>F10</b> | Save and Exit |
| USB Stick Default Emulation  | [Hard Disk]   | ESC        | Exit          |
| USB Mass Storage Reset Delay | [20 Sec]      |            |               |
| Special Delay for USB HDDs   | [Disabled]    |            |               |

Abbildung 50: 945GME Advanced USB Configuration

| BIOS Einstellung                                                         | Bedeutung                                                                                                    | Einstellmöglichkeiten                               | Wirkung                                                                       |
|--------------------------------------------------------------------------|----------------------------------------------------------------------------------------------------|-----------------------------------------------------|-------------------------------------------------------------------------------|
| USB Functions                                                            | Hier können die USB-Ports aktiviert/deaktiviert                                                                                                    | Disabled                                            | Deaktivierung der USB-Ports.                                                  |
|                                                                          | werden.                                                                                                    | 2 USB Ports                                         | USB1, USB3 werden aktiviert.                                                  |
|                                                                          | 4 USB Ports                                                                                                    | USB1, USB2, USB3, USB4 werden aktiviert.            |                                                                               |
|                                                                          | 6 USB Ports                                                                                                    | USB1, USB2, USB3, USB4, USB5 werden ak-<br>tiviert. |                                                                               |
|                                                                          |                                                                                                    | 8 USB Ports                                         | USB1, USB2, USB3, USB4, USB5, USB an ei-<br>nem AP über SDL werden aktiviert. |
| USB 2.0 Controller Option zum Aktivieren bzw. Deaktiviere USB 2.0 Modus. | Option zum Aktivieren bzw. Deaktivieren des USB 2.0 Modus.                                                                                                    | Enabled                                             | Alle USB Schnittstellen laufen im USB 2.0 Mo-<br>dus.                         |
|                                                                          |                                                                                                    | Disabled                                            | Alle USB Schnittstellen laufen im USB 1.1 Mo-<br>dus.                         |
| Legacy USB Support Hier kann der Legacy USB Support aktiviert            | Hier kann der Legacy USB Support aktiviert/ de-                                                                                                    | Disabled                                            | Deaktivierung der Funktion.                                                   |
|                                                                          | aktiviert werden.                                                                                                    | Enabled                                             | Aktivierung der Funktion.                                                     |
|                                                                          | Es funktioniert keine USB Schnittstelle während<br>des Startens. Nach dem Betriebssystemstart<br>steht der USB Support wieder zur Verfügung. Ei-<br>ne USB Tastatur wird während des POST noch<br>erkannt. | Auto                                                | Automatische Aktivierung.                                                     |

Tabelle 111: 945GME Advanced USB Configuration Einstellmöglichkeiten

| BIOS Einstellung                | Bedeutung                                                                                                    | Einstellmöglichkeiten                               | Wirkung                                                                                                    |
|---------------------------------|----------------------------------------------------------------------------------------------------|-----------------------------------------------------|----------------------------------------------------------------------------------------------------|
| USB Legacy POST-Always          | Option um den Legacy USB Support während des POST (Power On Self Test) zu aktivieren.                                                                                                    | Enabled                                             | Das BIOS Setup kann während des POST mit-<br>tels einer USB Tastatur aufgerufen werden.                                                                                 |
|                                 | Information:<br>Es kann nur eine Einstellung vorge-<br>nommen werden, wenn die Option "Le-<br>gacy USB Support" enabled ist.                                                              | Disabled                                            | Deaktivierung der Funktion.                                                                                                    |
|                                 |                                                                                                    | Disabled                                            |                                                                                                    |
| USB Keyboard Legacy             | Hier kann die USB-Keyboard Unterstutzung ak-                                                                                                    | Disabled                                            | Deaktivierung der Funktion.                                                                                                    |
|                                 | Lierkenn die LICP Meuse Unterstützung akti                                                                                                    | Disabled                                            | Aktivierung der Funktion.                                                                                                    |
| port                            | viert/deaktiviert werden.                                                                                                    | Enabled                                             | Aktivierung der Funktion                                                                                                    |
| LISP Storage Device Sup         | Hier konn die LISP Massensneisbergeröt. Un                                                                                                    | Disabled                                            | Deaktivierung der Funktion                                                                                                    |
| nort                            | her kann die USB-massenspeichergeral- Un-                                                                                                    | Enchled                                             | Aktiviarung der Funktion                                                                                                    |
| Dort 64/60 Emulation            | Lierkenn die Dert 64/60 Emulation aktiviert/ de                                                                                                    | Disabled                                            | Aktivierung der Funktion.                                                                                                    |
| Port 64/60 Emulation            | aktiviert werden.                                                                                                    | Disabled                                            | men außer Windows NT.                                                                                                    |
|                                 |                                                                                                    | Enabled                                             | USB-Keyboard funktioniert unter Windows NT.                                                                                                    |
| USB 2.0 Controller Mode         | Hier können Einstellungen für den USBControl-                                                                                                    | Full Speed                                          | 12 MBps                                                                                                    |
|                                 | ler vorgenommen werden.                                                                                                    | Hi Speed                                            | 480 MBps                                                                                                    |
| BIOS EHCI Hand- Off             | Hier kann die Unterstützung für Betriebssyste-                                                                                                    | Disabled                                            | Deaktivierung der Funktion.                                                                                                    |
|                                 | me ohne vollautomatische EHCIFunktion einge-<br>richtet werden.                                                                                                    | Enabled                                             | Aktivierung der Funktion.                                                                                                    |
| USB Beep Message                | Option zur Ausgabe jeweils eines Pieptones,                                                                                                    | Disabled                                            | Deaktivierung der Funktion.                                                                                                    |
|                                 | wenn ein USB Gerät während des POST vom BIOS erkannt wurde.                                                                                                    | Enabled                                             | Aktivierung der Funktion.                                                                                                    |
| USB Stick Default Emulation     | Hier kann eingestellt werden, wie ein USB-Gerät<br>verwendet wird.                                                                                                    | Auto                                                | USB-Geräte, deren Speicherkapazität kleiner<br>als 530MB ist werden als Diskettenlaufwerk und<br>die anderen Geräte mit größerer Kapazität als<br>Festplatte simuliert. |
|                                 |                                                                                                    | Hard Disk                                           | Ein als HDD formatiertes Laufwerk als FDD (z.B<br>ZIP-Laufwerk) kann zum Starten des Systems<br>verwendet werden.                                                       |
| USB Mass Storage Reset<br>Delay | Hier kann die Zeit, die der POST für USBSpei-<br>chergeräte nach dem Gerätestartbefehl warten<br>soll, eingestellt werden.                                                                | 10 Sec, 20 Sec, 30 Sec, 40 Sec                      | Manuelle Einstellung des Wertes.                                                                                                    |
|                                 | Information:<br>Die Meldung "No USB Mass Storage<br>device detected" (Kein USB Masse<br>speichergerät entdeckt) wird angzeigt,<br>wenn kein USB Massenspeichergerät<br>installiert wurde. |                                                     |                                                                                                    |
| Special Delay for USB           | Option zum Einstellen eines Boot Delay (Boot-                                                                                                    | Disabled                                            | Deaktivierung der Funktion. Es wird kein Boot                                                                                                    |
| HDDs                            | verzögerung) vor der USB 2.0 Geräteautzäh-                                                                                                    |                                                     | Delay hinzugefügt.                                                                                                    |
|                                 | lung, um das Booten von langsam hochlaufen-<br>den USB Devices (z.B. USB Hard Disks) zu er-<br>möglichen.                                                                                 | 1 Sec, 2 Sec, 3 Sec, 4<br>Sec, 5 Sec, 7 Sec, 10 Sec | Es wird ein Boot Delay von 1, 2, 3, 4, 5, 7 bzw.<br>10 Sekunden hinzugefügt.                                                                                            |
|                                 | Information:                                                                                                    |                                                     |                                                                                                    |
|                                 | Diese Option sollte nur bei Bedarf ver-<br>wendet werden, da der Bootvorgang<br>dann immer um die eingestellte Zeit<br>länger dauert.                                                     |                                                     |                                                                                                    |

Tabelle 111: 945GME Advanced USB Configuration Einstellmöglichkeiten

### 1.5.11 Keyboard/Mouse Configuration

| Keyboard/Mouse Configur           | ration         | Select Power-on state                                                                                          |
|-----------------------------------|----------------|----------------------------------------------------------------------------------------------------|
| Bootup Num-Lock<br>Typematic Rate | [On]<br>[Fast] | for Numlock.                                                                                                   |
|                                   |                | <ul> <li>↔ Select Screen</li> <li>↑↓ Select Item</li> <li>+- Change Option</li> <li>F1 General Help</li> </ul> |
|                                   |                | F10 Save and Exit                                                                                              |

Abbildung 51: 945GME Advanced Keyboard/Mouse Configuration

| BIOS Einstellung | Bedeutung                                                                                      | Einstellmöglichkeiten | Wirkung                                                                    |
|------------------|------------------------------------------------------------------------------------------------|-----------------------|----------------------------------------------------------------------------|
| Bootup Num-Lock  | Mit diesem Feld kann man den Zustand der Zeh-<br>nertastatur (NumLock) beim Booten des Systems | Off                   | Vom numerischen Tastenblock sind lediglich die Cursorfunktionen aktiviert. |
|                  | definieren.                                                                                    | On                    | Numerischer Tastenblock ist aktiviert.                                     |
| Typematic Rate   | Hier wird die Tastenwiederholfunktion eingestellt.                                             | Slow                  | Langsame Tastenwiederholung.                                               |
|                  |                                                                                                | Fast                  | Schnelle Tastenwiederholung.                                               |

Tabelle 112: 945GME Advanced Keyboard/Mouse Configuration Einstellmöglichkeiten

#### 1.5.12 Remote Access Configuration

| Advanced                                    |                                                                                                    |
|---------------------------------------------|----------------------------------------------------------------------------------------------------|
| Configure Remote Access type and parameters | Select Remote Access                                                                                           |
| Remote Access [Disabled]                    | type.                                                                                                    |
| Serial Port BIOS Update [Disabled]          |                                                                                                    |
|                                             |                                                                                                    |
|                                             | <ul> <li>↔ Select Screen</li> <li>↑↓ Select Item</li> <li>+- Change Option</li> <li>F1 General Help</li> </ul> |
|                                             | F10 Save and Exit<br>ESC Exit                                                                                  |

Abbildung 52: 945GME Advanced Remote Access Configuration

| BIOS Einstellung               | Bedeutung                                                                                                    | Einstellmöglichkeiten                                                    | Wirkung                                                                                                    |
|--------------------------------|----------------------------------------------------------------------------------------------------|--------------------------------------------------------------------------|----------------------------------------------------------------------------------------------------|
| Remote Access                  | Hier kann die Remote Access Funktion akti-                                                                                                    | Disabled                                                                 | Deaktivierung der Funktion.                                                                                                    |
|                                | viert/deaktiviert werden.                                                                                                    | Enabled                                                                  | Aktivierung der Funktion.                                                                                                    |
| Serial Port number             | Unter dieser Option kann die serielle Schnittstel-<br>le eingestellet werden, vorausgesetzt im Feld <i>Re</i> -                                                       | COM1                                                                     | Aktivierung der Schnittstelle COM1 als Remote<br>Access Schnittstelle.                                                          |
|                                | mote Access ist nicht Disabled eingetragen.                                                                                                    | COM2                                                                     | Aktivierung der Schnittstelle COM2 als Remote<br>Access Schnittstelle.                                                          |
|                                |                                                                                                    | COM3                                                                     | Aktivierung der Schnittstelle COM3 als Remote<br>Access Schnittstelle.                                                          |
| Base Address, IRQ              | Anzeige der logischen Adresse und des Inter-<br>rupts für den seriellen Anschluss, vorausgesetzt<br>im Feld <i>Remote Access</i> ist nicht Disabled einge-<br>tragen. | keine                                                                    | -                                                                                                    |
| Serial Port Mode               | Hier kann die Übertragunsrate der seriellen<br>Schnittstelle festgelegt werden, vorausgesetzt im<br>Feld <i>Remote Access</i> ist nicht Disabled eingetra-<br>gen.    | 115200 8,n,1<br>57600 8,n,1<br>38400 8,n,1<br>19200 8,n,1<br>09600 8,n,1 | Manuelle Einstellung des Wertes.                                                                                                |
| Flow Control                   | Diese Einstellung bestimmt, wie die Übertragung<br>über die Schnittstelle gesteuert wird.                                                                             | None                                                                     | Die Schnittstelle wird ohne Übertragungs-<br>steuerung betrieben.                                                               |
|                                | Information:                                                                                                    | Hardware                                                                 | Die Übertragungssteuerung der Schnittstelle<br>erfolgt durch Hardware. Dieser Modus muss<br>durch das Kabel unterstützt werden. |
|                                | Die Einstellung muss sowohl am Termi-<br>nal als auch am Server gleich sein.                                                                                          | Software                                                                 | Die Übertragungssteuerung der Schnittstelle<br>erfolgt durch Software.                                                          |
| Redirection After BIOS<br>POST | Hier kann die Umlenkung nach dem Systemstart eingestellt werden, vorausgesetzt im Feld <i>Re</i> -                                                                    | Disabled                                                                 | Die Umlenkung wird nach dem Systemstart ab-<br>gestellt.                                                                        |
| mote Access ist nich           | mote Access ist nicht Disabled eingetragen.                                                                                                    | Boot Loader                                                              | Die Umlenkung ist während des Systemstarts<br>und während der Aufladung aktiv.                                                  |
|                                |                                                                                                    | Always                                                                   | Die Umlenkung ist immer aktiviert.                                                                                              |
| Terminal Type                  | Hier kann die Anschlussart ausgewählt werden,<br>vorausgesetzt im Feld <i>RemoteAccess</i> ist nicht<br>Disabled eingetragen.                                         | ANSI, VT100, VT-UTF8                                                     | Manuelle Einstellung der Anschlussart.                                                                                          |
| VT-UTF8 Combo Key Sup-         | Mit dieser Option kann die VT-UTF8 Com-                                                                                                    | Disabled                                                                 | Deaktivierung der Funktion.                                                                                                    |
| port                           | bo Key Support für die Anschlüsse ANSI und<br>VT100 aktiviert werden, vorausgesetzt im Feld<br><i>Remote Access</i> ist nicht Disabled eingetragen.                   | Enabled                                                                  | Aktivierung der Funktion.                                                                                                    |
| Sredir Memory Display De-      | Mit dieser Option kann die Verzögerung der                                                                                                    | No Delay                                                                 | Keine Verzögerung.                                                                                                    |
| lay                            | Speicherausgabe eingestellt werden, vorausge-<br>setzt im Feld Remote Access ist nicht Disabled<br>eingetragen (Sredir -> Serialredirection).                         | Delay 1 Sec, Delay<br>2 Sec, Delay 4 Sec                                 | Manuelle Einstellung des Wertes.                                                                                                |
| Serial Port BIOS Update        | Während dem Systemstart wird das Update                                                                                                    | Disabled                                                                 | Deaktivierung der Funktion.                                                                                                    |
|                                | über die serielle Schnittstelle in den Prozessor geladen.                                                                                                    | Enabled                                                                  | Aktivierung der Funktion.                                                                                                    |
|                                | Information:<br>Ist diese Option auf Disabled wird die<br>Zeit zum Booten verkürzt.                                                                                   |                                                                          |                                                                                                    |

Tabelle 113: 945GME Advanced Remote Access Configuration Einstellmöglichkeiten

#### 1.5.13 CPU Board Monitor

# Information:

Die angezeigten Spannungswerte (z.B. Corespannung, Batteriespannung) auf dieser BIOS Setup Seite stellen ungeeichte Informationswerte dar. Daraus können keine Schlüsse über mögliche Alarme bew. Fehlerzustände der Hardware gezogen werden. Die verwendeten Hardwarekomponenten verfügen über automatische Diagnosefunktionen im Fehlerfalle.

| Hardware Health Configuration  |             |              | Options       |
|--------------------------------|-------------|--------------|---------------|
| H/W Health Function            | [Enabled]   | Disa<br>Enab | bled<br>led   |
| Hardware Health Event Monitori | ng          |              |               |
| Board Temperature              | :63°C/145°F |              |               |
| CPU Temperature                | :47°C/116°F |              |               |
| Top DIMM Environment Temp.     | :53°C/161°F |              |               |
| Bottom DIMM Environment Temp.  | :54°C/161°F |              |               |
| CPU Fan Speed                  | :0 RPM      |              |               |
|                                |             | ↔            | Select Screen |
| VcoreA                         | :0.960 V    | ↑↓           | Select Item   |
| +3.3VSB                        | :3.351 V    | +-           | Change Option |
| +5VSB                          | :5.080 V    | F1           | General Help  |
| +12Vin                         | :12.187 V   | <b>F10</b>   | Save and Exit |
| VRTC                           | :3.322 V    | ESC          | Exit          |

#### Abbildung 53: 945GME Advanced CPU Board Monitor

| BIOS Einstellung              | Bedeutung                                                                 | Einstellmöglichkeiten | Wirkung                                                |
|-------------------------------|---------------------------------------------------------------------------|-----------------------|--------------------------------------------------------|
| H/W Health Function           | Option zum Anzeigen sämtlicher Werte auf dieser                           | Enabled               | Anzeigen sämtlicher Werte.                             |
|                               | Seite.                                                                    | Disabled              | Es werden keine Werte auf dieser Seite ange-<br>zeigt. |
| Board Temperature             | Temperaturanzeige der Boardtemperatur in Grad Celsius und Fahrenheit.     | keine                 | -                                                      |
| CPU Temperature               | Anzeige der Prozessortemperatur in Grad Celci-<br>us und Fahrenheit.      | keine                 | -                                                      |
| Top DIMM Environment<br>Temp. | Anzeige der Temperatur des 1. DRAM Moduls in Grad Celsius und Fahrenheit. | keine                 | -                                                      |
| Bottom DIMM Environment Temp. | Anzeige der Temperatur des 2. DRAM Moduls in Grad Celsius und Fahrenheit. | keine                 | -                                                      |
| CPU Fan Speed                 | Anzeige der Umdrehungsgeschwindigkeit eines<br>Prozessorlüfters.          | keine                 | -                                                      |
| VcoreA                        | Anzeige der Prozessorkernspannung A in Volt.                              | keine                 | -                                                      |
| +3.3VSB                       | Anzeige der aktuell anliegenden Spannung der 3,3 Volt Versorgung.         | keine                 | -                                                      |
| +5VSB                         | Anzeige der aktuell anliegenden Spannung der 5<br>Volt Versorgung.        | keine                 | -                                                      |
| +12Vin                        | Anzeige der aktuell anliegenden Spannung der<br>12 Volt Versorgung.       | keine                 | -                                                      |
| VRTC                          | Anzeige der Batteriespannung in Volt.                                     | keine                 | -                                                      |

Tabelle 114: 945GME Advanced Remote Access Configuration Einstellmöglichkeiten

### 1.5.14 Baseboard/Panel Features

| Baseboard/Panel F  | eatures        |                   |                 |
|--------------------|----------------|-------------------|-----------------|
| ▶Panel Control     |                |                   |                 |
| ▶Baseboard Monitor |                |                   |                 |
| ▶Legacy Devices    |                |                   |                 |
| Versions           |                |                   |                 |
| BIOS:              | R118           |                   |                 |
| MTCX PX32:         | V1.05          |                   |                 |
| MTCX FPGA:         | V1.05          |                   |                 |
| CMOS Profil:       | Oh             |                   |                 |
| Device ID:         | 0000A7DEh      | $\leftrightarrow$ | Select Screen   |
| Compatibility ID:  | 0000h          | ↑↓                | Select Item     |
| Serial Number:     | A3C72598427    | Enter             | Go to Sub Scree |
| Product Name:      | 5PC820.SX01-00 | F1                | General Help    |
| User Serial ID:    | 0000000h       | <b>F10</b>        | Save and Exit   |
|                    |                | ESC               | Exit            |

#### Abbildung 54: 945GME Advanced Baseboard/Panel Features

| BIOS Einstellung  | Bedeutung                                                                                                    | Einstellmöglichkeiten | Wirkung                                                        |
|-------------------|----------------------------------------------------------------------------------------------------|-----------------------|----------------------------------------------------------------|
| Panel Control     | Hier können spezielle Einstellungen für ange-<br>schlossene Panel (Displayeinheiten) vorgenom-<br>men werden.                                                                                                    | Enter                 | öffnen des Submenüs<br>siehe "Panel Control" auf Seite 120     |
| Baseboard Monitor | Anzeige verschiedener Temperaturwerte und<br>Lüfterdrehzahlen.                                                                                                    | Enter                 | öffnen des Submenüs<br>siehe "Baseboard Monitor" auf Seite 121 |
| Legacy Devices    | Hier können spezielle Einstellungen für die Schnittstellen vorgenommen werden.                                                                                                    | Enter                 | öffnen des Submenüs siehe "Legacy Devices" auf Seite 122       |
| BIOS              | Anzeige der BIOS Version.                                                                                                    | keine                 | -                                                              |
| MTCX PX32         | Anzeige der MTCX PX32 Firmwareversion.                                                                                                    | keine                 | -                                                              |
| MTCX FPGA         | Anzeige der MTCX FPGA Firmwareversion.                                                                                                    | keine                 | -                                                              |
| CMOS Profile      | Anzeige der CMOS Profil Nummer.                                                                                                    | keine                 | -                                                              |
| Device ID         | Hexwertanzeige der Hardware-Geräte ID.                                                                                                    | keine                 | -                                                              |
| Compatibility ID  | Anzeige der Version des Gerätes innerhalb der<br>gleichen B&R Geräterkennung. Diese ID wird für<br>das Automation Runtime benötigt.                                                                                                    | keine                 | -                                                              |
| Serial Number     | Anzeige der B&R Serialnummer.                                                                                                    | keine                 | -                                                              |
| Product Name      | Anzeige der B&R Bestellnummer.                                                                                                    | keine                 | -                                                              |
| User Serial ID    | Anzeige der User Serial ID. Dieser 8-stellige Hex-<br>wert steht dem Anwender frei zur Verfügung (um<br>z.B. bei dem Gerät eine eindeutige Identifizierung<br>zu ermöglichen) und kann nur mit dem bei B&R<br>erhältlichen "B&R Control Center" über den ADI<br>Treiber verändert werden. | keine                 | -                                                              |

Tabelle 115: 945GME Advanced Baseboard/Panel Features Einstellmöglichkeiten

# Panel Control

| Panel Control       |            | Panel 0-14: connected  |
|---------------------|------------|------------------------|
|                     |            | to Automation Panel    |
| Select Panel Number | c [0]      | Link or Monitor/Panel  |
| Version:            | V1.14      | connector.             |
| Brightness:         | [100%]     | Panel 15: connected of |
| Temperature:        | 41°C/105°F | Panel PC Link.         |
| Fan Speed:          | 00 RPM     | Note: DVI and PPC Lin  |
| Keys/Leds:          | 128/128    | will show no valid     |
|                     |            | values. On PPC Link    |
|                     |            | only the brightness    |
|                     |            | option will work.      |
|                     |            | ↔ Select Screen        |
|                     |            | <b>↑↓</b> Select Item  |
|                     |            | +- Change Option       |
|                     |            | F1 General Help        |
|                     |            | F10 Save and Exit      |
|                     |            | ESC Exit               |

### Abbildung 55: 945GME Panel Control

| BIOS Einstellung    | Bedeutung                                                                           | Einstellmöglichkeiten                                       | Wirkung                                                                                                    |
|---------------------|-------------------------------------------------------------------------------------|-------------------------------------------------------------|----------------------------------------------------------------------------------------------------|
| Select Panel Number | Auswahl der Panelnummer, bei dem Werte aus-<br>gelesen bzw. geändert werden sollen. | 015                                                         | Panelauswahl 0 15.<br>Panel 15 ist speziell für Panel PC 800 Systeme<br>vorgesehen.                                                                                   |
| Version             | Anzeige der Firmwareversion des SDLR Control-<br>lers.                              | keine                                                       | -                                                                                                    |
| Brightness          | Einstellung der Helligkeit beim ausgewählten Pa-<br>nel.                            | 0%, 10%, 20%, 30%,<br>40%, 50%, 60%, 70%,<br>80%, 90%, 100% | Einstellung der Helligkeit in % beim ausgewähl-<br>ten Panel. Wird erst beim Speichern und Neu-<br>start des Systems wirksam (z.B. durch Drücken<br>von <f10>).</f10> |
| Temperature         | Temperaturanzeige des ausgewählten Panels in<br>Grad Celsius und Fahrenheit.        | keine                                                       | -                                                                                                    |
| Fan Speed           | Lüfterumdrehungsanzeige des ausgewählten<br>Panels.                                 | keine                                                       | -                                                                                                    |
| Keys/Leds           | Anzeige der vorhandenen Tasten und LEDs des ausgewählten Panels.                    | keine                                                       | -                                                                                                    |

Tabelle 116: 945GME Panel Control Einstellmöglichkeiten

# **Baseboard Monitor**

| Baseboard Monitor |            |            |               |
|-------------------|------------|------------|---------------|
| CMOS Battery:     | Good       |            |               |
| Temperatures      |            |            |               |
| Board Out:        | 45°C/113°F |            |               |
| Board Center:     | 39°C/102°F |            |               |
| Board In:         | 43°C/109°F |            |               |
| Power Supply:     | 39°C/102°F |            |               |
| IF-SLOT:          | 65 C/149 F |            |               |
|                   |            | <b>↔</b>   | Select Screen |
| Fan Speeds        |            | <b>↑</b> ↓ | Select Item   |
| Case 1:           | 00 RPM     | F1         | General Help  |
| Case 2:           | 00 RPM     | <b>F10</b> | Save and Exit |
| Case 3:           | 00 RPM     | ESC        | Exit          |
| Case 4:           | 00 RPM     |            |               |

# Abbildung 56: 945GME Baseboard Monitor

| BIOS Einstellung | Bedeutung                                                                                                    | Einstellmöglichkeiten | Wirkung |
|------------------|----------------------------------------------------------------------------------------------------|-----------------------|---------|
| CMOS Battery     | Zeigt den Status der Batterie an.<br>n.a not available<br>Good - Batterie ist in Ordnung.<br>Bad - Batterie ist kaputt.                                                    | keine                 | -       |
| Board Out        | Anzeige der Temperatur im oberen Baseboard-<br>bereich in Grad Celsius und Fahrenheit.                                                                                     | keine                 | -       |
| Board Center     | Anzeige der Temperatur im mittleren Baseboard-<br>bereich in Grad Celsius und Fahrenheit.                                                                                  | keine                 | -       |
| Board In         | Anzeige der Temperatur im unteren Baseboard-<br>bereich in Grad Celsius und Fahrenheit.                                                                                    | keine                 | -       |
| Power Supply     | Anzeige der Temperatur am Netzteil in Grad Celsius und Fahrenheit.                                                                                                    | keine                 |         |
| IF-Slot          | Anzeige der Temperatur im Bereich des IF-Slot<br>in Grad Celsius und Fahrenheit.                                                                                           | keine                 | -       |
| Case 1           | Anzeige der Lüfterumdrehungsgeschwindigkeit<br>des Gehäuselüfters 1.                                                                                                    | keine                 | -       |
| Case 2           | Anzeige der Lüfterumdrehungsgeschwindigkeit<br>des Gehäuselüfters 2.                                                                                                    | keine                 | -       |
| Case 3           | Anzeige der Lüfterumdrehungsgeschwindigkeit<br>des Gehäuselüfters 3.<br>Information:<br>Der APC820 besitzt nur 2 Gehäuselüfter,<br>somit ist diese Anzeige nicht relevant. | keine                 | -       |
| Case 4           | Anzeige der Lüfterumdrehungsgeschwindigkeit<br>des Gehäuselüfters 4.<br>Information:<br>Der APC820 besitzt nur 2 Gehäuselüfter,<br>somit ist diese Anzeige nicht relevant. | keine                 | -       |

Tabelle 117: 945GME Baseboard Monitor Einstellmöglichkeiten

# Legacy Devices

| Legacy Devices         |                   | Enab           | le/Disable the |
|------------------------|-------------------|----------------|----------------|
| COM 3 .                | [Enchlod]         |                | 1 port.        |
| Page I/O address       |                   |                |                |
| Taterrupt:             |                   |                |                |
| COM P.                 | [INV 4]           |                |                |
| Base I/O address:      | [2ERADIEC]        |                |                |
| Tatomunt.              |                   |                |                |
| Interrupt:             | [IKQ 5]           |                |                |
|                        |                   |                | Select Item    |
|                        |                   | _ <b>  ↑</b> ↓ | Select Screen  |
| Hardware Security Key: | [Enabled]         | +-             | Change Option  |
| Base I/O address       | [378]             | F1             | General Help   |
|                        |                   | <b>F10</b>     | Save and Exit  |
| ETH2 LAN controller:   | [Enabled]         | ESC            | Exit           |
| ETH2 MAC Address:      | 00:60:65:07:90:BC |                |                |

#### Abbildung 57: 945GME Legacy Devices

| BIOS Einstellung      | Bedeutung                                          | Einstellmöglichkeiten         | Wirkung                                         |
|-----------------------|----------------------------------------------------|-------------------------------|-------------------------------------------------|
| COM A                 | Einstellung für die serielle Schnittstelle COM1 im | Disabled                      | Deaktivierung der Schnittstelle.                |
|                       | System.                                            | Enabled                       | Aktivierung der Schnittstelle.                  |
| Base I/O address      | Auswahl der Base I/O Adresse des COM Ports.        | 238, 2E8, 2F8,                | Zuweisung der ausgewählten Base I/O Adres-      |
|                       |                                                    | 328, 338, 3E8, 3F8            | se.                                             |
| Interrupt             | Auswahl des Interrupts für den COM Port.           | IRQ 3, IRQ 4, IRQ 5, IRQ 6,   | Zuweisung des ausgewählten Interrupts.          |
|                       |                                                    | IRQ 7, IRQ 10, IRQ 11, IRQ 12 |                                                 |
| COM B                 | Einstellung für die serielle Schnittstelle COM2 im | Disabled                      | Deaktivierung der Schnittstelle.                |
|                       | System.                                            | Enabled                       | Aktivierung der Schnittstelle.                  |
| Base I/O address      | Auswahl der Base I/O Adresse des COM Ports.        | 238, 2E8, 2F8,                | Zuweisung der ausgewählten Base I/O Adres-      |
|                       |                                                    | 328, 338, 3E8, 3F8            | se.                                             |
| Interrupt             | Auswahl des Interrupts für den COM 2 Port.         | IRQ 3, IRQ 4, IRQ 5, IRQ 6,   | Zuweisung des ausgewählten Interrupts.          |
|                       |                                                    | IRQ 7, IRQ 10, IRQ 11, IRQ 12 |                                                 |
| COM C                 | Einstellung des COM Ports für den Touch            | Disabled                      | Deaktivierung der Schnittstelle.                |
|                       | Screen am Monitor/Panel Stecker.                   | Enabled                       | Aktivierung der Schnittstelle.                  |
| Base I/O address      | Auswahl der Base I/O Adresse des COM Ports.        | 238, 2E8, 2F8,                | Zuweisung der ausgewählten Base I/O Adres-      |
|                       |                                                    | 328, 338, 3E8, 3F8            | se.                                             |
| Interrupt             | Auswahl des Interrupts für den COM Port.           | IRQ 3, IRQ 4, IRQ 5, IRQ 6,   | Zuweisung des ausgewählten Interrupts.          |
|                       |                                                    | IRQ 7, IRQ 10, IRQ 11, IRQ 12 |                                                 |
| Hardware Security Key | Hier werden Einstellungen für den Hardware Se-     | Disabled                      | Deaktivierung der Schnittstelle.                |
|                       | curity Key (Dongle) vorgenommen.                   | Enabled                       | Aktivierung der Schnittstelle.                  |
| Base I/O adress       | Auswahl der Base I/O Adresse der Hardware Se-      | 278, 378, 3BC                 | Zuweisung für die Base I/O Adresse für den par- |
|                       | curity Schnittstelle.                              |                               | allelen Port.                                   |
| ETH2 LAN controller   | Hier kann der Onboard LAN Controller (ETH2)        | Disabled                      | Deaktivierung des Controllers.                  |
|                       | ein- bzw. ausgeschaltet werden.                    | Enabled                       | Aktivierung des Controllers.                    |
| ETH2 MAC Address      | Zeigt die MAC-Adresse des Ethernet 2 Control-      | keine                         | -                                               |
|                       | lers.                                              |                               |                                                 |

Tabelle 118: 945GME Legacy Devices Einstellmöglichkeiten

# 1.6 Boot

| Main Advanced Dec                                                                                                    |                                                                                                    | The state                                                                                                    |
|----------------------------------------------------------------------------------------------------|----------------------------------------------------------------------------------------------------|----------------------------------------------------------------------------------------------------|
| Main Advanced Boo                                                                                                    | t Security Powe                                                                                                | er Exit                                                                                                    |
| Boot Priority Selection<br>Boot Device Priority                                                                                                    | [Type Based]                                                                                                   | The device based boot<br>priority list allows<br>to select from a list                                                                                      |
| 1st Boot Device                                                                                                    | [Primary Master]                                                                                               | devices.                                                                                                    |
| 2nd Boot Device                                                                                                    | [Primary Slave]                                                                                                | The type based boot                                                                                                    |
| 3rd Boot Device                                                                                                    | [USB Floppy]                                                                                                   | priority list allows                                                                                                    |
| 4th Boot Device                                                                                                    | [USB Removable Devi]                                                                                           | to select device type                                                                                                    |
| 5th Boot Device                                                                                                    | [USB Harddisk]                                                                                                 | even if a respective                                                                                                    |
| 6th Boot Device                                                                                                    | [USB CDROM]                                                                                                    | device is not (yet)                                                                                                    |
| 7th Boot Device                                                                                                    | [Secondary Master]                                                                                             | present.                                                                                                    |
| 8th Boot Device                                                                                                    | [Gogondary Slavel                                                                                              |                                                                                                    |
|                                                                                                    | [Secondary Stave]                                                                                              |                                                                                                    |
| Boot Settings Configuration<br>Quick Boot<br>Quiet Boot<br>Automatic Boot List Retry<br>AddOn ROM Display Mode<br>Halt On Error<br>Hit 'DEL' Message Display<br>Interrupt 19 Capture                                                    | [Enabled]<br>[Disabled]<br>[Disabled]<br>[Keep Current]<br>[Disabled]<br>[Enabled]<br>[Disabled]               | <ul> <li>↔ Select Screen</li> <li>↑↓ Select Item</li> <li>+- Change Option</li> <li>F1 General Help</li> <li>F10 Save and Exit</li> <li>ESC Exit</li> </ul> |
| Boot Settings Configuration<br>Quick Boot<br>Quiet Boot<br>Automatic Boot List Retry<br>AddOn ROM Display Mode<br>Halt On Error<br>Hit 'DEL' Message Display<br>Interrupt 19 Capture<br>PXE Boot to LAN (ETH1)<br>Slide La 2 Option POM | [Enabled]<br>[Disabled]<br>[Disabled]<br>[Keep Current]<br>[Disabled]<br>[Enabled]<br>[Disabled]<br>[Disabled] | <ul> <li>↔ Select Screen</li> <li>↑↓ Select Item</li> <li>+- Change Option</li> <li>F1 General Help</li> <li>F10 Save and Exit</li> <li>ESC Exit</li> </ul> |

Abbildung 58: 945GME Boot Menü

| BIOS Einstellung        | Bedeutung                                                                                     | Einstellmöglichkeiten            | Wirkung                                                                                                    |
|-------------------------|-----------------------------------------------------------------------------------------------|----------------------------------|----------------------------------------------------------------------------------------------------|
| Boot Priority Selection | Hier kann eingestellt werden, nach welcher Me-<br>thode die Laufwerke gebootet werden sollen. | Device Based                     | Es werden nur die vom System erkannten Ge-<br>räte aufgelistet. Bei dieser Liste kann danach<br>die Reihenfolge geändert werden.                           |
|                         |                                                                                               |                                  | Es ist entweder die Device Based oder<br>die Type Based Methode zu verwen-<br>den. Ein Mischbetrieb ist nicht zuläs-<br>sig.                               |
|                         |                                                                                               | Type Based                       | Man kann die Bootreihenfolge einer Gerätety-<br>penliste ändern. Es ist auch möglich nicht an-<br>geschlossene Gerätetypen in dieser Liste anzu-<br>geben. |
|                         |                                                                                               |                                  | Information:<br>Es ist entweder die Device Based oder<br>die Type Based Methode zu verwen-<br>den. Ein Mischbetrieb ist nicht zuläs-<br>sig.               |
| 1st Boot Device         | Unter dieser Option können die Boot- Laufwerke                                                | Disabled, Primary Master, Pri-   | Auswahl der gewünschten Reihenfolge.                                                                                                    |
| 2nd Boot Device         | eingestellt werden.                                                                           | mary Slave, Secondary Master,    |                                                                                                    |
| 3rd Boot Device         | -                                                                                             | pv. USB Floppy. USB Harddisk.    |                                                                                                    |
| 4th Boot Device         | -                                                                                             | USB CDROM, USB Remove-           |                                                                                                    |
| 5th Boot Device         | -                                                                                             | able Device, Onboard LAN, Ex-    |                                                                                                    |
| oth Boot Device         | -                                                                                             | PCLSCSLCard Apy PCLBEV           |                                                                                                    |
| 8th Boot Device         | -                                                                                             | Device. Third Master. Third Sla- |                                                                                                    |
| SUI DOUL DEVICE         |                                                                                               | ve, PCI RAID, Lacal BEV ROM      |                                                                                                    |
| Quick Boot              | Diese Funktion verringert die Zeit zum Booten                                                 | Disabled                         | Deaktivierung der Funktion.                                                                                                    |
|                         | durch überspringen von einigen POST Vorgän-<br>gen.                                           | Enabled                          | Aktivierung der Funktion.                                                                                                    |
| Quiet Boot              | Bestimmt, ob POST Nachricht oder das OEM                                                      | Disabled                         | Anzeige der POST Nachricht.                                                                                                    |
|                         | Logo (Default=schwarzer Hintergrund) ange-<br>zeigt wird.                                     | Enabled                          | Anzeige des OEM Logos anstatt der POST Nachricht.                                                                                                    |

Tabelle 119: 945GME Boot Menü Einstellmöglichkeiten

#### Software • BIOS Optionen

| BIOS Einstellung          | Bedeutung                                                                                    | Einstellmöglichkeiten | Wirkung                                                      |
|---------------------------|----------------------------------------------------------------------------------------------|-----------------------|--------------------------------------------------------------|
| Automatic Boot List Retry | Mit dieser Option wird versucht, das Betriebs-                                               | Disabled              | Deaktivierung der Funktion.                                  |
|                           | system bei einem Fehlstart automatisch neu zu starten.                                       | Enabled               | Aktivierung der Funktion.                                    |
| AddOn ROM Display Mode    | Setzt den Anzeigemodus für das ROM (wäh-                                                     | Force BIOS            | Ein weiterer BIOS Teil kann angezeigt werden.                |
|                           | rend dem Bootvorgang).                                                                       | Keep Current          | BIOS Informationen werden angezeigt.                         |
| Halt On Error             | Die Option legt fest, ob nach einem Fehler der<br>Systemstart während des Power On Self Test | Disabled              | System hält nicht an. Alle Fehler werden igno-<br>riert.     |
|                           | (POST) fortgesetzt werden soll.                                                              | Enabled               | System hält an. Bei jedem Fehler wird das System angehalten. |
| Hit 'DEL' Message Display | Hier können Einstellungen für die Anzeige der                                                | Disabled              | Die Nachricht wird nicht angezeigt.                          |
|                           | "Hit 'DEL' Message" vorgenommen werden.                                                      | Enabled               | Die Nachricht wird angezeigt.                                |
|                           | Information:<br>Wenn Quiet Boot aktiviert ist wird die<br>Nachricht nicht angezeigt.         |                       |                                                              |
| Interrupt 19 Capture      | Mit dieser Funktion kann die BIOS Unterbre-                                                  | Disabled              | Deaktivierung der Funktion.                                  |
|                           | chung eingeschlossen werden.                                                                 | Enabled               | Aktivierung der Funktion.                                    |
| PXE Boot to LAN (ETH1)    | Aktivierung/Deaktivierung der Funktion vom                                                   | Disabled              | Deaktivierung der Funktion.                                  |
|                           | LAN (ETH1) zu booten.                                                                        | Enabled               | Aktivierung der Funktion.                                    |
| Slide-In 2 Option-ROM     | Aktivierung/Deaktivierung der Funktion von ei-                                               | Disabled              | Deaktivierung der Funktion.                                  |
|                           | nem Option ROM für ein Slide-In 2 Laufwerk.                                                  | Enabled               | Aktivierung der Funktion.                                    |
| Power Loss Control        | Stellt fest ob das System nach einem Leistungs-                                              | Remain Off            | Bleibt ausgeschaltet.                                        |
|                           | abfall an/aus ist.                                                                           | Turn On               | Schaltet ein.                                                |
|                           |                                                                                              | Last State            | Aktiviert den vorherigen Zustand.                            |

Tabelle 119: 945GME Boot Menü Einstellmöglichkeiten

# 1.7 Security

| Main                                             | Advanced                                                        | Boot                                | Security     | Power | Ex     | it             |
|--------------------------------------------------|-----------------------------------------------------------------|-------------------------------------|--------------|-------|--------|----------------|
| Security                                         | Settings                                                        |                                     |              |       | Instal | l or Change th |
| Superviso<br>User Pass<br>Change Su<br>Change Us | r Password<br>word<br>pervisor Pass<br><mark>er Password</mark> | :Not Instal<br>:Not Instal<br>sword | lled<br>lled |       | passwo | ord.           |
| Boot Sect<br>Hard Disk                           | or Virus Prot                                                   | tection [I                          | Disabled]    |       |        |                |

#### Abbildung 59: 945GME Security Menü

| BIOS Einstellung                | Bedeutung                                                                                                    | Einstellmöglichkeiten | Wirkung            |
|---------------------------------|----------------------------------------------------------------------------------------------------|-----------------------|--------------------|
| Supervisor Password             | Anzeige ob ein Supervisor Passwort vorhanden ist oder nicht.                                                                                    | keine                 | -                  |
| User Password                   | Anzeige ob ein User Passwort vorhanden ist oder nicht.                                                                                          | keine                 | -                  |
| Change Supervisor Pass-<br>word | Funktion zum Eingeben/Ändern eines Supervisor<br>Passwortes. Nur mit dem Supervisor Passwort<br>können alle BIOS Einstellungen editiert werden. | Enter                 | Passwort eingeben. |
| Change User Password            | Funktion zum Eingeben eines User Passwortes.<br>Mit dem User Passwort können nur bestimmte<br>BIOS Einstellungen editiert werden.               | Enter                 | Passwort eingeben. |

Tabelle 120: 945GME Advanced PCI Configuration Einstellmöglichkeiten

| BIOS Einstellung                         | Bedeutung                                                                                       | Einstellmöglichkeiten | Wirkung                                                                            |
|------------------------------------------|-------------------------------------------------------------------------------------------------|-----------------------|------------------------------------------------------------------------------------|
| Boot Sector Virus Protec-                | bot Sector Virus Protec- Mit dieser Option wird beim Zugriff durch ein Pro-                     |                       | Deaktivierung der Funktion.                                                        |
| tion                                     | gramm oder Virus auf den Bootsektor eine War-<br>nung ausgegeben.                               | Enabled               | Aktivierung der Funktion.                                                          |
|                                          | Information:                                                                                    |                       |                                                                                    |
|                                          | Mit dieser Option wird nur der Bootsek-<br>tor geschützt, nicht aber die gesamte<br>Festplatte. |                       |                                                                                    |
| Hard Disk Security User<br>Passwords     | Hier kann das Hard Disk Security User Passwort<br>erstellt werden.                              | Enter                 | öffnen des Submenüs<br>siehe "Hard Disk Security User Password" auf<br>Seite 125   |
| Hard Disk Security Mas-<br>ter Passwords | Hier kann das Hard Disk Security Master Pass-<br>wort erstellt werden.                          | Enter                 | öffnen des Submenüs<br>siehe "Hard Disk Security Master Password"<br>auf Seite 126 |

Tabelle 120: 945GME Advanced PCI Configuration Einstellmöglichkeiten

#### 1.7.1 Hard Disk Security User Password

| Primary Slave HDD User | Password |           |                               |
|------------------------|----------|-----------|-------------------------------|
|                        |          |           |                               |
|                        |          |           |                               |
|                        |          | <b>↔</b>  | Select Screen                 |
|                        |          | F1<br>F10 | General Help<br>Save and Exit |

Abbildung 60: 945GME Hard Disk Security User Password

| BIOS Einstellung                   | Bedeutung                                                                                                    | Einstellmöglichkeiten | Wirkung            |
|------------------------------------|----------------------------------------------------------------------------------------------------|-----------------------|--------------------|
| Primary Slave HDD User<br>Password | Mit dieser Funktion ist es möglich das User Pass-<br>wort jeder Festplatte einzustellen oder zu ändern<br>ohne das Gerät neu zu booten. Mit dem User<br>Passwort können nur bestimmte BIOS Einstellun-<br>gen editiert werden. | Enter                 | Passwort eingeben. |

Tabelle 121: 945GME Hard Disk Security User Password

Kapitel 4 Software

# 1.7.2 Hard Disk Security Master Password

| Primary Slave HDD Master | Password |           |                               |
|--------------------------|----------|-----------|-------------------------------|
|                          |          |           |                               |
|                          |          |           |                               |
|                          |          | ↓<br>↓    | Select Screen                 |
|                          |          | F1<br>F10 | General Help<br>Save and Exit |
|                          |          | ESC       | Exit                          |

Abbildung 61: 945GME Hard Disk Security Master Password

| BIOS Einstellung                     | Bedeutung                                                                                                    | Einstellmöglichkeiten | Wirkung            |
|--------------------------------------|----------------------------------------------------------------------------------------------------|-----------------------|--------------------|
| Primary Slave HDD Master<br>Password | Mit dieser Funktion ist es möglich das Master<br>Passwort jeder Festplatte einzustellen oder zu<br>ändern ohne das Gerät neu zu booten. | Enter                 | Passwort eingeben. |

Tabelle 122: 945GME Hard Disk Securitiy Master Password

#### 1.8 Power

| Main Advance         | d Boot                                  | Security  | Power |      | Exit          |
|----------------------|-----------------------------------------|-----------|-------|------|---------------|
| Congigure power ma   | nagement and                            | control   |       | Enab | le or disable |
| Power Management/A   | рм Г                                    | Enabledl  |       | APM. |               |
| Suspend Time Out     | [                                       | Disabled  |       |      |               |
| Video Power Down M   | nde [                                   | Suspendl  |       |      |               |
| Hard Disk Power Do   | wn Mode [                               | Suspendl  |       |      |               |
| Keyboard & $PS/2$ Mo |                                         | MONTTOR1  |       |      |               |
| FDC/LPT/COM Ports    | [                                       | MONITOR1  |       |      |               |
| Primary Master IDE   | , i i i i i i i i i i i i i i i i i i i | MONITOR1  |       |      |               |
| Primary Slave IDE    | , i i i i i i i i i i i i i i i i i i i | MONITORI  |       |      |               |
| Secondary Master I   | DE [                                    | MONITOR]  |       |      |               |
| Secondary Slave ID   | E [                                     | MONITOR]  |       |      |               |
| -                    |                                         |           |       |      | Select Screen |
| Resume On Ring       | [                                       | Disabled] |       |      | Select Item   |
| Resume On PME#       | [                                       | Disabled] |       | +-   | Change Option |
| Resume On RTC Alar   | n [                                     | Disabled] |       | F1   | General Help  |
|                      |                                         |           |       | F10  | Save and Exit |
| Power Button Mode    | [                                       | [On/Off]  |       | ESC  | Exit          |

Abbildung 62: 945GME Power Menü

| PIOS Einstellung      | Padautung                                                                                                    | Finatallmöglighkaitan                                                             | Wirkung                                                                                                    |
|-----------------------|----------------------------------------------------------------------------------------------------|-----------------------------------------------------------------------------------|----------------------------------------------------------------------------------------------------|
| BIOS Ellistellung     | Diese Ontien scheltet die ADM Eunktienelität ein                                                                                                    | Disabled                                                                          | Peolitivierung der Eunktion                                                                                                    |
| Power Management/ APM | oder aus. Es handelt sich hierbei um eine erwei-<br>terte Plug & Play- und Power Management-Funk-<br>tionalität.                                                             | Disabled                                                                          | Aktivierung der Funktion.                                                                                                    |
| Suspend Time Out      | Unter dieser Option stellen Sie ein, nach welcher                                                                                                    | Disabled                                                                          |                                                                                                    |
|                       | Zeitspanne der Inaktivität des Systems, dieses in<br>den Suspend Modus (es werden alle Komponen-<br>ten, außer der CPU, soweit wie möglich abge-<br>schaltet) gefahren wird. | 1 Min, 2 Min, 4 Min, 8 Min,<br>10 Min, 20 Min, 30 Min,<br>40 Min, 50 Min, 60 Min; | Manuelle Einstellung des Wertes.                                                                                                    |
| Video Power Down Mode | Unter dieser Option wird der Energiesparmodus                                                                                                    | Disabled                                                                          | Kein Ausschalten des Bildschirms.                                                                                                    |
|                       | für den Bildschirm festgelegt.                                                                                                    | Standby                                                                           | Bildschirm geht in Standby Modus.                                                                                                    |
|                       |                                                                                                    | Suspend                                                                           | Bildschirm geht in Suspend Modus.                                                                                                    |
| Hard Disk Power Down  | Unter dieser Option wird der Energiesparmodus                                                                                                    | Disabled                                                                          | Kein Ausschalten der Festplatte.                                                                                                    |
| Mode                  | für die Festplatte festgelegt.                                                                                                    | Standby                                                                           | Festplatte geht in Standby Modus.                                                                                                    |
|                       |                                                                                                    | Suspend                                                                           | Festplatte geht in Suspend Modus.                                                                                                    |
| Keyboard & PS/2 Mouse | Hier kann die Überwachung von Aktivitäten<br>während des Stromsparmodus festgelegt wer-<br>den.                                                                              | MONITOR                                                                           | Bei Aktivitäten am Keyboard oder der PS/2<br>Mouse kehrt das System aus dem jeweiligen<br>Stromsparmodus in den Normalzustand zu-<br>rück.                          |
|                       |                                                                                                    | IGNORE                                                                            | Aktivitäten werden ignoriert.                                                                                                    |
| FDC/LPT/COM Ports     | Hier kann die Überwachung von Aktivitäten<br>während des Stromsparmodus festgelegt wer-<br>den.                                                                              | MONITOR                                                                           | Bei Aktivitäten am Parallel Port, dem Serial 1&2<br>Port oder dem Floppy Port kehrt das System<br>aus dem jeweiligen Stromsparmodus in den<br>Normalzustand zurück. |
|                       |                                                                                                    | IGNORE                                                                            | Aktivitäten werden ignoriert.                                                                                                    |
| Primary Master IDE    | Hier kann die Überwachung von Aktivitäten<br>während des Stromsparmodus festgelegt wer-<br>den.                                                                              | MONITOR                                                                           | Bei Aktivitäten am IRQ des jeweiligen Anschlus-<br>ses bzw. Gerätes kehrt das System aus dem<br>jeweiligen Stromsparmodus in den Normalzu-<br>stand zurück.         |
|                       |                                                                                                    | IGNORE                                                                            | Aktivitäten werden ignoriert.                                                                                                    |
| Primary Slave IDE     | Hier kann die Überwachung von Aktivitäten<br>während des Stromsparmodus festgelegt wer-<br>den.                                                                              | MONITOR                                                                           | Bei Aktivitäten am IRQ des jeweiligen Anschlus-<br>ses bzw. Gerätes kehrt das System aus dem<br>jeweiligen Stromsparmodus in den Normalzu-<br>stand zurück.         |
|                       |                                                                                                    | IGNORE                                                                            | Aktivitäten werden ignoriert.                                                                                                    |
| Secondary Master IDE  | Hier kann die Überwachung von Aktivitäten<br>während des Stromsparmodus festgelegt wer-<br>den.                                                                              | MONITOR                                                                           | Bei Aktivitäten am IRQ des jeweiligen Anschlus-<br>ses bzw. Gerätes kehrt das System aus dem<br>jeweiligen Stromsparmodus in den Normalzu-<br>stand zurück.         |
|                       |                                                                                                    | IGNORE                                                                            | Aktivitäten werden ignoriert.                                                                                                    |
| Secondary Slave IDE   | Hier kann die Überwachung von Aktivitäten<br>während des Stromsparmodus festgelegt wer-<br>den.                                                                              | MONITOR                                                                           | Bei Aktivitäten am IRQ des jeweiligen Anschlus-<br>ses bzw. Gerätes kehrt das System aus dem<br>jeweiligen Stromsparmodus in den Normalzu-<br>stand zurück.         |
|                       |                                                                                                    | IGNORE                                                                            | Aktivitäten werden ignoriert.                                                                                                    |
| Resume On Ring        | Bei einem eingehenden Anruf am Modem wird                                                                                                    | Disabled                                                                          | Deaktivierung der Funktion.                                                                                                    |
|                       | der PC aus dem Stromsparmodus geholt.                                                                                                    | Enabled                                                                           | Aktivierung der Funktion.                                                                                                    |
| Resume On PME#        | Unter dieser Option können Sie die PME Weck-                                                                                                    | Disabled                                                                          | Deaktivierung der Funktion.                                                                                                    |
|                       | TUTIKUON EIN- DZW. AUSSChalten.                                                                                                    | Enabled                                                                           | Aktivierung der Funktion.                                                                                                    |
| Resume On RTC Alarm   | Unter dieser Option können Sie den Alarm akti-                                                                                                    | Disabled                                                                          | Deaktivierung der Funktion.                                                                                                    |
|                       | vieren und Datum und Uhrzeit für den System-<br>start eingeben.                                                                                                    | Enabled                                                                           | Aktivierung der Funktion.                                                                                                    |
| Power Button Mode     | Diese Funktion legt fest, welche Funktion der                                                                                                    | On/Off                                                                            | Power Taster schaltet Ein/Aus.                                                                                                    |
|                       | Power Taster haben soll.                                                                                                    | Suspend                                                                           | Unterdrückt die Funktion.                                                                                                    |

Tabelle 123: 945GME Power Menü Einstellmöglichkeiten

# 1.9 Exit

| Main       | Advanced    | Boot | Security | Power | Exit                                                        |
|------------|-------------|------|----------|-------|-------------------------------------------------------------|
| Exit Optic | ns          |      |          |       | Exit system setup                                           |
| Save Chang | es and Exit | i+   |          |       | changes.                                                    |
| Discard Ch | anges       |      |          |       | F10 key can be used for this operation.                     |
| LOAD CMOS  | Deraults    |      |          |       |                                                             |
|            |             |      |          |       | <ul> <li>↔ Select Screen</li> <li>↑↓ Select Item</li> </ul> |
|            |             |      |          |       | Enter Go to Sub Scree<br>F1 General Help                    |
|            |             |      |          |       | F10 Save and Exit<br>ESC Exit                               |
|            |             |      |          |       |                                                             |
|            |             |      |          |       |                                                             |

#### Abbildung 63: 945GME Exit Menü

| BIOS Einstellung         | Bedeutung                                                                                                    | Einstellmöglichkeiten | Wirkung |
|--------------------------|----------------------------------------------------------------------------------------------------|-----------------------|---------|
| Save Changes and Exit    | Bei diesem Punkt wird das BIOS Setup beendet.<br>Vorgenommene Änderungen werden nach Be-<br>stätigung im CMOS gespeichert und das System<br>wird rebootet.                                            | OK / Cancel           |         |
| Discard Changes and Exit | Bei diesem Punkt wird das BIOS Setup beendet,<br>ohne die vorgenommenen Änderungen zu spei-<br>chern.                                                                                                 | OK / Cancel           |         |
| Discard Changes          | Werden Einstellungen vorgenommen und man<br>weiß nicht mehr welche Einstellungen vorgenom-<br>men wurden, können diese wieder zurückgesetz<br>werden, sofern diese nicht schon gespeichert<br>wurden. | OK / Cancel           |         |
| Load CMOS Defaults       | Bei diesem Punkt werden die in Abhängigkeit der<br>DIP Switch Stellungen definierten CMOS Default<br>Werte geladen. Diese Werte werden für alle BIOS<br>Einstellungen geladen und eingestellt.        | OK / Cancel           |         |

Tabelle 124: 945GME Advanced PCI Configuration Einstellmöglichkeiten

### 1.10 BIOS Defaulteinstellungen

Mit Hilfe des CMOS Profile Hex Schalters lassen sich je nach Stellung vordefinierte BIOS Profileinstellungen laden.

# Information:

# Die bei der Lieferung eingestellte Position des Schalters stellt die optimalen BIOS Defaultwerte für dieses System dar und sollte daher nicht geändert werden.

Die nachfolgend aufgelisteten BIOS Einstellungen entsprechen jenen Einstellungen, welche nach dem Ausführen der Funktion "Load Setup Defaults" im BIOS Setup Hauptmenü "Exit" oder beim Drücken von <F9> bei den einzelnen BIOS Setup Seiten für diese BIOS Setup Seite optimierten Werte.

| Profilnummer | Optimiert für                                                  | Schalterstellung | Anmerkung                                                                                                    |
|--------------|----------------------------------------------------------------|------------------|----------------------------------------------------------------------------------------------------|
| Profil 0     | Reserviert                                                     | 0                |                                                                                                    |
| Profil 1     | Systemeinheit 5PC810.SX01-00 / 5PC810.SX02-00 / 5PC810.SX03-00 | 1                | Die Defaulteinstellungen für diese Profile befinden sich<br>im APC810 Anwenderhandbuch. Dieses kann kosten-                                                     |
| Profil 2     | Systemeinheit 5PC810.SX05-00                                   | 2                | los von der B&R Homepage heruntergeladen werden.                                                                                                    |
| Profil 3     | Systemeinheit 5PC820.SX01-00 / 5PC820.SX01-01                  | 3                | Die Defaulteinstellungen für dieses Profil befinden sich<br>im APC820 Anwenderhandbuch. Dieses kann kosten-<br>los von der B&R Homepage heruntergeladen werden. |
| Profil 4     | Reserviert                                                     | 4                |                                                                                                    |
| Profil 5     | Systemeinheit 5PC820.1505-00 / 5PC820.1906-00                  | 5                | Die Defaulteinstellungen für diese Profile befinden sich<br>im PPC800 Anwenderhandbuch. Dieses kann kosten-<br>los von der B&R Homepage heruntergeladen werden. |

Tabelle 125: Profilübersicht

Die nachfolgenden Seiten geben einen Überblick über die BIOS Defaulteinstellungen abhängig von der CMOS Profil Schalterstellung. Gelb eingefärbte Einstellungen stellen die Abweichungen zum BIOS Defaultprofil (=Profil 0) dar.

#### 1.10.1 Main

| Einstellung / Anzeige | Profil 0 | Profil 3 | Meine Einstellung |
|-----------------------|----------|----------|-------------------|
| System Time           | -        | -        |                   |
| System Date           | -        | -        |                   |
| BIOS ID               | -        | -        |                   |
| Prozessor             | -        | -        |                   |
| CPU Frequency         | -        | -        |                   |
| System Memory         | -        | -        |                   |
| Product Revision      | -        | -        |                   |
| Serial Number         | -        | -        |                   |
| BC Firmware Rev.      | -        | -        |                   |
| MAC Address (ETH1)    | -        | -        |                   |
| Boot Counter          | -        | -        |                   |
| Running Time          | -        | -        |                   |

Tabelle 126: 945GME Main Profileinstellungsübersicht

#### 1.10.2 Advanced

#### **ACPI Configuration**

| Einstellung / Anzeige        | Profil 0  | Profil 3  | Meine Einstellung |
|------------------------------|-----------|-----------|-------------------|
| ACPI Aware O/S               | Yes       | Yes       |                   |
| ACPI Version Features        | ACPI v2.0 | ACPI v2.0 |                   |
| ACPI APIC support            | Enabled   | Enabled   |                   |
| Suspend mode                 | S1 (POS)  | S1 (POS)  |                   |
| USB Device Wakeup from S3/S4 | Disabled  | Disabled  |                   |
| Active Cooling Trip Point    | Disabled  | Disabled  |                   |
| Passive Cooling Trip Point   | Disabled  | Disabled  |                   |
| Critical Trip Point          | 105°C     | 105°C     |                   |

Tabelle 127: 945GME Advanced - ACPI Configuration Profileinstellungsübersicht

### **PCI** Configuration

| Einstellung / Anzeige                | Profil 0  | Profil 3  | Meine Einstellung |
|--------------------------------------|-----------|-----------|-------------------|
| Plug & Play O/S                      | No        | Yes       |                   |
| PCI Latency Timer                    | 64        | 64        |                   |
| Allocate IRQ to PCI VGA              | Yes       | Yes       |                   |
| Allocate IRQ to SMBUS HC             | Yes       | Yes       |                   |
| Allocate IRQ to PCIEX2               | Yes       | Yes       |                   |
| PCI IRQ Resource Exclusion           |           |           |                   |
| IRQ3                                 | Allocated | Allocated |                   |
| IRQ4                                 | Allocated | Allocated |                   |
| IRQ5                                 | Available | Allocated |                   |
| IRQ6                                 | Available | Allocated |                   |
| IRQ7                                 | Available | Available |                   |
| IRQ9                                 | Allocated | Allocated |                   |
| IRQ10                                | Available | Available |                   |
| IRQ11                                | Allocated | Available |                   |
| IRQ12                                | Available | Available |                   |
| IRQ14                                | Allocated | Allocated |                   |
| IRQ15                                | Allocated | Available |                   |
| PCI Interrupt Routing                |           |           |                   |
| PIRQ A<br>(VGA, PCIEX0, ETH2, UHCl2) | Auto      | Auto      |                   |
| PIRQ B<br>(PCIEX1, ETH1)             | Auto      | Auto      |                   |
| PIRQ C<br>(PCIEX2, IF-Slot)          | Auto      | Auto      |                   |
| PIRQ D<br>(SATA, UHCI1, SMB, PCIEX3) | Auto      | Auto      |                   |
| PIRQ E<br>(INTD, PATA, UHCI3)        | Auto      | Auto      |                   |
| PIRQ F<br>(INTA ,Powerlink)          | Auto      | 5         |                   |
| PIRQ G<br>(INTB, CAN, Timer)         | Auto      | 6         |                   |
| PIRQ H<br>(INTC, UHCI0, EHCI)        | Auto      | Auto      |                   |
| 1st Exclusive PCI                    | -         | 5         |                   |
| 2nd Exclusive PCI                    | -         | 6         |                   |
| 3rd Exclusive PCI                    | -         | -         |                   |

Tabelle 128: 945GME Advanced - PCI Configuration Profileinstellungsübersicht

#### PCI Express Configuration

| Einstellung / Anzeige         | Profil 0 | Profil 3 | Meine Einstellung |
|-------------------------------|----------|----------|-------------------|
| Active State Power-Management | Disabled | Disabled |                   |
| PCIE Port 0                   | Auto     | Auto     |                   |
| PCIE Port 1                   | Auto     | Auto     |                   |
| PCIE Port 2 (IF-Slot)         | Auto     | Auto     |                   |
| PCIE Port 3                   | Auto     | Auto     |                   |
| PCIE Port 4 (ETH2)            | Auto     | Auto     |                   |
| PCIE Port 5 (ETH1)            | Auto     | Auto     |                   |
| PCIE High Priority Port       | Disabled | Disabled |                   |
| Res. PCIE Hotplug Resource    | No       | No       |                   |
| PCIE Port 0 IOxAPIC Enable    | Disabled | Disabled |                   |
| PCIE Port 1 IOxAPIC Enable    | Disabled | Disabled |                   |
| PCIE Port 2 IOxAPIC Enable    | Disabled | Disabled |                   |
| PCIE Port 3 IOxAPIC Enable    | Disabled | Disabled |                   |

Tabelle 129: 945GME Advanced - PCI Express Configuration Profileinstellungsübersicht

# **Graphics Configuration**

| Einstellung / Anzeige         | Profil 0          | Profil 3          | Meine Einstellung |
|-------------------------------|-------------------|-------------------|-------------------|
| Primary Video Device          | Internal VGA      | Internal VGA      |                   |
| Internal Graphics Mode Select | Enabled, 8MB      | Enabled, 8MB      |                   |
| DVMT Mode Select              | DVMT Mode         | DVMT Mode         |                   |
| DVMT/FIXED Memory             | 128MB             | 128MB             |                   |
| Boot Display Device           | Auto              | Auto              |                   |
| Boot Display Preference       | SDVO-B SDVO-C LFP | SDVO-B SDV0-C LFP |                   |
| Local Flat Panel Type         | Auto              | Auto              |                   |
| Local Flat Panel Scaling      | Centering         | Centering         |                   |

Tabelle 130: 945GME Advanced - Graphics Configuration Profileinstellungsübersicht

#### Software • BIOS Optionen

| Einstellung / Anzeige    | Profil 0 | Profil 3 | Meine Einstellung |
|--------------------------|----------|----------|-------------------|
| SDVO Port B Device       | DVI      | DVI      |                   |
| SDVO Port C Device       | DVI      | None     |                   |
| SDVO/DVI Hotplug Support | Enabled  | Enabled  |                   |
| Display Mode Persistance | Enabled  | Enabled  |                   |

Tabelle 130: 945GME Advanced - Graphics Configuration Profileinstellungsübersicht

#### **CPU Configuration**

| Einstellung / Anzeige        | Profil 0  | Profil 3  | Meine Einstellung |
|------------------------------|-----------|-----------|-------------------|
| MPS Revision                 | 1.4       | 1.4       |                   |
| Max CPUID Value Limit        | Disabled  | Disabled  |                   |
| Execute Disable Bit          | Enabled   | Enabled   |                   |
| Core Multi-Processing        | Enabled   | Enabled   |                   |
| Intel(R) SpeedStep(tm) tech. | Automatic | Automatic |                   |
| Max. CPU Frequency           | xxxx MHz  | xxxx MHz  |                   |
| C1 Config.                   | Standard  | Standard  |                   |
| C2 Config.                   | Disabled  | Disabled  |                   |
| C3 Config.                   | Disabled  | Disabled  |                   |
| C4 Config.                   | Disabled  | Disabled  |                   |

Tabelle 131: 945GME Advanced - CPU Configuration Profileinstellungsübersicht

#### **Chipset Configuration**

| Einstellung / Anzeige      | Profil 0 | Profil 3 | Meine Einstellung |
|----------------------------|----------|----------|-------------------|
| DRAM Frequency             | Auto     | Auto     |                   |
| DRAM Refresh Rate          | Auto     | Auto     |                   |
| Memory Hole                | Disabled | Disabled |                   |
| DIMM Thermal Control       | Disabled | Disabled |                   |
| DT in SPD                  | Disabled | Disabled |                   |
| TS on DIMM                 | Disabled | Disabled |                   |
| High Precision Event Timer | Disabled | Disabled |                   |
| IOAPIC                     | Enabled  | Enabled  |                   |
| APIC ACPI SCI IRQ          | Disabled | Disabled |                   |
| C4 On C3                   | Disabled | Disabled |                   |

Tabelle 132: 945GME Advanced - Chipset Configuration Profileinstellungsübersicht

#### I/O Interface Configuration

| Einstellung / Anzeige    | Profil 0 | Profil 3 | Meine Einstellung |
|--------------------------|----------|----------|-------------------|
| Onboard Audio Controller | AC97     | Disabled |                   |

Tabelle 133: 945GME Advanced - I/O Interface Configuration Profileinstellungsübersicht

#### **Clock Configuration**

| Einstellung / Anzeige | Profil 0 | Profil 3 | Meine Einstellung |
|-----------------------|----------|----------|-------------------|
| Spread Spectrum       | Disabled | Disabled |                   |

Tabelle 134: 945GME Advanced - Clock Configuration Profileinstellungsübersicht

#### **IDE Configuration**

| Einstellung / Anzeige         | Profil 0           | Profil 3      | Meine Einstellung |
|-------------------------------|--------------------|---------------|-------------------|
| ATA/IDE Configuration         | Compatible         | Compatible    |                   |
| Legacy IDE Channels           | SATA Pri, PATA Sec | PATA only     |                   |
| Configure SATA as             | -                  | Disabled      |                   |
| Hard Disk Write Protect       | Disabled           | Disabled      |                   |
| IDE Detect TIme Out (Sec)     | 35                 | 35            |                   |
| ATA(PI) 80Pin Cable Detection | Host & Device      | Host & Device |                   |
| Primary IDE Master            |                    |               |                   |
| Туре                          | Auto               | Auto          |                   |
| LBA/Large Mode                | Auto               | Auto          |                   |
| Block (Multi-Sector Transfer) | Auto               | Auto          |                   |
| PIO Mode                      | Auto               | Auto          |                   |
| DMA Mode                      | Auto               | Auto          |                   |
| S.M.A.R.T.                    | Auto               | Auto          |                   |
| 32Bit Data Transfer           | Enabled            | Enabled       |                   |

Tabelle 135: 945GME Advanced - IDE Configuration Profileinstellungsübersicht

#### Software • BIOS Optionen

| Einstellung / Anzeige         | Profil 0 | Profil 3 | Meine Einstellung |
|-------------------------------|----------|----------|-------------------|
| Primary IDE Slave             |          |          | <b>_</b>          |
| Туре                          | Auto     | Auto     |                   |
| LBA/Large Mode                | Auto     | Auto     |                   |
| Block (Multi-Sector Transfer) | Auto     | Auto     |                   |
| PIO Mode                      | Auto     | Auto     |                   |
| DMA Mode                      | Auto     | Auto     |                   |
| S.M.A.R.T.                    | Auto     | Auto     |                   |
| 32Bit Data Transfer           | Enabled  | Enabled  |                   |
| Secondary IDE Master          |          |          |                   |
| Туре                          | Auto     | -        |                   |
| LBA/Large Mode                | Auto     | -        |                   |
| Block (Multi-Sector Transfer) | Auto     | -        |                   |
| PIO Mode                      | Auto     | -        |                   |
| DMA Mode                      | Auto     | -        |                   |
| S.M.A.R.T.                    | Auto     | -        |                   |
| 32Bit Data Transfer           | Enabled  | -        |                   |
| Secondary IDE Slave           |          |          |                   |
| Туре                          | Auto     | -        |                   |
| LBA/Large Mode                | Auto     | -        |                   |
| Block (Multi-Sector Transfer) | Auto     | -        |                   |
| PIO Mode                      | Auto     | -        |                   |
| DMA Mode                      | Auto     | -        |                   |
| S.M.A.R.T.                    | Auto     | -        |                   |
| 32Bit Data Transfer           | Enabled  | -        |                   |

Tabelle 135: 945GME Advanced - IDE Configuration Profileinstellungsübersicht

#### **USB** Configuration

| Einstellung / Anzeige        | Profil 0    | Profil 3    | Meine Einstellung |
|------------------------------|-------------|-------------|-------------------|
| USB Function                 | 8 USB Ports | 8 USB Ports |                   |
| USB 2.0 Controller           | Enabled     | Enabled     |                   |
| Legacy USB Support           | Enabled     | Enabled     |                   |
| USB Legacy POST-Always       | Enabled     | Enabled     |                   |
| USB Keyboard Legacy Support  | Enabled     | Enabled     |                   |
| USB Mouse Legacy Support     | Disabled    | Disabled    |                   |
| USB Storage Device Support   | Enabled     | Enabled     |                   |
| Port 64/60 Emulation         | Disabled    | Disabled    |                   |
| USB 2.0 Controller Mode      | HiSpeed     | HiSpeed     |                   |
| BIOS EHCI Hand-Off           | Disabled    | Disabled    |                   |
| USB Beep Message             | Enabled     | Enabled     |                   |
| USB Stick Default Emulation  | Hard Disk   | Hard Disk   |                   |
| USB Mass Storage Reset Delay | 20 Sec      | 20 Sec      |                   |

Tabelle 136: 945GME Advanced - USB Configuration Profileinstellungsübersicht

#### Keyboard/Mouse Configuration

| Einstellung / Anzeige | Profil 0 | Profil 3 | Meine Einstellung |
|-----------------------|----------|----------|-------------------|
| Bootup Num-Lock       | On       | On       |                   |
| Typematic Rate        | Fast     | Fast     |                   |

Tabelle 137: 945GME Advanced - Keyboard/Mouse Configuration Profileinstellungsübersicht

#### **Remote Access Configuration**

| Einstellung / Anzeige   | Profil 0 | Profil 3 | Meine Einstellung |
|-------------------------|----------|----------|-------------------|
| Remote Access           | Disabled | Disabled |                   |
| Serial Port BIOS Update | Disabled | Disabled |                   |

Tabelle 138: 945GME Advanced - Remote Access Configuration Profileinstellungsübersicht

#### **CPU Board Monitor**

| Einstellung / Anzeige | Profil 0 | Profil 3 | Meine Einstellung |  |  |  |  |  |
|-----------------------|----------|----------|-------------------|--|--|--|--|--|
| H/W Health Function   | Enabled  | Enabled  |                   |  |  |  |  |  |

Tabelle 139: 945GME Advanced - CPU Board Monitor Profileinstellungsübersicht

#### **Baseboard/Panel Features**

| Einstellung / Anzeige | Profil 0 | Profil 3 | Meine Einstellung |
|-----------------------|----------|----------|-------------------|
| Panel Control         | -        | -        |                   |
| Select Panel Number   | -        | -        |                   |
| Version               | -        | -        |                   |
| Brightness            | 100%     | 100%     |                   |
| Temperature           | -        | -        |                   |
| Fan Speed             | -        | -        |                   |
| Keys/Leds             | -        | -        |                   |
| Baseboard Monitor     |          |          |                   |
| CMOS Battery          | -        | -        |                   |
| Baseboard Out         | -        | -        |                   |
| Baseboard Center      | -        | -        |                   |
| Baseboard In          | -        | -        |                   |
| Power Supply          | -        | -        |                   |
| IF-Slot               | -        | -        |                   |
| Case 1                | -        | -        |                   |
| Case 2                | -        | -        |                   |
| Case 3                | -        | -        |                   |
| Case 4                | -        | -        |                   |
| Legacy Devices        |          |          |                   |
| COM A                 | Enabled  | Enabled  |                   |
| Base I/O address      | 3F8      | 3F8      |                   |
| Interrupt             | IRQ4     | IRQ4     |                   |
| COM B                 | Enabled  | Enabled  |                   |
| Base I/O address      | 2F8      | 2F8      |                   |
| Interrupt             | IRQ3     | IRQ3     |                   |
| COM C                 | Enabled  | Disabled |                   |
| Base I/O address      | 3E8      | -        |                   |
| Interrupt             | IRQ11    | -        |                   |
| CAN                   | Disabled | Disabled |                   |
| Hardware Security Key | Enabled  | Enabled  |                   |
| Base I/O address      | 378      | 378      |                   |
| ETH2 LAN Controller   | Enabled  | Enabled  |                   |
| ETH2 MAC Adress       | -        | -        |                   |

Tabelle 140: 945GME Advanced - Baseboard/Panel Features Profileinstellungsübersicht

# 1.10.3 Boot

| Einstellung / Anzeige     | Profil 0             | Profil 3             | Meine Einstellung |
|---------------------------|----------------------|----------------------|-------------------|
| Boot Priority Selection   | Type Based           | Type Based           |                   |
| 1st Boot Device           | Onboard LAN          | Primary Master       |                   |
| 2nd Boot Device           | Primary Master       | Primary Slave        |                   |
| 3rd Boot Device           | Primary Slave        | USB Floppy           |                   |
| 4th Boot Device           | USB Floppy           | USB Removable Device |                   |
| 5th Boot Device           | USB Removable Device | USB Harddisk         |                   |
| 6th Boot Device           | USB CDROM            | USB CDROM            |                   |
| 7th Boot Device           | Secondary Master     | Disabled             |                   |
| 8th Boot Device           | Secondary Slave      | Disabled             |                   |
| Quick Boot                | Enabled              | Enabled              |                   |
| Quiet Boot                | Disabled             | Disabled             |                   |
| Automatic Boot List Retry | Disabled             | Disabled             |                   |
| AddOn ROM Display Mode    | Keep Current         | Keep Current         |                   |
| Halt On Error             | Disabled             | Disabled             |                   |
| Hit "DEL" Message Display | Enabled              | Enabled              |                   |
| Interrupt 19 Capture      | Disabled             | Disabled             |                   |
| PXE Boot to LAN (ETH1)    | Enabled              | Disabled             |                   |
| Slide-In 2 Option ROM     | Enabled              | Disabled             |                   |
| Power Loss Control        | Turn On              | Turn On              |                   |

Tabelle 141: 945GME Main Profileinstellungsübersicht

#### 1.10.4 Security

| Einstellung / Anzeige              | Profil 0 | Profil 3 | Meine Einstellung |
|------------------------------------|----------|----------|-------------------|
| Supervisor Password                | -        | -        |                   |
| User Password                      | -        | -        |                   |
| Boot Sector Virus Protection       | Disabled | Disabled |                   |
| Hard Disk Security User Password   | -        | -        |                   |
| Hard Disk Security Master Password | -        | -        |                   |

Tabelle 142: 945GME Security Profileinstellungsübersicht

# 1.10.5 Power

| Einstellung / Anzeige     | Profil 0 | Profil 3 | Meine Einstellung |
|---------------------------|----------|----------|-------------------|
| Power Management/APM      | Enabled  | Enabled  |                   |
| Suspend Time Out          | Disabled | Disabled |                   |
| Video Power Down Mode     | Suspend  | Suspend  |                   |
| Hard Disk Power Down Mode | Suspend  | Suspend  |                   |
| Keyboard & PS/2 Mouse     | MONITOR  | MONITOR  |                   |
| FDC/LPT/COM Ports         | MONITOR  | MONITOR  |                   |
| Primary Master IDE        | MONITOR  | MONITOR  |                   |
| Primary Slave IDE         | MONITOR  | MONITOR  |                   |
| Secondary Master IDE      | MONITOR  | MONITOR  |                   |
| Secondary Slave IDE       | MONITOR  | MONITOR  |                   |
| Resume On Ring            | Disabled | Disabled |                   |
| Resume On PME#            | Disabled | Disabled |                   |
| Resume On RTC Alarm       | Disabled | Disabled |                   |
| Power Button Mode         | On/Off   | On/Off   |                   |

Tabelle 143: 945GME Power Profileinstellungsübersicht

# 1.11 BIOS Fehlersignale (Beep Codes)

Während des Booten eines B&R Industrie PCs können von Seiten des BIOS folgende Meldungen bzw. Fehler auftreten, die durch verschiedene Piepscodes signalisiert werden.

| Piepsintervall | Bedeutung                                                                                                    | erforderliche Benutzerreaktion                                                                                                    |
|----------------|----------------------------------------------------------------------------------------------------|----------------------------------------------------------------------------------------------------|
| 1x kurz        | Speicher - Refresh ausgefallen.                                                                                                    | BIOS Default Werte laden. Falls der Fehler weiter besteht Industrie PC zur Überprüfung an B&R schicken.                                                                       |
| 2x kurz        | Parity Error: POST fehlerhaft (eine der Hardwaretestprozeduren ist fehlerhaft).                                                                    | Den korrekten Sitz der gesteckten Karten überprüfen. Falls der Feh-<br>ler weiter besteht Industrie PC zur Überprüfung an B&R schicken.                                       |
| 3x kurz        | Base 64 KB Memory Failure: Basis - Speicher defekt, RAM-Fehler innerhalb der ersten 64 KB.                                                         | Industrie PC zur Überprüfung an B&R schicken.                                                                                                    |
| 4x kurz        | Timer not Operational: System - Timer.                                                                                                    | Industrie PC zur Überprüfung an B&R schicken.                                                                                                    |
| 5x kurz        | Prozessor Error: Prozessor defekt.                                                                                                    | Industrie PC zur Überprüfung an B&R schicken.                                                                                                    |
| 6x kurz        | 8042 Gate A20 Failure: Tastatur-Controller defekt (8042- Baustein/<br>A20 Gate). Prozessor kann nicht in den Protected Mode schalten.              | Industrie PC zur Überprüfung an B&R schicken.                                                                                                    |
| 7x kurz        | Prozessor Exception Interrupt Error: Virtual Mode Ausnahmefehler (CPU hat einen Interruptfehler generiert).                                        | Industrie PC zur Überprüfung an B&R schicken.                                                                                                    |
| 8x kurz        | Display Memory Read/Write Error: Videospeicher nicht ansprechbar;<br>Grafikkarte defekt oder nicht eingebaut (kein fataler Fehler).                | Bei gesteckter Grafikkarte diese auf korrekten Sitz überprüfen und<br>eventuell austauschen. Falls der Fehler weiter besteht Industrie PC<br>zur Überprüfung an B&R schicken. |
| 9x kurz        | ROM-Checksum Error: ROM-BIOS-Checksumme nicht korrekt,<br>EPROM, EEPROM oder Flash-ROM-Baustein defekt, BIOS defekt<br>oder nicht korrekt updated. | Industrie PC zur Überprüfung an B&R schicken.                                                                                                    |
| 10x kurz       | CMOS Shutdown Register Read/Write Error: CMOS kann nicht ge-<br>lesen/geschrieben werden.                                                          | Industrie PC zur Überprüfung an B&R schicken.                                                                                                    |
| 11x kurz       | Cache Error / external Cache Bad: L2 - Cache auf dem Mainboard defekt.                                                                             | Industrie PC zur Überprüfung an B&R schicken.                                                                                                    |

Tabelle 144: BIOS Postcode Meldungen BIOS 945GME

### 1.12 Ressourcenaufteilung

#### 1.12.1 RAM-Adressbelegung

| RAM Adresse                            | Adresse in Hex    | Ressource                                    |
|----------------------------------------|-------------------|----------------------------------------------|
| (TOM - 192 kB) – TOM <sup>1)</sup>     | N.A.              | ACPI reclaim, MPS und NVS area <sup>2)</sup> |
| (TOM - 8 MB - 192 kB) – (TOM - 192 kB) | N.A.              | VGA frame buffer <sup>3)</sup>               |
| 1024 kB – (TOM - 8 MB - 192 kB)        | 100000h - N.A.    | Extended memory                              |
| 869 kB – 1024 kB                       | 0E0000h - 0FFFFFh | Runtime BIOS                                 |
| 832 kB – 869 kB                        | 0D0000h - 0DFFFFh | Upper memory (frei verfügbar)                |
| 640 kB – 832 kB                        | 0A0000h - 0CFFFFh | Video memory and BIOS                        |
| 639 kB – 640 kB                        | 09FC00h - 09FFFFh | Extended BIOS data                           |
| 0 – 639 kB                             | 000000h - 09FC00h | Conventional memory                          |

Tabelle 145: RAM-Adressbelegung

1) TOM - Top of memory: max. installierter DRAM

2) Nur wenn ACPI Aware OS im Setup auf "YES" eingestellt ist.

3) Der VGA Grafikspeicher kann im Setup auf 1 MB reduziert werden.

#### 1.12.2 I/O-Adressbelegung

| I/O Adresse   | Ressource                           |
|---------------|-------------------------------------|
| 0000h - 00FFh | Motherboard Resourcen               |
| 0170h - 0177h | Secondary IDE Kanal                 |
| 01F0h - 01F7h | Primary IDE Kanal                   |
| 0278h - 027Fh | Hardware Security Key (LPT2)        |
| 02F8h - 02FFh | COM2                                |
| 0376h - 0376h | Secondary IDE Kanal Kommando Port   |
| 0377h - 0377h | Secondary IDE Kanal Status Port     |
| 0378h - 037Fh | Hardware Security Key (LPT1)        |
| 03B0h - 03DFh | Video System                        |
| 03E8h - 03EFh | COM3                                |
| 03F6h - 03F6h | Primary IDE Kanal Kommando Port     |
| 03F7h - 03F7h | Primary IDE Kanal Status Port       |
| 03F8h - 03FFh | COM1                                |
| 0480h - 04BFh | Motherboard Resourcen               |
| 04D0h - 04D1h | Motherboard Resourcen               |
| 0800h - 087Fh | Motherboard Resourcen               |
| 0CF8h - 0CFBh | PCI Config Address Register         |
| 0CFCh - 0CFFh | PCI Config Data Register            |
| 0D00h - FFFFh | PCI / PCI Express Bus <sup>1)</sup> |
| 4100h - 417Fh | MTCX                                |
| FF00h - FF07h | IDE Bus Master Register             |

#### Tabelle 146: I/O-Adressbelegung

1) Das BIOS weist dem PCI und PCI Express Bus I/O Resourcen von FFF0h abwärts zu. Nicht PnP/PCI/PCI Express fähige Geräte dürfen die I/O Resourcen in diesem Bereich nicht verwenden.

#### 1.12.3 Interrupt- Zuweisungen in PIC Mode

| IRQ                | ·               | 0 | 1 | 2 | 3 | 4 | 5 | 6 | 7 | 8 | 9 | 10 | 11 | 12 | 13 | 14 | 15 | NMI | NONE |
|--------------------|-----------------|---|---|---|---|---|---|---|---|---|---|----|----|----|----|----|----|-----|------|
| Systemt            | mer             | • |   |   |   |   |   |   |   |   |   |    |    |    |    |    |    |     |      |
| Tastatur           |                 |   | • |   |   |   |   |   |   |   |   |    |    |    |    |    |    |     |      |
| IRQ Kas            | kade            |   |   | • |   |   |   |   |   |   |   |    |    |    |    |    |    |     |      |
| COM1 (S            | Serial port A)  |   |   |   | 0 | • | 0 | 0 | 0 |   |   | 0  | 0  | 0  |    |    |    |     |      |
| COM2 (S            | Serial port B)  |   |   |   | • | 0 | 0 | 0 | 0 |   |   | 0  | 0  | 0  |    |    |    |     |      |
| ACPI <sup>1)</sup> |                 |   |   |   |   |   |   |   |   |   | • |    |    |    |    |    |    |     |      |
| Echtzeit           | uhr             |   |   |   |   |   |   |   |   | • |   |    |    |    |    |    |    |     |      |
| Coproze            | ssor (FPU)      |   |   |   |   |   |   |   |   |   |   |    |    |    | •  |    |    |     |      |
| Primär II          | DE Kanal        |   |   |   |   |   |   |   |   |   |   |    |    |    |    | •  |    |     |      |
| Seconda            | ary IDE Kanal   |   |   |   |   |   |   |   |   |   |   |    |    |    |    |    | 0  |     |      |
| B&R                | COM3<br>(COM C) |   |   |   | 0 | 0 | 0 | 0 | 0 |   |   | 0  | 0  | 0  |    |    |    |     | •    |

#### Tabelle 147: IRQ Interrupt Zuweisungen PIC Mode

1) Advanced Configuration and Power Interface.

#### • ... Standardeinstellung

o ... mögliche Einstellung

#### 1.12.4 Interrupt- Zuweisungen in APIC Mode

Im APIC (**A**dvanced **P**rogrammable Interrupt **C**ontroller) Mode stehen ingesamt 23 IRQs zur Verfügung. Die Aktivierung der Option wird nur dann wirksam, wenn diese vor der Installation des Betriebssystems (Windows XP) aktiviert wird.

| IRQ                  | 0 | 1 | 2 | 3 | 4 | 5 | 6 | 7 | 8 | 9 | 10 | 11 | 12 | 13 | 14 | 15 | 16 | 17 | 18 | 19 | 20 | 21 | 22 | 23 | NMI | NO-<br>NE |
|----------------------|---|---|---|---|---|---|---|---|---|---|----|----|----|----|----|----|----|----|----|----|----|----|----|----|-----|-----------|
| Systemtimer          | • |   |   |   |   |   |   |   |   |   |    |    |    |    |    |    |    |    |    |    |    |    |    |    |     |           |
| Tastatur             |   | • |   |   |   |   |   |   |   |   |    |    |    |    |    |    |    |    |    |    |    |    |    |    |     |           |
| IRQ Kaskade          |   |   | • |   |   |   |   |   |   |   |    |    |    |    |    |    |    |    |    |    |    |    |    |    |     |           |
| COM1 (Serial port A) |   |   |   | 0 | ٠ | 0 | 0 | 0 |   |   | 0  | 0  | 0  |    |    |    |    |    |    |    |    |    |    |    |     |           |
| COM2 (Serial port B) |   |   |   | • | 0 | 0 | 0 | 0 |   |   | 0  | 0  | 0  |    |    |    |    |    |    |    |    |    |    |    |     |           |
| ACPI <sup>1)</sup>   |   |   |   |   |   |   |   |   |   | • |    |    |    |    |    |    |    |    |    |    |    |    |    |    |     |           |
| Echtzeituhr          |   |   |   |   |   |   |   |   | • |   |    |    |    |    |    |    |    |    |    |    |    |    |    |    |     |           |
| Coprozessor (FPU)    |   |   |   |   |   |   |   |   |   |   |    |    |    | •  |    |    |    |    |    |    |    |    |    |    |     |           |
| Primär IDE Kanal     |   |   |   |   |   |   |   |   |   |   |    |    |    |    | •  |    |    |    |    |    |    |    |    |    |     |           |
| Secondary IDE Kanal  |   |   |   |   |   |   |   |   |   |   |    |    |    |    |    | 0  |    |    |    |    |    |    |    |    |     |           |
| B&R COM3<br>(COM C)  |   |   |   | 0 | 0 | 0 | 0 | 0 |   |   | 0  | 0  | 0  |    |    |    |    |    |    |    |    |    |    |    |     | •         |
| PIRQ A <sup>2)</sup> |   |   |   |   |   |   |   |   |   |   |    |    |    |    |    |    | •  |    |    |    |    |    |    |    |     |           |
| PIRQ B <sup>3)</sup> |   |   |   |   |   |   |   |   |   |   |    |    |    |    |    |    |    | ٠  |    |    |    |    |    |    |     |           |
| PIRQ C <sup>4)</sup> |   |   |   |   |   |   |   |   |   |   |    |    |    |    |    |    |    |    | ٠  |    |    |    |    |    |     |           |
| PIRQ D <sup>5)</sup> |   |   |   |   |   |   |   |   |   |   |    |    |    |    |    |    |    |    |    | •  |    |    |    |    |     |           |
| PIRQ E <sup>6)</sup> |   |   |   |   |   |   |   |   |   |   |    |    |    |    |    |    |    |    |    |    | •  |    |    |    |     |           |
| PIRQ F <sup>7)</sup> |   |   |   |   |   |   |   |   |   |   |    |    |    |    |    |    |    |    |    |    |    | •  |    |    |     |           |
| PIRQ G <sup>8)</sup> |   |   |   |   |   |   |   |   |   |   |    |    |    |    |    |    |    |    |    |    |    |    | •  |    |     |           |
| PIRQ H <sup>9)</sup> |   |   |   |   |   |   |   |   |   |   |    |    |    |    |    |    |    |    |    |    |    |    |    | •  |     |           |

Tabelle 148: IRQ Interrupt Zuweisungen APIC Mode

1) Advanced Configuration and Power Interface.

2) PIRQ A: für PCIe; UHCI Host Controller 2, VGA Controller, PCI Express Root Port 4

3) PIRQ B: für PCIe; PCI Express Root Port 5, onboard Gigabit LAN Controller

4) PIRQ C: für PCIe; PCI Express Root Port 2, IF-Slot

5) PIRQ D: für PCIe; UHCI Host Controller 1, SMBus Controller, PCI Express Root Port 3

6) PIRQ E: PCI Bus INTD, PATA in native Mode, UHCI Host Controller 3

7) PIRQ F: PCI Bus INTA, POWERLINK

8) PIRQ G: PCI Bus INTB, CAN, Timer

9) PIRQ H: PCI Bus INTC, UHCI Host Controller 0, EHCI Host Controller

• ... Standardeinstellung

• ... mögliche Einstellung

# Information:

Bei Systemeinheiten mit Revisonsstand A0 können keine IF-Slots verwendet werden.

#### 1.12.5 Interruptzuweisungen für BIOS bis V1.12

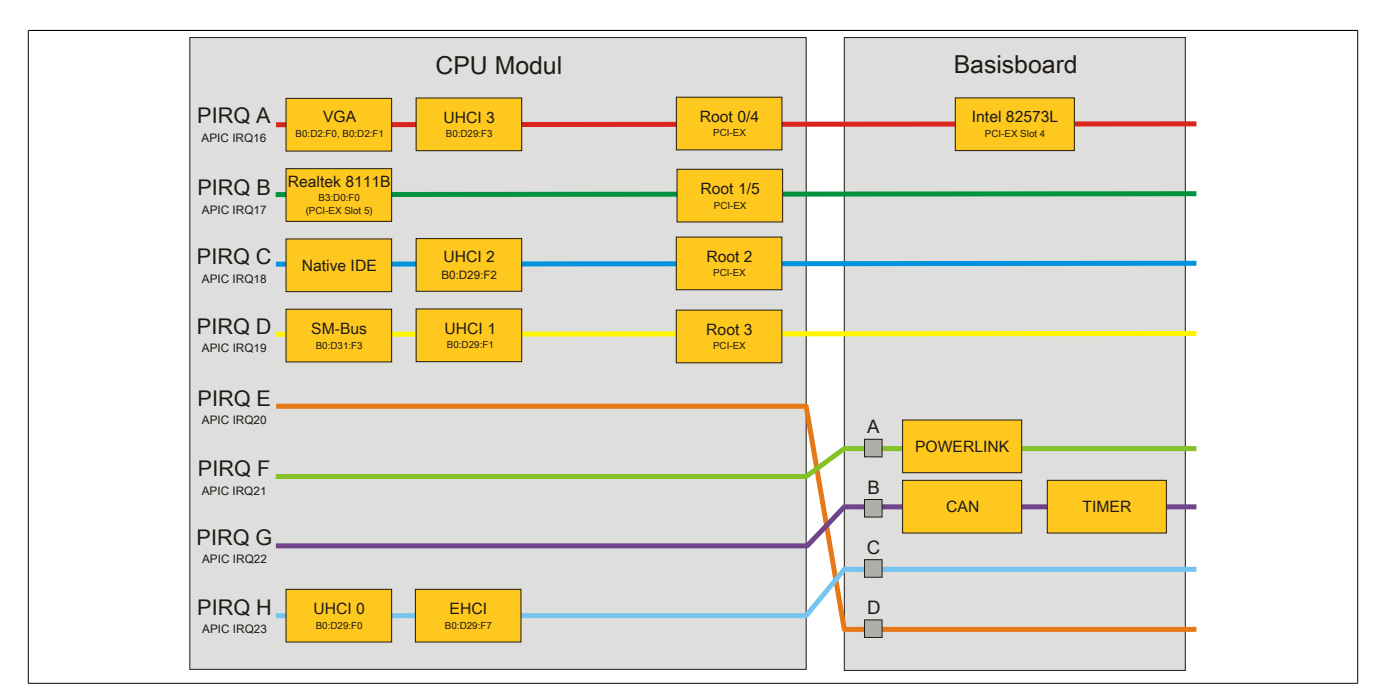

Abbildung 64: Interruptzuweisungen für BIOS bis V1.12

# Information:

Für einen exklusiven Interrupt muss im BIOS der PIRQ C exklusiv gemacht werden. In diesem Fall dürfen an den USB Schnittstellen (USB2 und USB4) keine Geräte angeschlossen werden.

#### 1.12.6 Interruptzuweisungen für BIOS ab V1.14

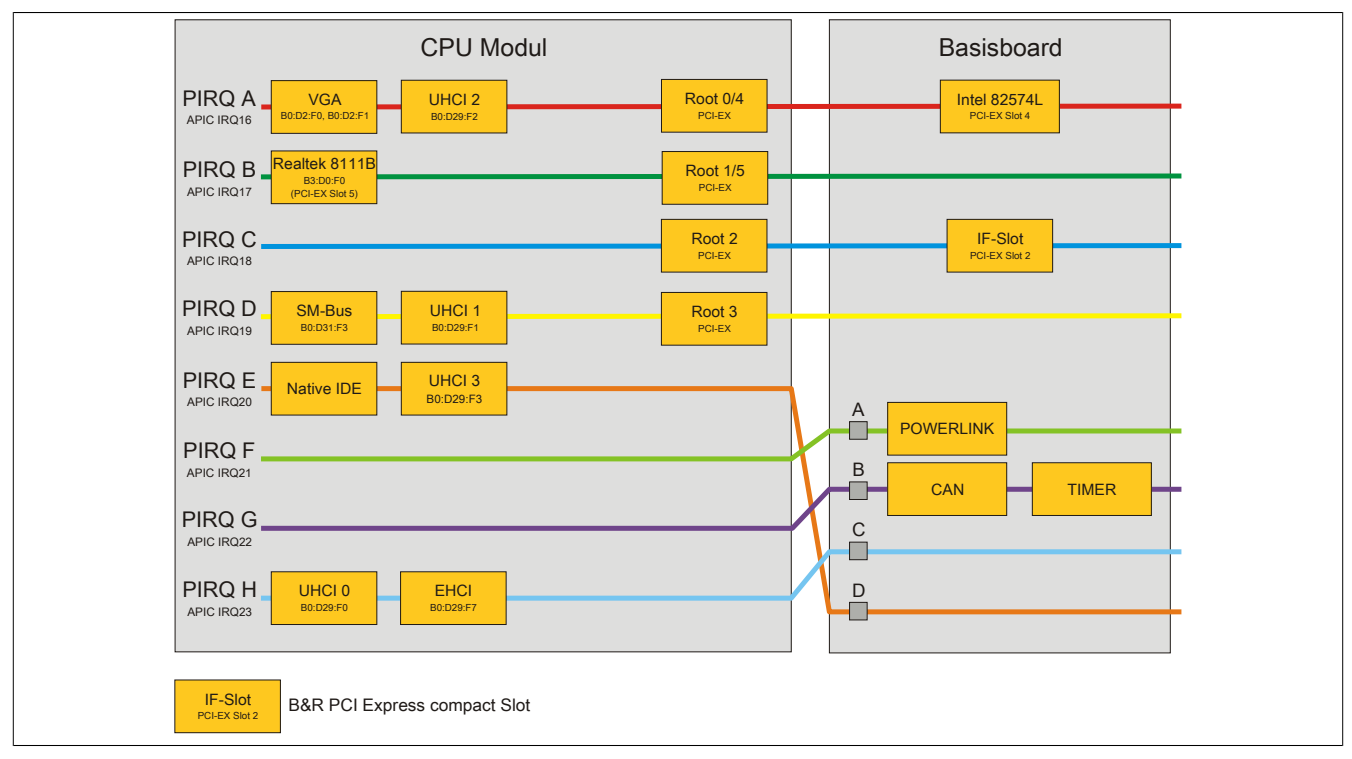

Abbildung 65: Interruptzuweisungen für BIOS ab V1.14

# 2 Upgradeinformationen

# Warnung!

Das BIOS und die Firmware von B&R Geräten sind stets auf dem aktuellsten Stand zu halten. Neue Versionen können von der B&R Homepage (<u>www.br-automation.com</u>) heruntergeladen werden.

# 2.1 BIOS Upgrade

Ein Upgrade kann z.B. aus folgendem Grund notwendig sein:

 Um die im BIOS Setup implementierten Funktionen zu aktualisieren bzw. neu realisierte Funktionen oder Komponenten hinzuzufügen (Informationen über Änderungen können der Liesmich bzw. der Readme Datei des BIOS Upgrades entnommen werden).

#### 2.1.1 Was muss ich wissen?

# Information:

#### Bei einem BIOS Upgrade werden individuell gespeicherte BIOS Einstellungen gelöscht.

Bevor man mit dem Upgrade beginnt, ist es sinnvoll die verschiedenen Softwareversionen festzustellen.

#### Welche BIOS Version und Firmware ist bereits am APC820 installiert?

Diese Informationen sind auf folgender BIOS Setupseite zu finden:

- Nach dem Einschalten des APC820 gelangt man mit "Entf" ins BIOS Setup.
- Unter dem BIOS Hauptmenü "Advanced" den Unterpunkt "Baseboard/Panel Features" auswählen.

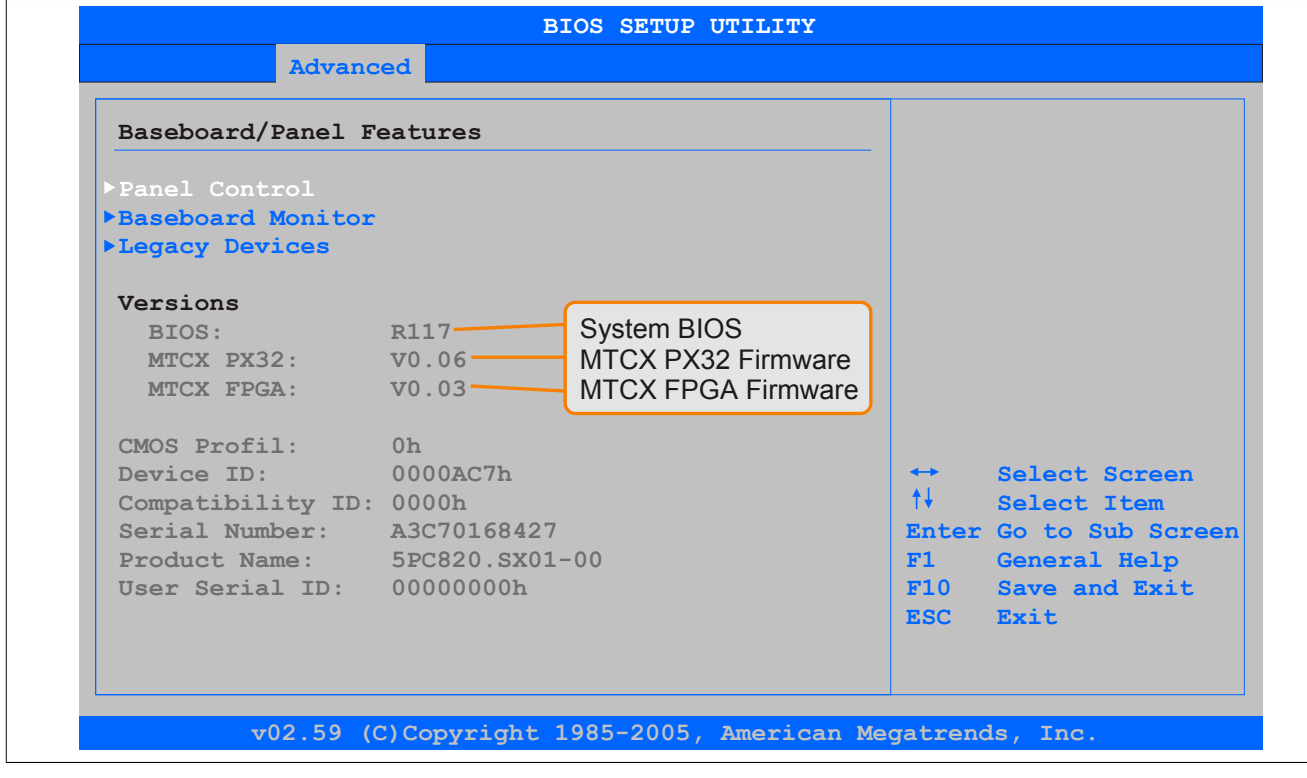

Abbildung 66: Softwareversion

#### Welche Firmware ist am Automation Panel Link Transmitter installiert?

Diese Informationen sind auf folgender BIOS Setupseite zu finden:

- Nach dem Einschalten des APC820 gelangt man mit "Entf" ins BIOS Setup.
- Unter dem BIOS Hauptmenü "Advanced" den Unterpunkt "Baseboard/Panel Features" und danach den Punkt "Panel Control" auf Seite 120 auswählen.

# Information:

Die Version kann nur bei angeschlossenem Automation Panel angezeigt werden.

| Panel Control                                                                              |                                                                                    | Panel 0-14: connected                                                                                                    |
|--------------------------------------------------------------------------------------------|------------------------------------------------------------------------------------|----------------------------------------------------------------------------------------------------|
| Select Panel Number<br>Version:<br>Brightness:<br>Temperature:<br>Fan Speed:<br>Keys/Leds: | [100%]<br>V1.04<br>[100%]<br>Firmware des<br>SDLR Controllers<br>00 RPM<br>128/128 | to Automation Panel<br>Link or Monitor/Panel<br>connector.<br>Panel 15: connected or<br>Panel PC Link.<br>Note: DVI and PPC Link<br>will show no valid<br>values. On PPC Link<br>only the brightness<br>option will work. |

Abbildung 67: Firmwareversion des AP Link SDL Transmitter

#### 2.1.2 Vorgangsweise mit MS-DOS

- 1. ZIP Datei von der B&R Homepage (www.br-automation.com) downloaden.
- 2. Bootfähiges Medium erstellen.

# Information:

Unter MS-DOS, Win95 und Win98 kann eine leere HD Diskette mit der Kommandozeile "sys a:" oder "format a: /s" bootfähig gemacht werden.

Informationen zum Erstellen einer Bootdiskette unter Windows XP siehe Seite 144.

Informationen zum Erstellen eines USB Memory Sticks für ein B&R Upgrade siehe Seite 146.

#### Informationen zum Erstellen einer CompactFlash Karte für ein B&R Upgrade siehe Seite 147.

- 3. Den Inhalt der \*.zip Datei auf das bootfähige Medium kopieren. Falls der B&R Upgrade bereits beim Erstellen mittels B&R Embedded OS Installer hinzugefügt wurde, entfällt dieser Schritt.
- 4. Das bootfähige Medium am B&R Gerät anstecken und das Gerät neu booten.
- 5. Nach dem Start gelangt man in folgendes Bootmenü:

```
1. Upgrade AMI BIOS for B945
```

```
2. Exit
```

zu Punkt 1:

Das BIOS wird automatisch aktualisiert (Default nach 5 Sekunden).

zu Punkt 2: Ausstieg in die Shell (MS-DOS).

# Information:

Wird innerhalb von 5 Sekunden keine Taste gedrückt, so wird automatisch der Punkt 1 "Upgrade AMI BIOS for B945" ausgeführt und der Industrie PC selbstständig aktualisiert.

- 6. Nach erfolgreichem Upgrade muss das System neu gebootet werden.
- 7. Reboot und Taste "Del" drücken um in das BIOS Setup Menü zu gelangen und Setup Defaults laden, danach "Save Changes and Exit" anwählen.

# 2.1.3 Vorgangsweise mit dem Control Center

- 1. ZIP Datei von der B&R Homepage (www.br-automation.com) downloaden.
- 2. In der Systemsteuerung das Control Center öffnen
- 3. Die Registerkarte Versionen öffnen
- 4. Unter CPU Board bei BIOS auf Update klicken. Der Dialog "Öffnen" wird geöffnet.
- 5. Unter Dateiname den Namen der BIOS Datei eingeben oder eine Datei auswählen.
- 6. Auf Öffnen klicken. Der Dialog "Öffnen" wird geöffnet.

Die Übertragung kann durch Klicken auf **Abbrechen** im Download Dialog abgebrochen werden. Abbrechen ist während des Schreibens auf den Flashspeicher deaktiviert.

Das Löschen der Daten im Flashspeicher kann abhängig vom verwendeten Speicherbaustein mehrere Sekunden dauern. Während dieser Zeit wird die Fortschrittsanzeige nicht aktualisiert.

# Information:

Das System muss neu gestartet werden, damit das neue BIOS wirksam wird und die aktualisierte Version angezeigt wird. Beim Beenden des Control Centers, wird eine Aufforderung zum Systemneustart angezeigt.

# Information:

Genauere Informationen zum Sichern und Updaten des BIOS ist der Control Center Hilfe zu entnehmen.

#### 2.2 Firmwareupgrade

Mit der "APC820 MTCX Upgrade" Software ist es möglich, je nach Ausführung des APC820 Systems die Firmware mehrerer Controller (MTCX, SDLT, SDLR, UPSI) zu aktualisieren.

Eine aktuelle "APC820 MTCX Upgrade" Software kann direkt über den Servicebereich der B&R Homepage (<u>www.br-automation.com</u>) heruntergeladen werden.

#### 2.2.1 Vorgangsweise

Um einen Firmwareupgrade durchzuführen, sind folgende Schritte auszuführen:

- 1. ZIP Datei von der B&R Homepage (www.br-automation.com) downloaden.
- 2. Bootfähiges Medium erstellen.

# Information:

Unter MS-DOS, Win95 und Win98 kann eine leere HD Diskette mit der Kommandozeile "sys a:" oder "format a: /s" bootfähig gemacht werden.

Informationen zum Erstellen einer Bootdiskette unter Windows XP siehe Seite 144.

Informationen zum Erstellen eines USB Memory Sticks für ein B&R Upgrade siehe Seite 146.

Informationen zum Erstellen einer CompactFlash Karte für ein B&R Upgrade siehe Seite 147.

- 3. Den Inhalt der \*.zip Datei auf das bootfähige Medium kopieren. Falls der B&R Upgrade bereits beim Erstellen mittels B&R Embedded OS Installer hinzugefügt wurde, entfällt dieser Schritt.
- 4. Das bootfähige Medium am B&R Gerät anstecken und das Gerät neu booten.
- 5. Nach dem Start gelangt man in folgendes Bootmenü:

# Information:

Die nachfolgenden Bootmenüoptionen einschließlich Beschreibung beziehen sich auf die Version 1.01 der APC820 Upgrade (MTCX, SDLT, SDLR, UPSI) Disks. Es kann daher vorkommen, dass diese Beschreibungen nicht mit der vorliegenden Version übereinstimmen.

```
    Upgrade MTCX (APC820) PX32 and FPGA
    Upgrade SDLR (AP800/AP900) on Monitor/Panel
    Upgrade SDLR on AP 0 (AP800/AP900)
    Upgrade SDLR on AP 1 (AP800/AP900)
    Upgrade SDLR on AP 2 (AP800/AP900)
    Upgrade SDLR on AP 3 (AP800/AP900)
    S. Upgrade all SDLR (AP800/AP900)
    6. Return to Main Menu
    Exit
```

zu Punkt 1:

Es wird automatisch der PX32 und FPGA des MTCX aktualisiert (Default nach 5 sec)

zu Punkt 2:

Es wird das Submenü 1 zum Upgrade der SDLR Controller am Monitor/Panel Stecker geöffnet.

2.1 Upgrade SDLR on AP 0 (AP800/AP900) Es wird automatisch der SDLR Controller auf Automation Panel 0 aktualisiert.

2.2 Upgrade SDLR on AP 1 (AP800/AP900) Es wird automatisch der SDLR Controller auf Automation Panel 1 aktualisiert.

2.3 Upgrade SDLR on AP 2 (AP800/AP900) Es wird automatisch der SDLR Controller auf Automation Panel 2 aktualisiert.

2.4 Upgrade SDLR on AP 3 (AP800/AP900) Es wird automatisch der SDLR Controller auf Automation Panel 3 aktualisiert.

2.5 Upgrade all SDLR (AP800/AP900)

Es werden automatisch alle SDLR Controller auf allen Automation Panels am Monitor/Panel aktualisiert (Default nach 5 sec).

2.6 Return to Main Menu Zurück ins Hauptmenü. zu Punkt 3: Ausstieg in die Shell (MS-DOS)

# Information:

Nach erfolgreichem Upgrade muss ein Power Off/On des Systems durchgeführt werden.

# 2.2.2 Mögliche Upgradeprobleme und Softwareabhängigkeiten (für V1.01)

- Der Update der SDLR Firmware ist nur bei angeschlossenen Automation Panel mit Automation Panel Link Transceiver (5DLSDL.1000-01) oder Automation Panel Link Receiver (5DLSDL.1000-00) möglich.
- Automation Panel Link Transceiver (5DLSDL.1000-01) oder Automation Panel Link Receiver (5DLSDL.1000-00) mit Firmware Version kleiner oder gleich V00.10 dürfen nicht mehr mit Automation Panel Link Transceiver (5DLSDL.1000-01) oder Automation Panel Link Receiver (5DLSDL.1000-00) mit Firmware größer oder gleich V01.04 gemischt werden. In dieser Kombination ist ein Daisy Chain Betrieb nicht möglich.
- Ist eine USV (z.B.: 5AC600.UPSI-00) + Batterieeinheit (z.B.:5AC600.UPSB-00) am System angeschlossen und einsatzfähig, dann muss nach einem Upgrade des MTCX bzw. SDLT entweder die Batterieeinheit abgeschlossen oder der Power Button betätigt werden (um das System in den Standby Modus zu versetzen), bevor der geforderte Power Off/On durchgeführt wird. Wird dies nicht beachtet hat der Firmware Upgrade nicht funktioniert, da ja die UPS das System puffert.

### 2.3 MS-DOS Bootdiskette erstellen unter Windows XP

- 1. Eine leere 1,44MB HDD Diskette in das Diskettenlaufwerk stecken
- 2. Windows Explorer öffnen
- 3. Mit der rechten Maustaste auf das 3½-Diskettenlaufwerk Symbol klicken und den Punkt "Formatieren..." auswählen.

| <ul> <li>Eigene Dateien</li> <li>Arbeitsplatz</li> <li>33/2-Diskette (A:)</li> <li>Erweitern</li> <li>Explorer</li> <li>Offnen</li> <li>Suchen</li> <li>Change Attributes</li> <li>Suche nach Viren</li> <li>Freigabe und Sicherheit</li> <li>Formatieren</li> </ul>                                                                                                    |
|----------------------------------------------------------------------------------------------------|
| Arbeitsplatz       Brweitern       Brweitern       Breisystem:       Brateisystem:       Brateisystem:       B |
| Ausschneiden<br>Kopieren<br>Umbenennen<br>Eigenschaften<br>Schießen                                                                                                    |

Abbildung 68: Bootdiskette erstellen unter Windows XP Schritt 1

 Danach die Checkbox "MS-DOS-Startdiskette erstellen" anhaken, "Starten" drücken und die nachfolgende Warnmeldung mit "OK" bestätigen.

| Formatieren von 3½-Diskette (A:)                                                    |                                 |
|-------------------------------------------------------------------------------------|---------------------------------|
| ACHTUNG: Beim Formatieren werden ALLE Daten auf diesem Datenträger gelöscht         |                                 |
| Klicken Sie auf "OK", um den Datenträger zu formatieren. Klicken Sie auf "Abbrechen | n", um den Vorgang abzubrechen. |

Abbildung 69: Bootdiskette erstellen unter Windows XP Schritt 2

| Formatieren von 3½-Diskette (A:) 🔀 |
|------------------------------------|
| Formatieren abgeschlossen.         |
| ОК                                 |

Abbildung 70: Bootdiskette erstellen unter Windows XP Schritt 3

Nach der Erstellung der Startdiskette müssen nun nachträglich einige Dateien dieser Diskette gelöscht werden, da dies wegen der Größe der Updates erforderlich ist.

Dazu müssen alle Dateien (versteckte Systemdateien,...) auf der Diskette angezeigt werden.

Im Explorer- Menüpunkt "Extras" die Option "Ordneroptionen…", Registrierkarte "Ansicht", Punkt "Geschützte Systemdateien" ausblenden (empfohlen)" (ist standardmäßig aktiviert) nun deaktivieren und den Punkt "Alle Dateien und Ordner anzeigen" aktivieren.
|            | Vorher                 |                        | Nach       | her    |                            |                  |
|------------|------------------------|------------------------|------------|--------|----------------------------|------------------|
| Name 🔺     | Größe Typ              | Geändert am            | Name 🔺     | Größe  | Тур                        | Geändert am      |
| DISPLAY    | 17 KB Systemdatei      | 08.06.2000 17:00       | AUTOEXEC   | 1 KB   | Stapelverarbeitungsdatei f | 04.10.2004 15:14 |
| EGA2.CPI   | 58 KB CPI-Datei        | 08.06.2000 17:00       | COMMAND    | 91 KB  | Anwendung für MS-DOS       | 08.06.2000 17:0  |
| EGA3.CPI   | 58 KB CPI-Datei        | 08.06.2000 17:00       | CONFIG     | 1 KB   | Systemdatei                | 04.10.2004 15:1  |
| EGA.CPI    | 58 KB CPI-Datei        | 08.06.2000 17:00       | DISPLAY    | 17 KB  | Systemdatei                | 08.06.2000 17:0  |
| КЕУВ       | 22 KB Anwendung für MS | i-DOS 08.06.2000 17:00 | EGA2.CPI   | 58 KB  | CPI-Datei                  | 08.06.2000 17:0  |
| I KEYBOARD | 34 KB Systemdatei      | 08.06.2000 17:00       | EGA3.CPI   | 58 KB  | CPI-Datei                  | 08.06.2000 17:0  |
| T KEYBRD2  | 32 KB Systemdatei      | 08.06.2000 17:00       | EGA.CPI    | 58 KB  | CPI-Datei                  | 08.06.2000 17:0  |
| E KEYBRD3  | 31 KB Systemdatei      | 08.06.2000 17:00       | IO IO      | 114 KB | Systemdatei                | 15.05.2001 18:5  |
| KEYBRD4    | 13 KB Systemdatei      | 08.06.2000 17:00       | E KEYB     | 22 KB  | Anwendung für MS-DOS       | 08.06.2000 17:0  |
| MODE       | 29 KB Anwendung für MS | -DOS 08.06.2000 17:00  | teyboard 🖬 | 34 KB  | Systemdatei                | 08.06.2000 17:0  |
| _          |                        |                        | KEYBRD2    | 32 KB  | Systemdatei                | 08.06.2000 17:0  |
|            |                        |                        | KEYBRD3    | 31 KB  | Systemdatei                | 08.06.2000 17:0  |
|            |                        |                        | KEYBRD4    | 13 KB  | Systemdatei                | 08.06.2000 17:0  |
|            |                        |                        | MODE       | 29 KB  | Anwendung für MS-DOS       | 08.06.2000 17:0  |
|            |                        |                        | msdos      | 1 KB   | Systemdatei                | 07.04.2001 13:4  |

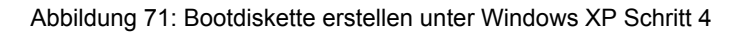

| Name 🔺    | Größe  | Тур                                 | Geändert am      |
|-----------|--------|-------------------------------------|------------------|
| AUTOEXEC  | 1 KB   | Stapelverarbeitungsdatei für MS-DOS | 04.10.2004 15:14 |
| COMMAND   | 91 KB  | Anwendung für MS-DOS                | 08.06.2000 17:00 |
|           | 1 KB   | Systemdatei                         | 04.10.2004 15:14 |
| DISPLAY   | 17 KB  | Systemdatei                         | 08.06.2000 17:00 |
| EGA2.CPI  | 58 KB  | CPI-Datei                           | 08.06.2000 17:00 |
| EGA3.CPI  | 58 KB  | CPI-Datei                           | 08.06.2000 17:00 |
| EGA.CPI   | 58 KB  | CPI-Datei                           | 08.06.2000 17:00 |
| IO        | 114 KB | Systemdatei                         | 15.05.2001 18:57 |
| EYB KEYB  | 22 KB  | Anwendung für MS-DOS                | 08.06.2000 17:00 |
| KEYBOARD  | 34 KB  | Systemdatei                         | 08.06.2000 17:00 |
| E KEYBRD2 | 32 KB  | Systemdatei                         | 08.06.2000 17:00 |
| E KEYBRD3 | 31 KB  | Systemdatei                         | 08.06.2000 17:00 |
| KEYBRD4   | 13 KB  | Systemdatei                         | 08.06.2000 17:00 |
| MODE      | 29 KB  | Anwendung für MS-DOS                | 08.06.2000 17:00 |
| 📼 MSDOS   | 1 KB   | Systemdatei                         | 07.04.2001 13:40 |

Abbildung 72: Bootdiskette erstellen unter Windows XP Schritt 5

Es können nun alle Dateien (markiert) bis auf Command.com, IO.sys und MSDOS.sys gelöscht werden.

### 2.4 So erstellen Sie einen bootfähigen USB Memory Stick für B&R Upgrade Files

Von den bei B&R erhältlichen USB Memory Sticks ist es möglich in Verbindung mit einem B&R Industrie PC ein Upgrade (z.B. BIOS Upgrade) durchzuführen. Dazu muss der USB Memory Stick speziell vorbereitet werden. Dies erfolgt mit dem B&R Embedded OS Installer, welcher von der B&R Homepage (<u>www.br-automation.com</u>) kostenlos heruntergeladen werden kann.

#### 2.4.1 Was wird benötigt

Folgende Peripherie wird für das Erzeugen eines bootfähigen USB Memory Sticks benötigt:

- B&R USB Memory Stick
- B&R Industrie PC
- USB Media Drive
- B&R Embedded OS Installer (mindestens V3.00)

#### 2.4.2 Vorgangsweise

- 1. Verbinden des USB-Memorysticks mit dem PC.
- Falls die Laufwerksliste nicht automatisch aktualisiert wird, muss die Liste mit dem Befehl Laufwerke > Aktualisieren aktualisiert werden.
- 3. Markieren des USB-Memorysticks in der Laufwerksliste.
- 4. Wechseln auf die Registerkarte Aktion und als Aktionstyp Ein B&R Upgrade auf einen USB-Memorystick installieren auswählen.
- Den Pfad zu den MS-DOS Betriebssystemdateien angeben. Wenn die Dateien Teil eines ZIP-Archivs sind, auf die Schaltfläche Aus einer ZIP-Datei... klicken. Falls die Dateien in einem Verzeichnis auf der Festplatte gespeichert sind, auf die Schaltfläche Aus einem Verzeichnis... klicken.
- 6. In die Textbox **B&R Upgrade** kann optional der Pfad zur ZIP-Datei der B&R Upgrade Disk angegeben und die Datei ausgewählt werden.
- 7. In der Symbolleiste auf die Schaltfläche Aktion starten klicken.

| 🚋 B&R Embedded OS Installer                                                                                                    |              |
|----------------------------------------------------------------------------------------------------|--------------|
| Datei Laufwerke Extras ?                                                                                                    |              |
| Akusiseren Betrochten Ation szarten Image erzeugen Image wiederherstellen Erweterte Erstellun                                                                                                    | ungen        |
| E Temputer     Greputer     Greputer |              |
|                                                                                                    |              |
| Aktion Identifikations-Datei                                                                                                    |              |
| Aktionstyp     Wählen Sie den Typ der Aktion: Ein 88R Upgrade auf einen USB-Hemorystick installeren                                                                                                    |              |
| Beschreibung: Erstellt einen bootbaren USB-Nemorystick, mit welchem ein Lioprade durchgeführt w<br>Sie benötigen ein Windows 95, Windows 96 oder Windows ME MS-DOS.                                                                                                    | werden kann. |
| 10 Verwenden Sie die Funktion "Erweiterte Einstellungen" um die Konfiguration des Betriebssystems anzupassen.                                                                                                    |              |
| Betriebssystem-Dateien                                                                                                    |              |
| Wählen Sie die Win5(/96(Me M5-DoS Dateien aus: Aus einem Verzeichnis Aus einer Z                                                                                                    | ZIP-Datei    |
| - BNR Licovade                                                                                                    |              |
| Wählen Sie das ZIP-Archiv mit dem BBR Upgrade aus:                                                                                                    |              |
| C:1UPG_APC800_PPC800_BIO58945GME_V0114                                                                                                    |              |
|                                                                                                    |              |
|                                                                                                    |              |
|                                                                                                    |              |
|                                                                                                    |              |

Abbildung 73: Erstellung eines USB Memory Sticks für B&R Upgrade Files

#### 2.4.3 Woher bekomme ich MS-DOS?

Das Erstellen einer MS-DOS Bootdiskette kann im Abschnitt siehe "MS-DOS Bootdiskette erstellen unter Windows XP" auf Seite 144 nachgelesen werden. Abschließend sind die Dateien von der Diskette auf die Festplatte zu kopieren.

## 2.5 So erstellen Sie eine bootfähige CompactFlash Karte für B&R Upgrade Files

Von den bei B&R erhältlichen CompactFlash Karten ist es möglich in Verbindung mit einem B&R Industrie PC ein Upgrade (z.B. BIOS Upgrade) durchzuführen. Dazu muss die CompactFlash Karte speziell vorbereitet werden. Dies erfolgt mit dem B&R Embedded OS Installer, welcher von der B&R Homepage (<u>www.br-automation.com</u>) kostenlos heruntergeladen werden kann.

## 2.5.1 Was wird benötigt?

Folgende Peripherie wird für das Erzeugen einer bootfähigen CompactFlash benötigt:

- CompactFlash Karte
- B&R Industrie PC
- B&R Embedded OS Installer (mindestens V3.10)

## 2.5.2 Vorgangsweise

- 1. Einstecken der CompactFlash Karte in den CF-Slot des Industrie PCs.
- Falls die Laufwerksliste nicht automatisch aktualisiert wird, muss die Liste mit dem Befehl Laufwerke > Aktualisieren aktualisiert werden.
- 3. Markieren der CompactFlash Karte in der Laufwerksliste.
- 4. Wechseln auf die Registerkarte Aktion und als Aktionstyp Ein B&R Upgrade auf eine CompactFlash Karte installieren auswählen.
- 5. Den Pfad zu den MS-DOS Betriebssystemdateien angeben. Wenn die Dateien Teil eines ZIP-Archivs sind, auf die Schaltfläche Aus einer ZIP-Datei... klicken. Falls die Dateien in einem Verzeichnis auf der Festplatte gespeichert sind, auf die Schaltfläche Aus einem Verzeichnis... klicken.
- In die Textbox B&R Upgrade kann optional der Pfad zur ZIP-Datei der B&R Upgrade Disk angegeben und die Datei ausgewählt werden.
- 7. In der Symbolleiste auf die Schaltfläche Aktion starten klicken.

| B&R Embedded OS Installer                                   |                                                                                                    |
|-------------------------------------------------------------|----------------------------------------------------------------------------------------------------|
| Datei Laufwerke Extras ?                                    |                                                                                                    |
| Aktussieren Betrachten Aktion starten Image öffne           | n Imoge erzeugen Imoge wederherstellen Erweterte Erstellungen                                                                       |
| Computer                                                    | DE SSI, 4029 MBytes                                                                                                    |
|                                                             |                                                                                                    |
| Aktion Identifikations-Datei                                |                                                                                                    |
| Aktionstyp Wählen Sie den Typ der Aktion: Ein 88R Upgra     | ade auf eine CompactFisch Karte installeren                                                                                         |
| Beschreibung: Erstellt eine br<br>Sie benötigen             | ootbare CompactFlash Karte, mit weicher ein Upgrade durchgeführt werden kann.<br>ein Windows 95, Windows 98 oder Windows ME MS-DOS. |
| Verwenden Sie die Funktion "Erweiterte Einstellunge         | en" um die Konfiguration des Betriebssystems anzupassen.                                                                            |
| Betriebssystem-Dateien                                      |                                                                                                    |
| Wahlen Sie die Winfs/96/Me MS-DOS Dubeien aus<br>C:/MS-DOS/ | s: Aus einem Verzeichnis Aus einer ZIP-Detei                                                                                        |
| BBR Upgrade                                                 |                                                                                                    |
| Wählen Sie das ZIP-Archiv mit dem B&R Upgrade               | 2 duS:<br>14                                                                                                    |
|                                                             |                                                                                                    |
|                                                             |                                                                                                    |
|                                                             |                                                                                                    |
|                                                             |                                                                                                    |

Abbildung 74: Erstellung einer CompactFlash Karte für B&R Upgrade Files

## 2.5.3 Woher bekomme ich MS-DOS?

Das Erstellen einer MS-DOS Bootdiskette kann im Abschnitt siehe "MS-DOS Bootdiskette erstellen unter Windows XP" auf Seite 144 nachgelesen werden. Abschließend sind die Dateien von der Diskette auf die Festplatte zu kopieren.

## **3 Microsoft DOS**

#### 3.1 Bestelldaten

| Bestellnummer                                                                                                   | Kurzbeschreibung                                                                                 | Abbildung                                                  |
|----------------------------------------------------------------------------------------------------|--------------------------------------------------------------------------------------------------|------------------------------------------------------------|
|                                                                                                    | MS-DOS                                                                                           |                                                            |
| 9S0000.01-010                                                                                                   | OEM Microsoft MS-DOS 6.22, Deutsch Disketten, Lieferung nur<br>in Verbindung mit einem neuen PC. | DOS622 Deutsch                                             |
| 9S0000.01-020 OEM Microsoft MS-DOS 6.22, Englisch Disketten, Lieferung nur<br>in Verbindung mit einem neuen PC. |                                                                                                  | Perfection in Automation                                   |
|                                                                                                    |                                                                                                  | Recovery Diskette                                          |
|                                                                                                    |                                                                                                  |                                                            |
|                                                                                                    |                                                                                                  | Darf nur für Backup oder Archivierungszwecke für B&R       |
|                                                                                                    |                                                                                                  | Automatisierungsgeräte verwendet werden!                   |
|                                                                                                    |                                                                                                  |                                                            |
|                                                                                                    |                                                                                                  | www.br-automation.com                                      |
|                                                                                                    |                                                                                                  | ©1983-2000 Microsoft Corporation. Alle Rechte vorbehalten. |

Tabelle 149: 9S0000.01-010, 9S0000.01-020 - Bestelldaten

#### 3.2 Bekannte Probleme

- AC97 Sound keine Unterstützung
- USB 2.0 es kann nur USB 1.1 Geschwindigkeit erreicht werden.
- Einige "ACPI Control" Funktionen des BIOS können nicht verwendet werden.

### 3.3 Auflösungen und Farbtiefe

Die nachfolgende Tabelle zeigt die gestesteten Auflösungen und Farbtiefen am Monitor / Panel Stecker mit 945GME CPU Boards.

|                     | Farbtiefe |        |              |  |  |
|---------------------|-----------|--------|--------------|--|--|
| Auflösungen bei DVI | 8 Bit     | 16 Bit | 24 Bit       |  |  |
| 640 x 480           | √         | √      | $\checkmark$ |  |  |
| 800 x 600           | √         | √      | $\checkmark$ |  |  |
| 1024 x 768          | ✓         | √      | $\checkmark$ |  |  |
| 1280 x 1024         | ✓         | ✓      | $\checkmark$ |  |  |

Tabelle 150: Getestete Auflösungen und Farbtiefen bei DVI Signalen

|                     | Farbtiefe    |        |        |  |  |  |
|---------------------|--------------|--------|--------|--|--|--|
| Auflösungen bei RGB | 8 Bit        | 16 Bit | 24 Bit |  |  |  |
| 640 x 480           | ✓            | √      | √      |  |  |  |
| 800 x 600           | √            | √      | √      |  |  |  |
| 1024 x 768          | $\checkmark$ | √      | √      |  |  |  |
| 1280 x 1024         | √            | √      | √      |  |  |  |
| 1600 x 1200         | ✓            | ✓      | √      |  |  |  |
| 1920 x 1440         | ✓            | √      | ✓      |  |  |  |

Tabelle 151: Getestete Auflösungen und Farbtiefen bei RGB Signalen

## 4 Windows XP Professional

### 4.1 Bestelldaten

| Bestellnummer   | Kurzbeschreibung                                                                                                    | Abbildung              |
|-----------------|----------------------------------------------------------------------------------------------------|------------------------|
|                 | Windows XP Professional                                                                                                  |                        |
| 5SWWXP.0600-ENG | Microsoft OEM Windows XP Professional Service Pack 3, CD,<br>Englisch. Lieferung nur in Verbindung mit einem Gerät.      |                        |
| 5SWWXP.0600-GER | Microsoft OEM Windows XP Professional Service Pack 3, CD,<br>Deutsch. Lieferung nur in Verbindung mit einem Gerät.       |                        |
| 5SWWXP.0600-MUL | Microsoft OEM Windows XP Professional Service Pack 3, CD,<br>Multilanguage. Lieferung nur in Verbindung mit einem Gerät. | Microsoft <sup>®</sup> |
| 5SWWXP.0500-ENG | Microsoft OEM Windows XP Professional Service Pack 2c, CD,<br>Englisch. Lieferung nur in Verbindung mit einem Gerät.     | Windows <sup>xp</sup>  |
| 5SWWXP.0500-GER | Microsoft OEM Windows XP Professional Service Pack 2c, CD,<br>Deutsch. Lieferung nur in Verbindung mit einem Gerät.      | Professional           |
| 5SWWXP.0500-MUL | Microsoft OEM Windows XP Professional Service Pack 2c, CD,                                                               |                        |
|                 | Multilanguage. Lieferung nur in Verbindung mit einem Gerät.                                                              |                        |

Tabelle 152: 5SWWXP.0600-ENG, 5SWWXP.0600-GER, 5SWWXP.0600-MUL, 5SWWXP.0500-ENG, 5SWWXP.0500-GER, 5SWWXP.0500-MUL - Bestelldaten

## 4.2 Übersicht

| Bestellnummer   | Edition      | Zielsystem                                                                                      | Chipsatz                                     | Service Pack | Sprache            | Vorinstalliert | Benötigter Spei-<br>cherplatz auf<br>Datenträger | Mindestgröße Ar-<br>beitsspeicher |
|-----------------|--------------|-------------------------------------------------------------------------------------------------|----------------------------------------------|--------------|--------------------|----------------|--------------------------------------------------|-----------------------------------|
| 5SWWXP.0600-ENG | Professional | APC510<br>APC511<br>APC620<br>APC810<br>APC820<br>APC910<br>PPC700<br>PPC725<br>PPC800<br>PP500 | 945GME<br>GM45<br>QM77/HM76<br>NM10<br>US15W | SP3          | Englisch           | auf Wunsch     | ≤ 2,1 GByte                                      | 128 MByte                         |
| 5SWWXP.0600-GER | Professional | APC510<br>APC511<br>APC620<br>APC810<br>APC820<br>APC910<br>PPC700<br>PPC725<br>PPC800<br>PP500 | 945GME<br>GM45<br>QM77/HM76<br>NM10<br>US15W | SP3          | Deutsch            | auf Wunsch     | ≤ 2,1 GByte                                      | 128 MByte                         |
| 5SWWXP.0600-MUL | Professional | APC510<br>APC511<br>APC620<br>APC810<br>APC820<br>APC910<br>PPC700<br>PPC725<br>PPC800<br>PP500 | 945GME<br>GM45<br>QM77/HM76<br>NM10<br>US15W | SP3          | Multilangua-<br>ge | auf Wunsch     | ≤ 2,1 GByte                                      | 128 MByte                         |
| 5SWWXP.0500-ENG | Professional | APC620<br>APC810<br>APC820<br>PPC700<br>PPC725<br>PPC800                                        | 945GME<br>GM45                               | SP2c         | Englisch           | auf Wunsch     | ≤ 2,1 GByte                                      | 128 MByte                         |
| 5SWWXP.0500-GER | Professional | APC620<br>APC810<br>APC820<br>PPC700<br>PPC725<br>PPC800                                        | 945GME<br>GM45                               | SP2c         | Deutsch            | auf Wunsch     | ≤ 2,1 GByte                                      | 128 MByte                         |
| 5SWWXP.0500-MUL | Professional | APC620<br>APC810<br>APC820<br>PPC700<br>PPC725<br>PPC800                                        | 945GME<br>GM45                               | SP2c         | Multilangua-<br>ge | auf Wunsch     | ≤ 2,1 GByte                                      | 128 MByte                         |

### 4.3 Installation

Auf Wunsch wird die benötigte Windows XP Professional Version schon im Hause B&R auf dem gewünschten Massenspeicher (z.B. CompactFlash Karte, etc.) vorinstalliert. Dabei werden auch alle notwendigen Treiber (Grafik, Netzwerk, usw.) für den Betrieb mitinstalliert.

### 4.4 Treiber

Aktuelle Treiber für alle freigegebenen Betriebssysteme stehen im Downloadbereich (Service - Produktbezogene Downloads - BIOS / Treiber / Updates) der B&R Homepage <u>www.br-automation.com</u> zum Download bereit.

## Information:

Benötigte Treiber sind nur von der B&R Homepage, nicht aber von den Herstellerseiten, herunterzuladen.

## 5 Windows XP Embedded

## 5.1 Allgemeines

Windows XP Embedded ist die modularisierte Version des Desktop Betriebssystems Windows XP Professional. Windows XP Embedded basiert auf den gleichen Binaries wie Windows XP Professional und ist für die verwendete Hardware optimal zugeschnitten, d.h. es sind nur die Funktionen und Module enthalten, die für das jeweilige Gerät benötigt werden. Aufbauend auf der bewährten Codebasis von Windows XP Professional liefert Windows XP Embedded in der Industrie führende Zuverlässigkeit, Sicherheitsverbesserungen und Performance zusammen mit den neuesten Möglichkeiten des Webbrowsing und umfangreiche Geräteunterstützung.

### 5.2 Bestelldaten

| Bestellnummer   | Kurzbeschreibung                                                                                                    | Abbildung    |
|-----------------|----------------------------------------------------------------------------------------------------|--------------|
|                 | Windows XP Embedded                                                                                                    |              |
| 5SWWXP.0428-ENG | Microsoft OEM Windows XP Embedded Feature Pack 2007,<br>Englisch; für APC820 mit 945GME Chipsatz; CompactFlash se-<br>parat bestellen (mind. 512 MByte). | 🜠 Windows XP |
|                 | Erforderliches Zubehör                                                                                                    | Embedded     |
|                 | CompactFlash                                                                                                    | Embedded     |
| 5CFCRD.016G-06  | CompactFlash 16 GByte B&R (SLC)                                                                                                    |              |
| 5CFCRD.0512-03  | CompactFlash 512 MByte Western Digital (SLC)                                                                                                    |              |
| 5CFCRD.1024-03  | CompactFlash 1 GByte Western Digital (SLC)                                                                                                    |              |
| 5CFCRD.1024-06  | CompactFlash 1 GByte B&R (SLC)                                                                                                    |              |
| 5CFCRD.2048-03  | CompactFlash 2 GByte Western Digital (SLC)                                                                                                    |              |
| 5CFCRD.2048-06  | CompactFlash 2 GByte B&R (SLC)                                                                                                    |              |
| 5CFCRD.4096-03  | CompactFlash 4 GByte Western Digital (SLC)                                                                                                    |              |
| 5CFCRD.4096-06  | CompactFlash 4 GByte B&R (SLC)                                                                                                    |              |
| 5CFCRD.8192-03  | CompactFlash 8 GByte Western Digital (SLC)                                                                                                    |              |
| 5CFCRD.8192-06  | CompactFlash 8 GByte B&R (SLC)                                                                                                    |              |

#### Tabelle 153: 5SWWXP.0428-ENG - Bestelldaten

## 5.3 Übersicht

| Bestellnummer   | Zielsystem | Chipsatz | Sprache  | Vorinstalliert | Mindestgröße Datenträger | Mindestgröße Arbeitsspeicher |
|-----------------|------------|----------|----------|----------------|--------------------------|------------------------------|
| 5SWWXP.0428-ENG | APC820     | 945GME   | Englisch | Ja             | 512 MByte                | 128 MByte                    |

## 5.4 Features mit FP2007 (Feature Pack 2007)

Die Feature Liste zeigt die wesentlichen Gerätefunktionen von Windows XP Embedded mit Feature Pack 2007 (FP2007).

| Funktion                           | vorhanden      |
|------------------------------------|----------------|
| Enhanced Write Filter (EWF)        | √              |
| File Based Write Filter            | √              |
| Administrator Account              | $\checkmark$   |
| User Account                       | konfigurierbar |
| Explorer Shell                     | <br>✓          |
| Registry Filter                    | $\checkmark$   |
| Internet Explorer 6.0 + SP2        | $\checkmark$   |
| Internet Information Service (IIS) | -              |
| Terminal Service                   | $\checkmark$   |
| Windows Firewall                   | $\checkmark$   |
| MSN-Explorer                       | -              |
| Outlook Express                    | -              |
| Administrative Tools               | $\checkmark$   |
| Remote Desktop                     | $\checkmark$   |
| Remote Assistance                  | -              |
| .NET Framework                     | -              |
| ASP.NET                            | -              |
| Codepages/User Locale/Keyboard     | $\checkmark$   |
| Disk Management Service            | $\checkmark$   |
| Windows Installer Service          | $\checkmark$   |
| Class Installer                    | $\checkmark$   |
| CoDevice Installer                 | $\checkmark$   |
| Media Player                       | -              |
| DirectX                            | -              |
| Accessorries                       | $\checkmark$   |
| Anzahl der Fonts                   | 89             |

Tabelle 154: Gerätefunktionen unter Windows XP Embedded mit FP2007

### 5.5 Installation

Auf Wunsch wird Windows XP Embedded schon im Hause B&R auf einer geeigneten CompactFlash Karte (mind. 512 MByte) vorinstalliert. Nach dem ersten Einschalten wird das System automatisch konfiguriert. Dieser Vorgang nimmt ca. 30 Minuten in Anspruch und das Gerät wird dabei außerdem einige Male automatisch rebootet.

### 5.6 Treiber

Das Betriebssystem enthält alle für den Betrieb notwendigen Treiber. Sollte eine ältere Treiberversion installiert sein, kann die aktuellste Version über die B&R Homepage (<u>www.br-automation.com</u>) heruntergeladen und installiert werden. Dabei ist nur auf einen deaktivierten "Enhanced Write Filter (EWF)" zu achten.

#### 5.6.1 Touchscreentreiber

Sollen Automation Panel 800 bzw. Automation Panel 900 Touchscreen Geräte betrieben werden, so muss der Touchscreentreiber manuell nachinstalliert werden. Der Treiber kann im Downloadbereich der B&R Homepage (<u>www.br-automation.com</u>) heruntergeladen werden. Dabei ist nur auf einen möglich aktivierten "Enhanced Write Filter (EWF)" zu achten.

## Information:

Benötigte Treiber sind nur von der B&R Homepage, nicht aber von den Herstellerseiten, herunterzuladen.

## 6 Windows Embedded Standard 2009

### 6.1 Allgemeines

Windows® Embedded Standard 2009 ist die modulare Variante von Windows® XP Professional. Es kommt zum Einsatz wenn XP Applikationen bei minimierter Betriebssystemgröße ablaufen sollen. In Kombination mit Compact-Flash Speichern ermöglicht Windows® Embedded Standard 2009 den Einsatz des Microsoft Desktop Betriebssystems bei rauen Umgebungsbedingungen. Zusätzlich zu bekannten Features von Windows® XP Professional ist Windows® Embedded Standard 2009 durch einen Write Filter für einzelne Speicherpartitionen in Bezug auf die Zuverlässigkeit verbessert worden. Durch den Schutz einzelner Partitionen, wie der Bootpartition kann das PC System auch nach einem Stromausfall wieder problemlos gestartet werden. Um den Einstieg bei Windows® Embedded Standard 2009 so einfach wie möglich zu gestalten bietet B&R komplette Images für Industrie PCs, Power Panel und Mobile Panel an. Neben Windows® Embedded Standard 2009 steht auch das Standard Betriebssystem Windows® XP Professional in den Varianten deutsch, englisch und multilanguage zur Verfügung.

Windows® Embedded Standard 2009 basiert auf den gleichen Binaries wie Windows® XP Professional mit Service Pack 3 und ist für die verwendete Hardware optimal zugeschnitten, d.h. es sind nur die Funktionen und Module enthalten, die für das jeweilige Gerät benötigt werden. Aufbauend auf der bewährten Codebasis von Windows® XP Professional mit SP3 liefert Windows® Embedded Standard 2009 in der Industrie führende Zuverlässigkeit, Sicherheitsverbesserungen und Performance zusammen mit den neuesten Möglichkeiten des Webbrowsing und umfangreiche Geräteunterstützung.

### 6.2 Bestelldaten

| Bestellnummer   | Kurzbeschreibung                                                                                                    | Abbildung     |
|-----------------|----------------------------------------------------------------------------------------------------|---------------|
|                 | Windows Embedded Standard 2009                                                                                                    |               |
| 5SWWXP.0728-ENG | Microsoft OEM Windows Embedded Standard 2009, Englisch;<br>für APC820 mit 945GME Chipsatz; CompactFlash separat be-<br>stellen (mind. 1 GByte). | Standard 2009 |
|                 | Erforderliches Zubehör                                                                                                    |               |
|                 | CompactFlash                                                                                                    |               |
| 5CFCRD.016G-06  | CompactFlash 16 GByte B&R (SLC)                                                                                                    |               |
| 5CFCRD.032G-06  | CompactFlash 32 GByte B&R (SLC)                                                                                                    |               |
| 5CFCRD.1024-06  | CompactFlash 1 GByte B&R (SLC)                                                                                                    |               |
| 5CFCRD.2048-06  | CompactFlash 2 GByte B&R (SLC)                                                                                                    |               |
| 5CFCRD.4096-06  | CompactFlash 4 GByte B&R (SLC)                                                                                                    |               |
| 5CFCRD.8192-06  | CompactFlash 8 GByte B&R (SLC)                                                                                                    |               |

Tabelle 155: 5SWWXP.0728-ENG - Bestelldaten

## 6.3 Übersicht

| Bestellnummer   | Zielsystem | Chipsatz | Sprache  | Vorinstalliert | Mindestgröße Datenträger | Mindestgröße Arbeitsspeicher |
|-----------------|------------|----------|----------|----------------|--------------------------|------------------------------|
| 5SWWXP.0728-ENG | APC820     | 945GME   | Englisch | Ja             | 1 GByte                  | 256 MByte                    |

### 6.4 Features mit WES2009 (Windows Embedded Standard 2009)

Die Feature Liste zeigt die wesentlichen Gerätefunktionen von Windows Embedded Standard 2009.

| Funktion                           | vorhanden      |
|------------------------------------|----------------|
| Enhanced Write Filter (EWF)        | $\checkmark$   |
| File Based Write Filter (FBWF)     | $\checkmark$   |
| Pagefile                           | konfigurierbar |
| Administrator Account              | $\checkmark$   |
| User Account                       | konfigurierbar |
| Explorer Shell                     | $\checkmark$   |
| Registry Filter                    | $\checkmark$   |
| Internet Explorer 7.0              | $\checkmark$   |
| Internet Information Service (IIS) | -              |
| Terminal Service                   | $\checkmark$   |
| Windows Firewall                   | $\checkmark$   |
| MSN-Explorer                       | -              |
| Outlook Express                    | -              |
| Administrative Tools               | $\checkmark$   |
| Remote Desktop                     | $\checkmark$   |
| Remote Assistance                  | -              |
| .NET Framework                     | -              |
| ASP.NET                            | -              |
| Local Network Bridge               | $\checkmark$   |

Tabelle 156: Gerätefunktionen unter Windows Embedded Standard 2009

#### Software • Windows Embedded Standard 2009

| Funktion                       | vorhanden    |
|--------------------------------|--------------|
| Codepages/User Locale/Keyboard | $\checkmark$ |
| Disk Management Service        | $\checkmark$ |
| Windows Installer Service      | $\checkmark$ |
| Class Installer                | $\checkmark$ |
| CoDevice Installer             | $\checkmark$ |
| Media Player 6.4               | $\checkmark$ |
| DirectX 9.0c                   | $\checkmark$ |
| Accessories                    | $\checkmark$ |
| Anzahl der Fonts               | 89           |

Tabelle 156: Gerätefunktionen unter Windows Embedded Standard 2009

### 6.5 Installation

Auf Wunsch wird Windows Embedded Standard 2009 schon im Hause B&R auf einer geeigneten CompactFlash Karte (mind. 1 GByte) vorinstalliert. Nach dem ersten Einschalten wird das System automatisch konfiguriert. Dieser Vorgang nimmt ca. 10 Minuten in Anspruch und das Gerät wird dabei außerdem einige Male automatisch rebootet.

### 6.6 Treiber

Das Betriebssystem enthält alle für den Betrieb notwendigen Treiber. Sollte eine ältere Treiberversion installiert sein, kann die aktuellste Version über die B&R Homepage (<u>www.br-automation.com</u>) heruntergeladen und installiert werden. Dabei ist nur auf einen deaktivierten "Enhanced Write Filter (EWF)" zu achten.

#### 6.6.1 Touch Screen Treiber

Sollen Automation Panel 800 bzw. Automation Panel 900 Touch Screen Geräte betrieben werden, so muss der Touch Screen Treiber manuell nachinstalliert bzw. im Geräte-Manager die Touch Screen Schnittstelle aktualisiert werden. Der Treiber kann im Downloadbereich der B&R Homepage (<u>www.br-automation.com</u>) heruntergeladen werden. Dabei ist nur auf einen aktivierten "Enhanced Write Filter (EWF)" zu achten.

## Information:

Benötigte Treiber sind nur von der B&R Homepage, nicht aber von den Herstellerseiten, herunterzuladen.

## 7 Windows Embedded Standard 7

## 7.1 Allgemeines

Das Pendant zu Windows® XP Embedded heißt in der neuen Variante Windows® Embedded Standard 7. Wie bei den Vorgängerversionen bietet das embedded Betriebssystem die volle Systemunterstützung von B&R Industrie PCs. Windows® Embedded Standard 7 beinhaltet neben neuen Features, die auch in Windows® 7 Professional enthalten sind, die bewährten embedded Komponenten wie Enhanced Write Filter, File-Based Write Filter, Registry Filter und USB Boot. Windows® Embedded Standard 7 wird in zwei Versionen geliefert. Der wesentliche Unterschied besteht in der Möglichkeit der mehrsprachigen Ausführung. Die Basisvariante Windows® Embedded Standard 7 Premium mehrere gleichzeitig installierte Sprachen unterstützt.

Bei Windows® Embedded Standard 7 hat Microsoft beim Thema Sicherheit nochmals nachgelegt. Der AppLocker der Premium Variante kann die Ausführung von unbekannten und möglicherweise unerwünschten Applikationen verhindern, die zum Beispiel über Netzwerk oder direkt angeschlossene Laufwerke installiert werden sollen. Dabei kann abgestuft zwischen Skripten (.ps1, .bat, .cmd, .vbs, and .js), Installer Files (.msi, .msp) und Libraries (.dll, .ocx) unterschieden werden. Der AppLocker kann so konfiguriert werden, dass er verbotene Aktivitäten aufzeichnet und im EventViewer darstellt. Windows® Embedded Standard 7 wird sowohl als 32-Bit als auch als 64-Bit Version angeboten.<sup>2)</sup> Damit werden auch anspruchsvolle Applikationen unterstützt, die auf 64-Bit Basis laufen.

## 7.2 Bestelldaten

| Bestellnummer   | Kurzbeschreibung                                                                                                    | Abbildung                      |
|-----------------|----------------------------------------------------------------------------------------------------|--------------------------------|
|                 | Windows Embedded Standard 7                                                                                                    |                                |
| 5SWWI7.0528-ENG | Microsoft OEM Windows Embedded Standard 7 32-Bit, Eng-<br>lisch; für APC820 mit 945GME Chipsatz; CompactFlash separat<br>bestellen (mind. 8 GByte).                              | Vindows Embedded<br>Standard 7 |
| 5SWWI7.1528-ENG | Microsoft OEM Windows Embedded Standard 7 32-Bit, Service<br>Pack 1, Englisch; für APC820 mit 945GME Chipsatz; Compact-<br>Flash separat bestellen (mind. 16 GByte).             |                                |
| 5SWWI7.0628-ENG | Microsoft OEM Windows Embedded Standard 7 64-Bit, Eng-<br>lisch; für APC820 mit 945GME Chipsatz; CompactFlash separat<br>bestellen (mind. 16 GByte).                             |                                |
| 5SWWI7.1628-ENG | Microsoft OEM Windows Embedded Standard 7 64-Bit, Service<br>Pack 1, Englisch; für APC820 mit 945GME Chipsatz; Compact-<br>Flash separat bestellen (mind. 16 GByte).             |                                |
| 5SWWI7.0728-MUL | Microsoft OEM Windows Embedded Standard 7 Premium 32-<br>Bit, Multilanguage; für APC820 mit 945GME Chipsatz; Com-<br>pactFlash separat bestellen (mind. 8 GByte).                |                                |
| 5SWWI7.1728-MUL | Microsoft OEM Windows Embedded Standard 7 Premium 32-<br>Bit, Service Pack 1, Multilanguage; für APC820 mit 945GME<br>Chipsatz; CompactFlash separat bestellen (mind. 16 GByte). |                                |
| 5SWWI7.0828-MUL | Microsoft OEM Windows Embedded Standard 7 Premium 64-<br>Bit, Multilanguage; für APC820 mit 945GME Chipsatz; Com-<br>pactFlash separat bestellen (mind. 16 GByte).               |                                |
| 5SWWI7.1828-MUL | Microsoft OEM Windows Embedded Standard 7 Premium 64-<br>Bit, Service Pack 1, Multilanguage; für APC820 mit 945GME<br>Chipsatz; CompactFlash separat bestellen (mind. 16 GByte). |                                |
|                 | Erforderliches Zubehör                                                                                                    |                                |
|                 | CompactFlash                                                                                                    |                                |
| 5CFCRD.016G-06  | CompactFlash 16 GByte B&R (SLC)                                                                                                    |                                |
| 5CFCRD.032G-06  | CompactFlash 32 GByte B&R (SLC)                                                                                                    |                                |
| 5CFCRD.8192-06  | CompactFlash 8 GByte B&R (SLC)                                                                                                    |                                |
|                 | Optionales Zubehör                                                                                                    |                                |
|                 | Windows Embedded Standard 7                                                                                                    |                                |
| 5SWWI7.0900-MUL | Microsoft OEM Windows Embedded Standard 7 32-Bit, Langua-<br>ge Pack DVD                                                                                                    |                                |
| 5SWWI7.1000-MUL | Microsoft OEM Windows Embedded Standard 7 64-Bit, Langua-<br>ge Pack DVD                                                                                                    |                                |
| 5SWWI7.1900-MUL | Microsoft OEM Windows Embedded Standard 7 32-Bit, Service<br>Pack 1, Language Pack DVD                                                                                           |                                |
| 5SWWI7.2000-MUL | Microsoft OEM Windows Embedded Standard 7 64-Bit, Service<br>Pack 1, Language Pack DVD                                                                                           |                                |

Tabelle 157: 5SWWI7.0528-ENG, 5SWWI7.1528-ENG, 5SWWI7.0628-ENG, 5SWWI7.1628-ENG, 5SWWI7.0728-MUL, 5SWWI7.1728-MUL, 5SWWI7.0828-MUL, 5SWWI7.1828-MUL - Bestelldaten

Kapitel 4 Software

## 7.3 Übersicht

| Bestellnummer   | Edition  | Zielsystem | Chipsatz                         | Service<br>Pack | Architektur | Sprache       | Vorinstalliert | Mindestgröße<br>Datenträger | Mindestgröße<br>Arbeitsspeicher |
|-----------------|----------|------------|----------------------------------|-----------------|-------------|---------------|----------------|-----------------------------|---------------------------------|
| 5SWWI7.0528-ENG | Embedded | APC820     | 945GME                           |                 | 32-Bit      | Englisch      | auf Wunsch     | 8 GByte                     | 1 GByte                         |
| 5SWWI7.1528-ENG | Embedded | APC820     | 945GME                           | SP1             | 32-Bit      | Englisch      | auf Wunsch     | 16 GByte                    | 1 GByte                         |
| 5SWWI7.0628-ENG | Embedded | APC820     | 945GME<br>Intel® Co-<br>re™2 Duo |                 | 64-Bit      | Englisch      | auf Wunsch     | 16 GByte                    | 1 GByte                         |
| 5SWWI7.1628-ENG | Embedded | APC820     | 945GME<br>Intel® Co-<br>re™2 Duo | SP1             | 64-Bit      | Englisch      | auf Wunsch     | 16 GByte                    | 2 GByte                         |
| 5SWWI7.0728-MUL | Premium  | APC820     | 945GME                           |                 | 32-Bit      | Multilanguage | auf Wunsch     | 8 GByte 1)                  | 1 GByte                         |
| 5SWWI7.1728-MUL | Premium  | APC820     | 945GME                           | SP1             | 32-Bit      | Multilanguage | auf Wunsch     | 16 GByte 1)                 | 1 GByte                         |
| 5SWWI7.0828-MUL | Premium  | APC820     | 945GME<br>Intel® Co-<br>re™2 Duo |                 | 64-Bit      | Multilanguage | auf Wunsch     | 16 GByte <sup>1)</sup>      | 1 GByte                         |
| 5SWWI7.1828-MUL | Premium  | APC820     | 945GME<br>Intel® Co-<br>re™2 Duo | SP1             | 64-Bit      | Multilanguage | auf Wunsch     | 16 GByte <sup>1)</sup>      | 2 GByte                         |

1) Bei der Mindestgröße des Datenträgers wird der Speicherbedarf der zusätzlichen Sprachpakete nicht berücksichtigt.

### 7.4 Features mit WES7 (Windows Embedded Standard 7)

Die Feature Liste zeigt die wesentlichen Gerätefunktionen und Unterschiede von Windows Embedded Standard 7 und Windows Embedded Standard 7 Premium.

| Funktion                                          | Windows Embedded Standard 7 | Windows Embedded Standard 7 Premium |
|---------------------------------------------------|-----------------------------|-------------------------------------|
| Enhanced Write Filter (EWF)                       | √                           | $\checkmark$                        |
| File Based Write Filter (FBWF)                    | √                           | $\checkmark$                        |
| Administrator Account                             | √                           | $\checkmark$                        |
| User Account                                      | konfigurierbar              | konfigurierbar                      |
| Windows Explorer Shell                            | √                           | √                                   |
| Registry Filter                                   | √                           | $\checkmark$                        |
| Internet Explorer 8.0                             | ✓                           | ✓                                   |
| Internet Information Service (IIS) 7.0            | ✓                           | √                                   |
| AntiMalware (Windows Defender)                    | -                           | √                                   |
| Add-ons (Snipping tool, Sticky Notes)             | -                           | √                                   |
| Windows Firewall                                  | √                           | $\checkmark$                        |
| .NET Framework 3.5                                | √                           | √                                   |
| Remote Dektop Protocol 7.0                        | √                           | $\checkmark$                        |
| File Compression Utility                          | √                           | √                                   |
| Windows Installer Service                         | √                           | √                                   |
| Windows XP Mode                                   | -                           | -                                   |
| Media Player 12                                   | √                           | √                                   |
| DirectX                                           | √                           | $\checkmark$                        |
| Multilingual User Interface Packs im selben Image | -                           | ✓                                   |
| International Components and Language Services    | √                           | √                                   |
| Language Pack Setup                               | ✓                           | ✓                                   |
| Windows Update                                    | konfigurierbar              | konfigurierbar                      |
| Windows PowerShell 2.0                            | ✓                           | ✓                                   |
| Bitlocker                                         | -                           | √                                   |
| Applocker                                         | -                           | $\checkmark$                        |
| Tablet PC Support                                 | -                           | ✓                                   |
| Windows Touch                                     | -                           | √                                   |
| Boot from USB Stick                               | ✓                           | ✓                                   |
| Accessorries                                      | ✓                           | ✓                                   |
| Pagefile                                          | konfigurierbar              | konfigurierbar                      |
| Anzahl der Fonts                                  | 134                         | 134                                 |

Tabelle 158: Gerätefunktionen unter Windows Embedded Standard 7

## 7.5 Installation

Auf Wunsch wird Windows Embedded Standard 7 schon im Hause B&R auf einer geeigneten CompactFlash Karte (mind. 8 GByte) vorinstalliert. Nach dem ersten Einschalten wird das System automatisch konfiguriert. Dieser Vorgang nimmt ca. 30 Minuten in Anspruch und das Gerät wird dabei außerdem einige Male automatisch rebootet.

### 7.6 Treiber

Das Betriebssystem enthält alle für den Betrieb notwendigen Treiber. Sollte eine ältere Treiberversionen installiert sein, kann die aktuellste Version über die B&R Homepage (<u>www.br-automation.com</u>) heruntergeladen und installiert werden. Dabei ist nur auf einen deaktivierten "Enhanced Write Filter (EWF)" zu achten.

#### 7.6.1 Touch Screen Treiber

Wird während des Windows Embedded Standard 7 Setup ein Touch Controller erkannt, wird der Touch Screen Treiber automatisch installiert. Wurde beim Windows Embedded Standard 7 Setup kein Touch Controller erkannt oder ein Automation Panel 800/900 nachträglich angeschlossen, muss der Touch Screen Treiber manuell nachinstalliert oder in den Touch Screen Einstellungen in der Windows Systemsteuerung die zusätzliche Touch Screen Schnittstelle ausgewählt werden. Der Treiber kann im Downloadbereich der B&R Homepage (www.br-automation.com) heruntergeladen werden. Dabei ist darauf zu achten, dass kein "Enhanced Write Filter (EWF)" oder "File Based Write Filter (FBWF)" aktiviert ist.

## Information:

Benötigte Treiber sind nur von der B&R Homepage, nicht aber von den Herstellerseiten, herunterzuladen.

## 8 Automation Runtime

### 8.1 Allgemeines

Integraler Bestandteil des Automation Studio ist das Echtzeit Betriebssystem. Dieses Echtzeit Betriebssystem bildet den Softwarekern um Anwendungen auf einem Zielsystem laufen zu lassen.

- · Garantiert höchst mögliche Leistung für die eingesetzte Hardware
- Läuft auf allen B&R Zielsystemen
- Macht die Anwendung hardwareunabhängig
- Anwendungen können einfach zwischen B&R Zielsystemen portiert werden
- Garantierter Determinismus durch zyklisches Laufzeitsystem
- Multitasking nach dem deterministischen Verfahren der Laufzeitgarantie
- · Konfiguration der Prioritäten, Zeitklassen und Jitter-Toleranz
- Bis zu 8 verschiedene Zeitklassen mit beliebigen Unterprogrammen
- · Garantierte Reaktion auf Zeitverletzungen und Jitter-Überschreitung
- Ausnahmebehandlung
- · Jitter-Toleranz in allen Task-Klassen konfigurierbar
- Unterstützung aller relevanten Programmiersprachen wie IEC 61131-3 und ANSI-C
- Umfangreiche Funktionsbibliothek nach IEC 61131-3 und zusätzlich die erweiterte Automation Bibliothek
- Zugriff auf alle Netzwerke und Bussysteme durch die Konfiguration in Automation Studio oder über Funktionsaufrufe

Das B&R Automation Runtime ist voll im entsprechenden Zielsystem (Hardware, auf der das Automation Runtime installiert wird) eingebettet. Es ermöglicht damit den Zugriff der Anwenderprogramme auf I/O Systeme (auch via Feldbus) und andere Geräte wie Schnittstellen und Netzwerke.

### 8.2 Bestelldaten

| Bestellnummer | Kurzbeschreibung                                                                     | Abbildung |
|---------------|--------------------------------------------------------------------------------------|-----------|
|               | Windows Based Runtime                                                                |           |
| 1A4600.10     | B&R Automation Runtime ARwin, inkl. Lizenzaufkleber und Kopierschutz                 |           |
| 1A4600.10-2   | B&R Automation Runtime ARwin, ARNC0                                                  |           |
| 1A4600.10-3   | B&R Automation Runtime ARwin+PVIControls inkl. Lizenzauf-<br>kleber und Kopierschutz |           |
| 1A4600.10-4   | B&R Automation Runtime ARwin+ARNC0+PVIControls                                       | Van.      |

Tabelle 159: 1A4600.10, 1A4600.10-2, 1A4600.10-3, 1A4600.10-4 - Bestelldaten

### 8.3 Automation Runtime Windows (ARwin)

Eine Unterstützung des Systems erfolgt durch das ARwin auf Basis eines AS 3.0 / AR 2.95 Upgrades.

### 8.4 Automation Runtime Embedded (ARemb)

Eine Unterstützung des Systems erfolgt durch das ARemb auf Basis eines AS 3.0.90 / AR 4.00 Upgrades.

## 9 B&R Automation Device Interface (ADI) - Control Center

ADI (Automation Device Interface) ermöglicht den Zugriff auf spezifische Funktionen von B&R Geräten. Die Einstellungen dieser Geräte können mit dem B&R Control Center Applet in der Systemsteuerung ausgelesen und geändert werden.

| can t                                             | n create a report with s   | selected device infom   | ation here. Th  | is report |                 |                    |        |
|---------------------------------------------------|----------------------------|-------------------------|-----------------|-----------|-----------------|--------------------|--------|
| CPU Board                                         | Control Center             | Line Lin                |                 | -         |                 |                    |        |
| CPU info                                          | Display Keys<br>Statistics | User Settings           | actory Setting  | Fans V    | Switches /      | eport              |        |
| V Temperati                                       | Firmware                   | e installed on the PC a | and connected   | devices   |                 |                    |        |
| BIOS vers                                         | CPU Poord                  | Control Center          |                 |           |                 |                    | 8      |
| Baseboard                                         | BIOS                       | Statistics              | User Settings   | Fac       | tory Settings   | Versions           | Report |
| Firmware v                                        |                            | Display Keys            | LEDs            | Tempe     | ratures Fans    | Switches           | UPS    |
| <ul> <li>Factory se</li> <li>Temperatu</li> </ul> | Baseboard                  | Temper                  | ature values of | the PC an | nd connected pa | nels are displayed | here.  |
| User settir                                       | MTC                        | CPU Board               |                 |           | Panel           |                    |        |
|                                                   | SDL:                       | CPU:                    | 36 / 96         | *C/*F     | Panel:          | AP Link (0)        | •      |
| Set All                                           | Panel                      | Board:                  | 38 / 100        | "C/"F     | Display:        | 36 / 96            | °C/*F  |
| Jachi                                             | Selec                      | Baseboard               |                 |           |                 |                    |        |
|                                                   | SDL:                       | Board I/O:              | 41 / 105        | "C/"F     | Slide-In 1:     | 0/32               | "C/"F  |
|                                                   | LIPS                       | Board ETH2:             | 39 / 102        | *C/*F     | Slide-In 2:     | 0/32               | °C/*F  |
|                                                   | Firmy                      | Board power:            | 40 / 104        | °C/°F     | IF slot         | (n.a.)             | 1°C/'F |
|                                                   |                            | ETH2:                   | 51 / 123        | *C/*F     |                 |                    |        |
|                                                   | L                          | Power supply:           | 40 / 104        | "C/"F     |                 |                    |        |
|                                                   |                            | i onei auppiy.          | 407 104         | 1,000.0   |                 |                    |        |

Abbildung 75: ADI Control Center Screenshots - Beispiele (Symbolfoto)

## Information:

Die angezeigten Temperatur- und Spannungswerte (z.B. CPU Temperatur, Corespannung, Batteriespannung) auf der entsprechenden ADI Seite stellen ungeeichte Informationswerte dar. Daraus können keine Schlüsse über mögliche Alarme bzw. Fehlzustände der Hardware gezogen werden. Die verwendeten Hardwarekomponenten verfügen über automatische Diagnosefunktionen im Fehlerfalle.

### 9.1 Funktionen

## Information:

Die vom Automation Device Interface (ADI) - Control Center verfügbaren Funktionen sind von der Gerätefamilie abhängig.

- Ändern von displayspezifischen Parametern
- Auslesen von gerätespezifischen Tasten
- Update der Tastenkonfiguration
- · Aktivierung von gerätespezifischen LEDs einer Folientastatur
- · Auslesen bzw. Kalibrieren von Befehlsgeräten (z.B. Schlüsselschalter, Handrad, Joystick, Potentiometer)
- Auslesen von Temperaturen, Lüftergeschwindigkeiten, Statistikdaten und Schalterstellungen
- Auslesen der Betriebsstunden (Power On hours)
- · Auslesen von User Settings und Factory Settings
- Auslesen von Softwareversionen
- · Aktualisieren und Sichern von BIOS und Firmware
- · Reporterstellung über das aktuelle System (Supportunterstützung)
- Einstellung des SDL Equalizerwertes für die SDL Kabelanpassung

• Ändern der User Serial ID

Unterstützt werden folgende Systeme:

- Automation PC 510
- Automation PC 511
- Automation PC 620
- Automation PC 810
- Automation PC 820
- Automation PC 910
- Panel PC 300
- Panel PC 700
- Panel PC 725
- Panel PC 800
- Power Panel 100/200
- Power Panel 300/400
- Power Panel 500
- Mobile Panel 40/50
- Mobile Panel 100/200
- angeschlossene Automation Panel 800
- angeschlossene Automation Panel 900

### 9.2 Installation

Eine detaillierte Beschreibung des Control Centers ist der integrierten Online Hilfe zu entnehmen. Der B&R Automation Device Interface (ADI) Treiber (beinhaltet auch Control Center) kann kostenlos im Downloadbereich der B&R Homepage (<u>www.br-automation.com</u>) heruntergeladen werden.

- 1. Herunterladen und entpacken des ZIP Archives
- 2. Schließen aller Anwendungen
- 3. Starten der Setup.exe Datei (z.B. durch Doppelklick im Explorer)

## Information:

In den B&R Images von Embedded Betriebssystemen ist der ADI Treiber bereits enthalten.

Sollte eine aktuellere ADI Treiberversion existieren (siehe Downloadbereich der B&R Homepage), so kann diese nachinstalliert werden. Bei der Installation ist auf einen deaktivierten "Enhanced Write Filter (EWF)" zu achten.

## 10 B&R Automation Device Interface (ADI) Development Kit

Mit dieser Software können Funktionen des B&R Automation Device Interface (ADI) aus Windows Anwendungen angesprochen werden, die z.B. mit folgenden Entwicklungsumgebungen erstellt wurden:

- Microsoft Visual C++ 6.0
- Microsoft Visual Basic 6.0
- Microsoft Embedded Visual C++ 4.0
- Microsoft Visual Studio 2005 (oder neuer)

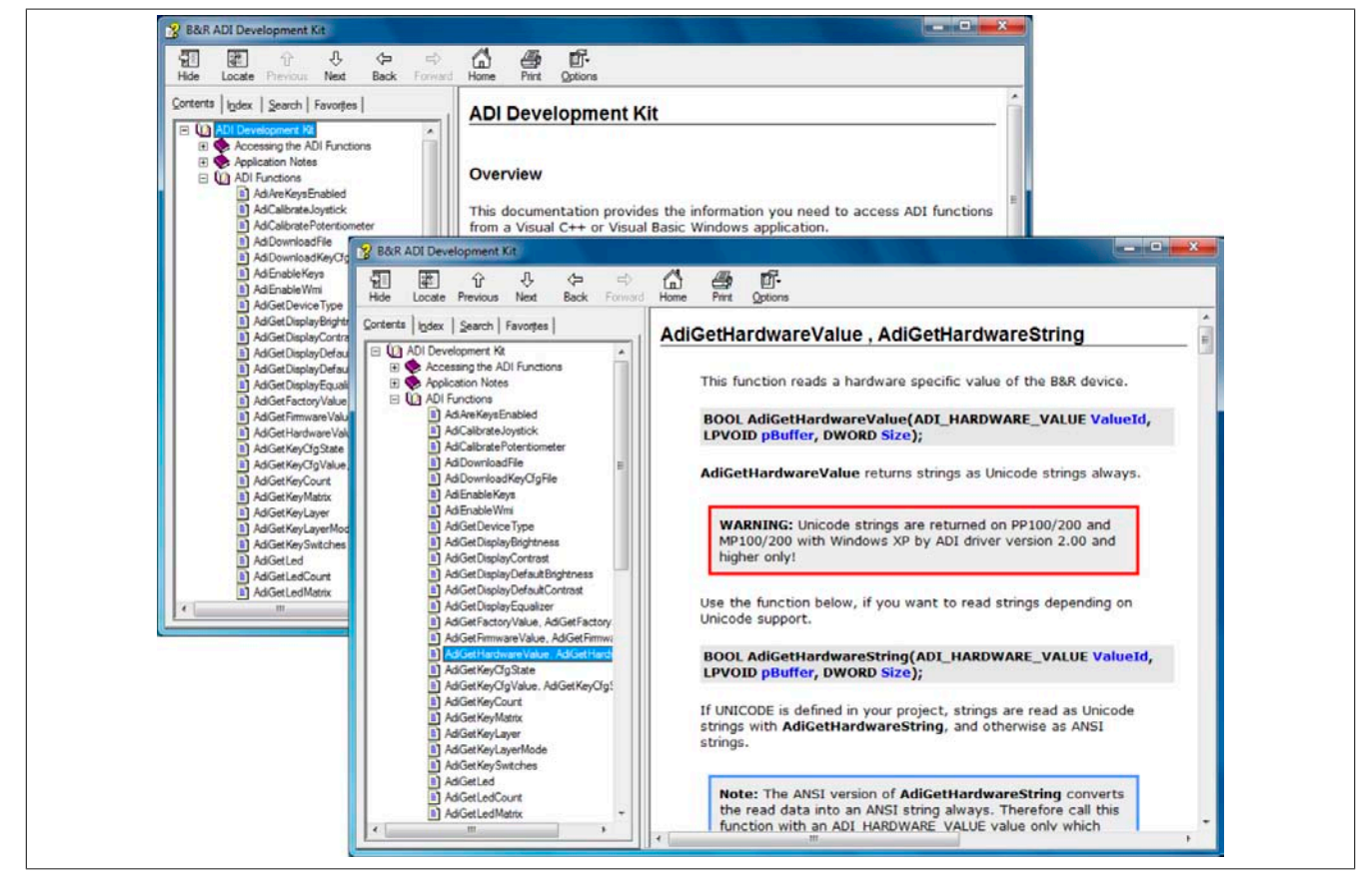

Abbildung 76: ADI Development Kit Screenshots (Version 3.40)

Features:

- Ein Microsoft Visual Basic Modul mit Deklarationen der ADI Funktionen
- Header Dateien und Import Libraries für Microsoft Visual C++
- Hilfedateien für Visual Basic und Visual C++
- Beispielprojekte für Visual Basic und Visual C++
- ADI DLL (für Test der Anwendungen, wenn kein ADI Treiber installiert ist)

Unterstützt werden folgende Systeme (ab Version 3.40):

- Automation PC 510
- Automation PC 511
- Automation PC 620
- Automation PC 810
- Automation PC 820
- Automation PC 910
- Panel PC 300
- Panel PC 700
- Panel PC 800
- Power Panel 100/200
- Power Panel 300/400
- Power Panel 500

Kapitel 4 Software

- Mobile Panel 40/50
- Mobile Panel 100/200

Es muss dazu der für das Gerät passende ADI Treiber auf der genannten Produktfamile installiert sein. In den B&R Images von Embedded Betriebssystemen ist der ADI Treiber bereits enthalten.

Eine detaillierte Beschreibung, wie die ADI Funktionen verwendet werden, ist der Online Hilfe zu entnehmen.

Das B&R Automation Device Interface (ADI) Development Kit kann kostenlos im Downloadbereich der B&R Homepage (<u>www.br-automation.com</u>) heruntergeladen werden.

## 11 B&R Automation Device Interface (ADI) .NET SDK

Mit dieser Software können Funktionen des B&R Automation Device Interface (ADI) aus .NET Anwendungen angesprochen werden, die mit Microsoft Visual Studio 2005 (oder neuer) erstellt wurden.

Unterstützte Programmiersprachen:

- Visual Basic
- Visual C++
- Visual C#

Systemvoraussetzungen:

- Entwicklungssystem: PC mit Windows XP/7 mit
  - Microsoft Visual Studio 2005 oder neuer
  - ° Microsoft .NET Framework 2.0 und / oder Microsoft .NET Compact Framework 2.0 oder neuer

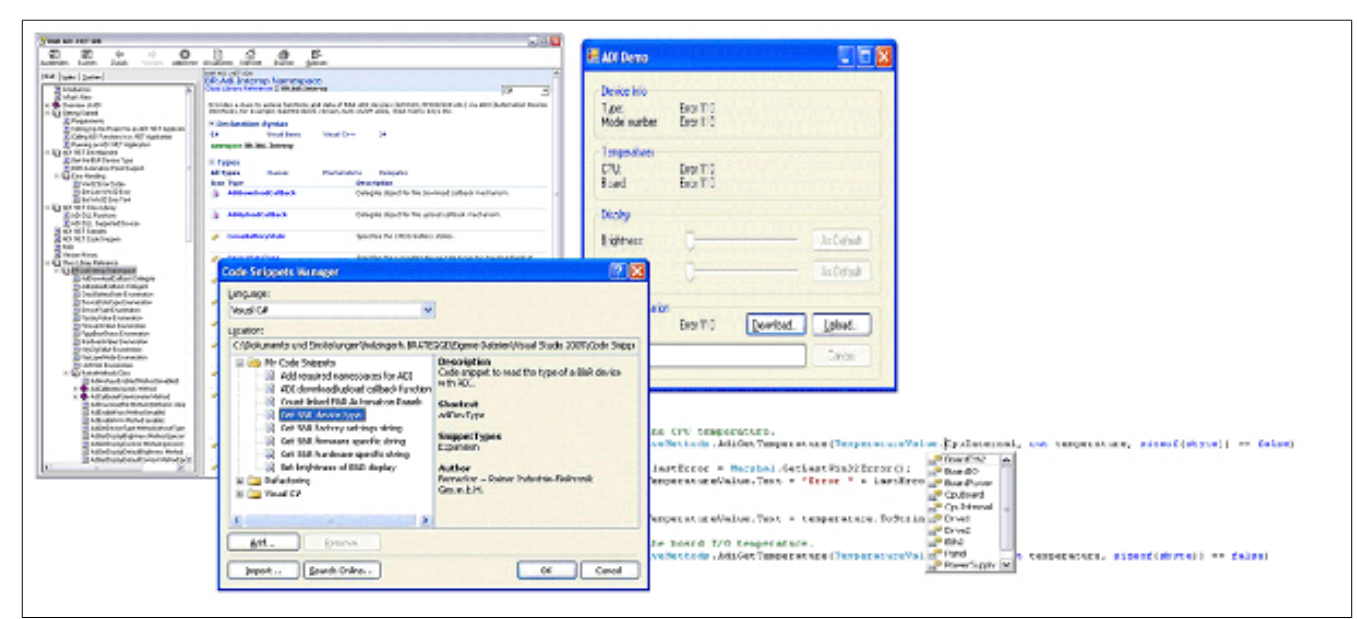

Abbildung 77: ADI .NET SDK Screenshots (Version 1.80)

Features (ab Version 1.80):

- ADI .NET Class Library.
- Hilfedateien im HTML Help 1.0 Format (.chm Datei) und MS Help 2.0 Format (.HxS Datei). (Hilfe ist in Englisch)
- Beispielprojekte und Code Snippets für Visual Basic, Visual C++, Visual C#.
- ADI DLL (für Test der Anwendungen, wenn kein ADI Treiber installiert ist).

Unterstützt werden folgende Systeme (ab Version 1.80):

- Automation PC 510
- Automation PC 511
- Automation PC 620
- Automation PC 810
- Automation PC 820
- Automation PC 910
- Panel PC 300
- Panel PC 700
- Panel PC 800
- Power Panel 100/200
- Power Panel 300/400
- Power Panel 500
- Mobile Panel 40/50
- Mobile Panel 100/200

#### Software • B&R Automation Device Interface (ADI) .NET SDK

Es muss dazu der für das Gerät passende ADI Treiber auf der genannten Produktfamile installiert sein. In den B&R Images von Embedded Betriebssystemen ist der ADI Treiber bereits enthalten.

Eine detaillierte Beschreibung, wie die ADI Funktionen verwendet werden, ist der Online Hilfe zu entnehmen.

Das ADI .NET SDK kann kostenlos im Downloadbereich der B&R Homepage (<u>www.br-automation.com</u>) heruntergeladen werden.

## 12 B&R Key Editor

Eine häufig auftretende Anforderung bei Displayeinheiten ist die Anpassung der Funktionstasten und LEDs an die Applikationssoftware. Mit dem B&R Key Editor ist die individuelle Anpassung an die Applikation schnell und problemlos möglich.

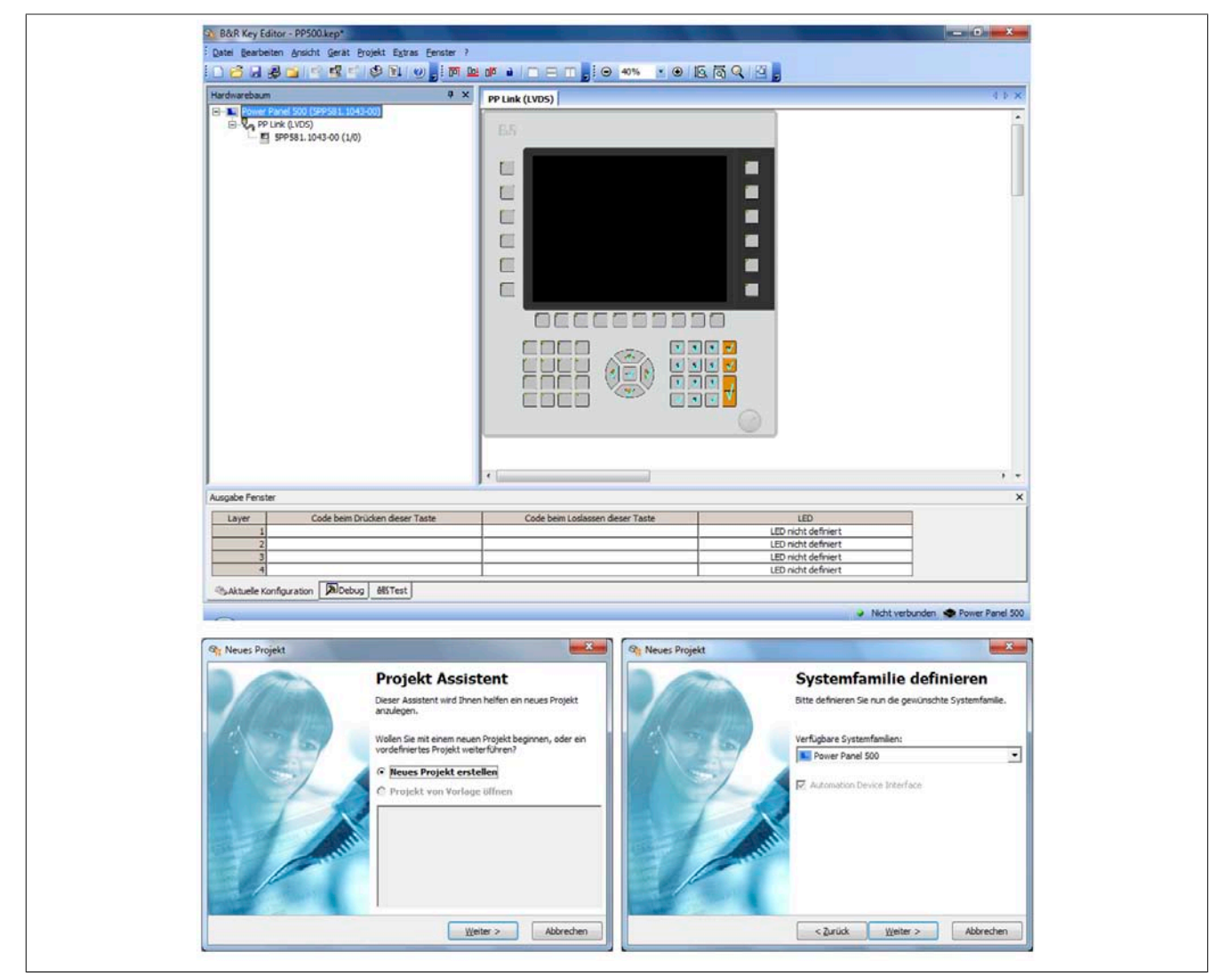

Abbildung 78: B&R Key Editor Screenshots Version 3.30 (Symbolfoto)

Features:

- Parametrierung normaler Tasten wie auf einem Keyboard (A, B, C, etc.)
- Tastenkombinationen (CTRL+C, SHIFT+DEL, etc.) auf einer Taste
- Spezielle Funktion der Taste (Helligkeit ändern, etc.)
- LEDs Funktionen zuweisen (HDD Zugriff, Power, etc.)
- 4-fach Belegung jeder Taste möglich (über Layer)
- Parametrierung der Panel Sperrzeit beim Anschluss mehrerer Automation Panel 900 Geräte bei Automation PCs und Panel PCs.

Unterstützt werden folgende Systeme (Version 3.30):

- Automation PC 510
- Automation PC 511
- Automation PC 620
- Automation PC 810
- Automation PC 820
- Automation PC 910
- Automation Panel 800
- Automation Panel 830

Kapitel 4 Software

- Automation Panel 900
- IPC2000, IPC2001, IPC2002
- IPC5000, IPC5600
- IPC5000C, IPC5600C
- Mobile Panel 40/50
- Mobile Panel 100/200
- Panel PC 300
- Panel PC 700
- Panel PC 800
- Power Panel 100/200
- Power Panel 300/400
- Power Panel 500

Eine detaillierte Anleitung zum Parametrieren von Tasten und LEDs ist in der Online Hilfe des B&R Key Editors zu finden. Der B&R Key Editor kann kostenlos im Downloadbereich der B&R Homepage (<u>www.br-automation.com</u>) heruntergeladen werden. Weiters ist dieser auf der B&R HMI Treiber- und Utilities- DVD (Best. Nr. 5SWH-MI.0000-00) zu finden.

# Kapitel 5 • Normen und Zulassungen

## 1 Gültige europäische Richtlinien

- EMV-Richtlinie 2004/108/EG
- Niederspannungsrichtlinie 2006/95/EG
- Maschinenrichtlinie 2006/42/EG

## 2 Normenübersicht

| Norm                 | Beschreibung                                                                                                    |
|----------------------|----------------------------------------------------------------------------------------------------|
| EN 55011<br>Klasse A | Elektromagnetische Verträglichkeit (EMV), Produktnorm Funkstörungen, industrielle, wissenschaftliche und medizinische Hochfrequenzgeräte (ISM-Geräte), Grenzwerte und Messverfahren; Gruppe 1 (Geräte, die keine HF zur Materialbearbeitung selbst erzeugen) und Gruppe 2 (Geräte, die HF zur Materialbearbeitung selbst erzeugen) |
| EN 55022             | Elektromagnetische Verträglichkeit (EMV) - Produktnorm Eunkstöreigenschaften: Einrichtungen der Informationstechnik                                                                                                    |
| Klasse A             | (ITE-Geräte), Grenzwerte und Messverfahren                                                                                                    |
| EN 60060-1           | Hochspannungs-Prüftechnik - Teil 1: Allgemeine Festlegungen und Prüfbedingungen                                                                                                    |
| EN 60068-2-1         | Umweltprüfungen - Teil 2: Prüfungen; Prüfgruppe A: Trockene Kälte                                                                                                    |
| EN 60068-2-2         | Umweltprüfungen - Teil 2: Prüfungen; Prüfgruppe B: Trockene Wärme                                                                                                    |
| EN 60068-2-3         | Umweltprüfungen - Teil 2: Prüfungen; Prüfung und Leitfaden: Feuchte Wärme, konstant                                                                                                    |
| EN 60068-2-6         | Umweltprüfungen - Teil 2: Prüfungen; Prüfung: Schwingen, sinusförmig                                                                                                    |
| EN 60068-2-14        | Umweltprüfungen - Teil 2: Prüfungen; Prüfung N: Temperaturwechsel                                                                                                    |
| EN 60068-2-30        | Umweltprüfungen - Teil 2: Prüfungen; Prüfung und Leitfaden: Feuchte Wärme, zyklisch                                                                                                    |
| EN 60068-2-31        | Umweltprüfungen - Teil 2: Prüfungen; Prüfung: Kippfallen und Umstürzen, vornehmlich für Geräte                                                                                                    |
| EN 61800-2           | Umweltprüfungen - Teil 2: Prüfungen; Prüfung: Frei Fallen                                                                                                    |
| EN 60204-1           | Sicherheit von Maschinen, Elektrische Ausrüstung von Maschinen - Teil 1: Allgemeine Anforderungen                                                                                                    |
| EN 60529             | Schutzarten durch Gehäuse (IP-Code)                                                                                                    |
| EN 60664-1           | Isolationskoordination für elektrische Betriebsmittel in Niederspannungsanlagen - Teil 1: Grundsätze, Anforderungen und Prüfungen                                                                                                    |
| EN 60721-3-2         | Klassifizierung von Umweltbedingungen - Teil 3: Klassen von Umwelteinflussgrößen und deren Grenzwerte, Hauptab-<br>schnitt 2: Transport                                                                                                    |
| EN 60721-3-3         | Klassifizierung von Umweltbedingungen - Teil 3: Klassen von Umwelteinflussgrößen und deren Grenzwerte, Hauptab-<br>schnitt 3: Ortsfester Einsatz, wettergeschützt                                                                                                    |
| EN 61000-3-2         | Elektromagnetische Verträglichkeit (EMV) - Teil 3-2: Grenzwerte für Oberschwingungsströme für Geräte mit einem Ein-<br>gangsstrom ≤ 16 A je Leiter                                                                                                    |
| EN 61000-3-3         | Elektromagnetische Verträglichkeit (EMV) - Teil 3-3: Grenzwerte für Spannungsschwankungen und Flicker in Niederspan-<br>nungsnetzen für Geräte mit einem Bemessungsstrom ≤ 16 A je Leiter, die keiner Sonderanschlussbedingung unterliegen                                                                                         |
| EN 61000-3-11        | Elektromagnetische Verträglichkeit (EMV) - Teil 3-11: Grenzwerte für Spannungsschwankungen und Flicker in Nieder-<br>spannungsnetzen für Geräte mit einem Bemessungsstrom ≤ 75 A je Leiter, die einer Sonderanschlussbedingung unter-<br>liegen                                                                                    |
| EN 61000-4-2         | Elektromagnetische Verträglichkeit (EMV) - Teil 4-2: Prüf- und Messverfahren; Prüfung der Störfestigkeit gegen die Ent-<br>ladung statischer Elektrizität                                                                                                    |
| EN 61000-4-3         | Elektromagnetische Verträglichkeit (EMV) - Teil 4-3: Prüf- und Messverfahren; Prüfung der Störfestigkeit gegen hochfre-<br>quente elektromagnetische Felder                                                                                                    |
| EN 61000-4-4         | Elektromagnetische Verträglichkeit (EMV) - Teil 4-4: Prüf- und Messverfahren; Prüfung der Störfestigkeit gegen schnelle<br>transiente elektrische Störgrößen/Burst                                                                                                    |
| EN 61000-4-5         | Elektromagnetische Verträglichkeit (EMV) - Teil 4-5: Prüf- und Messverfahren; Prüfung der Störfestigkeit gegen Stoß-<br>spannungen                                                                                                    |
| EN 61000-4-6         | Elektromagnetische Verträglichkeit (EMV) - Teil 4-6: Prüf- und Messverfahren; Störfestigkeit gegen leitungsgeführte Stör-<br>größen, induziert durch hochfrequente Felder                                                                                                    |
| EN 61000-4-8         | Elektromagnetische Verträglichkeit (EMV) - Teil 4-8: Prüf- und Messverfahren; Prüfung der Störfestigkeit gegen Magnet-<br>felder mit energietechnischen Frequenzen                                                                                                    |
| EN 61000-4-11        | Elektromagnetische Verträglichkeit (EMV) - Teil 4-11: Prüf- und Messverfahren; Prüfung der Störfestigkeit gegen Span-<br>nungseinbrüche, Kurzzeitunterbrechungen und Spannungsschwankungen                                                                                                    |
| EN 61000-4-12        | Elektromagnetische Verträglichkeit (EMV) - Teil 4-12: Prüf- und Messverfahren; Prüfung der Störfestigkeit gegen ge-<br>dämpfte Schwingungen                                                                                                    |
| EN 61000-6-2         | Elektromagnetische Verträglichkeit (EMV) - Fachgrundnorm Störfestigkeit - Teil 2: Industriebereich                                                                                                    |
| EN 61000-6-4         | Elektromagnetische Verträglichkeit (EMV), Fachgrundnorm Störaussendung - Teil 2: Industriebereich                                                                                                    |
| EN 61131-2           | Produktnorm, Speicherprogrammierbare Steuerungen - Teil 2: Betriebsmittelanforderungen und Prüfungen                                                                                                    |
| EN 61800-2           | Drehzahlveränderbare elektrische Antriebe – Teil 2: Allgemeine Anforderungen                                                                                                    |
| EN 61800-3           | Drehzahlveränderbare elektrische Antriebe – Teil 3: EMV-Anforderungen einschließlich spezieller Prüfverfahren                                                                                                    |
| UL 508               | Industrial Control Equipment (UL = Underwriters Laboratories)                                                                                                    |
| 47 CFR               | Federal Communications Commission (FCC), 47 CFR Part 15 Subpart B class A                                                                                                    |

Tabelle 160: Normenübersicht

## 3 Störaussendungsanforderungen (Emission)

| Emission                                                                        | Prüfdurchführung nach | Grenzwerte nach                                                                                                    |  |  |
|---------------------------------------------------------------------------------|-----------------------|----------------------------------------------------------------------------------------------------|--|--|
| Netzgebundene Emission                                                          | EN 55011 / EN 55022   | EN 61000-6-4: Fachgrundnorm (Industriebereich)                                                                                               |  |  |
|                                                                                 |                       | EN 61800-3: Drehzahlveränderbare elektrische Antriebe – Teil 3: EMVAnforde-                                                                  |  |  |
|                                                                                 |                       | rungen einschließlich spezieller Prüfverfahren                                                                                               |  |  |
|                                                                                 |                       | EN 55011: Produktnorm Industrielle, wissenschaftliche und medizinische Hoch-                                                                 |  |  |
|                                                                                 |                       | frequenzgeräte (ISM Geräte), Klasse A (Industriebereich)                                                                                     |  |  |
|                                                                                 |                       | EN 55022: Produktnorm Einrichtungen der Informationstechnik (ITE Geräte),                                                                    |  |  |
|                                                                                 |                       | EN 61121 2: Droduktnorm Spojobornrogrammiarbara Stauarungan                                                                                  |  |  |
|                                                                                 |                       | EN 61131-2. Produktionin Speicherprogrammerbare Stederungen                                                                                  |  |  |
|                                                                                 |                       | EN 50091-2. Unterbrechungsnete Stromversorgungssysteme (USV) Nasse A                                                                         |  |  |
|                                                                                 |                       | 47 CFR Part 15 Subpart B class A (FCC)                                                                                                    |  |  |
| Storaussendung, Elektromagnetische                                              | EN 55011 / EN 55022   | EN 61000-6-4: Fachgrundhorm (industriebereich)                                                                                               |  |  |
| Strahlung                                                                       |                       | EN 61800-3: Drehzahlveränderbare elektrische Antriebe – Teil 3: EMVAnforde-<br>rungen einschließlich spezieller Prüfverfahren                |  |  |
|                                                                                 |                       | EN 55011: Produktnorm Industrielle, wissenschaftliche und medizinische Hoch-<br>frequenzgeräte (ISM Geräte), Klasse A (Industriebereich)     |  |  |
|                                                                                 |                       | EN 55022: Produktnorm Einrichtungen der Informationstechnik (ITE Geräte),                                                                    |  |  |
|                                                                                 |                       | Klasse A (Industriebereich)                                                                                                    |  |  |
|                                                                                 |                       | EN 61131-2: Produktnorm Speicherprogrammierbare Steuerungen                                                                                  |  |  |
|                                                                                 |                       | EN 50091-2: Unterbrechungsfreie Stromversorgungssysteme (USV) Klasse A                                                                       |  |  |
|                                                                                 |                       | 47 CFR Part 15 Subpart B class A (FCC)                                                                                                    |  |  |
| Oberschwingungsströme für Geräte<br>mit einem Eingangsstrom ≤ 16 A je<br>Leiter | EN 61000-3-2          | EN 61000-3-2: Grenzwerte für Oberschwingungsströme für Geräte mit einem<br>Eingangsstrom ≤ 16 A je Leiter                                    |  |  |
| Spannungsschwankungen und Flicker                                               | EN 61000-3-3          | EN 61000-3-3: Grenzwerte für Spannungsschwankungen und Flicker in Nieder-                                                                    |  |  |
| in Niederspannungsnetzen für Geräte                                             |                       | spannungsnetzen für Geräte mit einem Bemessungsstrom ≤ 16 A je Leiter, die                                                                   |  |  |
| mit einem Bemessungsstrom $\leq$ 16 A je                                        |                       | keiner Sonderanschlussbedingung unterliegen Klasse A/D                                                                                       |  |  |
| Leiter, die keiner Sonderanschlussbe-                                           |                       |                                                                                                    |  |  |
|                                                                                 | EN 01000 0 11         |                                                                                                    |  |  |
| Spannungsschwankungen und Flicker                                               | EN 61000-3-11         | EN 61000-3-11: Grenzwerte für Spannungsschwankungen und Flicker in Nie-                                                                      |  |  |
| mit einem Remessungsstrem < 75 A in                                             |                       | deispannungsnetzen für Geräte mit einem Bernessungsstrom $\geq$ 75 A je Leiter,<br>die einer Sonderanschlussbedingung unterliegen Klasse A/D |  |  |
| Leiter, die einer Sonderanschlussbe-                                            |                       |                                                                                                    |  |  |
| dingung unterliegen                                                             |                       |                                                                                                    |  |  |

Tabelle 161: Übersicht Grenzwert- und Prüfdurchführungsnormen Emission

## 3.1 Netzgebundene Emission

| Prüfdurchführung nach EN 55011 /<br>EN 55022 | Grenzwerte nach EN 61000-6-4                          | Grenzwerte nach<br>EN 55011 Klasse A                 | Grenzwerte nach<br>EN 55022 Klasse A                                                                         |
|----------------------------------------------|-------------------------------------------------------|------------------------------------------------------|----------------------------------------------------------------------------------------------------|
| Netzanschlüsse<br>150 kHz - 500 kHz          | -                                                     | 79 dB (μV) Quasispitzenwert<br>66 dB (μV) Mittelwert | 79 dB (μV) Quasispitzenwert<br>66 dB (μV) Mittelwert                                                         |
| Netzanschlüsse<br>500 kHz - 30 MHz           | -                                                     | 73 dB (μV) Quasispitzenwert<br>60 dB (μV) Mittelwert | 73 dB (μV) Quasispitzenwert<br>60 dB (μV) Mittelwert                                                         |
| AC Netzanschlüsse<br>150 kHz - 500 kHz       | 79 dB (μV) Quasispitzenwert<br>66 dB (μV) Mittelwert  | -                                                    | -                                                                                                    |
| AC Netzanschlüsse<br>500 kHz - 30 MHz        | 73 dB (μV) Quasispitzenwert<br>60 dB (μV) Mittelwert  | -                                                    | -                                                                                                    |
| Sonstige Anschlüsse<br>150 kHz - 500 kHz     | -                                                     | -                                                    | 97 - 87 dB (μV) und 53 - 43<br>dB (μA) Quasispitzenwert<br>84 - 74 dB (μV) und 40<br>- 30 dB (μA) Mittelwert |
| Sonstige Anschlüsse<br>500 kHz - 30 MHz      | -                                                     | -                                                    | 87 dB (μV) und 43 dB<br>(μA) Quasispitzenwert<br>74 dB (μV) und 30 dB (μA) Mittelwert                        |
| Prüfdurchführung nachEN 55011 /<br>EN 55022  | Grenzwerte nachEN 61000-6-4                           | Grenzwerte nachEN 61131-2                            | Grenzwerte nach47 CFR<br>Part 15 Subpart Bclass A                                                            |
| Netzanschlüsse<br>150 kHz - 500 kHz          | 100 dB (μV) Quasispitzenwert<br>90 dB (μV) Mittelwert | -                                                    | -                                                                                                    |
| Netzanschlüsse<br>500 kHz - 5 MHz            | 86 dB (μV) Quasispitzenwert<br>76 dB (μV) Mittelwert  |                                                      |                                                                                                    |
| Netzanschlüsse<br>5 MHz - 30 MHz             | 90 dB (μV) Quasispitzenwert<br>80 dB (μV) Mittelwert  | -                                                    | -                                                                                                    |
| AC Netzanschlüsse<br>150 kHz - 500 kHz       | -                                                     | 79 dB (μV) Quasispitzenwert<br>66 dB (μV) Mittelwert | 79 dB (μV) Quasispitzenwert<br>66 dB (μV) Mittelwert                                                         |
| AC Netzanschlüsse<br>500 kHz - 30 MHz        | -                                                     | 73 dB (μV) Quasispitzenwert<br>60 dB (μV) Mittelwert | 73 dB (μV) Quasispitzenwert<br>60 dB (μV) Mittelwert                                                         |
| Sonstige Anschlüsse<br>150 kHz - 500 kHz     | -                                                     | -                                                    | -                                                                                                    |
| Sonstige Anschlüsse                          | -                                                     | -                                                    | -                                                                                                    |

Tabelle 162: Prüfanforderung netzgebundene Emission Industriebereich

## 3.2 Störaussendung, Elektromagnetische Strahlung

| Prüfdurchführung nach EN 55011 / | Grenzwerte nach EN 61000-6-4 | Grenzwerte nach   | Grenzwerte nach   |
|----------------------------------|------------------------------|-------------------|-------------------|
| EN 55022                         |                              | EN 55011 Klasse A | EN 55022 Klasse A |
| 30 MHz - 230 MHz                 | < 40 dB (µV/m)               | < 40 dB (µV/m)    | < 40 dB (µV/m)    |
| gemessen in 10 m Entfernung      | Quasispitzenwert             | Quasispitzenwert  | Quasispitzenwert  |
| 230 MHz - 1 GHz                  | < 47 dB (µV/m)               | < 47 dB (µV/m)    | < 47 dB (µV/m)    |
| gemessen in 10 m Entfernung      | Quasispitzenwert             | Quasispitzenwert  | Quasispitzenwert  |
| Prüfdurchführung nachEN 55011 /  | Grenzwerte nachEN 61131-2    | Grenzwerte nachEN | Grenzwerte nachEN |
| EN 55022                         |                              | 50091-2 Klasse A  | 50091-2 Klasse A  |
| 30 MHz - 230 MHz                 | < 40 dB (µV/m)               | < 40 dB (µV/m)    | < 50 dB (µV/m)    |
| gemessen in 10 m Entfernung      | Quasispitzenwert             | Quasispitzenwert  | Quasispitzenwert  |
| 230 MHz - 1 GHz                  | < 47 dB (µV/m)               | < 47 dB (µV/m)    | < 60 dB (µV/m)    |
| gemessen in 10 m Entfernung      | Quasispitzenwert             | Quasispitzenwert  | Quasispitzenwert  |
| Prüfdurchführung                 | Grenzwerte nach 47 CFR       |                   |                   |
|                                  | Part15 Subpart B class A     |                   |                   |
| 30 MHz - 88 MHz                  | < 90 dB (µV/m)               |                   |                   |
| gemessen in 10 m Entfernung      | Quasispitzenwert             |                   |                   |
| 88 MHz - 216 MHz                 | < 150 dB (µV/m)              |                   |                   |
| gemessen in 10 m Entfernung      | Quasispitzenwert             |                   |                   |
| 216 MHz - 960 MHz                | < 210 dB (µV/m)              |                   |                   |
| gemessen in 10 m Entfernung      | Quasispitzenwert             |                   |                   |
| > 960 MHz                        | < 300 dB (µV/m)              |                   |                   |
| gemessen in 10 m Entfernung      | Quasispitzenwert             |                   |                   |

Tabelle 163: Prüfanforderung Elektromagnetische Strahlung Industriebereich

## 4 Störfestigkeitsanforderung (Immunität)

| Immunität                                                 | Prüfdurchführung nach | Grenzwerte nach                                                                                                    |
|-----------------------------------------------------------|-----------------------|----------------------------------------------------------------------------------------------------|
| Elektrostatische Entladung (ESD)                          | EN 61000-4-3          | EN 61000-6-2: Fachgrundnorm (Industrie)                                                                                       |
|                                                           |                       | EN 61800-3: Drehzahlveränderbare elektrische Antriebe – Teil 3: EMVAnforde-                                                   |
|                                                           |                       | rungen einschließlich spezieller Prüfverfahren                                                                                |
|                                                           |                       | EN 61131-2: Produktnorm Speicherprogrammierbare Steuerungen                                                                   |
| Störfestigkeit gegen hochfrequente                        | EN 61000-4-3          | EN 61000-6-2: Fachgrundnorm (Industrie)                                                                                       |
| elektromagnetische Felder (HF Feld)                       |                       | EN 61800-3: Drehzahlveränderbare elektrische Antriebe – Teil 3: EMVAnforde-<br>rungen einschließlich spezieller Prüfverfahren |
|                                                           |                       | EN 61131-2: Produktnorm Speicherprogrammierbare Steuerungen                                                                   |
| Störfestigkeit gegen schnelle transien-                   | EN 61000-4-4          | EN 61000-6-2: Fachgrundnorm (Industrie)                                                                                       |
| te elektrische Störgrößen (Burst)                         |                       | EN 61800-3: Drehzahlveränderbare elektrische Antriebe – Teil 3: EMVAnforde-                                                   |
|                                                           |                       | rungen einschließlich spezieller Prüfverfahren                                                                                |
|                                                           |                       | EN 61131-2: Produktnorm Speicherprogrammierbare Steuerungen                                                                   |
| Störfestigkeit gegen Stoßspannungen (Surge)               | EN 61000-4-5          | EN 61000-6-2: Fachgrundnorm (Industrie)                                                                                       |
|                                                           |                       | EN 61800-3: Drehzahlveränderbare elektrische Antriebe – Teil 3: EMVAnforde-<br>rungen einschließlich spezieller Prüfverfahren |
|                                                           |                       | EN 61131-2: Produktnorm Speicherprogrammierbare Steuerungen                                                                   |
| Störfestigkeit gegen leitungsgeführte                     | EN 61000-4-6          | EN 61000-6-2: Fachgrundnorm (Industrie)                                                                                       |
| Störgrößen                                                |                       | EN 61800-3: Drehzahlveränderbare elektrische Antriebe – Teil 3: EMVAnforde-<br>rungen einschließlich spezieller Prüfverfahren |
|                                                           |                       | EN 61131-2: Produktnorm Speicherprogrammierbare Steuerungen                                                                   |
| Störfestigkeit gegen Magnetfelder mit                     | EN 61000-4-8          | EN 61000-6-2: Fachgrundnorm (Industrie)                                                                                       |
| energietechnischen Frequenzen                             |                       | EN 61131-2: Produktnorm Speicherprogrammierbare Steuerungen                                                                   |
|                                                           |                       | EN 55024: Produktnorm Einrichtungen der Informationstechnik (ITEGeräte)                                                       |
| Störfestigkeit gegen Spannungsein-                        | EN 61000-4-11         | EN 61000-6-2: Fachgrundnorm (Industrie)                                                                                       |
| brüche, Kurzzeitunterbrechungen und Spannungsschwankungen |                       | EN 61131-2: Produktnorm Speicherprogrammierbare Steuerungen                                                                   |
| Störfestigkeit gegen gedämpfte                            | EN 61000-4-12         | EN 61000-6-2: Fachgrundnorm (Industrie)                                                                                       |
| Schwingungen                                              |                       | EN 61131-2: Produktnorm Speicherprogrammierbare Steuerungen                                                                   |

Tabelle 164: Übersicht Grenzwert- und Prüfdurchführungsnormen Immunität

#### Bewertungskriterien nach EN 61000-6-2

#### Kriterium A:

Das Betriebsmittel muss während der Prüfung weiterhin bestimmungsgemäß arbeiten. Es darf keine Beeinträchtigung des Betriebsverhaltens oder kein Funktionsausfall unterhalb einer vom Hersteller beschriebenen minimalen Betriebsqualität auftreten.

#### Kriterium B:

Das Betriebsmittel muss nach der Prüfung weiterhin bestimmungsgemäß arbeiten. Es darf keine Beeinträchtigung des Betriebsverhaltens oder kein Funktionsausfall unterhalb einer vom Hersteller beschriebenen minimalen Betriebsqualität auftreten.

#### Kriterium C:

Ein zeitweiliger Funktionsausfall ist erlaubt, wenn die Funktion sich selbst wiederherstellt, oder die Funktion durch Betätigung der Einstell- bzw. Bedienelemente wiederherstellbar ist.

#### Kriterium D:

Minderung oder Ausfall der Funktion, die nicht mehr hergestellt werden kann (Betriebsmittel zerstört).

### 4.1 Elektrostatische Entladung (ESD)

| Prüfdurchführung nach EN 61000-4-2                                                    | Grenzwerte nach EN 61000-6-2       | Grenzwerte nach EN 61131-2         | Grenzwerte nach EN 61800-3         |
|---------------------------------------------------------------------------------------|------------------------------------|------------------------------------|------------------------------------|
| Kontaktentladung auf pulverbeschich-<br>tete und blanke Metallteile des Gehäu-<br>ses | ±4 kV, 10 Entladungen, Kriterium B | ±4 kV, 10 Entladungen, Kriterium B | ±6 kV, 10 Entladungen, Kriterium B |
| Luftentladung auf Kunststoffteile des Gehäuses                                        | ±8 kV, 10 Entladungen, Kriterium B | ±8 kV, 10 Entladungen, Kriterium B | ±8 kV, 10 Entladungen, Kriterium B |

Tabelle 165: Prüfanforderung elektrostatische Entladung (ESD)

### 4.2 Hochfrequente elektromagnetische Felder (HF Feld)

| Prüfdurchführung nach EN 61000-4-3 | Grenzwerte nach EN 61000-6-2                                                                    | Grenzwerte nach EN 61131-2                                                                                                    | Grenzwerte nach EN 61800-3                                                      |
|------------------------------------|-------------------------------------------------------------------------------------------------|----------------------------------------------------------------------------------------------------|---------------------------------------------------------------------------------|
| Gehäuse, verdrahtet                | 80 MHz - 1 GHz, 10 V/m, 80%<br>Amplitudenmodulation mit 1 kHz,<br>Dauer 3 Sekunden, Kriterium A | 2 GHz - 2,7 GHz, 1 V/m,<br>1,4 GHz - 2 GHz, 3 V/m,<br>80 MHz - 1 GHz, 10 V/m,<br>80% Amplitudenmodulation mit 1<br>kHz, Dauer 3 Sekunden, Kriterium A | 80 MHz - 1 GHz, 10 V/m,<br>80% Amplitudenmodulati-<br>on mit 1 kHz, Kriterium A |

Tabelle 166: Prüfanforderung hochfrequente elektromagnetische Felder (HF Feld)

## 4.3 Schnelle transiente elektrische Störgrößen (Burst)

| Prüfdurchführung nach EN<br>61000-4-4                      | Grenzwerte nach EN 61000-6-2 | Grenzwerte nach EN 61131-2 |  |
|------------------------------------------------------------|------------------------------|----------------------------|--|
| AC Netzein-/-ausgänge                                      | ±2 kV, Kriterium B           | ±2 kV, Kriterium B         |  |
| AC Netzeingänge                                            | -                            | ±2 kV, Kriterium B         |  |
| DC Netzein-/-ausgänge >3 m                                 | ±2 kV, Kriterium B           | ±2 kV, Kriterium B         |  |
| DC Netzausgänge                                            | -                            | -                          |  |
| Funktionserdanschlüsse, Signalleitun-<br>gen und I/Os >3 m | ±1 kV, Kriterium B           | ±1 kV, Kriterium B         |  |
| Ungeschirmte AC Ein-/Ausgänge >3<br>m                      | ±2 kV, Kriterium B           | ±2 kV, Kriterium B         |  |
| Analoge I/Os                                               | ±1 kV, Kriterium B           | ±1 kV, Kriterium B         |  |

Tabelle 167: Prüfanforderung schnelle transiente elektrische Störgrößen (Burst)

### 4.4 Stoßspannungen (Surge)

| Prüfdurchführung nach EN<br>61000-4-5     | Grenzwerte nach EN 61000-6-2 | Grenzwerte nach EN 61131-2 | Grenzwerte nach EN 61800-3 |
|-------------------------------------------|------------------------------|----------------------------|----------------------------|
| AC Netzein-/-ausgänge, L zu L             | ±1 kV, Kriterium B           | ±1 kV, Kriterium B         | -                          |
| AC Netzein-/-ausgänge, L zu PE            | ±2 kV, Kriterium B           | ±2 kV, Kriterium B         | -                          |
| DC Netzein-/-ausgänge, L+ zu L-, >10<br>m | ±0,5 kV, Kriterium B         | -                          | ±1 kV, Kriterium B         |
| DC Netzein-/-ausgänge, L zu PE, >10<br>m  | ±0,5 kV, Kriterium B         | -                          | ±2 kV, Kriterium B         |
| DC Netzeingänge, L+ zu L-                 | -                            | ±0,5 kV, Kriterium B       | -                          |
| DC Netzeingänge, L zu PE                  | -                            | ±1 kV, Kriterium B         | -                          |
| DC Netzausgänge, L+ zu L-                 | -                            | ±0,5 kV, Kriterium B       | -                          |
| DC Netzausgänge, L zu PE                  | -                            | ±0,5 kV, Kriterium B       | -                          |
| Signalanschlüsse >30 m                    | ±1 kV, Kriterium B           | ±1 kV, Kriterium B         | -                          |
| Alle geschirmten Kabel                    | -                            | ±1 kV, Kriterium B         | -                          |

Tabelle 168: Prüfanforderung Stoßspannungen (Surge)

## 4.5 Leitungsgeführte Störgrößen

| Prüfdurchführung nach EN 61000-4-6 | Grenzwerte nach EN 61000-6-2                                                                      | Grenzwerte nach EN 61131-2                                                                       | Grenzwerte nach EN 61800-3                                                   |
|------------------------------------|---------------------------------------------------------------------------------------------------|--------------------------------------------------------------------------------------------------|------------------------------------------------------------------------------|
| AC Netzein-/-ausgänge              | 150 kHz - 80 MHz, 10 V, 80% Am-<br>plitudenmodulation mit 1 kHz,<br>Dauer 3 Sekunden, Kriterium A | 150 kHz - 80 MHz, 3 V, 80% Am-<br>plitudenmodulation mit 1 kHz,<br>Dauer 3 Sekunden, Kriterium A | 150 kHz - 80 MHz, 10 V, 80% Amplitu-<br>denmodulation mit 1 kHz, Kriterium A |
| DC Netzein-/-ausgänge              | 150 kHz - 80 MHz, 10 V, 80% Am-<br>plitudenmodulation mit 1 kHz,<br>Dauer 3 Sekunden, Kriterium A | 150 kHz - 80 MHz, 3 V, 80% Am-<br>plitudenmodulation mit 1 kHz,<br>Dauer 3 Sekunden, Kriterium A | 150 kHz - 80 MHz, 10 V, 80% Amplitu-<br>denmodulation mit 1 kHz, Kriterium A |
| Funktionserdanschlüsse             | 150 kHz - 80 MHz, 10 V, 80% Am-<br>plitudenmodulation mit 1 kHz,<br>Dauer 3 Sekunden, Kriterium A | 150 kHz - 80 MHz, 3 V, 80% Am-<br>plitudenmodulation mit 1 kHz,<br>Dauer 3 Sekunden, Kriterium A | 150 kHz - 80 MHz, 10 V, 80% Amplitu-<br>denmodulation mit 1 kHz, Kriterium A |
| Signalanschlüsse >3 m              | 150 kHz - 80 MHz, 10 V, 80% Am-<br>plitudenmodulation mit 1 kHz,<br>Dauer 3 Sekunden, Kriterium A | 150 kHz - 80 MHz, 3 V, 80% Am-<br>plitudenmodulation mit 1 kHz,<br>Dauer 3 Sekunden, Kriterium A | 150 kHz - 80 MHz, 10 V, 80% Amplitu-<br>denmodulation mit 1 kHz, Kriterium A |

Tabelle 169: Prüfanforderung leitungsgeführte Störgrößen

### 4.6 Magnetfelder mit energietechnischen Frequenzen

| Prüfdurchführung nach EN<br>61000-4-8                              | Grenzwerte nach EN 61000-6-2 | Grenzwerte nach EN 61131-2 |  |
|--------------------------------------------------------------------|------------------------------|----------------------------|--|
| Prüfrichtung x, Prüfung im Feld einer<br>Induktionsspule 1 m x 1 m | 30 A/m, Kriterium A          | 30 A/m, Kriterium A        |  |
| Prüfrichtung y, Prüfung im Feld einer<br>Induktionsspule 1 m x 1 m | 30 A/m, Kriterium A          | 30 A/m, Kriterium A        |  |
| Prüfrichtung z, Prüfung im Feld einer<br>Induktionsspule 1 m x 1 m | 30 A/m, Kriterium A          | 30 A/m, Kriterium A        |  |

Tabelle 170: Prüfanforderung Magnetfelder mit energietechnischen Frequenzen

## 4.7 Spannungseinbrüche, -schwankungen und Kurzzeitunterbrechungen

| Prüfdurchführung nach EN 61000-4-11 | Grenzwerte nach EN 61000-6-2                                          | Grenzwerte nach EN 61131-2 |  |
|-------------------------------------|-----------------------------------------------------------------------|----------------------------|--|
| AC Netzeingänge                     | Spannungseinbruch 70% (30% Re-<br>duktion), 0,5 Perioden, Kriterium B | -                          |  |
| AC Netzeingänge                     | Spannungseinbruch 40% (60% Re-<br>duktion), 5 Perioden, Kriterium C   | -                          |  |

Tabelle 171: Prüfanforderung Spannungseinbrüche, -schwankungen und Kurzzeitunterbrechungen

#### Normen und Zulassungen • Störfestigkeitsanforderung (Immunität)

| Prüfdurchführung nach EN 61000-4-11 | Grenzwerte nach EN 61000-6-2                                                   | Grenzwerte nach EN 61131-2                       |  |
|-------------------------------------|--------------------------------------------------------------------------------|--------------------------------------------------|--|
| AC Netzeingänge                     | Spannungseinbruch 40% (60% Re-<br>duktion), 50 Perioden, Kriterium C           | -                                                |  |
| AC Netzeingänge                     | Spannungsunterbrechung<br>< 5% (> 95% Reduktion),<br>250 Perioden, Kriterium C | -                                                |  |
| AC Netzeingänge                     | -                                                                              | 20 Unterbrechungen, 0,5<br>Perioden, Kriterium A |  |
| DC Netzeingänge                     | -                                                                              | 20 Unterbrechungen, 0,5<br>Perioden, Kriterium A |  |

Tabelle 171: Prüfanforderung Spannungseinbrüche, -schwankungen und Kurzzeitunterbrechungen

## 4.8 Gedämpfte Schwingungen

| Prüfdurchführung nach EN 61000-4-12 | Grenzwerte nach EN 61131-2                                                                          |  |
|-------------------------------------|----------------------------------------------------------------------------------------------------|--|
| Netzein-/-ausgänge, L zu L          | ±1 kV, 1 MHz, Wiederholrate 400/<br>Sekunde, Dauer 2 Sekunden, An-<br>schlusslänge 2 m, Kriterium B |  |
| Netzein-/-ausgänge, L zu PE         | ±2,5 kV, 1 MHz, Wiederholrate<br>400/Sekunde, Dauer 2 Sekunden,<br>Anschlusslänge 2 m, Kriterium B  |  |

Tabelle 172: Prüfanforderung gedämpfte Schwingungen

## 5 Mechanische Bedingungen

| Vibration                      | Prüfdurchführung nach | Grenzwerte nach                                 |
|--------------------------------|-----------------------|-------------------------------------------------|
| Vibration Betrieb              | EN 60068-2-6          | EN 61131-2: Speicherprogrammierbare Steuerungen |
|                                |                       | EN 60721-3-3 Klasse 3M4                         |
| Vibration Transport (verpackt) | EN 60068-2-6          | EN 60721-3-3 Klasse 3M4                         |
|                                |                       | EN 60721-3-2 Klasse 2M2                         |
|                                |                       | EN 60721-3-2 Klasse 2M3                         |
| Kippfallen (verpackt)          | EN 60068-2-31         | EN 60721-3-2 Klasse 2M1                         |
|                                |                       | EN 60721-3-2 Klasse 2M2                         |
|                                |                       | EN 60721-3-2 Klasse 2M2                         |
| Freier Fall (verpackt)         | EN 60068-2-32         | EN 61131-2: Speicherprogrammierbare Steuerungen |

Tabelle 173: Übersicht Grenzwert- und Prüfdurchführungsnormen Vibration

### 5.1 Vibration Betrieb

| Grenzwerte nach EN 61800-2 |                                                                 |
|----------------------------|-----------------------------------------------------------------|
| 10 Sweep                   | s je Achse                                                      |
| Frequenz                   | Grenzwert                                                       |
| 2 - 9 Hz                   | Amplitude 3 mm                                                  |
| 9 - 200 Hz                 | Beschleunigung 1 g                                              |
|                            | Grenzwerte na<br>10 Sweep<br>Frequenz<br>2 - 9 Hz<br>9 - 200 Hz |

Tabelle 174: Prüfanforderung Vibration Betrieb

## 5.2 Vibration Transport (verpackt)

| Prüfdurchführung nach EN 60068-2-6                                                                  | Grenzwerte nach EN 61800-2 |                      |
|----------------------------------------------------------------------------------------------------|----------------------------|----------------------|
| Vibration Transport: Dauerbeanspru-<br>chung mit gleitender Frequenz in allen<br>3 Achsen (x, y, z) | 10 Sweeps je Achse         |                      |
|                                                                                                    | Frequenz                   | Grenzwert            |
|                                                                                                    | 2 - 9 Hz                   | Amplitude 3,5 mm     |
|                                                                                                    | 9 - 200 Hz                 | Beschleunigung 1 g   |
|                                                                                                    | 200 - 500 Hz               | Beschleunigung 1,5 g |

Tabelle 175: Prüfanforderung Vibration Transport (verpackt)

## 5.3 Kippfallen

| Prüfdurchführung nach EN 60068-2-31 | Grenzwer<br>60721-3-2        | te nach EN<br>Klasse 2M1      | Grenzwert<br>60721-3-2       | te nach EN<br>Klasse 2M2      | Grenzwert<br>60721-3-2       | te nach EN<br>Klasse 2M3      |
|-------------------------------------|------------------------------|-------------------------------|------------------------------|-------------------------------|------------------------------|-------------------------------|
| Kippfallen und Umstürzen            | Geräte: Kippe<br>um jede Kar | en/Umstürzen<br>nte, verpackt | Geräte: Kippe<br>um jede Kar | en/Umstürzen<br>nte, verpackt | Geräte: Kippe<br>um jede Kar | en/Umstürzen<br>nte, verpackt |
|                                     | Gewicht                      | erforderlich                  | Gewicht                      | erforderlich                  | Gewicht                      | erforderlich                  |
|                                     | < 20 kg                      | Ja                            | < 20 kg                      | Ja                            | < 20 kg                      | Ja                            |
|                                     | 20 - 100 kg                  | -                             | 20 - 100 kg                  | Ja                            | 20 - 100 kg                  | Ja                            |
|                                     | > 100 kg                     | -                             | > 100 kg                     | -                             | > 100 kg                     | Ja                            |

Tabelle 176: Prüfanforderung Kippfallen

## 5.4 Freier Fall (verpackt)

| Prüfdurchführung nach EN 61800-2 | Grenzwerte nach IEC 60721-3-2, Klasse 2M1 |        |  |
|----------------------------------|-------------------------------------------|--------|--|
| Freier Fall                      | Geräte mit Versandverpackung              |        |  |
|                                  | Gewicht Höhe                              |        |  |
|                                  | < 100 kg                                  | 0,25 m |  |

Tabelle 177: Prüfanforderung Freier Fall

## 6 Klimabedingungen

| Temperatur und Feuchte            | Prüfdurchführung nach | Grenzwerte nach                                 |
|-----------------------------------|-----------------------|-------------------------------------------------|
| Worst Case Betrieb                | UL 508                | UL 508: Industrial Control Equipment            |
|                                   |                       | EN 61131-2: Speicherprogrammierbare Steuerungen |
| Trockene Wärme                    | EN 60068-2-2          | EN 61131-2: Speicherprogrammierbare Steuerungen |
| Trockene Kälte                    | EN 60068-2-1          | EN 61131-2: Speicherprogrammierbare Steuerungen |
| Große Temperaturschwankungen      | EN 60068-2-14         | EN 61131-2: Speicherprogrammierbare Steuerungen |
| Temperaturschwankungen im Betrieb | EN 60068-2-14         | EN 61131-2: Speicherprogrammierbare Steuerungen |
| Feuchte Wärme zyklisch            | EN 60068-2-30         | EN 61131-2: Speicherprogrammierbare Steuerungen |
| Feuchte Wärme konstant (Lager)    | EN 60068-2-3          | EN 61131-2: Speicherprogrammierbare Steuerungen |

Tabelle 178: Übersicht Grenzwert- und Prüfdurchführungsnormen Temperatur und Feuchte

## 6.1 Worst Case Betrieb

| Prüfdurchführung nach UL 508             | Grenzwerte nach UL 508       | Grenzwerte nach EN 61131-2   |  |
|------------------------------------------|------------------------------|------------------------------|--|
| Worst Case Betrieb. Betrieb des Gerä-    | 3 Stunden bei max. Umge-     | 3 Stunden bei max. Umge-     |  |
| tes mit der laut Datenblatt spezifizier- | bungstemperatur (min. +40°C) | bungstemperatur (min. +40°C) |  |
| ten max. Umgebungstemperatur bei         | Dauer ca. 5 h                | Dauer ca. 5 Stunden          |  |
| der max. spezifizierten Belastung        |                              |                              |  |

Tabelle 179: Prüfanforderung Worst Case Betrieb

### 6.2 Trockene Wärme

| Prüfdurchführung nach EN 60068-2-2 | Grenzwerte nach EN 61131-2                                                                                                   |  |
|------------------------------------|----------------------------------------------------------------------------------------------------|--|
| Trockene Wärme                     | 16 Stunden bei +70°C, 1 Zy-<br>klus anschließend 1 Stunde Ak-<br>klimatisierung und auf Funk-<br>tion prüfen, Dauer ca. 17 h |  |

#### Tabelle 180: Prüfanforderung trockene Wärme

### 6.3 Trockene Kälte

| Prüfdurchführung nach EN 60068-2-1 | Grenzwerte nach EN 61131-2                                                                                                   |  |
|------------------------------------|----------------------------------------------------------------------------------------------------|--|
| Trockene Kälte                     | 16 Stunden bei -40°C, 1 Zy-<br>klus anschließend 1 Stunde Ak-<br>klimatisierung und auf Funk-<br>tion prüfen, Dauer ca. 17 h |  |

Tabelle 181: Prüfanforderung trockene Kälte

### 6.4 Große Temperaturschwankungen

| Prüfdurchführung nach EN 60068-2-14 | Grenzwerte nach EN 61131-2                                                                                                    |  |
|-------------------------------------|----------------------------------------------------------------------------------------------------|--|
| Große Temperaturschwankungen        | 3 Stunden bei -40°C und 3 Stun-<br>den bei +70°C, 5 Zyklen anschlie-<br>ßend 2 Stunden Akklimatisierung und<br>auf Funktion prüfen, Dauer ca. 14 h |  |

Tabelle 182: Prüfanforderung große Temperaturschwankungen

### 6.5 Temperaturschwankungen im Betrieb

| Prüfdurchführung nach EN 60068-2-14                                                                                                    | Grenzwerte nach EN 61131-2                                                                                                    |  |
|----------------------------------------------------------------------------------------------------|----------------------------------------------------------------------------------------------------|--|
| Offene Geräte: Diese können auch ein<br>Gehäuse (housing) besitzen und wer-<br>den in Schaltschränke eingebaut                                                        | 3 Stunden bei +5°C und 3 Stunden<br>bei 55°C, 5 Zyklen, Temperaturgradi-<br>ent 3°C / min, während der Prüfung<br>wird der Prüfling gelegentlich mit<br>Spannung versorgt, Dauer ca. 30 h  |  |
| Geschlossene Geräte: Das sind Gerä-<br>te, die laut Datenblatt ein umhüllendes<br>Gehäuse (enclosure) mit den entspre-<br>chenden Sicherheitsmaßnahmen be-<br>sitzen. | 3 Stunden bei +5°C und 3 Stunden<br>bei +55°C, 5 Zyklen, Temperaturgradi-<br>ent 3°C / min, während der Prüfung<br>wird der Prüfling gelegentlich mit<br>Spannung versorgt, Dauer ca. 30 h |  |

Tabelle 183: Prüfanforderung Temperaturschwankungen im Betrieb

## 6.6 Feuchte Wärme zyklisch

| Prüfdurchführung nach EN 60068-2-30 | Grenzwerte nach EN 61131-2                                                                                                    |  |
|-------------------------------------|----------------------------------------------------------------------------------------------------|--|
| Wechselklima                        | 24 Stunden bei +25°C / +55°C und<br>97% / 83% RH, 2 Zyklen, anschlie-<br>ßend 2 Stunden Akklimatisierung<br>sowie Funktions- und Isolationsprü-<br>fung durchführen, Dauer ca. 50 h |  |

Tabelle 184: Prüfanforderung Feuchte Wärme zyklisch

## 6.7 Feuchte Wärme konstant (Lager)

| Prüfdurchführung nach EN 60068-2-3 | Grenzwerte nach EN 61131-2                                                                                                   |  |
|------------------------------------|----------------------------------------------------------------------------------------------------|--|
| Feuchte Wärme konstant (Lager)     | 48 Stunden bei +40°C und<br>92,5% RH, anschließend inner-<br>halb von 3 Stunden Isolations-<br>prüfung, Dauer ca. 49 Stunden |  |

Tabelle 185: Prüfanforderung Feuchte Wärme konstant (Lager)

## 7 Sicherheit

| Sicherheit               | Prüfdurchführung nach | Grenzwerte nach                                                      |  |
|--------------------------|-----------------------|----------------------------------------------------------------------|--|
| Erdungswiderstand        | EN 61131-2            | EN 60204-1: Elektrische Ausrüstung von Maschinen                     |  |
|                          |                       | EN 61131-2: Speicherprogrammierbare Steuerungen                      |  |
| Isolationswiderstand     |                       | EN 60204-1: Elektrische Ausrüstung von Maschinen                     |  |
| Hochspannung             | EN 60060-1            | EN 61131-2: Speicherprogrammierbare Steuerungen                      |  |
|                          |                       | UL 508: Industrial Control Equipment                                 |  |
| Restspannung             | EN 61131-2            | EN 60204-1: Elektrische Ausrüstung von Maschinen                     |  |
|                          |                       | EN 61131-2: Speicherprogrammierbare Steuerungen                      |  |
| Ableitstrom              |                       | VDE 0701-1: Instandsetzung, Änderung und Prüfung elektrischer Geräte |  |
| Überlast                 | UL 508                | EN 61131-2: Speicherprogrammierbare Steuerungen                      |  |
|                          |                       | UL 508: Industrial Control Equipment                                 |  |
| Simulation Bauteildefekt | UL 508                | EN 61131-2: Speicherprogrammierbare Steuerungen                      |  |
|                          |                       | UL 508: Industrial Control Equipment                                 |  |

Tabelle 186: Übersicht Grenzwert- und Prüfdurchführungsnormen Sicherheit

## 7.1 Erdungswiderstand

| Prüfdurchführung nach EN 61131-2                                              | Grenzwerte n                                                                         | Grenzwerte nach EN 61131-2                                           |                                          |
|-------------------------------------------------------------------------------|--------------------------------------------------------------------------------------|----------------------------------------------------------------------|------------------------------------------|
| Erdungswiderstand: Gehäuse (von be-<br>liebigen Metallteil auf Erdungsklemme) | Kleinster wirksamer Quer-<br>schnitt des Schutzleiters<br>für den zu prüfenden Zweig | Maximal gemessener Spannungsab-<br>fall bei einem Prüfstrom von 10 A | Prüfstrom 30 A für 2 min, < 0,1 $\Omega$ |
|                                                                               | 1,0 mm²                                                                              | 3,3 V                                                                |                                          |
|                                                                               | 1,5 mm²                                                                              | 2,6 V                                                                |                                          |
|                                                                               | 2,5 mm²                                                                              | 1,9 V                                                                |                                          |
|                                                                               | 4,0 mm²                                                                              | 1,4 V                                                                |                                          |
|                                                                               | > 6,0 mm²                                                                            | 1,0 V                                                                |                                          |

Tabelle 187: Prüfanforderung Erdungswiderstand

## 7.2 Isolationswiderstand

| Prüfdurchführung                                        | Grenzwerte nach EN 60204-1              |  |
|---------------------------------------------------------|-----------------------------------------|--|
| Isolationswiderstand: Hauptstromkreise zu Schutzleiter. | > 1 M $\Omega$ bei 500 V Gleichspannung |  |

Tabelle 188: Prüfanforderung Isolationswiderstand

## 7.3 Hochspannung

| Prüfdurchführung nach EN 60060-1                                                                                                    | G                                | Grenzwerte nach EN 61131-2            |              |           | Grer                  | zwerte nach UI                 | _ 508                                     |
|----------------------------------------------------------------------------------------------------|----------------------------------|---------------------------------------|--------------|-----------|-----------------------|--------------------------------|-------------------------------------------|
| Hochspannung: Primärkreise zu Se-<br>kundärkreise und zu Schutzleiter (vor<br>dem Test dürfen Transformatoren,<br>Spulen, Varistoren, Kondensatoren<br>oder Bauteile, die zum Schutz vor<br>Überspannungen dienen, entfernt wer-<br>den) |                                  |                                       | Prüfspannung |           |                       | Prüfsp                         | annung                                    |
|                                                                                                    | Eingangsspannung                 | 1,2/50 μs<br>Spannungs-<br>stoßSpitze | AC, 1 min    | DC, 1 min | Eingangs-<br>spannung | AC, 1 min                      | AC, 1 min                                 |
|                                                                                                    | 0 - 50 VAC<br>0 - 60 VDC         | 850 V                                 | 510 V        | 720 V     | ≤ 50 V                | 500 V                          | 707 V                                     |
|                                                                                                    | 50 - 100 VAC<br>60 - 100 VDC     | 1360 V                                | 740 V        | 1050 V    | > 50 V                | 1000 V<br>+ 2 x U <sub>N</sub> | (1000 V + 2<br>x U <sub>N</sub> ) x 1,414 |
|                                                                                                    | 100 - 150 VAC<br>100 - 150 VDC   | 2550 V                                | 1400 V       | 1950 V    |                       |                                |                                           |
|                                                                                                    | 150 - 300 VAC<br>150 - 300 VDC   | 4250 V                                | 2300 V       | 3250 V    |                       |                                |                                           |
|                                                                                                    | 300 - 600 VAC<br>300 - 600 VDC   | 6800 V                                | 3700 V       | 5250 V    |                       |                                |                                           |
|                                                                                                    | 600 - 1000 VAC<br>600 - 1000 VDC | 10200 V                               | 5550 V       | 7850 V    |                       |                                |                                           |

#### Tabelle 189: Prüfanforderung Hochspannung

## 7.4 Restspannung

| Prüfdurchführung nach EN 61131-2 | Grenzwerte nach EN 60204-1                                          | Grenzwerte nach EN 61131-2                                          |  |
|----------------------------------|---------------------------------------------------------------------|---------------------------------------------------------------------|--|
| Restspannung nach dem Abschalten | < 60 V nach 5 sec (aktive Teile)<br>< 60 V nach 1 sec (Steckstifte) | < 60 V nach 5 sec (aktive Teile)<br>< 60 V nach 1 sec (Steckstifte) |  |

Tabelle 190: Prüfanforderung Restspannung

## 7.5 Ableitstrom

| Prüfdurchführung           | Grenzwerte nach VDE 0701-1 |  |
|----------------------------|----------------------------|--|
| Ableitstrom: Phase zu Erde | < 3,5 mA                   |  |
|                            |                            |  |

Tabelle 191: Prüfanforderung Ableitstrom

## 7.6 Überlast

| Prüfdurchführung nach UL 508     | Grenzwerte nach EN 61131-2           | Grenzwerte nach UL 508               |  |
|----------------------------------|--------------------------------------|--------------------------------------|--|
| Überlast von Transistorausgängen | 50 Schaltungen, 1,5 I <sub>N</sub> , | 50 Schaltungen, 1,5 I <sub>N</sub> , |  |
|                                  | 1 sec Ein / 9 sec Aus                | 1 sec Ein / 9 sec Aus                |  |

Tabelle 192: Prüfanforderung Überlast

## 7.7 Bauteildefekt

| Prüfdurchführung nach UL 508     | Grenzwerte nach EN 61131-2 | Grenzwerte nach UL 508    |  |
|----------------------------------|----------------------------|---------------------------|--|
| Simulation des Defektwerdens von | Kein Entzünden des umhül-  | Kein entzünden des umhül- |  |
| Bauteilen bei Netzteilen         | lenden Baumwollgewebes     | lenden Baumwollgewebes    |  |
|                                  | Keine spannungsfüh-        | Keine spannungsfüh-       |  |
|                                  | rende berührbare Teile     | rende berührbare Teile    |  |

Tabelle 193: Prüfanforderung Bauteildefekt

## 8 Sonstige Prüfungen

| Sonstige Prüfungen | Prüfdurchführung nach | Grenzwerte nach                                                                |  |
|--------------------|-----------------------|--------------------------------------------------------------------------------|--|
| Schutzart          | -                     | EN 60529: Schutzarten durch Gehäuse (IP-Code)                                  |  |
| Verschmutzungsgrad | -                     | EN 60664-1: Isolationskoordination für elektrische Betriebsmittel in Niederspa |  |
|                    |                       | nungsanlagen - Teil 1: Grundsätze, Anforderungen und Prüfungen                 |  |

#### Tabelle 194: Übersicht Grenzwert- und Prüfdurchführungsnormen sonstige Prüfungen

### 8.1 Schutzart

| Prüfdurchführung nach                                        | Grenzwerte nach EN 60529                                                            |  |
|--------------------------------------------------------------|-------------------------------------------------------------------------------------|--|
| Bedeutung für den Schutz des Be-<br>triebsmittels            | IP2.<br>Schutz gegen Eindringen<br>von festen Fremdkörpern<br>≥ 12,5 mm Durchmesser |  |
| Bedeutung für den Schutz von Perso-<br>nen                   | IP2.<br>Schutz gegen Zugang zu ge-<br>fährlichen Teilen wie Fingern                 |  |
| Schutz gegen Eindringen von Wasser mit schädlichen Wirkungen | IP0.<br>Nicht geschützt                                                             |  |

Tabelle 195: Prüfanforderung Schutzart

## 9 Internationale Zulassungen

B&R Produkte und Dienstleistungen entsprechen den zutreffenden Normen. Das sind internationale Normen von Organisationen wie ISO, IEC und CENELEC, sowie nationale Normen von Organisationen wie UL, CSA, FCC, VDE, ÖVE etc. Besondere Aufmerksamkeit widmen wir der Zuverlässigkeit unserer Produkte im Industriebereich.

|                | Zulassungen                                                                                                    |
|----------------|----------------------------------------------------------------------------------------------------|
| USA und Kanada | Alle wichtigen B&R Produkte sind von Underwriters Laboratories geprüft und gelistet und werden vierteljährlich<br>durch einen UL-Inspektor überprüft.<br>Das Prüfzeichen gilt für die USA und Kanada und erleichtert Ihnen die Zulassung Ihrer Maschinen und Anlagen<br>in diesem Wirschaftsraum. |
| Europa         | Alle für die gültigen Richtlinien harmonisierten EN-Normen werden selbstverständlich erfüllt.                                                                                                    |

Tabelle 196: Internationale Zulassungen

# Kapitel 6 • Zubehör

Nachfolgendes Zubehör ist von B&R in Zusammenhang mit dem verwendeten Gerät funktionsgeprüft und kann mit diesem betrieben werden. Hierbei ist jedoch auf mögliche Einschränkungen hinsichtlich des Betriebs mit anderen Einzelkomponenten als Gesamtgerät zu achten. Für den Betrieb des Gesamtgerätes gilt, dass sämtliche Einzelspezifikationen der Komponenten einzuhalten sind.

Alle Komponenten, die in diesem Handbuch aufgeführt sind, wurden intensiven System- und Kompatibilitätstests unterzogen und sind entsprechend freigegeben. Für nicht freigegegebenes Zubehör kann B&R keine Funktionsgarantie übernehmen.

## 1 CAN- Stecker (4polig)

### **1.1 Allgemeines**

Die einreihige 4-polige Feldklemme TB704 wird als Spannungsversorgungsklemme und als Anschlussklemme für Feldbusse verwendet.

#### 1.2 Bestelldaten

| Bestellnummer | Kurzbeschreibung                                                | Abbildung |
|---------------|-----------------------------------------------------------------|-----------|
|               | Feldklemmen                                                     |           |
| 0TB704.9      | Zubehör Feldklemme, 4-polig, Schraubklemme 2,5 mm <sup>2</sup>  | 1 12      |
| 0TB704.91     | Zubehör Feldklemme, 4-polig, Federzugklemme 2,5 mm <sup>2</sup> |           |

Tabelle 197: 0TB704.9, 0TB704.91 - Bestelldaten

#### 1.3 Technische Daten

## Information:

Die nachfolgend angegebenen Kenndaten, Merkmale und Grenzwerte sind nur für dieses Zubehörteil alleine gültig und können von denen zum Gesamtgerät abweichen. Für das Gesamtgerät, in dem z.B. dieses Zubehör verbaut ist, gelten die zum Gesamtgerät angegebenen Daten.

| Produktbezeichnung                | 0TB704.9                                  | 0TB704.91                                   |
|-----------------------------------|-------------------------------------------|---------------------------------------------|
| Feldklemme                        |                                           |                                             |
| Anmerkung                         | Nenndaten nach UL                         |                                             |
| Anzahl der Pole                   | 4                                         |                                             |
| Art der Klemmung                  | Ausführung als Schraubklemme              | Ausführung als Federzugklemme <sup>2)</sup> |
| Kabelart                          | Nur Kupferdrähte (keine Aluminiumdrähte!) |                                             |
| Kontaktabstand                    | 5,08 mm                                   |                                             |
| Anschlussquerschnitt              |                                           |                                             |
| AWG-Leiter                        | AWG 26 bis 12                             |                                             |
| Aderendhülse mit Kunststoffkragen | 0,20 bis 1,50 mm²                         |                                             |
| eindrähtig                        | 0,20 bis 2,50 mm²                         |                                             |
| feindrähtig                       | 0,20 bis 1,50 mm <sup>2</sup>             | 0,20 bis 2,50 mm <sup>2</sup>               |
| mit Aderendhülse                  | 0,20 bis 1,50 mm²                         |                                             |
| Elektrische Eigenschaften         |                                           |                                             |
| Nennspannung                      | 300 V                                     |                                             |
| Nennstrom <sup>1)</sup>           | 10 A / Kontakt                            |                                             |
| Durchgangswiderstand              | ≤ 5 mΩ                                    |                                             |

Tabelle 198: 0TB704.9, 0TB704.91 - Technische Daten

1) Die jeweiligen Grenzdaten der I/O Module sind zu berücksichtigen!

2) Die Feldklemme in Federzugausführung ist nicht anreihbar.
# 2 Ersatz CMOS Batterien

## 2.1 0AC201.91 / 4A0006.00-000

#### 2.1.1 Allgemeines

Die Lithiumbatterie wird zur Pufferung der BIOS CMOS Daten und der Echtzeituhr (RTC) benötigt.

Die Batterie stellt ein Verschleißteil dar und muss bei nicht ausreichender Batteriekapazität, Status "Bad", ausgetauscht werden.

### 2.1.2 Bestelldaten

| Bestellnummer | Kurzbeschreibung                                                                                                    | Abbildung                                            |
|---------------|----------------------------------------------------------------------------------------------------|------------------------------------------------------|
|               | Batterien                                                                                                    |                                                      |
| 0AC201.91     | Lithium Batterien 4 Stück, 3 V / 950 mAh Knopfzelle Hereby we declare that the Lithium cells contained in this shipment qualify as "partly regulated". Handle with care. If the package is damaged, inspect cells, repack intact cells and protect cells against short circuits. For emergency information, call RENATA SA at + 41 61 319 28 27 | STATISTICS TO AN AND AND AND AND AND AND AND AND AND |
| 4A0006.00-000 | Lithium Batterie, 3 V / 950 mAh, Knopfzelle                                                                                                    |                                                      |

Tabelle 199: 0AC201.91, 4A0006.00-000 - Bestelldaten

## 2.1.3 Technische Daten

# Warnung!

Die Batterie darf nur durch eine Renata Batterie vom Typ CR2477N ersetzt werden. Die Verwendung einer anderen Batterie kann eine Feuer- oder Explosionsgefahr darstellen.

Die Batterie kann bei falscher Handhabung explodieren. Batterie nicht aufladen, zerlegen oder in einem Feuer entsorgen.

# Information:

Die nachfolgend angegebenen Kenndaten, Merkmale und Grenzwerte sind nur für dieses Zubehörteil alleine gültig und können von denen zum Gesamtgerät abweichen. Für das Gesamtgerät, in dem z.B. dieses Zubehör verbaut ist, gelten die zum Gesamtgerät angegebenen Daten.

| Produktbezeichnung        | 0AC201.91               | 4A0006.00-000 |  |  |  |  |
|---------------------------|-------------------------|---------------|--|--|--|--|
| Allgemeines               |                         |               |  |  |  |  |
| Lagerzeit                 | max. 3 Jahre bei 30°C   |               |  |  |  |  |
| Elektrische Eigenschaften |                         |               |  |  |  |  |
| Kapazität                 | 950 mAh                 |               |  |  |  |  |
| Selbstentladung           | <1% pro Jahr (bei 23°C) |               |  |  |  |  |
| Spannungsbereich          | 3V                      |               |  |  |  |  |
| Umgebungsbedingungen      |                         |               |  |  |  |  |
| Temperatur                |                         |               |  |  |  |  |
| Lagerung                  | -20 bis                 | s 60°C        |  |  |  |  |
| Luftfeuchtigkeit          |                         |               |  |  |  |  |
| Betrieb                   | 0 bis                   | 95%           |  |  |  |  |
| Lagerung                  | 0 bis                   | 95%           |  |  |  |  |
| Transport                 | 0 bis                   | 95%           |  |  |  |  |

Tabelle 200: 0AC201.91, 4A0006.00-000 - Technische Daten

# 3 DVI - Monitor Adapter

## 3.1 5AC900.1000-00

# 3.2 Allgemeines

Mit diesem Adapter ist es möglich, an der DVI-I Schnittstelle einen Standard-Monitor anzuschließen.

## 3.3 Bestelldaten

| Bestellnummer  | Kurzbeschreibung                                                                                            | Abbildung |
|----------------|----------------------------------------------------------------------------------------------------|-----------|
|                | Sonstiges                                                                                                   |           |
| 5AC900.1000-00 | Adapter DVI (Stift) auf CRT (Buchse). Zum Anschluss eines<br>Standard-Monitors an eine DVI-I Schnittstelle. |           |

Tabelle 201: 5AC900.1000-00 - Bestelldaten

# 4 CompactFlash Karten

# 4.1 Allgemeines

CompactFlash Karten sind leicht zu tauschende Speichermedien. Auf Grund der Robustheit gegenüber Umwelt-(Temperatur) und Umgebungseinflüssen (Schock, Vibration, etc...) bieten CompactFlash Karten optimale Werte für den Einsatz als Speichermedium in Industrieumgebung.

# 4.2 Grundlagen

CompactFlash Karten, welche für den Einsatz in der Industrieautomation geeignet sind, müssen eine besonders hohe Zuverlässigkeit haben. Um diese erreichen zu können sind folgende Punkte sehr wichtig:

- Verwendete Flashtechnologie
- Effizienter Algorithmus zur Maximierung der Lebenszeit
- Gute Mechanismen zur Erkennung und Behebung von Fehlern des Flash Speichers

## 4.2.1 Flashtechnologie

Aktuell sind CompactFlash Karten mit MLC (Multi Level Cell) und SLC (Single Level Cell) Flashbausteinen erhältlich.

SLC Flashes haben eine um Faktor 10 höhere garantierte Lebenszeit als MLC Flashes, wodurch für den industriellen Einsatz nur CompactFlash Karten mit SLC Flashbausteinen zum Einsatz kommen.

## 4.2.2 Wear Leveling

Unter Wear Leveling versteht man einen Algorithmus, welcher zur Maximierung der Lebenszeit einer Compact-Flash eingesetzt werden kann. Zwischen folgenden Algorithmen wird unterschieden:

- Kein Wear Leveling
- Dynamic Wear Leveling
- Static Wear Leveling

Der grundlegende Gedanke von Wear Leveling ist, dass Daten über einen breiten Bereich an Blöcken bzw. Zellen auf dem Datenträger verteilt werden, damit nicht immer die gleichen Bereiche gelöscht und neu programmiert werden müssen.

## Kein Wear Leveling

Erste CompactFlash Karten hatten keinen Algorithmus implementiert welcher zur Maximierung der Lebenszeit beitrug. Die Lebenszeit der CompactFlash war hier einzig und allein durch die garantierte Lebenszeit der Flashblöcke definiert.

## **Dynamic Wear Leveling**

Dynamisches Wear Leveling bietet die Möglichkeit beim Schreiben auf ein File, noch nicht benutzte Flashblöcke für die Verteilung zu verwenden.

Wenn der Datenträger schon zu 80% mit Files voll ist, können nur 20% für das Wear Leveling verwendet werden. Die Lebensdauer der CompactFlash hängt hier also ursächlich von nicht benutzten Flashblöcken ab.

## **Static Wear Leveling**

Statisches Wear Leveling überwacht zusätzlich, welche Daten nur selten verändert werden. Diese werden dann vom Controller von Zeit zu Zeit in Blöcke verschoben, welche schon häufig programmiert wurden um eine weitere Abnutzung der Zellen zu vermeiden.

## 4.2.3 Fehlerkorrektur ECC

Bei Inaktivität oder Betrieb einer bestimmten Zelle können Bitfehler entstehen. Durch ein per Hard- oder Software implementiertes Error Correction Coding (ECC) lassen sich viele derartige Fehler erkennen und korrigieren.

#### 4.2.4 S.M.A.R.T. -Support

Self-Monitoring, Analysis and Reporting Technology (kurz S.M.A.R.T., System zur Selbstüberwachung, Analyse und Statusmeldung) ist ein Industriestandard für Massenspeicher der eingeführt wurde, um wichtige Parameter zu überwachen und drohende Ausfälle frühzeitig zu erkennen. Durch die Überwachung und Speicherung von kritischen Leistungs- und Kalibrierdaten wird versucht, die Wahrscheinlichkeit von Fehlerzuständen vorherzusagen.

#### 4.2.5 Maximale Zuverlässigkeit

CompactFlash Karten welche von B&R eingesetzt werden, erzielen durch Verwendung von SLC Flashes in Verbindung mit statischem Wear Leveling gemeinsam mit einem performanten ECC Algorithmus einen Maximalwert an Zuverlässigkeit.

## 4.3 5CFCRD.xxxx-06

### 4.3.1 Allgemeines

# Information:

Der gleichzeitige Betrieb von B&R CompactFlash Karten 5CFCRD.xxxx-06 und CompactFlash Karten anderer Hersteller in einem System ist nicht erlaubt. Aufgrund von Technologieunterschieden (ältere, neuere Technologien) kann es beim Systemstart zu Problemen kommen, was auf die unterschiedlichen Hochlaufzeiten zurückzuführen ist.

siehe "Bekannte Probleme / Eigenheiten" auf Seite 196

# Information:

Die CompactFlash Karten 5CFCRD.xxxx-06 werden auf B&R Geräten unter WinCE ab der Version ≥ 6.0 unterstützt.

#### 4.3.2 Bestelldaten

| Bestellnummer  | Kurzbeschreibung                 | Abbildung    |
|----------------|----------------------------------|--------------|
|                | CompactFlash                     | -            |
| 5CFCRD.0512-06 | CompactFlash 512 MByte B&R (SLC) |              |
| 5CFCRD.1024-06 | CompactFlash 1 GByte B&R (SLC)   |              |
| 5CFCRD.2048-06 | CompactFlash 2 GByte B&R (SLC)   | C. Inc.      |
| 5CFCRD.4096-06 | CompactFlash 4 GByte B&R (SLC)   | winpact to a |
| 5CFCRD.8192-06 | CompactFlash 8 GByte B&R (SLC)   | 51 - Card    |
| 5CFCRD.016G-06 | CompactFlash 16 GByte B&R (SLC)  | Sec.csiat MB |
| 5CFCRD.032G-06 | CompactFlash 32 GByte B&R (SLC)  |              |

Tabelle 202: 5CFCRD.0512-06, 5CFCRD.1024-06, 5CFCRD.2048-06, 5CF-CRD.4096-06, 5CFCRD.8192-06, 5CFCRD.016G-06, 5CFCRD.032G-06 - Bestelldaten

#### 4.3.3 Technische Daten

# Vorsicht!

Ein plötzlicher Spannungsausfall kann zum Datenverlust führen! In sehr seltenen Fällen kann es darüber hinaus zu einer Beschädigung des Massenspeichers kommen!

Um einem Datenverlust bzw. einer Beschädigung vorbeugend entgegen zu wirken, wird die Verwendung einer USV empfohlen.

# Information:

Die nachfolgend angegebenen Kenndaten, Merkmale und Grenzwerte sind nur für dieses Zubehörteil alleine gültig und können von denen zum Gesamtgerät abweichen. Für das Gesamtgerät, in dem z.B. dieses Zubehör verbaut ist, gelten die zum Gesamtgerät angegebenen Daten.

| Produktbezeichnung        | 5CFCRD.<br>0512-06                                               | 5CFCRD.<br>1024-06 | 5CFCRD.<br>2048-06 | 5CFCRD.<br>4096-06 | 5CFCRD.<br>8192-06 | 5CFCRD.<br>016G-06 | 5CFCRD.<br>032G-06 |  |
|---------------------------|------------------------------------------------------------------|--------------------|--------------------|--------------------|--------------------|--------------------|--------------------|--|
| Allgemeines               |                                                                  |                    |                    |                    | 0.02.00            |                    |                    |  |
| Kapazität                 | 512 MByte                                                        | 1 GByte            | 2 GByte            | 4 GByte            | 8 GByte            | 16 GByte           | 32 GByte           |  |
| Datenerhaltung            | 10 Jahre                                                         |                    |                    |                    |                    |                    |                    |  |
| Datenverlässlichkeit      | < 1 nichtbehebbarer Fehler in 10 <sup>14</sup> Bit Lesezugriffen |                    |                    |                    |                    |                    |                    |  |
| Lifetime Monitoring       | Ja                                                               |                    |                    |                    |                    |                    |                    |  |
| MTBF                      |                                                                  |                    | > 3.000            | 0.000 Stunden (be  | ei 25°C)           |                    |                    |  |
| Wartung                   |                                                                  |                    |                    | keine              |                    |                    |                    |  |
| unterstützte Betriebsmodi |                                                                  | PIO N              | /lode 0-6, Multiwo | ord DMA Mode 0-4   | 4, Ultra DMA Moc   | le 0-4             |                    |  |
| kontinuierliches Lesen    |                                                                  |                    |                    |                    |                    |                    |                    |  |
| typisch                   | 33 MByte/s                                                       | 33 MByte/s         | 33 MByte/s         | 33 MByte/s         | 33 MByte/s         | 36 MByte/s         | 36 MByte/s         |  |
| maximal                   | 35 MByte/s                                                       | 35 MByte/s         | 35 MByte/s         | 34 MByte/s         | 34 MByte/s         | 37 MByte/s         | 37 MByte/s         |  |

Tabelle 203: 5CFCRD.0512-06, 5CFCRD.1024-06, 5CFCRD.2048-06, 5CFCRD.4096-06, 5CFCRD.8192-06, 5CFCRD.016G-06, 5CFCRD.032G-06 - Technische Daten

## Zubehör • CompactFlash Karten

| Produktbezeichnung             | 5CFCRD.        | 5CFCRD.                                                                  | 5CFCRD.                      | 5CFCRD.           | 5CFCRD.         | 5CFCRD.      | 5CFCRD.          |  |  |  |
|--------------------------------|----------------|--------------------------------------------------------------------------|------------------------------|-------------------|-----------------|--------------|------------------|--|--|--|
|                                | 0512-06        | 1024-06                                                                  | 2048-06                      | 4096-06           | 8192-06         | 016G-06      | 032G-06          |  |  |  |
| kontinuierliches Schreiben     |                |                                                                          | 1                            |                   |                 | 1            |                  |  |  |  |
| typisch                        | 15 MByte/s     | 15 MByte/s                                                               | 15 MByte/s                   | 14 MByte/s        | 14 MByte/s      | 28 MByte/s   | 28 MByte/s       |  |  |  |
| maximal                        | 18 MByte/s     | 18 MByte/s                                                               | 18 MByte/s                   | 17 MByte/s        | 17 MByte/s      | 30 MByte/s   | 30 MByte/s       |  |  |  |
| Zertifizierungen               |                |                                                                          |                              |                   |                 |              |                  |  |  |  |
|                                |                |                                                                          |                              | Ja                |                 |              |                  |  |  |  |
| Endurance                      | [              |                                                                          |                              |                   |                 |              |                  |  |  |  |
| garantierte Datenmenge         | 50 TD          |                                                                          |                              | 400 TD            |                 | 1600 TD      | 2200 TD          |  |  |  |
| garantiert <sup>17</sup>       | 27.40          | 100 TB                                                                   | 200 18                       | 400 IB<br>210 18  | 000 TB          | 976 72       | 3200 TB          |  |  |  |
|                                | GBvte/Tag      | GBvte/Tag                                                                | GBvte/Tag                    | GBvte/Tag         | GBvte/Tag       | GBvte/Tag    | GBvte/Tag        |  |  |  |
| Lösch- / Schreibzyklen         |                |                                                                          | ,g                           |                   |                 |              |                  |  |  |  |
| garantiert                     |                |                                                                          |                              | 100.000           |                 |              |                  |  |  |  |
| SLC-Flash                      |                |                                                                          |                              | Ja                |                 |              |                  |  |  |  |
| Wear Leveling                  |                |                                                                          |                              | statisch          |                 |              |                  |  |  |  |
| Error Correction Coding (ECC)  |                |                                                                          |                              | Ja                |                 |              |                  |  |  |  |
| S.M.A.R.T. Support             |                |                                                                          |                              | Ja                |                 |              |                  |  |  |  |
| Unterstützung                  |                |                                                                          |                              |                   |                 |              |                  |  |  |  |
| Hardware                       |                | PP300/400, PP500, PPC300, PPC700, PPC725, PPC800, APC620, APC810, APC820 |                              |                   |                 |              |                  |  |  |  |
| Betriebssysteme                |                |                                                                          |                              |                   |                 |              |                  |  |  |  |
| Windows 7 32-Bit               | Nein           | Nein                                                                     | Nein                         | Nein              | Nein            | Ja           | Ja               |  |  |  |
| Windows 7 64-Bit               | Nein           | Nein                                                                     | Nein                         | Nein              | Nein            | Nein         | Ja               |  |  |  |
| Windows Embedded Standard 7    | Nein           | Nein                                                                     | Nein                         | Nein              | Ja              | Ja           | Ja               |  |  |  |
| Windows Embedded Standard 7    | Nein           | Nein                                                                     | Nein                         | Nein              | Nein            | Ja           | Ja               |  |  |  |
| 64-Bit                         |                |                                                                          |                              |                   |                 |              |                  |  |  |  |
| Windows XP Professional        | Nein           | Nein                                                                     | Nein                         | Ja                | Ja              | Ja           | Ja               |  |  |  |
| Windows XP Embedded            | Nutu           |                                                                          | L 1.                         | Ja                |                 | L 1.         | 1 1.             |  |  |  |
| Windows Embedded Standard 2009 | Nein           | Ja                                                                       | Ja                           | Ja                | Ja              | Ja           | Ja<br>la 2)      |  |  |  |
| Windows CE 5.0                 | Ja             | Ja                                                                       | Ja                           | Ja<br>Nein        | Ja              | Ja -/        | Ja -/            |  |  |  |
| Software                       |                |                                                                          |                              | INCIII            |                 |              |                  |  |  |  |
| PVI Transfer Tool              | ≥ V3.2.3.8     | ≥ V3.2.3.8                                                               | ≥ V3.2.3.8                   | ≥ V3.2.3.8        | ≥ V3.2.3.8      | ≥ V3.6.8.40  | ≥ V4.0.0.8 (Teil |  |  |  |
|                                | (Teil von      | (Teil von                                                                | (Teil von                    | (Teil von         | (Teil von       | (Teil von    | von PVI Deve-    |  |  |  |
|                                | PVI Develop-   | PVI Develop-                                                             | PVI Develop-                 | PVI Develop-      | PVI Develop-    | PVI Develop- | lopment Setup    |  |  |  |
|                                | ment Setup ≥   | ment Setup ≥                                                             | ment Setup ≥                 | ment Setup ≥      | ment Setup ≥    | ment Setup ≥ | ≥ V3.0.2.3014)   |  |  |  |
| D&D Embadded OS Installer      | V2.06.00.3011) | V2.06.00.3011)                                                           | V2.06.00.3011)               | V2.06.00.3011)    | V2.06.00.3011)  | V3.0.0.3020) | N/2 01           |  |  |  |
| Bar Ellibedded OS Installel    | 2 V3.10        | 2 V3.10                                                                  | 2 V3.10                      | 2 V3.10           | 2 V3.10         | 2 V3.20      | 2 V 3.21         |  |  |  |
| Temperatur                     | [              | -                                                                        |                              |                   |                 |              |                  |  |  |  |
| Betrieb                        |                |                                                                          |                              | 0 bis 70°C        |                 |              |                  |  |  |  |
| Lagerung                       |                |                                                                          |                              | -65 bis 150°C     |                 |              |                  |  |  |  |
| Transport                      |                |                                                                          |                              | -65 bis 150°C     |                 |              |                  |  |  |  |
| Luftfeuchtigkeit               |                |                                                                          |                              |                   |                 |              |                  |  |  |  |
| Betrieb                        |                |                                                                          | r                            | nax. 85% bei 85°0 | 0               |              |                  |  |  |  |
| Lagerung                       |                |                                                                          | r                            | nax. 85% bei 85°0 | 2               |              |                  |  |  |  |
| Transport                      |                |                                                                          | r                            | nax. 85% bei 85°0 | C               |              |                  |  |  |  |
| Vibration                      |                |                                                                          |                              |                   |                 |              |                  |  |  |  |
| Betrieb                        |                | 20 g peak, 2                                                             | 0 bis 2000 Hz, 4             | pro Richtung (JEI | DEC JESD22, Me  | thode B103)  |                  |  |  |  |
|                                |                | 20 a poak 2                                                              | 5,35 Y RIVIS,                | no Pichtung / IEF | (IEC 00-2-0)    | thodo B103)  |                  |  |  |  |
| Lagerung                       |                | 20 y peak, 2                                                             | 5.35 a RMS.                  | 15 min pro Ebene  | e (IEC 68-2-6)  |              |                  |  |  |  |
| Transport                      |                | 20 g peak, 2                                                             | 0 bis 2000 Hz, 4             | pro Richtung (JEI | DEC JESD22, Me  | thode B103)  |                  |  |  |  |
|                                |                | 5,144,7                                                                  | 5,35 g RMS,                  | 15 min pro Ebene  | e (IEC 68-2-6)  | ,            |                  |  |  |  |
| Schock                         |                |                                                                          |                              |                   |                 |              |                  |  |  |  |
| Betrieb                        |                | 1,5 I                                                                    | kg peak, 0,5 ms 5            | mal (JEDEC JES    | D22, Methode B  | 110)         |                  |  |  |  |
|                                |                |                                                                          | 30 g, 1                      | 1 ms 1 mal (IEC 6 | 8-2-27)         |              |                  |  |  |  |
| Lagerung                       |                | 1,5                                                                      | kg peak, 0,5 ms 5            | mal (JEDEC JES    | SD22, Methode B | 110)         |                  |  |  |  |
| Transport                      |                | 151                                                                      | 30 g, T                      |                   | 8-2-27)         | 110)         |                  |  |  |  |
| Transport                      |                | 1,51                                                                     | су реак, 0,5 ms 5<br>30 а. 1 | 1 ms 1 mal (IEC 6 | 8-2-27)         | 110)         |                  |  |  |  |
| Meereshöhe                     |                | -                                                                        | 00 9, 1                      |                   | 0221)           |              |                  |  |  |  |
| Betrieb                        |                |                                                                          |                              | max. 4.572 m      |                 |              |                  |  |  |  |
| Mechanische Eigenschaften      | ·              |                                                                          |                              |                   |                 |              |                  |  |  |  |
| Abmessungen                    |                |                                                                          |                              |                   |                 |              |                  |  |  |  |
| Breite                         |                |                                                                          |                              | 42,8 ±0,10 mm     |                 |              |                  |  |  |  |
| Länge                          |                |                                                                          |                              | 36,4 ±0,15 mm     |                 |              |                  |  |  |  |
| Höhe                           |                |                                                                          |                              | 3,3 ±0,10 mm      |                 |              |                  |  |  |  |
| Gewicht                        |                |                                                                          |                              | 10 g              |                 |              |                  |  |  |  |

Tabelle 203: 5CFCRD.0512-06, 5CFCRD.1024-06, 5CFCRD.2048-06, 5CFCRD.4096-06, 5CFCRD.8192-06, 5CFCRD.016G-06, 5CFCRD.032G-06 - Technische Daten

Endurance bei B&R CFs (Bei linear geschriebener Blockgröße mit ≥ 128 kB) Wird vom B&R Embedded OS Installer nicht unterstützt. 1)

2)

#### 4.3.4 Temperatur Luftfeuchtediagramm

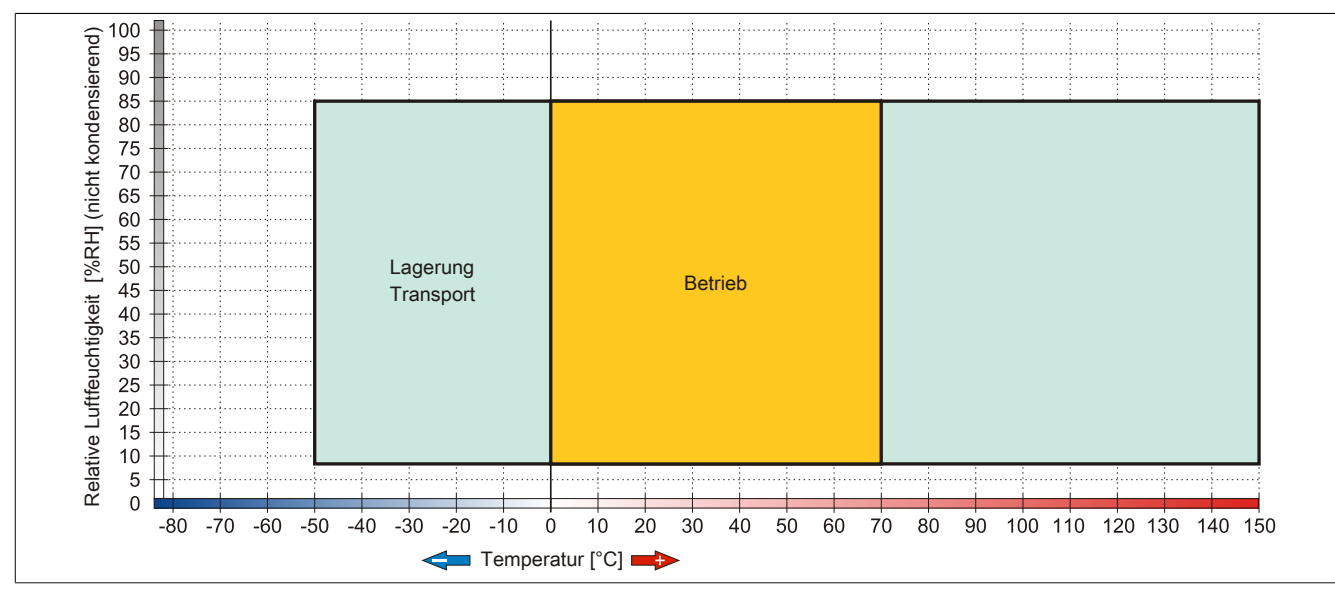

Abbildung 79: 5CFCRD.xxxx-06 - Temperatur Luftfeuchtediagramm CompactFlash Karten

#### 4.3.5 Abmessungen

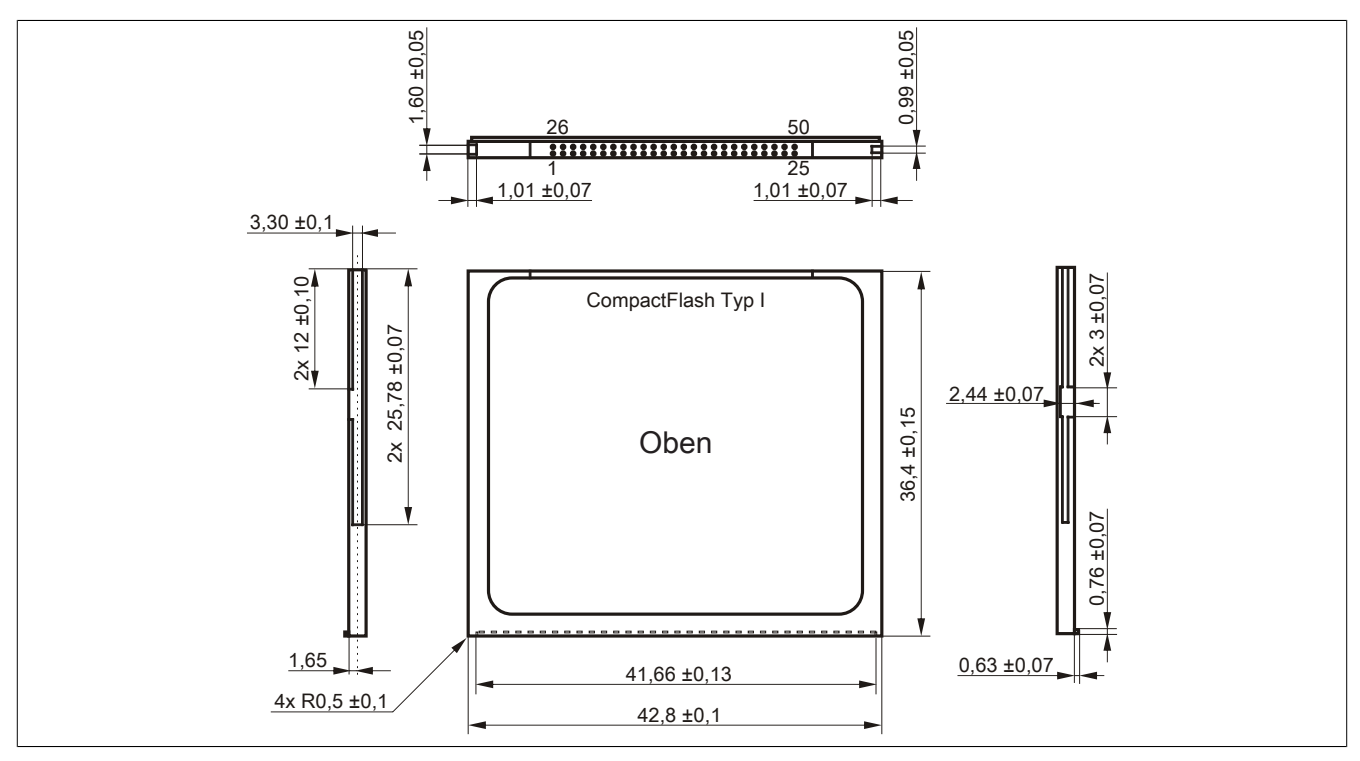

Abbildung 80: Abmessungen CompactFlash Karte Typ I

#### 4.3.6 Benchmark

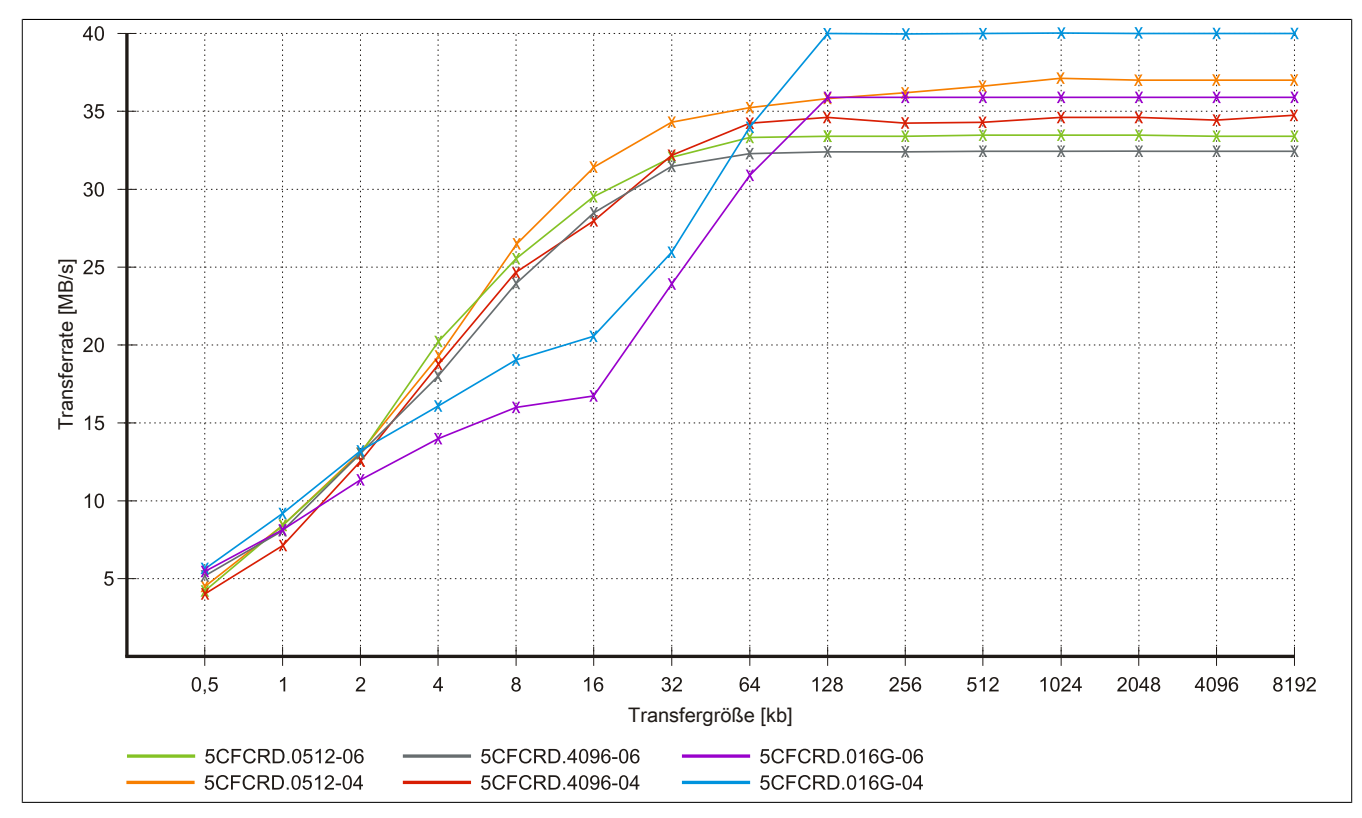

Abbildung 81: ATTO Disk Benchmark v2.34 Vergleich Lesen - 5CFCRD.xxxx-04 mit 5CFCRD.xxxx-06

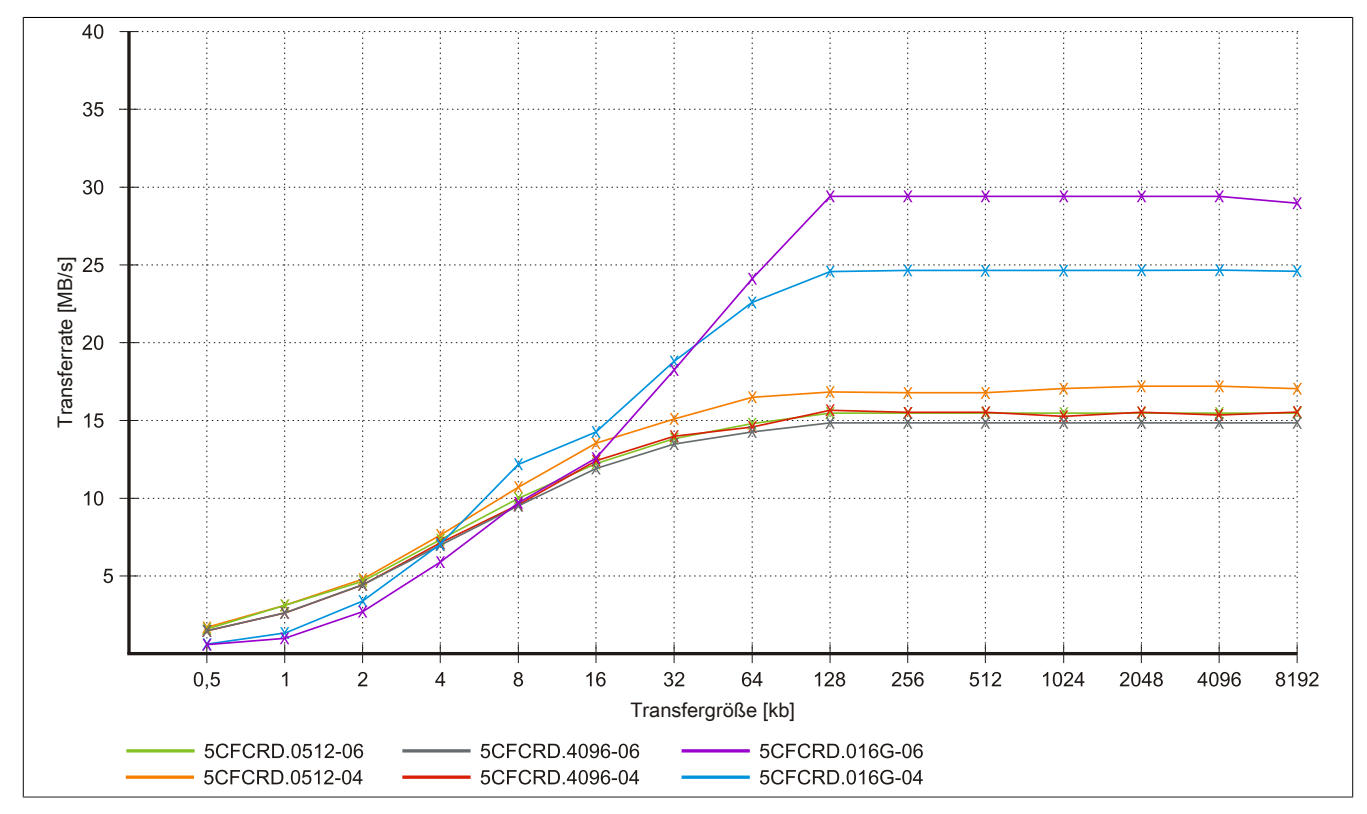

Abbildung 82: ATTO Disk Benchmark v2.34 Vergleich Schreiben - 5CFCRD.xxxx-04 mit 5CFCRD.xxxx-06

### 4.4 5CFCRD.xxxx-04

#### 4.4.1 Allgemeines

# Information:

Der gleichzeitige Betrieb von B&R CompactFlash Karten 5CFCRD.xxxx-04 und CompactFlash Karten anderer Hersteller in einem System ist nicht erlaubt. Aufgrund von Technologieunterschieden (ältere, neuere Technologien) kann es beim Systemstart zu Problemen kommen, was auf die unterschiedlichen Hochlaufzeiten zurückzuführen ist.

siehe "Bekannte Probleme / Eigenheiten" auf Seite 196

# Information:

Die CompactFlash Karten 5CFCRD.xxxx-04 werden auf B&R Geräten unter WinCE ab der Version ≥ 6.0 unterstützt.

#### 4.4.2 Bestelldaten

| Bestellnummer  | Kurzbeschreibung                 | Abbildung    |
|----------------|----------------------------------|--------------|
|                | CompactFlash                     | -            |
| 5CFCRD.0512-04 | CompactFlash 512 MByte B&R (SLC) |              |
| 5CFCRD.1024-04 | CompactFlash 1 GByte B&R (SLC)   |              |
| 5CFCRD.2048-04 | CompactFlash 2 GByte B&R (SLC)   | C. Inc.      |
| 5CFCRD.4096-04 | CompactFlash 4 GByte B&R (SLC)   | unpact Erial |
| 5CFCRD.8192-04 | CompactFlash 8 GByte B&R (SLC)   | 51 - Can     |
| 5CFCRD.016G-04 | CompactFlash 16 GByte B&R (SLC)  |              |

Tabelle 204: 5CFCRD.0512-04, 5CFCRD.1024-04, 5CFCRD.2048-04, 5CFCRD.4096-04, 5CFCRD.8192-04, 5CFCRD.016G-04 - Bestelldaten

#### 4.4.3 Technische Daten

# Vorsicht!

Ein plötzlicher Spannungsausfall kann zum Datenverlust führen! In sehr seltenen Fällen kann es darüber hinaus zu einer Beschädigung des Massenspeichers kommen!

Um einem Datenverlust bzw. einer Beschädigung vorbeugend entgegen zu wirken, wird die Verwendung einer USV empfohlen.

# Information:

Die nachfolgend angegebenen Kenndaten, Merkmale und Grenzwerte sind nur für dieses Zubehörteil alleine gültig und können von denen zum Gesamtgerät abweichen. Für das Gesamtgerät, in dem z.B. dieses Zubehör verbaut ist, gelten die zum Gesamtgerät angegebenen Daten.

| Produktbezeichnung        | 5CFCRD.0512-04 | 5CFCRD.1024-04                                                   | 5CFCRD.2048-04     | 5CFCRD.4096-04     | 5CFCRD.8192-04 | 5CFCRD.016G-04 |  |  |
|---------------------------|----------------|------------------------------------------------------------------|--------------------|--------------------|----------------|----------------|--|--|
| Allgemeines               |                |                                                                  |                    |                    |                |                |  |  |
| Kapazität                 | 512 MByte      | 1 GByte                                                          | 2 GByte            | 4 GByte            | 8 GByte        | 16 GByte       |  |  |
| Datenerhaltung            | 10 Jahre       |                                                                  |                    |                    |                |                |  |  |
| Datenverlässlichkeit      |                | < 1 nichtbehebbarer Fehler in 10 <sup>14</sup> Bit Lesezugriffen |                    |                    |                |                |  |  |
| Lifetime Monitoring       |                | Ja                                                               |                    |                    |                |                |  |  |
| MTBF                      |                | > 3.000.000 Stunden (bei 25°C)                                   |                    |                    |                |                |  |  |
| Wartung                   | keine          |                                                                  |                    |                    |                |                |  |  |
| unterstützte Betriebsmodi |                | PIO Mode                                                         | 0-6, Multiword DMA | Mode 0-4, Ultra DM | A Mode 0-4     |                |  |  |

Tabelle 205: 5CFCRD.0512-04, 5CFCRD.1024-04, 5CFCRD.2048-04, 5CF-CRD.4096-04, 5CFCRD.8192-04, 5CFCRD.016G-04 - Technische Daten

### Zubehör • CompactFlash Karten

| Bard Hills of the second         |                      |                      |                                          |                                          |                        |                      |  |  |
|----------------------------------|----------------------|----------------------|------------------------------------------|------------------------------------------|------------------------|----------------------|--|--|
| Produktbezeichnung               | 5CFCRD.0512-04       | 5CFCRD.1024-04       | 5CFCRD.2048-04                           | 5CFCRD.4096-04                           | 5CFCRD.8192-04         | 5CFCRD.016G-04       |  |  |
| kontinuierliches Lesen           |                      |                      |                                          |                                          |                        |                      |  |  |
| typisch                          | 35 MByte/s           | 35 MByte/s           | 35 MByte/s                               | 33 MByte/s                               | 27 MByte/s             | 36 MByte/s           |  |  |
| maximal                          | 37 MBvte/s           | 37 MByte/s           | 37 MBvte/s                               | 34 MByte/s                               | 28 MBvte/s             | 37 MBvte/s           |  |  |
| Παλιπαι                          | (260X) <sup>1)</sup> | (260X) <sup>1)</sup> | (260X) <sup>1)</sup>                     | (226X) <sup>1)</sup>                     | (186X) <sup>1)</sup>   | (247X) <sup>1)</sup> |  |  |
| kontinuierliches Schreiben       | (2007()              | (20071)              | (2007()                                  | (22071)                                  | (100)()                | (2177)               |  |  |
| typisch                          | 17 MBvte/s           | 17 MBvte/s           | 17 MBvte/s                               | 16 MBvte/s                               | 15 MBvte/s             | 18 MBvte/s           |  |  |
| typioch                          | (110X)               | (110X)               | (110X)                                   | (106X)                                   | (100X)                 | (120X)               |  |  |
| maximal                          | 20 MBvte/s           | 20 MBvte/s           | 20 MBvte/s                               | 18 MBvte/s                               | 17 MBvte/s             | 19 MBvte/s           |  |  |
|                                  | (133X)               | (133X)               | (133X)                                   | (120X)                                   | (110X)                 | (126X)               |  |  |
| Zertifizierungen                 |                      |                      |                                          |                                          |                        |                      |  |  |
| CE                               |                      |                      | J                                        | la                                       |                        |                      |  |  |
| Endurance                        |                      |                      |                                          |                                          |                        |                      |  |  |
| garantierte Datenmenge           |                      |                      |                                          |                                          |                        |                      |  |  |
| garantiert <sup>2)</sup>         | 50 TB                | 100 TB               | 200 TB                                   | 400 TB                                   | 800 TB                 | 1600 TB              |  |  |
| ergibt bei 5 Jahren 2)           | 27,40 GByte/Tag      | 54,79 GByte/Tag      | 109,59 GByte/Tag                         | 219,18 GByte/Tag                         | 438,36 GByte/Tag       | 876,72 GByte/Tag     |  |  |
| Lösch- / Schreibzyklen           | , , , ,              | , , , ,              | , , , ,                                  | , , , ,                                  | , , , ,                |                      |  |  |
| typisch <sup>3)</sup>            | 2.000.000            |                      |                                          |                                          |                        |                      |  |  |
| garantiert                       |                      |                      | 100                                      | .000                                     |                        |                      |  |  |
| SLC-Flash                        |                      |                      |                                          | a                                        |                        |                      |  |  |
| Wear Leveling                    |                      |                      | stat                                     | isch                                     |                        |                      |  |  |
| Error Correction Coding (ECC)    |                      |                      |                                          |                                          |                        |                      |  |  |
| SMART Support                    |                      |                      | N                                        | ein                                      |                        |                      |  |  |
| Unterstützung                    |                      |                      |                                          |                                          |                        | -                    |  |  |
| Hardware                         | PP                   | 300/400 PP500 PE     |                                          | C725 PPC800 APC                          | 620 APC810 APC         | 820                  |  |  |
| Betriebssysteme                  | 11                   | 500/400,11 500,11    | 0000,110700,11                           | 0723, 11 0000, AI C                      | 020, AI COTO, AI C     | 520                  |  |  |
| Windows 7 32-Bit                 | Nein                 | Nein                 | Nein                                     | Nein                                     | Nein                   | l la                 |  |  |
| Windows 7 64-Bit                 | INCIII               | INC.III              | Nonin                                    |                                          | INC.III                | 54                   |  |  |
| Windows Embedded Standard 7      | Nein                 | Nein                 | l Nein                                   | Nein                                     | la                     | l la                 |  |  |
| 32-Bit                           | INCIII               | Neill                | Neill                                    | Neill                                    | 54                     | 54                   |  |  |
| Windows Embedded Standard 7      | Nein                 | Nein                 | Nein                                     | Nein                                     | Nein                   | Ja                   |  |  |
| Windows XP Professional          | Nein                 | Nein                 | Nein                                     | Ja                                       | Ja                     | Ja                   |  |  |
| Windows XP Embedded              |                      | 1                    | J                                        | la                                       | 1                      | 1                    |  |  |
| Windows Embedded Standard 2009   | Nein                 | Ja                   | Ja                                       | Ja                                       | Ja                     | Ja                   |  |  |
| Windows CE 6.0                   | Ja                   | Ja                   | Ja                                       | Ja                                       | Ja                     | Ja 4)                |  |  |
| Windows CE 5.0                   |                      |                      | N                                        | ein                                      |                        |                      |  |  |
| Software                         |                      |                      |                                          |                                          |                        |                      |  |  |
| PVI Transfer Tool                | ≥ V3.2.3.8 (Teil     | ≥ V3.2.3.8 (Teil     | ≥ V3.2.3.8 (Teil                         | ≥ V3.2.3.8 (Teil                         | ≥ V3.2.3.8 (Teil       | ≥ V3.6.8.40 (Teil    |  |  |
|                                  | von PVI Develop-     | von PVI Develop-     | von PVI Develop-                         | von PVI Develop-                         | von PVI Develop-       | von PVI Deve-        |  |  |
|                                  | ment Setup ≥         | ment Setup $\geq$    | ment Setup $\geq$                        | ment Setup $\geq$                        | ment Setup $\geq$      | lopment Setup        |  |  |
| <b>DPD</b> Embedded OS Installer | V2.06.00.3011)       | V2.06.00.3011)       | V2.06.00.3011)                           | V2.06.00.3011)                           | V2.06.00.3011)         | ≥ V3.0.0.3020)       |  |  |
| Bar Embedded OS Installer        | 2 V3.10              | 2 V3.10              | 2 V3.10                                  | 2 V3.10                                  | 2 V3.10                | 2 V 3.20             |  |  |
| Umgebungsbedingungen             | 1                    |                      |                                          |                                          |                        |                      |  |  |
| Detrich                          |                      |                      | 0 bio                                    | 70%0                                     |                        |                      |  |  |
| Bellieb                          |                      |                      | U DIS                                    | 15000                                    |                        |                      |  |  |
| Transport                        |                      |                      | -00 Dis                                  | 150°C                                    |                        |                      |  |  |
|                                  |                      |                      | -05 DIS                                  | 150 C                                    |                        |                      |  |  |
| Retrich                          |                      |                      | may 950                                  | hai 95°C                                 |                        |                      |  |  |
| Bellieb                          |                      |                      | max. 007                                 |                                          |                        |                      |  |  |
| Transport                        |                      |                      | max. 65%                                 |                                          |                        |                      |  |  |
|                                  |                      |                      | 111ax. 65%                               |                                          |                        |                      |  |  |
| Vibration                        |                      |                      |                                          |                                          |                        |                      |  |  |
| Betrieb                          |                      | 20 g peak, 20 bis    | 2000 Hz, 4 pro Rich                      | tung (JEDEC JESD2                        | 22, Methode B103)      |                      |  |  |
| Logorupa                         |                      | D. a nack 20 bio     | 35 g RIVIS, 15 MIN p                     |                                          | 0)<br>Nathada D102)    |                      |  |  |
| Lagerung                         |                      | 20 g peak, 20 bis    | 2000 HZ, 4 pro Rich<br>35 a PMS 15 min n | ung (JEDEC JESD2                         | (2, Methode B103)      |                      |  |  |
| Transport                        |                      | D. a nack 20 bio     | ,35 Y RIVIS, 15 MIM P                    |                                          | 0)<br>No Mathada D102) |                      |  |  |
| mansport                         |                      | 20 g peak, 20 bis    | 2000 ⊓Z, 4 pro Rich<br>35 a RMS 15 min n | IUNY (JEDEC JESD2<br>Iro Ehene (IEC 68 2 | 2, ivieu10de B103)     |                      |  |  |
| Schock                           |                      |                      | ,55 g 1(105, 15 min p                    |                                          | 0)                     |                      |  |  |
| Botrich                          |                      | 1 5 kg por           | k 0 E ma E mal / IE                      | DEC IESD22 Moth                          | odo P110)              |                      |  |  |
| Dellien                          |                      | г,э ку реа           | 30 a 11 me 1 m                           | DEC JESD22, IVIETIO                      |                        |                      |  |  |
|                                  |                      | 15 ka par            | ak 0.5 ms 5 mal (I⊏                      |                                          | ode B110)              |                      |  |  |
|                                  |                      | 1,0 kg þea           | 30 g. 11 ms 1 m                          | al (IEC 68-2-27)                         |                        |                      |  |  |
| Transport                        |                      | 1.5 ka pe            | ak. 0.5 ms 5 mal (JF                     | DEC JESD22 Meth                          | ode B110)              |                      |  |  |
|                                  |                      | 1,0 kg pot           | 30 g, 11 ms 1 m                          | al (IEC 68-2-27)                         |                        |                      |  |  |
| Meereshöhe                       |                      |                      | <u>,</u>                                 | · /                                      |                        |                      |  |  |
| Betrieb                          |                      |                      | max. 4                                   | .572 m                                   |                        |                      |  |  |

Tabelle 205: 5CFCRD.0512-04, 5CFCRD.1024-04, 5CFCRD.2048-04, 5CF-CRD.4096-04, 5CFCRD.8192-04, 5CFCRD.016G-04 - Technische Daten

| Produktbezeichnung        | 5CFCRD.0512-04 | 5CFCRD.1024-04 | 5CFCRD.2048-04 | 5CFCRD.4096-04 | 5CFCRD.8192-04 | 5CFCRD.016G-04 |
|---------------------------|----------------|----------------|----------------|----------------|----------------|----------------|
| Mechanische Eigenschaften |                |                |                |                |                |                |
| Abmessungen               |                |                |                |                |                |                |
| Breite                    | 42,8 ±0,10 mm  |                |                |                |                |                |
| Länge                     | 36,4 ±0,15 mm  |                |                |                |                |                |
| Höhe                      | 3,3 ±0,10 mm   |                |                |                |                |                |
| Gewicht                   |                | 10 g           |                |                |                |                |

#### Tabelle 205: 5CFCRD.0512-04, 5CFCRD.1024-04, 5CFCRD.2048-04, 5CF-CRD.4096-04, 5CFCRD.8192-04, 5CFCRD.016G-04 - Technische Daten

- Geschwindigkeitsangaben mit 1X = 150 kByte/s. Alle Angaben beziehen sich auf die Samsung Flash Chips, CompactFlash Karte in UDMA Mode 4, Zykluszeit 1) 30 ns in True-IDE Mode mit sequentiellem Schreiben/Lesen- Test.
- 2) Endurance bei B&R CFs (Bei linear geschriebener Blockgröße mit ≥ 128 kB)
- 3) Abhängig von der durchschnittlichen Filegröße.
- 4) Wird vom B&R Embedded OS Installer nicht unterstützt.

#### 4.4.4 Temperatur Luftfeuchtediagramm

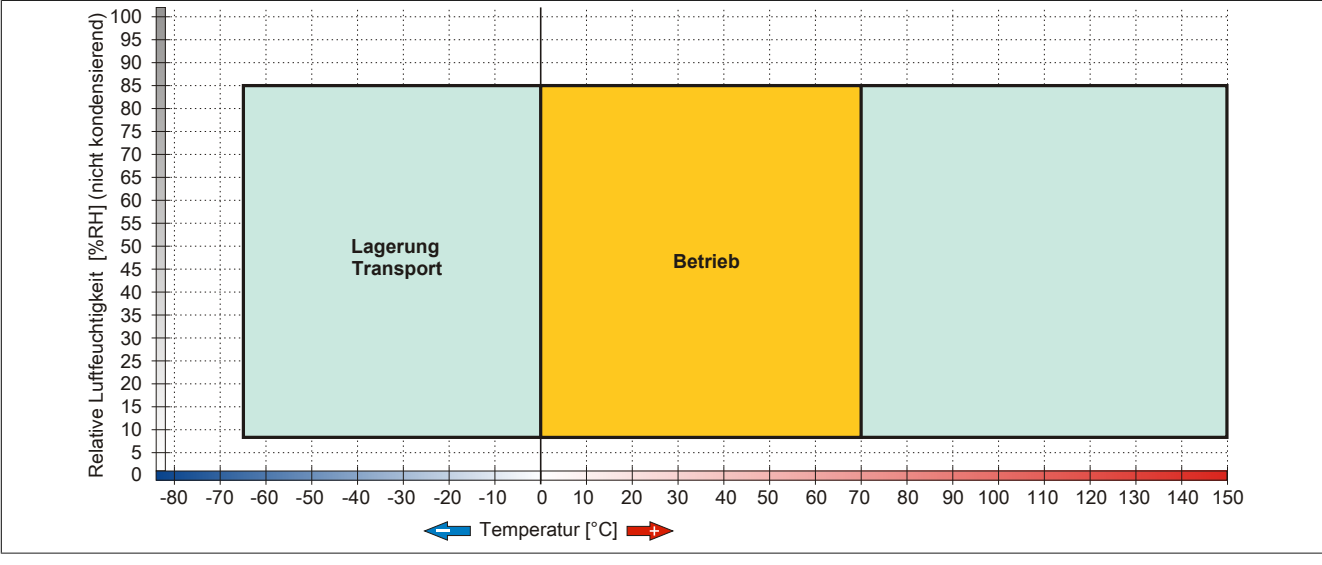

Abbildung 83: 5CFCRD.xxxx-04 - Temperatur Luftfeuchtediagramm CompactFlash Karten

#### 4.4.5 Abmessungen

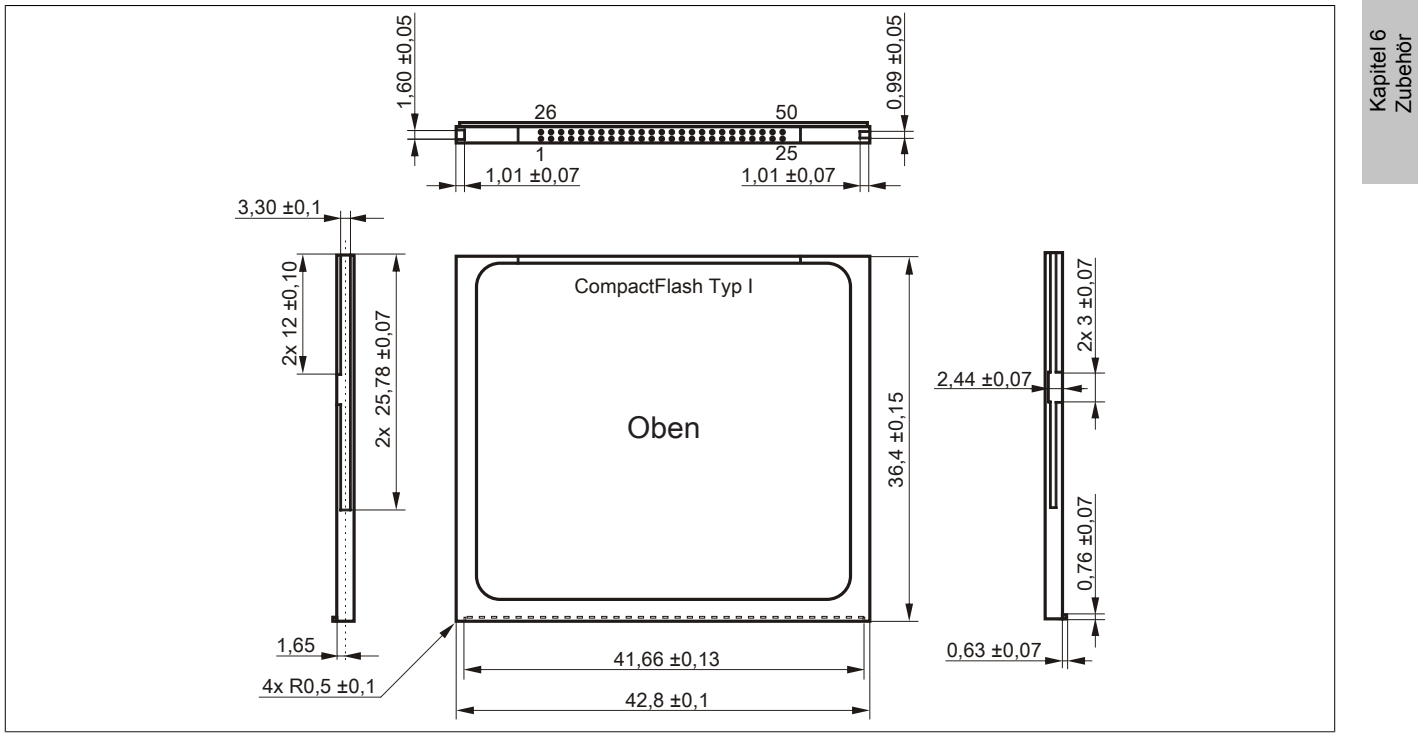

Abbildung 84: Abmessungen CompactFlash Karte Typ I

#### 4.4.6 Benchmark

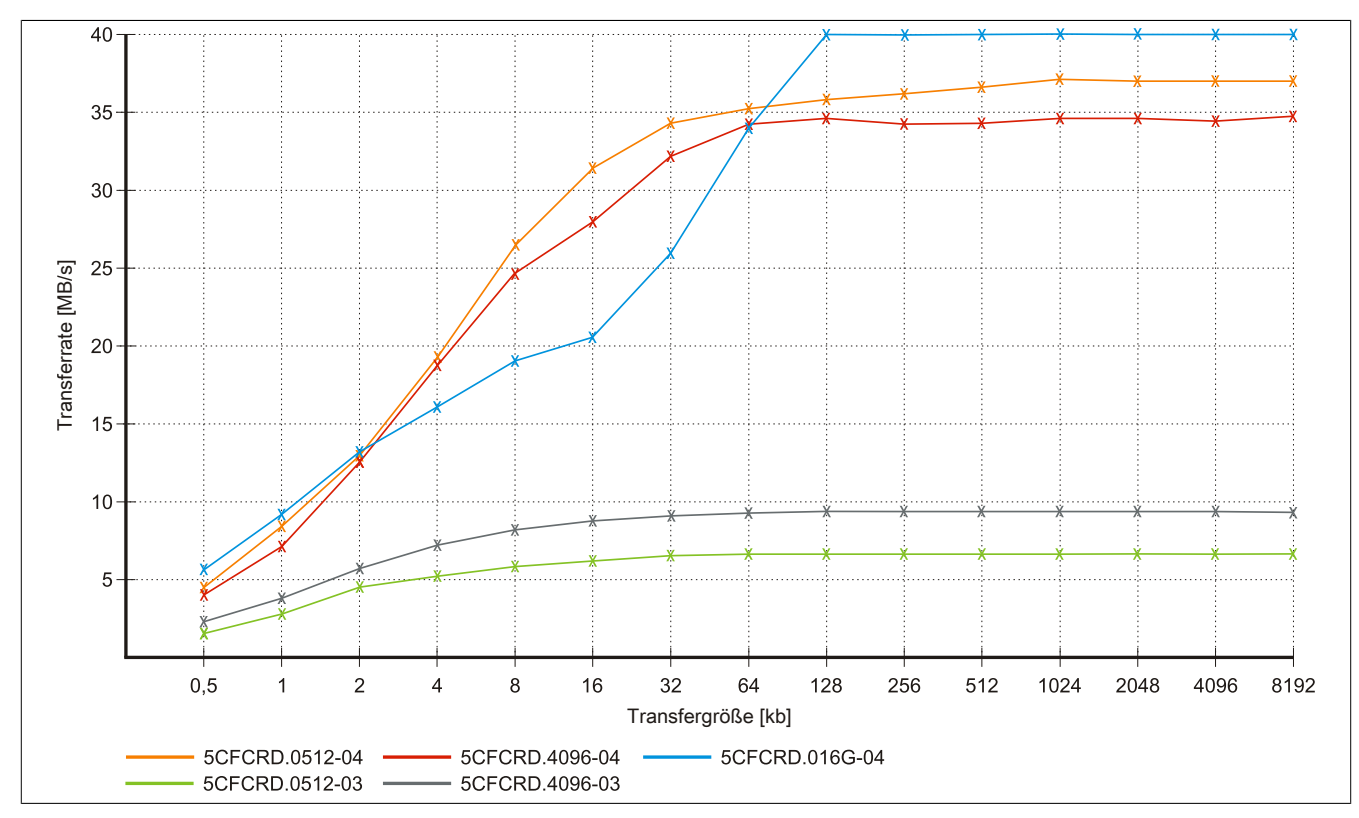

Abbildung 85: ATTO Disk Benchmark v2.34 Vergleich Lesen - 5CFCRD.xxxx-03 mit 5CFCRD.xxxx-04

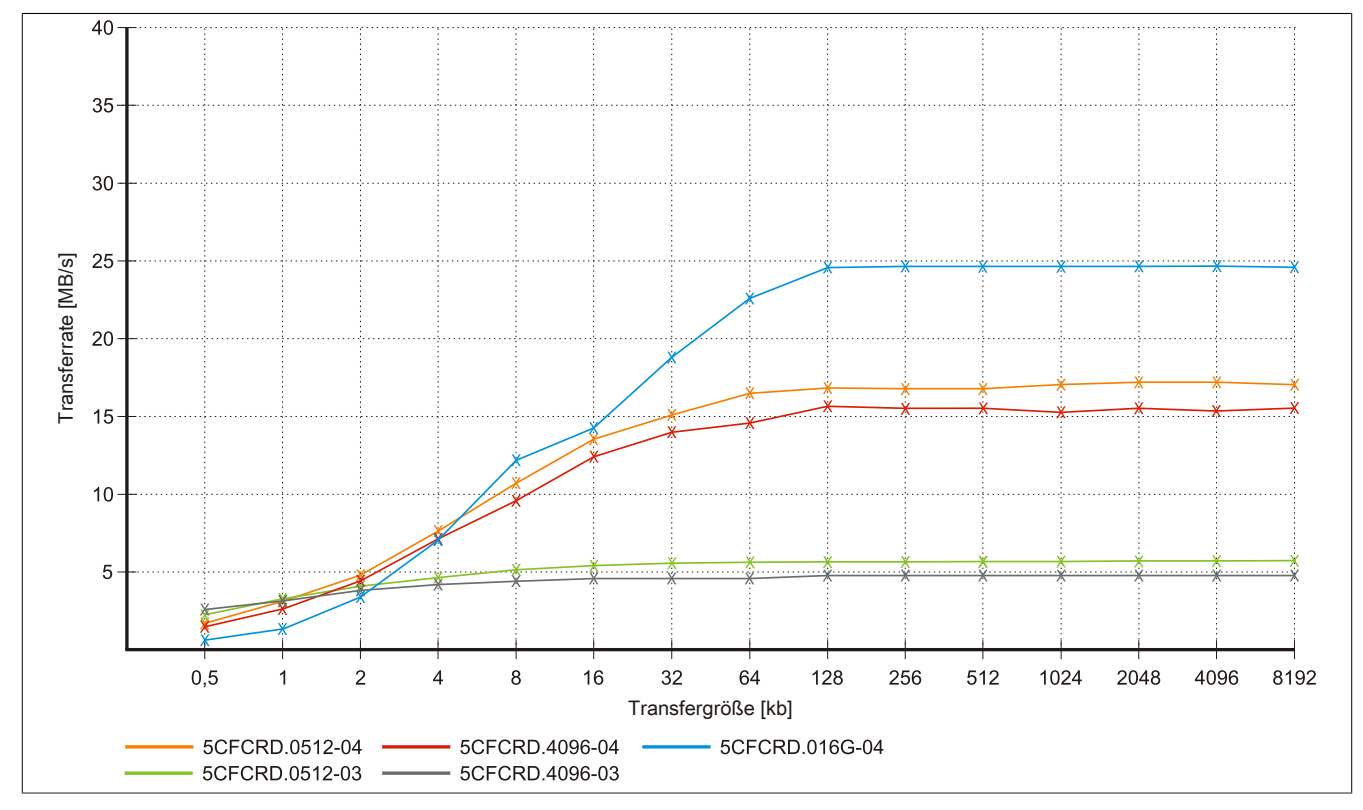

Abbildung 86: ATTO Disk Benchmark v2.34 Vergleich Schreiben - 5CFCRD.xxxx-03 mit 5CFCRD.xxxx-04

### 4.5 5CFCRD.xxxx-03

### 4.5.1 Allgemeines

# Information:

Der gleichzeitige Betrieb von Western Digital CompactFlash Karten 5CFCRD.xxxx- 03 und Compact-Flash Karten anderer Hersteller in einem System ist nicht erlaubt. Aufgrund von Technologieunterschieden (ältere, neuere Technologien) kann es beim Systemstart zu Problemen kommen, was auf die unterschiedlichen Hochlaufzeiten zurückzuführen ist.

siehe "Bekannte Probleme / Eigenheiten" auf Seite 196

# Information:

Auf Windows CE 5.0 Geräten werden die CompactFlash Karten 5CFCRD.xxxx-03 bis zu 1GB unterstützt.

# Information:

Bei den CompactFlash Karten 5CFCRD.xxxx-03 hat sich lediglich der Aufkleber und die Beschreibung geändert. Die technischen Daten sind unverändert.

#### 4.5.2 Bestelldaten

| Bestellnummer  | Kurzbeschreibung                             | Abbildung                                                                                                    |
|----------------|----------------------------------------------|----------------------------------------------------------------------------------------------------|
|                | CompactFlash                                 |                                                                                                    |
| 5CFCRD.0064-03 | CompactFlash 64 MByte Western Digital (SLC)  | A CONTRACTOR OF THE OWNER OF THE OWNER OWNER OWNER OF THE OWNER OWNER OWNER OWNER OWNER OWNER OWNER OWNER OWNER OWNER OWNER OWNER OWNER OWNER OWNER OWNER OWNER OWNER OWNER OWNER OWNER OWNER OWNER OWNER OWNER OWNER OWNER OWNER OWNER OWNER OWNER OWNER OWNER OWNER |
| 5CFCRD.0128-03 | CompactFlash 128 MByte Western Digital (SLC) | CERTIFICATION OF THE OWNER OF THE OWNER OWNER OF THE OWNER OF THE OWNER OF THE OWNER OF THE OWNER OF THE OWNER OF THE OWNER OF THE OWNER OF THE OWNER OF THE OWNER OF THE OWNER OF THE OWNER OF THE OWNER OF THE OWNER OF THE OWNER OF THE OWNER OF THE OWNER OF THE OWNER OF THE OWNER OF THE OWNER OF THE OWNER OWNER OWNER OWNER OWNER OWNER OWNER OWNER OWNER OWNER OWNER OWNER OWNER OWNER OWNER OWNER OWNER OWNER OWNER OWNER OWNER OWNER OWNER OWNER OWNER OWNER OWNER OWNER OWNER OWNER OWNER OWNER                                                                                                    |
| 5CFCRD.0256-03 | CompactFlash 256 MByte Western Digital (SLC) | Civil Civil                                                                                                    |
| 5CFCRD.0512-03 | CompactFlash 512 MByte Western Digital (SLC) | Silico                                                                                                    |
| 5CFCRD.1024-03 | CompactFlash 1 GByte Western Digital (SLC)   | 64 Min OnDrive®                                                                                                    |
| 5CFCRD.2048-03 | CompactFlash 2 GByte Western Digital (SLC)   | SSD.CE PATA                                                                                                    |
| 5CFCRD.4096-03 | CompactFlash 4 GByte Western Digital (SLC)   | 31417007 30576                                                                                                    |
| 5CFCRD.8192-03 | CompactFlash 8 GByte Western Digital (SLC)   | I State                                                                                                    |

Tabelle 206: 5CFCRD.0064-03, 5CFCRD.0128-03, 5CFCRD.0256-03, 5CFCRD.0512-03, 5CFCRD.1024-03, 5CFCRD.2048-03, 5CFCRD.4096-03, 5CFCRD.8192-03 - Bestelldaten

#### 4.5.3 Technische Daten

# Vorsicht!

Ein plötzlicher Spannungsausfall kann zum Datenverlust führen! In sehr seltenen Fällen kann es zu einer Beschädigung des Massenspeichers kommen!

Um einem Datenverlust bzw. einer Beschädigung vorbeugend entgegen zu wirken, empfiehlt B&R die Verwendung einer USV.

# Information:

Die nachfolgend angegebenen Kenndaten, Merkmale und Grenzwerte sind nur für dieses Zubehörteil alleine gültig und können von denen zum Gesamtgerät abweichen. Für das Gesamtgerät, in dem z.B. dieses Zubehör verbaut ist, gelten die zum Gesamtgerät angegebenen Daten.

| Produktbezeichnung   | 5CFCRD.<br>0064-03                                   | 5CFCRD.<br>0128-03 | 5CFCRD.<br>0256-03 | 5CFCRD.<br>0512-03 | 5CFCRD.<br>1024-03 | 5CFCRD.<br>2048-03 | 5CFCRD.<br>4096-03 | 5CFCRD.<br>8192-03 |
|----------------------|------------------------------------------------------|--------------------|--------------------|--------------------|--------------------|--------------------|--------------------|--------------------|
| Allgemeines          |                                                      |                    |                    |                    |                    |                    |                    |                    |
| Kapazität            | 64 MByte                                             | 128 MByte          | 256 MByte          | 512 MByte          | 1 GByte            | 2 GByte            | 4 GByte            | 8 GByte            |
| Datenerhaltung       |                                                      | 10 Jahre           |                    |                    |                    |                    |                    |                    |
| Datenverlässlichkeit | < 1 nichtbehebbarer Fehler in 1014 Bit Lesezugriffen |                    |                    |                    |                    |                    |                    |                    |

Tabelle 207: 5CFCRD.0064-03, 5CFCRD.0128-03, 5CFCRD.0256-03, 5CFCRD.0512-03, 5CF-CRD.1024-03, 5CFCRD.2048-03, 5CFCRD.4096-03, 5CFCRD.8192-03 - Technische Daten

## Zubehör • CompactFlash Karten

| Produktbezeichnung             | 5CFCRD.                                     | 5CFCRD. | 5CFCRD.         | 5CFCRD.           | 5CFCRD.                    | 5CFCRD.          | 5CFCRD.         | 5CFCRD. |
|--------------------------------|---------------------------------------------|---------|-----------------|-------------------|----------------------------|------------------|-----------------|---------|
| Lifetime Monitoring            | 0064-03                                     | 0128-03 | 0256-03         | 0512-03           | 1024-03                    | 2048-03          | 4096-03         | 8192-03 |
| MTRF                           | Ja<br>54.000.000 Studen (bei 25°C)          |         |                 |                   |                            |                  |                 |         |
| Wartung                        |                                             |         |                 | +.000.000 Old     | ine                        | 7                |                 |         |
| unterstützte Betriebsmodi      |                                             |         | PIO             | Mode 0_4 Multi    | word DMA Mod               | e 0-2            |                 |         |
| kentinujerlieben Legen         | <u> </u>                                    |         | 110             |                   |                            | 6 0-2            |                 |         |
| typisch                        |                                             |         |                 | 8 ME              | auto/c                     |                  |                 |         |
| kontinuiarliches Schreiben     |                                             |         |                 | 0 IVIL            | byte/s                     |                  |                 |         |
| typisch                        |                                             |         |                 | 6 ME              | avto/s                     |                  |                 |         |
| Zertifizierungen               |                                             |         |                 | 0 1012            | Jyte/3                     |                  |                 | -       |
| CE                             |                                             |         |                 |                   | 2                          |                  |                 |         |
| Endurance                      | L                                           |         |                 | J                 | a                          |                  |                 | -       |
|                                |                                             |         |                 |                   |                            |                  |                 | -       |
| typisch                        |                                             |         |                 | > 2 00            | 000                        |                  |                 |         |
| SI C-Elash                     |                                             |         |                 | - 2.00            | 2                          |                  |                 |         |
| Wear Leveling                  |                                             |         |                 |                   | isch                       |                  |                 |         |
| From Correction Coding (ECC)   | <u> </u>                                    |         |                 | Sidi              |                            |                  |                 |         |
| SMART Support                  |                                             |         |                 | J                 |                            |                  |                 |         |
| Untersetützung                 | L                                           |         |                 |                   |                            |                  |                 |         |
| Understutzung                  |                                             | ND100   |                 | 00 00200/400      |                            |                  | 20725           |         |
| Hardware                       |                                             | NIP 100 | J/200, PP100/2  | 00, PP300/400     | PP500, PPC3                | JU, PPC700, PI   | 20725,<br>20820 |         |
| Potriobssysteme                |                                             | FFC0    | 500, F10VIL 200 | J, FTOVIL 3000, P | AF C020, AF C00            | 50, AF CO 10, AF | - 020           |         |
| Windows 7 32-Bit               |                                             |         |                 | N                 | ain                        |                  |                 |         |
| Windows 7 64-Bit               |                                             |         |                 | N                 |                            |                  |                 |         |
| Windows Embedded Standard 7    | Nein                                        | Nein    | Nein            | Nein              | Nein                       | Nein             | Nein            | l la    |
| 32-Bit                         | Nem                                         | T CIT   | I VOIT          | Neill             | T C III                    | Nom              | No.             | 04      |
| Windows Embedded Standard 7    |                                             | I       | 1               | ' Ne              | ein                        | I                | I               | I       |
| 64-Bit                         |                                             |         |                 |                   |                            |                  |                 |         |
| Windows XP Professional        | Nein                                        | Nein    | Nein            | Nein              | Nein                       | Nein             | Ja              | Ja      |
| Windows XP Embedded            | Nein                                        | Nein    | Nein            | Ja                | Ja                         | Ja               | Ja              | Ja      |
| Windows Embedded Standard 2009 | Nein                                        | Nein    | Nein            | Nein              | Ja                         | Ja               | Ja              | Ja      |
| Windows CE 6.0                 | Ja                                          | Ja      | Ja              | Ja                | Ja                         | Ja               | Ja              | Ja 1)   |
| Windows CE 5.0                 | Ja                                          | Ja      | Ja              | Ja                | Ja                         | Nein             | Nein            | Nein    |
| Software                       |                                             |         |                 |                   |                            |                  |                 |         |
| PVI Transfer Tool              |                                             |         | ≥ V2.57 (Teil   | von PVI Develo    | opment Setup ≥             | V2.5.3.3005)     |                 |         |
| B&R Embedded OS Installer      |                                             |         |                 | ≥V                | 2.21                       |                  |                 |         |
| Umgebungsbedingungen           |                                             |         |                 |                   |                            |                  |                 |         |
| Temperatur                     |                                             |         |                 |                   |                            |                  |                 |         |
| Betrieb                        |                                             |         |                 | 0 bis             | 70°C                       |                  |                 |         |
| Lagerung                       |                                             |         |                 | -50 bis           | 100°C                      |                  |                 |         |
| Transport                      |                                             |         |                 | -50 bis           | 100°C                      |                  |                 |         |
| Luftfeuchtigkeit               |                                             |         |                 |                   |                            |                  |                 |         |
| Betrieb                        |                                             |         |                 | 8 bis 95%, nich   | t kondensieren             | ł                |                 |         |
| Lagerung                       |                                             |         |                 | 8 bis 95%, nich   | t kondensierend            | ł                |                 |         |
| Transport                      |                                             |         |                 | 8 bis 95%, nich   | t kondensieren             | ł                |                 | _       |
| Vibration                      |                                             |         |                 |                   |                            |                  |                 |         |
| Betrieb                        |                                             |         |                 | max. 16,3 g (1    | 59 m/s² 0-peak)            |                  |                 |         |
| Lagerung                       |                                             |         |                 | max. 30 g (29     | 4 m/s <sup>2</sup> 0-peak) |                  |                 |         |
| Transport                      | L                                           |         |                 | max. 30 g (29     | 4 m/s <sup>2</sup> 0-peak) |                  |                 | -       |
| Schock                         |                                             |         |                 |                   |                            |                  |                 |         |
| Betrieb                        |                                             |         |                 | max. 1000 g (98   | 310 m/s² 0-peak            | x)               |                 |         |
| Lagerung                       | max. 3000 g (29430 m/s² 0-peak)             |         |                 |                   |                            |                  |                 |         |
| Transport                      | max. 3000 g (29430 m/s <sup>2</sup> 0-peak) |         |                 |                   |                            |                  |                 |         |
| Meereshöhe                     |                                             |         |                 |                   |                            |                  |                 |         |
| Betrieb                        | max. 24.383 m                               |         |                 |                   |                            |                  |                 |         |
| Mechanische Eigenschaften      |                                             |         |                 |                   |                            |                  |                 |         |
| Abmessungen                    |                                             |         |                 |                   |                            |                  |                 |         |
| Breite                         | 42,8 ±0,10 mm                               |         |                 |                   |                            |                  |                 |         |
| Länge                          | 36,4 ±0,15 mm                               |         |                 |                   |                            |                  |                 |         |
| Höhe                           | <b> </b>                                    |         |                 | 3,3 ±0            | 10 mm                      |                  |                 |         |
| Gewicht                        | 11,4 g                                      |         |                 |                   |                            |                  |                 |         |

Tabelle 207: 5CFCRD.0064-03, 5CFCRD.0128-03, 5CFCRD.0256-03, 5CFCRD.0512-03, 5CF-CRD.1024-03, 5CFCRD.2048-03, 5CFCRD.4096-03, 5CFCRD.8192-03 - Technische Daten

1) Wird vom B&R Embedded OS Installer nicht unterstützt.

#### 4.5.4 Temperatur Luftfeuchtediagramm

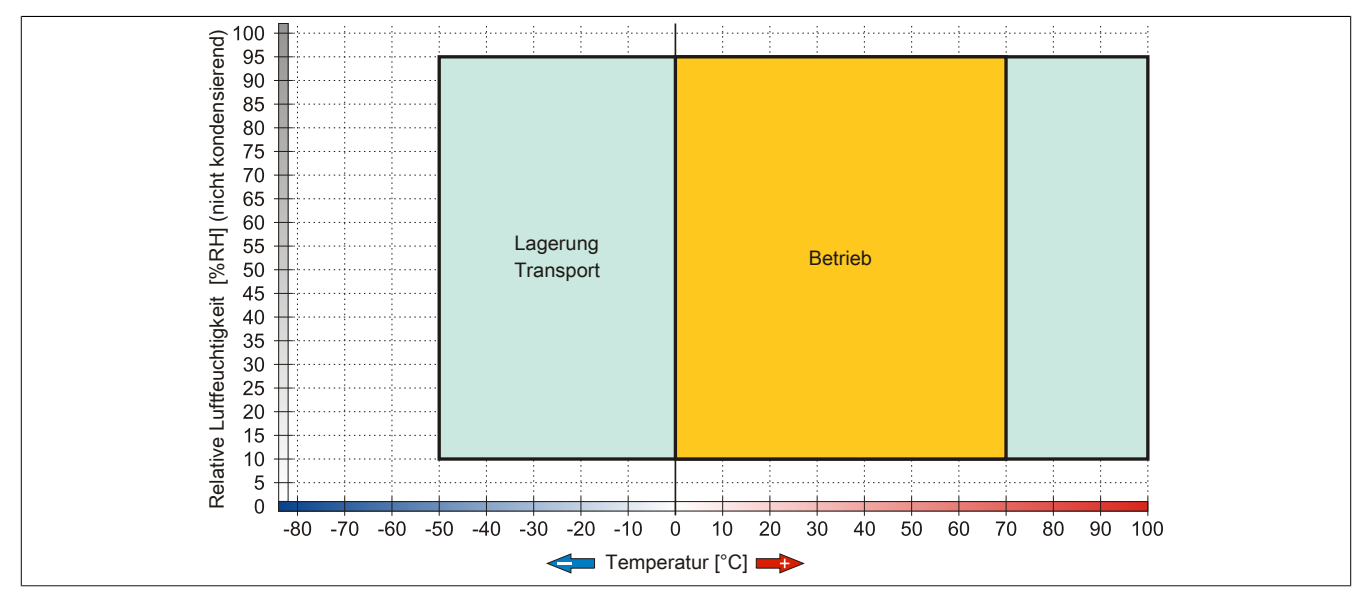

Abbildung 87: 5CFCRD.xxxx-03 - Temperatur Luftfeuchtediagramm CompactFlash Karten

#### 4.5.5 Abmessungen

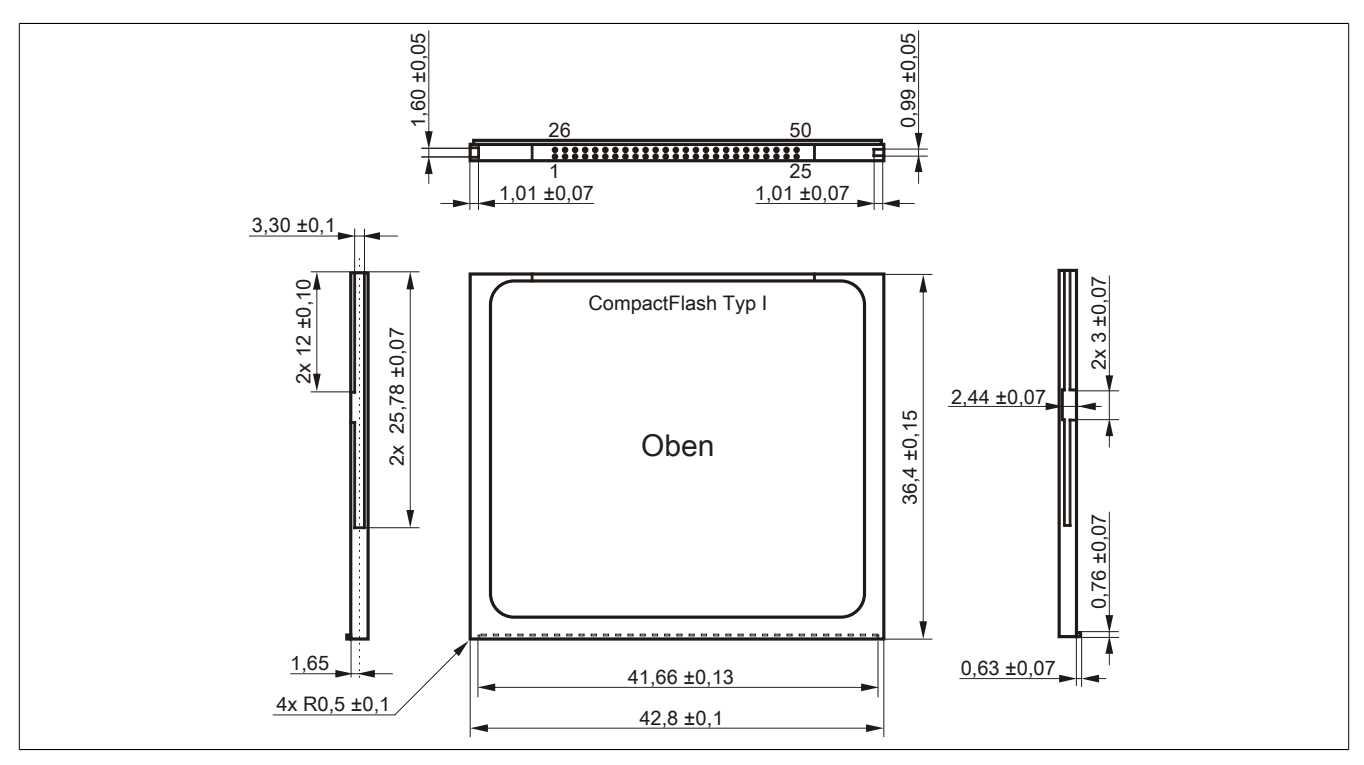

Abbildung 88: Abmessungen CompactFlash Karte Typ I

## 4.6 Bekannte Probleme / Eigenheiten

Der nachfolgende Punkt ist bei Geräten mit zwei CompactFlash Slots bekannt:

 Der Betrieb von zwei CompactFlash Karten unterschiedlicher Type kann in Automation PCs und Panel PCs zu Problemen führen. Es kann vorkommen, dass beim Systemstart eine der beiden Karten nicht erkannt wird. Der Grund hierfür liegt in dem unterschiedlich schnellen Hochlaufverhalten. Die CompactFlash Karten älterer Technologie benötigen beim Systemstart erheblich mehr Zeit als CompactFlash Karten mit neuerer Technologie. Dieses Verhalten liegt im Grenzbereich des hierfür während des Hochlaufs zur Verfügung stehenden Zeitfensters. Da die Hochlaufzeit bei den CompactFlash Karten durch die Streuung der verwendeten Bauteile schwankt kann es daher zu dem beschriebenen Problem kommen. Je nach verwendeten CompactFlash Karten kann der Fehler nie, selten oder immer auftreten.

# **5 USB Memory Stick**

## 5.1 5MMUSB.2048-00

#### 5.1.1 Allgemeines

USB Memory Sticks sind leicht zu tauschende Speichermedien. Aufgrund des schnellen Datentransfers (USB 2.0) bieten die USB Memory Sticks optimale Werte für den Einsatz als portables Speichermedium. "Hot-PLUG & PLAY" - ohne weitere Treiber (außer bei Windows 98SE) meldet sich der USB Memory Stick sofort als ein weiteres Laufwerk, von dem Daten gelesen oder auf das Daten geschrieben werden können. Es kommen USB Memory Sticks des Speicherspezialisten SanDisk zum Einsatz.

# Information:

Auf Grund der Vielzahl der am Markt verfügbaren USB Memory Sticks, bzw. deren kurzen Lebenszyklen, behalten wir uns das Recht vor Alternativprodukte zu liefern. Es kann daher notwendig sein, folgende Maßnahmen zu treffen um auch von diesen USB Sticks booten zu können:

- Der USB Stick muss neu formatiert bzw. in manchen Fällen auch neu partitioniert werden (Partition aktiv schalten).
- Der USB Stick muss in der Bootorder des BIOS an erster Stelle stehen oder es können auch alternativ die IDE Kontroller im BIOS deaktiviert werden. In den meisten Fällen kann dies umgangen werden, wenn noch zusätzlich ein "fdisk/mbr" auf dem USB Memory Stick ausgeführt wird.

#### 5.1.2 Bestelldaten

| Bestellnummer  | Kurzbeschreibung                | Abbildung    |
|----------------|---------------------------------|--------------|
|                | USB Zubehör                     | CONTON ALIAN |
| 5MMUSB.2048-00 | USB 2.0 Memory Stick 2048 MByte |              |

Tabelle 208: 5MMUSB.2048-00 - Bestelldaten

## 5.1.3 Technische Daten

# Information:

Die nachfolgend angegebenen Kenndaten, Merkmale und Grenzwerte sind nur für dieses Zubehörteil alleine gültig und können von denen zum Gesamtgerät abweichen. Für das Gesamtgerät, in dem z.B. dieses Zubehör verbaut ist, gelten die zum Gesamtgerät angegebenen Daten.

| Produktbezeichnung        | 5MMUSB.2048-00                                                             |
|---------------------------|----------------------------------------------------------------------------|
| Allgemeines               |                                                                            |
| Datenerhaltung            | 10 Jahre                                                                   |
| LEDs                      | 1 LED (grün) 1)                                                            |
| MTBF                      | 100.000 Stunden (bei 25°C)                                                 |
| Тур                       | USB 1.1, USB 2.0                                                           |
| Wartung                   | keine                                                                      |
| Zertifizierungen          |                                                                            |
| CE                        | Ja                                                                         |
| Schnittstellen            |                                                                            |
| USB                       |                                                                            |
| Тур                       | USB 1.1, USB 2.0                                                           |
| Anschluss                 | an jede USB Typ A Schnittstelle                                            |
| Übertragungsrate          | Low Speed (1,5 MBit/s), Full Speed (12 MBit/s) bis High Speed (480 MBit/s) |
| sequentielles Lesen       | max. 8,7 MByte/s                                                           |
| sequentielles Schreiben   | max. 1,7 MByte/s                                                           |
| Unterstützung             |                                                                            |
| Betriebssysteme           |                                                                            |
| Windows XP Professional   | Ja                                                                         |
| Windows XP Embedded       | Ja                                                                         |
| Windows ME                | Ja                                                                         |
| Windows 2000              | Ja                                                                         |
| Windows CE 5.0            | Ja                                                                         |
| Windows CE 4.2            | Ja                                                                         |
| Elektrische Eigenschaften |                                                                            |
| Stromaufnahme             | 650 µA Schlafmodus, 150 mA Lesen/Schreiben                                 |

Tabelle 209: 5MMUSB.2048-00 - Technische Daten

Kapitel 6 Zubehör

## Zubehör • USB Memory Stick

|                           | 1                                                                           |
|---------------------------|-----------------------------------------------------------------------------|
| Produktbezeichnung        | 5MMUSB.2048-00                                                              |
| Umgebungsbedingungen      |                                                                             |
| Temperatur                |                                                                             |
| Betrieb                   | 0 bis 45°C                                                                  |
| Lagerung                  | -20 bis 60°C                                                                |
| Transport                 | -20 bis 60°C                                                                |
| Luftfeuchtigkeit          |                                                                             |
| Betrieb                   | 10 bis 90%, nicht kondensierend                                             |
| Lagerung                  | 5 bis 90%, nicht kondensierend                                              |
| Transport                 | 5 bis 90%, nicht kondensierend                                              |
| Vibration                 |                                                                             |
| Betrieb                   | 10 bis 500 Hz: 2 g (19,6 m/s² 0-peak), Schwingungsrate 1/Minute             |
| Lagerung                  | 10 bis 500 Hz: 2 g (19,6 m/s² 0-peak), Schwingungsrate 1/Minute             |
| Transport                 | 10 bis 500 Hz: 2 g (19,6 m/s <sup>2</sup> 0-peak), Schwingungsrate 1/Minute |
| Schock                    |                                                                             |
| Betrieb                   | max. 40 g (392 m/s <sup>2</sup> 0-peak) und 11 ms Dauer                     |
| Lagerung                  | max. 80 g (784 m/s <sup>2</sup> 0-peak) und 11 ms Dauer                     |
| Transport                 | max. 80 g (784 m/s <sup>2</sup> 0-peak) und 11 ms Dauer                     |
| Meereshöhe                |                                                                             |
| Betrieb                   | max. 3048 m                                                                 |
| Lagerung                  | max. 12192 m                                                                |
| Transport                 | max. 12192 m                                                                |
| Mechanische Eigenschaften |                                                                             |
| Abmessungen               |                                                                             |
| Breite                    | 19 mm                                                                       |
| Länge                     | 52,2 mm                                                                     |
| Höhe                      | 7,9 mm                                                                      |

Tabelle 209: 5MMUSB.2048-00 - Technische Daten

#### 1) Signalisiert Datenübertragung (Empfang und Sendung).

#### 5.1.4 Temperatur Luftfeuchtediagramm

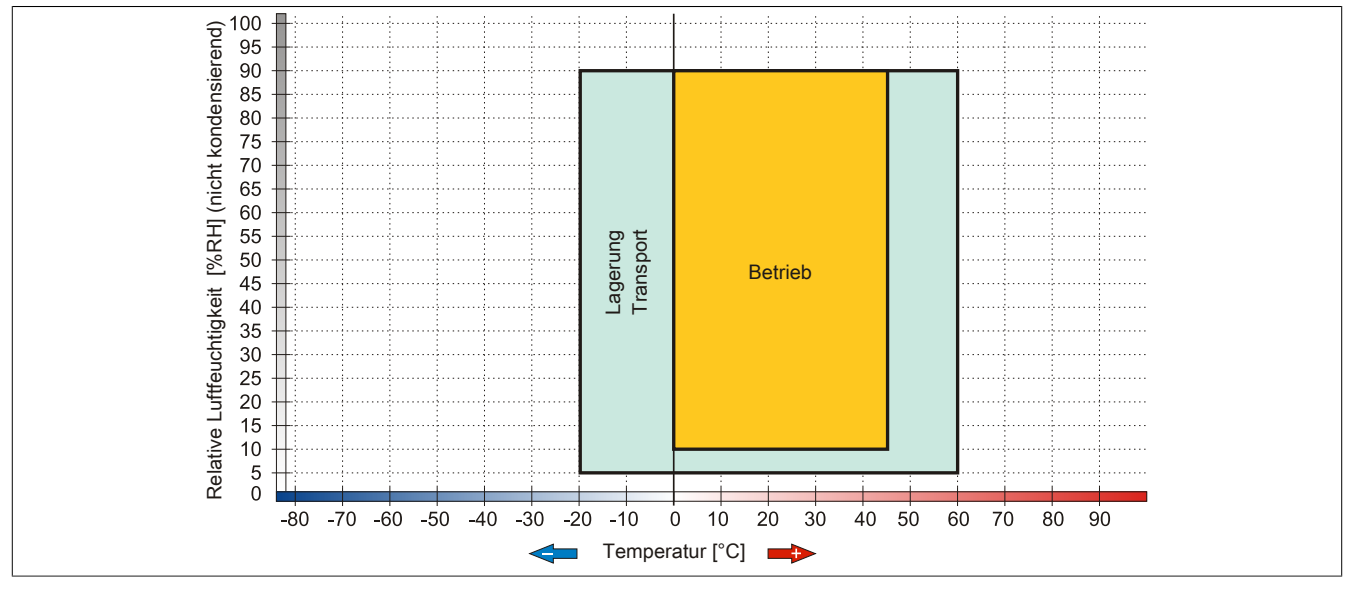

Abbildung 89: 5MMUSB.2048-00 - Temperatur Luftfeuchtediagramm

#### 5.2 5MMUSB.2048-01

#### 5.2.1 Allgemeines

USB Memory Sticks sind leicht zu tauschende Speichermedien. Aufgrund des schnellen Datentransfers (USB 2.0) bieten die USB Memory Sticks optimale Werte für den Einsatz als portables Speichermedium. "Hot-PLUG & PLAY" - ohne weitere Treiber (außer bei Windows 98SE) meldet sich der USB Memory Stick sofort als ein weiteres Laufwerk, von dem Daten gelesen oder auf das Daten geschrieben werden können.

# Information:

Auf Grund der Vielzahl der am Markt verfügbaren USB Memory Sticks, bzw. deren kurzen Lebenszyklen, behalten wir uns das Recht vor Alternativprodukte zu liefern. Es kann daher notwendig sein, folgende Maßnahmen zu treffen um auch von diesen USB Sticks booten zu können:

- Der USB Stick muss neu formatiert bzw. in manchen Fällen auch neu partitioniert werden (Partition aktiv schalten).
- Der USB Stick muss in der Bootorder des BIOS an erster Stelle stehen oder es können auch alternativ die IDE Kontroller im BIOS deaktiviert werden. In den meisten Fällen kann dies umgangen werden, wenn noch zusätzlich ein "fdisk / mbr" auf dem USB Memory Stick ausgeführt wird.
- USB 1.1, USB 2.0
- Hohe Übertragungsgeschwindigkeit
- Hohe Datenerhaltung
- Umgebungstemperatur Betrieb: 0 bis 70°C

#### 5.2.2 Bestelldaten

| Bestellnummer  | Kurzbeschreibung                    | Abbildung                |
|----------------|-------------------------------------|--------------------------|
|                | USB Zubehör                         |                          |
| 5MMUSB.2048-01 | USB 2.0 Memory Stick 2048 MByte B&R |                          |
|                |                                     | Perfection in Automation |

#### Tabelle 210: 5MMUSB.2048-01 - Bestelldaten

#### 5.2.3 Technische Daten

| Produktbezeichnung        | 5MMUSB.2048-01                                                             |  |  |
|---------------------------|----------------------------------------------------------------------------|--|--|
| Allgemeines               |                                                                            |  |  |
| Datenerhaltung            | > 10 Jahre                                                                 |  |  |
| LEDs                      | 1 LED (grün) 1)                                                            |  |  |
| MTBF                      | > 3.000.000 Stunden                                                        |  |  |
| Тур                       | USB 1.1, USB 2.0                                                           |  |  |
| Wartung                   | keine                                                                      |  |  |
| Zertifizierungen          |                                                                            |  |  |
| CE                        | Ja                                                                         |  |  |
| Schnittstellen            |                                                                            |  |  |
| USB                       |                                                                            |  |  |
| Тур                       | USB 1.1, USB 2.0                                                           |  |  |
| Anschluss                 | an jede USB Typ A Schnittstelle                                            |  |  |
| Übertragungsrate          | Low Speed (1,5 MBit/s), Full Speed (12 MBit/s) bis High Speed (480 MBit/s) |  |  |
| sequentielles Lesen       | max. 31 MByte/s                                                            |  |  |
| sequentielles Schreiben   | max. 30 MByte/s                                                            |  |  |
| Unterstützung             |                                                                            |  |  |
| Betriebssysteme           |                                                                            |  |  |
| Windows 7                 | Ja                                                                         |  |  |
| Windows XP Professional   | Ja                                                                         |  |  |
| Windows XP Embedded       | Ja                                                                         |  |  |
| Windows ME                | Ja                                                                         |  |  |
| Windows 2000              | Ja                                                                         |  |  |
| Windows CE 5.0            | Ja                                                                         |  |  |
| Windows CE 4.2            | Ja                                                                         |  |  |
| Elektrische Eigenschaften |                                                                            |  |  |
| Stromaufnahme             | max. 500 µA Schlafmodus, max. 120 mA Lesen/Schreiben                       |  |  |

Tabelle 211: 5MMUSB.2048-01 - Technische Daten

## Zubehör • USB Memory Stick

| Produktbezeichnung        | 5MMUSB.2048-01              |
|---------------------------|-----------------------------|
| Umgebungsbedingungen      |                             |
| Temperatur                |                             |
| Betrieb                   | 0 bis 70°C                  |
| Lagerung                  | -50 bis 100°C               |
| Transport                 | -50 bis 100°C               |
| Luftfeuchtigkeit          |                             |
| Betrieb                   | 85%, nicht kondensierend    |
| Lagerung                  | 85%, nicht kondensierend    |
| Transport                 | 85%, nicht kondensierend    |
| Vibration                 |                             |
| Betrieb                   | 20 bis 2000 Hz: 20 g (peak) |
| Lagerung                  | 20 bis 2000 Hz: 20 g (peak) |
| Transport                 | 20 bis 2000 Hz: 20 g (peak) |
| Schock                    |                             |
| Betrieb                   | max. 1500 g (peak)          |
| Lagerung                  | max. 1500 g (peak)          |
| Transport                 | max. 1500 g (peak)          |
| Meereshöhe                |                             |
| Betrieb                   | max. 3048 m                 |
| Lagerung                  | max. 12192 m                |
| Transport                 | max. 12192 m                |
| Mechanische Eigenschaften |                             |
| Abmessungen               |                             |
| Breite                    | 17,97 mm                    |
| Länge                     | 67,85 mm                    |
| Höhe                      | 8,35 mm                     |

Tabelle 211: 5MMUSB.2048-01 - Technische Daten

#### 1) Signalisiert Datenübertragung (Empfang und Sendung).

#### 5.2.4 Temperatur Luftfeuchtediagramm

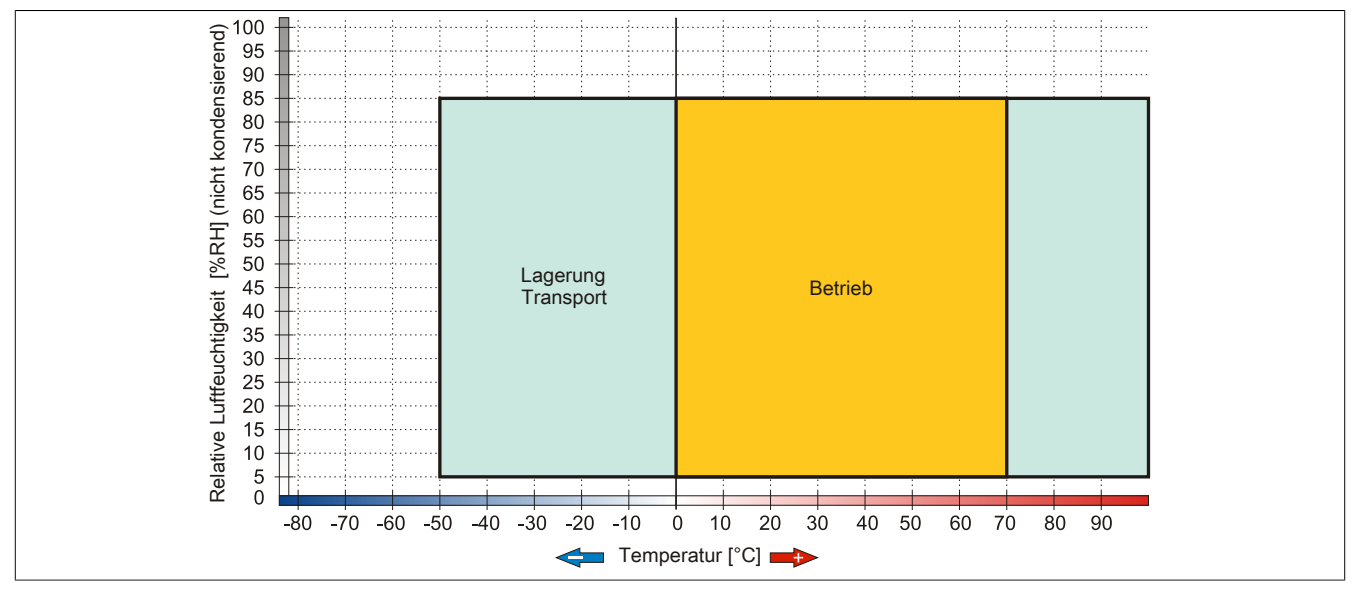

Abbildung 90: 5MMUSB.2048-01 - Temperatur Luftfeuchtediagramm

# 6 Kabel

## 6.1 DVI Kabel

## 6.1.1 5CADVI.0xxx-00

#### Allgemeines

Die DVI Kabel 5CADVI.0xxx-00 sind für den Anwendungsfall einer starren Verlegung konzipiert.

# Vorsicht!

An- und Abstecken des Kabels darf nur in spannungslosem Zustand erfolgen.

#### Bestelldaten

| Bestellnummer  | Kurzbeschreibung    | Abbildung |
|----------------|---------------------|-----------|
|                | DVI Kabel           |           |
| 5CADVI.0018-00 | DVI-D Kabel, 1,8 m. |           |
| 5CADVI.0050-00 | DVI-D Kabel, 5 m.   |           |
| 5CADVI.0100-00 | DVI-D Kabel, 10 m.  |           |

Tabelle 212: 5CADVI.0018-00, 5CADVI.0050-00, 5CADVI.0100-00 - Bestelldaten

#### **Technische Daten**

| Produktbezeichnung        | 5CADVI.0018-00                                               | 5CADVI.0050-00                      | 5CADVI.0100-00 |  |  |
|---------------------------|--------------------------------------------------------------|-------------------------------------|----------------|--|--|
| Allgemeines               |                                                              |                                     |                |  |  |
| Zertifizierungen          |                                                              |                                     |                |  |  |
| CE                        |                                                              | Ja                                  |                |  |  |
| c-UL-us                   | Ja                                                           |                                     |                |  |  |
| Kabelaufbau               |                                                              |                                     |                |  |  |
| Drahtquerschnitt          |                                                              | AWG 28                              |                |  |  |
| Schirm                    | Ka                                                           | abelpaare einzeln, sowie Kabel gesa | mt             |  |  |
| Gesamtschirmung           | verzinn                                                      | es Cu-Geflecht, optische Bedeckun   | g > 86%        |  |  |
| Außenmantel               |                                                              |                                     |                |  |  |
| Material                  |                                                              | PVC                                 |                |  |  |
| Farbe                     |                                                              | beige                               |                |  |  |
| Bedruckung                | AWM STYLE 20276 80°C 30V VW1 DVI DIGITAL SINGLE LINK DER AN  |                                     |                |  |  |
| Steckverbindung           |                                                              |                                     |                |  |  |
| Тур                       | 2x DVI-D (18+1), male                                        |                                     |                |  |  |
| Steckzyklen               | 100                                                          |                                     |                |  |  |
| Elektrische Eigenschaften |                                                              |                                     |                |  |  |
| Leiterwiderstand          | max. 237 Ω/km                                                |                                     |                |  |  |
| Isolationswiderstand      | min. 100 MΩ/km                                               |                                     |                |  |  |
| Mechanische Eigenschaften |                                                              |                                     |                |  |  |
| Abmessungen               |                                                              |                                     | ·              |  |  |
| Länge                     | 1,8 m ±50 mm                                                 | 5 m ±80 mm                          | 10 m ±100 mm   |  |  |
| Durchmesser               |                                                              | max. 8,5 mm                         |                |  |  |
| Biegeradius               | ≥ 5x Kabeldurchmesser (Stecker - Ferrit und Ferrit - Ferrit) |                                     |                |  |  |
| Gewicht                   | ca. 260 g                                                    | ca. 460 g                           | ca. 790 g      |  |  |

Tabelle 213: 5CADVI.0018-00, 5CADVI.0050-00, 5CADVI.0100-00 - Technische Daten

## Biegeradiusspezifikation

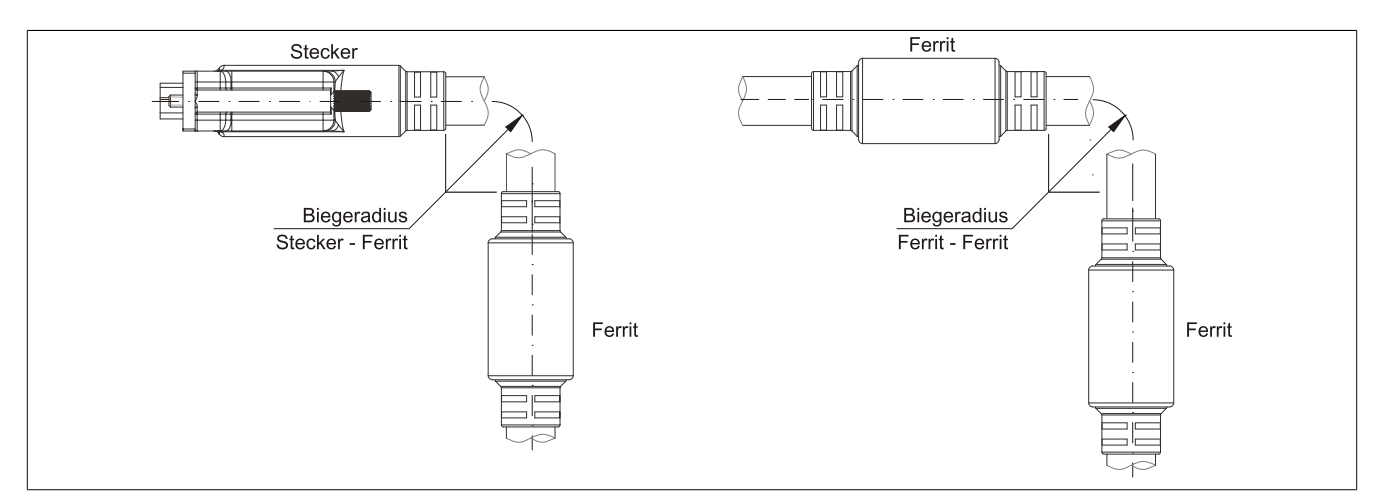

Abbildung 91: Biegeradiusspezifikation

#### Abmessungen

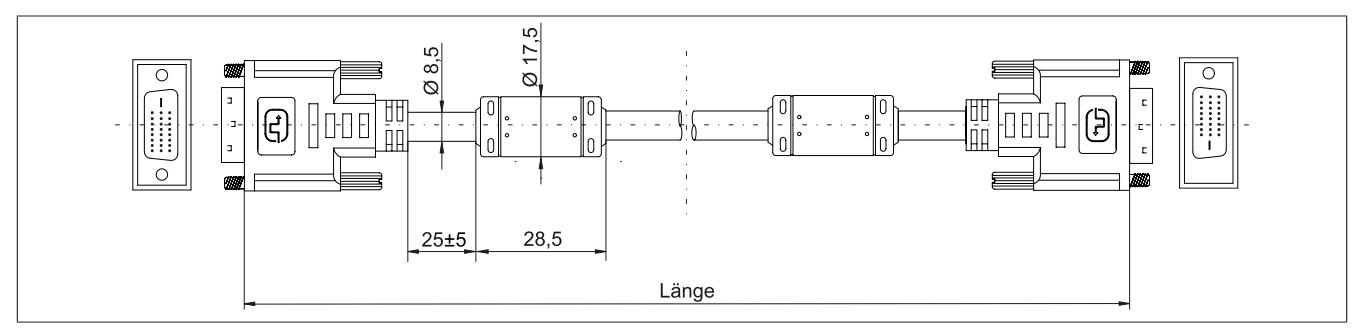

Abbildung 92: 5CADVI.0xxx-00 - Abmessungen

#### Kabelbelegung

# Warnung!

Besteht der Wunsch sich selbst ein passendes Kabel zu bauen, so ist ein Kabel gemäß dieser Belegung zu verdrahten.

Wird ein selbst gebautes Kabel verwendet, kann B&R keine Garantie für dessen Funktion übernehmen. Für die bei B&R erhältlichen Kabel wird die Funktion gewährleistet.

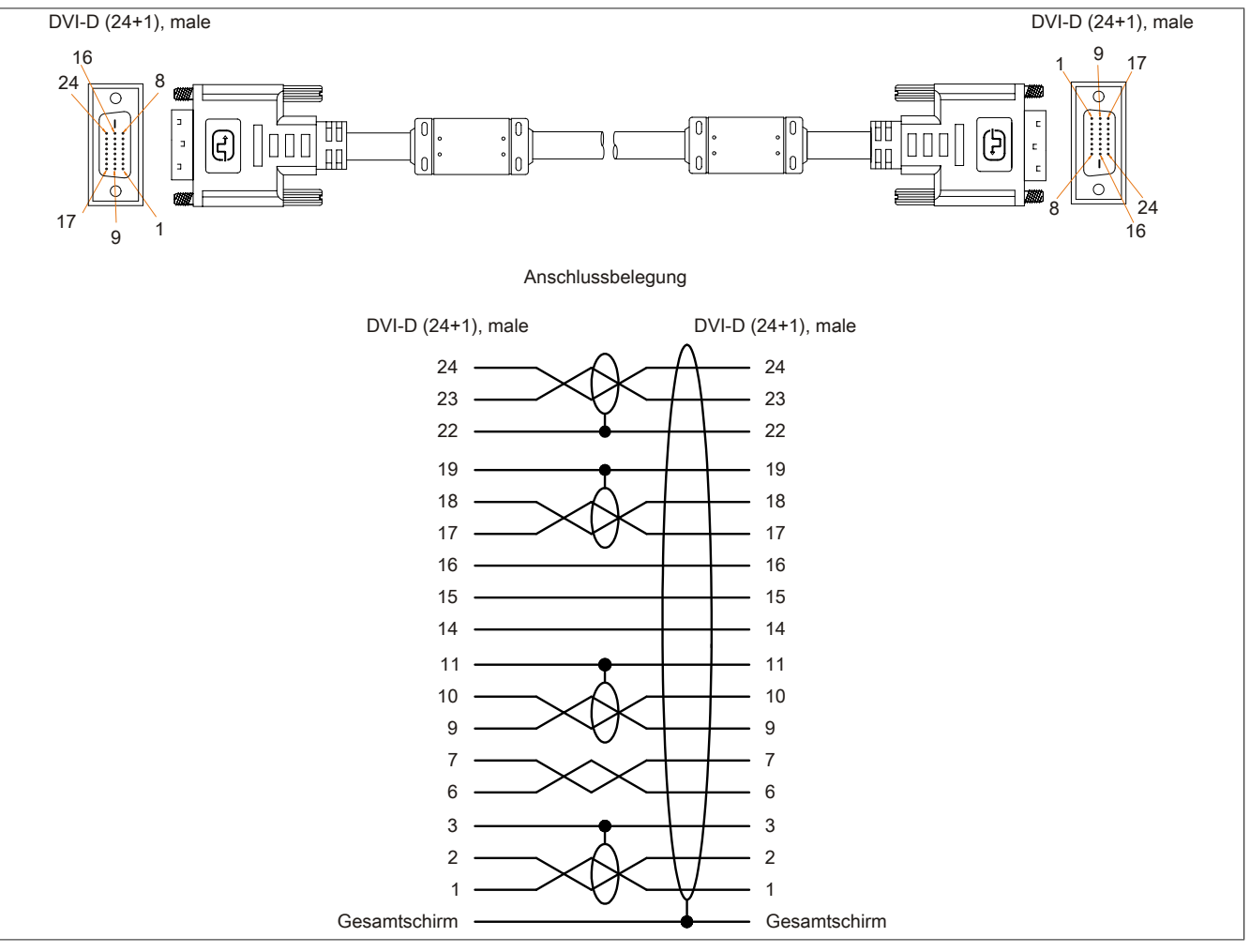

Abbildung 93: 5CADVI.0xxx-00 - Belegung

## 6.2 SDL Kabel

#### 6.2.1 5CASDL.0xxx-00

#### Allgemeines

Die SDL Kabel 5CASDL.0xxx-00 sind für den Anwendungsfall einer starren Verlegung konzipiert. Für eine flexible Verlegungsart (z.B. bei Tragarmsystemen) ist der Einsatz der SDL Kabel flex 5CASDL.0xxx-03 erforderlich.

# Vorsicht!

An- und Abstecken des Kabels darf nur in spannungslosem Zustand erfolgen.

#### Bestelldaten

| Bestellnummer  | Kurzbeschreibung  | Abbildung |
|----------------|-------------------|-----------|
|                | SDL Kabel         |           |
| 5CASDL.0018-00 | SDL Kabel, 1,8 m. |           |
| 5CASDL.0050-00 | SDL Kabel, 5 m.   |           |
| 5CASDL.0100-00 | SDL Kabel, 10 m.  |           |
| 5CASDL.0150-00 | SDL Kabel, 15 m.  |           |
| 5CASDL.0200-00 | SDL Kabel, 20 m.  |           |
| 5CASDL.0250-00 | SDL Kabel, 25 m.  |           |
| 5CASDL.0300-00 | SDL Kabel, 30 m.  |           |

Tabelle 214: 5CASDL.0018-00, 5CASDL.0050-00, 5CASDL.0100-00, 5CASDL.0150-00, 5CASDL.0200-00, 5CASDL.0250-00, 5CASDL.0300-00 - Bestelldaten

#### **Technische Daten**

| Produktbezeichnung        | 5CASDL.<br>0018-00                                                                                           | 5CASDL.<br>0050-00 | 5CASDL.<br>0100-00 | 5CASDL.<br>0150-00  | 5CASDL.<br>0200-00   | 5CASDL.<br>0250-00 | 5CASDL.<br>0300-00 |
|---------------------------|----------------------------------------------------------------------------------------------------|--------------------|--------------------|---------------------|----------------------|--------------------|--------------------|
| Allgemeines               |                                                                                                    |                    | ,                  | 1                   | L                    |                    | J                  |
| Zertifizierungen          |                                                                                                    |                    |                    |                     |                      |                    |                    |
| CE                        |                                                                                                    |                    |                    | Ja                  |                      |                    |                    |
| c-UL-us                   |                                                                                                    |                    |                    | Ja                  |                      |                    |                    |
| Kabelaufbau               |                                                                                                    |                    |                    |                     |                      |                    |                    |
| Drahtquerschnitt          | AWO                                                                                                    | G 28               |                    |                     | AWG 24               |                    |                    |
| Schirm                    |                                                                                                    |                    | Kabelpaare         | e einzeln, sowie K  | abel gesamt          |                    |                    |
| Gesamtschirmung           |                                                                                                    |                    | verzinntes Cu-G    | eflecht, optische E | Bedeckung > 85%      | þ                  |                    |
| Außenmantel               |                                                                                                    |                    |                    |                     |                      |                    |                    |
| Material                  |                                                                                                    |                    |                    | PVC                 |                      |                    |                    |
| Farbe                     |                                                                                                    |                    |                    | schwarz             |                      |                    |                    |
| Bedruckung                |                                                                                                    | E74020-C           | C(UL) AWM STYI     | LE 20176 80°C 30    | V VW-1 DVI DIG       | ITAL LINK          |                    |
| Steckverbindung           |                                                                                                    |                    |                    |                     |                      |                    |                    |
| Тур                       |                                                                                                    |                    | 2>                 | k DVI-D (24+1), m   | ale                  |                    |                    |
| Steckzyklen               | 100                                                                                                    |                    |                    |                     |                      |                    |                    |
| Kontakte                  | vergoldet                                                                                                    |                    |                    |                     |                      |                    |                    |
| mechanischer Schutz       | Metallhaube mit vercrimpter Zugentlastung                                                                    |                    |                    |                     |                      |                    |                    |
| Elektrische Eigenschaften |                                                                                                    |                    | _                  |                     |                      |                    |                    |
| Leiterwiderstand          |                                                                                                    |                    |                    |                     |                      |                    |                    |
| AWG 24                    | -                                                                                                    | -                  |                    |                     | ≤ 93 Ω/km            |                    |                    |
| AWG 28                    | ≤ 237                                                                                                    | Ω/km               |                    |                     | -                    |                    |                    |
| Isolationswiderstand      |                                                                                                    |                    |                    | min. 10 MΩ/km       |                      |                    |                    |
| Mechanische Eigenschaften |                                                                                                    |                    |                    |                     |                      |                    |                    |
| Abmessungen               |                                                                                                    |                    |                    |                     |                      |                    |                    |
| Länge                     | 1,8 m ±30 mm                                                                                                 | 5 m ±30 mm         | 10 m ±50 mm        | 15 m ±100 mm        | 20 m ±100 mm         | 25 m ±100 mm       | 30 m ±100 mm       |
| Durchmesser               | typ. 8,6 ±                                                                                                   | ±0,2 mm            |                    |                     | typ. 11 ±0,2 mm      |                    |                    |
|                           | max. 9                                                                                                    | 9 mm               |                    |                     | max. 11,5 mm         |                    |                    |
| Biegeradius               |                                                                                                    | ≥ 5                | x Kabeldurchme     | sser (Stecker - Fe  | rrit und Ferrit - Fe | errit)             |                    |
| Beweglichkeit             | bedingt flexibel; gilt von Ferrit - Ferrit (getestet 100 Zyklen bei 5x Kabeldurchmesser, 20 Zyklen / Minute) |                    |                    |                     |                      |                    |                    |
| Gewicht                   | ca. 300 g                                                                                                    | ca. 580 g          | ca. 1500 g         | ca. 2250 g          | ca. 2880 g           | ca. 4800 g         | ca. 5520 g         |

Tabelle 215: 5CASDL.0018-00, 5CASDL.0050-00, 5CASDL.0100-00, 5CASDL.0150-00, 5CASDL.0200-00, 5CASDL.0250-00, 5CASDL.0300-00 - Technische Daten

## Biegeradiusspezifikation

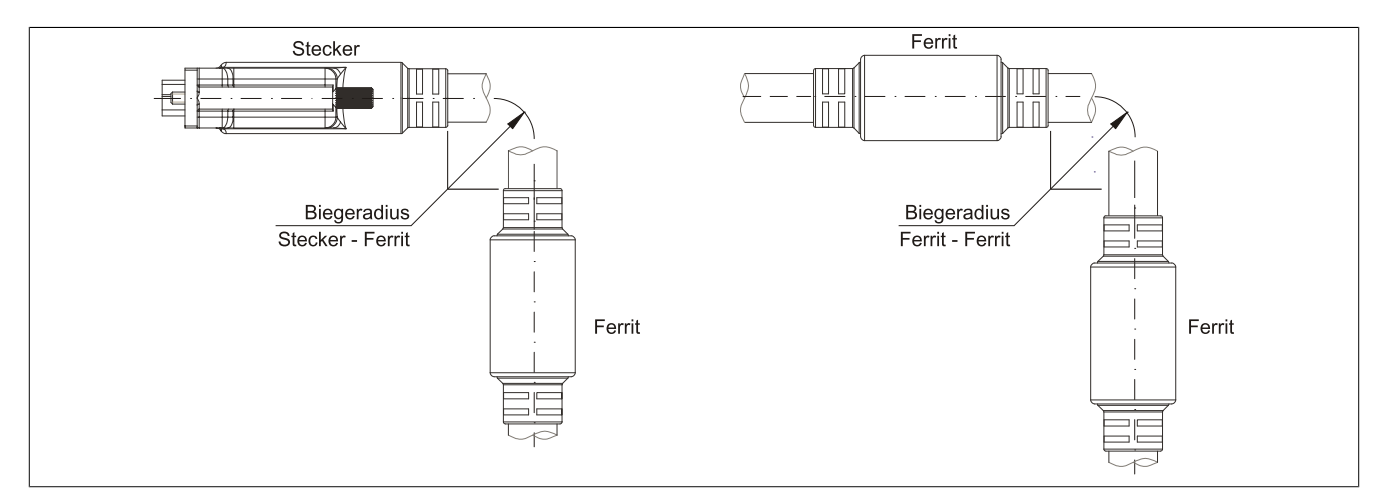

Abbildung 94: Biegeradiusspezifikation

#### Abmessungen

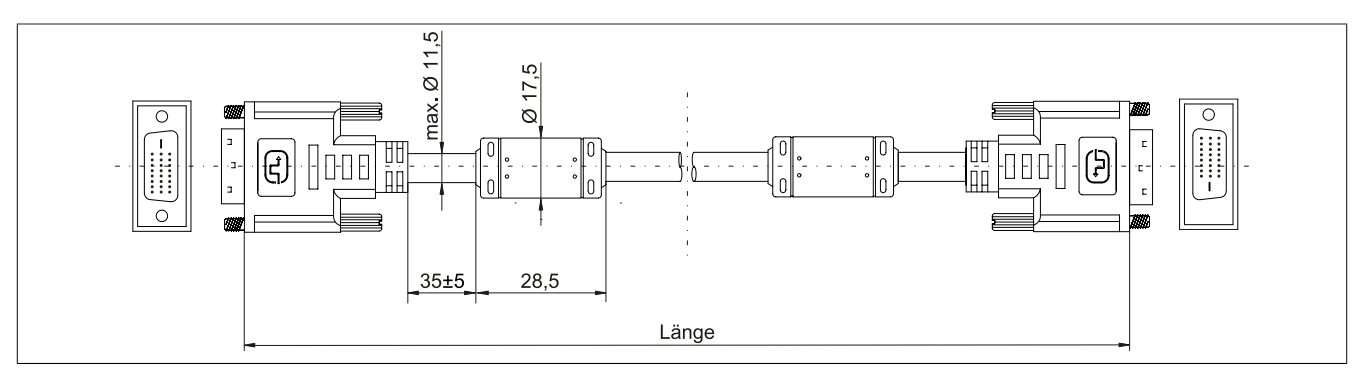

Abbildung 95: 5CASDL.0xxx-00 - Abmessungen

### Kabelbelegung

# Warnung!

Besteht der Wunsch sich selbst ein passendes Kabel zu bauen, so ist ein Kabel gemäß dieser Belegung zu verdrahten.

Wird ein selbst gebautes Kabel verwendet, kann B&R keine Garantie für dessen Funktion übernehmen. Für die bei B&R erhältlichen Kabel wird die Funktion gewährleistet.

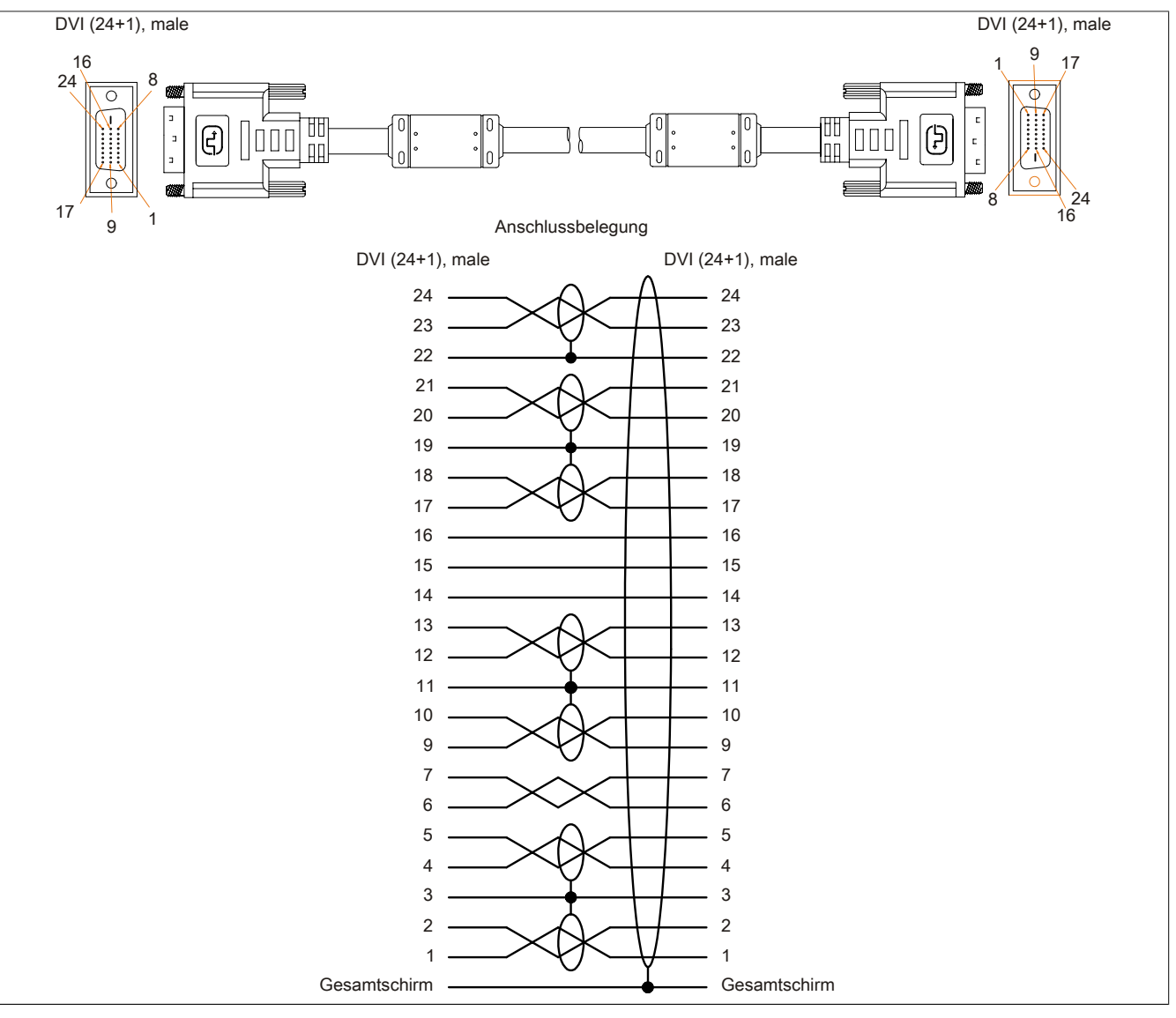

Abbildung 96: 5CASDL.0xxx-00 - Belegung

## 6.3 SDL Kabel flex

#### 6.3.1 5CASDL.0xxx-03

#### Allgemeines

Die SDL Kabel flex 5CASDL.0xxx-03 sind für den Anwendungsfall einer starren wie auch flexiblen Verlegungsart (z.B. bei Tragarmsystemen) konzipiert.

# Vorsicht!

An- und Abstecken des Kabels darf nur in spannungslosem Zustand erfolgen.

#### Bestelldaten

| Bestellnummer  | Kurzbeschreibung       | Abbildung |
|----------------|------------------------|-----------|
|                | SDL Kabel flex         |           |
| 5CASDL.0018-03 | SDL Kabel flex, 1,8 m. |           |
| 5CASDL.0050-03 | SDL Kabel flex, 5 m.   |           |
| 5CASDL.0100-03 | SDL Kabel flex, 10 m.  |           |
| 5CASDL.0150-03 | SDL Kabel flex, 15 m.  |           |
| 5CASDL.0200-03 | SDL Kabel flex, 20 m.  |           |
| 5CASDL.0250-03 | SDL Kabel flex, 25 m.  |           |
| 5CASDL.0300-03 | SDL Kabel flex, 30 m.  |           |

Tabelle 216: 5CASDL.0018-03, 5CASDL.0050-03, 5CASDL.0100-03, 5CASDL.0150-03, 5CASDL.0200-03, 5CASDL.0250-03, 5CASDL.0300-03 - Bestelldaten

#### **Technische Daten**

| Produktbezeichnung             | 5CASDL.<br>0018-03                      | 5CASDL.<br>0050-03 | 5CASDL.<br>0100-03 | 5CASDL.<br>0150-03 | 5CASDL.<br>0200-03 | 5CASDL.<br>0250-03 | 5CASDL.<br>0300-03 |
|--------------------------------|-----------------------------------------|--------------------|--------------------|--------------------|--------------------|--------------------|--------------------|
| Allgemeines                    |                                         |                    |                    |                    |                    |                    |                    |
| Zertifizierungen               |                                         |                    |                    |                    |                    |                    |                    |
| CE                             |                                         |                    |                    | Ja                 |                    |                    |                    |
| c-UL-us                        |                                         |                    |                    | Ja                 |                    |                    |                    |
| Kabelaufbau                    |                                         |                    |                    |                    |                    |                    | _                  |
| Drahtquerschnitt               |                                         |                    | AV                 | /G 24 (Steuerade   | ern)               |                    |                    |
| E's second a floor             |                                         |                    | AWG                | 26 (DVI, USB, D    | aten)              |                    | _                  |
| Eigenschaften                  |                                         |                    | ha                 | ogen- und silikon  | ifrei              |                    |                    |
| Schirm                         |                                         |                    | Kabelpaare         | einzeln, sowie K   | abel gesamt        |                    |                    |
| Gesamtschirmung                |                                         |                    | alukaschierte F    | olie + verzinntes  | Kupfergeflecht     |                    |                    |
| Außenmantel                    |                                         |                    |                    |                    |                    |                    |                    |
| Material                       |                                         |                    | Spez               | ial-TMPU - seide   | nmatt              |                    |                    |
| Farbe                          |                                         | <i></i>            |                    | schwarz            |                    |                    |                    |
| Bedruckung                     |                                         | (E                 | B&R) SDL Cable     | UL) AWM 20236      | 80°C 30V E 6321    | 6                  | _                  |
| Steckverbindung                |                                         |                    |                    |                    |                    |                    | _                  |
| lyp                            |                                         |                    | 2x                 | DVI-D (24+1), m    | ale                |                    |                    |
| Steckzyklen                    |                                         |                    |                    | min. 200           |                    |                    | _                  |
| Kontakte                       |                                         |                    |                    | vergoldet          |                    |                    |                    |
| mechanischer Schutz            |                                         |                    | Metallhaube        | mit vercrimpter Z  | lugentlastung      |                    | _                  |
| Elektrische Eigenschaften      |                                         |                    |                    |                    |                    |                    | _                  |
| Betriebsspannung               |                                         |                    |                    | ≤ 30 V             |                    |                    | _                  |
| Prüfspannung                   |                                         |                    |                    |                    |                    |                    |                    |
| Ader/Ader                      | 1 kV                                    |                    |                    |                    |                    |                    |                    |
| Ader/Schirm                    | 0,5 kV                                  |                    |                    |                    |                    |                    |                    |
| Wellenwiderstand               | 100 ±10 Ω                               |                    |                    |                    | _                  |                    |                    |
| Leiterwiderstand               |                                         |                    |                    |                    |                    |                    |                    |
| AWG 24                         | ≤ 95 Ω/km                               |                    |                    |                    |                    |                    |                    |
| AWG 26                         | ≤ 145 Ω/km                              |                    |                    |                    |                    |                    |                    |
| Isolationswiderstand           | > 200 MΩ/km                             |                    |                    |                    |                    |                    |                    |
| Einsatzbedingungen             | Einsatzbedingungen                      |                    |                    |                    |                    |                    |                    |
| Approbation                    | UL AWM 20236 80°C 30V                   |                    |                    |                    |                    |                    |                    |
| Flammwidrigkeit                | gemäß UL758 (cable vertical flame test) |                    |                    |                    |                    |                    |                    |
| Öl- und Hydrolysebeständigkeit | gemäß VDE 0282-10                       |                    |                    |                    |                    |                    |                    |
| Umgebungsbedingungen           |                                         |                    |                    |                    |                    |                    |                    |
| Temperatur                     |                                         |                    |                    |                    |                    |                    |                    |
| Lagerung                       | -20 bis 80°C                            |                    |                    |                    |                    |                    |                    |
| bewegt                         | -5 bis 60°C                             |                    |                    |                    |                    |                    |                    |
| feste Verlegung                |                                         |                    |                    | -20 bis 80°C       |                    |                    |                    |

Tabelle 217: 5CASDL.0018-03, 5CASDL.0050-03, 5CASDL.0100-03, 5CASDL.0150-03, 5CASDL.0200-03, 5CASDL.0250-03, 5CASDL.0300-03 - Technische Daten

#### Zubehör • Kabel

| Produktbezeichnung        | 5CASDL.                                                                                                    | 5CASDL.    | 5CASDL.      | 5CASDL.           | 5CASDL.          | 5CASDL.      | 5CASDL.      |
|---------------------------|----------------------------------------------------------------------------------------------------|------------|--------------|-------------------|------------------|--------------|--------------|
|                           | 0018-03                                                                                                    | 0050-03    | 0100-03      | 0150-03           | 0200-03          | 0250-03      | 0300-03      |
| Mechanische Eigenschaften |                                                                                                    |            |              |                   |                  |              |              |
| Abmessungen               |                                                                                                    |            |              |                   |                  |              |              |
| Länge                     | 1,8 m ±20 mm                                                                                               | 5 m ±45 mm | 10 m ±90 mm  | 15 m ±135 mm      | 20 m ±180 mm     | 25 m ±225 mm | 30 m ±270 mm |
| Durchmesser               |                                                                                                    |            |              | max. 12 mm        |                  |              |              |
| Biegeradius               |                                                                                                    |            |              |                   |                  |              |              |
| feste Verlegung           |                                                                                                    |            | ≥ 6x Kabeldu | rchmesser (von Si | tecker - Ferrit) |              |              |
|                           |                                                                                                    |            | ≥ 10x Kabelo | durchmesser (von  | Ferrit - Ferrit) |              |              |
| flexible Verlegung        |                                                                                                    |            | ≥ 15x Kabelo | durchmesser (von  | Ferrit - Ferrit) |              |              |
| Beweglichkeit             | flexibel; gilt von Ferrit - Ferrit (getestet 300000 Zyklen bei 15x Kabeldurchmesser, 4800 Zyklen / Stunde) |            |              |                   |                  |              |              |
| Schleppkettendaten        |                                                                                                    |            |              |                   |                  |              |              |
| Biegewechsel              | 300.000                                                                                                    |            |              |                   |                  |              |              |
| Geschwindigkeit           | 4800 Zyklen/Stunde                                                                                         |            |              |                   |                  |              |              |
| Biegeradius               | 180 mm; 15x Kabeldurchmesser                                                                               |            |              |                   |                  |              |              |
| Hub                       | 460 mm                                                                                                    |            |              |                   |                  |              |              |
| Gewicht                   | ca. 460 g                                                                                                  | ca. 1020 g | ca. 1940 g   | ca. 2840 g        | ca. 3740 g       | ca. 4560 g   | ca. 5590 g   |
| Zugbelastbarkeit          |                                                                                                    |            |              |                   |                  |              |              |
| in Betrieb                | ≤ 50 N                                                                                                    |            |              |                   |                  |              |              |
| bei Verlegung             | ≤ 400 N                                                                                                    |            |              |                   |                  |              |              |

Tabelle 217: 5CASDL.0018-03, 5CASDL.0050-03, 5CASDL.0100-03, 5CASDL.0150-03, 5CASDL.0200-03, 5CASDL.0250-03, 5CASDL.0300-03 - Technische Daten

#### Biegeradiusspezifikation

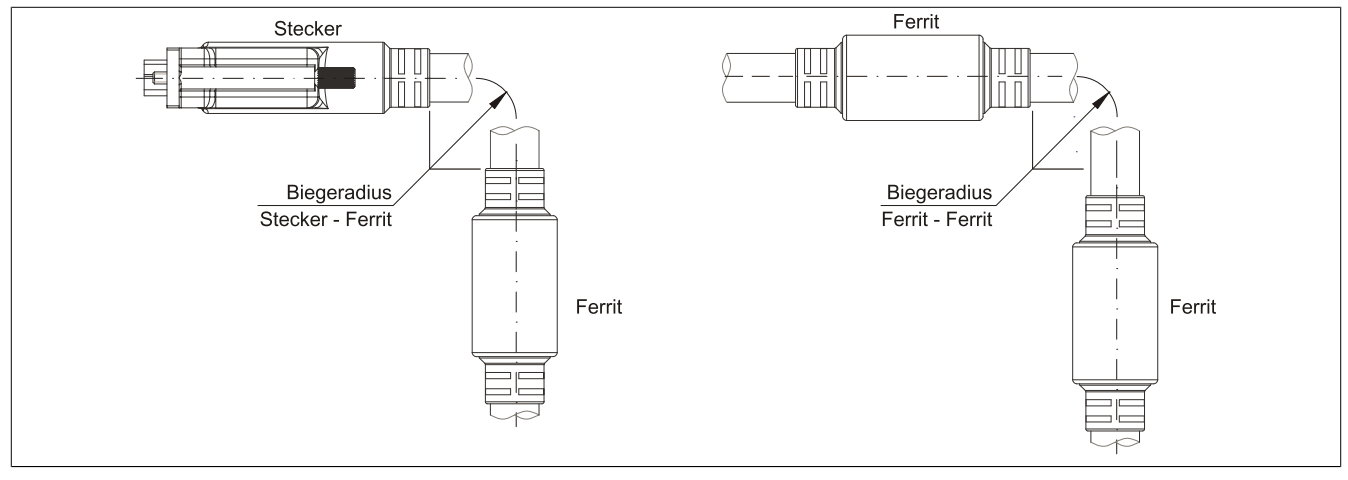

Abbildung 97: Biegeradiusspezifikation

## Abmessungen

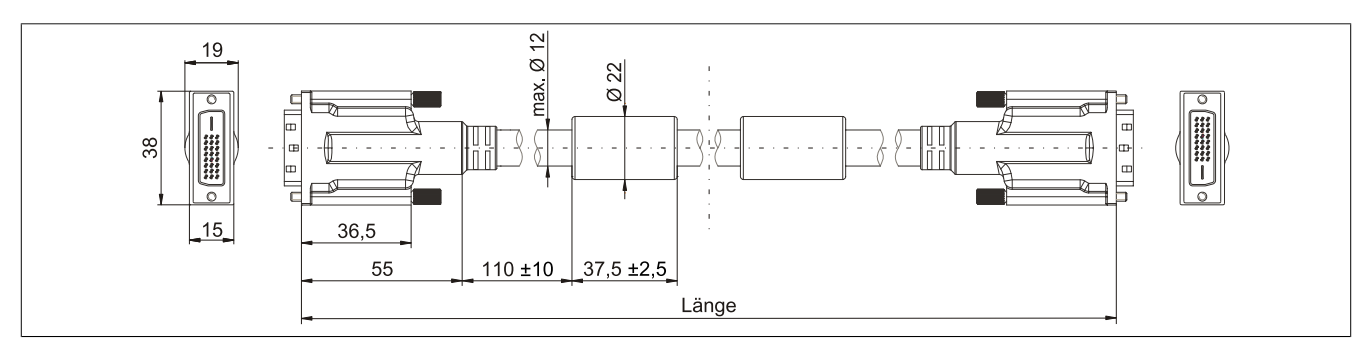

Abbildung 98: 5CASDL.0xxx-03 - Abmessungen

#### Aufbau

| Element     | Belegung        | Querschnitt |                           |
|-------------|-----------------|-------------|---------------------------|
|             | TMDS Daten 0    | 26 AWG      | TMDS Daten 2 TMDS Daten 1 |
| DVI         | TMDS Daten 1    | 26 AWG      |                           |
|             | TMDS Daten 2    | 26 AWG      | TMDS Takt                 |
|             | TMDS Takt       | 26 AWG      |                           |
| USB         | XUSB0           | 26 AWG      | Steueradern               |
|             | XUSB1           | 26 AWG      |                           |
| Daten       | SDL             | 26 AWG      | - DDC Daten               |
| Steueradern | DDC Takt        | 24 AWG      | YUSB1                     |
|             | DDC Daten       | 24 AWG      | - Masse                   |
|             | +5 V            | 24 AWG      | - Hot Plug Detect         |
|             | Masse           | 24 AWG      | XUSB0 3DL                 |
|             | Hot Plug Detect | 24 AWG      |                           |

Tabelle 218: Aufbau SDL Kabel flex 5CASDL.0xxx-03

#### Kabelbelegung

# Warnung!

Besteht der Wunsch sich selbst ein passendes Kabel zu bauen, so ist ein Kabel gemäß dieser Belegung zu verdrahten.

Wird ein selbst gebautes Kabel verwendet, kann B&R keine Garantie für dessen Funktion übernehmen. Für die bei B&R erhältlichen Kabel wird die Funktion gewährleistet.

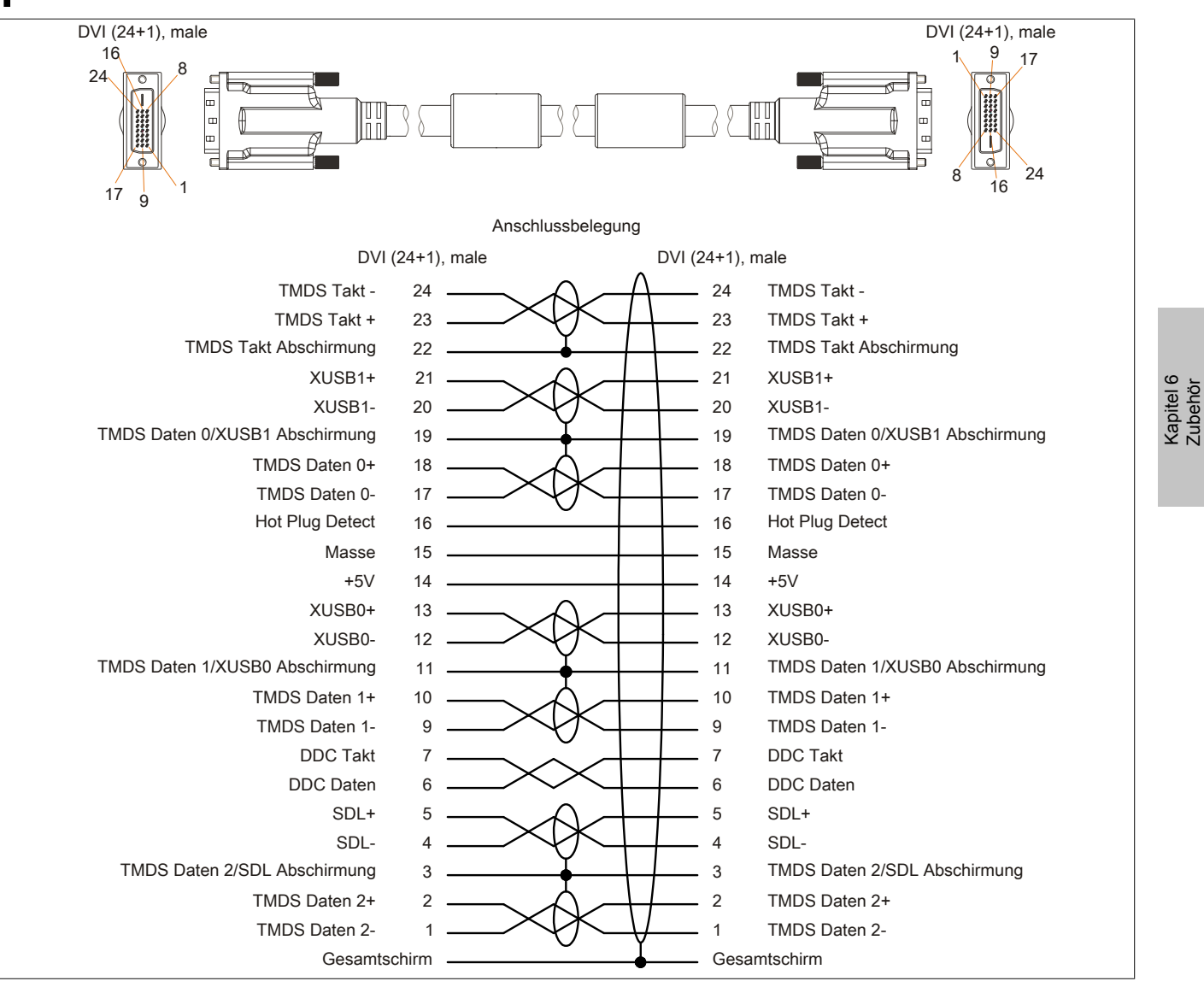

Abbildung 99: 5CASDL.0xxx-03 - Belegung

## 6.4 SDL Kabel flex mit Extender

#### 6.4.1 5CASDL.0xx0-13

#### Allgemeines

Die SDL Kabel flex mit Extender 5CASDL.0xx0-13 sind für den Anwendungsfall einer starren wie auch flexiblen Verlegungsart (z.B. bei Tragarmsystemen) konzipiert.

# Vorsicht!

An- und Abstecken des Kabels darf nur in spannungslosem Zustand erfolgen.

#### Bestelldaten

| Bestellnummer  | Kurzbeschreibung                   | Abbildung |
|----------------|------------------------------------|-----------|
|                | SDL Kabel flex                     |           |
| 5CASDL.0300-13 | SDL Kabel flex mit Extender, 30 m. |           |
| 5CASDL.0400-13 | SDL Kabel flex mit Extender, 40 m. |           |
| 5CASDL.0430-13 | SDL Kabel flex mit Extender, 43 m. |           |

Tabelle 219: 5CASDL.0300-13, 5CASDL.0400-13, 5CASDL.0430-13 - Bestelldaten

#### **Technische Daten**

| Produktbezeichnung             | 5CASDL.0300-13                          | 5CASDL.0430-13                        |          |  |  |  |
|--------------------------------|-----------------------------------------|---------------------------------------|----------|--|--|--|
| Allgemeines                    |                                         |                                       |          |  |  |  |
| Zertifizierungen               |                                         |                                       |          |  |  |  |
| CE                             | Ja                                      |                                       |          |  |  |  |
| c-UL-us                        | Ja                                      |                                       |          |  |  |  |
| Kabelaufbau                    |                                         |                                       |          |  |  |  |
| Drahtquerschnitt               | AWG 24 (Steueradern)                    |                                       |          |  |  |  |
|                                |                                         | AWG 26 (DVI, USB, Daten)              |          |  |  |  |
| Eigenschaften                  |                                         | halogen- und silikonfrei              |          |  |  |  |
| Schirm                         | K                                       | abelpaare einzeln, sowie Kabel gesa   | mt       |  |  |  |
| Gesamtschirmung                | aluka                                   | aschierte Folie + verzinntes Kupferge | flecht   |  |  |  |
| Außenmantel                    |                                         |                                       |          |  |  |  |
| Material                       |                                         | Spezial-TMPU - seidenmatt             |          |  |  |  |
| Farbe                          |                                         | schwarz                               |          |  |  |  |
| Bedruckung                     | (B&R) S                                 | DL Cable (UL) AWM 20236 80°C 30\      | / E63216 |  |  |  |
| Steckverbindung                |                                         |                                       |          |  |  |  |
| Тур                            |                                         | 2x DVI-D (24+1), male                 |          |  |  |  |
| Steckzyklen                    |                                         | min. 200                              |          |  |  |  |
| Kontakte                       |                                         | vergoldet                             |          |  |  |  |
| mechanischer Schutz            | Me                                      | tallhaube mit vercrimpter Zugentlastu | Ing      |  |  |  |
| Elektrische Eigenschaften      |                                         |                                       |          |  |  |  |
| Betriebsspannung               | ≤ 30 V                                  |                                       |          |  |  |  |
| Prüfspannung                   |                                         |                                       |          |  |  |  |
| Ader/Ader                      | 1 kV                                    |                                       |          |  |  |  |
| Ader/Schirm                    | 0,5 kV                                  |                                       |          |  |  |  |
| Wellenwiderstand               | 100 ±10 Ω                               |                                       |          |  |  |  |
| Leiterwiderstand               |                                         |                                       |          |  |  |  |
| AWG 24                         |                                         | ≤ 95 Ω/km                             |          |  |  |  |
| AWG 26                         |                                         | ≤ 145 Ω/km                            |          |  |  |  |
| Isolationswiderstand           | > 200 MΩ/km                             |                                       |          |  |  |  |
| Einsatzbedingungen             |                                         |                                       |          |  |  |  |
| Approbation                    | UL AWM 20236 80°C 30V                   |                                       |          |  |  |  |
| Flammwidrigkeit                | gemäß UL758 (cable vertical flame test) |                                       |          |  |  |  |
| Öl- und Hydrolysebeständigkeit | gemäß VDE 0282-10                       |                                       |          |  |  |  |
| Umgebungsbedingungen           |                                         |                                       |          |  |  |  |
| Temperatur                     |                                         |                                       |          |  |  |  |
| Lagerung                       | -20 bis 60°C                            |                                       |          |  |  |  |
| bewegt                         | -5 bis 60°C                             |                                       |          |  |  |  |
| feste Verlegung                | -20 bis 60°C                            |                                       |          |  |  |  |

Tabelle 220: 5CASDL.0300-13, 5CASDL.0400-13, 5CASDL.0430-13 - Technische Daten

## Zubehör • Kabel

| Produktbezeichnung        | 5CASDL.0300-13                           | 5CASDL.0400-13                       | 5CASDL.0430-13                   |  |  |
|---------------------------|------------------------------------------|--------------------------------------|----------------------------------|--|--|
| Mechanische Eigenschaften |                                          |                                      |                                  |  |  |
| Abmessungen               |                                          |                                      |                                  |  |  |
| Länge                     | 30 m ±280 mm                             | 40 m ±380 mm                         | 43 m ±410 mm                     |  |  |
| Durchmesser               |                                          | max. 12 mm                           |                                  |  |  |
| Extender Box              |                                          |                                      |                                  |  |  |
| Breite                    |                                          | 35 mm                                |                                  |  |  |
| Länge                     |                                          | 125 mm                               |                                  |  |  |
| Höhe                      |                                          | 18,5 mm                              |                                  |  |  |
| Biegeradius               |                                          |                                      |                                  |  |  |
| feste Verlegung           | ≥ 6x                                     | Kabeldurchmesser (von Stecker - Fe   | errit)                           |  |  |
|                           | ≥ 10                                     | x Kabeldurchmesser (von Ferrit - Fe  | errit)                           |  |  |
| flexible Verlegung        | ≥ 15                                     | ix Kabeldurchmesser (von Ferrit - Fe | errit)                           |  |  |
| Beweglichkeit             | flexibel; gilt von Ferrit - Ferrit (gete | stet 300000 Zyklen bei 15x Kabeldu   | rchmesser, 4800 Zyklen / Stunde) |  |  |
| Schleppkettendaten        |                                          |                                      |                                  |  |  |
| Biegewechsel              | 300.000                                  |                                      |                                  |  |  |
| Geschwindigkeit           | 4800 Zyklen/Stunde                       |                                      |                                  |  |  |
| Biegeradius               | 180 mm; 15x Kabeldurchmesser             |                                      |                                  |  |  |
| Hub                       | 460 mm                                   |                                      |                                  |  |  |
| Gewicht                   | ca. 5430 g                               | ca. 7200 g                           | ca. 7790 g                       |  |  |
| Zugbelastbarkeit          |                                          |                                      |                                  |  |  |
| in Betrieb                | ≤ 50 N                                   |                                      |                                  |  |  |
| bei Verlegung             | ≤ 400 N                                  |                                      |                                  |  |  |

Tabelle 220: 5CASDL.0300-13, 5CASDL.0400-13, 5CASDL.0430-13 - Technische Daten

# Biegeradiusspezifikation

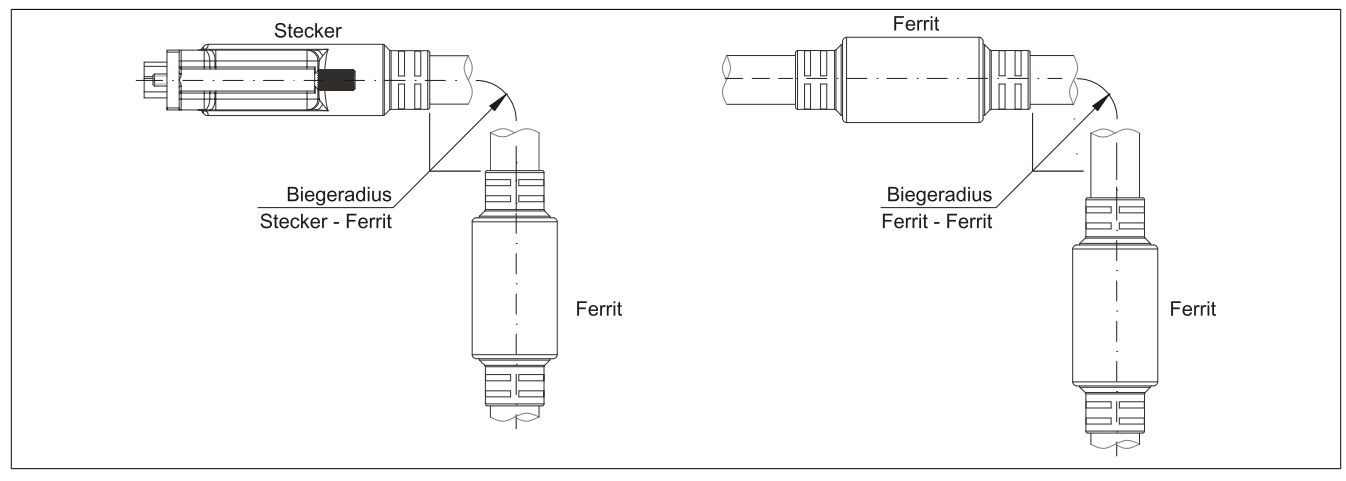

Abbildung 100: Biegeradiusspezifikation

#### Abmessungen

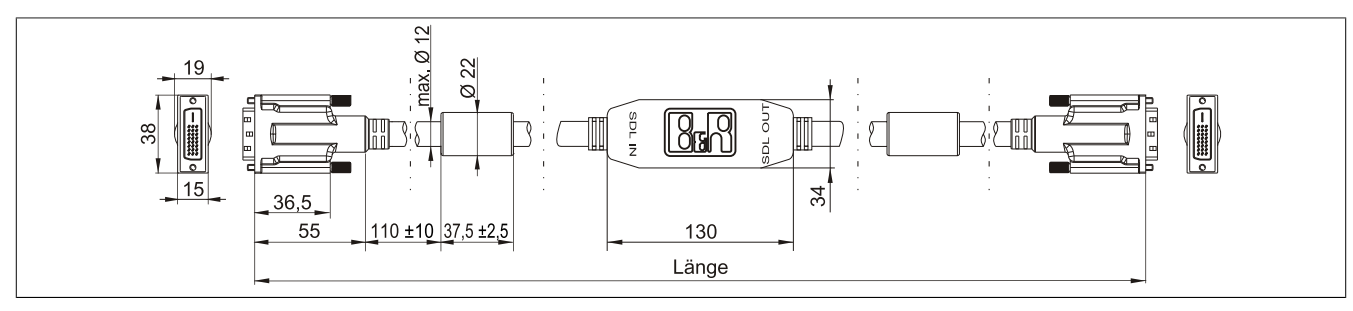

Abbildung 101: 5CASDL.0xx0-13 - Abmessungen

### Kabelbelegung

# Warnung!

Besteht der Wunsch sich selbst ein passendes Kabel zu bauen, so ist ein Kabel gemäß dieser Belegung zu verdrahten.

Wird ein selbst gebautes Kabel verwendet, kann B&R keine Garantie für dessen Funktion übernehmen. Für die bei B&R erhältlichen Kabel wird die Funktion gewährleistet.

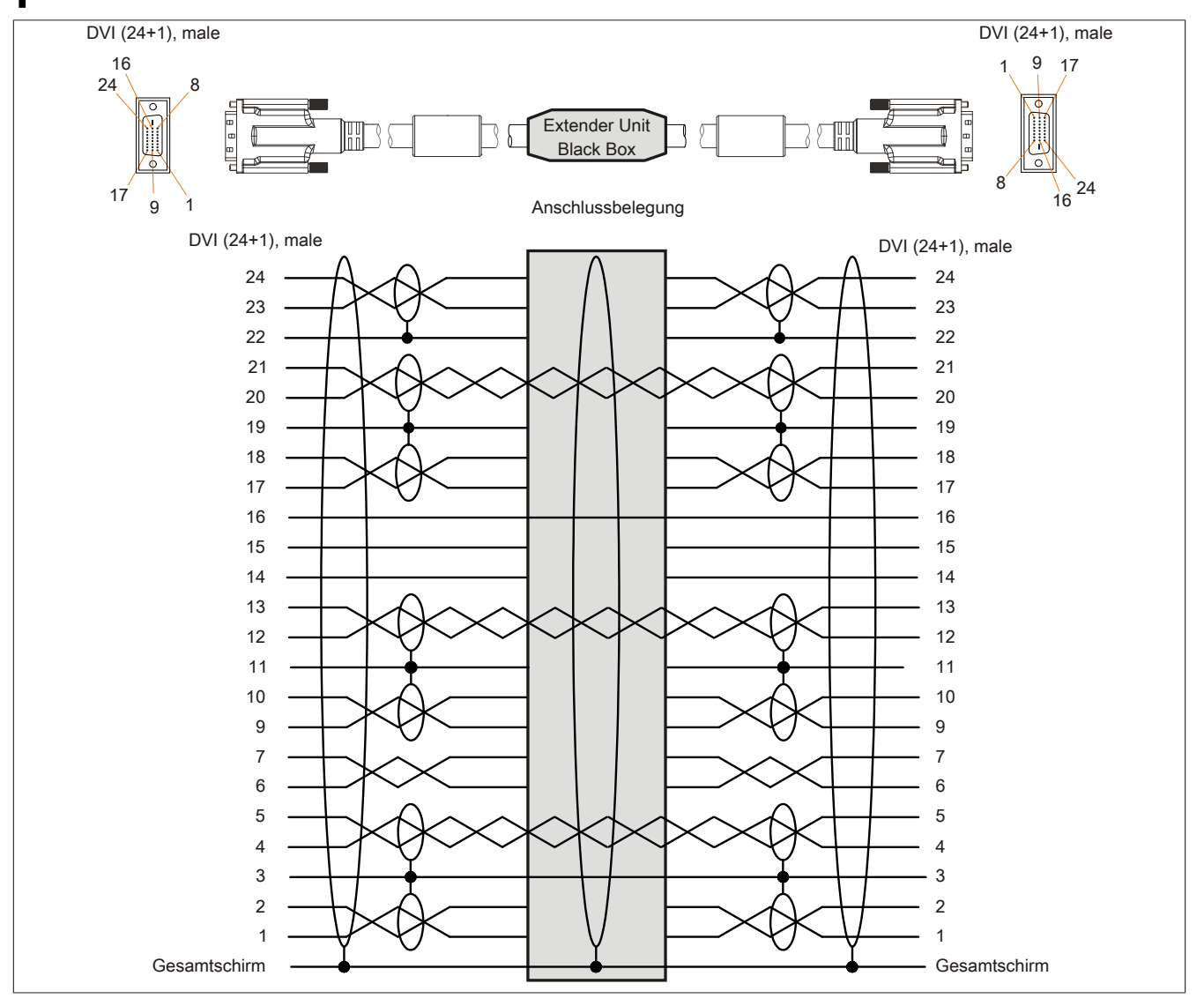

Abbildung 102: 5CASDL.0xx0-13 - Belegung

#### Kabelanschluss

Das SDL Kabel flex mit Extender muss in richtiger Richtung zwischen B&R Industrie PC und Automation Panel Displayeinheit angeschlossen werden. Zu diesem Zweck ist die Signalrichtung auf der Extender Unit abgebildet.

- Das Ende "SDL IN" mit dem Videoausgang des z.B. APC910 (Monitor / Panel Ausgang) oder Panel OUT einer AP900 AP Link Steckkarte verbinden.
- Das Ende "SDL OUT" mit dem Anzeigegerät z.B. Automation Panel 900 über Automation Panel Link Einsteckkarte (Panel IN) anschließen.

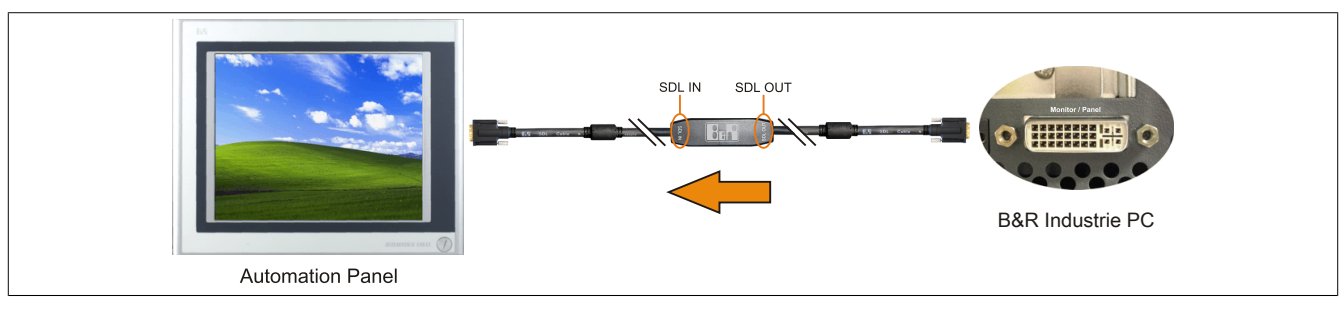

Abbildung 103: Beispiel für die Signalrichtung für das SDL Kabel flex mit Extender

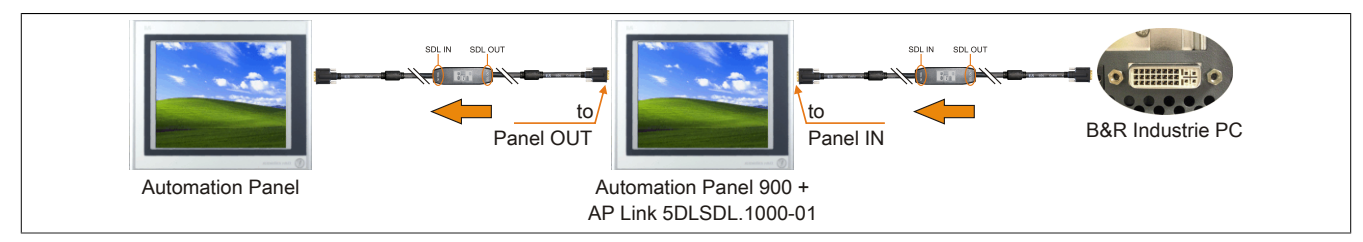

Abbildung 104: Beispiel für die Signalrichtung Display - Display für das SDL Kabel flex mit Extender

# 6.5 SDL Kabel mit 45° Stecker

## 6.5.1 5CASDL.0xxx-01

#### Allgemeines

Die SDL Kabel mit 45° Stecker 5CASDL.0xxx-01 sind für den Anwendungsfall einer starren Verlegung konzipiert.

# Vorsicht!

An- und Abstecken des Kabels darf nur in spannungslosem Zustand erfolgen.

#### Bestelldaten

| Bestellnummer  | Kurzbeschreibung                 | Abbildung |  |  |
|----------------|----------------------------------|-----------|--|--|
|                | SDL Kabel 45° Anschluss          | 1         |  |  |
| 5CASDL.0018-01 | SDL Kabel; 45° Anschluss, 1,8 m. |           |  |  |
| 5CASDL.0050-01 | SDL Kabel; 45° Anschluss, 5 m.   |           |  |  |
| 5CASDL.0100-01 | SDL Kabel; 45° Anschluss, 10 m.  |           |  |  |
| 5CASDL.0150-01 | SDL Kabel; 45° Anschluss, 15 m.  |           |  |  |

Tabelle 221: 5CASDL.0018-01, 5CASDL.0050-01, 5CASDL.0100-01, 5CASDL.0150-01 - Bestelldaten

#### **Technische Daten**

| Produktbezeichnung        | 5CASDL.0018-01                                                                                               | 5CASDL.0050-01             | 5CASDL.0100-01          | 5CASDL.0150-01 |  |  |
|---------------------------|----------------------------------------------------------------------------------------------------|----------------------------|-------------------------|----------------|--|--|
| Allgemeines               |                                                                                                    |                            |                         |                |  |  |
| Zertifizierungen          |                                                                                                    |                            |                         |                |  |  |
| CE                        | Ja                                                                                                    |                            |                         |                |  |  |
| c-UL-us                   |                                                                                                    | J                          | а                       |                |  |  |
| Kabelaufbau               |                                                                                                    |                            |                         |                |  |  |
| Drahtquerschnitt          | AWO                                                                                                    | G 28                       | AWG                     | G 24           |  |  |
| Schirm                    |                                                                                                    | Kabelpaare einzeln,        | sowie Kabel gesamt      |                |  |  |
| Gesamtschirmung           |                                                                                                    | verzinntes Cu-Geflecht, op | otische Bedeckung > 85% |                |  |  |
| Außenmantel               |                                                                                                    |                            |                         |                |  |  |
| Material                  |                                                                                                    | P۱                         | /C                      |                |  |  |
| Farbe                     |                                                                                                    | schv                       | varz                    |                |  |  |
| Steckverbindung           |                                                                                                    |                            |                         |                |  |  |
| Тур                       |                                                                                                    | 2x DVI-D (2                | 24+1), male             |                |  |  |
| Steckzyklen               |                                                                                                    | 10                         | 00                      |                |  |  |
| Kontakte                  |                                                                                                    | verg                       | oldet                   |                |  |  |
| mechanischer Schutz       |                                                                                                    | Metallhaube mit vercr      | impter Zugentlastung    |                |  |  |
| Elektrische Eigenschaften |                                                                                                    |                            |                         |                |  |  |
| Leiterwiderstand          |                                                                                                    |                            |                         |                |  |  |
| AWG 24                    | -                                                                                                    | -                          | ≤ 93                    | Ω/km           |  |  |
| AWG 28                    | ≤ 237                                                                                                    | Ω/km                       | -                       | -              |  |  |
| Isolationswiderstand      | min. 10 MΩ/km                                                                                                |                            |                         |                |  |  |
| Mechanische Eigenschaften |                                                                                                    |                            |                         |                |  |  |
| Abmessungen               |                                                                                                    |                            |                         |                |  |  |
| Länge                     | 1,8 m ±30 mm                                                                                                 | 5 m ±50 mm                 | 10 m ±100 mm            | 15 m ±100 mm   |  |  |
| Durchmesser               | max. 9 mm max. 11,5 mm                                                                                       |                            |                         | 1,5 mm         |  |  |
| Biegeradius               |                                                                                                    |                            |                         |                |  |  |
| feste Verlegung           | ≥ 5x Kabeldurchmesser (Stecker - Ferrit und Ferrit - Ferrit)                                                 |                            |                         |                |  |  |
| Beweglichkeit             | bedingt flexibel; gilt von Ferrit - Ferrit (getestet 100 Zyklen bei 5x Kabeldurchmesser, 20 Zyklen / Minute) |                            |                         |                |  |  |
| Gewicht                   | ca. 300 g                                                                                                    | ca. 590 g                  | ca. 2800 g              | ca. 2860 g     |  |  |

Tabelle 222: 5CASDL.0018-01, 5CASDL.0050-01, 5CASDL.0100-01, 5CASDL.0150-01 - Technische Daten

## Biegeradiusspezifikation

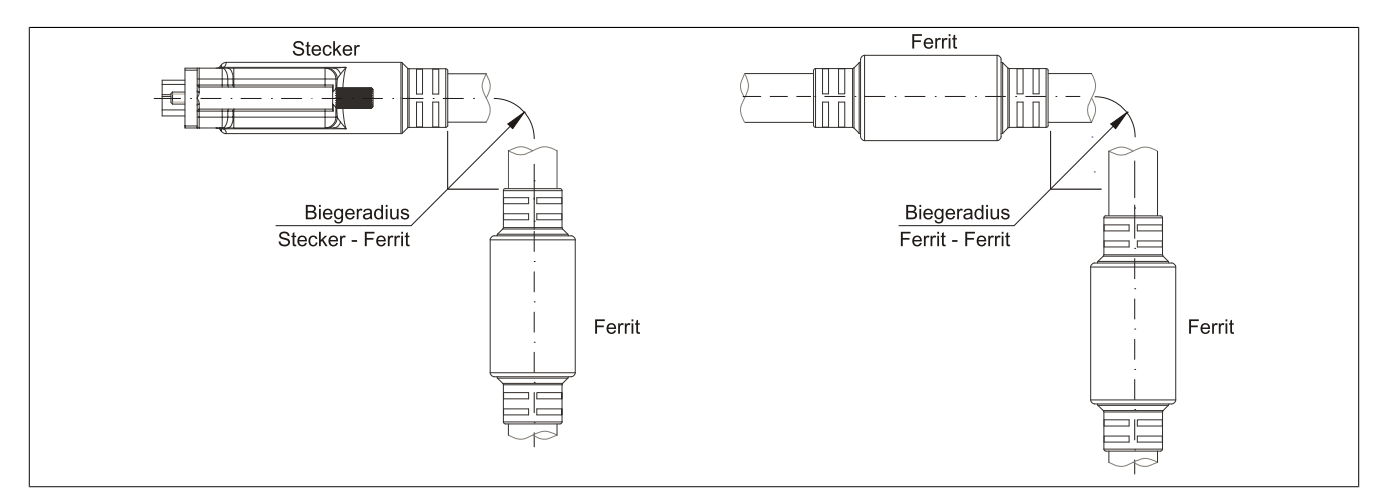

Abbildung 105: Biegeradiusspezifikation

#### Abmessungen

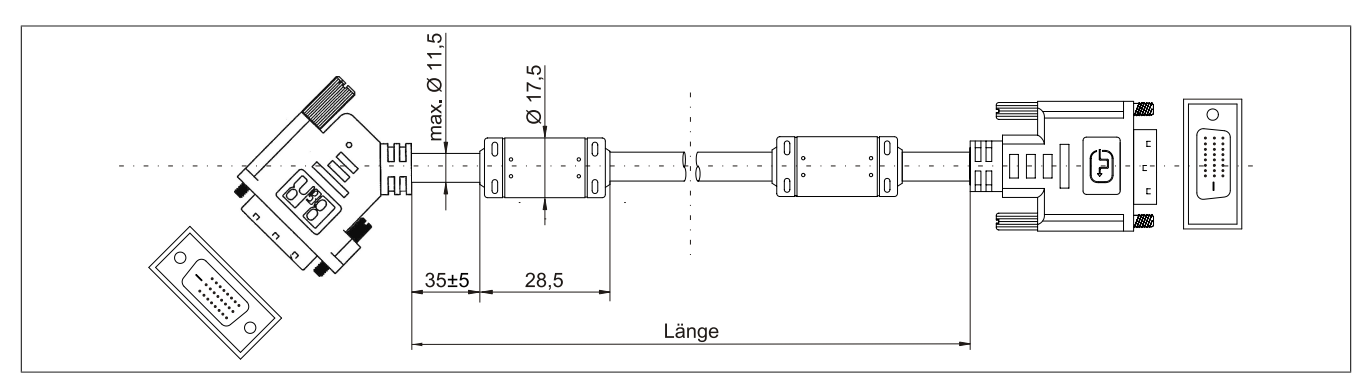

Abbildung 106: 5CASDL.0xxx-01 - Abmessungen

## Kabelbelegung

# Warnung!

Besteht der Wunsch sich selbst ein passendes Kabel zu bauen, so ist ein Kabel gemäß dieser Belegung zu verdrahten.

Wird ein selbst gebautes Kabel verwendet, kann B&R keine Garantie für dessen Funktion übernehmen. Für die bei B&R erhältlichen Kabel wird die Funktion gewährleistet.

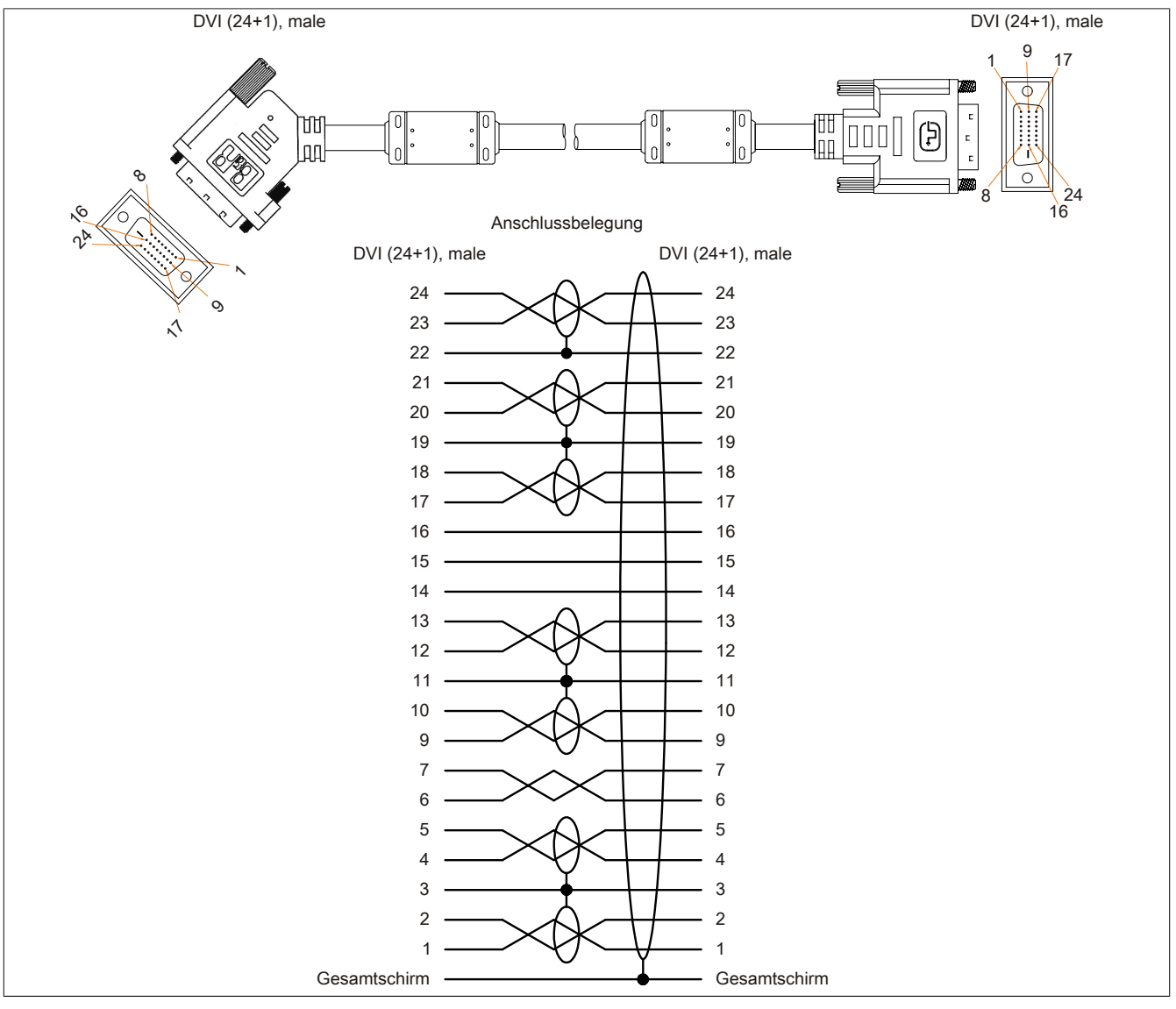

Abbildung 107: 5CASDL.0xxx-01 - Belegung
### 6.6 USB Kabel

#### 6.6.1 5CAUSB.00xx-00

#### Allgemeines

Die USB Kabel sind für eine Übertragungsgeschwindigkeit von USB 2.0 konzipiert.

#### Bestelldaten

| Bestellnummer  | Kurzbeschreibung                               | Abbildung |
|----------------|------------------------------------------------|-----------|
|                | USB Kabel                                      |           |
| 5CAUSB.0018-00 | USB 2.0 Verbindungskabel Typ A - Typ B, 1,8 m. |           |
| 5CAUSB.0050-00 | USB 2.0 Verbindungskabel Typ A - Typ B, 5 m.   |           |

Tabelle 223: 5CAUSB.0018-00, 5CAUSB.0050-00 - Bestelldaten

#### **Technische Daten**

| Produktbezeichnung        | 5CAUSB.0018-00    | 5CAUSB.0050-00    |
|---------------------------|-------------------|-------------------|
| Allgemeines               |                   |                   |
| Zertifizierungen          |                   |                   |
| CE                        | J                 | a                 |
| c-UL-us                   | J                 | a                 |
| Kabelaufbau               |                   |                   |
| Drahtquerschnitt          | AWG               | 24, 28            |
| Schirm                    | Kabel             | gesamt            |
| Außenmantel               |                   |                   |
| Farbe                     | beige             |                   |
| Steckverbindung           |                   |                   |
| Тур                       | USB Typ A male ur | nd USB Typ B male |
| Mechanische Eigenschaften |                   |                   |
| Abmessungen               |                   |                   |
| Länge                     | 1,8 m ±30 mm      | 5 m ±50 mm        |
| Durchmesser               | max. 5 mm         |                   |
| Biegeradius               | min. 100 mm       |                   |

Tabelle 224: 5CAUSB.0018-00, 5CAUSB.0050-00 - Technische Daten

#### Kabelbelegung

# Warnung!

Besteht der Wunsch sich selbst ein passendes Kabel zu bauen, so ist ein Kabel gemäß dieser Belegung zu verdrahten.

Wird ein selbst gebautes Kabel verwendet, kann B&R keine Garantie für dessen Funktion übernehmen. Für die bei B&R erhältlichen Kabel wird die Funktion gewährleistet.

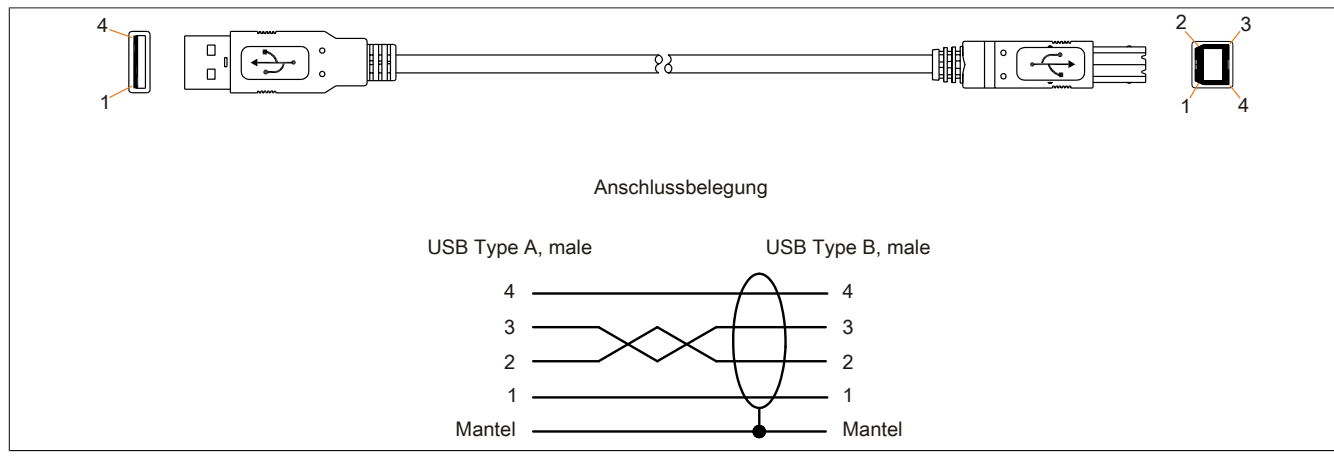

Abbildung 108: 5CAUSB.00xx-00 - Belegung USB Kabel

## 6.7 RS232 Kabel

### 6.7.1 9A0014.xx

### Allgemeines

Die RS232 Kabel dienen als Verlängerungskabel zwischen zwei RS232 Schnittstellen.

#### Bestelldaten

| Bestellnummer | Kurzbeschreibung                                                                                    | Abbildung |
|---------------|----------------------------------------------------------------------------------------------------|-----------|
|               | RS232 Kabel                                                                                         |           |
| 9A0014.02     | RS232 Verlängerungskabel zum Betrieb einer abgesetzten Dis-<br>playeinheit mit Touch Screen, 1,8 m. |           |
| 9A0014.05     | RS232 Verlängerungskabel zum Betrieb einer abgesetzten Dis-<br>playeinheit mit Touch Screen, 5 m.   |           |
| 9A0014.10     | RS232 Verlängerungskabel zum Betrieb einer abgesetzten Dis-<br>playeinheit mit Touch Screen, 10 m.  |           |

Tabelle 225: 9A0014.02, 9A0014.05, 9A0014.10 - Bestelldaten

### **Technische Daten**

| Produktbezeichnung        | 9A0014.02                           | 9A0014.05    | 9A0014.10    |
|---------------------------|-------------------------------------|--------------|--------------|
| Allgemeines               |                                     |              |              |
| Zertifizierungen          |                                     | -            |              |
| CE                        |                                     | Ja           |              |
| Kabelaufbau               |                                     |              |              |
| Drahtquerschnitt          |                                     | AWG 26       |              |
| Schirm                    |                                     | Kabel gesamt |              |
| Außenmantel               |                                     |              |              |
| Farbe                     | beige                               |              |              |
| Steckverbindung           |                                     |              |              |
| Тур                       | 9-polige DSUB Buchse, male / female |              |              |
| Mechanische Eigenschaften |                                     |              |              |
| Abmessungen               |                                     |              |              |
| Länge                     | 1,8 m ±50 mm                        | 5 m ±80 mm   | 10 m ±100 mm |
| Durchmesser               |                                     | max. 5 mm    |              |
| Biegeradius               |                                     | min. 70 mm   |              |

Tabelle 226: 9A0014.02, 9A0014.05, 9A0014.10 - Technische Daten

### Kabelbelegung

# Warnung!

Besteht der Wunsch sich selbst ein passendes Kabel zu bauen, so ist ein Kabel gemäß dieser Belegung zu verdrahten.

Wird ein selbst gebautes Kabel verwendet, kann B&R keine Garantie für dessen Funktion übernehmen. Für die bei B&R erhältlichen Kabel wird die Funktion gewährleistet.

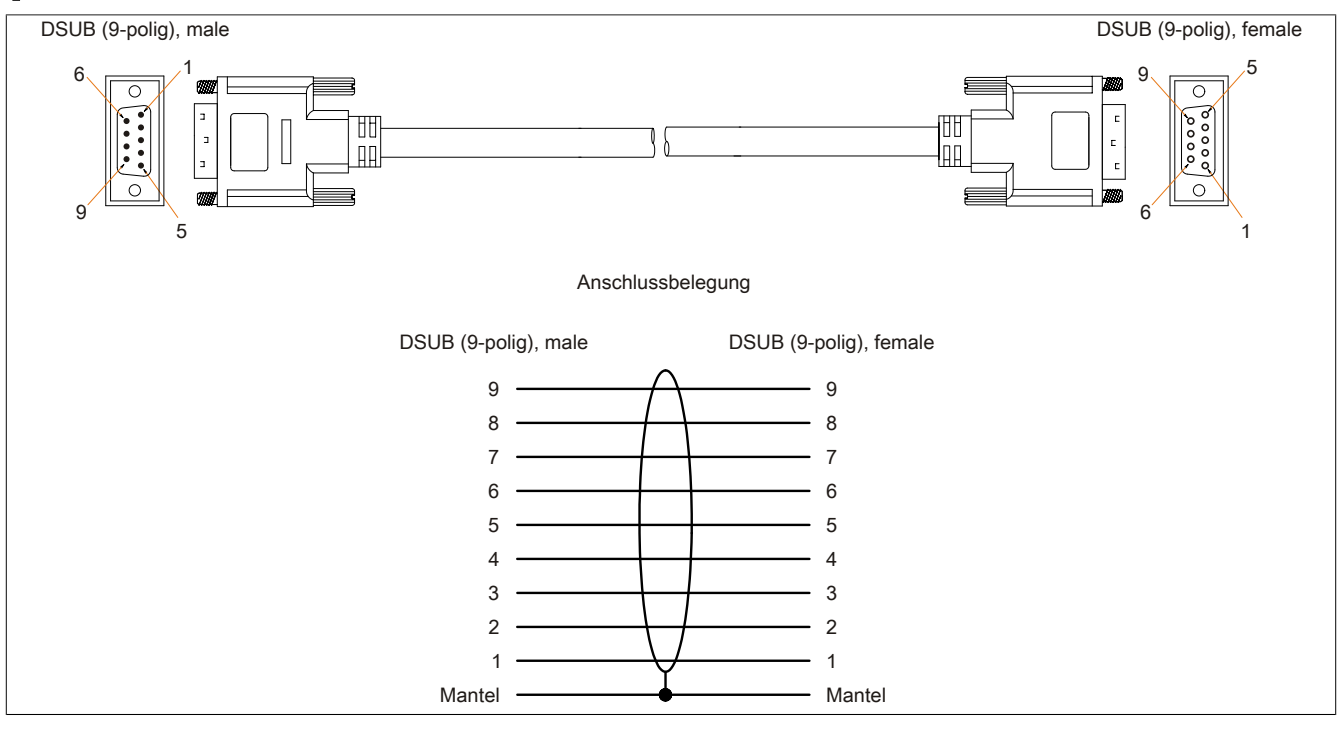

Abbildung 109: 9A0014.xx - Belegung RS232 Kabel

# 7 HMI Drivers & Utilities DVD

### 7.1 5SWHMI.0000-00

### 7.1.1 Allgemeines

Diese DVD beinhaltet Treiber, Utilities, Softwareupgrades und Anwenderhandbücher für B&R Panel System Produkte (siehe B&R Homepage <u>www.br-automation.com</u> - Bereich Industrie PCs bzw. Visualisieren und Bedienen).

Der Inhalt der DVD ist zum Zeitpunkt der Erstellung mit denen unter dem Downloadbereich auf der B&R Homepage (unter Service - "Produktbezogene Downloads") befindlichen Dateien ident.

### 7.1.2 Bestelldaten

| Bestellnummer  | Kurzbeschreibung            | Abbildung                                                                                                    |
|----------------|-----------------------------|----------------------------------------------------------------------------------------------------|
|                | Sonstiges                   |                                                                                                    |
| 5SWHMI.0000-00 | HMI Drivers & Utilities DVD | MIL Drivers & Utilities DVD<br>Mill Drivers & Utilities DVD<br>Performance<br>We water<br>Mill Drivers & Utilities DVD |

Tabelle 227: 5SWHMI.0000-00 - Bestelldaten

### 7.1.3 Inhalt (V2.10)

#### BIOS Upgrades für die Produkte

- Automation PC 620 / Panel PC 700 CPU Board 815E und 855GME BIOS
- Automation PC 620 / Panel PC 700 CPU Board X855GME BIOS
- Automation PC 620 / Panel PC 700 CPU Board 945GME N270 BIOS
- Automation PC 680
- Automation PC 810 / Automation PC 820 / Panel PC 800 B945GME BIOS
- Automation PC 810 / Panel PC 800 945GME N270 CPU Board BIOS
- Automation PC 810 / Panel PC 800 GM45 CPU Board BIOS
- Provit 2000 Produktfamilie IPC2000/2001/2002
- Provit 5000 Produktfamilie IPC5000/5600/5000C/5600C
- Power Panel 100 BIOS Geräte
- Mobile Panel 100 BIOS Geräte
- Power Panel 100 / Mobile Panel 100 User Boot Logo
- Power Panel 100 / Mobile Panel 100 REMHOST Utility
- Power Panel 300/400 BIOS Geräte
- Power Panel 300/400 BIOS User Boot Logo
- Panel PC 310

### Treiber für die Geräte

- Automation Device Interface (ADI)
- Audio
- Chipset
- CD-ROM
- LS120
- Grafik
- Netzwerk

- PCI / SATA RAID Controller
- Touch Screen
- Touch Pad
- Schnittstellenkarte

#### **Firmware Upgrades**

- Automation PC 620 / Panel PC 700 (MTCX, SDLR, SDLT)
- Automation PC 810 (MTCX, SDLR, SDLT)
- Automation PC 820 (MTCX, SDLR, SDLT)
- Mobile Panel 100 (SMCX)
- Panel PC 300 (MTCX)
- Power Panel 100 (aPCI)
- Power Panel 300/400 (aPCI)
- Power Panel 300/400 (MTCX)
- Panel PC 800 (MTCX, SDLR, SDLT)
- USV Firmware

### **Utilities / Tools**

- B&R Embedded OS Installer
- Windows CE Tools
- User Boot Logo Konvertierungsprogramm
- SATA RAID Installations Utility
- Automation Device Interface (ADI)
- CompactFlash Lebensdauerrechner (Silicon Systems)
- Miscellaneous
- MTC Utilities
- Key Editor
- MTC & Mkey Utilities
- Mkey Utilities
- USV Konfigurationsoftware
- ICU ISA Konfiguration
- Intel PCI NIC Boot ROM
- Diagnoseprogramme

#### Windows

- Windows CE 6.0
- Windows CE 5.0
- Windows CE 4.2
- Windows CE 4.1
- Windows CE Tools
- Windows Embedded Standard 2009
- Thin Client
- Windows NT Embedded
- Windows XP Embedded
- VNC Viewer
- MCAD Vorlagen für
  - Industrie PCs
  - Visualisieren und Bedienen Geräte
  - Einschubstreifenvordrucke
  - Kundenspezifische Designs

### ECAD Vorlagen für

- Industrie PCs
- Automation PCs
- Automation Panel 900
- Panels (Power Panel)

### Dokumentationen für

- Automation PC 620
- Automation PC 680
- Automation PC 810
- Automation PC 820
- Automation Panel 800
- Automation Panel 900
- Panel PC 310
- Panel PC 700
- Panel PC 725
- Panel PC 800
- Power Panel 15/21/35/41
- Power Panel 100/200
- Power Panel 300/400
- Mobile Panel 40/50
- Mobile Panel 100/200
- Mobile Panel Anschlussbox
- Provit 2000
- Provit 3030
- Provit 4000
- Provit 5000
- Provit Benchmark
- Provit Mkey
- Windows CE 5.0 Hilfe
- Windows CE 6.0 Hilfe
- Windows NT Embedded Applikation Guide
- Windows XP Embedded Applikation Guide
- Unterbrechungsfreie Stromversorgung
- Implementierungsanleitungen
- B&R Hilscher Feldbus Karten (CANopen, DeviceNet, PROFIBUS, PROFINET)

### Service Tools

- Acrobat Reader 5.0.5 (Freeware in Deutsch, Englisch und Französisch)
- Power Archiver 6.0 (Freeware in Deutsch, Englisch und Französisch)
- Internet Explorer 5.0 (Deutsch und Englisch)
- Internet Explorer 6.0 (Deutsch und Englisch)

# Kapitel 7 • Wartung / Instandhaltung

In folgendem Kapitel werden jene Wartungs- und Instandhaltungsarbeiten beschrieben, die von einem qualifizierten und eingeschulten Endanwender selbst vorgenommen werden können.

# 1 Batteriewechsel

Die Lithiumbatterie stellt die Pufferung der internen Echtzeituhr (RTC) und der CMOS Daten sicher.

# Information:

- Das Design des Produktes gestattet das Wechseln der Batterie sowohl in spannungslosem Zustand als auch bei eingeschaltetem B&R Gerät. In manchen Ländern ist der Wechsel unter Betriebsspannung jedoch nicht erlaubt.
- Beim Wechseln der Batterie in spannungslosem Zustand bleiben vorgenommene BIOS Einstellungen erhalten (werden in einem spannungssicheren EEPROM gespeichert). Datum und Uhrzeit sind nachträglich wieder einzustellen, da diese Daten beim Wechseln verloren gehen.
- Der Batteriewechsel darf nur von qualifiziertem Personal ausgeführt werden.

# Warnung!

Die Batterie darf nur durch eine Renata Batterie vom Typ CR2477N ersetzt werden. Die Verwendung einer anderen Batterie kann eine Feuer- oder Explosionsgefahr darstellen.

Die Batterie kann bei falscher Handhabung explodieren. Batterie nicht aufladen, zerlegen oder in einem Feuer entsorgen.

Es sind folgende Lithium Ersatzbatterien verfügbar: 4A0006.00-000 (1 Stk.) und 0AC201.91 (4 Stk.).

### 1.1 Batteriestatusermittlung

Der Batteriestatus wird sofort nach dem Einschalten des Gerätes und in weiterer Folge alle 24 Stunden vom System ermittelt. Bei der Messung wird kurzzeitig (ca. 1 Sekunde) die Batterie belastet und anschließend bewertet. Der ermittelte Batteriestatus wird in den BIOS Setup Seiten (unter Advanced - Baseboard Monitor) und im B&R Control Center (ADI Treiber) angezeigt, kann aber auch in einer Kundenapplikation über die ADI Library ausgelesen werden.

| Batteriestatus | Bedeutung                                                                                                    |
|----------------|----------------------------------------------------------------------------------------------------|
| N/A            | Es wird eine zu alte Hardware bzw. Firmware verwendet die das Auslesen nicht unterstützt.                                                                     |
| GOOD           | Pufferung der Daten ist gewährleistet.                                                                                                    |
| BAD            | Ab dem Zeitpunkt, ab dem die Batteriekapazität als BAD (nicht ausreichend) erkannt wird, ist eine Pufferung der Daten noch für ca. 500 Stunden gewährleistet. |

Tabelle 228: Bedeutung Batteriestatus

Ab dem Zeitpunkt, ab dem die Batteriekapazität als nicht ausreichend erkannt wird, ist eine Pufferung der Daten noch für ca. 500 Stunden gewährleistet. Beim Wechseln der Batterie werden Daten noch ca. 10 Minuten durch einen Goldfolienkondensator gepuffert.

### 1.2 Vorgangsweise

- Zuleitung zum B&R Industrie PC spannungslos (Netzkabel abstecken) machen.
- Elektrostatische Entladung am Gehäuse bzw. am Erdungsanschluss vornehmen.
- Abdeckung des Batteriefaches entfernen und Batterie mittels Ausziehstreifen vorsichtig herausziehen.

### Wartung / Instandhaltung • Batteriewechsel

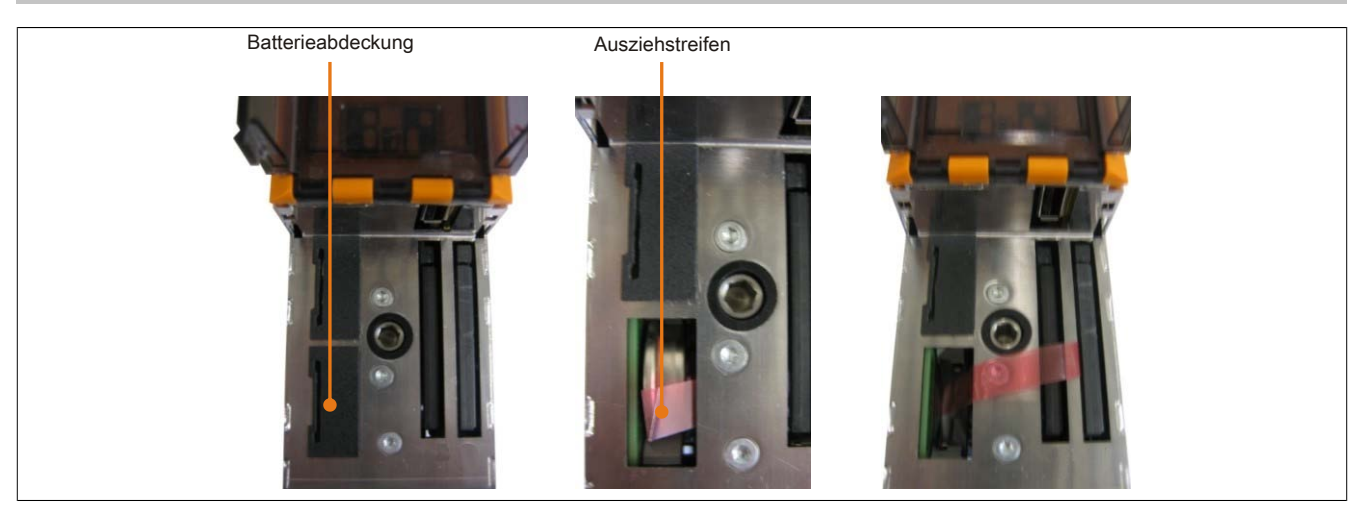

Abbildung 110: Batterie entfernen

• Die Batterie darf mit der Hand nur an den Stirnseiten berührt werden. Zum Einsetzen kann auch eine isolierte Pinzette verwendet werden.

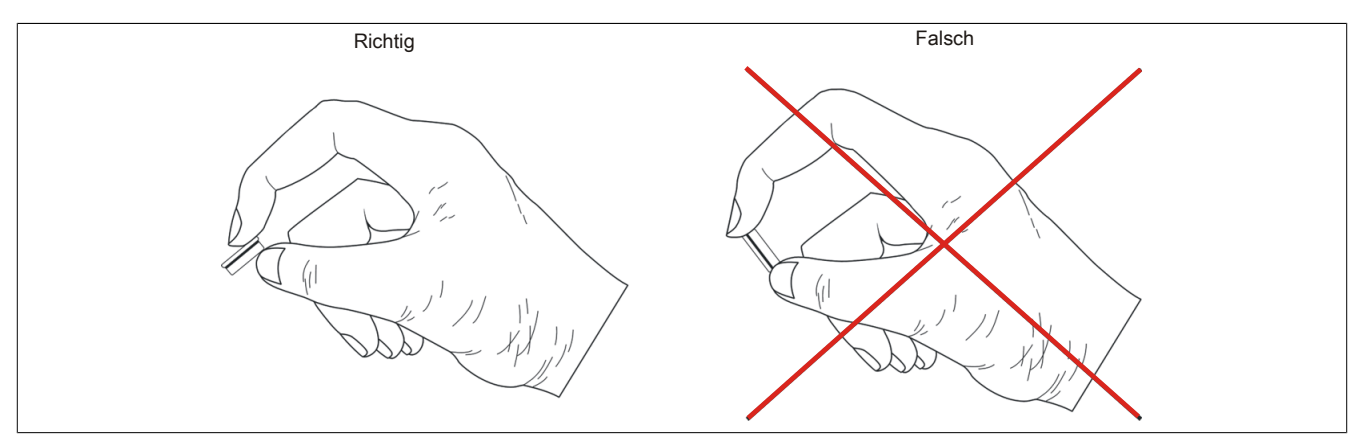

Abbildung 111: Batteriehandhabung

• Neue Batterie in richtiger Polarität einstecken.

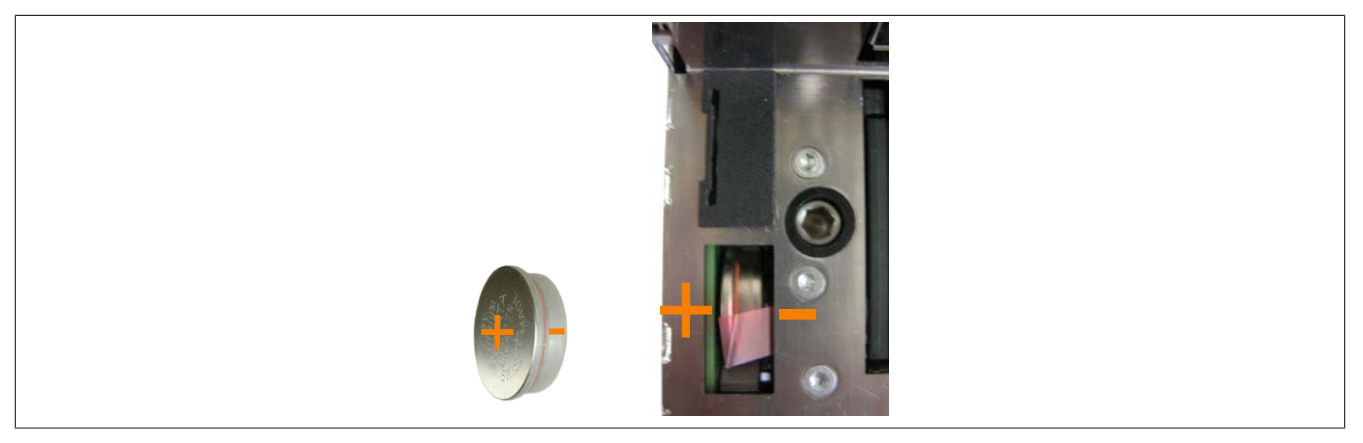

Abbildung 112: Batteriepolarität

- Beim Einstecken auf den korrekten Sitz des Ausziehstreifens achten, damit ein erneuter Tausch einfach zu bewerkstelligen ist!
- Den B&R Industrie PC wieder unter Spannung setzen Netzstecker anstecken und Power Taster drücken.
- Datum und Uhrzeit im BIOS neu einstellen.

# Warnung!

Bei Lithium-Batterien handelt es sich um Sondermüll! Verbrauchte Batterien müssen nach den örtlichen Vorschriften entsorgt werden.

# 2 CompactFlash Tausch

# Vorsicht!

### Ein Tauschen der CompactFlash Karte darf nur in spannungslosem Zustand erfolgen!

Das Tauschen der CompactFlash Karte ist durch Betätigung des Auswerfers (siehe Abbildung) mit einem spitzen Gegenstand (z.B. Kugelschreiber) schnell und sicher möglich.

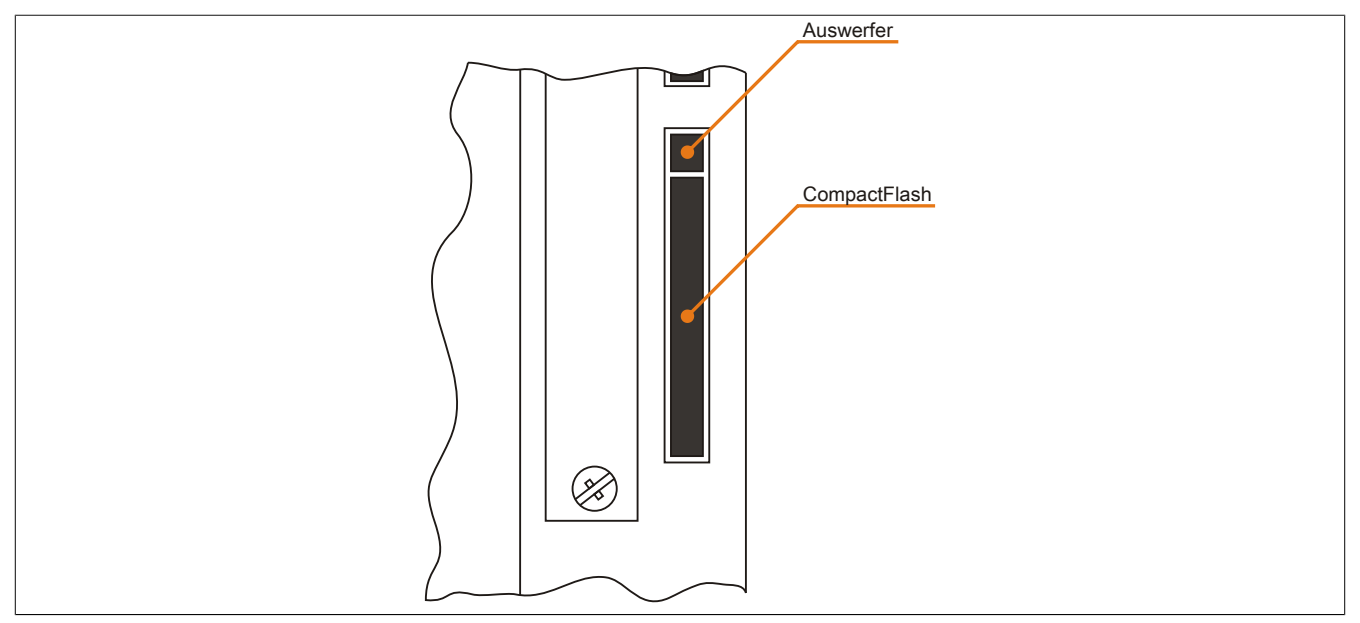

Abbildung 113: CompactFlash + Auswerfer (Symbolfoto)

# 3 Lüfterwechsel

### 3.1 Vorgangsweise

- Zuleitung zum Automation PC 820 spannungslos machen (von der ACOPOSmulti Schiene abstecken).
- Elektrostatische Entladung am Gehäuse bzw. am Erdungsanschluss vornehmen.
- Den Lüfter aus der Halterung lösen. Dabei die Einrasthaken nach innen drücken und den Lüfter vom Gehäuse vorsichtig lösen.

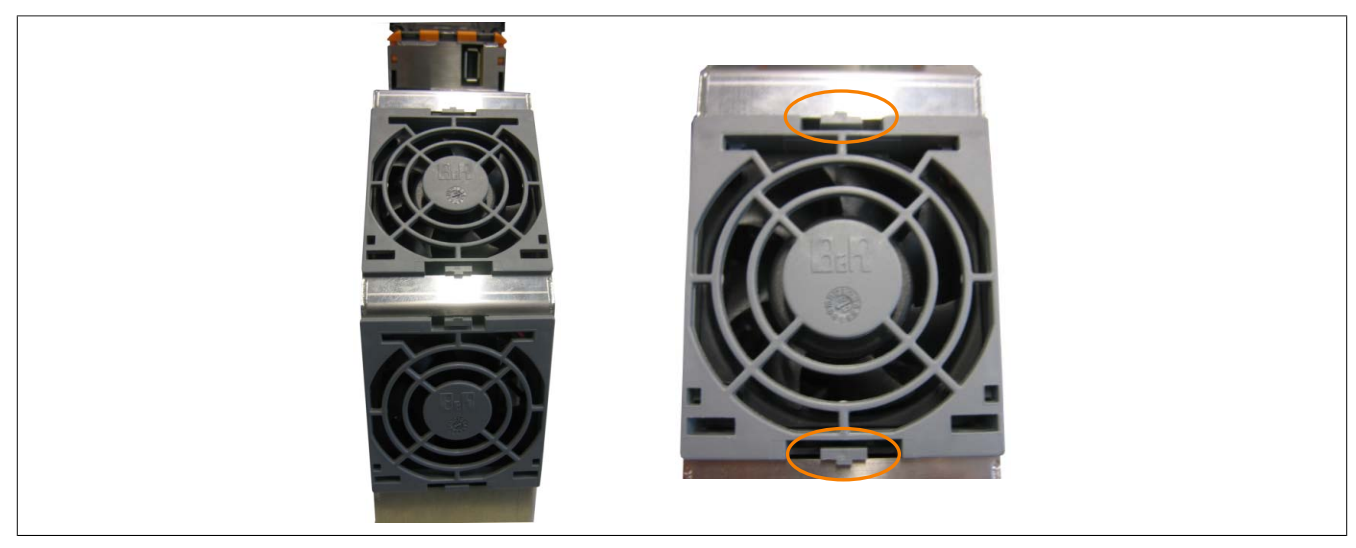

Abbildung 114: Lösen des Lüfters

• Das Lüfterkabel abstecken und den Lüfter entfernen.

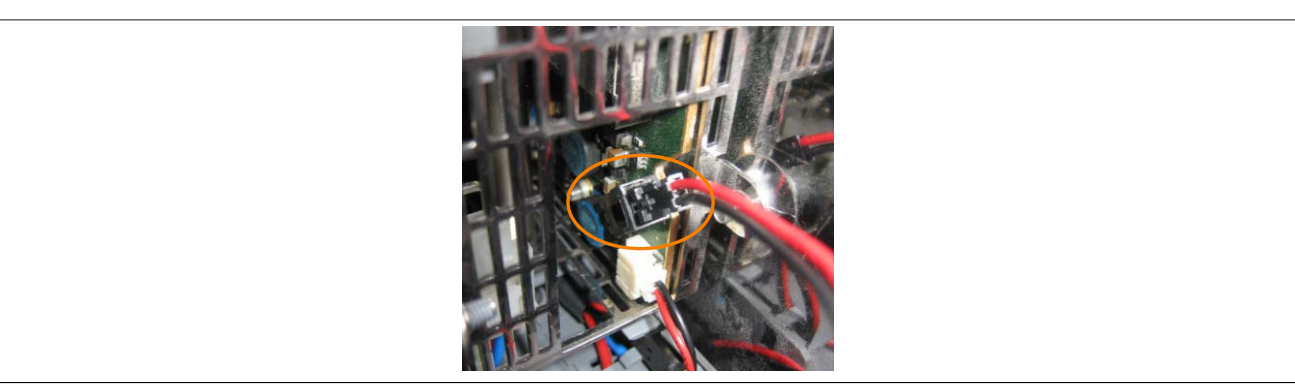

Abbildung 115: Lüfterkabel abstecken

• Den Ersatzlüfter in umgekehrter Reihenfolge einbauen.

# 1 Maintenance Controller Extended (MTCX)

Der MTCX Controller (FPGA-Prozessor) befindet sich auf der Basisboardplatine (Bestandteil jeder Systemeinheit) des APC820 Gerätes.

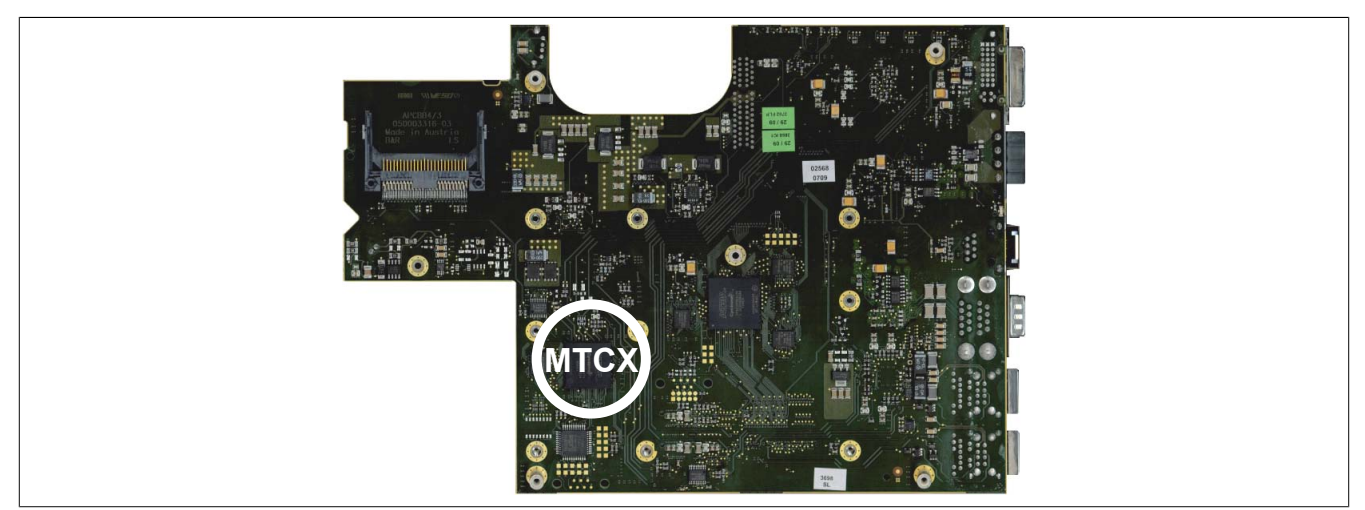

Abbildung 116: Position des MTCX Controllers

Der MTCX ist für folgende Überwachungs- und Steuerfunktionen zuständig:

- Power On (Power OK Sequencing) und Power Fail Logik
- Watch Dog Handling (NMI und Resethandling)
- Temperaturüberwachung
- Lüfterregelung
- Tasten und LED Behandlung/Koordination (Matrixtastatur von B&R Displayeinheiten)
- Erweiterter Desktop Betrieb (Tasten, USB Weiterleitung)
- Daisy Chain Display Betrieb (Touch Screen, USB Weiterleitung)
- Panel Sperrmechanismus (konfigurierbar über B&R Control Center ADI Treiber)
- Backlight Steuerung eines angeschlossenen B&R Displays
- SDL Datenübertragung (Display, Matrixtastatur, Touch Screen, Servicedaten, USB)
- Status LEDs (CF, Link)

Die Funktionen des MTCX können per Firmwareupgrade<sup>1)</sup> erweitert werden. Die Version kann im BIOS (Menüpunkt Advanced - Baseboard/Panel Features) oder unter freigegebenen Microsoft Windows Betriebssystemen mittels B&R Control Center ausgelesen werden.

1) Kann im Downloadbereich der B&R Homepage (<u>www.br-automation.com</u>) heruntergeladen werden.

### 1.1 Temperaturüberwachung Lüfterregelung

Der MTCX überwacht mit Hilfe von Temperatursensoren (siehe "Temperatursensorpositionen" auf Seite 23) ständig die Temperatur, in deren Abhängigkeit die Lüfter geregelt werden. Die Drehzahl ist von der gemessenen Temperatur abhängig.

| Sensorbereich             | Einschalttemperatur | max. Lüfterdrehzahl bei: |
|---------------------------|---------------------|--------------------------|
| CPU                       | 70°C                | 86°C                     |
| Baseboard Out             | 65°C                | 81°C                     |
| Baseboard Center          | 65°C                | 81°C                     |
| Baseboard In              | 54°C                | 70°C                     |
| Netzteil                  | 65°C                | 81°C                     |
| IF-Slot (PClec Card Slot) | 65°C                | 81°C                     |

Tabelle 229: Temperaturgrenzen der Lüfterregelung (MTCX PX32 V0.05)

Die Lüfter werden erst wieder ausgeschaltet, wenn die Bewertungstemperatur im Zeitraum von 30 Minuten (=Nachlaufzeit) unter der Einschalttemperatur liegt.

# 2 Abkürzungen

| Abkürzung | Steht für       | Beschreibung                                                                                                    |
|-----------|-----------------|----------------------------------------------------------------------------------------------------|
| NC        | Normally closed | Steht bei einem Relaiskontakt für Öffner.                                                                                                    |
|           | Not connected   | Wird bei der Beschreibung von Anschlussbelegungen verwendet, wenn eine Klemme oder ein Pin modulseitig nicht angeschlossen ist.                                               |
| ND        | Not defined     | Steht in den technischen Datentabellen für einen nicht definierten Wert. Z. B. weil<br>es von einem Kabelhersteller zu bestimmten technischen Daten keine Angabe<br>gibt.     |
| NO        | Normally open   | Steht bei einem Relaiskontakt für Schließer.                                                                                                    |
| TBD       | To be defined   | Wird in den technischen Datentabellen verwendet, wenn es derzeit zu diesem technischen Datum noch keine Angabe gibt. Der Wert wird zu einem späteren Zeitpunkt nachgeliefert. |

Tabelle 230: Im Anwenderhandbuch verwendete Abkürzungen

# 3 Glossar

| ACPI                   | Advanced Configuration and Power Interface > Konfigurationsschnittstelle, die es dem Betriebssystem gestattet,<br>die Stromversorgung für jedes an den PC angeschlossene Gerät zu kontrollieren. Mit ACPI ist das BIOS des<br>Rechners nur noch für die Details der Kommunikation mit der Hardware verantwortlich.                                                                                                    |
|------------------------|----------------------------------------------------------------------------------------------------|
| Adresse<br>Algorithmus | Zeichenfolge zur Kennzeichnung eines Speicherplatzes oder eines Speicherbereichs, wo Daten hinterlegt und wiedergeholt werden können oder, wie z.B. bei numerischen Steuerungen, ein Symbol zur Kennzeichnung einer Funktionseinheit für die die dem Symbol folgenden Geometrie- oder Technologiedaten bestimmt sind. nach DIN 19226: vollständig festgelegte endliche Folge von Vorschriften, nach denen aus zulässigen Eingangsgrößen erzeugt werden. Er beschreibt, wie etwas zu tun ist. Um                                                                                                    |
|                        | im Sinne der Mathematik als Algorithmus zu gelten, muss ein Verfahren mindestens den folgenden Ansprüchen genügen.                                                                                                    |
|                        | Diskretheit > ein Algorithmus besteht aus einer endlichen Folge von Schritten.                                                                                                    |
|                        | Determiniertneit > unter gleichen Startbedingungen erzeugt er stets dasselbe Endergebnis.                                                                                                    |
|                        | Endlichkeit > er endet nach endlich vielen Schritten                                                                                                    |
|                        | Mengentheoretisch betrachtet ist ein Algorithmus eindeutig bestimmt durch eine Menge von Größen [Eingangs-,<br>Zwischen- und Ausgangsgrößen], eine Menge von Elementaroperationen sowie durch eine Vorschrift, die an-<br>gibt, in welcher Reihenfolge welche Operationen wann auszuführen sind. Aus funktionaler Sicht überführt er ei-<br>ne Menge von Eingangsgrößen [Eingabemenge] in eine Menge von Ausgangsgrößen [Ausgabemenge]. Seine<br>Darstellung kann textuell in einer natürlichen oder künstlichen formalen Sprache oder mittels grafischer Darstel-<br>lungen [Graph, Programmablaufplan, Struktogramm, Petri-Netze u.ä.] erfolgen. |
| ANSI                   | American National Standards Institute > Amerikanisches Normeninstitut fördert und verwaltet amerikanische In-<br>dustrienormen.                                                                                                    |
| Ausfall                | Failure nach IEC 61508 > Beendigung der Fähigkeit einer Funktionseinheit, eine geforderte Funktion auszufüh-<br>ren. In bezug auf sicherheitsgerichtete Systeme wird, je nach dem ein Ausfall das System in einen gefährlichen<br>oder ungefährlichen Zustand versetzt, zwischen gefährlichen [dangerous] und ungefährlichen [safe] Ausfällen<br>unterschieden. Die Ausfallursache kann dabei belastungs- oder alterungsbedingt rein zufälliger Natur sein, man<br>spricht dann von einem zufälligen Ausfall, oder durch einen systemimmanenten Mangel bedingt sein. In diesem<br>Fall spricht man von einem systematischen Ausfall.               |
| Automation Runtime     | Einheitliches Laufzeitsystem für alle B&R Automatisierungskomponenten.                                                                                                    |
|                        | dem Zielsystem zu installieren.                                                                                                    |
| Baudrate               | Maß für die Datenübertragungsgeschwindigkeit. Sie gibt die Anzahl der Zustände eines übertragenen Signals<br>pro Sekunde an und wird in der Einheit Baud gemessen. 1 Baud = 1 Bit/s bzw. 1 bps                                                                                                    |
| BIOS                   | Basic Input/Output System > zu deutsch »grundlegendes Eingabe-Ausgabe-System «. Kernsoftware bei Compu-<br>tersystemen mit grundlegenden Routinen um Ein- und Ausgabevorgänge an Hardwarekomponenten zu steuern,<br>nach dem Systemstart Tests durchzuführen und das Betriebssystem zu laden. Der Anwender kommt mit dem<br>BIOS gewöhnlich nicht in Berührung, wenngleich es für die Leistung eines Systems mitbestimmend ist.                                                                                                    |
| Bit                    | Binary Digit > Binärstelle, Binärzeichen, Binärziffer kleinste diskrete Informationseinheit. Ein Bit kann mit dem Wert 0 oder 1 belegt sein.                                                                                                    |
| Byte                   | Datenformat [1 Byte = 8 Bit] bzw. Einheit zur Charakterisierung von Informationsmengen und Speicherkapazitä-<br>ten. Geläufige Steigerungsstufen sind: KB, MB, GB.                                                                                                    |
| Cache                  | <i>Hintergrundspeicher</i> > auch Schattenspeicher oder Schnellpufferspeicher genannt, der den schnellen Hauptspeicher eines Rechners entlastet. Daten, die z.B. vom Arbeitsspeicher an langsamere Komponenten wie Plattenspeicher oder Drucker ausgegeben werden sollen, werden im Cache zwischengelagert und von dort mit einer für die Zielgeräte angemessenen Geschwindigkeit ausgegeben.                                                                                                    |
| CAN                    | <i>Controller Area Network</i> > Ist ein serielles Bussystem. Aufbau nach ISO 11898; Bus-Medium: verdrilltes Leiter-<br>paar. Gute Übertragungseigenschaften im Kurzstreckenbereich unterhalb 40 m bei 1 MBit/s Datenübertragungs-<br>rate. Maximale Anzahl der Teilnehmer: theoretisch unbegrenzt, praktisch bis zu 64. Echtzeitfähig, d.h. definierte<br>maximale Wartezeiten für Nachrichten hoher Priorität. Hohe Zuverlässigkeit durch Fehlererkennung, Fehlerbe-<br>handlung, Fehlereingrenzung. Hamming-Distanz.                                                                                                    |
| CMOS                   | akkugespeister Speicher > in ihm werden fundamentale Parameter eines IBM Personal Computers oder eines kompatiblen Computers gespeichert. Die Informationen werden vor allem beim Booten des Computers benötigt und umfassen u.a. den Typ der Festplatte, die Größe des Arbeitsspeichers sowie die aktuelle Zeit und das aktuelle Datum. Der Speicher basiert, wie es der Name andeutet, in aller Regel auf der CMOS-Technologie.                                                                                                    |
| СОМ                    | Ist im Betriebssystem MS-DOS ein Gerätename, mit dem die seriellen Ports angesprochen werden. Der erste serielle Port ist dabei unter COM1 zu erreichen, der zweite unter COM2 usw. An einem seriellen Port wird typischerweise ein Modem, eine Maus oder ein serieller Drucker angeschlossen.                                                                                                    |
| COM1                   | Gerätename für den ersten seriellen Port in einem PC-System. Der Eingabe-Ausgabe-Bereich von COM1 befin-<br>det sich gewöhnlich an der Adresse 03F8H. In der Regel ist dem COM1-Port der IRQ 4 zugewiesen. In vielen<br>Systemen wird an COM1 eine serielle RS232-Maus angeschlossen.                                                                                                    |
| COM2                   | Gerätename für den zweiten seriellen Port in einem PC-System. Der Eingabe-Ausgabe-Bereich von COM2 be-<br>findet sich gewöhnlich an der Adresse 02F8H. In der Regel ist dem COM2-Port der IRQ 3 zugewiesen. In vielen<br>Systemen wird an COM2 ein Modem angeschlossen.                                                                                                    |
| СОМЗ                   | Gerätename für einen seriellen Port in einem PC-System. Der Eingabe-Ausgabe-Bereich von COM3 befindet sich gewöhnlich an der Adresse 03E8H. In der Regel ist dem COM3-Port der IRQ 4 zugewiesen. In vielen Systemen wird COM3 als Alternative für COM1 oder COM2 verwendet, falls an COM1 und COM 2 bereits Peripheriegeräte angeschlossen sind.                                                                                                    |
| Controller             | Eine Gerätekomponente, über die andere Geräte auf ein Subsystem des Computers zugreifen. Ein Disk-Control-<br>ler steuert z.B. den Zugriff auf Festplatten- und Diskettenlaufwerke und ist dabei sowohl für die physikalischen<br>als auch die logischen Laufwerkszugriffe verantwortlich.                                                                                                    |
| CPU                    | Central Processing Unit > Die Rechen- und Steuereinheit eines Computers; die Einheit, die Befehle interpretiert und ausführt. Wird auch als Zentraleinheit oder Mikroprozessor bezeichnet. Eine CPU besitzt die Fähigkeit, Befehle zu laden, zu dekodieren und auszuführen, sowie Informationen von und zu anderen Ressourcen zu übertragen.                                                                                                    |

| 0.07                               |                                                                                                    |
|------------------------------------|----------------------------------------------------------------------------------------------------|
| GRI                                | CandoberRay nabe > 20 deutsch » Kathodenstrahlröhre«. hadpibestählden eines Perhserigerats oder eines Stah-<br>dard-Computerbildschirms. Eine Kathodenstrahlröhre besteht aus einer Vakuumröhre, in die eine oder mehre-<br>re Elektronenkanonen eingebaut sind. Jede Elektronenkanone erzeugt einen horizontalen Elektronenstrahl, der<br>auf der Vorderseite der Röhre - dem Schirm auftrifft. Die Innenfläche des Schirms ist mit einer Phosphorschicht<br>versehen, die durch das Auftreffen der Elektronen zum Leuchten gebracht wird. Jeder der Elektronenstrahlen<br>bewegt sich zeilenweise von oben nach unten. Um ein Flimmern zu verhindern, wird der Bildschirminhalt min-<br>destens 25 Mal pro Sekunde aktualisiert. Die Schärfe des Bildes wird durch die Anzahl der Leuchtpunkte (Pixel)<br>auf dem Schirm bestimmt.                                                                                                    |
| CTS                                | Clear To Send > zu deutsch »Sendebereitschaft«. Ein Signal bei der seriellen Datenübertragung, das von einem Modem an den angeschlossenen Computer gesendet wird, um damit die Bereitschaft zum Fortsetzen der Über-<br>tragung anzuzeigen. CTS ist ein Hardwaresignal, das über die Leitung Nummer 5 nach dem Standard RS-232-<br>C übertragen wird.                                                                                                    |
| DCD                                | Data Carrier Detected > In der seriellen Kommunikation verwendetes Signal, das ein Modem an den eigenen Computer sendet, um anzuzeigen, dass es für die Übertragung bereit ist.                                                                                                    |
| DIMM                               | Double In-line Memory Modul > Speichermodul, bestehend aus einem oder mehreren RAM-Chips auf einer klei-<br>nen Platine, die über eine Steckverbindung mit dem Motherboard eines Computers verbunden ist                                                                                                    |
| DMA                                | Direct Memory Access > Beschleunigter Direktzugriff auf den Arbeitsspeicher eines Rechners unter Umgehung des Zentralprozessors.                                                                                                    |
| DRAM                               | Dynamic Random Access Memory > Dynamische RAMs stellen integrierte Halbleiterschaltungen dar, die Infor-<br>mationen nach dem Kondensator-Prinzip speichern. Kondensatoren verlieren in relativ kurzer Zeit ihre Ladung.<br>Deshalb müssen dynamische RAM-Platinen eine Logik zum ständigen »Auffrischen« (zum Wiederaufladen) der<br>RAM-Chips enthalten. Da der Prozessor keinen Zugriff auf den dynamischen RAM hat, wenn dieser gerade<br>aufgefrischt wird, können ein oder mehrere Wartezustände beim Lesen oder Schreiben auftreten. Dynamische<br>RAMs werden häufiger eingesetzt als statische RAMs, obwohl sie langsamer sind, da die Schaltung einfacher<br>konstruiert ist und viermal so viele Daten wie ein statischer RAM-Chip speichern kann.                                                                                                    |
| DSR                                | Data Set Ready > Ein in der seriellen Datenübertragung verwendetes Signal, das von einem Modem an den eigenen Computer gesendet wird um die Arbeitsbereitschaft anzuzeigen. DSR ist ein Hardwaresignal, das in Verbindungen nach dem Standard RS-232-C über die Leitung 6 gesendet wird.         Data Terminal Ready > Ein in der seriellen Datenübertragung verwendetes Signal, das von einem Computer an                                                                                                    |
|                                    | das angeschlossene Modem gesendet wird, um die Bereitschaft des Computers zur Entgegennahme eingehen-<br>der Signale anzuzeigen.                                                                                                    |
| DVI                                | Digital Visual Interface > Ist eine Schnittstelle zur digitalen Übertragung von Videodaten.                                                                                                    |
| DVI-A                              | nur analog                                                                                                    |
| DVI-D                              | nur digital                                                                                                    |
| DVI-I                              | integrated, d.h. analog und digital                                                                                                    |
| ECAD                               | <i>ElektrischesCAD</i> > ECAD-Systeme sind Projektierungswerkzeuge, welche die effiziente Erstellung und Bearbei-<br>tung elektrischer Schalt- und Schemapläne sowie davon ausgehend die automatische Generierung von Quer-<br>verweislisten, Kabel- und Klemmenplänen, Stücklisten u.a. Bestell- und Fertigungsunterlagen ermöglichen.                                                                                                    |
| Echtzeit                           | ein System arbeitet in Echtzeit bzw. ist echtzeitfähig, wenn es Eingangsgrößen [z.B. Signale, Daten) in einer definierten Zeitspanne aufnimmt, verarbeitet und die Ergebnisse rechtzeitig für ein Partnersystem oder die Systemungebung bereitstellt. Hierzu siehe auch Echtzeitanforderungen und Echtzeitsystem.                                                                                                    |
| EDID Daten                         | <i>Extended Display Identification Data</i> > Die EDID Daten enthalten die Kenndaten von Monitoren/ TFT Displays, die über den Display Data Channel (DDC) als 128 kB-Datenblock an die Grafikkarte übermittelt werden. Anhand dieser EDID Daten kann sich die Grafikkarte auf die Monitoreigenschaften einstellen.                                                                                                    |
| Elektromagnetische Verträglichkeit | electromagnetic compatibility > Gemäß EMVG: Fähigkeit eines Gerätes, in der elektromagnetischen Umwelt<br>zufriedenstellend zu arbeiten, ohne dabei selbst elektromagnetische Störungen zu verursachen, die für andere<br>in dieser Umwelt vorhandene Geräte unannehmbar wären [IEV 161-01-07].                                                                                                    |
| EMV                                | Elektromagnetische Verträglichkeit > Fähigkeit eines Gerätes, in der elektromagnetischen Umwelt zufriedenstel-<br>lend zu arbeiten, ohne dabei selbst elektromagnetische Störungen zu verursachen, die für andere in dieser Um-<br>welt vorhandene Geräte unannehmbar wären [IEV 161-01-07].                                                                                                    |
| EN                                 | Europäische Norm > siehe CENELEC                                                                                                    |
| EPROM                              | Erasable PROM > (mit ultraviolettem Licht vollständig) löschbarer PROM                                                                                                    |
| Erde                               | Im Zusammenhang mit elektrotechnischen Sachverhalten versteht man darunter das mehr oder weniger elek-<br>trisch gut leitende Erdreich, das ausserhalb des Einflussbereichs von Erdern oder anderen elektrischen Phäno-<br>menen keine Potentialunterschiede aufweist)                                                                                                    |
| ESD                                | <i>Electrostatic Discharge</i> > elektrostatische Entladung, (korrekt: Entladung statischer Elektrizität. Vorgang des La-<br>dungsausgleichs zwischen festen, flüssigen oder gasförmigen Medien, die unterschiedlich elektrostatisch aufge-<br>laden sind. Er ist meistens von einer Gleit-, Büschel-, Funken- oder auch blitzähnlichen Entladungserscheinung<br>begleitet, kann aber auch ausschließlich leitungsgebunden über eine Kontaktstelle ablaufen, und zwar dann,<br>wenn die Potentialdifferenz vor der Berührung 330 Volt nicht überschreitet. Bei Funkenbildung können brenn-<br>bare Gase und Dämpfe oder explosible Gemische gezündet und durch die mit einer Entladung einhergehen-<br>den Ströme und Felder elektronische Bauelemente geschädigt, zerstört oder elektronische Betriebsmittel in ihrer<br>Funktion beeinträchtigt werden. Die erstgenannten Wirkungen fallen in den Zuständigkeitsbereich des Brand-<br>und Explosionsschutzes bzw. der technischen Sicherheit, die letzteren dagegen in die Bereiche des Schutzes<br>elektrostatisch gefährdeter Bauteile (EGB) und der elektromagnetischen Verträglichkeit (EMV). Von besonderer<br>Bedeutung beim Umgang mit elektronischer Gerätetechnik sind die von Personen auf Schaltkreise, Leiterplatten,<br>Bedienelemente, und Gefäßoberflächen im Rahmen von Transport-, Montage-, Prüf-, Bedien-, Reparatur- und<br>Servicehandlungen möglichen elektrostatischen Körperentladungen. Mit folgenden elektrischen Werten ist dabei<br>zu rechnen: Energieinhalt 10 bis 30 mJ, elektrostatische Spannung 0,1 bis 20 kV, Entladungsstromstärke bis 30 A<br>(Pulsamplitude, Stromänderungsgeschwindigkeit bis 100 A/ns, elektrische Feldstärke 1 bis 4 kV/mmagnetische<br>Feldstärke bis 15 A/m in cm-Nähe der Entladung. |
| Ethernet                           | Basisband-Bussystem > von RANK XEROX Anfang der siebziger Jahre des vorigen Jahrhunderts ursprünglich für die Verknüpfung von Minicomputern entwickelt. Es basiert auf dem CSMA/CD-Zugriffsverfahren. Als Übertra-<br>gungsmedium dienen Koaxialkabel bzw. Twisted-Pair-Leitungen [verdrillte Kupferdoppeladern], Übertragungs-<br>geschwindigkeiten: 10 Mbps [Ethernet], 100 Mbps [Fast Ethernet] sowie 1Gbps bzw. 10 Gbps [Gigabit Ethernet], weit verbreitete Technik zum Vernetzen von Rechnern in einem LAN, seit 1985 genormt [IEEE 802.3 und ISO 8802-3]. Die Ethernet-Technologie hat sich im Bürobereich allgemein durchgesetzt. Nach Ermöglichung auch sehr harter Echtzeitanforderungen und Anpassung der Gerätetechnik [Buskabel, Patchfelder, Anschlussdosen] an die gegenüber den Bürobereichen wesentlich rauheren Einsatzbedingungen des industriellen Umfeldes dringt sie zunehmend in die Feldbereiche der Automatisierungstechnik vor.                                                                                                    |
| FDD                                | Floppy Disk Drive > Auch Diskettenlaufwerk; Lesegerät für wechselbare magnetische Massenspeicher aus der<br>Frühzeit der PC Technik. Auf Grund der Empfindlichkeit und der bewegten Teile werden diese in modernen<br>Automatisierungslösungen fast ausschließlich durch CompactFlash Speicher ersetzt.                                                                                                    |
| Fehler                             | Fault > nach IEC 61508: nicht normale Bedingung, die eine Verminderung oder den Verlust der Fähigkeit einer Funktionseinheit verursachen kann, eine geforderte Funktion auszuführen.                                                                                                    |

| Feldbus  | Bussytem im prozeßnahen Bereich zum direkten Anschluß von Sensoren und Aktuatoren mit eigener Intelligenz.<br>Auf einem Feldbus werden kleinere Datenmengen zwischen Sensorik, Aktorik und Steuereinrichtung in digitaler<br>Form übertragen. Die Übertragung muß dabei möglichst schnell, d.h. echtzeitnah erfolgen. Zudem muß eine fes-<br>te minimale und maximale Antwortzeit garantiert sein. In modernen Automatisierungssystemen ersetzen zuneh-<br>mend serielle Feldbusse die konventionelle parallele Feldverkabelung. Die serielle Vernetzung der Komponenten<br>spart Zeiten bei der Planung und Installation, außerdem werden Schaltschrankausmaße reduziert sowie Ausfall-<br>und Wartungszeiten verkürzt und damit eine bessere Anlagenverfügbarkeit erzielt. Systemerweiterungen, -än-<br>derungen und –ergänzungen sind einfach zu realisieren.                                                                                                    |
|----------|----------------------------------------------------------------------------------------------------|
| FIFO     | <i>First In First Out</i> > Organisationsprinzip einer Warteschlange, bei dem die Entnahme der Elemente in der gleichen Reihenfolge wie beim Einfügen abläuft - das zuerst hinzugefügte Element wird auch als Erstes wieder entnommen. Eine derartige Anordnung ist typisch für eine Liste von Dokumenten, die auf ihren Ausdruck warten.                                                                                                    |
| Filter   | Filter im Sinne der Entstörtechnik sind Bausteine zur Dämpfung leitungsgeführter Störgrößen. Ihre sinnvolle An-<br>wendung setzt voraus, dass sich die spektralen Anteile der Nutz- und Störgrößen hinreichend voneinander un-<br>terscheiden. Dies ermöglicht bei geeigneter Auslegung der Filterparameter eine selektive Dämpfung von Stör-<br>größen ohne merkliche Beeinträchtigung der Nutzgrößen. Der eigentliche Dämpfungseffekt wird dabei im we-<br>sentlichen durch Spannungsteilung erreicht und die dadurch erzielbare Filterwirkung durch die sogenannte Ein-<br>fügungsdämpfung beschrieben. Filter können sowohl an einer Störquelle zur Verhinderung der Aussendung lei-<br>tungsgeführter Störgrößen als auch an einer Störsenke zur Erhöhung der Störfestigkeit gegenüber leitungsge-<br>führten Störgrößen eingesetzt werden. Neben den hauptsächlich verwendeten passiven Filtern, die sich aus pas-<br>siven Bauelementen konfigurieren, gibt es auch aktive Filter, in denen Bauelemente eingesetzt werden, die einer<br>Stromversorgung bedürfen. Aktive Filter sind als Signalfilter weit verbreitet. In Stromversorgungsnetzen kommen<br>sie nur in Sonderfällen zur Anwendung.                                                                                                    |
| Firewall | <i>wörtlich: Brandmauer, Feuerschutzwand</i> > Bezeichnet ein elektronisches, hardware- und/oder softwarebasiertes<br>Sicherheitssystem zwischen zwei Netzen, beispielsweise zwischen Intranet und Internet, das die Computer bzw.<br>das interne Netz eines Unternehmens vor unbefugtem Zugriff aus dem Internet schützt. Nur Daten für bestimmte,<br>berechtigte Dienste dürfen an einem fest definierten Punkt die Sicherheitsbarriere passieren.                                                                                                    |
| Firmware | Programme, die in Festwertspeichern fest eingebrannt sind, Software für den Betrieb von computergesteuerten Geräten, die im allgemeinen während der Gerätelebensdauer oder über einen längeren Zeitraum konstant bleibt.<br>z.B. Betriebssysteme für CPUs und Applikationsprogramme für Industrie-PCs und speicherprogrammierbare Steuerungen, beispielsweise die Software in einer Waschmaschinensteuerung. Sie ist in einem Festwertspeicher [ROM, PROM, EPROM] hinterlegt und kann nicht ohne weiteres ausgetauscht werden.                                                                                                    |
| Floppy   | Diskette > Eine runde Kunststoffscheibe mit einer Eisenoxid-Beschichtung, die ein Magnetfeld speichern kann.<br>Wenn die Floppy Disk in ein Diskettenlaufwerk eingelegt wird, rotiert sie, sodass die verschiedenen Bereiche<br>(oder Sektoren) der Disk-Oberfläche unter den Schreib-Lese-Kopf gelangen, der die magnetische Orientierung<br>der Partikel verändern und aufzeichnen kann. Die Orientierung in eine Richtung stellt eine binäre 1, die entge-<br>gengesetzte Orientierung eine binäre 0 dar.                                                                                                    |
| GB       | Ginabute > 1 GB = 1 0/24 MB bzw 1 0/3 741 8/24 Bytes                                                                                                    |
| Geral    | bei Begim, gerät stein ungangssprachich als Synonym für Apparat, instrument, Ausrustungs-Dzw. Gebrauchs-<br>gegenstand, Vorrichtung, Werkzeug oder Utensil. Dabei handelt es sich in erster Linie um fest installierte oder<br>mobile Einrichtungen relativ kleiner räumlicher Abmessungen, deren spezifische Funktion oder spezieller Ein-<br>satzbereich in der Regel durch einen entsprechenden Wortvorsatz gekennzeichnet ist wie z.B. in den Wortverbin-<br>dungen Sportgerät, Gartengerät, Küchengerät, Hörgerät, Funksprechgerät, Faxgerät, Diktiergerät, Kopiergerät,<br>Messgerät, Steuergerät, Automatisierungsgerät, Peripheriegerät u.v.a. Darüber hinaus gibt es festes und mobiles<br>Großgerät, beispielsweise militärisches [Panzer, Flugzeuge, Schiffe], medinisches wie Computertomographen,<br>geologisches wie Erdbohrer, Großraumbagger und Förderbrücken und solches für die Forschung wie z.B. Teil-<br>chenbeschleuniger. Technisch gesehen [DIN 40150] sind Geräte aus Bauelementen, Bauteilen und Baugruppen<br>zusammengesetzt. Als Geräte im Sinne des EMVG, d.h. in juristischem Sinn, gelten alle elektrischen und elek-<br>tronischen Apparate, Systeme, Anlagen und Netze, die elektrischen der elektronische Bauteile enthalten. Diese<br>Gerätedefinition steht im Widerspruch zur gewachsenen und auch im DIN-Vorschriftenwerk [siehe oben] mani-<br>festierten Vorstellungswelt des Ingenieurs zum Gerätebegriff und ist demzufolge Ursache vieler Mißverständnis-<br>se bei der Anwendung des EMVG.                                                                                                    |
| HDD      | Hard Disk Drive > Nicht wechselbarer magnetischer Massenspeicher mit hoher Kapazität z.B. 120GB.                                                                                                    |
| Host     | Gastgeber, Wirt > bei Computersystemen, die über mehrere CPUs und Bus Master verfügen, versteht man dar-<br>unter diejenige Einheit, die über die Arbitration Unit und die Host-CPU verfügt oder die die Kontrolle über das<br>Gesamtsystem besitzt. Im Zusammenhang mit dem Internet wird ein ständig verfügbarer Netzserver als Host<br>bezeichnet.         Hot Swap > Heißes Wechseln (Wechseln von Rechnerkomponenten während des laufenden Betriebs. Es wer-<br>den drei unterschiedliche Stufen unterschieden: Basic Hot Swap, Full Hot Swap und das High Avaibility Modell.<br>Beim Basic Hot Swap, der einfachsten Form des "Heißen Wechselns" muß über die Tastatur des Computers die<br>zu wechselnde Baugruppe zunächst deaktiviert bzw. die Rechnerkonfiguration angepaßt werden. Hierfür sind<br>in der Regel Computerspezialisten erforderlich. Beim Full Hot Swap dagegen übernimmt eine auf der zu ziehen-<br>den oder zu steckenden Komponente installierte Software die Aktivierung bzw. Deaktivierung. Über einen inte-<br>grierten Schalter an der Frontseite der Steckeinheit wird dem Rechner der Beginn des Aushebe- oder das Ende<br>des Einhebevorgangs signalisiert. Im Gegenzug zeigt eine LED an der Frontseite an, daß der Aushebevorgang<br>gestartet werden kann bzw. die eingesetzte Baugruppe eingegliedert ist. Das High Availability Modell kommt in<br>hochverfügbaren Computersystemen zur Anwendung. Hier erfolgt die Hot Swap Softwaresteuerung nicht durch<br>jede einzelne Komponente, sondern zentral über einen separaten Hot Swap Controller [HSC]. Dadurch können<br>ausgefallene Boards automatisch deaktiviert und Rechnerabstürze vermieden werden.         Hyper Text Markup Language > Programmiersprache mit Hypertextmarken. Sprache in der die meisten Web- |
|          | Seiten geschrieben sind. Sie beruht auf der SGML-Definition.<br>Ausführliche Informationen hierzu siehe<br>www.w3.org/MarkUp                                                                                                    |
| НТТР     | Hyper Text Transfer Protocol > Datenübertragungsprotokoll für die Übertragung von HTML-Seiten und den daran gekoppelten Dateien aller Art. Es ist das Protokoll, auf dem das gesamte WWW beruht. Das heißt, es regelt das Zusammenspiuel zwischen Web-Browser und Web-Server. Es wird bei jedem Mausklick auf einen Hyperlink aktiv und sorgt dafür, dass dem Browser die jeweils nächste gewünschte Information zur Verfügung gestellt wird.         www.w3c.org/Protocols                                                                                                    |
| Hub      | Steht im Englischen für Radnabe, Mittelpunkt, Zentrum. Hier: zentrales Verbindungsgerät in einem Netz mit stern-<br>förmiger Topologie, das ankommende Datenpakete [ähnlich wie eine Mehrfachsteckdose die Spannung] an alle                                                                                                    |
| IDE      | Integrated Device Electronics > Schnittstelle für Massenspeicher, wie HDD, bei der sich die Controller-Elektronik im Laufwerk selbst befindet.                                                                                                    |

| IEC                 | International Electrotechnical Commission > Internationale Elektrotechnische Kommission (internationale Nor-<br>mungsorganisation, die alle Nationalen Elektrotechnischen Komitees umfaßt. Sie arbeitet und verabschiedet auf<br>weltweiter Ebene elektrotechnische Normen; Sitz: Genf.                                                                                                    |
|---------------------|----------------------------------------------------------------------------------------------------|
|                     | www.iec.ch                                                                                                    |
| IEEE                | The Institute of Electrical and Electronics Engineers > (amerikanischer)Verband der Elektro- und Elektronik-In-<br>genieure (1884 gegründet, weit über 300.000 Mitglieder in etwa 150 Ländern).                                                                                                    |
|                     | www.ieee.org                                                                                                    |
| Interface           | Schnittstelle                                                                                                    |
| Internet            | International Network > weltweiter Verbund von Rechnern und Rechnernetzen unterschiedlicher Größe und Ar-<br>chitektur, die mit den verschiedensten Betriebssystemen arbeiten. Dabei werden dezentral auf Rechnern [Ser-<br>vern] Informationen hinterlegt, die von jedermann jederzeit mit seinem Rechner [Client] abgerufen werden kön-<br>nen. Es entstand schrittweise in den letzten Jahrzehnten und bildet gegenwärtig die Basis für den weltweiten In-<br>formations-, Daten- und Dokumentenaustausch z.B. per E-Mail. Populärstes Netz der Welt, zur Zeit schätzungs-<br>weise 500 Millionen Nutzer.                                                                                                    |
| IP                  | Internet Protocol > Protokoll [Methode, Verfahrensweise] nach der Daten innerhalb eines Netzwerks, z B im                                                                                                    |
|                     | Internet volteor in rotation (mentode, verlanderisvelog) had to bate international enter the relations, 2.5. In<br>Internet oder Intranet von einem Computer zu einen anderen gelangen. Jeder im Netz vorhandene Computer<br>ist eindeutig durch seine IP-Adresse gekennzeichnet. Werden Daten von einem Computer zu einem anderen<br>gesendet, werden sie in kleine Informationspakete zerlegt, von denen jedes sowohl die Adresse des Senderss<br>wie auch des Empfängers enthält. Diese Pakete können über das Netz auf unterschiedlichen Wegen in von der<br>Sendesequenz abweichender Reihenfolge am Bestimmungsort ankommen. Dort werden sie von einem anderen<br>Protokoll, dem sogenannten Transmission Control Protocol [TCP] wieder in die richtige Reihenfolge gebracht.                                                                                                    |
| ISA                 | Industry Standard Architecture > Frühes Bussystem für Erweiterungssteckplätze für PC Einsteckkarten. In mo-<br>dernen PC Architekturen weitgehend durch PCI-Bus ersetzt.                                                                                                    |
| 180                 | International Organization for Standardization > Internationale Organisation für Normung (weltweite Eöderation                                                                                                    |
|                     | nationaler Normungsinstitutionen von über 130 Ländern). Die Bezeichnung ISO ist kein Akronym des Namens<br>der Organisation, sondern entspricht den ersten drei Buchstaben des griechischen Wortes isos, was soviel wie<br>"gleich" im Sinne von Gleichheit bedeutet.                                                                                                    |
| litter              | litter ist ein Begriff zur Kennzeichnung zeitlicher Schwankungen zuklischer Ereignisse. Sell beisnieleweise ein                                                                                                    |
| Jiller              | solches Ereignis alle 200 $\mu$ s auftreten und tritt es tatsächlich in den Grenzen von 198 bis 203 $\mu$ s in Erscheinung,<br>dann ist für dieses Beispiel der Jitter 5 $\mu$ s. Jitter hat mannigfaltige Ursachen. Er entsteht in den Komponenten<br>und Übertragungswegen von Netzen durch Rauschen, Übersprechen, elektromagnetische Interferenzen und<br>zahlreiche andere zufällige Vorgänge. Speziell in der Automatisierungstechnik ist Jitter ein Maß für die Qualität<br>von Synchronisation und Timing.                                                                                                    |
| Laufzeitsystem      | In der Computertechnik: Gesamtheit aller Routinen, die zur Ausführung eines in einer speziellen Programmier-                                                                                                    |
|                     | triebssystem, Speichermanagement, Fehlerbehandlungroutinen u.v.a.m.]. In der Automatisierungstechnik gibt es<br>zur Zeit praktisch für jeden Steuerungstyp [SPS, CNC, PC-basierte Systeme, Robotersteuerungen u.a.] eine gro-<br>ße Zahl an herstellerspezifischen Laufzeitsystemen. In verteilten Automatisierungssystemen sind dadurch Flexi-<br>bilität, Funkionalität und Leistungsfähigkeit der einzelnen Geräte oft nur eingeschränkt nutzbar. Abhilfe scheint<br>sich hier durch den Einsatz der .Net-Technologie von Microsoft, wozu das CLR-Laufzeitsystem gehört, anzubah-<br>nen. In der Nachrichtentechnik bezeichnet ein Laufzeitsystem einen Filter zur Signalentzerrung, der Störungen<br>beseitigt, die dadurch zustande kommen, dass sich, wie z.B. über Funk, Signalteile über verschieden lange Wege<br>mit unterschiedlichen Laufzeiten ausbreiten. was beim Emofänger zu Signalverzerrungen führt. |
| LED                 | Light Emitting Diode> lichtemittierende Diode (Leuchtdiode, Luminiszenzdiode)                                                                                                    |
| Lichtwellenleiter   | Leiter auf Glasfaser- oder Kunststoff-Faserbasis; unempfindlich gegenüber elektromagnetischen Störbeeinflus-<br>sungen; große Bedeutung als Übertragungsmedium in lokalen Netzen. Alle Teilnehmer sind vollständig gegen-<br>einander isoliert. Drei LWL-Fasern kommen praktisch zur Anwendung. Sie unterscheiden sich hinsichtlich der mit<br>ihnen erreichbaren Übertragungsdistanzen. Die Polymerfaser ist die einfachste Variante. Mit ihr lassen sich Ent-<br>fernungen zwischen zwei Teilnehmern bis zu 70 m überbrücken. Die HCS-Faser [Hard Cladded Silicia] besteht<br>aus einem Glasfaserkern mit Kunststoffmantel. Sie erlaubt Entfernungen bis zu 400 m. Glasfaserkabel sind für<br>Entfernungen bis 3600m geeignet.                                                                                                    |
| LPT                 | Line Printer > Logischer Gerätenamen bei PC Systemen für Drucker.                                                                                                    |
| Maschine            | Als Maschine wird nach der Maschinenrichtlinie eine Gesamtheit miteinander verbundener Teile verstanden, von denen mindestens eines beweglich ist. Neben den mechanischen Komponenten gehören auch Betätigungs-, Steuer- und Energiekomponenten zu der Maschine. Siehe auch Automatisierungsobjekt.                                                                                                    |
| Maschinenrichtlinie | Die Maschinenrichtlinie 89/392/EWG hat die Aufgabe, den freien Warenverkehr für Maschinen (damit sind auch Maschinenanlagen und auswechselbare Ausrüstungen gemeint), einzeln in den Verkehr gebrachte Sicherheits-<br>bauteile sowie Lastaufnahmeeinrichtungen in der Europäischen Union sicherzustellen. Sie führt dazu harmoni-<br>sierte Beschaffenheitsanforderungen und Konformitätsbewertungsverfahren ein, die von den "verantwortlichen Personen" zu erfüllen sind. Dies betrifft insbesondere auch Anforderungen an die Sicherheit und den Gesund-<br>heitsschutz im Zusammenhang mit dem Aufbau von Maschinen.                                                                                                    |
| MB                  | Megabyte > 1 MB = 220 bzw 1 048 576 Bytes                                                                                                    |
| Mkey                | Module Keyhlock > Ist ein Sammelherriff für die auf den Drovit Dienlaveinheiten hefindlichen Tasten. Diese kön                                                                                                    |
| 111175 <b>9</b>     | nen mit den Mkey Utilities frei parametriert werden.                                                                                                    |
| Modem               | Modulator/Demodulator > Modulations-/Demodulations-Einrichtung (Zusatzkarte oder externes Gerät, das durch<br>Digital/Analog- bzw. Analog/Digital-Wandlung der Signale den Informationsaustausch zwischen Rechnern über<br>das Telefonnetz ermöglicht.                                                                                                    |
| Motherboard         | Mutterplatine > Leiterplatte, auf der die Hauptkomponenten eines Computers wie CPU-Schaltkreis, Co-Prozes-<br>soren, Arbeitsspeicher, Festwertspeicher für Firmware, Interface-Schaltkreise und Erweiterungs-Slots für Hard-<br>ware- Erweiterungen untergebracht sind.                                                                                                    |
| MTBF                | Mean Time Between Failures > mittlere fehlerfreie Betriebszeit, mittlerer Ausfallabstand (mittlere Zeitspanne zwischen zwei Ausfällen bei renarierbaren Obiekten Ziwertssigkeitskongersille)                                                                                                    |
| мтс                 | Maintenance Controller > Eigenständiges Prozessorsystem in B&R Industrie-PCs, das zusätzliche Funktionen<br>zur Systemüberwachung und Verfügbarkeit zur Verfügung stellt                                                                                                    |
| МТСХ                | Maintenance Controller Extended > Der MTCY ist ein eigenständiges Prozessorsvetem, des zusätzliche Eurok                                                                                                    |
| Multitan Lina       | tionen, die in einem "normalen" PC nicht vorhanden sind, bei einem B&R Industrie PC zur Verfügung stellt. Der MTC kommuniziert mit dem B&R Industrie PC über den ISA-Bus (mittels Koppelregister).                                                                                                    |
| Multitasking        | Betriebsart in einem Betriebssystem bei der in einem Computer mehrere Aufgaben quasi gleichzeitig parallel                                                                                                    |

| NG                        | Numerical Control > Numerische Steuerung                                                                                                    |
|---------------------------|----------------------------------------------------------------------------------------------------|
| Nennstrom                 | Der Nennstrom ist der Effektivwert des Phasenstroms (Strom in der Motorzuleitung) für die Entwicklung des                                                                                                    |
|                           | Nennmoments bei Nenndrehzahl. Bei Einhaltung der Umgebungsbedingungen kann dies beliebig lang abgegeben werden.                                                                                                    |
| Niederspannungsrichtlinie | Ziel der Richtlinie ist es, die Sicherheit der Verbraucher zu gewährleisten und Unfallgefahren zu minimieren. Be-<br>troffen sind alle elektrischen Betriebsmittel zum Erzeugen, Fortleiten, Verteilen, Speichern, Umsetzen und Ver-<br>brauchen elektrischer Energie wie z.B. Generatoren, Kabel, Schalter, Steckdosen, Akkumulatoren, Transforma-<br>toren, Leuchten, Haushaltsgeräte und Motoren zur Verwendung bei einer Nennspannung zwischen 50 und 1000<br>Volt für Wechselstrom und zwischen 75 und 1500 Volt für Gleichstrom. Ausnahmen sind im Anhang II der Richtli-<br>nie geregelt. Solche Betriebsmittel dürfen entsprechend der Richtlinie nur in den Verkehr gebracht werden, wenn<br>sie entsprechend dem in der europäischen Gemeinschaft gegebenen Stand der Sicherheitstechnik hergestellt<br>sind, sie bei ordnungsgemäßer Installation und Wartung sowie bestimmungsgemäßer Verwendung Menschen,<br>Nutztiere und Sachwerte nicht gefährden, sie seitens des Herstellers einem Konformitätsbewertungsverfahren<br>unterzogen wurden, eine entsprechende Konformitätserklärung vorliegt und sie mit der CEKennzeichnung ver-<br>sehen sind. |
| Objekt                    | Gegenstand oder Sache der realen Welt bzw. Gegenstand, Sache oder Person der/die Ziel einer Handlung ist<br>oder der/die eine solche erduldet. In Verbindung mit Software eine abgeschlossene Einheit, die bestimmte Daten<br>[Attribute] und Funktionen [Operationen] enthält.                                                                                                    |
| OEM                       | Original Equipment Manufacturer > Unternehmen, das fremd- und eigengefertigte Komponenten in das eigene<br>Erzeugnissortiment integriert und diese Produkte unter eigenem Namen vertreibt.                                                                                                    |
| PCI-Bus                   | Peripheral Component Interconnect Bus > von Intel als Zwischen-/Local-Bus für die neuesten PC-Generationen entwickelt. Es handelt sich um einen synchronen Bus. Zur Synchronisation wird der Haupttakt der CPU verwendet. Der PCI-Bus ist Mikroprozessor-unabhängig, 32 Bit- und 64 Bit-kompatibel und unterstützt 3,3 V- sowie 5 V-Karten/Geräte. Siehe auch PCI SIG.                                                                                                    |
| PnP                       | Plug and Plug > Ein Satz mit Spezifikationen, die von Intel entwickelt wurden. Der Einsatz von Plug and Play<br>ermöglicht es, dass ein PC sich automatisch selbst konfigurieren kann, um mit Peripheriegeräten (z.B. Bildschir-<br>men, Modems und Druckern) zu kommunizieren. Benutzer können ein Peripheriegerät anschließen (plug) und<br>es anschließend sofort ausführen (play), ohne das System manuell konfigurieren zu müssen. Ein Plug and Play-<br>PC benötigt ein BIOS, das Plug and Play unterstützt, sowie eine entsprechende Expansion Card.                                                                                                    |
| POST                      | Power - On Self Test > Ein Satz von Routinen, die im Nur-Lese-Speicher (ROM) des Computers abgelegt sind<br>und verschiedene Systemkomponenten testen, z.B. den RAM, die Diskettenlaufwerke und die Tastatur, um deren<br>ordnungsgemäße Verbindung und Betriebsbereitschaft festzustellen. Bei auftauchenden Problemen alarmieren<br>die POST-Routinen den Benutzer durch mehrere Signaltöne oder Anzeigen einer häufig von einem Diagnosewert<br>begleiteten Meldung auf der Standardausgabe oder dem Standardfehlergerät (in der Regel dem Bildschirm).<br>Verläuft der Post erfolgreich, geht die Steuerung an den Urlader des Systems über.                                                                                                    |
| POWERLINK                 | siehe ETHERNET Powerlink                                                                                                    |
| Power Panel               | Geräte dieser B&R Produktfamilie integrieren Visualisierung, Steuerung und Ein-/Ausgabekomponenten kompakt in einem Gerät.                                                                                                    |
| Programmiersprachen       | Sind künstliche Sprachen mit strenger Syntax, Semantik, sowie eindeutigen Symbolen und speziellen Wörtern<br>zur Umsetzung [Notation] von Lösungsalgorithmen in ein von einem Computer ausführbares Programm. Seit<br>dem Bau des ersten funktionsfähigen programmgesteuerten Rechners Z3 im Jahre 1941 wurden für die ver-<br>schiedensten Anwendungbereiche über tausend Programmiersprachen entwickelt. Eine Übersicht zu Evolution,<br>Stand und Zukunft der Programmiersprachen geben die folgende Websites.                                                                                                    |
| Provit<br>Provit 2000     | Prozessvisualisierung Terminal > Produktfamilienbezeichnung der B&R Industrie- PCs.<br>Ist eine Produktfamilienbezeichnung für die B&R Industrie PCs. Wird in folgende Produkte unterteilt: IPC2000,<br>IPC2001 Compact IPC (IPC2002) und dazugehörige Displayeinbeiten                                                                                                    |
| Provit 5000               | Ist eine Produktfamilienbezeichnung für die B&R Industrie PCs. Wird in folgende Produkte unterteilt: IPC5000, IPC5600, IPC5600C und dazugehörige Displayeinheiten.                                                                                                    |
| Prozess                   | Ablauf, Vorgang oder Verfahren, in dem zeitlich kontinuierlich oder diskontinuierlich quantitative oder qualitative<br>Veränderungen der Parameter bzw. des Zustandes eines realen oder virtuellen Betrachtungsobjekts oder Medi-<br>ums vollzogen werden. Jeder Prozess hat einen definierten Anfang und ein definiertes Ende. Je nach dem, was<br>in einem Prozess geschieht bzw. welche Objekte das Prozessgeschehen zu erdulden haben, sind speziell in<br>den Wirtschafts- und Industriebereichen eine Vielzahl von Prozessen zu unterscheiden wie z.B. Wertschöpfungs-<br>prozesse [Produktions- und Fertigungsprozesse], Dienstleistungsprozesse [Logistik-, Wartungs- und Instandhal-<br>tungsprozesse], Managementprozesse [Planungs- und Lenkungsprozesse] u.v.a.m. Speziell bei technologischen<br>Prozessen unterscheidet man je nach der Kontinuität des Hauptprozeßgeschehens kontinuierliche Prozesse,<br>diskontinuierliche Prozesse und Chargenprozesse.                                                                                                    |
| RAM                       | Random Access Memory > Speicher mit wahlfreiem Zugriff. Ein Halbleiterspeicher, der vom Mikroprozessor oder<br>anderen Hardwarebausteinen gelesen und beschrieben werden kann. Auf die Speicherorte läßt sich in jeder<br>beliebigen Reihenfolge zugreifen. Zwar erlauben auch die verschiedenen ROM-Speichertypen einen wahlfreien<br>Zugriff, diese können aber nicht beschrieben werden. Unter dem Begriff RAM versteht man dagegen im allge-<br>meinen einen flüchtigen Speicher, der sowohl gelesen als auch beschrieben werden kann.                                                                                                    |
| Regelung                  | Die Regelung bzw. das Regeln ist nach DIN 19226 ein Vorgang, bei dem eine Größe, die zu regelnde Größe [Regelgröße] fortlaufend erfasst, mit einer anderen Größe [Führungsgröße] verglichen und abhängig vom Ergeb-<br>nis des Vergleichs im Sinne einer Angleichung an die Führungsgröße beeinflusst wird. Der sich dabei ergebende Wirkungsablauf findet in einem geschlossenen Kreis, dem sogenannten Regelkreis statt.                                                                                                    |
| Robustheit                | Widerstandsfähigkeit > Fähigkeit eines Betrachtungsobjekts, auch bei Verletzung spezifizierter Randbedingun-<br>gen vereinbarte Funktionen zu erbringen bzw. seine Funktionsfähigkeit zu erhalten. Qualitativer Begriff, da keine<br>exakten Bewertungskriterien existieren.                                                                                                    |
| ROM                       | Read Only Memory > Nur-Lese-Speicher, Festwertspeicher, nicht-flüchtiger Speicher. Speicherinhalt wird beim Chiphersteller im letzen Maskenschritt eingeprägt [daher auch maskenprogrammierter ROM]. Er kann nur gelesen werden und bleibt ständig in gleicher Form erhalten.                                                                                                    |
| RS232                     | Recommended Standard Number 232 > älteste und am weitesten verbreitete Schnittstellen-Norm, auch V.24-<br>Schnittstelle genannt; alle Signale sind auf Masse bezogen, so dass es sich um eine erdunsymmetrische Schnitt-<br>stelle handelt. High-Pegel: -330 V, Low-Pegel: +3 +30 V; zulässige Kabellänge bis 15 m, Übertragungsraten<br>bis 20 kbit/s; für Punkt-zu-Punkt-Verbindungen zwischen 2 Teilnehmern.                                                                                                    |
| RS422                     | Recommended Standard Number 422 > Schnittstellen-Norm, erdsymmetrischer Betrieb, dadurch höhere Stör-<br>festigkeit. High-Pegel: 26 V, Low-Pegel: +2 +6 V; Vierdrahtverbindung [invertierend/nicht invertierend],<br>zulässige Kabellänge bis 1200 m, Übertragungsraten bis 10 Mbit/s, 1 Sender kann simplex mit bis zu 10 Emp-<br>fängern verkehren.                                                                                                    |

| D0 405              | Deserve and a Other dead Number 105 because the DO100 source tests Oshe Hatellan Name Link Deserve 4.5                                                                                                    |
|---------------------|----------------------------------------------------------------------------------------------------|
| K5485               | <ul> <li>Recommended Standard Number 485 &gt; gegenuber RS422 erweiterte Schnittstellen-Norm; High-Pegel: 1,5</li> <li>-6 V, Low-Pegel: +1,5 +6 V; Zweidrahtverbindung [Halbduplex-Betrieb] oder Vierdrahtverbindung [Vollduplex-Betrieb]; zulässige Kabellänge bis 1200 m, Übertragungsraten bis 10 Mbit/s. An einem RS485-Bus können bis zu 32 Teilnehmer [Sender/Empfänger] angeschlossen werden.</li> </ul>                                                                                                    |
| RTS                 | Request To Send > Ein in der seriellen Datenübertragung verwendetes Signal zur Anforderung der Sendeerlaub-<br>nis. Es wird z.B. von einem Computer an das angeschlossene Modem ausgegeben. Dem Signal RTS ist nach<br>der Hardware-Spezifikation der Norm RS-232- C der Anschluss 4 zugeordnet.                                                                                                    |
| RXD                 | Receive (RX) Data > Eine Leitung für die Übertragung der empfangenen, seriellen Daten von einem Gerät zu<br>einem anderen - z.B. von einem Modem zu einem Computer. Bei Verbindungen nach der Norm RS-232-C wird<br>RXD auf den Anschluss 3 des Steckverbinders geführt.                                                                                                    |
| Schnittstelle       | Aus Sicht der Hardware kennzeichnet eine Schnittstelle/Interface die Verbindungsstelle zweier Baugruppen/ Ge-<br>räte/Systeme. Die beiderseits der Schnittstelle liegenden Einheiten sind über Schnittstellenleitungen miteinander<br>verbunden, über die Daten, Adressen und Steuersignale ausgetauscht werden. Der Begriff Schnittstelle/ Inter-<br>face umfaßt dabei die Gesamtheit der funktionellen, elektrischen und konstruktiven Bedingungen [Kodierung,<br>Signalpegel, Steckerbelegung], welche die Verbindungstelle zwischen den Baugruppen, Geräten bzw. Systemen<br>charakterisiert. Je nach Art der Datenübertragung ist zwischen parallelen [z.B. Centronics, IEEE 488] und se-<br>riellen Schnittstellen [z.B. V.24, TTY, RS232, RS422, RS485] zu unterscheiden, die für unterscheideliche Über-<br>tragungsgeschwindigkeiten und Übertragung an der Grenze zwischen Programmbausteinen mit den dafür<br>vereinbarten Receln für die Übergabe von Programmdaten.                                                                                                    |
| SDRAM               | Synchronic Dynamic Random Access Memory > Eine Bauform dynamischer RAM Halbleiterbausteine, die mit höheren Taktraten betrieben werden kann.                                                                                                    |
| Sensor              | Einrichtung, die eine physikalische Größe auf der Grundlage eines physikalischen Effekts in ein weiterverarbeit-<br>bares elektrisches, pneumatisches oder auch hydraulisches Signal umwandelt. In modernen Sensoren ist in vie-<br>len Fällen eine Signalvorverarbeitung zur Ausschaltung störender Umgebungseinflüsse oder Nichtlinearitäten<br>integriert. In der Automatisierungstechnik dienen Sensoren der Gewinnung der zur Prozeßführung notwendigen<br>Informationen. Beispielsweise der Erfassung von Aggregat- und Maschinenzuständen oder zur Erfassung von<br>Prozeßdaten wie Temperatur, Druck, Drehzahl, Füllstand, Durchfluß, Wege, Winkel u.ä.                                                                                                    |
| Sicherheit          | nach Brockhaus: das Nichtvorhandensein von Gefahr bzw. die Gewißheit eines Einzelnen, einer Gruppe oder<br>eines Gemeinwesens, vor möglichen Gefahren geschützt zu sein. In Verbindung mit technischen Sachverhalten<br>versteht man unter Sicherheit die Eigenschaft eines Betrachtungsobjekts [Komponente, Gerät, Maschine, An-<br>lage] bei bestimmungsgemäßem Betrieb keine nicht hinnehmbare Gefahr für Menschen, andere Einrichtungen<br>oder die Umgebung darzustellen. Die Behandlung der Sicherheitsproblematik erfolgt unter zwei Gesichtspunkten:<br>erstens unter der Prämisse, dass das Betrachtungsobjekt in beabsichtigter Weise funktioniert und betrieben wird,<br>zweitens unter der Maßgabe, dass das Betrachtungsobjekt nicht ordnungsgemäß arbeitet bzw. einem Vollausfall<br>unterliegt. Der erste Aspekt betrifft in erster Linie den Problemkreis des Gesundheits-, Arbeits- und Brandschut-<br>zes und ist Gegenstand zahlreicher einschlägiger Gesetze Verordnungen und Vorschriften. Der zweite Aspekt<br>dagegen ist Gegenstand technischer Sicherheitsbetrachtungen und Maßnahmen, die darauf gerichtet sind, das<br>Zustandekommen gefährlicher Systemzustände möglichst zu vermeiden bzw. das mit einem Funktionsausfall der<br>Betrachtungseinheit verbundene Risiko, gemessen an Ausfallwahrscheinlichkeit und möglichem Schadensaus-<br>maß, so klein wie möglich, mindestens aber unterhalb eines vertretbaren Grenzrisikos zu halten. Diese Proble-<br>matik wird unter der Überschrift funktionale Sicherheit thematisiert. Für die Automatisierungstechnik sind hier die<br>Normen IEC 61508 bzw. EN 954-1 von Belang. Im übrigen gibt es weder in der Technik noch in der Natur eine<br>absolute Sicherheit ohne jegliches Risiko. |
| Signal              | Zeitlich veränderliche physikalische Größe, z.B. eine Spannung oder ein Strom, die einen Parameter hat [Ampli-<br>tude, Frequenz, Phasenlage], der konkrete Aussagen über den Werteverlauf einer anderen physikalischen Größe<br>zuläßt. Der entsprechende Parameter wird als Informationsparameter bezeichnet. Beispielsweise kann mit Hilfe<br>eines Tachogenerators die Drehzahl einer mechanischen Welle gemessen, d.h. auf der Amplitude der Genera-<br>torausgangsspannung abgebildet werden. Die Amplitude der Ausgangsspannung ist hier der Informationspara-<br>meter, der im Sinne der gegebenen Signaldefinition Aussagen über den zeitlichen Werteverlauf der Drehzahl<br>der Maschinenwelle zuläßt. Je nach Wertevorrat, zeitlicher Verfügbarkeit und Anzahl der Informationsparameter<br>lassen sich verschiedene Signal-Grundtypen unterscheiden. Wichtig für die Automatisierungstechnik sind ana-<br>loge, binäre und digitale Signale.                                                                                                    |
| Software            | wörtlich: weiche Ware; konkret: die Gesamtheit aller Programme einschließlich der dazu gehörenden Dokumen-<br>tationen, die für den Betrieb von Datenverarbeitungsanlagen, Rechnersystemen sowie computerbasierten Be-<br>triebsmitteln und Geräten jeglichen Couleurs zur Verfügung stehen. Die Software ist ergänzend zur Hardware<br>der Träger der nichtapparativen funktionellen Bestandteile eines jeden Rechnersystems. Der Begriff Software als<br>Bezeichnung für Computerprogramme wurde 1958 durch den Mathematiker John Tukey, Princeton University,<br>geprägt. Software gliedert sich in Systemsoftware und Anwendungssoftware.                                                                                                    |
| SPS                 | Speicherprogrammierbare Steuerung > rechnerbasiertes Steuergerät, dessen Funktionalität durch ein sogenann-<br>tes Anwenderprogramm festgelegt wird. Das Anwenderprogramm ist relativ einfach mittels genormter Fachspra-<br>chen [AWL, FBS, KOP, AS, ST] zu erstellen. Infolge ihrer seriellen Arbeitsweise sind ihre Reaktionszeiten ver-<br>gleichsweise langsamer als bei VPS. SPS beherrschen heute in Form von Gerätefamilien mit abgestuften leis-<br>tungsmäßig aufeinander abgestimmten Komponenten alle Ebenen einer Automatisierungshierarchie.                                                                                                    |
| SRAM                | Static Random Access Memory > Ein schneller RAM Halbleiterspeichertyp, der in Computern meist für den Ca-<br>che-Speicher eingesetzt wird. Mittels Batteriepuffer kann der Inhalt dieses Speichers auch bei Stromausfall er-<br>halten werden.                                                                                                    |
| SVGA                | Super Video Graphics Array > Grafikstandard mit einer Auflösung von mindestens 800x600 Bildpunkten [Pixels] und mindestens 256 Farben.                                                                                                    |
| Switch              | Gerät, ähnlich einem Hub, das in in einem Netz empfangene Datenpakete im Gegensatz zum Hub nicht an alle Netzknoten sondern nur an den jeweiligen Adressaten weiterleitet. Das heißt, im Gegensatz zu den Hubs sorgt ein Switch für eine gezielte Kommunikation innerhalb eines Netzes, die sich nur zwischen Sender und Empfänger einer Nachricht abspielt. Unbeteiligte Netzknoten bleiben dabei unberührt.                                                                                                    |
| SXGA                | Super Extended Graphics Array > Grafikstandard mit einer Bildauflösung von 1280 × 1024 Bildpunkten (Seitenverhältnis 5:4).                                                                                                    |
| Task                | Programmeinheit, der vom Echtzeitbetriebssystem eine eigene Priorität zugeteilt wurde. Sie enthält einen abge-<br>schlossenen Prozeß und kann aus mehreren Moduln bestehen.                                                                                                    |
| Touch Screen<br>TXD | Bildschirm mit Berührungssensoren zur Aktivierung eines angebotenen Menüs durch Antippen mit dem Finger.<br><i>Transmit (TX) Data</i> > Eine Leitung für die Übertragung der gesendeten, seriellen Daten von einem Gerät zu einem<br>anderen - z.B. von einem Computer zu einem Modem. Bei Verbindungen nach dem Standard RS-232-C wird<br>TXD auf den Anschluss 2 des Steckverbinders geführt.                                                                                                    |
| UART                | Universal Asynchronous Receiver/Transmitter > universeller asynchroner Sende-/Empfangsbaustein                                                                                                    |
| UDMA                | Ultra Direct Memory Access > Ein spezieller IDE-Datenübertragungsmodus der hohe Datenübertragungsraten von Laufwerken ermöglicht. Es gibt mittlerweile einige Variationen. Der UDMA33 Modus überträgt 33 Megabyte pro Sekunde. Der UDMA66 Modus überträgt 66 Megabyte pro Sekunde. Der UDMA100 Modus überträgt 100 Megabyte pro Sekunde.                                                                                                    |

| UPS             | Uninterruptible Power Supply > siehe USV                                                                                                    |
|-----------------|----------------------------------------------------------------------------------------------------|
| USB             | Universal Serial Bus > universeller serieller Bus, preiswerte serielle Schnittstelle für PCs; IBM-Standard unter-<br>stützt von Intel, Compaq und Microsoft u.a.bekannten Firmen; bis zu 127 periphere Geräte [Maus, Tastatur, Dru-<br>cker, Scanner, digitale Kameras, Modems, CDROM-Laufwerke, Telefone u.ä.] können an einen einzigen USB-<br>Port angeschlossen werden. Über das vieradrige Buskabel werden die angeschlossenen Geräte auch mit Strom<br>versorgt. Die seit 2001 auf dem Markt befindliche Version USB 2.0 erlaubt Datentransferraten bis 480 Mbps und<br>ist damit auch zur Übertragung von Videodaten und für schnelle Festplatten geeignet.<br>www.usb.org |
| USV             | unterbrechungsfreie Stromversorgung > USV-Geräte und -Anlagen sind Anordnungen aus Schaltern, Gleich-<br>und Wechselrichtern und insbesondere Batterien, die bei Netzspannungsausfall eine kontinuierliche Versorgung<br>der Verbraucher über eine mehr oder weniger lange Zeit sicherstellen und ggfs. auch die Spannungsqualität<br>verbessern.                                                                                                    |
| UXGA            | Ultra Extended Graphics Array > Üblicherweise eine Bildauflösung von 1600 × 1200 Bildpunkten (Seitenverhältnis 4:3, 12:9).                                                                                                    |
| VDE             | Verband der Elektrotechnik Elektronik Informationstechnik e.V.<br>www.vde.de                                                                                                    |
| VGA             | Video Graphics Adapter                                                                                                    |
| Windows CE      | Kompaktes 32-Bit-Betriebssystem mit Multitasking und Multithreading, das die Firma Microsoft speziell für den<br>OEM-Markt entwickelt hat. Es ist auf unterschiedliche Prozessortypen portierbar und hat hohe Echtzeitfähigkeit.<br>Die Entwicklungsumgebung verwendet bewährte, weit verbreitete Entwicklungswerkzeuge. Es ist eine offene und<br>skalierbare Windows-Betriebssystem-Plattform für eine Vielzahl von Geräten. Beispiele für solche Geräte sind<br>Handheld-PCs, digitale Funkrufempfänger, intelligente Handys, Multimediakonsolen u.ä. In embedded systems<br>ist Windows CE hervorragend auch für den Einsatz in der Automatisierungstechnik geeignet.         |
| XGA             | eXtended Graphics Array > Ein erweiterter Standard für Grafik-Controller und die Bildschirmdarstellung, der 1990 von IBM eingeführt wurde. Dieser Standard unterstützt die Auflösung 640 * 480 mit 65.536 Farben oder die Auflösung 1024 * 768 mit 256 Farben. Dieser Standard wird hauptsächlich in Workstation-Systemen eingesetzt.                                                                                                    |
| Zuverlässigkeit | Repräsentiert sich in technischem Kontext als Verläßlichkeit im Hinblick auf ein kontinuierliches korrektes Erbrin-<br>gen vereinbarter Leistungen innerhalb definierter Wahrscheinlichkeitsgrenzen und Zeitabschnitte. Charakteris-<br>tische Zuverlässigkeitskennwerte sind: bei Anlagen die Verfügbarkeit V, bei reparierbaren Geräten die mittlere<br>fehlerfreie Betriebszeit MTBF, bei nicht reparierbaren Systemen die mittlere Lebensdauer MTTF und bei Bauele-<br>menten bzw. Komponenten die sogenannte Ausfallrate.                                                                                                    |

## Abbildungsverzeichnis

| Abbildung 1:  | Konfiguration - Grundsystem                                      | . 20 |
|---------------|------------------------------------------------------------------|------|
| Abbildung 2:  | Konfiguration - optionale Komponenten                            | . 21 |
| Abbildung 3:  | Temperatursensorposition                                         | 23   |
| Abbildung 4:  | Blockschaltbild Spannungsversorgung                              | . 25 |
| Abbildung 5:  | Blockschaltbild Automation PC 820                                | 27   |
| Abbildung 6:  | RS232/422/485 Interface - Betrieb im RS485 Modus                 | . 34 |
| Abbildung 7:  | APC820 Schnittstellenübersicht Vorderseite ≤ A0                  | . 45 |
| Abbildung 8:  | APC820 Schnittstellenübersicht Vorderseite ≥ A1                  | . 46 |
| Abbildung 9:  | APC820 Ledbeschreibung Frontabdeckung ≥ A1                       | . 47 |
| Abbildung 10: | APC820 Schnittstellenübersicht Oberseite ≤ A0                    | . 48 |
| Abbildung 11: | APC820 Schnittstellenübersicht Oberseite ≥ A1                    | . 49 |
| Abbildung 12: | 5PC820.SX01-00 - Abmessungen                                     | 53   |
| Abbildung 13: | 5PC820.SX01-01 - Abmessungen                                     | 57   |
| Abbildung 14: | PCI express compact Einsteckkarten - Abmessungen                 | . 64 |
| Abbildung 15: | POWERLINK Card 2port Kartennummernschalter                       | 70   |
| Abbildung 16: | Einbinden der POWERLINK Einsteckkarte in Automation Studio       | . 70 |
| Abbildung 17: | Montage                                                          | . 71 |
| Abbildung 18: | Erlaubte Einbaulagen                                             | 73   |
| Abbildung 19: | Luftzirkulationsabstände                                         | 74   |
| Abbildung 20: | Schwenkbereich der Frontklappe                                   | . 75 |
| Abbildung 21: | Einhängen von Modulen                                            | .76  |
| Abbildung 22: | Anziehen der Befestigungsschrauben                               | .76  |
| Abbildung 23: | Biegeradius Kabelanschluss                                       | .77  |
| Abbildung 24: | Ein Automation Panel 900 über DVI                                | . 79 |
| Abbildung 25: | Ein Automation Panel 900 über SDL                                | . 81 |
| Abbildung 26: | Ein Automation Panel 800 über SDL                                | . 83 |
| Abbildung 27: | Ein AP900 und ein AP800 über SDL                                 | .85  |
| Abbildung 28: | Vier Automation Panel 900 über SDL                               | . 87 |
| Abbildung 29: | Anschluss von USB Peripheriegeräten lokal am APC820              | . 90 |
| Abbildung 30: | Anschluss von USB Peripheriegeräten remote am AP900 über DVI     | .91  |
| Abbildung 31: | Anschluss von USB Peripheriegeraten remote am AP800/900 über SDL | . 91 |
| Abbildung 32: | Boot Screen.                                                     | . 94 |
| Abbildung 33: | BIOS Main Menu                                                   | . 96 |
| Abbildung 34: | 945GME Advanced Menu                                             | 97   |
| Abbildung 35: | 945GME Advanced ACPI Configuration                               | 98   |
| Abbildung 36: | 945GME Advanced PCI Conliguration                                | .99  |
| Abbildung 37: | 945GME Advanced PCI IRQ Resource Exclusion                       | 100  |
| Abbildung 38: | 945GME Advanced PCI Interrupt Routing.                           | 101  |
| Abbildung 40: | 945GME Advanced PCI Express Configuration                        | 102  |
| Abbildung 40. | 945GME Advanced CDL Configuration                                | 104  |
| Abbildung 41. | 945GME Advanced Chinast Configuration                            | 100  |
| Abbildung 42. | 945GME Advanced U/O Interface Configuration                      | 107  |
| Abbildung 43. | 945GME Advanced I/O Interface Configuration                      | 100  |
| Abbildung 44. | 945GME Advanced IDE Configuration                                | 109  |
| Abbildung 45. | 945GME Ruvanceu IDE Configuration                                | 109  |
| Abbildung 40. | 945GME Frimary IDE Slavo                                         | 110  |
| Abbildung 47. | 945GME Fillinary IDE Stave                                       | 117  |
| Abbildung 40. | 945GME Secondary IDE Master                                      | 112  |
| Abbildung 50: | 945GME Advanced LISB Configuration                               | 114  |
| Abbildung 51: | 945GME Advanced Keyboard/Mouse Configuration                     | 116  |
| Abbildung 52  | 945GME Advanced Remote Access Configuration                      | 116  |
| Abbildung 52  | 945GME Advanced CPU Board Monitor                                | 118  |
| Abbildung 54  | 945GME Advanced Baseboard/Panel Features                         | 110  |
| Abbildung 55  | 945GME Panel Control                                             | 120  |
| Abbildung 56  | 945GME Baseboard Monitor                                         | 121  |
| Abbildung 57  | 945GME Legacy Devices                                            | 122  |
|               |                                                                  |      |

|                |                                                                                       | 400   |
|----------------|---------------------------------------------------------------------------------------|-------|
| Abbildung 58:  | 945GME Boot Menu.                                                                     | . 123 |
| Abbildung 59:  | 945GME Security Menu                                                                  | .124  |
| Abbildung 60:  | 945GME Hard Disk Security User Password                                               | .125  |
| Abbildung 61:  | 945GME Hard Disk Security Master Password                                             | 126   |
| Abbildung 62:  | 945GME Power Menu                                                                     | . 126 |
| Abbildung 63:  | 945GME Exit Menü                                                                      | .128  |
| Abbildung 64:  | Interruptzuweisungen für BIOS bis V1.12                                               | . 138 |
| Abbildung 65:  | Interruptzuweisungen für BIOS ab V1.14                                                | .138  |
| Abbildung 66:  | Softwareversion                                                                       | .139  |
| Abbildung 67:  | Firmwareversion des AP Link SDL Transmitter                                           | . 140 |
| Abbildung 68:  | Bootdiskette erstellen unter Windows XP Schritt 1                                     | . 144 |
| Abbildung 69:  | Bootdiskette erstellen unter Windows XP Schritt 2                                     | . 144 |
| Abbildung 70:  | Bootdiskette erstellen unter Windows XP Schritt 3                                     | . 144 |
| Abbildung 71:  | Bootdiskette erstellen unter Windows XP Schritt 4                                     | . 145 |
| Abbildung 72:  | Bootdiskette erstellen unter Windows XP Schritt 5                                     | . 145 |
| Abbildung 73:  | Erstellung eines USB Memory Sticks für B&R Upgrade Files                              | .146  |
| Abbildung 74:  | Erstellung einer CompactFlash Karte für B&R Upgrade Files                             | 147   |
| Abbildung 75:  | ADI Control Center Screenshots - Beispiele (Symbolfoto)                               | .159  |
| Abbildung 76:  | ADI Development Kit Screenshots (Version 3.40)                                        | . 161 |
| Abbildung 77:  | ADI .NET SDK Screenshots (Version 1.80)                                               | . 163 |
| Abbildung 78:  | B&R Key Editor Screenshots Version 3.30 (Symbolfoto)                                  | .165  |
| Abbildung 79:  | 5CFCRD.xxxx-06 - Temperatur Luftfeuchtediagramm CompactFlash Karten                   | .187  |
| Abbildung 80:  | Abmessungen CompactFlash Karte Typ I                                                  | .187  |
| Abbildung 81:  | ATTO Disk Benchmark v2.34 Vergleich Lesen - 5CFCRD.xxxx-04 mit 5CFCRD.xxxx-06         | .188  |
| Abbildung 82:  | ATTO Disk Benchmark v2.34 Vergleich Schreiben - 5CFCRD.xxxx-04                        | mit   |
|                | 5CFCRD.xxxx-06                                                                        | 188   |
| Abbildung 83:  | 5CFCRD.xxxx-04 - Temperatur Luftfeuchtediagramm CompactFlash Karten                   | .191  |
| Abbildung 84:  | Abmessungen CompactFlash Karte Typ I                                                  | .191  |
| Abbildung 85:  | ATTO Disk Benchmark v2.34 Vergleich Lesen - 5CFCRD.xxxx-03 mit 5CFCRD.xxxx-04         | .192  |
| Abbildung 86:  | ATTO Disk Benchmark v2.34 Vergleich Schreiben - 5CFCRD.xxxx-03                        | mit   |
| -              | 5CFCRD.xxxx-04                                                                        | 192   |
| Abbildung 87:  | 5CFCRD.xxxx-03 - Temperatur Luftfeuchtediagramm CompactFlash Karten                   | .195  |
| Abbildung 88:  | Abmessungen CompactFlash Karte Typ I                                                  | .195  |
| Abbildung 89:  | 5MMUSB.2048-00 - Temperatur Luftfeuchtediagramm                                       | .198  |
| Abbildung 90:  | 5MMUSB.2048-01 - Temperatur Luftfeuchtediagramm                                       | .200  |
| Abbildung 91:  | Biegeradiusspezifikation                                                              | .202  |
| Abbildung 92:  | 5CADVI.0xxx-00 - Abmessungen                                                          | . 202 |
| Abbildung 93:  | 5CADVI.0xxx-00 - Belegung                                                             | .203  |
| Abbildung 94:  | Biegeradiusspezifikation                                                              | .205  |
| Abbildung 95:  | 5CASDL.0xxx-00 - Abmessungen                                                          | . 205 |
| Abbildung 96:  | 5CASDL.0xxx-00 - Belegung                                                             | .206  |
| Abbildung 97:  | Biegeradiusspezifikation                                                              | .208  |
| Abbildung 98:  | 5CASDL.0xxx-03 - Abmessungen                                                          | . 208 |
| Abbildung 99:  | 5CASDL.0xxx-03 - Beleauna                                                             | .209  |
| Abbildung 100: | Biegeradiusspezifikation                                                              | .211  |
| Abbildung 101: | 5CASDL 0xx0-13 - Abmessungen                                                          | .211  |
| Abbildung 102: | 5CASDL 0xx0-13 - Beleauna                                                             | .212  |
| Abbildung 103: | Beispiel für die Signalrichtung für das SDL Kabel flex mit Extender                   | .213  |
| Abbilduna 104  | Beispiel für die Signalrichtung Display - Display für das SDI Kabel flex mit Extender | .213  |
| Abbildung 105  | Biegeradiusspezifikation                                                              | .215  |
| Abbildung 106  | 5CASDL 0xxx-01 - Abmessungen                                                          | .215  |
| Abbildung 107  | 5CASDL 0xxx-01 - Belegung                                                             | 216   |
| Abbildung 108  | 5CAUSB 00xx-00 - Belegung USB Kabel                                                   | 217   |
| Abbildung 100. | 9A0014 xx - Belegung RS232 Kabel                                                      | 210   |
| Abbildung 110  | Batterie entfernen                                                                    | 224   |
| Abbildung 111  | Batteriehandhabung                                                                    | 224   |
| Abbildung 112  | Batterienolarität                                                                     | 224   |
|                |                                                                                       |       |

### Abbildungsverzeichnis

| Abbildung 113: | CompactFlash + Auswerfer (Symbolfoto) | 225 |
|----------------|---------------------------------------|-----|
| Abbildung 114: | Lösen des Lüfters                     | 226 |
| Abbildung 115: | Lüfterkabel abstecken                 | 226 |
| Abbildung 116: | Position des MTCX Controllers         | 227 |
|                |                                       |     |

| Tabelle 1:  | Handbuchhistorie                                                                                           | 10              |
|-------------|----------------------------------------------------------------------------------------------------|-----------------|
| Tabelle 2:  | Umweltgerechte Werkstofftrennung                                                                           | 14              |
| Tabelle 3:  | Beschreibung der verwendeten Sicherheitshinweise                                                           | 15              |
| Tabelle 4:  | Nennmaßbereiche                                                                                            | 15              |
| Tabelle 5:  | Umgebungstemperatur mit Lüfter                                                                             | 22              |
| Tabelle 6:  | Temperatursensorpositionen                                                                                 | 23              |
| Tabelle 7:  | Luftfeuchtigkeitsangaben                                                                                   | 24              |
| Tabelle 8:  | Leistungskalkulation APC820                                                                                | 26              |
| Tabelle 9:  | Monitor / Panel Anschluss - RGB, DVI, SDL                                                                  | 28              |
| Tabelle 10: | Pinbelegung DVI Anschluss                                                                                  | 28              |
| Tabelle 11: | Kabellängen und Auflösungen bei SDL Übertragung                                                            | 29              |
| Tabelle 12: | Kabellängen und Auflösungen bei DVI Übertragung                                                            | 29              |
| Tabelle 13: | USB1, USB2, USB3, USB4 Anschluss                                                                           | 30              |
| Tabelle 14: | USB5 Anschluss                                                                                             | 30              |
| Tabelle 15: | CompactFlash Slot (CF1)                                                                                    | .31             |
| Tabelle 16: | CompactFlash Slot (CF2)                                                                                    | .31             |
| Tabelle 17: | Pinbelegung COM1                                                                                           | 32              |
| Tabelle 18: | RS232 Buslänge und Übertragungsrate                                                                        | 32              |
| Tabelle 19: | RS232 Kabel Anforderungen                                                                                  | 32              |
| Tabelle 20: | Pinbelegung COM2                                                                                           | 33              |
| Tabelle 21: | RS232/422/485 - I/O Adresse und IRQ                                                                        | 33              |
| Tabelle 22  | RS232 Buslänge und Übertragungsrate                                                                        | 33              |
| Tabelle 23  | RS232 Kabel Anforderungen                                                                                  | 33              |
| Tabelle 24  | RS422 Buslänge und Übertragungsrate                                                                        | 34              |
| Tabelle 25: | RS422 Kabel Anforderungen                                                                                  | 34              |
| Tabelle 26: | RS485 Buslänge und Übertragungsrate                                                                        | 34              |
| Tabelle 27  | RS485 Kabel Anforderungen                                                                                  | 35              |
| Tabelle 28: | CAN Schnittstelle                                                                                          | 36              |
| Tabelle 20: | CAN Knotenschalter (x1, x16)                                                                               | 36              |
| Tabelle 30: | CAN Terminierungsschalter / LED                                                                            | 36              |
| Tabelle 31: | Status I ED CAN                                                                                            | 36              |
| Tabelle 32  | POWERI INK Anschluss                                                                                       | 37              |
| Tabelle 33: | Status/Error I ED - Betriebsmodus Ethernet TCP/IP                                                          | 37              |
| Tabelle 34: | Status/Error LED - Betriebsmodus POWERI INK V1                                                             | 37              |
| Tabelle 35: | Status/Error LED als Error LED - Betriebsmodus POWERLINK V/2                                               | 37              |
| Tabelle 36: | Status/Error LED als Status LED - Betriebsmodus POWERLINK                                                  | 38              |
| Tabelle 37: | Status/Error LED als Error LED - System Stonn Feblercodes                                                  | 38              |
| Tabelle 38: | POWERI INK Knotenschalter (x1, x16)                                                                        | 30              |
| Tabelle 30. | Ethernet Anschluss (FTH1)                                                                                  | 40              |
| Tabelle 40: | Ethernet Anschluss (ETH2)                                                                                  | 40              |
| Tabelle 41: | Batterie                                                                                                   | <u>/1</u>       |
| Tabelle 41: | Bedeutung Batteriestatus                                                                                   | . <del></del> . |
| Tabelle 43  | Hardware Security Key                                                                                      | 42              |
| Tabelle 44: | Daten Status I FDs                                                                                         | 42<br>43        |
| Tabelle 45: | CMOS Profile Scholter                                                                                      | 43<br>43        |
| Tabelle 46: | Power Tastar                                                                                               |                 |
| Tabelle 40. | Poset Taster                                                                                               | 44<br>11        |
| Tabelle 47. | 5PC820 SX01.00 Restalldaten                                                                                | 50              |
| Tabelle 40. | 5PC820 SX01-00 - Destelluaten                                                                              | 50              |
| Tahello 50. | 5PC820 SX01-00 - Restelldaten                                                                              | 50              |
| Tabelle 50. | 5PC820 SX01-01 - Desteinaten                                                                               | 54              |
| Tabelle 51. | 50 0020.000 1-01 - TEOHINGONE DALEH                                                                        | 204             |
|             | st Coord.Da+5-00, 51 Coord.Da+5-01, 51 Coord.Da+5-02, 57 Coord.Da+5-05, 57 Courd.Ba+5-04 - E<br>stelldaten | 58              |
| Tabelle 53. | 5PC800 B945-10 5PC800 B945-11 5PC800 B945-12 5PC800 B945-13 5PC800 B945-14 - F                             | 200             |
|             | stelldaten                                                                                                 | 58              |
| Tabelle 54  | 5PC800,B945-00, 5PC800,B945-01, 5PC800,B945-02, 5PC800,B945-03, 5PC800,B945-04                             | 4 -             |
|             | Technische Daten                                                                                           | 59              |
|             |                                                                                                    |                 |

| Tabelle 55:  | 5PC800.B945-10, 5PC800.B945-11, 5PC800.B945-12, 5PC800.B945-13, 5PC800.B945<br>Technische Daten | 5-14 -<br>59 |
|--------------|-------------------------------------------------------------------------------------------------|--------------|
| Tabelle 56:  | 5MMDDR.0512-01, 5MMDDR.1024-01, 5MMDDR.2048-01 - Bestelldaten                                   | 61           |
| Tabelle 57:  | 5MMDDR.0512-01, 5MMDDR.1024-01, 5MMDDR.2048-01 - Technische Daten                               | 61           |
| Tabelle 58:  | 5AC802.HS00-00, 5AC802.HS00-01 - Bestelldaten                                                   | 62           |
| Tabelle 59:  | 5AC802.HS00-00, 5AC802.HS00-01 - Technische Daten                                               | 62           |
| Tabelle 60:  | 8BXF001.0000-00 - Bestelldaten                                                                  | 63           |
| Tabelle 61:  | 8BXF001.0000-00 - Technische Daten                                                              | 63           |
| Tabelle 62:  | 5ACPCC.ETH0-00 - Bestelldaten                                                                   | 65           |
| Tabelle 63:  | 5ACPCC.ETH0-00 - Technische Daten                                                               | 65           |
| Tabelle 64:  | 5ACPCC.ETH0-00 - Ethernet Schnittstelle                                                         | 65           |
| Tabelle 65:  | 5ACPCC.MPL0-00 - Bestelldaten                                                                   | 67           |
| Tabelle 66:  | 5ACPCC.MPL0-00 - Technische Daten                                                               | 67           |
| Tabelle 67:  | 5ACPCC.MPL0-00 - POWERLINK Schnittstelle                                                        | 68           |
| Tabelle 68:  | Status/Error LED - Betriebsmodus Ethernet TCP/IP                                                | 68           |
| Tabelle 69:  | Status/Error LED - Betriebsmodus POWERLINK V1                                                   | 68           |
| Tabelle 70:  | Status/Error LED als Error LED - Betriebsmodus POWERLINK V2                                     | 68           |
| Tabelle 71:  | Status/Error LED als Status LED - Betriebsmodus POWERLINK                                       | 69           |
| Tabelle 72:  | Status/Error LED als Error LED - System Stopp Fehlercodes                                       | 69           |
| Tabelle 73:  | POWERLINK Stationsnummer (x1, x16)                                                              | 70           |
| Tabelle 74:  | Auswahl der Displayeinheiten                                                                    | 78           |
| Tabelle 75:  | Mögliche Kombinationen von Systemeinheit und CPU Board                                          | 79           |
| Tabelle 76:  | Linkbaugruppen                                                                                  | 79           |
| Tabelle 77:  | Kabel für DVI Konfigurationen                                                                   | 79           |
| Tabelle 78:  | Mögliche Automation Panel Geräte, Auflösungen und Segmentlängen                                 | 80           |
| Tabelle 79:  | Mögliche Kombinationen von Systemeinheit und CPU Board                                          | 81           |
| Tabelle 80:  | Linkbaugruppen                                                                                  | 81           |
| Tabelle 81:  | Kabel für SDL Konfigurationen                                                                   | 81           |
| Tabelle 82:  | Kabellängen und Auflösungen bei SDL Übertragung                                                 | 82           |
| Tabelle 83:  | Mögliche Kombinationen von Systemeinheit und CPU Board                                          | 83           |
| Tabelle 84:  | Kabel für SDL Konfigurationen.                                                                  | 83           |
| Tabelle 85:  | Kabellängen und Auflösungen bei SDL Übertragung                                                 | 84           |
| Tabelle 86:  | Mögliche Kombinationen von Systemeinheit und CPU Board                                          | 85           |
| Tabelle 87:  | Linkbaugruppen                                                                                  | 85           |
| Tabelle 88:  | Mögliche Kombinationen von Systemeinheit und CPU Board                                          | 87           |
| Tabelle 89:  | Linkbaugruppen                                                                                  | 87           |
| Tabelle 90:  | Kabel für SDL Konfigurationen                                                                   | 88           |
| Tabelle 91:  | Kabellängen und Auflösungen bei SDL Übertragung                                                 | 88           |
| Tabelle 92:  | Biosrelevante Tasten beim POST                                                                  | 95           |
| Tabelle 93:  | Biosrelevante Tasten im BIOS Menü                                                               | 95           |
| Tabelle 94:  | 945GME Main Menü Einstellmöglichkeiten                                                          | 96           |
| Tabelle 95:  | 945GME Advanced Menü Einstellmöglichkeiten                                                      | 97           |
| Tabelle 96:  | 945GME Advanced ACPI Configuration Einstellmöglichkeiten                                        | 98           |
| Tabelle 97:  | 945GME Advanced PCI Configuration Einstellmöglichkeiten                                         | 99           |
| Tabelle 98:  | 945GME Advanced PCI IRQ Resource Exclusion Einstellmöglichkeiten                                | 100          |
| Tabelle 99:  | 945GME Advanced PCI Interrupt Routing Einstellmöglichkeiten                                     | 101          |
| Tabelle 100: | 945GME Advanced PCI Express Configuration Einstellmöglichkeiten                                 | 102          |
| Tabelle 101: | 945GME Advanced Graphics Configuration Einstellmöglichkeiten                                    | 104          |
| Tabelle 102: | 945GME Advanced CPU Configuration Einstellmöglichkeiten                                         | 106          |
| Tabelle 103: | 945GME Advanced Chipset Einstellmöglichkeiten                                                   | 107          |
| Tabelle 104: | 945GME Advanced I/O Interface Configuration                                                     | 108          |
| Tabelle 105: | 945GME Advanced Clock Configuration Einstellmöalichkeiten                                       | 109          |
| Tabelle 106: | 945GME Advanced IDE Configuration Einstellmöglichkeiten                                         | 110          |
| Tabelle 107: | 945GME Primary IDE Master Einstellmöglichkeiten                                                 | 111          |
| Tabelle 108: | 945GME Primary IDE Slave Einstellmöglichkeiten                                                  | 111          |
| Tabelle 109: | 945GME Secondary IDE Master Einstellmöglichkeiten                                               | 112          |
| Tabelle 110: | 945GME Secondary IDE Slave Einstellmöglichkeiten.                                               | 113          |

| Tabelle 111:               | 945GME Advanced USB Configuration Einstellmöglichkeiten                                                                                                | 114                   |
|----------------------------|----------------------------------------------------------------------------------------------------|-----------------------|
| Tabelle 112:               | 945GME Advanced Keyboard/Mouse Configuration Einstellmöglichkeiten                                                                                     | 116                   |
| Tabelle 113:               | 945GME Advanced Remote Access Configuration Einstellmöglichkeiten                                                                                      | 117                   |
| Tabelle 114:               | 945GME Advanced Remote Access Configuration Einstellmöglichkeiten                                                                                      | 118                   |
| Tabelle 115:               | 945GME Advanced Baseboard/Panel Features Einstellmöglichkeiten                                                                                         | 119                   |
| Tabelle 116:               | 945GME Panel Control Einstellmöglichkeiten                                                                                                    | 120                   |
| Tabelle 117:               | 945GME Baseboard Monitor Einstellmöglichkeiten                                                                                                    | 121                   |
| Tabelle 118:               | 945GME Legacy Devices Einstellmöglichkeiten                                                                                                    | 122                   |
| Tabelle 119:               | 945GME Boot Menü Einstellmöglichkeiten                                                                                                    | 123                   |
| Tabelle 120:               | 945GME Advanced PCI Configuration Einstellmöglichkeiten                                                                                                | 124                   |
| Tabelle 121:               | 945GME Hard Disk Security User Password                                                                                                    | 125                   |
| Tabelle 122:               | 945GME Hard Disk Securitiy Master Password                                                                                                    | 126                   |
| Tabelle 123:               | 945GME Power Menü Einstellmöglichkeiten                                                                                                    | 127                   |
| Tabelle 124:               | 945GME Advanced PCI Configuration Einstellmöglichkeiten                                                                                                | 128                   |
| Tabelle 125:               | Profilübersicht                                                                                                    | 129                   |
| Tabelle 126:               | 945GME Main Profileinstellungsübersicht                                                                                                    | 129                   |
| Tabelle 127:               | 945GME Advanced - ACPI Configuration Profileinstellungsübersicht                                                                                       | 129                   |
| Tabelle 128:               | 945GME Advanced - PCI Configuration Profileinstellungsübersicht                                                                                        | 130                   |
| Tabelle 129:               | 945GME Advanced - PCI Express Configuration Profileinstellungsübersicht                                                                                | 130                   |
| Tabelle 130:               | 945GME Advanced - Graphics Configuration Profileinstellungsübersicht                                                                                   | 130                   |
| Tabelle 131:               | 945GME Advanced - CPU Configuration Profileinstellungsübersicht                                                                                        | 131                   |
| Tabelle 132:               | 945GME Advanced - Chipset Configuration Profileinstellungsübersicht                                                                                    | 131                   |
| Tabelle 133:               | 945GME Advanced - I/O Interface Configuration Profileinstellungsübersicht                                                                              | 131                   |
| Tabelle 134:               | 945GME Advanced - Clock Configuration Profileinstellungsübersicht                                                                                      | 131                   |
| Tabelle 135:               | 945GME Advanced - IDE Configuration Profileinstellungsübersicht                                                                                        | 131                   |
| Tabelle 136:               | 945GME Advanced - USB Configuration Profileinstellungsübersicht                                                                                        | 132                   |
| Tabelle 137:               | 945GME Advanced - Keyboard/Mouse Configuration Profileinstellungsübersicht                                                                             | 132                   |
| Tabelle 138:               | 945GME Advanced - Remote Access Configuration Profileinstellungsübersicht                                                                              | 132                   |
| Tabelle 139:               | 945GME Advanced - CPU Board Monitor Profileinstellungsübersicht                                                                                        | 132                   |
| Tabelle 140:               | 945GME Advanced - Baseboard/Panel Features Profileinstellungsübersicht                                                                                 | 133                   |
| Tabelle 141:               | 945GME Main Profileinstellungsübersicht                                                                                                    | 133                   |
| Tabelle 142:               | 945GME Security Profileinstellungsübersicht                                                                                                    | 133                   |
| Tabelle 143:               | 945GME Power Profileinstellungsübersicht                                                                                                    | 134                   |
| Tabelle 144:               | BIOS Postcode Meldungen BIOS 945GME                                                                                                    | 135                   |
| Tabelle 145:               | RAM-Adressbelegung                                                                                                    | 136                   |
| Tabelle 146:               | I/O-Adressbelegung                                                                                                    | 136                   |
| Tabelle 147:               | IRQ Interrupt Zuweisungen PIC Mode                                                                                                    | 136                   |
| Tabelle 148:               | IRQ Interrupt Zuweisungen APIC Mode                                                                                                    | 137                   |
| Tabelle 149:               | 9S0000.01-010, 9S0000.01-020 - Bestelldaten                                                                                                    | 148                   |
| Tabelle 150:               | Getestete Auflösungen und Farbtiefen bei DVI Signalen                                                                                                  | 148                   |
| Tabelle 151:               | Getestete Auflösungen und Farbtiefen bei RGB Signalen                                                                                                  | 148                   |
| Tabelle 152:               | 5SWWXP.0600-ENG, 5SWWXP.0600-GER, 5SWWXP.0600-MUL, 5SWWXP.0500-ENG, 5                                                                                  | 5SW-                  |
| <b>T</b> I II ( <b>F</b> 0 | WXP.0500-GER, 5SWWXP.0500-MUL - Bestelldaten                                                                                                    | 149                   |
| Tabelle 153:               | 5SWWXP.0428-ENG - Bestelldaten                                                                                                    | 151                   |
| l abelle 154:              | Gerätefunktionen unter Windows XP Embedded mit FP2007                                                                                                  | 151                   |
| Tabelle 155:               | 5SWWXP.0728-ENG - Bestelldaten                                                                                                    | 153                   |
| Tabelle 156:               | Gerätefunktionen unter Windows Embedded Standard 2009                                                                                                  | 153                   |
| l abelle 157:              | 5SWWI7.0528-ENG, 5SWWI7.1528-ENG, 5SWWI7.0628-ENG, 5SWWI7.1628-ENG, 5<br>WI7.0728-MUL, 5SWWI7.1728-MUL, 5SWWI7.0828-MUL, 5SWWI7.1828-MUL - Best<br>ten | 5SW-<br>ellda-<br>155 |
| Tabelle 158:               | Gerätefunktionen unter Windows Embedded Standard 7                                                                                                    | 156                   |
| Tabelle 159:               | 1A4600.10, 1A4600.10-2, 1A4600.10-3, 1A4600.10-4 - Bestelldaten                                                                                        | 158                   |
| Tabelle 160:               | Normenübersicht                                                                                                    | 167                   |
| Tabelle 161                | Übersicht Grenzwert- und Prüfdurchführungsnormen Emission                                                                                              | 168                   |
| Tabelle 162:               | Prüfanforderung netzgebundene Emission Industriebereich                                                                                                | 168                   |
| Tabelle 163                | Prüfanforderung Elektromagnetische Strahlung Industriebereich                                                                                          |                       |
| Tabelle 164:               | Übersicht Grenzwert- und Prüfdurchführungsnormen Immunität                                                                                             | 170                   |
| Tabelle 165:               | Prüfanforderung elektrostatische Entladung (ESD)                                                                                                    | 170                   |
|                            |                                                                                                    | -                     |

### Tabellenverzeichnis

Tabellenverzeichnis

| Tabelle 166: | Prüfanforderung hochfrequente elektromagnetische Felder (HF Feld)                                                                                 | 170         |
|--------------|----------------------------------------------------------------------------------------------------|-------------|
| Tabelle 167: | Prüfanforderung schnelle transiente elektrische Störgrößen (Burst)                                                                                | 171         |
| Tabelle 168: | Prüfanforderung Stoßspannungen (Surge)                                                                                                    | 171         |
| Tabelle 169: | Prüfanforderung leitungsgeführte Störgrößen                                                                                                    | 171         |
| Tabelle 170: | Prüfanforderung Magnetfelder mit energietechnischen Frequenzen                                                                                    | 171         |
| Tabelle 171: | Prüfanforderung Spannungseinbrüche, -schwankungen und Kurzzeitunterbrechungen                                                                     | 171         |
| Tabelle 172: | Prüfanforderung gedämpfte Schwingungen.                                                                                                    | 172         |
| Tabelle 173: | Übersicht Grenzwert- und Prüfdurchführungsnormen Vibration                                                                                        | 173         |
| Tabelle 174: | Prüfanforderung Vibration Betrieb                                                                                                    | 173         |
| Tabelle 175: | Prüfanforderung Vibration Transport (verpackt)                                                                                                    | 173         |
| Tabelle 176: | Prüfanforderung Kippfallen                                                                                                    | 173         |
| Tabelle 177: | Prüfanforderung Freier Fall                                                                                                    | 173         |
| Tabelle 178: | Übersicht Grenzwert- und Prüfdurchführungsnormen Temperatur und Feuchte                                                                           | 174         |
| Tabelle 179: | Prüfanforderung Worst Case Betrieb                                                                                                    | 174         |
| Tabelle 180: | Prüfanforderung trockene Wärme                                                                                                    | 174         |
| Tabelle 181  | Prüfanforderung trockene Kälte                                                                                                    | 174         |
| Tabelle 182  | Prüfanforderung große Temperaturschwankungen                                                                                                    | 174         |
| Tabelle 183  | Prüfanforderung Temperaturschwankungen im Betrieb                                                                                                 | 174         |
| Tabelle 184  | Prüfanforderung Feuchte Wärme zyklisch                                                                                                    | 175         |
| Tabelle 185: | Prüfanforderung Feuchte Wärme konstant (Lager)                                                                                                    | 175         |
| Tabelle 186  | Übersicht Grenzwert- und Prüfdurchführungsnormen Sicherheit                                                                                       | 176         |
| Tabelle 187  | Prüfanforderung Erdungswiderstand                                                                                                    | 176         |
| Tabelle 188  | Prüfanforderung Isolationswiderstand                                                                                                    | 176         |
| Tabelle 180: | Prüfanforderung Hochspannung                                                                                                    | 176         |
| Tabelle 190: | Prüfanforderung Restsnannung                                                                                                    | 176         |
| Tabelle 100: | Prüfanforderung Ableitstrom                                                                                                    | 177         |
| Tabelle 191. | Prüfanforderung Überlast                                                                                                    | 177         |
| Tabelle 192. | Prüfanforderung Bauteildefekt                                                                                                    | 177         |
| Tabelle 193. | Übersicht Grenzwert und Prüfdurchführungsnormen sonstige Prüfungen                                                                                | 178         |
| Tabelle 194. | Prüfanforderung Schutzart                                                                                                    | 178         |
| Tabelle 196: | Internationale Zulassungen                                                                                                    | 170         |
| Tabelle 100: | 0TB704.9 0TB704.91 - Bestelldaten                                                                                                    | 180         |
| Tabelle 197: | 0TB704.9, 0TB704.91 - Destendation                                                                                                    | 180         |
| Tabelle 100: | $0\Lambda$ $0\Lambda$ $0\Lambda$ $1\Lambda$ $0\Lambda$ $0\Lambda$ $0\Lambda$ $0\Lambda$ $0\Lambda$ $0\Lambda$ $0\Lambda$ $0$                      | 181         |
| Tabelle 200: | 0AC201.91, 4A0006.00-000 - Destendaten                                                                                                    | 101         |
| Tabelle 200. | 54C000 1000-00 - Restelldaten                                                                                                    | 182         |
| Tabelle 201: | 5CECRD 0512-06 5CECRD 1024-06 5CECRD 2048-06 5CECRD 4096-06 5CECRD 8102-                                                                          | .06         |
|              | 5CFCRD.016G-06, 5CFCRD.032G-06 - Bestelldaten                                                                                                    | 185         |
| Tabelle 203: | 5CFCRD.0512-06, 5CFCRD.1024-06, 5CFCRD.2048-06, 5CFCRD.4096-06, 5CFCRD.8192-                                                                      | -06,        |
|              | 5CFCRD.016G-06, 5CFCRD.032G-06 - Technische Daten                                                                                                 | 185         |
| Tabelle 204: | 5CFCRD.0512-04, 5CFCRD.1024-04, 5CFCRD.2048-04, 5CFCRD.4096-04, 5CFCRD.8192-<br>5CFCRD.016G-04 - Bestelldaten                                     | -04,<br>189 |
| Tabelle 205: | 5CFCRD.0512-04, 5CFCRD.1024-04, 5CFCRD.2048-04, 5CFCRD.4096-04, 5CFCRD.8192-                                                                      | -04,        |
| Tabelle 206. |                                                                                                    | 03          |
| Tabelle 200. | 5CFCRD.2048-03, 5CFCRD.4096-03, 5CFCRD.8192-03 - Bestelldaten                                                                                     | -03,<br>193 |
| Tabelle 207: | 5CFCRD.0064-03, 5CFCRD.0128-03, 5CFCRD.0256-03, 5CFCRD.0512-03, 5CFCRD.1024-<br>5CFCRD.2048-03, 5CFCRD.4096-03, 5CFCRD.8192-03 - Technische Daten | -03,<br>193 |
| Tabelle 208: | 5MMUSB.2048-00 - Bestelldaten                                                                                                    | 197         |
| Tabelle 209: | 5MMUSB.2048-00 - Technische Daten                                                                                                    | 197         |
| Tabelle 210: | 5MMUSB.2048-01 - Bestelldaten                                                                                                    | 199         |
| Tabelle 211: | 5MMUSB.2048-01 - Technische Daten                                                                                                    | 199         |
| Tabelle 212: | 5CADVI.0018-00, 5CADVI.0050-00, 5CADVI.0100-00 - Bestelldaten                                                                                     | 201         |
| Tabelle 213: | 5CADVI.0018-00, 5CADVI.0050-00, 5CADVI.0100-00 - Technische Daten                                                                                 | 201         |
| Tabelle 214: | 5CASDL.0018-00, 5CASDL.0050-00, 5CASDL.0100-00, 5CASDL.0150-00, 5CASDL.0200-<br>5CASDL 0250-00, 5CASDL 0300-00 - Bestelldaten                     | -00,<br>204 |
| Tabelle 215: | 5CASDL.0018-00, 5CASDL.0050-00, 5CASDL.0100-00, 5CASDL.0150-00, 5CASDL.0200-<br>5CASDL.0250-00, 5CASDL.0300-00 - Technische Daten                 | -00,<br>204 |

### Tabellenverzeichnis

| Tabelle 216: | 5CASDL.0018-03, 5CASDL.0050-03, 5CASDL.0100-03, 5CASDL.0150-03, 5CASDL.020    | 00-03, |
|--------------|-------------------------------------------------------------------------------|--------|
|              | 5CASDL.0250-03, 5CASDL.0300-03 - Bestelldaten                                 | 207    |
| Tabelle 217: | 5CASDL.0018-03, 5CASDL.0050-03, 5CASDL.0100-03, 5CASDL.0150-03, 5CASDL.020    | 00-03, |
|              | 5CASDL.0250-03, 5CASDL.0300-03 - Technische Daten                             | 207    |
| Tabelle 218: | Aufbau SDL Kabel flex 5CASDL.0xxx-03                                          | 209    |
| Tabelle 219: | 5CASDL.0300-13, 5CASDL.0400-13, 5CASDL.0430-13 - Bestelldaten                 | 210    |
| Tabelle 220: | 5CASDL.0300-13, 5CASDL.0400-13, 5CASDL.0430-13 - Technische Daten             | 210    |
| Tabelle 221: | 5CASDL.0018-01, 5CASDL.0050-01, 5CASDL.0100-01, 5CASDL.0150-01 - Bestelldaten | 214    |
| Tabelle 222: | 5CASDL.0018-01, 5CASDL.0050-01, 5CASDL.0100-01, 5CASDL.0150-01 - Technischer  | e Da-  |
|              | ten                                                                           | 214    |
| Tabelle 223: | 5CAUSB.0018-00, 5CAUSB.0050-00 - Bestelldaten                                 | 217    |
| Tabelle 224: | 5CAUSB.0018-00, 5CAUSB.0050-00 - Technische Daten                             | 217    |
| Tabelle 225: | 9A0014.02, 9A0014.05, 9A0014.10 - Bestelldaten                                | 218    |
| Tabelle 226: | 9A0014.02, 9A0014.05, 9A0014.10 - Technische Daten                            | 218    |
| Tabelle 227: | 5SWHMI.0000-00 - Bestelldaten                                                 | 220    |
| Tabelle 228: | Bedeutung Batteriestatus                                                      | 223    |
| Tabelle 229: | Temperaturgrenzen der Lüfterregelung (MTCX PX32 V0.05)                        | 228    |
| Tabelle 230: | Im Anwenderhandbuch verwendete Abkürzungen                                    | 229    |

### Bestellnummernindex

Bestellnummernindex

| 0AC201.91             | 181         |
|-----------------------|-------------|
| 0TB704.9              | 180         |
| 0TB704.91             | 180         |
| 1A4600.10             | 158         |
| 1A4600.10-2           | 158         |
| 1A4600.10-3           | 158         |
| 1A4600.10-4           | 158         |
|                       | 181         |
| 5AC802.HS00-00        | . 62        |
| 5AC802.HS00-01        | . 62        |
|                       | 182         |
|                       | 00          |
| 5000001917L0-00       | . 07<br>201 |
| 5CADVI.0010-00        | 201         |
| 5CADVI.0050-00        | 201         |
| 5CADVI.0100-00        | 201         |
| 5CASDL 0018-01        | 204         |
| 5CASDL 0018-03        | 207         |
| 5CASDL 0050-00        | 207         |
| 5CASDL 0050-00        | 214         |
| 5CASDL 0050-01        | 207         |
| 5CASDL 0100-00        | 204         |
| 5CASDL 0100-00        | 214         |
| 5CASDL 0100-03        | 207         |
| 5CASDL 0150-00        | 204         |
| 5CASDL 0150-01        | 214         |
| 5CASDL 0150-03        | 207         |
| 5CASDL 0200-00        | 204         |
| 5CASDL 0200-03        | 207         |
| 5CASDL 0250-00        | 204         |
| 5CASDL 0250-03        | 207         |
| 5CASDL.0300-00        | 204         |
| 5CASDL.0300-03        | 207         |
| 5CASDL.0300-13        | 210         |
| 5CASDL.0400-13        | 210         |
| 5CASDL.0430-13        | 210         |
| 5CAUSB.0018-00        | 217         |
| 5CAUSB.0050-00        | 217         |
| 5CFCRD.0064-03        | 193         |
| 5CFCRD.0128-03        | 193         |
| 5CFCRD.016G-04        | 189         |
| 5CFCRD.016G-06        | 185         |
| 5CFCRD.0256-03        | 193         |
| 5CFCRD.032G-06        | 185         |
| 5CFCRD.0512-03        | 193         |
| 5CFCRD.0512-04        | 189         |
| 5CFCRD.0512-06        | 185         |
| 5CFCRD.1024-03        | 193         |
| 5CFCRD.1024-04        | 189         |
| 5CFCRD.1024-06        | 185         |
| 5CFCRD.2048-03        | 193         |
|                       | 189         |
|                       | 185         |
|                       | 193         |
|                       | 189         |
|                       | 185         |
|                       | 193         |
|                       | 189         |
| ОГГКИ.0 192-U0        | 100         |
|                       | 01          |
| טועוועוטעה. ו 174-0 ו | 01          |

Automation PC 820 Anwenderhandbuch V 1.30

245

| 5MMDDR.2048-01  | 61  |
|-----------------|-----|
| 5MMUSB.2048-00  |     |
| 5MMUSB.2048-01  |     |
| 5PC800.B945-00  | 58  |
| 5PC800.B945-01  | 58  |
| 5PC800.B945-02  | 58  |
| 5PC800.B945-03  | 58  |
| 5PC800.B945-04  | 58  |
| 5PC800.B945-10  | 58  |
| 5PC800.B945-11  |     |
| 5PC800.B945-12  | 58  |
| 5PC800.B945-13  | 58  |
| 5PC800.B945-14  | 58  |
| 5PC820.SX01-00  | 50  |
| 5PC820.SX01-01  | 54  |
| 5SWHMI.0000-00  |     |
| 5SWWI7.0528-ENG | 155 |
| 5SWWI7.0628-ENG | 155 |
| 5SWWI7.0728-MUL | 155 |
| 5SWWI7.0828-MUL | 155 |
| 5SWWI7.1528-ENG | 155 |
| 5SWWI7.1628-ENG | 155 |
| 5SWWI7.1728-MUL | 155 |
| 5SWWI7.1828-MUL | 155 |
| 5SWWXP.0428-ENG | 151 |
| 5SWWXP.0500-ENG | 149 |
| 5SWWXP.0500-GER | 149 |
| 5SWWXP.0500-MUL | 149 |
| 5SWWXP.0600-ENG | 149 |
| 5SWWXP.0600-GER | 149 |
| 5SWWXP.0600-MUL | 149 |
| 5SWWXP.0728-ENG | 153 |
| 8BXF001.0000-00 | 63  |
| 9A0014.02       |     |
| 9A0014.05       |     |
| 9A0014.10       |     |
| 9S0000.01-010   | 148 |
| 9S0000.01-020   | 148 |

| Stichwortverze | eicl | nnis |
|----------------|------|------|
|----------------|------|------|

|  | $\sim$ |
|--|--------|
|  | 1 1    |

| 945GME               | 5       |
|----------------------|---------|
| Α                    |         |
| Ableitstrom          |         |
| Abmessungen          |         |
| Cold-Plate Montage   |         |
| Wandmontage          |         |
| Abschlusswiderstand  |         |
| ACPI                 | 136, 13 |
| ADI                  |         |
| .NET SDK             |         |
| Development Kit      |         |
| Allgemeintoleranz    |         |
| Anschlussbeispiele   |         |
| Anschluss von Kabeln |         |
| ARemb                |         |
| ARwin                |         |
| Auflösung            |         |
| Auflösung DVI        |         |

**B&R** Control Center

| B&R Control Center                 | . 159 |
|------------------------------------|-------|
| B&R Embedded OS Installer          | . 147 |
| B&R Key Editor                     | . 165 |
| Batterie                           | 41    |
| Batteriestatus                     | 41    |
| Batteriestatusermittlung           | . 223 |
| Batteriewechsel                    | . 223 |
| Bauteildefekt                      | . 177 |
| Beep Codes                         | . 135 |
| Bekannte Probleme/Eigenheiten      | 92    |
| Bemaßungsnorm                      | 15    |
| Betriebssystem                     |       |
| Windows Embedded Standard 2009     | . 153 |
| Windows Embedded Standard 7        | . 155 |
| Windows XP Embedded                | . 151 |
| Windows XP Professional            | . 149 |
| Biegeradius                        | 77    |
| Biegeradiusspezifikation           | 77    |
| BIOS 945GME                        |       |
| ACPI Configuration                 | 98    |
| Advanced                           | 97    |
| Baseboard/Panel Features           | . 119 |
| Baseboard Monitor                  | . 121 |
| Boot                               | . 123 |
| Chipset Configuration              | . 107 |
| Clock Configuration                | . 109 |
| CPU Board Monitor                  | . 118 |
| CPU Configuration                  | . 106 |
| Exit                               | . 128 |
| Graphics Configuration             | . 104 |
| Hard Disk Security Master Password | . 126 |
|                                    |       |

# 

В

| Н    | ard Disk Security User Password | 125  |
|------|---------------------------------|------|
| 1/0  | O Interface Configuration       | 108  |
| ID   | DE Configuration                | 109  |
| K    | eyboard/Mouse Configuration     | 116  |
| L    | egacy Devices                   | 122  |
| Р    | CI Configuration                | . 99 |
| Р    | CI Express Configuration        | 102  |
| Р    | ower                            | 126  |
| S    | ecurity                         | 124  |
| U    | SB Configuration                | 114  |
| BIO  | S Defaulteinstellungen          | 129  |
| BIO  | S Fehlersignale                 | 135  |
| BIO  | S Optionen                      | 93   |
| BIO  | S Setup Tasten                  | . 95 |
| BIO  | S Upgrade                       | 139  |
| Bloc | kschaltbild                     | . 27 |
| Bloc | kschaltbild Spannungsversorgung | . 25 |
| Burs | st                              | 171  |
|      |                                 |      |

# С

| CAN                   |        |
|-----------------------|--------|
| Knotenschalter        | 36     |
| Status LED            |        |
| Terminierungsschalter |        |
| CMOS                  | 43     |
| Cold-Plate Montage    | 72     |
| COM1                  | 32     |
| COM2                  | 33     |
| CompactFlash          |        |
| Benchmark             | 192    |
| CompactFlash Karten   | 183    |
| CompactFlash Slot     | 31, 31 |
| CompactFlash Tausch   |        |
| Control Center        | 159    |
| CPU Board             |        |
| CPU Board 945GME      | 58     |

# D

| Dongle                | . 42 |
|-----------------------|------|
| Dual-Channel Memory   | . 61 |
| Durchsteckmontage     | . 72 |
| DVI                   | . 28 |
| DVI Kabel             | 201  |
| Dynamic Wear Leveling | 183  |

# Е

| Einbaulagen                         |        |
|-------------------------------------|--------|
| Einsteckkarte                       |        |
| Embedded OS Installer               |        |
| Entsorgung                          | 14, 14 |
| Erdung                              |        |
| Erdungswiderstand                   |        |
| Ersatzlüfter                        |        |
| ESD                                 |        |
| Einzelbauteile                      |        |
| Elektrische Baugruppen mit Gehäuse  |        |
| Elektrische Baugruppen ohne Gehäuse |        |
| gerechte Handhabung                 |        |
| Verpackung                          |        |
| · · ·                               |        |

### Stichwortverzeichnis

Stichwortverzeichnis

| ETH1     | 40 |
|----------|----|
| ETH2     | 40 |
| Ethernet | 40 |
|          | -  |

# F

| Fehlerhafter Upgrade | . 43 |
|----------------------|------|
| Feuchte Wärme        | 175  |
| Firmwareupgrade      | 142  |
| Freiraum             | . 74 |

# G

| Geräteschnittstellen | 28 |
|----------------------|----|
| Gesamtgerät          | 22 |

# Η

| Handbuchhistorie            | . 10 |
|-----------------------------|------|
| Hardware Security Key       | 42   |
| Hauptspeicher               | . 61 |
| Hibernate                   | 43   |
| HMI Drivers & Utilities DVD | 220  |
| Hochspannung                | 176  |

# I

| I/O-AdressbelegungI/O-Adressbelegung | 136 |
|--------------------------------------|-----|
| Internationale Zulassungen           | 179 |
| Interrupt- Zuweisung                 | 136 |
| Isolationswiderstand1                | 176 |

# Κ

| 201                         |
|-----------------------------|
| 201 Kabel                   |
|                             |
| SDL Kabel flex              |
| SDL Kabel flex mit Extender |
| SDL Kabel mit 45° Stecker   |
| USB Kabel 217               |
| y Editor 165                |
| nabedingungen               |
| nfiguration                 |
| Grundsystem 20              |
| optionale Komponenten       |
| nfiguration APC820 20       |
| hlkörper mit Netzteil       |
| hlkreislauf                 |

# L

| Leistungshaushalt        | 25  |
|--------------------------|-----|
| Leistungskalkulation     | 26  |
| Lüfterdrehzahl           | 228 |
| Lüfterregelung           | 227 |
| Lüfterwechsel            | 226 |
| Luftfeuchtigkeitsangaben |     |
| Luftzirkulation          |     |
|                          |     |

# Μ

| Maintenance Controller Extended |  |
|---------------------------------|--|
| Monitor / Panel Anschluss       |  |
| Montage                         |  |
| Cold-Plate Montage              |  |
| Durchsteckmontage               |  |
| Montageplatten                  |  |
| Wandmontage                     |  |
| Montageanleitung                |  |
| MS-DOS                          |  |
| MTCX                            |  |
|                                 |  |

# Ρ

| Parity Error             | 1   | 35 |
|--------------------------|-----|----|
| PClec                    |     | 64 |
| Power Fail               |     | 43 |
| POWERLINK                |     | 37 |
| Kartennummernschalter    |     | 70 |
| Knotenschalter           |     | 39 |
| LED STATUS               | 37, | 68 |
| Link LED                 | 37, | 68 |
| Speed LED                | 37, | 68 |
| Stationsnummer           |     | 70 |
| System Stopp Fehlercodes | 38, | 69 |
| Power Taster             |     | 44 |
| Profile Schalter         |     | 43 |

# R

| RAM-Adressbelegung        | 136   |
|---------------------------|-------|
| Relative Luftfeuchtigkeit | 24    |
| Reporterstellung          | . 159 |
| Reset Taster              | 44    |
| Ressourcenaufteilung      |       |
| I/O-Adressbelegung        | . 136 |
| RAM-Adressbelegung        | . 136 |
| Restspannung              | 176   |
| RGB                       | 28    |
| Richtlinien               | 15    |
| RS232                     |       |
| Buslänge                  | 2, 33 |
| Kabeltyp                  | 2, 33 |
| RS232 Kabel               | 218   |
| RS422                     |       |
| Buslänge                  | 33    |
| Kabeltyp                  | 34    |
| RS485                     |       |
| Buslänge                  | 34    |
| Kabeltyp                  | 34    |
| RS485-Schnittstelle       | 34    |

# S

| Schnittstellen              | 28  |
|-----------------------------|-----|
| SDL                         | 28  |
| SDL Kabel                   | 204 |
| SDL Kabel flex              | 207 |
| SDL Kabel flex mit Extender | 210 |
| SDL Kabel mit 45° Stecker   | 214 |
|                             |     |

## Stichwortverzeichnis

| Security Key                             | 42       |
|------------------------------------------|----------|
| Serielle Schnittstelle                   | . 32, 33 |
| Servicefunktion für MTCX Upgrade         | 43       |
| Service Mode                             | 43       |
| Sicherheit                               | 176      |
| Sicherheitshinweise                      | 12       |
| Bestimmungsgemäße Verwendung             | 12       |
| Betrieb                                  | 13       |
| Montage                                  | 13       |
| Schutz vor elektrostatischen Entladungen | 12       |
| Transport und Lagerung                   | 13       |
| Umgebungsbedingungen                     | 13       |
| Umweltgerechte Entsorgung                | 14       |
| Vorschriften und Maßnahmen               | 12       |
| Werkstofftrennung                        | 14       |
| Smart Display Link                       | 28       |
| Softwareversionen                        | 159      |
| Spannungsversorgung                      | 25, 28   |
| Static Wear Leveling                     | 183      |
| Status LEDs.                             | 43       |

# Т

| Temperaturangaben          | 22     |
|----------------------------|--------|
| Temperaturschwankungen     | 174    |
| Temperatursensorpositionen | 23     |
| Temperaturüberwachung      | 7. 228 |
| Trockene Kälte             | 174    |
| Trockene Wärme             | 174    |
|                            |        |

# U

| Überlast                           | 177  |
|------------------------------------|------|
| Imgebungstemperatur mit Lüfter Kit | . 22 |
| Jpgrade                            |      |
| BIOS                               | 139  |
| Firmware                           | 142  |
| Jpgradeinformationen               | 139  |
| Jpgradeprobleme                    | 143  |
| JSB Kabel                          | 217  |
| JSB Memory Stick                   | 197  |
| JSB Peripheriegeräte               | . 90 |
| JSB Schnittstellen                 | . 30 |
| Jser Serial ID                     | 160  |

# W

# Ζ

| Zubehör  | 180 |
|----------|-----|
| Zustände | 43  |